# Kubernetes Management Design Patterns

With Docker, CoreOS Linux, and Other Platforms

Deepak Vohra

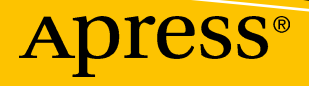

# Kubernetes Management Design Patterns

With Docker, CoreOS Linux, and Other Platforms

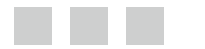

**Deepak Vohra** 

Apress<sup>®</sup>

#### Kubernetes Management Design Patterns: With Docker, CoreOS Linux, and Other Platforms

Deepak Vohra White Rock, British Columbia Canada

ISBN-13 (pbk): 978-1-4842-2597-4 DOI 10.1007/978-1-4842-2598-1 ISBN-13 (electronic): 978-1-4842-2598-1

Library of Congress Control Number: 2017930815

Copyright © 2017 by Deepak Vohra

This work is subject to copyright. All rights are reserved by the Publisher, whether the whole or part of the material is concerned, specifically the rights of translation, reprinting, reuse of illustrations, recitation, broadcasting, reproduction on microfilms or in any other physical way, and transmission or information storage and retrieval, electronic adaptation, computer software, or by similar or dissimilar methodology now known or hereafter developed.

Trademarked names, logos, and images may appear in this book. Rather than use a trademark symbol with every occurrence of a trademarked name, logo, or image we use the names, logos, and images only in an editorial fashion and to the benefit of the trademark owner, with no intention of infringement of the trademark.

The use in this publication of trade names, trademarks, service marks, and similar terms, even if they are not identified as such, is not to be taken as an expression of opinion as to whether or not they are subject to proprietary rights.

"Docker and the Docker logo are trademarks or registered trademarks of Docker, Inc. in the United States and/or other countries. Docker, Inc. and other parties may also have trademark rights in other terms used herein."

Kubernetes is Apache License 2.0 software. Docker is Apache License 2.0 software. CoreOS is Apache License 2.0 software.

While the advice and information in this book are believed to be true and accurate at the date of publication, neither the authors nor the editors nor the publisher can accept any legal responsibility for any errors or omissions that may be made. The publisher makes no warranty, express or implied, with respect to the material contained herein.

Cover image designed by Freepik. Managing Director: Welmoed Spahr Lead Editor: Steve Anglin Development Editor: Matthew Moodie Technical Reviewer: Massimo Nardone Coordinating Editor: Mark Powers Copy Editor: James A. Compton Compositor: SPi Global Indexer: SPi Global Artist: SPi Global

Distributed to the book trade worldwide by Springer Science+Business Media New York, 233 Spring Street, 6th Floor, New York, NY 10013. Phone 1-800-SPRINGER, fax (201) 348-4505, e-mail orders-ny@springer-sbm.com, or visit www.springeronline.com. Apress Media, LLC is a California LLC and the sole member (owner) is Springer Science + Business Media Finance Inc (SSBM Finance Inc). SSBM Finance Inc is a **Delaware** corporation.

For information on translations, please e-mail rights@apress.com, or visit http://www.apress.com/us/ services/rights-permission.

Apress titles may be purchased in bulk for academic, corporate, or promotional use. eBook versions and licenses are also available for most titles. For more information, reference our Print and eBook Bulk Sales web page at http://www.apress.com/bulk-sales.

Any source code or other supplementary material referenced by the author in this book is available to readers for download or cloning at Github via the book's product page, located at www.apress.com/9781484225974. For more detailed information, please visit http://www.apress.com/source-code.

Printed on acid-free paper

# **Contents at a Glance**

| About the Author                               | xiii |
|------------------------------------------------|------|
| About the Technical Reviewer                   | xv   |
| Introduction                                   | xvii |
| Part I: Platforms                              | 1    |
| Chapter 1: Kubernetes on AWS                   | 3    |
| Chapter 2: Kubernetes on CoreOS on AWS         | 23   |
| Chapter 3: Kubernetes on Google Cloud Platform | 49   |
| Part II: Administration and Configuration      | 89   |
| Chapter 4: Using Multiple Zones                | 91   |
| Chapter 5: Using the Tectonic Console          | 117  |
| Chapter 6: Using Volumes                       | 135  |
| Chapter 7: Using Services                      | 153  |
| Chapter 8: Using Rolling Updates               | 171  |
| Chapter 9: Scheduling Pods on Nodes            | 199  |
| Chapter 10: Configuring Compute Resources      | 237  |
| Chapter 11: Using ConfigMaps                   | 257  |
| Chapter 12: Using Resource Quotas              | 279  |
| Chapter 13: Using Autoscaling                  | 299  |
| Chapter 14: Configuring Logging                | 309  |

#### CONTENTS AT A GLANCE

| Part III: High Availability                       | 333 |
|---------------------------------------------------|-----|
| Chapter 15: Using an HA Master with OpenShift     | 335 |
| Chapter 16: Developing a Highly Available Website | 355 |
| Index                                             | 393 |

# Contents

| About the Author                       | xiii |
|----------------------------------------|------|
| About the Technical Reviewer           | xv   |
| Introduction                           | xvii |
| Part I: Platforms                      | 1    |
| Chapter 1: Kubernetes on AWS           | 3    |
| Problem                                | 3    |
| Solution                               | 3    |
| Overview                               | 3    |
| Setting the Environment                | 4    |
| Configuring AWS                        | 7    |
| Starting the Kubernetes Cluster        |      |
| Testing the Cluster                    |      |
| Configuring the Cluster                |      |
| Stopping the Cluster                   |      |
| Summary                                |      |
| Chapter 2: Kubernetes on CoreOS on AWS |      |
| Problem                                |      |
| Solution                               |      |
| Overview                               | 24   |
| Setting the Environment                |      |
| Configuring AWS Credentials            |      |
| Installing Kube-aws                    |      |

| Setting Up Cluster Parameters                                                                                                    | . 27                                                                               |
|----------------------------------------------------------------------------------------------------|------------------------------------------------------------------------------------|
| Creating a KMS Key                                                                                                    | 28                                                                                 |
| Setting Up an External DNS Name                                                                                                    | 29                                                                                 |
| Creating the Cluster                                                                                                    | . 29                                                                               |
| Creating an Asset Directory                                                                                                    | 29                                                                                 |
| Initializing the Cluster CloudFormation                                                                                                    | 30                                                                                 |
| Rendering Contents of the Asset Directory                                                                                                    | 30                                                                                 |
| Customizing the Cluster                                                                                                    | 31                                                                                 |
| Validating the CloudFormation Stack                                                                                                    | 34                                                                                 |
| Launching the Cluster CloudFormation                                                                                                    | 34                                                                                 |
| Configuring DNS                                                                                                    | . 35                                                                               |
| Accessing the Cluster                                                                                                    | . 39                                                                               |
| Testing the Cluster                                                                                                    | . 41                                                                               |
| Summary                                                                                                    | . 47                                                                               |
| Chapter 3: Kubernetes on Google Cloud Platform                                                                                                    | . 49                                                                               |
| Problem                                                                                                    | . 49                                                                               |
| Solution                                                                                                    | 10                                                                                 |
|                                                                                                    | . 49                                                                               |
| Overview                                                                                                    | . 49<br>. 49                                                                       |
| Overview                                                                                                    | . 49<br>. 49<br>. 50                                                               |
| Overview<br>Setting the Environment<br>Creating a Project on Google Cloud Platform                                                                                                    | . 49<br>. 49<br>. 50<br>. 50                                                       |
| Overview<br>Setting the Environment<br>Creating a Project on Google Cloud Platform<br>Enabling Permissions                                                                                                    | . 49<br>. 49<br>. 50<br>. 50<br>. 55                                               |
| Overview<br>Setting the Environment<br>Creating a Project on Google Cloud Platform<br>Enabling Permissions<br>Enabling the Compute Engine API                                                                                                    | . 49<br>. 49<br>. 50<br>. 50<br>. 55<br>. 56                                       |
| Overview<br>Setting the Environment<br>Creating a Project on Google Cloud Platform<br>Enabling Permissions<br>Enabling the Compute Engine API<br>Creating a VM Instance                                                                                                    | . 49<br>. 49<br>. 50<br>. 50<br>. 55<br>. 56<br>. 62                               |
| Overview         Setting the Environment.         Creating a Project on Google Cloud Platform         Enabling Permissions         Enabling the Compute Engine API         Creating a VM Instance         Connecting to the VM Instance.                                                                                                    | . 49<br>. 49<br>. 50<br>. 50<br>. 55<br>. 55<br>. 62<br>. 66                       |
| Overview<br>Setting the Environment<br>Creating a Project on Google Cloud Platform<br>Enabling Permissions<br>Enabling the Compute Engine API<br>Creating a VM Instance<br>Connecting to the VM Instance<br>Reserving a Static External IP Address.                                                                                                    | . 49<br>. 49<br>. 50<br>. 50<br>. 55<br>. 56<br>. 62<br>. 66<br>67                 |
| Overview<br>Setting the Environment<br>Creating a Project on Google Cloud Platform<br>Enabling Permissions<br>Enabling the Compute Engine API<br>Creating a VM Instance<br>Connecting to the VM Instance<br>Reserving a Static External IP Address<br>Creating a Kubernetes Cluster                                                                                                    | . 49<br>. 50<br>. 50<br>. 55<br>. 56<br>. 62<br>. 66<br>67                         |
| Overview         Setting the Environment.         Creating a Project on Google Cloud Platform         Enabling Permissions         Enabling the Compute Engine API         Creating a VM Instance         Connecting to the VM Instance.         Reserving a Static External IP Address.         Creating a Kubernetes Cluster         Creating a Kubernetes Application and Service                                                                                     | . 49<br>. 49<br>. 50<br>. 50<br>. 55<br>. 56<br>. 62<br>. 66<br>67<br>. 67<br>. 71 |
| Overview         Setting the Environment.         Creating a Project on Google Cloud Platform         Enabling Permissions         Enabling the Compute Engine API         Creating a VM Instance         Connecting to the VM Instance.         Reserving a Static External IP Address.         Creating a Kubernetes Cluster         Creating a Kubernetes Application and Service         Stopping the Cluster                                                        | . 49<br>. 49<br>. 50<br>. 55<br>. 55<br>. 56<br>. 62<br>. 66<br>67<br>. 71<br>. 75 |
| Overview         Setting the Environment.         Creating a Project on Google Cloud Platform         Enabling Permissions         Enabling the Compute Engine API         Creating a VM Instance         Connecting to the VM Instance.         Reserving a Static External IP Address.         Creating a Kubernetes Cluster         Creating a Kubernetes Application and Service         Stopping the Cluster.         Using Kubernetes with Google Container Engine | . 49<br>. 50<br>. 50<br>. 55<br>. 56<br>. 62<br>. 66<br>67<br>. 71<br>. 75<br>. 77 |

| Creating a Google Container Cluster                           |     |
|---------------------------------------------------------------|-----|
| Connecting to the Google Cloud Shell                          |     |
| Configuring kubectl                                           |     |
| Testing the Kubernetes Cluster                                |     |
| Summary                                                       | 87  |
| Part II: Administration and Configuration                     | 89  |
| Chapter 4: Using Multiple Zones                               |     |
| Problem                                                       | 91  |
| Solution                                                      |     |
| Overview                                                      |     |
| Setting the Environment                                       |     |
| Initializing a CloudFormation                                 |     |
| Configuring cluster.yaml for Multiple Zones                   |     |
| Launching the CloudFormation                                  |     |
| Configuring External DNS                                      | 100 |
| Running a Kubernetes Application                              | 101 |
| Using Multiple Zones on AWS                                   | 103 |
| Summary                                                       | 116 |
| Chapter 5: Using the Tectonic Console                         | 117 |
| Problem                                                       | 117 |
| Solution                                                      | 117 |
| Overview                                                      | 118 |
| Setting the Environment                                       | 118 |
| Downloading the Pull Secret and the Tectonic Console Manifest | 120 |
| Installing the Pull Secret and the Tectonic Console Manifest  | 122 |
| Accessing the Tectonic Console                                | 123 |
| Using the Tectonic Console                                    | 124 |
| Removing the Tectonic Console                                 | 134 |
| Summary                                                       |     |
|                                                               | vii |

| Chapter 6: Using Volumes                       | 135 |
|------------------------------------------------|-----|
| Problem                                        | 135 |
| Solution                                       | 135 |
| Overview                                       | 136 |
| Setting the Environment                        | 137 |
| Creating an AWS Volume                         | 139 |
| Using an awsElasticBlockStore Volume           | 141 |
| Creating a Git Repo                            | 145 |
| Using a gitRepo Volume                         | 149 |
| Summary                                        | 152 |
| Chapter 7: Using Services                      | 153 |
| Problem                                        | 153 |
| Solution                                       | 154 |
| Overview                                       | 154 |
| Setting the Environment                        | 155 |
| Creating a ClusterIP Service                   | 156 |
| Creating a NodePort Service                    | 159 |
| Creating a LoadBalancer Service                | 166 |
| Summary                                        | 170 |
| Chapter 8: Using Rolling Updates               | 171 |
| Problem                                        | 171 |
| Solution                                       | 171 |
| Overview                                       | 172 |
| Setting the Environment                        | 173 |
| Rolling Update with an RC Definition File      | 174 |
| Rolling Update by Updating the Container Image | 177 |
| Rolling Back an Update                         | 184 |
| Using Only Either File or Image                | 186 |

|                                                                                                    | 186                      |
|----------------------------------------------------------------------------------------------------|--------------------------|
| Rolling Update to a Deployment                                                                                                    | 186                      |
| Summary                                                                                                    | 198                      |
| Chapter 9: Scheduling Pods on Nodes                                                                                                    |                          |
| Problem                                                                                                    | 199                      |
| Solution                                                                                                    | 199                      |
| Overview                                                                                                    | 200                      |
| Defining a Scheduling Policy                                                                                                    | 200                      |
| Setting the Environment                                                                                                    | 202                      |
| Using the Default Scheduler                                                                                                    | 203                      |
| Scheduling Pods without a Node Selector                                                                                                    | 213                      |
| Setting Node Labels                                                                                                    | 213                      |
| Scheduling Pods with a Node Selector                                                                                                    | 214                      |
| Setting Node Affinity                                                                                                    | 220                      |
| Setting requiredDuringSchedulingIgnoredDuringExecution                                                                                            | 222                      |
| Setting preferredDuringSchedulingIgnoredDuringExecution                                                                                           | 229                      |
| Summary                                                                                                    | 236                      |
| Chapter 10: Configuring Compute Resources                                                                                                    | 237                      |
| Problem                                                                                                    | 237                      |
| Solution                                                                                                    | 237                      |
| Overview                                                                                                    | 238                      |
|                                                                                                    |                          |
| iypes of compute Resources                                                                                                    |                          |
| Resource Requests and Limits                                                                                                    | 240                      |
| Resource Requests and Limits<br>Quality of Service                                                                                                | 240<br>242               |
| Resource Requests and Limits<br>Quality of Service<br>Setting the Environment                                                                     | 240<br>242<br>243        |
| Resource Requests and Limits<br>Quality of Service<br>Setting the Environment<br>Finding Node Capacity                                            | 240<br>242<br>243<br>244 |
| Resource Requests and Limits<br>Quality of Service<br>Setting the Environment<br>Finding Node Capacity<br>Creating a Pod with Resources Specified |                          |

#### CONTENTS

| Overcommitting Resource Limits                                                                                                    |                          |
|----------------------------------------------------------------------------------------------------|--------------------------|
| Reserving Node Resources                                                                                                    |                          |
| Summary                                                                                                    |                          |
| Chapter 11: Using ConfigMaps                                                                                                    | 257                      |
| Problem                                                                                                    | 257                      |
| Solution                                                                                                    | 257                      |
| Overview                                                                                                    |                          |
| Kubectl create configmap Command                                                                                                    | 258                      |
| Setting the Environment                                                                                                    |                          |
| Creating ConfigMaps from Directories                                                                                                    |                          |
| Creating ConfigMaps from Files                                                                                                    |                          |
| Creating ConfigMaps from Literal Values                                                                                                    | 270                      |
| Consuming a ConfigMap in a Volume                                                                                                    |                          |
| Summary                                                                                                    |                          |
|                                                                                                    |                          |
| Chapter 12: Using Kesource Quotas                                                                                                    |                          |
| Problem                                                                                                    | <b>279</b><br>279        |
| Problem                                                                                                    | <b>279</b><br>279<br>279 |
| Problem                                                                                                    |                          |
| Chapter 12: Using Resource Quotas Problem Solution Overview Setting the Environment                                                                                                    |                          |
| Chapter 12: Using Resource Quotas Problem Solution Overview Setting the Environment. Defining Compute Resource Quotas.                                                                                                    |                          |
| Chapter 12: Using Resource Quotas Problem Solution Overview Setting the Environment. Defining Compute Resource Quotas. Exceeding Compute Resource Quotas                                                                                                    |                          |
| Chapter 12: Using Resource Quotas Problem Solution Overview Setting the Environment Defining Compute Resource Quotas Exceeding Compute Resource Quotas Defining Object Quotas                                                                                                    |                          |
| Chapter 12: Using Resource Quotas Problem Solution Overview Setting the Environment. Defining Compute Resource Quotas Exceeding Compute Resource Quotas Exceeding Object Quotas. Exceeding Object Quotas.                                                                                                    |                          |
| Chapter 12: Using Resource Quotas Problem Solution Overview Setting the Environment. Defining Compute Resource Quotas Exceeding Compute Resource Quotas Defining Object Quotas. Exceeding Object Quotas. Defining Best-Effort Scope Quotas.                                                                                                    |                          |
| Cnapter 12: Using Resource Quotas         Problem         Solution         Overview         Setting the Environment.         Defining Compute Resource Quotas         Exceeding Compute Resource Quotas         Defining Object Quotas         Exceeding Object Quotas         Defining Best-Effort Scope Quotas         Summary                      |                          |
| Cnapter 12: Using Resource Quotas         Problem         Solution         Overview         Setting the Environment.         Defining Compute Resource Quotas         Exceeding Compute Resource Quotas         Defining Object Quotas         Exceeding Object Quotas         Defining Best-Effort Scope Quotas         Summary.                     |                          |
| Chapter 12: Using Resource Quotas         Problem         Solution         Overview         Setting the Environment         Defining Compute Resource Quotas         Exceeding Compute Resource Quotas         Defining Object Quotas         Defining Best-Effort Scope Quotas         Summary         Chapter 13: Using Autoscaling         Problem |                          |

| Overview                                            | 300 |
|-----------------------------------------------------|-----|
| Setting the Environment                             |     |
| Running a PHP Apache Server Deployment              |     |
| Creating a Service                                  |     |
| Creating a Horizontal Pod Autoscaler                |     |
| Increasing Load                                     |     |
| Summary                                             |     |
| Chapter 14: Configuring Logging                     |     |
| Problem                                             |     |
| Solution                                            |     |
| Overview                                            |     |
| Setting the Environment                             |     |
| Getting the Logs Generated by Default Logger        |     |
| Docker Log Files                                    |     |
| Cluster-Level Logging with Elasticsearch and Kibana |     |
| Starting a Replication Controller                   |     |
| Starting Elastic Search                             |     |
| Starting Fluentd to Collect Logs                    |     |
| Starting Kibana                                     |     |
| Summary                                             | 331 |
| Part III: High Availability                         |     |
| Chapter 15: Using an HA Master with OpenShift       | 335 |
| Problem                                             | 335 |
| Solution                                            | 335 |
|                                                     | 336 |
| Setting the Environment                             |     |
| Installing the Cradentials                          |     |
| Installing the Network Manager                      |     |
| Instanting the network manager                      |     |

| Installing OpenShift via Ansible on the Client Machine | 39        |
|--------------------------------------------------------|-----------|
| Configuring Ansible                                    | 2         |
| Running the Ansible Playbook                           | 6         |
| Testing the Cluster                                    | 17        |
| Testing the High Availability                          | 9         |
| Summary                                                | 53        |
| Chapter 16: Developing a Highly Available Website      | 5         |
| Problem                                                | 55        |
| Solution                                               | 55        |
| Overview                                               | 56        |
| Setting the Environment35                              | 57        |
| Creating CloudFormations                               | 57        |
| Configuring External DNS                               | 51        |
| Creating a Kubernetes Service                          | 52        |
| Creating an AWS Route 53 Service                       | 57        |
| Creating a Hosted Zone                                 | 58        |
| Configuring Name Servers on a Domain Name36            | <b>39</b> |
| Creating Record Sets                                   | 74        |
| Testing High Availability                              | 34        |
| Summary                                                | )2        |
| Index                                                  | 3         |

# **About the Author**

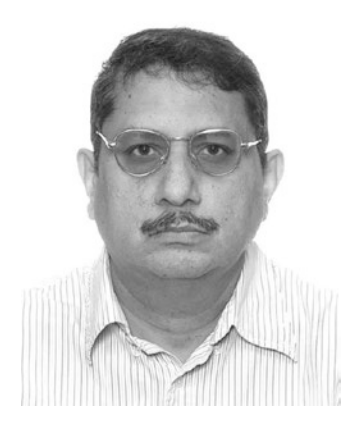

**Deepak Vohra** is a consultant and a principal member of the NuBean software company. Deepak is a Sun-certified Java programmer and Web component developer. He has worked in the fields of XML, Java programming, and Java EE for over seven years. Deepak is the coauthor of *Pro XML Development with Java Technology* (Apress, 2006). Deepak is also the author of *JDBC 4.0* and *Oracle JDeveloper for J2EE Development, Processing XML Documents with Oracle JDeveloper 11g, EJB 3.0* Database Persistence with Oracle Fusion Middleware 11g, and Java EE Development in Eclipse IDE (Packt Publishing). He also served as the technical reviewer on *WebLogic: The Definitive Guide* (O'Reilly Media, 2004) and Ruby Programming for the Absolute Beginner (Cengage Learning PTR, 2007).

# **About the Technical Reviewer**

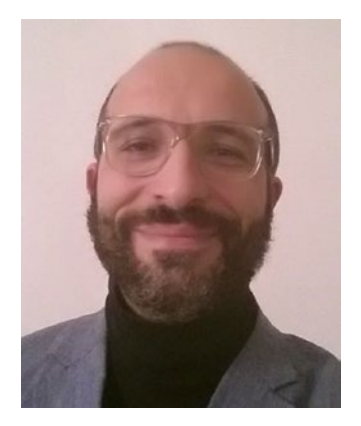

**Massimo Nardone** has more than 22 years of experiences in Security, Web/Mobile development, Cloud and IT Architecture. His true IT passions are security and Android.

He has been programming and teaching how to program with Android, Perl, PHP, Java, VB, Python, C/C++ and MySQL for more than 20 years.

He holds a Master of Science degree in Computing Science from the University of Salerno, Italy.

He has worked as a Project Manager, Software Engineer, Research Engineer, Chief Security Architect, Information Security Manager, PCI/SCADA Auditor and Senior Lead IT Security/Cloud/SCADA Architect for many years.

Technical skills include: Security, Android, Cloud, Java, MySQL, Drupal, Cobol, Perl, Web and Mobile development, MongoDB, D3, Joomla, Couchbase, C/C++, WebGL, Python, Pro Rails, Django CMS, Jekyll, Scratch, etc.

He currently works as Chief Information Security Office (CISO) for Cargotec Oyj.

He worked as visiting lecturer and supervisor for exercises at the Networking Laboratory of the Helsinki University of Technology (Aalto University). He holds four international patents (PKI, SIP, SAML and Proxy areas).

Massimo has reviewed more than 40 IT books for different publishing company and he is the coauthor of *Pro Android Games* (Apress, 2015).

# Introduction

Docker was made available as open source in March 2013 and has become the most commonly used containerization platform. Kubernetes was open-sourced in June 2014 and has become the most widely used container cluster manager. The first stable version of CoreOS Linux was made available in July 2014 and since has become the most commonly used operating system for containers. My first book, Kubernetes Microservices with Docker (Apress, 2016), is an introduction to creating microservices with Kubernetes and Docker. This book, Kubernetes Management Design Patterns, takes container cluster management to the next level and discusses all or most aspects of administering and configuring Kubernetes on CoreOS and applying suitable design patterns such as ConfigMaps, autoscaling, resource quotas, and high availability. Kubernetes is a cluster manager for Docker and rkt containers, but this book discusses Kubernetes in the context of Docker only. A cluster manager for Docker containers is needed because the Docker engine by itself lacks some functionality, such as the ability to scale a cluster of containers, schedule pods on nodes, or mount a certain type of storage (such as an AWS Volume or Github repo) as volumes. Docker Engine 1.12 integrates the Docker Swarm cluster manager and Docker Swarm does overcome some of the earlier limitations of Docker by providing replication, load balancing, fault tolerance, and service discovery, but Kubernetes provides some features suitable for developing object-oriented applications. The Pod abstraction is the atomic unit of deployment in Kubernetes. A Pod may consist of one or more containers. Co-locating containers has several advantages as containers in a Pod share the same networking and filesystem and run on the same node. Docker Swarm does not support autoscaling directly. While Docker Swarm is Docker native, Kubernetes is more production-ready having been used in production at Google for more than 15 years.

### **Kubernetes Design Patterns**

A software design pattern is a general reusable solution to a commonly occurring problem within a given context in software design.

#### Wikepedia

A Docker image includes instructions to package all the required software and dependencies, set the environment variables, and run commands, and it is a reusable encapsulation of software for modular design. The atomic unit of modular container service in Kubernetes is a *pod*, which is a group of containers with a common filesystem and networking. The Kubernetes pod abstraction enables design patterns for containerized applications similar to object oriented design patterns. Pod, service, replication controller, deployment, and ConfigMap are all types of Kubernetes objects. Further, because containers interact with each other over HTTP, making use of a commonly available data format such as JSON, Kubernetes design

#### **INTRODUCTION**

patterns are language and platform independent. Containers provide some of the same benefits as software objects such as modularity or packaging, abstraction and reuse. Kubernetes has described three classes or types of patterns.

- Management design patterns
- Patterns involving multiple cooperating containers running on the same node
- Patterns involving containers running across multiple nodes

Some of the benefits of modular containers are as follows:

- The container boundary is an encapsulation or abstraction boundary that can be used to build modular, reusable components.
- The reusable containers may be shared between different applications and agile developer teams.
- Containers speed application development.
- Containers are suitable for agile team development.
- Containers can be used to encapsulate a best design or implementation.
- Containers provide separation of concerns

The design patterns are introduced in the publication Design Patterns For Container-Based Distributed Systems, by Brendan Burns and David Oppenheimer (https://www.usenix.org/node/196347). In this book we shall be using some of these and other design patterns.

### **Kubernetes Architecture**

A Kubernetes cluster consists of a single *master node* (unless a high-availability master is used, which is not the default) and one or more *worker nodes* with Docker installed on each node. The following components run on each master node:

- *etcd* to store the persistent state of the master including all configuration data. A high-availability etcd cluster can also be used.
- An *API Server* to serve up the Kubernetes REST API for Kubernetes objects (pods, services, replication controllers, and others).
- Scheduler to bind unassigned pods on nodes.
- Controller manager performs all cluster level operations such as create and update service endpoints, discover, manage and monitor nodes. The replication controller is used to scale pods in a cluster.

The following components are run on each worker node:

- *kubelet* to manage the pods (including containers), Docker images, and volumes.
   The kubelet is managed from the API Server on the master node.
- *kube-proxy* is a network proxy and load balancer to serve up services.

The Kubernetes architecture is shown in Figure I-1.

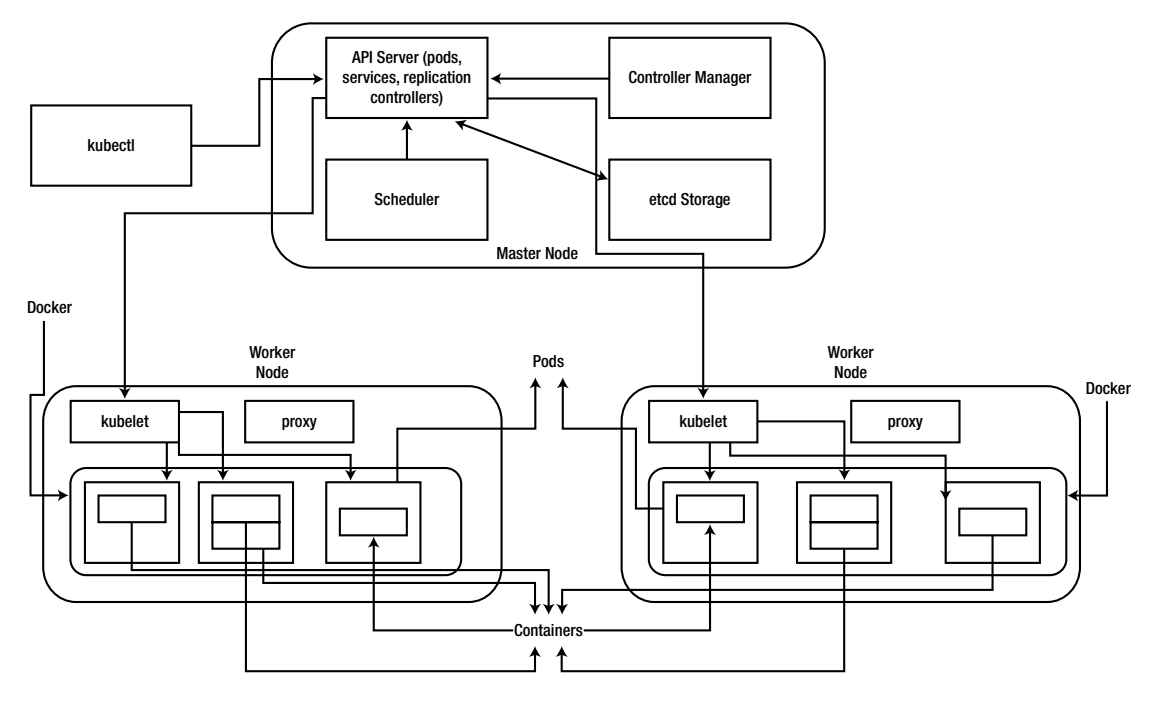

Figure I-1. Kubernetes Architecture

### Why CoreOS?

CoreOS is the most widely used Linux OS designed for containers, not just Docker containers but also rkt (an implementation of the APP Container spec) containers. Docker and rkt are pre-installed on CoreOS out-of-the-box. CoreOS supports most cloud providers including Amazon Web Services (AWS) Elastic Compute Cloud (EC2), Google Cloud Platform, and virtualization platforms such as VMWare and VirtualBox. CoreOS provides Cloud-Config for declaratively configuring for OS items such as network configuration (flannel), storage (etcd), and user accounts. CoreOS provides a production-level infrastructure for containerized applications including automation, security and scalability. CoreOS has been leading the drive for container industry standards and in fact founded appc. CoreOS is not only the most widely used operating system for containers but also the most advanced container registry, Quay. CoreOS provides server security with Distributed Trusted Computing. CoreOS also provides Tectonic Enterprise for enterprise-level workloads without operational overhead and an out-of-the-box Kubernetes cluster and a user-friendly dashboard.

### **Chapter Description**

In Chapter 1 we shall install Kubernetes on Amazon Web Services (AWS), create a sample deployment and service, and subsequently invoke the service. Kubernetes installation on AWS requires almost no configuration to spin-up a multi-node cluster.

In Chapter 2 we shall install Kubernetes on CoreOS, which is the main platform we shall use for most of the chapters. We'll first create an AWS EC2 instance from Amazon Linux AMI, which has the AWS Command Line Interface (CLI) preinstalled. We'll then SSH log in to the EC2 instance and install Kube-aws. Then we will launch a CloudFormation for a Kubernetes cluster with one controller node and three worker nodes and SSH log in to the controller instance and install kubectl binaries to access the API server.

#### INTRODUCTION

In Chapter 3 we shall discuss Google Cloud Platform for Kubernetes. First, create a project and a VM instance. Subsequently connect to the VM instance to create a Kubernetes cluster and test a sample application.

In Chapter 4 we shall use multiple zones to create an AWS CloudFormation for a Kubernetes cluster. Chapter 5 introduces the Tectonic Console for managing Kubernetes applications deployed on CoreOS.

Chapter 6 is on volumes. We demonstrate using volumes with two types of volumes: awsElasticBlockStore volume and gitRepo volume.

Chapter 7 is on using services. We shall create sample services for three kinds of services supported by Kubernetes: ClusterIP, NodePort and LoadBalancer.

In Chapter 8 we shall discuss rolling updates. A rolling update is the mechanism by which a running replication controller can be updated to a newer image or specification while it is running.

In Chapter 9 we introduce the scheduling policy used by Kubernetes to schedule pods on nodes. We discuss the various options including using a NodeSelector, and setting node affinity.

Chapter 10 is on allocating compute resources to applications. The two supported compute resources are CPU and memory. We shall discuss setting resource requests and limits and also how Kubernetes provides a quality of service by guaranteeing a preset level of resources.

Chapter 11 is on ConfigMaps, which are maps of configuration properties that may be used in pods and replication controller definition files to set environment variables, command arguments and such.

Chapter 12 is on setting resource quotas on namespaces for constraining resource usage in a namespace. Resource quotas are useful in team development (different teams have different requirements) and different phases of application which have different resource requirements such as development, testing, and production.

Chapter 13 is on autoscaling, which is suitable for production workloads that can fluctuate. Autoscaling of a deployment, replica set, or replication controller scales the number of pods in a cluster automatically when the load fluctuates.

Chapter 14 is on logging. The default logger is discussed in addition to cluster-level logging using Elasticsearch, Fluentd, and Kibana.

In Chapter 15 OpenShift, a PaaS platform for Kubernetes, is discussed to create a high availability master Kubernetes cluster using Ansible. Ansible is an automation platform for application deployment, configuration management, and orchestration.

In Chapter 16 a high availability web site is developed using AWS Route 53 for DNS failover.

PART I

# **Platforms**

### **CHAPTER 1**

# **Kubernetes on AWS**

Kubernetes is a cluster manager for Docker (and rkt) containers. The Introduction outlines its basic architecture and relationship to CoreOS and Amazon Web Services (AWS). In this chapter we'll spin up a basic cluster without configuration.

**Note** *Kubernetes Microservices with Docker* (Apress, 2016) covers installing Kubernetes on single-node and multi-node clusters.

### Problem

Installing Kubernetes by installing its individual components (Docker, Flannel, Kubelet, and Service Proxy) separately is an involved process that requires many commands to be run and files to be configured.

### Solution

AWS provides a legacy tool called kube-up.sh to spin up a Kubernetes cluster without requiring any configuration. Only an AWS account, the AWS Command Line Interface (CLI), and access to the AWS APIs are required. Kubernetes and other tools such as Elasticsearch (used to index and store logs), Heapster (used to analyze compute resource usage), Kibana (a GUI dashboard used to view the logs), KubeDNS (used to resolve DNS names for services), Kubernetes-dashboard, Grafana (used for metrics visualization), and InfluxDB are all installed with a single command.

### **Overview**

In this chapter we will create a multi-node cluster (consisting of one master and multiple minions) on Amazon Elastic Compute Cloud (EC2) using the AWS Command Line Interface. The stages are as follows:

Setting the Environment Starting a Cluster Testing the Cluster Configuring the Cluster Stopping the Cluster

### Setting the Environment

Because we're using Amazon EC2, an AWS account is required. Also, to configure AWS you need to obtain security credentials. Select Security Credentials for a user account. In the Your Security Credentials screen, select the Access Keys node and click Create New Access Key as shown in Figure 1-1 to create a new access key.

#### Your Security Credentials

Use this page to manage the credentials for your AWS account. To manage credentials for AWS Identity and Access Management (IAM) users, use the IAM Console. To learn more about the types of AWS credentials and how they're used, see AWS Security Credentials in AWS General Reference.

- + Password
- Multi-Factor Authentication (MFA)
- Access Keys (Access Key ID and Secret Access Key)

You use access keys to sign programmatic requests to AWS services. To learn how to sign requests using your access keys, see the signing documentation. For your protection, store your access keys securely and do not share them. In addition, AWS recommends that you rotate your access keys every 90 days. Note: You can have a maximum of two access keys (active or inactive) at a time.

| Created       | Deleted       | Access Key ID        | Last Used            | Last Used<br>Region | Last Used<br>Service | Status  | Actions |
|---------------|---------------|----------------------|----------------------|---------------------|----------------------|---------|---------|
| Mar 5th 2016  | Jun 28th 2016 | AKIAJKSWHPJWFZFWTY7Q | 2016-04-08 17:30 PDT | us-east-1           | iam                  | Deleted |         |
| eb 27th 2016  | Mar 5th 2016  | AKIAIZ5CNT26BXL26IVA | N/A.                 | N/A                 | N/A                  | Deleted |         |
| /ar 24th 2012 | Feb 27th 2016 | AKIAIUOOXMSDO3WT2XRA | N/A                  | N/A                 | N/A                  | Deleted |         |
| Feb 6th 2016  | Feb 27th 2016 | AKIAIP4IFSQCIIHBV36Q | N/A                  | N/A                 | N/A                  | Deleted |         |
| lan 28th 2016 | Feb 6th 2016  | AKIAJDFRJFUZ7IFYDGLA | N/A                  | N/A                 | N/A                  | Deleted |         |

Figure 1-1. Creating a new access key

A new security access key is created and the Access Key ID and Secret Access Key are listed. Copy the Access Key ID and Secret Access Key to be used later to configure AWS. The Access Key ID and Secret Access Key will be different for different users.

#### AWS\_ACCESS\_KEY\_ID AKIAISQVxxxxxxxxxxxxxxx AWS SECRET ACCESS KEY VuJD5gDxxxxxxxxxxxxxxxxxxxx

Because the AWS Command Line Interface is required, create an EC2 instance of the Amazon Linux Amazon Machine Image (AMI), which has the AWS CLI preinstalled. Click on Launch Instance as shown in Figure 1-2 to create a new instance.

| 4 | Laun | ch Instance       | Connect A           | ctions 👻                          |                       |                             |                     |    | 😋 🔂              | ۰ |
|---|------|-------------------|---------------------|-----------------------------------|-----------------------|-----------------------------|---------------------|----|------------------|---|
|   | Q,   | ilter by tags and | attributes or searc | ch by keyword                     |                       |                             |                     | 0  | <  < 1 to 3 of 3 | > |
|   |      | Name ~            | Instance ID         | <ul> <li>Instance Type</li> </ul> | • Availability Zone • | Instance State - Status Che | ecks 👻 Alarm Status |    | Public DNS       | ~ |
|   |      | KubernetesM       | i-5b3e2aa2          | t2.micro                          | us-east-1e            | 🥥 stopped                   | None                | 7  |                  |   |
|   |      | KubernetesW       | i-773d298e          | t2.micro                          | us-east-1e            | 🥥 stopped                   | None                | 10 |                  |   |
|   |      | Sqoop             | i-8577b77d          | t2.micro                          | us-east-1e            | stopped                     | None                | 10 |                  |   |

Figure 1-2. Launching an EC2 instance

#### In the next screen, select the Amazon Linux AMI (64 bit) as shown in Figure 1-3.

| 1. Choose AMI 2. Choose In                                    | nstance Type 3. Config                              | ure Instance 4. Add Storage 5. Tag Instance 6. Configure Security Group 7. Review                                                                                                    |                 |
|---------------------------------------------------------------|-----------------------------------------------------|----------------------------------------------------------------------------------------------------|-----------------|
| Step 1: Choose a                                              | n Amazon Ma                                         | chine Image (AMI)                                                                                                    | Cancel and Exit |
| An AMI is a template that cont<br>community, or the AWS Marke | ains the software config<br>tplace; or you can sele | guration (operating system, application server, and applications) required to launch your instance. You can select an AMI provided by<br>ct one of your own AMIs.                                                            | AWS, our user   |
| Quick Start                                                   |                                                     | K < 1 to 2                                                                                                    | 25 of 25 AMIs > |
| My AMIs                                                       | 0                                                   | Amazon Linux AMI 2016.03.3 (HVM), SSD Volume Type - ami-6868aa05                                                                                                    | Select          |
| AWS Marketplace                                               | Amazon Linux<br>Free tier eligible                  | The Amazon Linux AMI is an EBS-backed, AWS-supported image. The default image includes AWS command line tools, Python, Ruby, Perl,<br>and Java. The repositories include Docker, PHP, MySOL, PostgreSOL, and other packages. | 64-bit          |
| Community AMIs                                                |                                                     | Root device type: ebs Virtualization type: hvm                                                                                                    |                 |
| Eree tier only (1)                                            |                                                     | Red Hat Enterprise Linux 7.2 (HVM), SSD Volume Type - ami-2051294a                                                                                                    | Select          |
|                                                               | Red Hat                                             | Red Hat Enterprise Linux version 7.2 (HVM), EBS General Purpose (SSD) Volume Type                                                                                                    | 64-bit          |
|                                                               | Free tier eigible                                   | Root device type: ebs Virtualization type: hvm                                                                                                    |                 |
|                                                               | 3                                                   | SUSE Linux Enterprise Server 12 SP1 (HVM), SSD Volume Type - ami-b7b4fedd                                                                                                    | Select          |
|                                                               | SUSE Linux<br>Free tier eligible                    | SUSE Linux Enterprise Server 12 Service Pack 1 (HVM), EBS General Purpose (SSD) Volume Type. Public Cloud, Advanced Systems<br>Management, Web and Scripting, and Legacy modules enabled.                                    | 64-bit          |
|                                                               |                                                     | Root device type: ebs Virtualization type: hvm                                                                                                    |                 |

Figure 1-3. Selecting Amazon Linux AMI

For the Instance Type, select a relatively large Instance size (m4.xlarge) as shown in Figure 1-4, because the default (Free Tier) micro size may not provide sufficient memory or disk space to install Kubernetes. Some of the instance types such as m4.xlarge may only be launched in a virtual private cloud (VPC). When you are ready, click Next:Configure Instance Details.

| Step 2: C | choose an Instan  | ice Type    | -  |      |            |          |                   |                                  |
|-----------|-------------------|-------------|----|------|------------|----------|-------------------|----------------------------------|
|           | General purpose   | m4.large    | 2  | 8    | EBS on     | y        | Yes               | Moderate                         |
|           | General purpose   | m4.xlarge   | 4  | 16   | EBS on     | y        | Yes               | High                             |
|           | General purpose   | m4.2xlarge  | 8  | 32   | EBS on     | y        | Yes               | High                             |
|           | General purpose   | m4.4xlarge  | 16 | 64   | EBS on     | y        | Yes               | High                             |
|           | General purpose   | m4.10xlarge | 40 | 160  | EBS on     | y        | Yes               | 10 Gigabit                       |
|           | General purpose   | m3.medium   | 1  | 3.75 | 1 x 4 (SS  | D)       |                   | Moderate                         |
|           | General purpose   | m3.large    | 2  | 7.5  | 1 x 32 (SS | D)       | -                 | Moderate                         |
|           | General purpose   | m3.xlarge   | 4  | 15   | 2 x 40 (SS | D)       | Yes               | High                             |
|           | General purpose   | m3.2xlarge  | 8  | 30   | 2 × 80 (SS | D)       | Yes               | High                             |
|           | Compute optimized | c4.large    | 2  | 3.75 | EBS on     | y        | Yes               | Moderate                         |
|           |                   |             |    |      | Cancel     | Previous | Review and Launch | Next: Configure Instance Details |

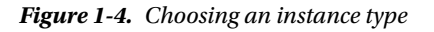

Specify the instance details such as Network VPC and Subnet as shown in Figure 1-5. When finished, click Next: Add Storage.

| 1. Choose AMI 2. Choose Instance Type<br>Step 3: Configure Instant<br>Configure the instance to suit your requi | 3. C | Configure Instance              | 4. Add Storage                  | 5. Tag Instance<br>s from the same A | 6. C     | uest  | ure Security Group 7. | Review | e of the lower | pricing, assign an access ma | anagement role to the 🏾 |
|----------------------------------------------------------------------------------------------------|------|---------------------------------|---------------------------------|--------------------------------------|----------|-------|-----------------------|--------|----------------|------------------------------|-------------------------|
| instance, and more.                                                                                             |      |                                 |                                 |                                      |          |       |                       |        |                |                              |                         |
| Number of instances                                                                                             | ١    | 1                               |                                 | Launch into Auto                     | o Scalin | ng Gr | oup ()                |        |                |                              |                         |
| Purchasing option                                                                                               | (1)  | Request Spo                     | ot instances                    |                                      |          |       |                       |        |                |                              |                         |
| Network                                                                                                    | 1    | vpc-3b12ef5f (                  | 172.30.0.0/16)                  |                                      | •        | С     | Create new VPC        |        |                |                              |                         |
| Subnet                                                                                                    | (1)  | subnet-bbd523<br>248 IP Address | 386(172.30.4.0/<br>es available | 24)   us-east-1e                     | ۲        |       | Create new subnet     |        |                |                              |                         |
| Auto-assign Public IP                                                                                           | 1    | Use subnet set                  | tting (Enable)                  |                                      |          |       |                       |        |                |                              |                         |
| Placement group                                                                                                 | 1    | No placement                    | group                           |                                      | ۲        |       |                       |        |                |                              |                         |
| IAM role                                                                                                    | 1    | None                            |                                 |                                      | ۲        | С     | Create new IAM role   |        |                |                              |                         |
| Shutdown behavior                                                                                               | ()   | Stop                            |                                 |                                      | ۲        |       |                       |        |                |                              |                         |
| Enable termination protection                                                                                   | 1    | Protect again                   | nst accidental te               | rmination                            |          |       |                       |        |                |                              |                         |
| Monitoring                                                                                                    | A    | Enable Clou                     | dWatch detailed                 | monitorina                           |          |       |                       |        |                |                              | -                       |
|                                                                                                    |      |                                 |                                 |                                      |          |       |                       | Cancel | Previous       | Review and Launch            | Next: Add Storage       |

Figure 1-5. Configuring instance details

A new EC2 instance is created. Obtain the Public DNS for the instance as shown in Figure 1-6.

| Laur | nch Insta | ance      | Connect     | Actions `  | •             |                                         |                  |                 |              |          | Q       | Ð      | ¢   | 0      |
|------|-----------|-----------|-------------|------------|---------------|-----------------------------------------|------------------|-----------------|--------------|----------|---------|--------|-----|--------|
| Q,   | search    | : i-6318I | 6496 🔾 Ado  | i filter   |               |                                         |                  |                 | (            | ) K <    | 1 to    | 1 of 1 | >   | >      |
|      | Name      | *         | Instance ID | •          | Instance Type | <ul> <li>Availability Zone -</li> </ul> | Instance State ~ | Status Checks 👻 | Alarm Status | Public I | ONS     |        | -   | Publ   |
|      |           |           | i-6318b49b  |            | m4.xlarge     | us-east-1e                              | 🥥 running        | 🛛 Initializing  | None ≽       | ec2-52-3 | -250-19 | 3.comp |     | 52.3.: |
|      |           |           |             |            |               |                                         |                  |                 |              |          |         |        |     |        |
|      |           |           |             |            |               |                                         |                  |                 |              |          |         |        |     |        |
|      |           |           |             |            |               |                                         |                  |                 |              |          |         |        |     |        |
|      |           |           |             |            |               |                                         |                  |                 |              |          |         |        |     |        |
|      |           |           |             |            |               |                                         |                  |                 |              |          |         |        |     |        |
|      |           |           |             |            |               |                                         |                  |                 |              |          |         |        |     |        |
| 4    |           |           |             |            |               |                                         |                  |                 |              |          |         |        |     | Þ      |
| Inst | ance:     | 6318b4    | 9b Public   | c DNS: ec2 | 52-3-250-193. | compute-1.amazonaws                     | .com             |                 |              |          |         |        | 3 6 | 1      |
| Inst | ance: i   | -6318b4   | 9b Public   | c DNS: ec2 | 52-3-250-193. | compute-1.amazonaws                     | .com             |                 |              |          |         | -      | 1   | 80     |

Figure 1-6. The public DNS

Using the private key that was specified when the instance was created, SSH log in to the instance:

ssh -i "docker.pem" ec2-user@ec2-52-3-250-193.compute-1.amazonaws.com

The Amazon Linux command prompt is displayed as shown in Figure 1-7.

| E ec2-user@ip-172-30-4-159:~ _                                                                                                    | •    |
|----------------------------------------------------------------------------------------------------|------|
| File Edit View Search Terminal Help                                                                                                    |      |
| <pre>[root@localhost ~]# ssh -i "docker.pem" ec2-user@ec2-52-3-250-193.compute-1.<br/>zonaws.com</pre>                                                                                                    | ama  |
| The authenticity of host 'ec2-52-3-250-193.compute-1.amazonaws.com (52.3.250.)' can't be established.                                                                                                    | 193  |
| RSA key fingerprint is ad:09:a9:d7:65:03:4f:fe:ba:f7:a9:ad:83:e4:64:9a.                                                                                                    |      |
| Warning: Permanently added 'ec2-52-3-250-193.compute-1.amazonaws.com,52.3.250<br>3' (RSA) to the list of known hosts.                                                                                       | . 19 |
| (/ Amazon Linux AMI<br> \                                                                                                    |      |
| <pre>https://aws.amazon.com/amazon-linux-ami/2016.03-release-notes/ 1 package(s) needed for security, out of 1 available Run "sudo yum update" to apply all updates. [ec2-user@ip-172-30-4-159 ~]\$ ■</pre> |      |
|                                                                                                    |      |

Figure 1-7. Amazon Linux AMI command prompt

### **Configuring AWS**

When a Kubernetes cluster is started on AWS EC2, a new VPC is created for the master and minion nodes. The number of VPCs that may be created in an AWS account has a limit, which can vary for different users. Before starting the cluster, delete the VPCs that are not being used so that the limit is not reached when a new VPC is created. To begin, select VPC in the AWS Services as shown in Figure 1-8.

| History        | All AWS Services           |
|----------------|----------------------------|
| PC VPC         | Compute                    |
| EC2            | Storage & Content Delivery |
| P IAM          | Database                   |
| 🎁 Console Home | Networking                 |
| 🌐 Device Farm  | Developer Tools            |
|                | Management Tools           |
|                | Security & Identity        |
|                | Analytics                  |
|                | Internet of Things         |
|                | Mobile Services            |
|                | Application Services       |
|                | Enterprise Applications    |
|                | Game Development           |
|                |                            |

Figure 1-8. Selecting the VPC console

Click on Start VPC Wizard as shown in Figure 1-9 to list and delete VPCs if required.

| Start VPC Wizard Laun                                                                                                    | ch EC2 Instances                                                                                                    | Current Status                                                                                | Details                       |
|----------------------------------------------------------------------------------------------------|----------------------------------------------------------------------------------------------------|-----------------------------------------------------------------------------------------------|-------------------------------|
| Note: Your Instances will launch in th                                                                                                    | e US East (N. Virginia) region.                                                                                                    | Amazon VPC - US East (N. Virginia)                                                            | Service is operating normally |
| You are using the following Ama                                                                                                    | zon VPC resources in the US East (N.                                                                                                    | Amazon EC2 - US East (N. Virginia)                                                            | Service is operating normally |
| Virginia) region:                                                                                                    |                                                                                                    | View complete service health details                                                          |                               |
| 2 VPCs<br>8 Subnets<br>2 Network ACLs<br>0 VPC Peering Connections<br>0 Nat Gateways<br>1 Running Instance<br>0 Virtual Private Gateways<br>VPN Connections | 2 Internet Gateways<br>3 Route Tables<br>0 Elastic IPs<br>0 Endpoints<br>80 Security Groups<br>0 VPN Connections<br>0 Customer Gateways | Additional Information<br>VPC Documentation<br>All VPC Resources<br>Forums<br>Report an Issue |                               |
| Amazon VPC enables you to us<br>AWS cloud, and then connect th<br>datacenter using industry-stand                                                           | e your own isolated resources within the<br>lose resources directly to your own<br>lard encrypted IPsec VPN connections.                |                                                                                               |                               |

Figure 1-9. Starting the VPC Wizard

The VPCs already available are listed as shown in Figure 1-10.

| 4 | Crea | te VPC Action  | ns v  |              |   |           |   |               |   |                        |              |   |              |   | C        | 0       | 0     |
|---|------|----------------|-------|--------------|---|-----------|---|---------------|---|------------------------|--------------|---|--------------|---|----------|---------|-------|
|   | Q    | earch VPCs and | their | propert X    |   |           |   |               |   |                        |              |   |              |   | «<1 to 2 | of 2 VP | cs>>> |
|   |      | Name           |       | VPC ID       | * | State     | Ŧ | VPC CIDR      | * | DHCP options set 🔹     | Route table  | ¥ | Network ACL  | ¥ | Tenancy  |         | - Def |
|   |      | kubernetes-vpc |       | vpc-e6bb0781 |   | available |   | 172.20.0.0/16 |   | dopt-2d845a49   kubern | rtb-aebfb8c9 |   | acl-bbb1d7dc |   | Default  |         | No    |
|   |      |                |       | vpc-3b12ef5f |   | available |   | 172.30.0.0/16 |   | dopt-09b9476c          | rtb-cb3f99af |   | acl-a92ad2cd |   | Default  |         | No    |

Figure 1-10. Available VPCs

To delete a VPC, select the VPC and click Actions  $\blacktriangleright$  Delete VPC, as shown in Figure 1-11.

| Q Search VP | Delete VPC                                  |         |               |   |                  |   |               |              |   | ≪<1 to  | 1 of 1 VP | c>≫   |
|-------------|---------------------------------------------|---------|---------------|---|------------------|---|---------------|--------------|---|---------|-----------|-------|
| Name        | Enable ClassicLink<br>Edit DHCP Options Set | ate     | - VPC CIDR    | - | DHCP options set | ~ | Route table 👻 | Network ACL  | ÷ | Tenancy |           | - Def |
|             | Edit DNS Resolution                         | ailable | 172.30.0.0/16 |   | dopt-09b9476c    |   | rtb-cb3f99af  | acl-a92ad2cd |   | Default |           | No    |
|             | Edit DNS Hostnames                          |         |               |   |                  |   |               |              |   |         |           |       |
|             | Edit ClassicLink DNS Support                |         |               |   |                  |   |               |              |   |         |           |       |
|             | Create Flow Log                             |         |               |   |                  |   |               |              |   |         |           |       |

*Figure* 1-11. *Selecting Actions* ➤ *Delete VPC* 

In the confirmation screen that appears, click Yes, Delete. If the VPC is not associated with any instance, the VPC should start to be deleted as shown in Figure 1-12.

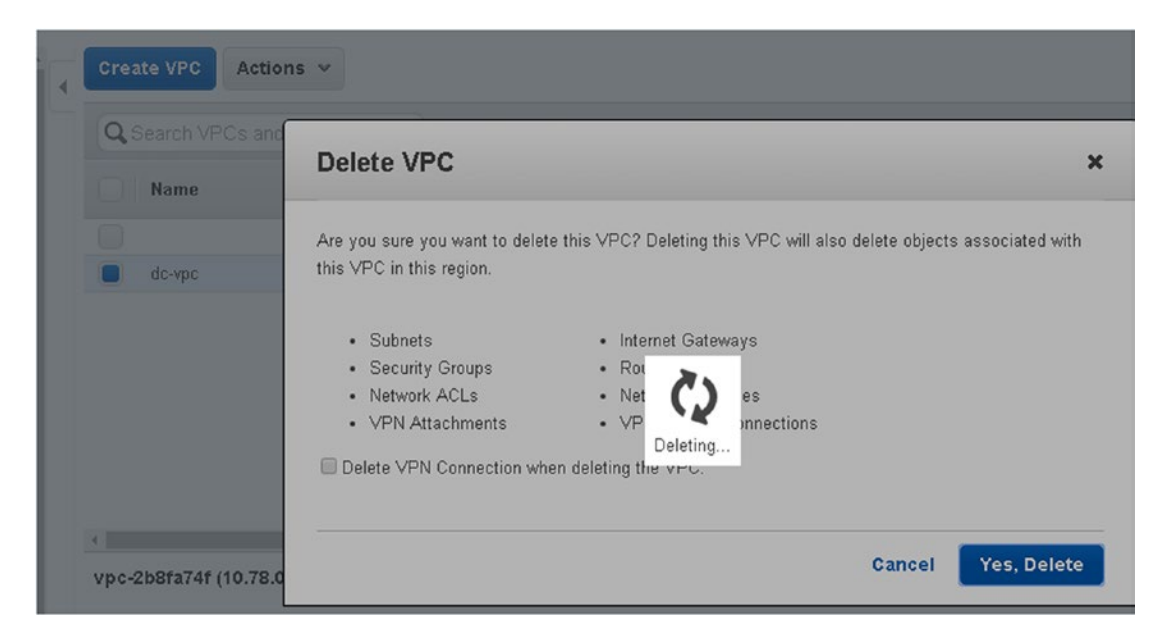

Figure 1-12. Deleting a VPC

If a VPC is associated with any instance, then it is not deletable and the Yes, Delete button is unavailable, as shown in Figure 1-13.

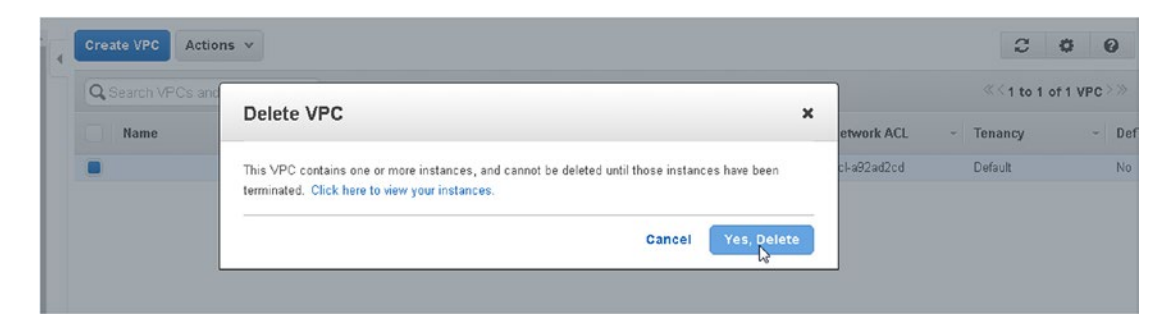

Figure 1-13. The message for a nondeletable VPC

Next, configure AWS on the Amazon Linux instance using the following command:

aws configure

When prompted, specify the AWS Access Key ID and AWS Access Key. Also specify the default region name (us-east-1) and the default output format (json) as shown in Figure 1-14.

```
[ec2-user@ip-172-30-4-159 ~]$ aws configure
AWS Access Key ID [None]: AKIAISQVSTC
AWS Secret Access Key [None]: VuJD5gD2cDA2cV
Default region name [None]: us-east-1
Default output format [None]: json
[ec2-user@ip-172-30-4-159 ~]$ ■
```

Figure 1-14. Configuring AWS

### Starting the Kubernetes Cluster

Now that you have configured AWS, run the following command to install Kubernetes:

export KUBERNETES PROVIDER=aws; wget -q -0 - https://get.k8s.io | bash

This command starts the Kubernetes installation process as shown in Figure 1-15.

```
[ec2-user@ip-172-30-4-159 ~]$ aws configure
AWS Access Key ID [None]: AKIAISQVST
AWS Secret Access Key [None]: VuJD5g
Default region name [None]: us-east-1
Default output format [None]: json
[ec2-user@ip-172-30-4-159 ~]$ export KUBERNETES_PROVIDER=aws; wget -q -0 - https
://get.k8s.io | bash
```

Figure 1-15. Installing Kubernetes

The preceding command invokes the cluster/kube-up.sh script, which further invokes the cluster/ aws/util.sh script using the configuration specified in the cluster/aws/config-default.sh script. One master and four minions are started on Debian 8 (jessie) as shown in Figure 1-16. The cluster initialization is started subsequently.

```
~
Sleeping for 3 seconds...
Waiting for instance i-04978291 to be running (currently pending)
Sleeping for 3 seconds...
Waiting for instance i-04978291 to be running (currently pending)
Sleeping for 3 seconds...
 [master running]
Attaching IP 50.112.79.71 to instance i-04978291
Attaching persistent data volume (vol-c026ee75) to master
2016-06-28T18:42:25.708Z
                               /dev/sdb
                                                i-04978291
                                                                 attaching
                                                                                 v
ol-c026ee75
cluster "aws kubernetes" set.
user "aws kubernetes" set.
context "aws kubernetes" set.
switched to context "aws kubernetes".
user "aws kubernetes-basic-auth" set.
Wrote config for aws kubernetes to /home/ec2-user/.kube/config
Creating minion configuration
Creating autoscaling group
 0 minions started; waiting
0 minions started; waiting
 0 minions started; waiting
 0 minions started; waiting
 0 minions started; waiting
 4 minions started; ready
Waiting for cluster initialization.
 This will continually check to see if the API for kubernetes is reachable.
 This might loop forever if there was some uncaught error during start
  up.
. . . . . . . . . . . . .
```

#### Figure 1-16. Starting master and minions

The cluster is started and validated, and the components installed are listed. The URLs at which the Kubernetes master, Elasticsearch, Heapster, and other services are running are listed as shown in Figure 1-17. The directory path at which the Kubernetes binaries are installed is also listed.

```
Flag --api-version has been deprecated, flag is no longer respected and will be 🖄
deleted in the next release
Validate output:
                                                    ERROR
NAME
                     STATUS
                               MESSAGE
scheduler
                     Healthy
                               ok
controller-manager
                     Healthy
                              ok
                              {"health": "true"}
etcd-1
                     Healthy
etcd-0
                     Healthy
                              {"health": "true"}
Cluster validation succeeded
Done, listing cluster services:
Kubernetes master is running at https://50.112.79.71
Elasticsearch is running at https://50.112.79.71/api/v1/proxy/namespaces/kube-sy
stem/services/elasticsearch-logging
Heapster is running at https://50.112.79.71/api/v1/proxy/namespaces/kube-system/
services/heapster
Kibana is running at https://50.112.79.71/api/v1/proxy/namespaces/kube-system/se
rvices/kibana-logging
KubeDNS is running at https://50.112.79.71/api/v1/proxy/namespaces/kube-system/s
ervices/kube-dns
kubernetes-dashboard is running at https://50.112.79.71/api/v1/proxy/namespaces/
kube-system/services/kubernetes-dashboard
Grafana is running at https://50.112.79.71/api/v1/proxy/namespaces/kube-system/s
ervices/monitoring-grafana
InfluxDB is running at https://50.112.79.71/api/v1/proxy/namespaces/kube-system/
services/monitoring-influxdb
Kubernetes binaries at /home/ec2-user/kubernetes/cluster/
You may want to add this directory to your PATH in $HOME/.profile
Installation successful!
[ec2-user@ip-172-30-4-159 ~]$
```

Figure 1-17. Kubernetes and components started

The one kubernetes-master and four kubernetes-minion nodes started are listed in the EC2 console as shown in Figure 1-18.

| Lau | nch Instance Co           | nnect   | Actions ~       |     |                 |                     |                  |                 |             |     | 🗬 😌 🏶 Ø                |
|-----|---------------------------|---------|-----------------|-----|-----------------|---------------------|------------------|-----------------|-------------|-----|------------------------|
| Q,  | Filter by tags and attrib | utes or | search by keywo | ord |                 |                     |                  |                 | 0           | < < | 1 to 9 of 9 > >        |
|     | Name                      | ~       | Instance ID     | ~   | Instance Type 👻 | Availability Zone * | Instance State ~ | Status Checks 👻 | Alarm State | IS  | Public DNS             |
|     | KubernetesMaster          |         | i-5b3e2aa2      |     | t2.micro        | us-east-1e          | 🥥 stopped        |                 | None        | >   |                        |
|     | kubernetes-minion         |         | i-5cf758a4      |     | t2.micro        | us-east-1e          | running          | 2/2 checks      | None        | >>  | ec2-54-82-179-104.com  |
|     | kubernetes-minion         |         | i-5df758a5      |     | t2.micro        | us-east-1e          | 🥥 running        | 2/2 checks      | None        | 20  | ec2-54-175-223-112.com |
|     | kubernetes-minion         |         | i-5ef758a6      |     | t2.micro        | us-east-1e          | 🥥 running        | 2/2 checks      | None        | >>  | ec2-54-224-28-97.comp  |
|     | kubernetes-minion         |         | i-5ff758a7      |     | t2.micro        | us-east-1e          | 🥥 running        | 2/2 checks      | None        | >   | ec2-54-175-135-241.co  |
|     | Kubernetes                |         | i-6318b49b      |     | m4.xlarge       | us-east-1e          | running          | 2/2 checks      | None        | >>  | ec2-52-3-250-193.comp  |
|     | KubernetesWorker          |         | i-773d298e      |     | t2.micro        | us-east-1e          | 🥥 stopped        |                 | None        | 10  |                        |
|     | kubernetes-master         |         | i-7df75885      |     | m3.medium       | us-east-1e          | 🥥 running        | 2/2 checks      | None        | >   | ec2-52-205-128-166.co  |
|     | Sqcop                     |         | i-8577b77d      |     | t2.micro        | us-east-1e          | 🥥 stopped        |                 | None        | 20  |                        |

Figure 1-18. kubernetes-master and kubernetes-minion EC2 instances

The cluster information may be obtained with the kubectl cluster-info command, as shown in Figure 1-19.

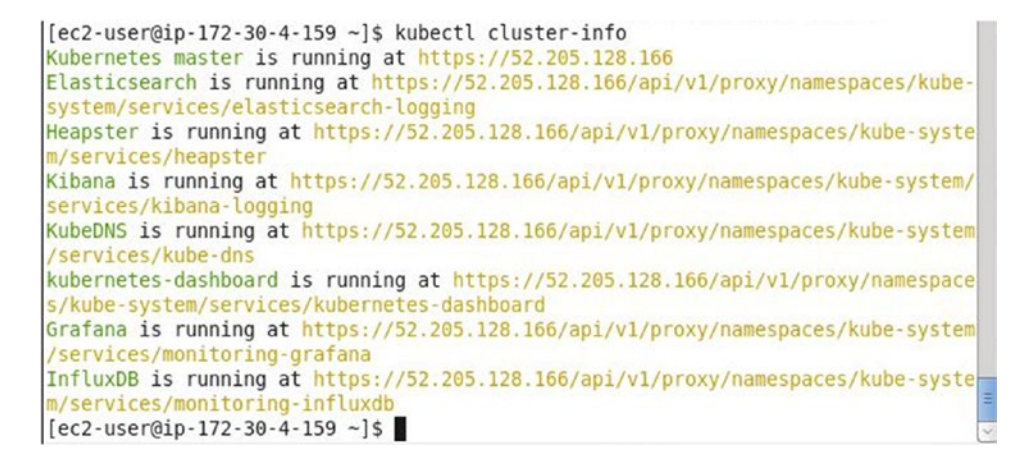

Figure 1-19. Running the kubectl cluster-info command

The different instances need to access each other. A security group is created for each of the instance types, master and minion, as shown in Figure 1-20.

|                                         |                             |                              | county croup         |                            |
|-----------------------------------------|-----------------------------|------------------------------|----------------------|----------------------------|
| ~                                       |                             | curity Groups and th $	imes$ | - Q Search Se        | Filter All security groups |
| Description                             | VPC -                       | Group Name 👻                 | Group ID 🗸           | Name tag                   |
| default VPC security group              | vpc-c25322a6                | default                      | sg-5072 <b>f</b> 836 | >                          |
| Kubernetes security group applied to ma | vpc-c25322a6 (172.20.0.0/16 | kubernetes-master-ku         | sg-3872f85e          |                            |
| Kubernetes security group applied to mi | vpc-c25322a6 (172.20.0.0/16 | kubernetes-minion-ku         | sg-0272f864          |                            |

Figure 1-20. Security groups

To add all traffic between the instances, add the default security group to the security groups for the master and minion; the default security group allows all traffic of all protocols from all sources. To add a security group to an instance (kubernetes-master, for example) select the instance. Then select Actions > Networking > Change Security Groups as shown in Figure 1-21.

| Laur | nch Instance         | Connect       | Actions A      |                                        |                                                           |      |                |                 |              |
|------|----------------------|---------------|----------------|----------------------------------------|-----------------------------------------------------------|------|----------------|-----------------|--------------|
| Q,   | Filter by tags and a | attributes or | St Get Window  | vs Password                            |                                                           |      |                |                 | 0            |
|      | Name                 | *             | In Launch Mo   | re Like This                           | e Type 👻 Availability Zone                                | n In | stance State 👻 | Status Checks 👻 | Alarm Status |
| 0    | KubernetesMast       | er            | Instance St    | ate 🕨                                  | us-east-1e                                                | 0    | stopped        |                 | None         |
|      | kubernetes-minic     | 'n            | 5 Image        | •••••••••••••••••••••••••••••••••••••• | us-east-1e                                                | 0    | running        | 2/2 checks      | None         |
|      | kubernetes-minic     | in            | -5 Networking  |                                        | Change Security Groups 🚛                                  |      | running        | 2/2 checks      | None         |
|      | kubernetes-minio     | in            | .5 ClassicLink | •                                      | Attach Network Interface                                  |      | running        | 2/2 checks      | None         |
|      | kubernetes-minic     | n             | E CloudWatcl   | h Monitoring 🕨                         | Detach Network Interface                                  |      | running        | 2/2 checks      | None         |
|      | Kubernetes           |               | -6318b49b      | m4.xlar                                | Disassociate Elastic IP Addr<br>Change Source/Dest. Check | ress | running        | 2/2 checks      | None         |
|      | KubernetesWork       | er            | -773d298e      | t2.micn                                | Manage Private IP Addresse                                | s 🕴  | stopped        |                 | None         |
|      | kubernetes-mast      | er            | -7 df75885     | m3.med                                 | um us-east-1e                                             |      | running        | 2/2 checks      | None         |
|      | Sqoop                |               | -8577b77d      | t2.micro                               | us-east-1e                                                | 0    | stopped        |                 | None         |

*Figure 1-21.* Selecting Actions ➤ Networking ➤ Change Security Groups

In the Change Security Groups screen, select the default security group in addition to the security group assigned to the master node and click Assign Security Groups as shown in Figure 1-22.

| Inst<br>Inter<br>Sel | ance ID:I-7df75885<br>rface ID:eni-a70ebeab<br>ect Security Group(s) to a | ssociate with your instance  |                                                   |     |
|----------------------|---------------------------------------------------------------------------|------------------------------|---------------------------------------------------|-----|
|                      | Security Group ID                                                         | Security Group Name          | Description                                       |     |
| •                    | sg-6987c512                                                               | default                      | default VPC security group                        |     |
| •                    | sg-4587c53e                                                               | kubernetes-master-kubernetes | Kubernetes security group applied to master nodes |     |
|                      | sg-3e87c545                                                               | kubernetes-minion-kubernetes | Kubernetes security group applied to minion nodes |     |
|                      | sg-3e87c545                                                               | kubernetes-minion-kubernetes | Kubernetes security group applied to minion noc   | les |
|                      |                                                                           |                              |                                                   |     |
|                      |                                                                           |                              |                                                   |     |
|                      |                                                                           |                              |                                                   |     |

Figure 1-22. Assigning security groups for kubernetes-master

Similarly, for each of the kubernetes-minion nodes, add the default security group and click Assign Security Groups as shown in Figure 1-23.

| bup<br>bup applied to master nodes |
|------------------------------------|
| oup<br>oup applied to master nodes |
| oup<br>oup applied to master nodes |
| oup applied to master nodes        |
|                                    |
| oup applied to minion nodes        |
| oup applied to minion node         |

Figure 1-23. Assigning security groups for kubernetes-minion

Alternatively, if the default security group was modified not to allow all traffic, the security group assigned to the kubernetes-master and each of the kubernetes-minion security groups should include an inbound rule to all traffic, as shown in Figure 1-24.

| Туре 🕕      |   | Protocol (j) | Port Range (j) | Source (i) |             |   |
|-------------|---|--------------|----------------|------------|-------------|---|
| All traffic | • | All          | 0 - 65535      | Custom •   | sg-0272f864 | 8 |
| All traffic | ٣ | All          | 0 - 65535      | Custom •   | sg-3872f85e | 6 |
| SSH         | • | TCP          | 22             | Anywhere • | 0.0.0/0     | 8 |
| HTTPS       | ۳ | TCP          | 443            | Anywhere • | 0.0.0.0/0   | 8 |
| All traffic | * | All          | 0 - 65535      | Anywhere • | 0.0.0.0/0   | Ø |

Figure 1-24. The security group with inbound rules to allow all traffic

### **Testing the Cluster**

Next, we will test the Kubernetes cluster. First, we need to add the directory path in which the Kubernetes binaries are installed to the environment variable PATH.

```
export PATH=/home/ec2-user/kubernetes/platforms/linux/amd64:$PATH
```

Subsequently echo the PATH environment variable as shown in Figure 1-25.

```
[ec2-user@ip-172-30-4-159 kubernetes]$ export PATH=/home/ec2-user/kubernetes/pla
tforms/linux/amd64:$PATH
[ec2-user@ip-172-30-4-159 kubernetes]$ cd ~
[ec2-user@ip-172-30-4-159 ~]$ echo $PATH
/home/ec2-user/kubernetes/platforms/linux/amd64:/usr/local/bin:/bin:/usr/bin:/us
r/local/sbin:/usr/sbin:/opt/aws/bin:/home/ec2-user/.local/bin:/home/ec2-us
er/bin
```

Figure 1-25. Setting the PATH environment variable

To test the cluster, run a Docker image such as the nginx image to create three pod replicas:

```
kubectl run nginx --image=nginx --replicas=3 --port=80
```

List the pods:

```
kubectl get pods
```

List the deployments:

kubectl get deployments

Create a service of type LoadBalancer for the deployment:

kubectl expose deployment nginx --port=80 --type=LoadBalancer

List the services:

kubectl get services

List the pods across the cluster

```
kubectl get pods -o wide
```

If Kubernetes has installed correctly, all the previous commands should run correctly and generate the output to indicate that a pod cluster has been created, as shown in Figure 1-26.

```
[[ec2-user@ip-172-30-4-159 ~]$ kubectl run nginx --image=nginx --replicas=3 --por
t=80
deployment "nginx" created
[ec2-user@ip-172-30-4-159 ~]$ kubectl get pods
NAME
                         READY
                                   STATUS
                                             RESTARTS
                                                         AGE
nginx-198147104-de6gg
                        1/1
                                   Running
                                             0
                                                         23s
nginx-198147104-g322k
                                                         23s
                         1/1
                                   Running
                                             0
nginx-198147104-u3sah
                         1/1
                                   Running
                                             0
                                                         23s
[ec2-user@ip-172-30-4-159 ~]$ kubectl get deployments
NAME
          DESIRED
                    CURRENT
                               UP-TO-DATE
                                            AVAILABLE
                                                         AGE
                                            3
                    3
                               3
                                                         45s
nginx
          3
[ec2-user@ip-172-30-4-159 ~]$ kubectl expose deployment nginx --port=80 --type=L
oadBalancer
service "nginx" exposed
[ec2-user@ip-172-30-4-159 ~]$ kubectl get services
NAME
             CLUSTER-IP
                             EXTERNAL-IP
                                           PORT(S)
                                                      AGE
kubernetes
             10.0.0.1
                                           443/TCP
                                                      55m
                             <none>
             10.0.165.153
                                           80/TCP
                                                      22s
nginx
[ec2-user@ip-172-30-4-159 ~]$ kubectl get pods -o wide
                                                        AGE
                                                                   NODE
NAME
                        READY
                                   STATUS
                                             RESTARTS
nginx-198147104-de6gg
                        1/1
                                   Running
                                             0
                                                         2m
                                                                   ip-172-20-0-175
.us-west-2.compute.internal
nginx-198147104-q322k
                        1/1
                                   Running
                                             0
                                                         2m
                                                                   ip-172-20-0-174
.us-west-2.compute.internal
                                                                   ip-172-20-0-175
nginx-198147104-u3sah
                        1/1
                                   Running
                                             0
                                                         2m
.us-west-2.compute.internal
[ec2-user@ip-172-30-4-159 ~]$
```

Figure 1-26. Creating a pod cluster for nginx

### **Configuring the Cluster**

The default configuration settings used to start a new cluster are specified in the cluster/aws/config-default.sh file. The default configuration includes settings for AWS zone, number of nodes, master size, node size, AWS S3 region, AWS S3 Bucket, and instance prefix.

```
export KUBE_AWS_ZONE=eu-west-1c
export NUM_NODES=3
export MASTER_SIZE=m3.medium
export NODE_SIZE=m3.medium
export AWS_S3_REGION=eu-west-1
export AWS_S3_BUCKET=mycompany-kubernetes-artifacts
export INSTANCE_PREFIX=k8s
```

The config-default.sh file may be opened in a vi editor:

sudo vi /home/ec2-user/kubernetes/cluster/aws/config-default.sh

The configuration settings are listed as shown in Figure 1-27.
```
2
                         ec2-user@ip-172-30-4-159:~
 File Edit View Search Terminal Help
#!/bin/bash
# Copyright 2014 The Kubernetes Authors All rights reserved.
# Licensed under the Apache License, Version 2.0 (the "License");
# you may not use this file except in compliance with the License.
# You may obtain a copy of the License at
#
      http://www.apache.org/licenses/LICENSE-2.0
#
#
# Unless required by applicable law or agreed to in writing, software
# distributed under the License is distributed on an "AS IS" BASIS.
# WITHOUT WARRANTIES OR CONDITIONS OF ANY KIND, either express or implied.
# See the License for the specific language governing permissions and
# limitations under the License.
ZONE=${KUBE AWS ZONE:-us-east-1e}
                                   I
MASTER SIZE=${MASTER SIZE:-}
NODE SIZE=${NODE SIZE:-}
NUM NODES=${NUM NODES:-4}
# Dynamically set node sizes so that Heapster has enough space to run
if [[ -z ${NODE SIZE} ]]; then
  if (( ${NUM_NODES} < 50 )); then
   NODE SIZE="t2.micro"
  elif (( ${NUM NODES} < 150 )); then
   NODE SIZE="t2.small"
  else
   NODE SIZE="t2.medium"
  fi
"./kubernetes/cluster/aws/config-default.sh" 157L, 6168C
```

Figure 1-27. Listing the default configuration settings

As an example, change the AWS zone from us-east-1e to us-west-2a as shown in Figure 1-28.

#### #!/bin/bash

```
# Copyright 2014 The Kubernetes Authors All rights reserved.
# Licensed under the Apache License, Version 2.0 (the "License");
# you may not use this file except in compliance with the License.
# You may obtain a copy of the License at
#
#
      http://www.apache.org/licenses/LICENSE-2.0
#
# Unless required by applicable law or agreed to in writing, software
# distributed under the License is distributed on an "AS IS" BASIS,
# WITHOUT WARRANTIES OR CONDITIONS OF ANY KIND, either express or implied.
# See the License for the specific language governing permissions and
# limitations under the License.
ZONE=${KUBE AWS ZONE:-us-west-2a}
MASTER SIZE=${MASTER SIZE:-}
NODE SIZE=${NODE SIZE:-}
NUM NODES=${NUM NODES:-4}
# Dynamically set node sizes so that Heapster has enough space to run
if [[ -z ${NODE SIZE} ]]; then
  if (( ${NUM NODES} < 50 )); then
    NODE SIZE="t2.micro"
  elif (( ${NUM NODES} < 150 )); then
    NODE SIZE="t2.small"
  else
    NODE SIZE="t2.medium"
  fi
"/home/ec2-user/kubernetes/cluster/aws/config-default.sh" 157L, 6168C
```

Figure 1-28. Modifying the AWS zone

Shut down the cluster after making any modifications:

/home/ec2-user/kubernetes/cluster/kube-down.sh

Restart the cluster:

/home/ec2-user/kubernetes/cluster/kube-up.sh

The cluster should be started in the us-west-2a zone as shown in Figure 1-29.

| 4 | Create Volume Actio          | ns 🕚 | •               |      |        |   |               |            |   |               |   |                       |   | Q                   | Ð      | ٥      | 0 |
|---|------------------------------|------|-----------------|------|--------|---|---------------|------------|---|---------------|---|-----------------------|---|---------------------|--------|--------|---|
|   | Q. Filter by tags and attrib | utes | or search by ke | eywo | rd     |   |               |            |   |               |   |                       |   |                     | s of ( | s >    | × |
|   | Name                         | *    | Volume ID       | *    | Size   | * | Volume Type - | IOPS       | ٠ | Snapshot      | * | Created               | • | Availability Zone - | Sta    | te     | * |
|   |                              |      | vol-5d27efe8    |      | 32 GiB |   | gp2           | 100 / 3000 |   | snap-e9a55571 |   | June 28, 2016 at 11:  |   | us-west-2a          | ۲      | in-use |   |
|   |                              |      | vol-5227 efe7   |      | 32 GiB |   | gp2           | 100 / 3000 |   | snap-e9a56571 |   | June 28, 2016 at 11:. |   | us-west-2a          |        | in-use |   |
|   |                              |      | vol-dd27ef68    |      | 32 GiB |   | gp2           | 100 / 3000 |   | snap-e9a55571 |   | June 28, 2016 at 11:  |   | us-west-2a          | •      | in-use |   |
|   |                              |      | vol-4f27effa    |      | 32 GiB |   | gp2           | 100 / 3000 |   | snap-e9a55571 |   | June 28, 2016 at 11:  |   | us-west-2a          | ۲      | in-use |   |
|   |                              |      | vol-7a26eecf    |      | 8 GiB  |   | gp2           | 100 / 3000 |   | snap-e9a55571 |   | June 28, 2016 at 11:  |   | us-west-2a          | ۲      | in-use |   |
|   | kubernetes-master-pd         | Ú.   | vol-c026ee75    |      | 20 GiB |   | gp2           | 100 / 3000 |   |               |   | June 28, 2016 at 11:. |   | us-west-2a          | •      | in-use |   |

Figure 1-29. Restarted Kubernetes cluster with nodes in the new AWS zone

### **Stopping the Cluster**

To stop the cluster, run the kube-down.sh command:

```
/home/ec2-user/kubernetes/cluster/kube-down.sh
```

As the output in Figure 1-30 indicates, the ELBs in the VPC are deleted, the instances in the VPC are deleted, and the auto-scaling groups and the auto launch configuration are deleted.

```
[ec2-user@ip-172-30-4-159 ~]$ /home/ec2-user/kubernetes/cluster/kube-down.sh
                                                                                 ~
Bringing down cluster using provider: aws
Deleting ELBs in: vpc-e6bb0781
Waiting for ELBs to be deleted
All ELBs deleted
Deleting instances in VPC: vpc-e6bb0781
Deleting auto-scaling group: kubernetes-minion-group-us-east-le
Deleting auto-scaling launch configuration: kubernetes-minion-group-us-east-le
Deleting auto-scaling group: kubernetes-minion-group-us-east-le
Deleting auto-scaling group: kubernetes-minion-group-us-east-le
Deleting auto-scaling group: kubernetes-minion-group-us-east-le
Waiting for instances to be deleted
Waiting for instance i-7df75885 to be terminated (currently shutting-down)
Sleeping for 3 seconds...
Waiting for instance i-7df75885 to be terminated (currently shutting-down)
Sleeping for 3 seconds...
Waiting for instance i-7df75885 to be terminated (currently shutting-down)
Sleeping for 3 seconds...
Waiting for instance i-7df75885 to be terminated (currently shutting-down)
Sleeping for 3 seconds...
Waiting for instance i-7df75885 to be terminated (currently shutting-down)
Sleeping for 3 seconds...
Waiting for instance i-7df75885 to be terminated (currently shutting-down)
Sleeping for 3 seconds...
Waiting for instance i-7df75885 to be terminated (currently shutting-down)
Sleeping for 3 seconds...
Waiting for instance i-7df75885 to be terminated (currently shutting-down)
Sleeping for 3 seconds..
Waiting for instance i-7df75885 to be terminated (currently shutting-down)
Sleeping for 3 seconds...
Waiting for instance i-7df75885 to be terminated (currently shutting-down)
```

*Figure 1-30. Stopping a Kubernetes cluster* 

#### CHAPTER 1 KUBERNETES ON AWS

After all instances have been deleted, the elastic IP is released, and eventually the security groups and VPC are deleted as shown in Figure 1-31.

| E ec2-user@ip-172-30-4-159:~ _                                             | ×□     |
|----------------------------------------------------------------------------|--------|
| File Edit View Search Terminal Help                                        |        |
| Waiting for instance i-7df75885 to be terminated (currently shutting-down) | ^      |
| Sleeping for 3 seconds                                                     |        |
| Waiting for instance i-7df75885 to be terminated (currently shutting-down) | 1      |
| Sleeping for 3 seconds                                                     |        |
| Waiting for instance i-7df75885 to be terminated (currently shutting-down) |        |
| Sleeping for 3 seconds                                                     |        |
| Waiting for instance 1-7df75885 to be terminated (currently shutting-down) |        |
| Sleeping for 3 seconds                                                     |        |
| Walting for instance 1-/df/5885 to be terminated (currently shutting-down) |        |
| Steeping for 5 seconds                                                     |        |
| Sleeping for 3 seconds                                                     |        |
| Waiting for instance i-7df75885 to be terminated (currently shutting-down) |        |
| Sleeping for 3 seconds                                                     |        |
| Waiting for instance i-7df75885 to be terminated (currently shutting-down) |        |
| Sleeping for 3 seconds                                                     |        |
| Waiting for instance i-7df75885 to be terminated (currently shutting-down) |        |
| Sleeping for 3 seconds                                                     |        |
| All instances deleted                                                      |        |
| Releasing Elastic IP: 52.205.128.166                                       |        |
| Deleting volume vol-42cddacc                                               |        |
| Cleaning up resources in VPC: vpc-e6bb0781                                 |        |
| Cleaning up security group: sg-aabefcd1                                    |        |
| Cleaning up security group: sg-4587c53e                                    |        |
| Cleaning up security group: sg-3e87c545                                    |        |
| Deleting security group: sg-aabefcd1                                       |        |
| Deleting security group: sg-4587c53e                                       |        |
| Deleting security group: sg-3e87c545                                       |        |
| Deleting VPC: VpC-e6DD0/81                                                 | =      |
| Los2 user@in 172 20 4 150 .14                                              | -      |
| [ec2-user@ip-1/2-30-4-159 ~]\$                                             | $\leq$ |

Figure 1-31. Deleting instances, volumes, security groups, and VPC

Subsequently, the cluster may be restarted if required.

/home/ec2-user/kubernetes/cluster/kube-up.sh

### Summary

In this chapter we discussed installing Kubernetes on AWS. The Amazon Linux AMI must be used as it has the AWS CLI preinstalled. Too many VPCs must not be created prior to creating a Kubernetes cluster, as a new VPC is created when the cluster is created and having too many prior VPCs could make the VPC quota allocated to a user account to be exceeded. We spun up a Kubernetes cluster consisting of a single master and three minions. In the next chapter we shall install Kubernetes on CoreOS, the Linux OS designed specifically for containers.

### **CHAPTER 2**

## **Kubernetes on CoreOS on AWS**

Kubernetes is usually used with a cloud platform, as the hardware infrastructure required for a multi-node Kubernetes cluster is best provisioned in a cloud environment. In Chapter 1 we used the kube-up tool to spin up a cluster without requiring any configuration.

### Problem

The kube-up tool does not create a production-ready cluster. One of the limitations of kube-up is that it does not support CoreOS. Docker has to be installed, even though the Docker installation is preconfigured.

### Solution

Docker is installed out-of-the-box on CoreOS. The CoreOS tool kube-aws can be used to spin up a production-ready Kubernetes cluster on CoreOS nodes on EC2 without much configuration. The kube-aws tool makes use of AWS CloudFormation to create a cluster of EC2 instances running CoreOS. AWS CloudFormation is a service to provision AWS resources such as EC2 instances, Auto Scaling Groups, and Elastic Load Balancing load balancers, all using a template. Using a single cluster configuration file to provision an AWS CloudFormation for a Kubernetes cluster is a management design pattern. The same cluster template may be reused to provision other Kubernetes clusters. Figure 2-1 shows an AWS CloudFormation that consists of a Kubernetes Master node and three Kubernetes worker nodes, along with an Auto Scaling Group and a Launch Configuration.

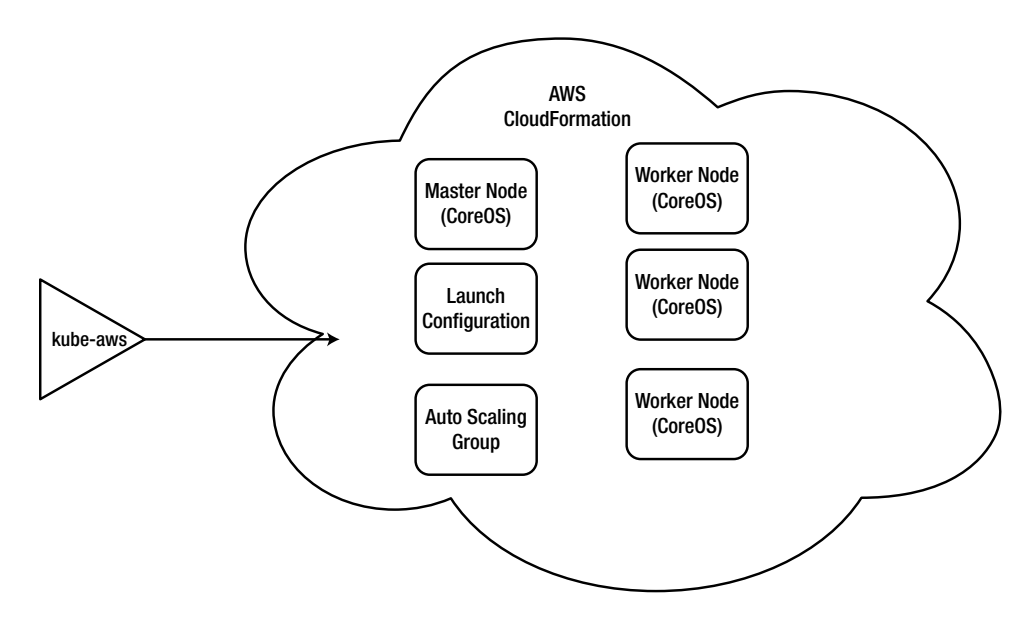

Figure 2-1. AWS CloudFormation for a Kubernetes cluster

### **Overview**

AWS CloudFormation provisions a collection of AWS resources based on a template, which defines the resources and the dependencies. In this chapter we shall deploy an AWS CloudFormation for a cluster of CoreOS instances running Kubernetes. We shall use an AWS Launch Configuration and a Scaling Group for automatically launching and scaling the CloudFormation. The kube-aws CloudFormation generator CLI tool is used to create the CloudFormation stack from a template. The stages we'll explore are as follows:

Setting the Environment Configuring AWS Credentials Installing kube-aws Setting Up Cluster Parameters Creating a KMS Key Setting Up an External DNS Name Creating the Cluster CloudFormation Creating an Asset Directory Initializing the Cluster CloudFormation Rendering Contents of the Asset Directory Customizing the Cluster Validating the CloudFormation Stack Launching the Cluster CloudFormation Configuring DNS Accessing the Cluster Testing the Cluster

### Setting the Environment

The following software is required for this chapter:

- AWS Command Line Interface (CLI)
- kube-aws CloudFormation Generator

To set up your environment, first create an Amazon EC2 instance from Amazon Linux AMI (ami-7172b611), which has the AWS CLI preinstalled. Modify the Inbound/Outbound rules to allow all traffic for all protocols in port range 0–65535 from any source and to any destination. Obtain the Public IP of the EC2 instance. SSH Log in to the EC2 instance:

```
ssh -i kubernetes-coreos.pem ec2-user@54.86.194.192
```

The Amazon Linux command prompt is displayed. You're now ready to go.

### **Configuring AWS Credentials**

We need to create a set of AWS Security credentials, which we will use to configure the EC2 instance from which the CloudFormation stack is launched. The AWS Security credentials used in Chapter 1 may be used if not deleted. To create new AWS Security credentials click on Security Credentials for the user account and click on Create New Access Key to create an access key. Copy the Access Key ID and the access key. In the Amazon Linux instance run the following command to configure the instance with the AWS credentials:

```
aws configure
```

Specify the access key ID and access key when prompted. Specify the default region name (us-east-1) and the output format (json).

### **Installing Kube-aws**

CoreOS applications on GitHub and packaged into AppC images are signed with the CoreOS Application Signing Key. So that you'll be able to distribute your own work, import the CoreOS Application Signing Key, as shown here:

```
gpg2 --keyserver pgp.mit.edu --recv-key FC8A365E
```

Next, validate the key:

gpg2 --fingerprint FC8A365E

Figure 2-2 shows the output from this command. As you can see, the key fingerprint is 18AD 5014 C99E F7E3 BA5F 6CE9 50BD D3E0 FC8A 365E, which is the correct key fingerprint; the value is a constant.

```
[[ec2-user@ip-172-30-1-188 ~]$ gpg2 --keyserver pgp.mit.edu --recv-key FC8A365E
gpg: directory `/home/ec2-user/.gnupg' created
gpg: new configuration file `/home/ec2-user/.gnupg/gpg.conf' created
gpg: WARNING: options in `/home/ec2-user/.gnupg/gpg.conf' are not yet active dur
ing this run
gpg: keyring `/home/ec2-user/.gnupg/secring.gpg' created
gpg: keyring `/home/ec2-user/.gnupg/pubring.gpg' created
gpg: requesting key FC8A365E from hkp server pgp.mit.edu
gpg: /home/ec2-user/.gnupg/trustdb.gpg: trustdb created
gpg: key FC8A365E: public key "CoreOS Application Signing Key <security@coreos.c
om>" imported
gpg: no ultimately trusted keys found
gpg: Total number processed: 1
                    imported: 1 (RSA: 1)
apa:
[ec2-user@ip-172-30-1-188 ~]$ gpg2 --fingerprint FC8A365E
      4096R/FC8A365E 2016-03-02 [expires: 2021-03-01]
pub
      Key fingerprint = 18AD 5014 C99E F7E3 BA5F 6CE9 50BD D3E0 FC8A 365E
uid
          [ unknown] CoreOS Application Signing Key <security@coreos.com>
      2048R/3F1B2C87 2016-03-02 [expires: 2019-03-02]
sub
sub
      2048R/BEDDBA18 2016-03-08 [expires: 2019-03-08]
sub
      2048R/7EF48FD3 2016-03-08 [expires: 2019-03-08]
[ec2-user@ip-172-30-1-188 ~]$
```

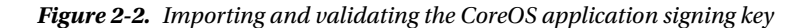

Donwload the latest release tarball and detached signature (.sig) for kube-aws from https://github.com/coreos/coreos-kubernetes/releases:

wget https://github.com/coreos/coreos-kubernetes/releases/download/v0.7.1/kube-aws-linuxamd64.tar.gz wget https://github.com/coreos/coreos-kubernetes/releases/download/v0.7.1/kube-aws-linuxamd64.tar.gz.sig

Validate the tarball's GPG signature.

gpg2 --verify kube-aws-linux-amd64.tar.gz.sig kube-aws-linux-amd64.tar.gz

The primary key fingerprint should be 18AD 5014 C99E F7E3 BA5F 6CE9 50BD D3E0 FC8A 365E, as shown in Figure 2-3.

```
[ec2-user@ip-172-30-1-188 ~]$ ls -l
total 4552
-rw-rw-r-- 1 ec2-user ec2-user 4655969 Jun 4 00:32 kube-aws-linux-amd64.tar.gz
-rw-rw-r-- 1 ec2-user ec2-user
                                 287 Jun 6 21:36 kube-aws-linux-amd64.tar.gz.
sig
[ec2-user@ip-172-30-1-188 ~]$ gpg2 --verify kube-aws-linux-amd64.tar.gz.sig kube
-aws-linux-amd64.tar.gz
gpg: Signature made Mon 06 Jun 2016 09:32:47 PM UTC using RSA key ID BEDDBA18
gpg: Good signature from "CoreOS Application Signing Key <security@coreos.com>"
[unknown]
gpg: WARNING: This key is not certified with a trusted signature!
             There is no indication that the signature belongs to the owner.
gpg:
Primary key fingerprint: 18AD 5014 C99E F7E3 BA5F 6CE9 50BD D3E0 FC8A 365E
     Subkey fingerprint: 55DB DA91 BBE1 849E A27F E733 A6F7 1EE5 BEDD BA18
[ec2-user@ip-172-30-1-188 ~]$
```

Figure 2-3. Validate the tarball's GPG signature

Extract the binary from the tar.gz file:

```
tar zxvf kube-aws-linux-amd64.tar.gz
```

Add kube-aws to the path:

```
sudo mv linux-amd64/kube-aws /usr/local/bin
```

The kube-aws CloudFormation generator is installed. You can display information about its usage with the kube-aws -help command.

### **Setting Up Cluster Parameters**

Before initializing and launching the AWS CloudFormation cluster we need to create or define the following cluster parameters:

- EC2 key pair
- KMS key
- External DNS name

Before creating a key pair we need to configure an AWS region; we already did that with the aws configure command. Run the following command to create a key pair called kubernetes-coreos and save it as kubernetes-coreos.pem:

```
aws ec2 create-key-pair --key-name kubernetes-coreos --query 'KeyMaterial' --output text >
kubernetes-coreos.pem
```

Modify the access permissions of the key pair using the mode 400, which sets access permissions to read by owner.

chmod 400 kubernetes-coreos.pem

The key pair is created and access permissions are set as shown in Figure 2-4.

[ec2-user@ip-172-30-1-188 ~]\$ aws ec2 create-key-pair --key-name kubernetes-core os --query 'KeyMaterial' --output text > kubernetes-coreos.pem [ec2-user@ip-172-30-1-188 ~]\$ chmod 400 kubernetes-coreos.pem

#### Figure 2-4. Creating the key pair

On the AWS console the kubernetes-coreos key pair should be listed, as shown in Figure 2-5.

| Q, | Filter by attributes or search by ke | /word                                                       |   |
|----|--------------------------------------|-------------------------------------------------------------|---|
|    | Key pair name 🔺                      | Fingerprint                                                 | ¥ |
|    | docker                               | be:f3:9d:f9:5d:9b:04:3f;9d:04:df:e7:0e:36:c0:1b:00:16:80:7b |   |
|    | Docker-Ec2                           | 33:e1:fc:ac:5a:d3:7e:9b:a6:91:07:7c:c9:e5:6d:26:29:5d:4c:22 |   |
|    | dockercloud-786784c3-5e4f-4          | ce:50:15:e0:0d:85:0d:b3:99:ad:c9:ff:6e:13:a7:74             |   |
| )  | dockerEC2                            | 11:16:cf:87:6d:82:3f:d2:6c:8b:1b:43:33:bf:19:d0:60:e2:47:c9 |   |
|    | dvohra                               | 19:ac:63:ea:b8:cf:e2:8f:ef:a2:1a:a0:5e:8b:50:ac:6b:7c:b0:ac |   |
|    | ec2                                  | 0a:b4:ad:fe:59:fd:ca:98:9b:f4:da:71:60:52:cb:d8:01:8e:d5:a8 |   |
|    | kubernetes-7104e4d2b03972            | 40:86:d8:ba:38:18:c9:f6:ba:58:21:07:12:7a:b4:aa             |   |
|    | kubernetes-coreos                    | 5e:81:7f9f02:31:b8:4c:7c:47:43:65:ab:fb:4c:8a:d5:9c:f8:0d   |   |

Figure 2-5. Listing the key pair in the EC2 console

#### Creating a KMS Key

Next, create a KMS key, which is used to encrypt and decrypt cluster TLS assets and is identified by an Amazon Resource Name (ARN) string. Use the aws CLI to create a KMS key for region us-east-1.

```
aws kms --region=us-east-1 create-key --description="kube-aws assets"
```

A KMS key is created as shown in Figure 2-6. Copy the KeyMetadata.Arn string arn:aws:kms:us-east-1:672593526685:key/b7209ba2-cb87-4ccf-8401-5c6fd4fb9f9b to be used later to initialize the cluster CloudFormation.

```
[ec2-user@ip-172-30-1-188 ~]$ aws kms --region=us-east-1 create-key --descriptio
n="kube-aws assets"
{
    "KeyMetadata": {
        "KeyId": "b7209ba2-cb87-4ccf-8401-5c6fd4fb9f9b",
        "Description": "kube-aws assets",
        "Enabled": true,
        "KeyUsage": "ENCRYPT_DECRYPT",
        "KeyState": "Enabled",
        "CreationDate": 1467655082.654,
        "Arn": "arn:aws:kms:us-east-1:672593526685:key/b7209ba2-cb87-4ccf-8401-5
c6fd4fb9f9b",
        "AWSAccountId": "672593526685"
    }
}
[ec2-user@ip-172-30-1-188 ~]$
```

Figure 2-6. Creating a KMS key

#### Setting Up an External DNS Name

Next you need to register a domain name with a domain registrar, as we shall be using the domain's external DNS name to make the cluster API accessible. We have used the external DNS name NOSQLSEARCH.COM. The NOSQLSEARCH.COM domain is not usable for all users, and different users would need to register a different domain name with a domain registry. Or, use a domain that is already registered.

### **Creating the Cluster**

Creating a cluster requires the following procedure:

- 1. Create an asset directory.
- 2. Initialize the CloudFormation stack.
- 3. Render the contents of the asset directory.
- 4. Customize the cluster optionally in the cluster.yaml file.
- 5. Validate the CloudFormation stack and the cloud-config user data files.
- 6. Launch the CloudFormation stack.

We shall discuss each of these stages next.

#### Creating an Asset Directory

Create a directory on the Amazon Linux EC2 instance for the generated assets. Then cd (change directory) to the asset directory:

mkdir coreos-cluster
cd coreos-cluster

### Initializing the Cluster CloudFormation

Using the Amazon EC2 key pair, KMS Key ARN string, and external DNS name, initialize the CloudFormation stack:

```
kube-aws init --cluster-name=kube-coreos-cluster
--external-dns-name=NOSQLSEARCH.COM
--region=us-east-1
--availability-zone=us-east-1c
--key-name=kubernetes-coreos
--kms-key-arn="arn:aws:kms:us-east-1:672593526685:key/b7209ba2-cb87-4ccf-8401-5c6fd4fb9f9b "
```

The CloudFormation stack assets are created; the main configuration file is cluster.yaml, as shown in Figure 2-7.

```
[ec2-user@ip-172-30-1-188 ~]$ mkdir coreos-cluster
[ec2-user@ip-172-30-1-188 ~]$ cd coreos-cluster
[ec2-user@ip-172-30-1-188 coreos-cluster]$ kube-aws init --cluster-name=kube-c
oreos-cluster --external-dns-name=NOSQLSEARCH.COM --region=us-east-1 --availabil
ity-zone=us-east-1c --key-name=kubernetes-coreos --kms-key-arn="arn:aws:kms:us-e
ast-1:672593526685:key/b7209ba2-cb87-4ccf-8401-5c6fd4fb9f9b"
Success! Created cluster.yaml
Next steps:
1. (Optional) Edit cluster.yaml to parameterize the cluster.
2. Use the "kube-aws render" command to render the stack template.
[ec2-user@ip-172-30-1-188 coreos-cluster]$ ■
```

Figure 2-7. Creating CloudFormation stack assets

#### Rendering Contents of the Asset Directory

Next, render (generate) the cluster assets (templates and credentials), which are used to create, update, and interact with the Kubernetes cluster.

kube-aws render

The CloudFormation template stack-template.json is created (as shown in Figure 2-8); it will be used to create the Kubernetes cluster. The cluster.yaml, userdata files for the Kubernetes controller and the worker, and stack-template.json could optionally be customized.

```
[ec2-user@ip-172-30-1-188 coreos-cluster]$ kube-aws render
Success! Stack rendered to stack-template.json.
Next steps:
1. (Optional) Validate your changes to cluster.yaml with "kube-aws validate"
2. (Optional) Further customize the cluster by modifying stack-template.json or
files in ./userdata.
3. Start the cluster with "kube-aws up".
[ec2-user@ip-172-30-1-188 coreos-cluster]$
```

Figure 2-8. Rendering clustering assets

### Customizing the Cluster

Customizing the cluster is optional, and the CloudFormation stack could be launched with its defaults. Among the reasons to customize are to use a different cloud provider region and external DNS name than specified when rendering the cluster assets and to use nondefault settings for other parameters. Some of the configuration settings in cluster.yaml are discussed in Table 2-1.

Table 2-1. Cluster.yaml Configuration Settings

| Configuration setting    | Description                                                                                                    | Default Value |
|--------------------------|----------------------------------------------------------------------------------------------------|---------------|
| clusterName              | Name of Kubernetes cluster. If more than one cluster are<br>to deployed in the same AWS account, Kubernetes cluster<br>name must be unique within the AWS account. For the<br>example cluster, set this to kube-coreos-cluster.                                                                                                    |               |
| externalDNSName          | DNS name routable to the Kubernetes controller nodes<br>from worker nodes and external clients. Configure the<br>createRecordSet and hostedZone options below if you'd<br>like kube-aws to create a Route53 record sets/hosted zones<br>for you. Otherwise the deployer is responsible for making<br>this name routable. For the example cluster, set this to<br>NOSQLSEARCH.COM. |               |
| releaseChannel           | CoreOS release channel to use. Currently supported options: [ alpha, beta ]                                                                                                    | alpha         |
| createRecordSet          | Set to true if you want kube-aws to create a Route53 A Record for you.                                                                                                    | false         |
| hostedZone               | The name of the hosted zone to add the externalDNSName<br>to, such as "google.com". This needs to already exist;<br>kube-aws will not create it for you.                                                                                                    | un            |
| hostedZoneId             | The ID of hosted zone to add the externalDNSName to.<br>Either specify hostedZoneId or hostedZone, but not both.                                                                                                    | ""            |
| keyName                  | Name of the SSH keypair already loaded into the AWS account being used to deploy this cluster. For the example cluster, set to kubernetes-coreos.                                                                                                    |               |
| region                   | Region to provision Kubernetes cluster. For the example cluster, set to us-east-1.                                                                                                    |               |
| availabilityZone         | Availability zone to provision Kubernetes cluster when<br>placing nodes in a single availability zone (not highly-<br>available) Comment out for multi availability zone setting<br>and use the subnets section instead. For the example<br>cluster set to us-east-1c.                                                                                                    |               |
| controllerInstanceType   | Instance type for controller node.                                                                                                    | m3.medium     |
| controllerRootVolumeSize | Disk size (GiB) for controller node.                                                                                                    | 30            |
| workerCount              | Number of worker nodes to create.                                                                                                    | 1.            |
| workerInstanceType       | Instance type for worker nodes.                                                                                                    | m3.medium     |

(continued)

| Table 2-1. | (continued) |
|------------|-------------|
|------------|-------------|

| Configuration setting              | Description                                                                                                    | Default Value                    |
|------------------------------------|----------------------------------------------------------------------------------------------------|----------------------------------|
| workerRootVolumeSize               | Disk size (GiB) for worker nodes.                                                                                                    | 30                               |
| vpcId                              | ID of existing VPC to create subnet in. Leave blank to create a new VPC.                                                                                                    |                                  |
| routeTableId                       | ID of existing route table in existing VPC to attach subnet to.<br>Leave blank to use the VPC's main route table.                                                                                                    |                                  |
| vpcCIDR                            | CIDR for Kubernetes VPC. If vpcId is specified, must match the CIDR of existing vpc.                                                                                                    | "10.0.0.0/16"                    |
| instanceCIDR                       | CIDR for Kubernetes subnet when placing nodes in a<br>single availability zone (not highly-available) Leave<br>commented out for multi availability zone setting and<br>use the subnets section instead.                                                                                    | "10.0.0/24"                      |
| subnets                            | Kubernetes subnets with their CIDRs and availability<br>zones. Differentiating availability zone for two or more<br>subnets result in high-availability (failures of a single<br>availability zone won't result in immediate downtimes).                                                    |                                  |
| controllerIP                       | IP Address for the controller in Kubernetes subnet. When<br>we have two or more subnets, the controller is placed in<br>the first subnet and controllerIP must be included in the<br>instanceCIDR of the first subnet. This convention will<br>change once CoreOS supports H/A controllers. | 10.0.0.50                        |
| serviceCIDR                        | CIDR for all service IP addresses.                                                                                                    | "10.3.0.0/24"                    |
| podCIDR                            | CIDR for all pod IP addresses.                                                                                                    | "10.2.0.0/16"                    |
| dnsServiceIP                       | IP address of Kubernetes dns service (must be contained by serviceCIDR).                                                                                                    | 10.3.0.10                        |
| kubernetesVersion                  | Version of hyperkube image to use. This is the tag for the hyperkube image repository.                                                                                                    | v1.2.4_coreos.1                  |
| hyperkubeImageRepo                 | Hyperkube image repository to use.                                                                                                    | quay.io/<br>coreos/<br>hyperkube |
| useCalico                          | Whether to use Calico for network policy. When set to "true," kubernetesVersion must also be updated to include a version tagged with CN,I e.g. v1.2.4_coreos.cni.1.                                                                                                    | false                            |
| <pre>stackTags: Name</pre>         | AWS Tag for CloudFormation stack resources.                                                                                                    | "Kubernetes"                     |
| <pre>stackTags: Environment:</pre> | AWS Tag for CloudFormation stack resources.                                                                                                    | "Production"                     |

#### www.allitebooks.com

By default one Kubernetes controller and one Kubernetes worker are launched. As an example, we shall modify the number of Kubernetes workers to 3. Open cluster.yaml in the vi editor:

sudo vi cluster.yaml

Set workerCount to 3 as shown in Figure 2-9 and save the cluster.yaml file.

```
# The ID of hosted zone to add the externalDNSName to.
# Either specify hostedZoneId or hostedZone, but not both
#hostedZoneId: "'
# Name of the SSH keypair already loaded into the AWS
# account being used to deploy this cluster.
keyName: kubernetes-coreos
# Region to provision Kubernetes cluster
region: us-east-1
# Availability Zone to provision Kubernetes cluster when placing nodes in a sing
le availability zone (not highly-available) Comment out for multi availability z
one setting and use the below 'subnets' section instead.
availabilityZone: us-east-1c
# ARN of the KMS key used to encrypt TLS assets.
kmsKeyArn: "arn:aws:kms:us-east-1:672593526685:key/b7209ba2-cb87-4ccf-8401-5c6fd
4fb9f9b"
# Instance type for controller node
#controllerInstanceType: m3.medium
# Disk size (GiB) for controller node
#controllerRootVolumeSize: 30
# Number of worker nodes to create
workerCount: 3
# Instance type for worker nodes
:wq
```

Figure 2-9. Modifying cluster.yaml to set Worker Nodes to 3

Customizing the cluster.yaml does not require the assets to be re-rendered, but if the user data files or the stack template is modified, the cluster assets must be rerendered (we don't need to re-render):

kube-aws render

#### Validating the CloudFormation Stack

After modifying any file (stack-template.json or the user data files), the CloudFormation stack must be validated:

kube-aws validate

As indicated by the output in Figure 2-10, the user data and the stack template are valid.

```
[ec2-user@ip-172-30-1-188 coreos-cluster]$ kube-aws validate
Validating UserData...
UserData is valid.
Validation Report: {
    Capabilities: ["CAPABILITY_IAM"],
    CapabilitiesReason: "The following resource(s) require capabilities: [AWS::IAM
::InstanceProfile, AWS::IAM::Role]",
    Description: "kube-aws Kubernetes cluster kube-coreos-cluster"
}
stack template is valid.
Validation OK!
[ec2-user@ip-172-30-1-188 coreos-cluster]$
```

Figure 2-10. Validating the CloudFormation stack

#### Launching the Cluster CloudFormation

Launch the CloudFormation stack with the following command:

kube-aws up

It could take a few minutes for the cluster to be launched and for the Kubernetes controller and workers to become available. The preceding command does not complete until the cluster has launched. The controller IP is listed when the cluster is lauched. The cluster status may be found with the following command:

kube-aws status

As the output from the preceding commands in Figure 2-11 indicates, the cluster is launched.

```
[ec2-user@ip-172-30-1-188 coreos-cluster]$ kube-aws up
Creating AWS resources. This should take around 5 minutes.
Success! Your AWS resources have been created:
Cluster Name: kube-coreos-cluster
Controller IP: 23.22.192.55
The containers that power your cluster are now being dowloaded.
You should be able to access the Kubernetes API once the containers finish downl
oading.
[ec2-user@ip-172-30-1-188 coreos-cluster]$ kube-aws status
Cluster Name: kube-coreos-cluster
Controller IP: 23.22.192.55
```

#### Figure 2-11. Launching the cluster and validating status

The EC2 console should list the controller and worker instances as running or initializing, as shown in Figure 2-12.

|   | Name                                    | Instance ID | - | Instance Type 🗵 | Availability Zone + | Instance State ~ | Sta | tus Checks 👻 | Alarm Statu | s  | Public D  |
|---|-----------------------------------------|-------------|---|-----------------|---------------------|------------------|-----|--------------|-------------|----|-----------|
| 0 | kube-coreos-cluster-kube-aws-controller | i-73ac32f5  |   | m3.medium       | us-east-1c          | running          | ×   | Initializing | No Data     | >  | ec2-23-22 |
|   | kube-coreos-cluster-kube-aws-worker     | i-edad336b  |   | m3.medium       | us-east-1c          | running          | 8   | Initializing | None        | 20 | ec2-54-17 |
|   | kube-coreos-cluster-kube-aws-worker     | i-12ad3374  |   | m3.medium       | us-east-1c          | running          | ×   | Initializing | None        | >  | ec2-54-18 |
|   | kube-coreos-cluster-kube-aws-worker     | i-f3ad3375  |   | m3.medium       | us-east-1c          | running          | X   | Initializing | None        | 20 | ec2-54-8; |
|   |                                         |             |   |                 |                     |                  |     |              |             |    |           |
|   |                                         |             |   |                 |                     |                  |     |              |             |    |           |
|   |                                         |             |   |                 |                     |                  |     |              |             |    |           |

Figure 2-12. Listing the controller and worker nodes

An EC2 security group, a scaling group, and a launch configuration are also created.

### **Configuring DNS**

Next, we need to configure the external DNS, NOSQLSEARCH.COM in the example, to add an A record for the public IP address of the controller. Obtain the public IP address of the controller from the EC2 console as shown in Figure 2-13.

#### CHAPTER 2 KUBERNETES ON COREOS ON AWS

|                      | ne                                                                                  | *                                                                         | Instance ID   | ^        | Instance Type   | <ul> <li>Availability Zone ~</li> </ul> | Instance                                              | e State 👻                                                  | Status Checks *                                | Alarm Statu | s   | Public   |
|----------------------|-------------------------------------------------------------------------------------|---------------------------------------------------------------------------|---------------|----------|-----------------|-----------------------------------------|-------------------------------------------------------|------------------------------------------------------------|------------------------------------------------|-------------|-----|----------|
| kube                 | e-coreos-cluster-kube-aws-co                                                        | ntroller                                                                  | i-73ac32f5    |          | m3.medium       | us-east-1c                              | 🥥 runn                                                | ing                                                        | 2/2 checks                                     | 🔵 No Data   | 2   | ec2-23-2 |
| kube                 | e-coreos-cluster-kube-aws-wo                                                        | orker                                                                     | i-edad336b    |          | m3.medium       | us-east-1c                              | 🥥 runn                                                | ing                                                        | 2/2 checks                                     | None        | >   | ec2-54-1 |
| kube                 | e-coreos-cluster-kube-aws-wo                                                        | orker                                                                     | i-f2ad3374    |          | m3.medium       | us-east-1c                              | 🔵 runn                                                | ing                                                        | 2/2 checks                                     | None        | 10  | ec2-54-1 |
| kube                 | e-coreos-cluster-kube-aws-wo                                                        | orker                                                                     | i-13ad3375    |          | m3.medium       | us-east-1c                              | 🔵 runn                                                | ing                                                        | 2/2 checks                                     | None        | >   | ec2-54-8 |
|                      |                                                                                     |                                                                           |               |          |                 | 0.0.0                                   |                                                       |                                                            |                                                |             |     | ,        |
| nstance:<br>Descript | tion Status Checks                                                                  | os-cluste<br>Monitori                                                     | r-kube-aws-co | ontrolle | er) Elastic IP: | 23.22.192.55                            |                                                       |                                                            |                                                |             |     | ,        |
| nstance:<br>Descript | tion Status Checks                                                                  | os-cluste<br>Monitori                                                     | r-kube-aws-co | ontrolle | er) Elastic IP: | 23.22.192.55                            | ublic DNS                                             | ec2-23-22                                                  | 2-192-55.compute-                              |             | = ! |          |
| nstance:<br>Descript | tion Status Checks<br>Instance ID I                                                 | os-cluste<br>Monitori<br>i-73ac32f5<br>running                            | r-kube-aws-co | ontrolle | er) Elastic IP: | 23.22.192.55<br>F                       | Public DNS<br>Public IP                               | ec2-23-22<br>1.amazor                                      | 2-192-55.compute-<br>naws.com                  |             |     |          |
| nstance:<br>Descript | tion Status Checks<br>Instance ID instance state<br>Instance type                   | os-cluste<br>Monitori<br>i-73ac32f5<br>running<br>m3.medium               | r-kube-aws-co | ontrolle | er) Elastic IP: | 23.22.192.66<br>F                       | Public DNS<br>Public IP<br>Elastic IPs                | ec2-23-22<br>1.amazor<br>23-22-19<br>23-22-19              | 2:192:55.compute-<br>naws.com<br>2:55<br>2:55* |             |     |          |
| nstance:<br>Descript | tion Status Checks<br>Instance ID instance state<br>Instance type<br>Private DNS in | os-cluste<br>Monitori<br>i-73ac32f5<br>running<br>m3.medium<br>ip-10-0-50 | r-kube-aws-co | ontrolle | er) Elastic IP: | 23.22.192.66                            | Public DNS<br>Public IP<br>Elastic IPs<br>bility zone | ec2-23-2;<br>1.amazor<br>23:22:19<br>23:22:19<br>us-east-1 | 2-192-55.compute-<br>naws.com<br>2-55<br>c     |             |     |          |

Figure 2-13. Obtaining the public IP address

The procedure for adding an A record could be slightly different for different domain registries. In the DNS Zone File for the external DNS NOSQLSEARCH.COM, choose Edit Record as shown in Figure 2-14 to modify the A record.

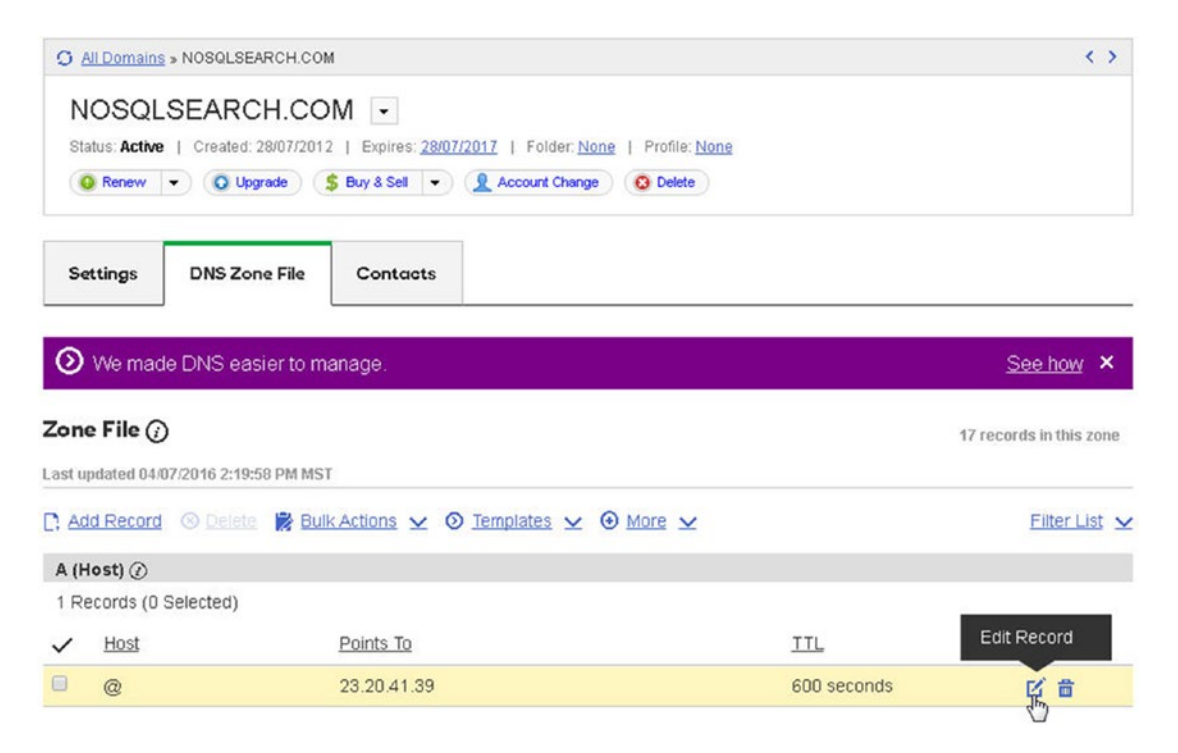

Figure 2-14. Editing the A record

In the Edit Zone Record screen, specify the public IP address in the Points To field and click Finish as shown in Figure 2-15.

| IOSQLSEARCH.COM          |            |              |
|--------------------------|------------|--------------|
| Record type:<br>A (Host) |            | View current |
| Host: * 🕢                |            |              |
| @                        |            |              |
| Points to: * 🥡           |            |              |
| 23.22.192.55             |            |              |
| TTL: * 🕡                 | Seconds: * |              |
| Custom                   | • 600      |              |

Figure 2-15. Adding an A record

Click on Save Changes to save the modifications to the A record as shown in Figure 2-16.

| N<br>Sta | OSQLSEARCH.CC<br>tus: Active   Created: 28/07/201<br>Renew • O Upgrade | Image: Setting and the setting of the setting of |              |                        |
|----------|------------------------------------------------------------------------|----------------------------------------------------------------------------------------------------|--------------|------------------------|
| Se       | ttings DNS Zone File                                                   | Contacts                                                                                                    |              |                        |
| 0        | We made DNS easier to m                                                | anage.                                                                                                    |              | See how ×              |
| Zone     | <b>File ()</b><br>odated 04/07/2016 2:19:58 PM MS                      | T                                                                                                    | 1            | 7 records in this zone |
| C: Ad    | d Record 🛞 Delete  📸 Bu                                                | k Actions ⊻ 💿 Templates ⊻ 🟵 More ⊻                                                                                                    |              | Filter List            |
| 0        | Action needed! Your 1 chang                                            | es aren't final until you save them.                                                                                                    | Save Changes | Discard Changes        |
| A (H     | ost) 🕡                                                                 |                                                                                                    |              |                        |
| 1 Re     | cords (0 Selected)                                                     |                                                                                                    |              |                        |
| ~        | Host                                                                   | Points To                                                                                                    | TTL          | Actions                |
|          | @                                                                      | 23.22.192.55                                                                                                    | 600 seconds  |                        |

Figure 2-16. Saving changes to the A record

The A record should list the Points To as the public IP address of the controller instance as shown in Figure 2-17.

| Status: Active              | e   Created: 28/07/2012  | 2   Expires: <u>28/07/2017</u>  <br>Buy & Sell • ( ) Acc | Folder: <u>None</u>   Profile: <u>No</u><br>ount Change O Delete | ne          |                         |
|-----------------------------|--------------------------|----------------------------------------------------------|------------------------------------------------------------------|-------------|-------------------------|
| Settings                    | DNS Zone File            | Contacts                                                 |                                                                  |             |                         |
| 🕑 We ma                     | de DNS easier to m       | anage.                                                   |                                                                  |             | See how ×               |
| Zone File (                 | 07/2016 2:42:41 PM MS1   |                                                          |                                                                  |             | 17 records in this zone |
| Add Record                  | 🛛 🛞 <u>Delete</u> 🔀 Bull | 🛛 Actions ⊻ 🗿 Templ                                      | ates ⊻ 🕀 More ⊻                                                  |             | Filter List ⊻           |
| A (Host) ()<br>1 Records (0 | Selected)                |                                                          |                                                                  |             |                         |
| ✓ <u>Host</u>               |                          | Points To                                                |                                                                  | TTL         | Actions                 |
| @                           |                          | 23.22.192.55                                             |                                                                  | 600 seconds | 匠 啬                     |

Figure 2-17. The updated A record

### Accessing the Cluster

Download the kubectl binaries, which are used to manage the Kubernetes cluster. Set access permissions to the kubectl binaries to make them executable, and move the kubectl binaries to /usr/local/bin, which is in the path:

```
sudo wget https://storage.googleapis.com/kubernetes-release/release/v1.3.0/bin/linux/amd64/
kubectl
sudo chmod +x kubectl
sudo mv kubectl /usr/local/bin/
```

Using the kubectl config file access the cluster to list the nodes. The one controller node and the three worker nodes should be listed as shown in Figure 2-18. The controller node is not schedulable by default, which implies that pods cannot be run on the node.

```
[ec2-user@ip-172-30-1-188 ~]$ kubectl --kubeconfig=kubeconfig get nodes
NAME
                             STATUS
                                                        AGE
ip-10-0-0-50.ec2.internal
                             Ready, SchedulingDisabled
                                                        35m
ip-10-0-0-56.ec2.internal
                             Ready
                                                        35m
ip-10-0-0-57.ec2.internal
                             Ready
                                                        35m
ip-10-0-0-58.ec2.internal
                             Ready
                                                        35m
[ec2-user@ip-172-30-1-188 ~]$
```

Figure 2-18. Listing the Kubernetes cluster nodes

Using the public IP of the controller instance, access the controller instance. The user name must be specified as "core" as the instances are running CoreOS.

ssh -i "kubernetes-coreos.pem" core@23.22.192.55

The preceding command logs into the CoreOS controller instance as shown in Figure 2-19.

[ec2-user@ip-172-30-1-188 ~]\$ ssh -i "kubernetes-coreos.pem" core@23.22.192.55 The authenticity of host '23.22.192.55 (23.22.192.55)' can't be established. ECDSA key fingerprint is 95:f2:5e:04:60:a7:e7:fe:26:7d:c6:76:b2:6c:95:12. Are you sure you want to continue connecting (yes/no)? yes Warning: Permanently added '23.22.192.55' (ECDSA) to the list of known hosts. CoreOS stable (1010.6.0) Update Strategy: No Reboots core@ip-10-0-0-50 ~ \$

Figure 2-19. SSH logging into a CoreOS instance

Download the kubectl binaries, set permissions, and move binaries to the /usr/local/bin directory to ensure they are in your path. The commands must be rerun after logging into the controller.

sudo wget https://storage.googleapis.com/kubernetes-release/release/v1.3.0/bin/linux/amd64/
kubectl
sudo chmod +x kubectl
sudo mv kubectl /usr/local/bin/

The kubectl binaries are installed as shown in Figure 2-20.

Figure 2-20. Installing Kubectl binaries

List the nodes:

kubectl get nodes

The single controller node and the three worker nodes are listed as shown in Figure 2-21.

```
OK!core@ip-10-0-0-50 ~ $ ./kubectl get nodes
NAME
                             STATUS
                                                         AGE
ip-10-0-0-159.ec2.internal
                             Ready
                                                         7m
ip-10-0-0-160.ec2.internal
                             Ready
                                                         7m
                                                         7m
ip-10-0-0-161.ec2.internal
                             Ready
ip-10-0-0-50.ec2.internal
                             Ready, SchedulingDisabled
                                                         7m
core@ip-10-0-0-50 ~ $
```

Figure 2-21. Listing the Kubernetes cluster nodes

### **Testing the Cluster**

To test the cluster, run some example application, such as the nginx server. Run three pod replicas of the nginx application:

```
./kubectl -s http://localhost:8080 run nginx --image=nginx -replicas=3 --port=80
```

List the replication controllers:

./kubectl get rc

List the services:

./kubectl get services

List the deployments:

./kubectl get deployments

List the pods:

./kubectl get pods

Create a service for the nginx deployment:

./kubectl expose deployment nginx --port=80 --type=LoadBalancer

List the services again, and the nginx service should be listed:

./kubectl get services

Figure 2-22 shows the output from the preceding commands.

```
core@ip-10-0-0-50 ~ $ ./kubectl -s http://localhost:8080 run nginx --image=nginx
  --replicas=3 --port=80
deployment "nginx" created
core@ip-10-0-0-50 ~ $ ./kubectl get rc
core@ip-10-0-0-50 ~ $ ./kubectl get services
NAME
             CLUSTER-IP
                          EXTERNAL-IP
                                         PORT(S)
                                                   AGE
kubernetes
             10.3.0.1
                                         443/TCP
                                                   5m
                          <none>
core@ip-10-0-0-50 ~ $ ./kubectl get deployments
NAME
          DESIRED
                    CURRENT
                               UP-TO-DATE
                                            AVAILABLE
                                                        AGE
                                            3
                                                         39s
nginx
          3
                    3
                               3
core@ip-10-0-0-50 ~ $ ./kubectl get pods
                                                        AGE
NAME
                        READY
                                   STATUS
                                             RESTARTS
                                                        1m
nginx-198147104-2u7b4
                        1/1
                                   Running
                                             0
                                   Running
                                                         1m
nginx-198147104-c8o3n
                        1/1
                                             0
nginx-198147104-x0ah0
                        1/1
                                   Running
                                             0
                                                         1m
core@ip-10-0-050 ~ $ ./kubectl expose deployment nginx --port=80 --type=LoadBal
ancer
service "nginx" exposed
core@ip-10-0-0-50 ~ $ ./kubectl get services
NAME
             CLUSTER-IP
                          EXTERNAL-IP
                                              PORT(S)
                                                        AGE
kubernetes
             10.3.0.1
                                                        7m
                          <none>
                                              443/TCP
nginx
             10.3.0.127
                          a1a2ad2f44231...
                                              80/TCP
                                                        9s
core@ip-10-0-0-50 ~ $
```

Figure 2-22. Creating a deployment and service for nginx

Next, describe the nginx service:

./kubectl describe svc nginx

The service description lists its endpoints, as shown in Figure 2-23.

```
core@ip-10-0-0-50 ~ $ ./kubectl describe svc nginx
Name:
                       nginx
Namespace:
                      default
                      run=nginx
run=nginx
Labels:
Selector:
Type:
                       LoadBalancer
IP:
                       10.3.0.127
LoadBalancer Ingress: a1a2ad2f4423111e6848d0a928873259-235290971.us-east-1.elb
.amazonaws.com
Port:
                      <unset> 80/TCP
NodePort:
                      <unset> 31531/TCP
Endpoints:
                       10.2.29.3:80,10.2.32.2:80,10.2.32.3:80
Session Affinity: None
Events:
                                                                SubobjectPath T
  FirstSeen LastSeen Count From
ype
               Reason
                                       Message
  .....
                                ....
                .....
                                        ----
                                                                .....
                                                                               -
..... ......
                                .....
              38s 1 {service-controller }
CreatingLoadBalancer Creating load balancer
  38s
                                                                               N
ormal
              36s 1 {service-controller }
CreatedLoadBalancer Created load balancer
  36s
                                                                               N
ormal
core@ip-10-0-0-50 ~ $
```

Figure 2-23. Service description lists the service endpoints

Invoke a service endpoint:

#### curl 10.2.29.3

The HTML markup for the nginx server application is output as shown in Figure 2-24.

```
CHAPTER 2 KUBERNETES ON COREOS ON AWS
```

```
core@ip-10-0-0-50 ~ $ curl 10.2.29.3
<!DOCTYPE html>
<html>
<head>
<title>Welcome to nginx!</title>
<style>
    body {
       width: 35em;
        margin: 0 auto;
        font-family: Tahoma, Verdana, Arial, sans-serif;
    }
</style>
</head>
<body>
<h1>Welcome to nginx!</h1>
If you see this page, the nginx web server is successfully installed and
working. Further configuration is required.
For online documentation and support please refer to
<a href="http://nginx.org/">nginx.org</a>.<br/>
Commercial support is available at
<a href="http://nginx.com/">nginx.com</a>.
<em>Thank you for using nginx.</em>
</body>
</html>
core@ip-10-0-0-50 ~ $
```

Figure 2-24. Invoking the service endpoint with curl

Similarly invoke another endpoint:

curl 10.2.32.2

The nginx application HTML markup is listed, as shown in Figure 2-25.

```
core@ip-10-0-0-50 ~ $ curl 10.2.32.2
<!DOCTYPE html>
<html>
<head>
<title>Welcome to nginx!</title>
<style>
   body {
       width: 35em;
       margin: 0 auto;
       font-family: Tahoma, Verdana, Arial, sans-serif;
    }
</style>
</head>
<body>
<h1>Welcome to nginx!</h1>
If you see this page, the nginx web server is successfully installed and
working. Further configuration is required.
For online documentation and support please refer to
<a href="http://nginx.org/">nginx.org</a>.<br/>
Commercial support is available at
<a href="http://nginx.com/">nginx.com</a>.
<em>Thank you for using nginx.</em>
</body>
</html>
core@ip-10-0-0-50 ~ $
```

Figure 2-25. Invoking another service endpoint

To be able to invoke the nginx service endpoint in a browser, we need to set port forwarding from a local machine. Copy the key pair kubernetes-coreos.pem to the local machine:

scp -i docker.pem ec2-user@ec2-54-85-83-181.compute-1.amazonaws.com:~/kubernetes-coreos.pem
~/kubernetes-coreos.pem

Using the key pair, set port forwarding from the local machine to a service endpoint on the controller instance:

ssh -i kubernetes-coreos.pem -f -nNT -L 80:10.2.29.3:80 core@ec2-23-22-192-55.compute-1.
amazonaws.com

Port forwarding from a local machine to the service endpoint is set as shown in Figure 2-26.

#### CHAPTER 2 KUBERNETES ON COREOS ON AWS

[root@localhost ~]# scp -i docker.pem ec2-user@ec2-54-85-83-181.compute-1.amazon aws.com:~/kubernetes-coreos.pem ~/kubernetes-coreos.pem The authenticity of host 'ec2-54-85-83-181.compute-1.amazonaws.com (54.85.83.181 )' can't be established. RSA key fingerprint is be:cf:d6:dd:44:d4:39:b0:d9:ld:d0:8e:30:4e:lb:3a. Are you sure you want to continue connecting (yes/no)? yes Warning: Permanently added 'ec2-54-85-83-181.compute-1.amazonaws.com' (RSA) to t he list of known hosts. kubernetes-coreos.pem 100% 1675 1.6KB/s 00:00 [root@localhost ~]# ssh -i kubernetes-coreos.pem -f -nNT -L 80:10.2.29.3:80 core @ec2-23-22-192-55.compute-1.amazonaws.com The authenticity of host 'ec2-23-22-192-55.compute-1.amazonaws.com (23.22.192.55 )' can't be established. RSA key fingerprint is ad:bd:41:b9:ae:f9:12:47:52:0e:2f:fe:8f:ed:80:8e. Are you sure you want to continue connecting (yes/no)? yes Warning: Permanently added 'ec2-23-22-192-55.compute-1.amazonaws.com,23.22.192.5 5' (RSA) to the list of known hosts. [root@localhost ~]#

#### Figure 2-26. Setting port forwarding

Invoke the service endpoint on the local machine browser to display the nginx application output as shown in Figure 2-27.

| 0                 | Welcome to nginx! - Mozilla Firefox                                                                                              |
|-------------------|----------------------------------------------------------------------------------------------------|
| Welcome to nginx! | ×                                                                                                    |
| e localhost       | v C Google                                                                                                    |
|                   | Welcome to nginx!                                                                                                    |
|                   | If you see this page, the nginx web server is successfully installed and working.<br>Further configuration is required.          |
|                   | For online documentation and support please refer to <u>nginx.org</u> .<br>Commercial support is available at <u>nginx.com</u> . |
|                   | Thank you for using nginx.                                                                                                    |
|                   | Thank you for using fight.                                                                                                    |

Figure 2-27. Invoking the service in a browser

Exit the controller instance as shown in Figure 2-28.

**core@ip-10-0-0-50 ~ \$** exit logout Connection to 23.22.192.55 closed. [ec2-user@ip-172-30-1-188 ~]\$ **■** 

Figure 2-28. Exiting CoreOS instance

### Summary

In this chapter we launched an AWS CloudFormation stack for a Kubernetes cluster on CoreOS instances. The procedure we followed was this: First, install kube-aws. Next, set up the cluster parameters, such as creating a KMS key and setting up an external DNS name. To create the cluster CloudFormation, create an asset directory, initialize the cluster CloudFormation, render contents of the asset directory, customize the cluster, validate the cluster and launch the cluster. After the cluster has been launched, access the cluster and create an nginx application pod cluster.

In the next chapter we will install Kubernetes on the Google Cloud platform.

### **CHAPTER 3**

# Kubernetes on Google Cloud Platform

Google Cloud Platform is a public cloud computing platform that includes database services and infrastructure on which applications and websites may be hosted on managed virtual machines. This integrated PaaS/IaaS is a collection of services that may be categorized into Compute, Storage and Databases, Networking, Big Data, and Machine Learning, to list a few.

### Problem

While Docker is pre-installed on CoreOS, Kubernetes is not. As discussed in Chapter 2 Kubernetes has to be installed on CoreOS.

### Solution

The service category of most interest for using Kubernetes is Compute, which includes a Compute Engine for running large-scale workloads on virtual machines hosted on Google's infrastructure, an App Engine for developing scalable web and mobile apps, and a Container Engine for running Docker containers on Kubernetes on Google's infrastructure. Google Container Engine is a Kubernetes based cluster manager for Docker containers and thus does not require installation of Kubernetes. We shall use the Google Container Engine, a Google managed service for Kubernetes. Google Container Engine has Docker preinstalled and provides built-in support for Google Cloud Platform, which as stated is both an Infrastructure as a Service (IaaS) and a Platform as a Service (PaaS). Google Cloud Platform is an alternative to Amazon Web Services (AWS), which is the cloud provider we use in most other chapters.

### **Overview**

The design patterns discussed in subsequent chapters may be used on Google Cloud Platform as well, though the configuration could be different. In this chapter we will use the Google Compute Engine to create a virtual machine instance, install Kubernetes on it using binaries, and subsequently create a sample Kubernetes application and service. We shall also discuss using the Google Container Engine, which is Kubernetes based cluster manager for Docker containers. The steps we'll take are as follows:

> Setting the Environment Creating a Project on Google Cloud Platform

**Enabling Permissions** 

Enabling the Compute Engine API Creating a VM Instance Connecting to the VM Instance Reserving a Static Address Creating a Kubernetes Cluster Creating a Kubernetes Application and Service Stopping the Cluster Using Kubernetes with Google Container Engine

### Setting the Environment

To create a Kubernetes cluster and deploy an application on it we will use the following procedure on Google Cloud Platform:

- 1. Create a project.
- 2. Enable the Compute Engine API.
- 3. Enable permissions.
- 4. Create and connect to a Virtual Machine instance.
- 5. Reserve a static address.
- 6. Create a Kubernetes cluster.
- 7. Create a sample Kubernetes application and service.

The only prerequisite is to install SSH for Google Cloud Platform as shown in Figure 3-1.

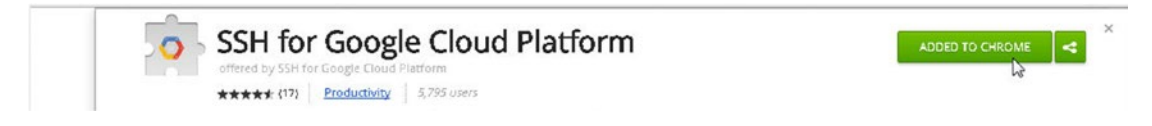

Figure 3-1. Installing SSH for Google Cloud Platform

We also need to create a new Billing Account at https://console.cloud.google.com/billing. Before we can use the Compute Engine API, the billing needs to be enabled for a project. Most of the Google Cloud Platform artifacts may also be created and/or managed with the command-line tool gcloud. We have used the Google Cloud Platform console for most of the chapter except for setting some configurations. These include configuring kubectl to use a particular project, to push a Docker image to Google Container Registry, and to delete a Google Container Engine cluster.

### **Creating a Project on Google Cloud Platform**

To create a project, navigate to the Google Cloud Platform console at <a href="https://console.cloud.google.com/start">https://console.cloud.google.com/start</a>. The Google Cloud Platform console is displayed as shown in Figure 3-2.

#### CHAPTER 3 KUBERNETES ON GOOGLE CLOUD PLATFORM

| Google Cloud Platform Project -                                                                                         | ٩                                                                                                    | <b>3 0 0 </b> i                                          |
|----------------------------------------------------------------------------------------------------|----------------------------------------------------------------------------------------------------|----------------------------------------------------------|
| ing started                                                                                                    |                                                                                                    |                                                          |
| Try Compute Engine                                                                                                    | Try App Engine                                                                                                | Use Google APIs                                          |
| Spin up virtual machines using Google<br>Compute Engine, Node js, and MongoDB<br>to create a To-Do and in this outdod   | Create and deploy a Helio World app                                                                           | Enable APIs, create credentials, and track<br>your usage |
| to create a To-Do app in this guided walkthrough.                                                                       | · 💮 · Get started 🗸 🗸                                                                                         | RPI Enable and manage APIs                               |
| Get at arted                                                                                                    |                                                                                                    |                                                          |
|                                                                                                    | Create a Cloud SQL instance                                                                                   | Documentation                                            |
| Learn to use Cloud Storage                                                                                              | Cloud SQL is a MySQL database that<br>runs in Google's cloud, with no<br>installation or maintenance required | Eesrn about Compute Engine 🖄                             |
| Cloud Storage is a powerful and simple<br>storage service. In this tutorial you'll                                      |                                                                                                    | Learn about Cloud Storage 🖓                              |
| learn the basics by creating a storage<br>bucket, and then uploading and sharing<br>a sample file as a public URL link. | Set started                                                                                                   | Learn about App Engine 🖒                                 |
| Get started                                                                                                    |                                                                                                    |                                                          |

Figure 3-2. Displaying the Google Cloud Platform console

Select the Project dropdown and click Create Project as shown in Figure 3-3.

| ←⇒C       | 🔒 https://console.cloud. | google.com/s   | start |
|-----------|--------------------------|----------------|-------|
| ≡ Go      | ogle Cloud Platform      | Project 👻      | ٩     |
| Getting s | started                  | Create project | -     |

Figure 3-3. Selecting Create Project to begin project creation

In the New Project dialog, specify a Project name (Kube-GCE for example) and optionally select an App Engine location in the advanced options. Click on Create as shown in Figure 3-4.

| KubeGCE                                        |   |
|------------------------------------------------|---|
| Your project ID will be kube-gce-141122 🕜 Edit |   |
| Hide advanced options                          |   |
| App Engine location 📀                          |   |
| us-east1                                       | - |

Figure 3-4. Creating a project

The message Creating project "Kube-GCE" is displayed, as shown in Figure 3-5.

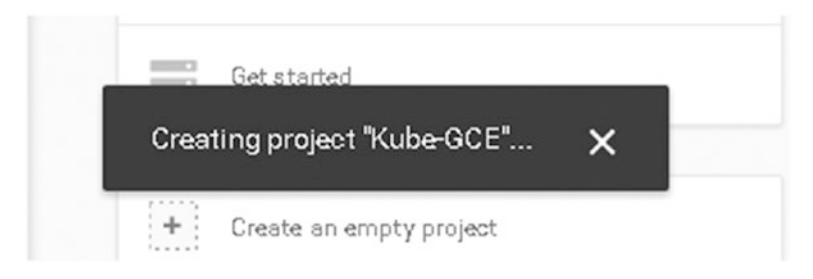

Figure 3-5. Creating a project "Kube-GCE" message

The new project is added in the Projects on the Dashboard as shown in Figure 3-6.

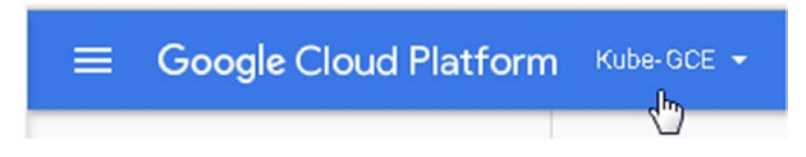

Figure 3-6. The new project is added

The Kube-GCE project may be selected from the project list to display its details as shown in Figure 3-7, or you can create another project with Create Project.

| ≡    | Google Cloud Platform | Kube-GCE 👻 🔍            |  |  |  |
|------|-----------------------|-------------------------|--|--|--|
|      | Home                  | Create project          |  |  |  |
|      |                       | RECENT                  |  |  |  |
| - 98 | Dashboard             | KubeGCE kube-goe-141122 |  |  |  |
| ≣    | Activity              | View more projects      |  |  |  |

Figure 3-7. Selecting a project

The Dashboard can be accessed at https://console.cloud.google.com/projectselector/home/ dashboard. The project Kube-GCE should be listed on the Dashboard as shown in Figure 3-8.

| Ξ        | Google Cloud Platform | ۹                                                                                                    |                                                                                                    | Kuba-GCE - 🗵 🥵 🛛 🌲 i 🌘                  |                          |
|----------|-----------------------|----------------------------------------------------------------------------------------------------|----------------------------------------------------------------------------------------------------|-----------------------------------------|--------------------------|
| ♠        | Home                  | Dashboard                                                                                                    |                                                                                                    |                                         |                          |
| 99<br>11 | Dashboard<br>Activity | Project: Kube GCE                                                                                                    | Use Google APIs                                                                                                    | Free Trial Support                      |                          |
|          |                       |                                                                                                    | Enable APIs, create credentials, and track<br>your usage                                                                    | Sand us a question C                    |                          |
|          |                       | Try Compute Engine<br>Spin up virtual machines using Bongle<br>Compute France Node is and MonacDB                       | RPI Enable and manage APIs                                                                                                  | Google Cloud Platform documentation     |                          |
|          |                       |                                                                                                    | to create a To-Do app in this guided<br>wallsthrough                                                                        | Learn to use Cloud Storage              | Cloud Platform solutions |
|          |                       | Get a tarted                                                                                                    | Cloud Storage is a powerful and simple<br>storage service. In this tutorial you'll<br>leave the hearing humanition a charge | Cloud Platform tutorials C <sup>3</sup> |                          |
|          | Browse tutorials      | eann tree ola ca by cleaning a surrage<br>buckte, and than upfoading and sharing<br>a sample file as a public URL link. | Try App Engine                                                                                                    |                                         |                          |
|          |                       | Take interactive tutorials and learn how to build and deploy simple applications.                                       | Get storted                                                                                                    | Create and beproy a riello wond app     |                          |
| 41       |                       | 📚 Get Started                                                                                                    |                                                                                                    | -G. are a raivan                        |                          |

Figure 3-8. Project description on dashboard

If no project exists yet, the Dashboard URL https://console.cloud.google.com/projectselector/ home/dashboard displays a dialog prompt to create a project as shown in Figure 3-9.

| / ⊙ Ho<br>← → | me ×                  | l google.com/projectselector/bome/dashboard                                                                                                 |    |
|---------------|-----------------------|----------------------------------------------------------------------------------------------------|----|
|               | Google Cloud Platform | Project - Q                                                                                                    | 58 |
| ₼             | Home                  | Dashboard                                                                                                    |    |
| - 52          | Dashboard             |                                                                                                    |    |
| ≔             | Activity              | Home:<br>Dashboard<br>The Google Cloud Platform uses projects to manage resources.<br>To get started, create a project.<br>Create a project |    |

Figure 3-9. The Create a Project link in the Dashboard dialog

The projects may be managed at <a href="https://console.cloud.google.com/iam-admin/projects">https://console.cloud.google.com/iam-admin/projects</a>, as shown in Figure 3-10.

| / 🖲 Pr     | ojects ×                  |                    |                      |                 |          |         |          |     | - |
|------------|---------------------------|--------------------|----------------------|-----------------|----------|---------|----------|-----|---|
| ← →        | C A https://console.cloud | .google.com/iam-   | admin/projects       |                 |          |         |          | ☆   | ø |
| =          | Google Cloud Platform     | Project 👻 🤇        | ۹                    |                 | 2        | ø       | 0        | ۰   |   |
| 0          | IAM & Admin               | Projects           | CREATE PROJECT       | No project sele | cted     |         |          |     |   |
| I          | All projects              | Projects shut down | and pending deletion |                 |          |         |          |     |   |
| + <u>e</u> | IAM                       |                    |                      |                 |          |         |          |     |   |
| 0          | GCP Privacy & Security    |                    |                      |                 |          |         |          |     |   |
| \$         | Settings                  |                    |                      | Se              | ect on e | or more | e projec | .S. |   |
| 9          | Service accounts          |                    |                      |                 |          |         |          |     |   |
|            | Labels                    |                    |                      |                 |          |         |          |     |   |
|            | Quotas                    |                    |                      |                 |          |         |          |     |   |

Figure 3-10. Managing projects at All Projects

## **Enabling Permissions**

To enable permissions for a project, navigate to the Projects page at https://console.cloud.google.com/ iam-admin/projects. Select the Kube-GCE project as shown in Figure 3-11.

| ← → C A ttps://console.cloud.google.com/iam-admin/projects |                        |                |                  |           |  |
|------------------------------------------------------------|------------------------|----------------|------------------|-----------|--|
| ≡                                                          | Google Cloud Platform  | Project 👻      | ۹                |           |  |
| 0                                                          | IAM & Admin            | Projects       | + CREATE PROJECT | •         |  |
| ≣                                                          | All projects           | Filter by name | e, ID, or label  | Columns 👻 |  |
| • <u>•</u>                                                 | IAM                    | Project na     | ame Project ID   |           |  |
| Ø                                                          | GCP Privacy & Security |                | kube-gce-14112   | 2         |  |
| ¢                                                          | Settings               |                |                  |           |  |
| 헨                                                          | Service accounts       |                |                  |           |  |
| ۰                                                          | Labels                 |                |                  |           |  |
|                                                            | Quotas                 |                |                  |           |  |
|                                                            |                        |                |                  |           |  |

Figure 3-11. Selecting a project

Permissions for the project resources are displayed. Modify all permissions to "Owner" as shown in Figure 3-12.
| € → | C A https://console.cloud | im-admin/iam/project?project=kube-gce-141122 |                                 |                                                                                                    | វ  | ø | ○ ≡ |        |   |
|-----|---------------------------|----------------------------------------------|---------------------------------|----------------------------------------------------------------------------------------------------|----|---|-----|--------|---|
| =   | Google Cloud Platform     |                                              | CE 🕶                            | ٩                                                                                                    | 53 | ø |     |        | ρ |
| θ   | IAM & Admin               | IAM                                          |                                 | -2 ADD -2 REMOVE                                                                                                    |    |   |     |        |   |
| :=  | All projects              | Perm                                         | issions                         | s for project "Kube-GCE"                                                                                                    |    |   |     |        |   |
| -12 | IAM                       | These<br>To gran<br>the pro                  | oermissi<br>ht role-ba<br>ject. | ons affect the entire "Kube-GCE" project and all of its resources.<br>ased access, add people, domains, groups, or service accounts to |    |   |     |        |   |
| 0   | GCP Privacy & Security    | Some r<br>future.                            | oles are<br>Learn m             | in beta development and might be changed or deprecated in the ore $\mathbb{C}^3.$                                                      |    |   |     |        |   |
| ٠   | Settings                  | Q FI                                         | ter by na                       | me or role                                                                                                    |    |   |     |        |   |
| 9월  | Service accounts          |                                              | VDe                             | Members ~                                                                                                    |    |   | R   | ole(s) |   |
| ۹   | Labels                    |                                              | <u>연</u>                        | 667323737858-compute@developer.gservicesccount.com                                                                                     |    |   | Own | er =   | T |
|     | Quotas                    | 13                                           | <u>*</u>                        | dvohra10@gmail.com                                                                                                    |    |   | Own | er -   |   |
|     |                           |                                              | 연                               | kube-goe-141122@appsp.ot.gserviceaccount.com                                                                                           |    |   | Own | er 👻   | î |
|     |                           |                                              |                                 |                                                                                                    |    |   |     |        |   |

Figure 3-12. Setting permissions for the project

# **Enabling the Compute Engine API**

To be able to create a virtual machine and create a Kubernetes cluster, we need to enable the Compute Engine API. Access the Dashboard at https://console.cloud.google.com/apis/dashboard. In the Use Google APIs field, click the Enable and Manage APIs link in as shown in Figure 3-13.

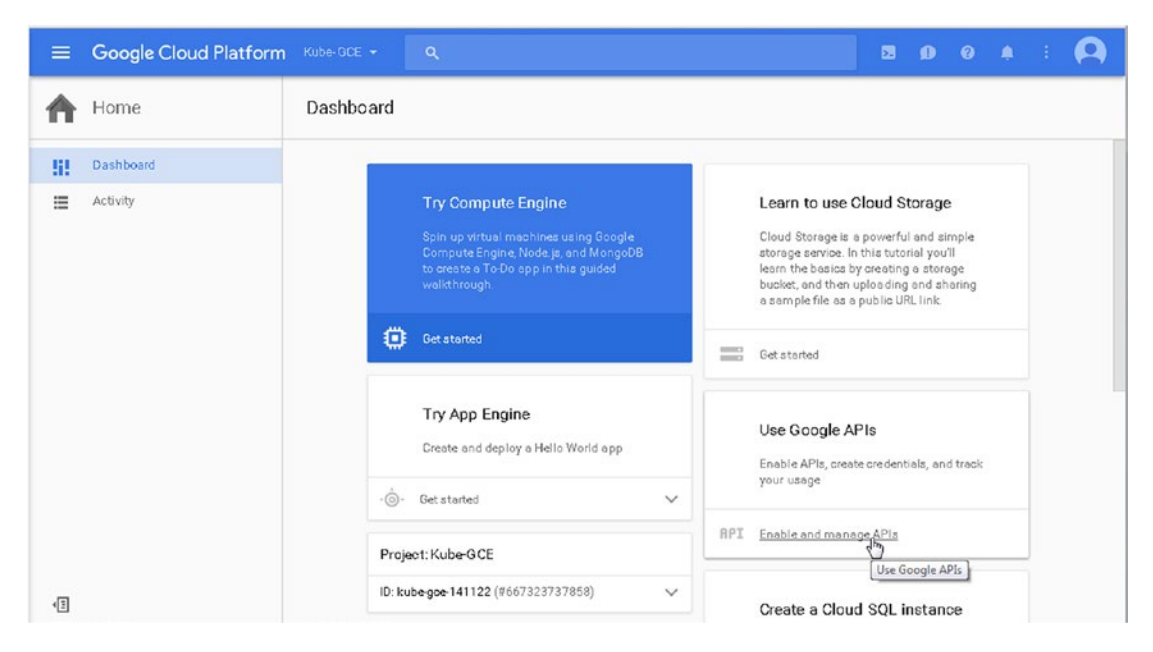

Figure 3-13. Selecting the Enable and Manage APIs link

| ÷ | C 🔒 https://console.clou | d.google.com/apis/dashbo | ard?project=kube-gce-1 | L41200&d | uration=PT1H |                 |            | ନ୍ଦ୍ର C   |
|---|--------------------------|--------------------------|------------------------|----------|--------------|-----------------|------------|-----------|
| = | Google Cloud Platforn    | n Kube-GCE 👻 🔍           |                        |          |              | 53              | Ø Ø (      | 1         |
| Γ | API Manager              | Dashboard                | ENABLE API             |          |              |                 |            |           |
|   | Dashboard                |                          |                        |          |              |                 |            |           |
|   | Library                  |                          |                        |          |              |                 |            |           |
|   | Credentials              |                          |                        |          |              |                 |            |           |
|   | N                        | API                      | ~ Requests             | Errors   | Error ratio  | Laten og median | Latency 98 | 6         |
|   | 15                       | BigQuery AP1             | _                      |          | 2            | -               |            | - Disable |
|   |                          | Google Cloud APIs        | 80 <u>1</u> 2          | 121      | 22           | ( <u>1</u> 2)   |            | Disable   |
|   |                          | Google Cloud Datastore   | API –                  | -        | -            | -               |            | - Disable |
|   |                          | Google Cloud Logging AF  | า –                    | -        | -            |                 |            | - Disable |
|   |                          | Google Cloud SQL         | -                      | -        |              | -               |            | - Disable |
|   |                          | Google Cloud Storage     | -                      |          | -            | 1               |            | - Disable |
|   |                          | Google Cloud Storage JS  | ON API -               | -        | -            | -               |            | - Disable |
|   |                          | Google Monitoring API    | -                      | -        | -            | -               |            | - Disable |
|   |                          | Stackdriver Debugger AP  | -                      | -        | -            | -               |            | - Disable |
|   |                          | Steckdriver Trace API    | -                      | -        | -            | -               |            | - Disable |

The Compute Engine API is not listed by default for a new project, as shown in Figure 3-14.

Figure 3-14. Listing the Enabled and Disabled APIs

To fix that, click ENABLE API as shown in Figure 3-15.

| / | RPI Das | shboard - Kube-GCE ×<br>C Attps://console.cloud | google.com/apis | /dashboard?project=kube-gce-141200&duration=PT1H |
|---|---------|-------------------------------------------------|-----------------|--------------------------------------------------|
|   |         | Google Cloud Platform                           | Kube-GCE 👻      | ۹                                                |
| 1 | API     | API Manager                                     | Dashboard       | ENABLE API                                       |
|   | ¢.      | Dashboard                                       |                 |                                                  |
|   | ш       | Library                                         |                 |                                                  |
|   | 0.      | Credentials                                     |                 |                                                  |

Figure 3-15. Clicking on ENABLE API

Then select the Compute Engine API, as shown in Figure 3-16.

| =   | Google Cloud Platform | Kube-GCE 👻 🔍                                                                                                    |
|-----|-----------------------|----------------------------------------------------------------------------------------------------|
| API | API Manager           | Library                                                                                                    |
| ٩   | Dashboard             | Google APIs                                                                                                    |
| 믪   | Library               |                                                                                                    |
| ο.  | Credentials           | Q. Search all 100+ APIs<br>Popular APIs<br>Compute Engine API<br>BigQuery API<br>Cloud Storage Service<br>Cloud Datastore API<br>Cloud Deployment Manager API<br>Cloud DNS API<br>× More |

Figure 3-16. Selecting the Google Compute Engine API

The Compute Engine API is selected. Click ENABLE as shown in Figure 3-17.

|     | Google Cloud Platform | Kube-GCE + Q                | 2         | ø      | 0      | ۰  | 1        | ρ          |
|-----|-----------------------|-----------------------------|-----------|--------|--------|----|----------|------------|
| API | API Manager           | ← Google Compute Engine API |           |        |        |    |          |            |
| •   | Dashboard             | About this ADI              | 0         |        |        |    |          | -          |
| ш   | Library               | ADDUCTINS AFT               | olication | ocumen | tation | ιγ | This API | IN APIS EX |
| 04  | Credentials           |                             |           |        |        |    |          |            |

Figure 3-17. Enabling the Compute Engine API

To be able to enable an API, Billing must be enabled for the project if not already enabled. Click on Enable Billing in the Billing Required dialog as shown in Figure 3-18.

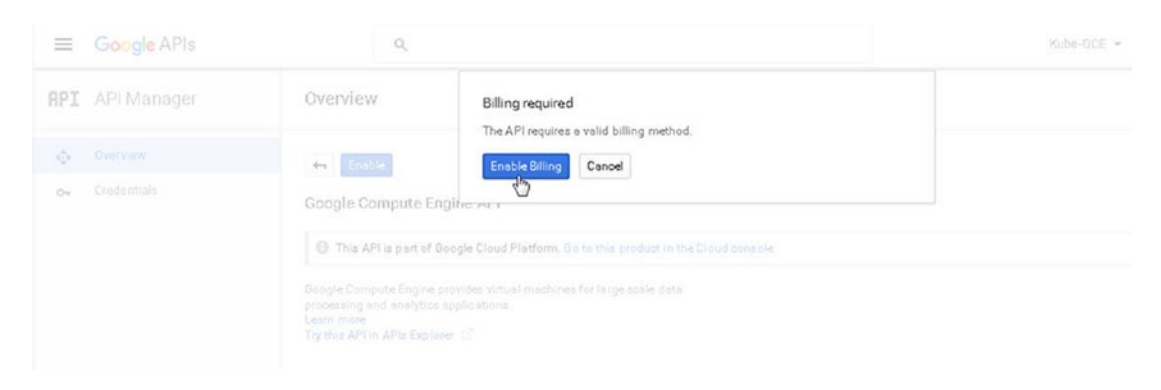

Figure 3-18. Enabling billing

An ENABLING message is displayed, as shown in Figure 3-19.

| =       | Google Cloud Platform  | 1 Kube-OCE + Q                                                                                  | 2        | ø   | 0       | ٠   | 1        | 0          |
|---------|------------------------|-------------------------------------------------------------------------------------------------|----------|-----|---------|-----|----------|------------|
| API     | API Manager            | Coogle Compute Engine API                                                                       |          |     |         |     |          |            |
| φ       | Dashboard              | About this ADI                                                                                  |          |     |         |     | -        | ADI- 5-    |
| Ш<br>о- | Library<br>Credentials | Boogle Compute Engine provides virtual machines for large scale data processing and analytics a | plicatio | ns. | itation | ity | this APT | IN AFIS EX |

Figure 3-19. Google Compute Engine API being enabled

If a Billing Account does not exist, click Create Billing Account in the Enable Billing for Project dialog as shown in Figure 3-20.

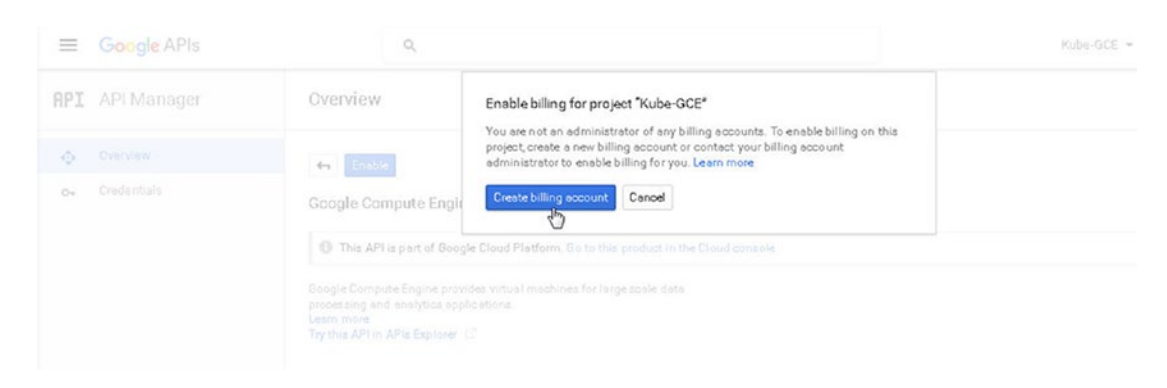

Figure 3-20. Creating a Billing Account

After a Billing account has been created, the Compute Engine API should be enabled. To find whether credentials need to be created for a project, click Go to Credentials as shown in Figure 3-21.

|     | Google Cloud Platform | Kube-GCE - Q                                                                            |  |      |              | 0   |
|-----|-----------------------|-----------------------------------------------------------------------------------------|--|------|--------------|-----|
| API | API Manager           | Coogle Compute Engine API                                                               |  |      |              |     |
| φ   | Dashboard             | A This API is enabled but you can't use it in your project until you create credentials |  |      |              |     |
| Ш   | Library               | Click 'Go to Credentiala' to do this now (strongly recommended).                        |  | 1000 | ecentia<br>) | 513 |
| 04  | Credentials           | Overview Quotas                                                                         |  |      |              |     |

Figure 3-21. Navigating to the Credentials page

As indicated in the Credentials page, new credentials don't need to be created and the Application Default Credentials may be used. Click on Cancel as shown in Figure 3-22.

| =       | Google Cloud Platform | Kube-GCE 👻                                                                      | ٩                  | ۹                                                             |                                                       |                                                           |                                         |                              |                              |         |            |          |       |          |        | 5         | ø        | 0   | ۰ | 1 | 9 | ) |
|---------|-----------------------|---------------------------------------------------------------------------------|--------------------|---------------------------------------------------------------|-------------------------------------------------------|-----------------------------------------------------------|-----------------------------------------|------------------------------|------------------------------|---------|------------|----------|-------|----------|--------|-----------|----------|-----|---|---|---|---|
| API     | API Manager           | Credentials                                                                     |                    |                                                               |                                                       |                                                           |                                         |                              |                              |         |            |          |       |          |        |           |          |     |   |   |   |   |
| ¢       | Dashboard             | Add crede                                                                       | lent               | tials                                                         | s to                                                  | э уог                                                     | our                                     | pro                          | ojec                         | ct      |            |          |       |          |        |           |          |     |   |   |   |   |
| ш<br>о• | Credentials           | <ul> <li>Find out wire<br/>Calling Goog</li> </ul>                              | what k<br>ogleCo   | kind a                                                        | of cred<br>ute Engi                                   | dential                                                   | als yo<br>PI fron                       | rou ne<br>im a w             | web ser                      | rver    |            |          |       |          |        |           |          |     |   |   |   |   |
|         |                       | 2 You don't n<br>For your situ<br>from App En<br>Learn how to<br>If you prefer, | to use<br>to you c | d to cre<br>on you a<br>e or Co<br><b>e Appli</b><br>u can cr | reate n<br>i can us<br>ompute<br>lication<br>create a | new cre<br>ise Appli<br>te Engin-<br>n Defaul<br>a servio | plication<br>ine<br>sult Cre<br>ice act | entials<br>tion De<br>redent | ls<br>)efault (<br>ntials () | Credent | itials, wh | hiah pro | ovide | a simple | way to | a opesa G | o ogle A | Pls |   |   |   |   |
|         |                       | Done Cancel                                                                     | el                 |                                                               |                                                       |                                                           |                                         |                              |                              |         |            |          |       |          |        |           |          |     |   |   |   |   |

Figure 3-22. Determining whether credentials need to be added

The Google Compute Engine API is enabled for the Kube-GCE project as shown in Figure 3-23.

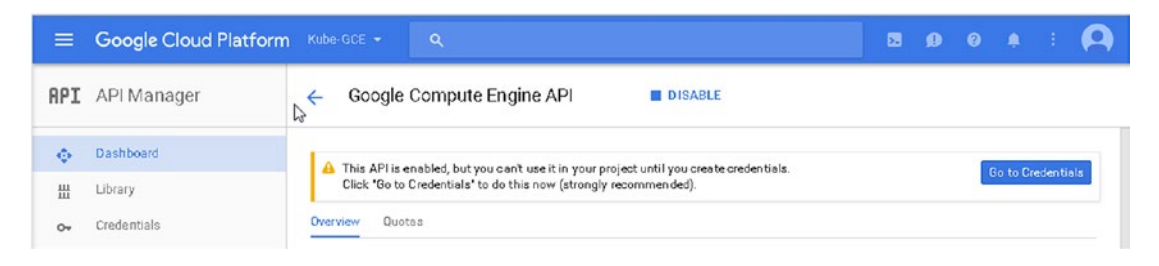

Figure 3-23. Google Compute Engine API enabled

The Google Compute Engine API should be listed in the Dashboard as shown in Figure 3-24.

| Kube | a-GCE ▼ Q                     |            |        |             | D               | 9 0 A        |         |
|------|-------------------------------|------------|--------|-------------|-----------------|--------------|---------|
| Da   | shboard 📑 ENABL               | LEAPI      |        |             |                 |              |         |
|      |                               |            |        |             |                 |              |         |
| AP   | i.                            | ✓ Requests | Errors | Error ratio | Latency, median | Latency, 98% |         |
|      | BigQuery AP1                  | -          | -      | -           | -               | -            | Disable |
|      | Google Cloud APIs             | -          | -      | ~           |                 | -            | Disable |
|      | Google Cloud Datastore API    | -          | -      | -           | -               |              | Disable |
|      | Google Cloud Logging API      | -          | -      | -           | -               | -            | Disable |
|      | Google Cloud SQL              | -          | -      | -           | -               | -            | Disable |
|      | Google Cloud Storage          | -          | 8      | -           | ш.<br>Э         | -            | Disable |
|      | Google Cloud Storage JSON API | -          | -      | -           | -               |              | Disable |
| Ν    | Google Compute Engine API     | -          | -      | -           | <u> </u>        | -            | Disable |
| NS.  | Google Monitoring API         | -          | -      | -           | -               | -            | Disable |
|      | Stackdriver Debugger API      | -          | -      | -           | -               | -            | Disable |
| -    | Stackdriver Trace API         | -          |        | -           | -               | -            | Disable |

Figure 3-24. Google Compute Engine API listed as Enabled

As indicated by the message A project is needed to enable APIs in Figure 3-25, to enable the Google Compute Engine API a project is required.

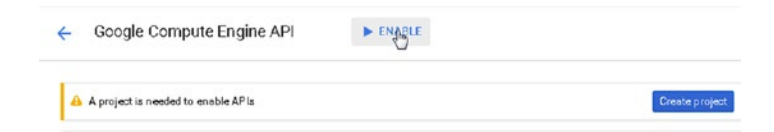

Figure 3-25. A project is needed to enable APIs

# **Creating a VM Instance**

The Compute Engine API provisions virtual machine instances. To create a VM instance, navigate to the VM Instances page at <a href="https://console.cloud.google.com/compute/instances">https://console.cloud.google.com/compute/instances</a>. In the Compute Engine dialog, click Create Instance as shown in Figure 3-26.

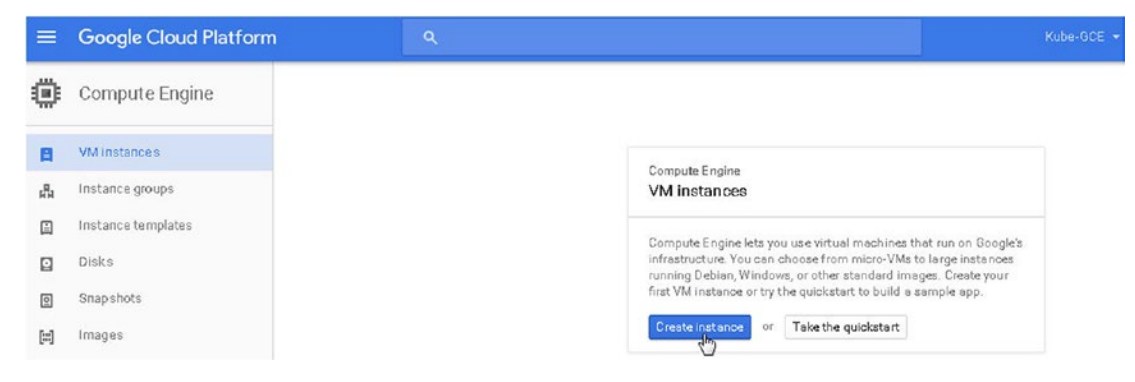

Figure 3-26. Clicking on Create Instance

In the Create an instance page, specify an instance name (vm-kube-gce for example). Select a Zone, Machine Type, Identity, and API Access as shown in Figure 3-27.

| Name 🔞                  |                                                                                                    |                                                                        |                 |
|-------------------------|----------------------------------------------------------------------------------------------------|------------------------------------------------------------------------|-----------------|
| vm-kub <del>e</del> -g  | xe                                                                                                    |                                                                        |                 |
| Zone 🕜                  |                                                                                                    |                                                                        |                 |
| us-east1-b              |                                                                                                    |                                                                        |                 |
| Machine typ             |                                                                                                    |                                                                        |                 |
| 1 vCPU                  | 2                                                                                                    | 26.00                                                                  | Customize       |
| Upgrade                 | rour account to create ins                                                                             | tances with up to 32                                                   | cores           |
| Upgrade<br>Boot disk    | s.<br>rour account to create ins                                                                       | tances with up to 32                                                   | cores           |
| Upgrade<br>Boot disk    | New 10 GB standard planage                                                                             | tances with up to 32<br>persistent disk                                | 2 cores         |
| Upgrade<br>Boot disk @  | New 10 GB standard p<br>Image<br>Debian GNU/Linux                                                      | bersistent disk<br>8 (jessie)                                          | cores<br>Change |
| Upgrade<br>Boot disk () | New 10 GB standard p<br>Image<br>Debian GNU/Linux                                                      | vo os memory<br>stances with up to 32<br>persistent disk<br>8 (jessie) | Cores<br>Change |
| Upgrade<br>Boot disk (  | New 10 GB standard p<br>Image<br>Debian GNU/Linux                                                      | bersistent disk                                                        | Cores<br>Change |
| Upgrade<br>Boot disk (  | New 10 GB standard p<br>Image<br>Debian GNU/Linux<br>API access<br>count<br>e Engine default service a | bersistent disk<br>8 (jessie)                                          | Cores<br>Change |

Figure 3-27. The Create an Instance page

Click on Create as shown in Figure 3-28.

| () Image                                                                                                    |                   |
|----------------------------------------------------------------------------------------------------|-------------------|
| Debian GNU/Linux 8 (jessie)                                                                                    | Change            |
| dentity and API access 🌍                                                                                       |                   |
| Service account                                                                                                |                   |
| Compute Engine default service account 👻                                                                       |                   |
| Annas sannas                                                                                                   |                   |
|                                                                                                    |                   |
| Allow full access to all Cloud APIs                                                                            |                   |
| Set access for each API                                                                                        |                   |
|                                                                                                    |                   |
|                                                                                                    |                   |
| Firewall 📀                                                                                                    |                   |
| Firewall                                                                                                    | from the Internet |
| Firewall  Add tags and firewall rules to allow specific network traffic Allow HTTP traffic Allow HTTPS traffic | from the Internet |
| Firewall  Add tags and firewall rules to allow specific network traffic Allow HTTP traffic Allow HTTPS traffic | from the Internet |
| Firewall I I I I I I I I I I I I I I I I I I                                                                   | from the Internet |

Figure 3-28. Clicking on Create

A new VM instance is created, as shown in Figure 3-29.

| =         | Google Cloud Platform                 | ) |                      | ٩   |                    |                    |          |                                                                                                    |                     |                          |              |               |       | K   | ibe-GCE • | - 8 | 9     | 0    | 1   | -  | 0 |
|-----------|---------------------------------------|---|----------------------|-----|--------------------|--------------------|----------|----------------------------------------------------------------------------------------------------|---------------------|--------------------------|--------------|---------------|-------|-----|-----------|-----|-------|------|-----|----|---|
| ٢         | Compute Engine                        | 1 | /M instances         | s   |                    | REATE IN STA       | ANCE     | NH CREAT                                                                                                    | TE INSTA            | NCE GROUP                | C RE         | SET           | ▶ ST  | ART | 🔳 STC     | iP. | 會 DEI | ETE. |     |    |   |
| B         | VMInstances                           |   | Filter by label or n | ame |                    |                    |          |                                                                                                    |                     | Columns *                | S Labels     |               |       |     |           |     |       |      |     |    |   |
| 44<br>(1) | Instance groups<br>Instance templates |   | CPU utilization      | •   |                    |                    |          |                                                                                                    |                     |                          |              | 1 hour        | 6h    | 12h | 1 day     | 2d  | 4d    | 7d   | 14d | 30 | d |
|           | Disks                                 |   | CPU                  |     |                    |                    |          |                                                                                                    |                     |                          |              |               |       |     |           |     |       |      |     |    |   |
| Ø         | Snap shots                            |   | % CPU                |     |                    |                    |          |                                                                                                    |                     |                          |              |               |       |     |           |     |       |      |     |    |   |
| [#]       | Images                                |   |                      |     |                    |                    |          |                                                                                                    |                     |                          |              |               |       |     |           |     |       |      |     |    |   |
| =         | Metadata                              |   |                      |     |                    |                    |          |                                                                                                    | Th                  | ere is no dat            | a for this c | hart.         |       |     |           |     |       |      |     |    |   |
| 56        | Zones                                 |   |                      |     |                    |                    |          |                                                                                                    |                     |                          |              |               |       |     |           |     |       |      |     |    |   |
| •         | Operations                            |   |                      |     |                    |                    |          |                                                                                                    |                     |                          |              |               |       |     |           |     |       |      |     |    |   |
|           | Quotas                                |   |                      |     |                    |                    |          |                                                                                                    |                     |                          |              |               |       |     |           |     |       |      |     |    |   |
| ۵         | Settings                              |   | Name ^               | 908 | Zone<br>us-east1-b | Network<br>default | in use b | y intended intended i | ernal IP<br>142.0.2 | External IP<br>104.196.1 | 13.232 🖙     | Connec<br>SSH | t<br> |     |           |     |       |      |     |    |   |
| 43        |                                       |   |                      |     |                    |                    |          |                                                                                                    |                     |                          |              |               |       |     |           |     |       |      |     |    |   |

Figure 3-29. A new VM instance

Select the VM instance to lists its stats, such as CPU Utilization as shown in Figure 3-30. Initially the chart may have no data.

| ← VM instances       | / EDIT | C RESET | STOP | CLONE | Î    | DELETE |          |       |        |
|----------------------|--------|---------|------|-------|------|--------|----------|-------|--------|
| SSH :<br>vm-kube-goe |        |         |      |       | 1    | 6 1    | 10       | 1 100 | 0.4    |
|                      |        |         |      |       | THOU | onours | 12 10018 | i day | 2 0893 |
| % CPU                |        |         |      |       |      |        |          |       |        |
|                      |        |         |      |       |      |        |          |       |        |
|                      |        |         |      |       |      |        |          |       |        |

Figure 3-30. Listing a VM's CPU utilization

# **Connecting to the VM Instance**

To connect to a VM instance, click SSH as shown in Figure 3-31.

| <ul> <li>VM instances</li> </ul>   | / EDIT | C RESET | STOP | 🗒 CLONE |        | DELETE |
|------------------------------------|--------|---------|------|---------|--------|--------|
| SSH LI                             |        |         |      |         |        |        |
| ✓ vm-kube-gee<br>CPU utilization ▼ |        |         |      |         | 1 hour | 6 hour |
| CPU                                |        |         |      |         |        |        |
| CPU                                |        |         |      |         |        |        |

Figure 3-31. Clicking SSH to begin connecting to the VM instance

A Connecting... message should be displayed as shown in Figure 3-32.

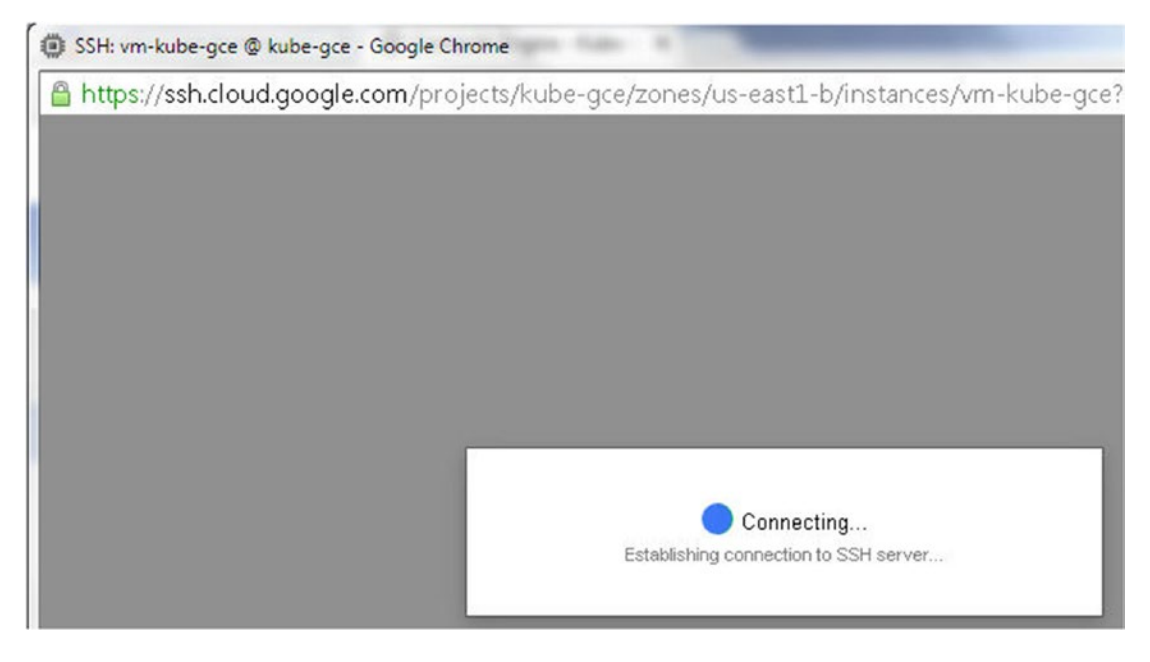

Figure 3-32. Connecting to a VM instance

The VM instance is connected to and a command prompt is displayed.

# Reserving a Static External IP Address

Each VM instance is assigned an internal IP address, which is used to communicate with other VM instances on the same network. To be able to communicate outside the network, with the Internet to download Kubernetes binaries for example, we need to assign a static external IP address to the VM instance. Navigate to the URL https://console.cloud.google.com/networking/addresses to create a static external IP address.

In the Reserve a Static Address page, click Regional and specify a Region. In the Attached To field, select the VM instance created earlier. Click on Reserve as shown in Figure 3-33.

| =    | Google Cloud Platform | ۹.                                                          | Kube-GCE 👻 | 2 | ø | 0 | ٠ | 1 | 9 |
|------|-----------------------|-------------------------------------------------------------|------------|---|---|---|---|---|---|
| 4 No | Networking            | $\leftarrow  \text{Reserve a static address}$               |            |   |   |   |   |   |   |
| 8    | Networks              | Name 😡                                                      |            |   |   |   |   |   |   |
| cs   | External IP addresses | kubegoe                                                     |            |   |   |   |   |   |   |
| 88   | Firewall rules        | Description (Optional)                                      |            |   |   |   |   |   |   |
| 24   | Routes                | *                                                           |            |   |   |   |   |   |   |
| A    | Load balancing        | Type<br>Begional                                            |            |   |   |   |   |   |   |
| 9    | Cloud DNS             | Global (to be used with Global forwarding rules Learn more) |            |   |   |   |   |   |   |
| - 58 | VPN                   | Region 🚱                                                    |            |   |   |   |   |   |   |
| ***  | Cloud Routers         | us-east1                                                    |            |   |   |   |   |   |   |
|      |                       | vm-kube-goe *                                               |            |   |   |   |   |   |   |
| 4II  |                       | Reserve Canoel                                              |            |   |   |   |   |   |   |

Figure 3-33. Clicking on Reserve to reserve a static address

A static external IP Address is reserved for the VM instance.

# **Creating a Kubernetes Cluster**

To create a Kubernetes cluster, run one of the following commands in the shell for the VM instance.

```
curl -sS https://get.k8s.io | bash
```

or

```
wget -q -0 - https://get.k8s.io | bash
```

The Kubernetes binaries are downloaded as shown in Figure 3-34.

| 🕲 dvohra10@vm-kube-gce: ~ - Google Chrome                                                                                                    | - 0     | x      |
|----------------------------------------------------------------------------------------------------|---------|--------|
| https://ssh.cloud.google.com/projects/kube-gce/zones/us-east1-b/instances/vm-kube-gce?authuser=0&hl=en_t                                                                                                    | JS&pro  | jectNu |
| Connected, host fingerprint: ssh-rsa 2048 FD:DE:71:21:CF:E5:99:E4:CC:80:A1:B1:81:85:A7:6D                                                                                                    | 3220    | ¢٠     |
| The programs included with the Debian GNU/Linux system are free software;                                                                                                    |         |        |
| the exact distribution terms for each program are described in the individual files in /usr/share/doc/*/copyright.                                                                                                    |         |        |
| Debian GNU/Linux comes with ABSOLUTELY NO WARRANTY, to the extent<br>permitted by applicable law.<br>dvohra10@vm-kube-gce:~\$ curl -sS https://get.k8s.io   bash<br>Downloading kubernetes release v1.3.0 to /home/dvohra10/kubernetes.tar.gz<br>2016-07-06 19:01:06 https://storage.googleapis.com/kubernetes-release/release/v1.3.0/kubernetes<br>Resolving storage.googleapis.com (storage.googleapis.com) 74.125.26.128, 2607:f8b0:400c:c0c::80<br>Connecting to storage.googleapis.com (storage.googleapis.com) 74.125.26.128 :443 connected. | .tar.gz |        |
| HTTP request sent, awaiting response 200 OK                                                                                                    |         |        |
| Length: 1486828686 (1.4G) [application/x-tar]                                                                                                    |         |        |
| Saving to: `kubernetes.tar.gz'                                                                                                    |         |        |
| kubernetes.tar.gz 100%[=>] 1.38G 138MB/s                                                                                                    | in 14s  | ;      |
| 2016-07-06 19:01:20 (102 MB/s) - `kubernetes.tar.gz' saved [1486828686/1486828686]                                                                                                    |         |        |
| Unpacking kubernetes release v1.3.0                                                                                                    |         |        |

Figure 3-34. Downloading the Kubernetes binaries

Then the Kubernetes cluster is started as shown in Figure 3-35.

```
dvohra10@vm-kube-gce: ~ - Google Chrome
 🖀 https://ssh.cloud.google.com/projects/kube-gce/zones/us-east1-b/instances/vm-kube-gce?authuser=0&hl=en_US&projectNu
                                                                                                             · 0.
The user name and password to use is located in /home/dvohra10/.kube/config.
... calling validate-cluster
Waiting for 4 ready nodes. 1 ready nodes, 1 registered. Retrying.
Waiting for 4 ready nodes. 1 ready nodes, 4 registered. Retrying.
Waiting for 4 ready nodes. 1 ready nodes, 4 registered. Retrying.
Found 4 node(s).
NAME
                                STATUS
                                                             AGE
kubernetes-master
                                Ready, SchedulingDisabled
                                                            1m
kubernetes-minion-group-cg37 Ready
kubernetes-minion-group-v59e Ready
                                                             453
                                                             445
kubernetes-minion-group-za76 Ready
                                                             495
Validate output:
NAME
                      STATUS
                               MESSAGE
                                                      ERROR
controller-manager Healthy
                                ok
scheduler
                     Healthy ok
                                ("health": "true")
etcd-1
                     Healthy
                     Healthy {"health": "true"}
etcd-0
Done, listing cluster services:
 Kubernetes master is running at https://146.148.36.131
GLBCDefaultBackend is running at https://146.148.36.131/api/v1/proxy/namespaces/kube-system/services/default-htt
p-backend
Heapster is running at https://146.148.36.131/api/v1/proxy/namespaces/kube-system/services/heapster
KubeDNS is running at https://146.148.36.131/api/v1/proxy/namespaces/kube-system/services/kube-dns
 cubernetes-dashboard is running at https://146.148.36.131/api/v1/proxy/namespaces/kube-system/services/kubernete
s-dashboard
 Grafana is running at https://146.148.36.131/api/v1/proxy/namespaces/kube-system/services/monitoring-grafana
InfluxDB is running at https://146.148.36.131/api/v1/proxy/namespaces/kube-system/services/monitoring-influxdb
To further debug and diagnose cluster problems, use 'kubectl cluster-info dump'.
Kubernetes binaries at /home/dvohra10/kubernetes/cluster/
You may want to add this directory to your PATH in $HOME/.profile
Installation successful!
dvohra10@vm-kube-gce:~$
```

Figure 3-35. Starting a Kubernetes Cluster with four nodes

To list the services, run the following command:

kubectl.sh get --all-namespaces services

The services are listed as shown in Figure 3-36.

| dvohra108vm-  | kube-gce:~\$ kubectl.sh | getall-names | paces services  |                   |     |
|---------------|-------------------------|--------------|-----------------|-------------------|-----|
| NAMESPACE     | NAME                    | CLUSTER-IP   | EXTERNAL-IP     | PORT (S)          | AGE |
| default       | kubernetes              | 10.0.0.1     | <none></none>   | 443/TCP           | 8m  |
| kube-system   | default-http-backend    | 10.0.17.225  | <nodes></nodes> | 80/TCP            | 7m  |
| kube-system   | heapster                | 10.0.220.227 | <none></none>   | 80/TCP            | 7m  |
| kube-system   | kube-dns                | 10.0.0.10    | <none></none>   | 53/UDP, 53/TCP    | 7m  |
| kube-system   | kubernetes-dashboard    | 10.0.94.209  | <none></none>   | 80/TCP            | 7m  |
| kube-system   | monitoring-grafana      | 10.0.198.75  | <none></none>   | 80/TCP            | 7m  |
| kube-system   | monitoring-influxdb     | 10.0.218.95  | <none></none>   | 8083/TCP,8086/TCP | 7m  |
| dvohra108vm-1 | kube-gce:~\$            |              |                 |                   |     |

Figure 3-36. Listing the services in All Namespaces

To list all the pods, run the following command:

kubectl.sh get --all-namespaces pods

All the pods in all the namespaces are listed, as shown in Figure 3-37.

| dvohra108vm-k | rube-gce:~\$ kubectl getall-namespaces pods        |       |         |          |     |
|---------------|----------------------------------------------------|-------|---------|----------|-----|
| -bash: kubect | 1: command not found                               |       |         |          |     |
| dvohra108vm-k | tube-gce:~\$ kubectl.sh getall-namespaces pods     |       |         |          |     |
| NAMESPACE     | NAME                                               | READY | STATUS  | RESTARTS | AGE |
| kube-system   | etcd-server-events-kubernetes-master               | 1/1   | Running | 0        | 9m  |
| kube-system   | etcd-server-kubernetes-master                      | 1/1   | Running | 0        | 9m  |
| kube-system   | fluentd-cloud-logging-kubernetes-master            | 1/1   | Running | 0        | 8m  |
| kube-system   | fluentd-cloud-logging-kubernetes-minion-group-cg37 | 1/1   | Running | 0        | 8m  |
| kube-system   | fluentd-cloud-logging-kubernetes-minion-group-v59e | 1/1   | Running | 0        | 8m  |
| kube-system   | fluentd-cloud-logging-kubernetes-minion-group-za76 | 1/1   | Running | 0        | 8m  |
| kube-system   | heapster-v1.1.0-527143062-t57xt                    | 4/4   | Running | 0        | 7m  |
| kube-system   | kube-addon-manager-kubernetes-master               | 1/1   | Running | 0        | 9m  |
| kube-system   | kube-apiserver-kubernetes-master                   | 1/1   | Running | 1        | 9m  |
| kube-system   | kube-controller-manager-kubernetes-master          | 1/1   | Running | 0        | 8m  |
| kube-system   | kube-dns-v17-yz76j                                 | 3/3   | Running | 0        | 8m  |
| kube-system   | kube-proxy-kubernetes-minion-group-cg37            | 1/1   | Running | 0        | 8m  |
| kube-system   | kube-proxy-kubernetes-minion-group-v59e            | 1/1   | Running | 0        | 8m  |
| kube-system   | kube-proxy-kubernetes-minion-group-za76            | 1/1   | Running | 0        | 8m  |
| kube-system   | kube-scheduler-kubernetes-master                   | 1/1   | Running | 0        | 8m  |
| kube-system   | kubernetes-dashboard-v1.1.0-4u2lq                  | 1/1   | Running | 0        | 8m  |
| kube-system   | 17-default-backend-v1.0-inorr                      | 1/1   | Running | 0        | 8m  |
| kube-system   | 17-1b-controller-v0.7.0-kubernetes-master          | 1/1   | Running | 0        | 9m  |
| kube-system   | monitoring-influxdb-grafana-v3-spg18               | 2/2   | Running | 0        | 8m  |
| kube-system   | node-problem-detector-v0.1-01zvh                   | 1/1   | Running | 0        | 8m  |
| kube-system   | node-problem-detector-v0.1-5fw5i                   | 1/1   | Running | 0        | 8m  |
| kube-system   | node-problem-detector-v0.1-8s17g                   | 1/1   | Running | 0        | 8m  |
| kube-system   | node-problem-detector-v0.1-jn5r2                   | 1/1   | Running | 0        | 8m  |
| dvohra108vm-k | nihe-ace:«\$                                       |       |         |          |     |

Figure 3-37. Listing all the pods

To list all the nodes, run the following command:

kubectl.sh get nodes

One controller node and three minion nodes are listed, as shown in Figure 3-38.

```
dvohra10@vm-kube-gce:~$ kubectl.sh get nodes
                                                          AGE
NAME
                              STATUS
kubernetes-master
                              Ready, SchedulingDisabled
                                                         10m
kubernetes-minion-group-cg37
                              Ready
                                                          9m
                             Ready
kubernetes-minion-group-v59e
                                                          9m
kubernetes-minion-group-za76 Ready
                                                         9m
dvohra10@vm-kube-gce:~$
```

Figure 3-38. Listing the Kubernetes cluster nodes

List all the namespaces with the following command:

kubectl.sh get namespaces

The two namespaces default and kube-system are listed, as shown in Figure 3-39.

```
dvohra100vm-kube-gce:~$ kubectl.sh get namespaces
NAME STATUS AGE
default Active 15m
kube-system Active 15m
dvohra100vm-kube-gce:~$
```

Figure 3-39. Listing the namespaces

The CPU utilization of the VM instance may be displayed in the console as shown in Figure 3-40.

|                                                  | / EDIT | C RESET   | STOP | CLONE          | DELETE |    |     |            |      |    |    |            |      |
|--------------------------------------------------|--------|-----------|------|----------------|--------|----|-----|------------|------|----|----|------------|------|
| SSH :                                            |        |           |      |                |        |    |     |            |      |    |    |            |      |
| 🔰 vm-kube-gce                                    |        |           |      |                |        |    |     |            |      |    |    |            |      |
| CPU utilization 👻                                |        |           |      |                | 1 hour | 6h | 12h | 1 day      | 2d   | 4d | 7d | 14 d       | 30   |
|                                                  |        |           |      |                |        |    |     |            |      |    |    |            |      |
| % CPU                                            |        |           |      | r              |        |    |     |            |      |    |    |            |      |
| % CPU<br>40                                      |        |           |      | /              |        |    |     |            |      |    |    |            |      |
| % CPU<br>40<br>30                                |        |           |      |                |        |    |     |            |      |    |    |            |      |
| % CPU<br>40<br>30<br>20                          |        |           |      |                |        |    |     |            |      |    |    |            |      |
| % CPU<br>40<br>30<br>20<br>10                    |        |           |      | ~              | 6      |    |     |            |      |    |    |            |      |
| % CPU<br>40<br>30<br>20<br>10<br>Jul 6, 11:30 AM | Jul 6, | .11:45 AM |      | Jul 6,12:00 Pł | M      |    | Ji  | ul 6, 12:1 | 5 PM |    | J  | ul 6, 12:2 | 9 PM |

Figure 3-40. Displaying the graph for CPU Utilization

The VM Instances also lists the controller and minion instances started for the Kubernetes cluster, as shown in Figure 3-41.

| Name ^                         | Zone          | Network | In use by               | Internal IP | External IP       | Conne | ect |
|--------------------------------|---------------|---------|-------------------------|-------------|-------------------|-------|-----|
| 🔮 kubernetes-master            | us-central1-b | default |                         | 10.128.0.2  | 146.148.36.131 🖸  | SSH   | :   |
| 🔮 kubernetes-minion-group-cg37 | us-central1-b | default | kubernetes-minion-group | 10.128.0.3  | 104.155.174.236 🖾 | SSH   | :   |
| 🔮 kubernetes-minion-group-v59e | us-central1-b | default | kubernetes-minion-group | 10.128.0.5  | 104.197.168.26 🖸  | SSH   | :   |
| 🔮 kubernetes-minion-group-za76 | us-central1-b | default | kubernetes-minion-group | 10.128.0.4  | 104.155.146.64 🖙  | SSH   | :   |
| 🔮 vm-kube-gce                  | us-east1-b    | default |                         | 10.142.0.2  | 104.196.113.232 🖻 | SSH   | :   |

Figure 3-41. Listing the Kubernetes controller and minion instances

Select the External IP Addresses tab to list all the external IP addresses, including those for the controller and minion instances, as shown in Figure 3-42.

| =              | Google Cloud Platform       | ۹                        |                  |                  |              | Kube-GCE - 🖪 🗿 🥝 🌘                                              | -      |    |
|----------------|-----------------------------|--------------------------|------------------|------------------|--------------|-----------------------------------------------------------------|--------|----|
| < <sup>₽</sup> | Networking                  | External IP add          | resses 🗈         | RESERVE ST/      | ATIC ADDRESS | TRELEASE STATIC ADDRESS                                         |        |    |
| 82             | Networks                    | Name                     | External Address | Region           | Туре ~       | In use by                                                       |        |    |
| c              | External IP addresses       | * kube-goe               |                  | us-east1         |              |                                                                 |        |    |
| 88             | Firewall rules              | kubernetes-<br>master-ip | 146.148.36.131   | us-<br>central1  | Static -     | $VM\xspace$ instance $kubernetes\text{-master}\xspace$ (Zone b) | Change | í. |
| >\$            | Routes                      |                          | 104.155.146.64   | us-<br>central 1 | Ephemeral +  | VM instance <b>kubernetes-minion-group-za76</b><br>(Zone b)     |        |    |
| A<br>9         | Load balancing<br>Cloud DNS | -                        | 104.155.174.236  | us-<br>central 1 | Ephemeral 👻  | VM instance <b>kubernetes-minion-group-cg37</b><br>(Zone b)     |        |    |
| 51             | VPN                         | D =                      | 104.196.113.232  | us-east1         | Ephemeral +  | VM instance <b>vm-kube-gce</b> (Zone b)                         |        |    |
| *\$*           | Cloud Routers               | -                        | 104.197.168.26   | us-<br>central1  | Ephemeral +  | VM instance <b>kubernetes-minion-group-v59e</b><br>(Zone b)     |        |    |
|                |                             |                          |                  |                  |              |                                                                 |        |    |

Figure 3-42. Listing the external IP addresses

# **Creating a Kubernetes Application and Service**

In this section we'll create a sample Kubernetes application using the Docker image nginx. The following command creates a deployment for the nginx Docker image.

kubectl.sh --namespace=default run nginx --image=nginx -replicas=3 -port=80

Deployment "nginx" is created as shown in Figure 3-43.

```
dvohra108vm-kube-gce:~$ kubectl.sh --namespace=default run nginx --image=nginx --replicas=3 --port=80
deployment "nginx" created
dvohra108vm-kube-gce:~$
```

Figure 3-43. Creating a deployment nginx

List the pods, including the nodes the pods run on:

kubectl.sh get pods -o wide

The three pod replicas including the node are listed as shown in Figure 3-44.

Figure 3-44. Listing the node replicas

List the deployments:

kubectl.sh get deployments

Create a service for type LoadBalancer:

kubectl.sh expose deployment nginx --port=80 --type=LoadBalancer

List the services:

kubectl.sh get services

The output from the preceding commands is shown in Figure 3-45.

| avontaroes | m-rube-gce. | a kube   | ccr.sn get dej      | proymence  |       |         |                   |
|------------|-------------|----------|---------------------|------------|-------|---------|-------------------|
| NAME       | DESIRED (   | CURRENT  | UP-TO-DATE          | AVAILABLE  | AGE   |         |                   |
| nginx      | 3 3         | 3        | 3                   | 3          | 59s   |         |                   |
| dvohra100v | m-kube-gce: | ~\$ kube | ctl.sh expose       | deployment | nginx | port=80 | type=LoadBalancer |
| service "r | ginx" expos | sed      |                     |            |       |         |                   |
| dvohra100v | m-kube-gce: | ~\$ kube | ctl.sh get ser      | rvices     |       |         |                   |
| NAME       | CLUSTER-    | -IP      | EXTERNAL-IP         | PORT (S)   | AGE   |         |                   |
| kubernetes | 10.0.0.1    | L        | <none></none>       | 443/TCP    | 31m   |         |                   |
| nginx      | 10.0.213    | 3.175    | <pending></pending> | 80/TCP     | 10s   |         |                   |
| duchro108. | m-kube-ace  | ~ 4      |                     |            |       |         |                   |

Figure 3-45. Listing the deployments and services

Describe the nginx service:

kubectl.sh describe svc nginx

The service description, including the service endpoints and any error messages, is listed as shown in Figure 3-46.

```
dvohra10@vm-kube-gce:~$ kubectl.sh describe svc nginx
Name:
                                             nginx
Name: nginx
Namespace: default

        Namespace:
        default

        Labels:
        run=nginx

        Selector:
        run=nginx

        Type:
        LoadBalancer

        IP:
        10.0.213.175

        Port:
        <unset> 80/TCP

        NodePort:
        <unset> 31882/TCP

        Endpoints:
        10.244.1.5:80,10.244.2.5:80,10.244.3.4:80

        Session Affinity:
        None

Events:
  FirstSeen LastSeen
                                                         Count From
                                                                                                                         SubobjectPath Type
                                                                                                                                                                                       Reason
                                                                                                                                                                                                                     M
 essage
                             -----
   -----
                                                             -----
                                                                           ----
                                                                                                                           -----
                                                                                                                                                                                        -----
    ----
                           368
                                                          5
                                                                           (service-controller )
                                                                                                                                                         Normal
  1m
                                                                                                                                                                                       CreatingLoadBala

        Im
        36s
        5
        (service-controller)
        Horman
        Oreating.controller

        ncer
        Creating load balancer
        Im
        36s
        5
        (service-controller)
        Warning
        CreatingLoadBala

        ncerFailed
        Error creating load balancer (will retry): Failed to create load balancer for service default/ng
        CreatingLoadBala

inx: failed to ensure static IP : error creating gce static IP address: googleapi: Error 403: Quota 'STATIC_ADDR
ESSES' exceeded. Limit: 1.0, quotaExceeded
dvohra10@vm-kube-gce:~$
```

Figure 3-46. Listing the service description

Next, we shall invoke a service endpoint. Copy a service endpoint as shown in Figure 3-47.

| dvohra108vm-kube-gce:~      | kubectl.sh         | describe sy  | ve nginx       |               |      |        |   |
|-----------------------------|--------------------|--------------|----------------|---------------|------|--------|---|
| Name :                      | nginx              |              |                |               |      |        |   |
| Namespace:                  | default            |              |                |               |      |        |   |
| Labels:                     | run=nginx          |              |                |               |      |        |   |
| Selector:                   | run=nginx          |              |                |               |      |        |   |
| Type:                       | LoadBaland         | er           |                |               |      |        |   |
| IP:                         | 10.0.213.1         | 175          |                |               |      |        |   |
| Port:                       | <unset> 80</unset> | /TCP         |                |               |      |        |   |
| NodePort:                   | <unset> 31</unset> | 1882/TCP     |                |               |      |        |   |
| Endpoints:                  | 10.244.1.5         | :80,10.244.2 | .5:80,10.244.3 | 3.4:80        |      |        |   |
| Session Affinity:           | None               |              |                |               |      |        |   |
| Events:                     |                    |              |                |               |      |        |   |
| FirstSeen LastSee<br>essage | en Co              | ount From    |                | SubobjectPath | Туре | Reason | M |

Figure 3-47. Obtaining a service endpoint

Invoke the service endpoint with curl.

curl 10.244.1.5

The HTML markup for the service is listed as shown in Figure 3-48.

```
dvohra100vm-kube-gce:~$ curl 10.244.1.5
<!DOCTYPE html>
<html>
<head>
<title>Welcome to nginx!</title>
<style>
   body {
       width: 35em;
       margin: 0 auto;
       font-family: Tahoma, Verdana, Arial, sans-serif;
   }
</style>
</head>
<body>
<h1>Welcome to nginx!</h1>
If you see this page, the nginx web server is successfully installed and
working. Further configuration is required.
For online documentation and support please refer to
<a href="http://nginx.org/">nginx.org</a>.<br/>
Commercial support is available at
<a href="http://nginx.com/">nginx.com</a>.
<em>Thank you for using nginx.</em>
</body>
</html>
dvohra10@vm-kube-gce:~$
```

Figure 3-48. Invoking a service endpoint

Similarly, invoke another service endpoint:

#### curl 10.244.2.5

The second service endpoint is also invoked, as shown in Figure 3-49.

```
dvohra100vm-kube-gce:~$ curl 10.244.2.5
<!DOCTYPE html>
<html>
<head>
<title>Welcome to nginx!</title>
<style>
   body {
       width: 35em;
       margin: O auto;
       font-family: Tahoma, Verdana, Arial, sans-serif;
   }
</style>
</head>
<body>
<h1>Welcome to nginx!</h1>
If you see this page, the nginx web server is successfully installed and
working. Further configuration is required.
For online documentation and support please refer to
<a href="http://nginx.org/">nginx.org</a>.<br/>
Commercial support is available at
<a href="http://nginx.com/">nginx.com</a>.
<em>Thank you for using nginx.</em>
</body>
</html>
dvohra10@vm-kube-gce:~$
```

Figure 3-49. Invoking another service endpoint

# **Stopping the Cluster**

To stop the VM instances, select the instances in the console and click Stop as shown in Figure 3-50.

| /M | instances 🖪 c                                                                                                    | REATE IN STANCE                                                                                       | R CREA                                                    | ATE INSTANCE GROUP                                                                                          | C RESET                                                                    | START S                                                                                                    | TOP                         | T DELET                 |
|----|----------------------------------------------------------------------------------------------------|----------------------------------------------------------------------------------------------------|-----------------------------------------------------------|----------------------------------------------------------------------------------------------------|----------------------------------------------------------------------------|----------------------------------------------------------------------------------------------------|-----------------------------|-------------------------|
| %  | CPU                                                                                                    |                                                                                                    |                                                           |                                                                                                    |                                                                            |                                                                                                    |                             |                         |
|    | 10                                                                                                    |                                                                                                    |                                                           |                                                                                                    |                                                                            |                                                                                                    |                             |                         |
|    | 8                                                                                                    |                                                                                                    |                                                           |                                                                                                    |                                                                            |                                                                                                    |                             |                         |
|    | 4                                                                                                    |                                                                                                    |                                                           |                                                                                                    | •                                                                          |                                                                                                    |                             |                         |
|    | 4                                                                                                    |                                                                                                    |                                                           |                                                                                                    |                                                                            |                                                                                                    |                             |                         |
|    |                                                                                                    | Jul 6 12:45                                                                                           | PM                                                        | Jul 6 1:001                                                                                                 | PM                                                                         | Jul 6 1:1                                                                                                  | 5 PM                        |                         |
|    | CPU: 3.662                                                                                                    | Jul 6, 12:45                                                                                          | PM                                                        | Jul 6, 1:00 l                                                                                               | PM                                                                         | Jul 6, 1:1                                                                                                 | 5 PM                        |                         |
|    | CPU: 3.662                                                                                                    | Jul 6, 12:45<br>Zone                                                                                  | PM<br>Network                                             | Jul 6, 1:00 l                                                                                               | PM<br>Internal IP                                                          | Jul 6, 1:1<br>External IP                                                                                  | 5 PM<br>Conne               | ect                     |
|    | CPU: 3.662<br>Name ~<br>& kubernetes-master                                                                                                    | Jul 6, 12:45<br>Zone<br>us-central1-b                                                                 | PM<br>Network<br>default                                  | Jul 6,1:00  <br>In use by                                                                                   | Internal IP<br>10.128.0.2                                                  | Jul 6, 1:1<br>External IP<br>146.148.36.131                                                                | 5 PM<br>Conne<br>SSH        | eot                     |
|    | CPU: 3.662<br>Name ~<br>& kubernetes-master<br>& kubernetes-minion-group-cg3                                                                   | Jul 6, 12:45 Zone Us-centrel1-b 37 Us-centrel1-b                                                      | PM<br>Network<br>default<br>default                       | Jul 6, 1:00 l<br>In use by<br>kubernetes-minion-group                                                       | Internal IP<br>10.128.0.2<br>10.128.0.3                                    | Jul 6, 1:1<br>External IP<br>146.148.36.131 2<br>104.155.174.236 2                                         | 5 PM<br>Conne<br>SSH<br>SSH | eot<br>:                |
|    | CPU: 3.662<br>Name ^<br>kubernetes-master<br>kubernetes-minion-group-cg3<br>kubernetes-minion-group-v59                                        | Jul 6, 12:45<br>Zone<br>us-central1-b<br>37 us-central1-b<br>Be us-central1-b                         | PM<br>Network<br>default<br>default<br>default            | Jul 6, 1:00 l<br>In use by<br>kubernetes-minion-group<br>kubernetes-minion-group                            | Internal IP           10.128.0.2           10.128.0.3           10.128.0.5 | Jul 6, 1:1<br>External IP<br>146:148:36:131 C<br>104:155:174:236 C<br>104:197:168:26 C                     | Conne<br>SSH<br>SSH<br>SSH  | eot<br>E<br>E           |
|    | CPU: 3.662<br>Name ~<br>& kubernetes-master<br>& kubernetes-minion-group-cg3<br>& kubernetes-minion-group-v59<br>& kubernetes-minion-group-v59 | Jul 6, 12:45 Zone us-central1-b vs-central1-b vs-central1-b vs-central1-b vs-central1-b vs-central1-b | PM<br>Network<br>default<br>default<br>default<br>default | Jul 6, 1:00 l<br>In use by<br>kubernetes-minion-group<br>kubernetes-minion-group<br>kubernetes-minion-group | Internal IP<br>10.128.0.2<br>10.128.0.3<br>10.128.0.5<br>10.128.0.4        | Jul 6, 1:1<br>External IP<br>146.148.36.131 2<br>104.155.174.236 2<br>104.197.168.26 2<br>104.155.146.64 2 | Conne<br>SSH<br>SSH<br>SSH  | eot<br>I<br>I<br>I<br>I |

Figure 3-50. Selecting all nodes and clicking on Stop

In the verification dialog, choose Stop as shown in Figure 3-51.

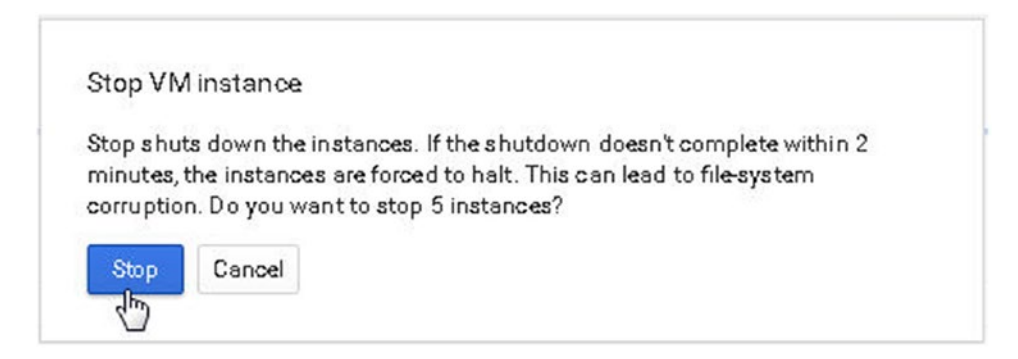

Figure 3-51. Stopping a VM instance

The VM Instances are stopped as shown in Figure 3-52.

| ~            | Name A                         | Zone          | Network | In use by               | Internal IP | External IP       | Conne | ct |
|--------------|--------------------------------|---------------|---------|-------------------------|-------------|-------------------|-------|----|
| ~            | 🔾 kubernetes-master            | us-central1-b | default |                         | 10.128.0.2  | 146.148.36.131 🖾  | SSH   | :  |
| ~            | 🔾 kubernetes-minion-group-cg37 | us-central1-b | default | kubernetes-minion-group | 10.128.0.3  | 104.155.174.236 🖾 | SSH   | :  |
| $\checkmark$ | 🔾 kubernetes-minion-group-v59e | us-central1-b | default | kubernetes-minion-group | 10.128.0.5  | 104.197.168.26 🖾  | SSH   | :  |
| ~            | 💪 kubernetes-minion-group-za76 | us-central1-b | default | kubernetes-minion-group | 10.128.0.4  | 104.155.146.64 🖾  | SSH   | :  |
| ~            | 🥑 vm-kube-goe                  | us-east1-b    | default |                         | 10.142.0.2  | 104.196.99.56 🖾   | SSH   | :  |

Figure 3-52. VM instances being stopped

# Using Kubernetes with Google Container Engine

Google Container Engine is Google-managed service for Kubernetes clusters running Docker containers. Google Container Engine is a component of the Google Cloud Platform. It fully manages and orchestrates the cluster, including scheduling the containers and running them based on specified CPU and memory requirements. Google Container Engine provides the flexibility of using a private, public, or hybrid cloud, and it provides auto-scaling of clusters based on resource utilization. Google services such as Google Cloud Logging, Google Cloud VPN, Google Container Registry, and Google accounts and role permissions are integrated with Google Container Engine.

To run a Kubernetes application on Google Container Engine, the following procedure is used.

- 1. Create a Billing Account if one does not already exist.
- 2. Create a Project on Google Cloud Platform.
- 3. Enable Permissions for the project.
- 4. Enable Billing for the project.
- 5. Enable Google Compute Engine and Google Container Engine APIs.
- 6. Create a Google Container Cluster.
- 7. Connect to the Google Cloud Shell.
- 8. Configure kubectl for the container cluster.
- 9. Test the Kubernetes cluster.

We have discussed steps 1 through 5 earlier in this chapter, except that Google Container Engine API also needs to be enabled. In this section we shall discuss step 6 onward. We have used a project called Kube-GKE.

# Creating a Google Container Cluster

Select the project in which a Google Container Cluster is to be created on the Google Container Engine at URL https://console.cloud.google.com/kubernetes. A URL similar to https://console.cloud.google.com/kubernete-gke is invoked. In Container Clusters, click on Create a Container Cluster as shown in Figure 3-53.

| = | Google Cloud Platform | ٩                  |                                                                                                    | Kube-GKE 👻 |
|---|-----------------------|--------------------|----------------------------------------------------------------------------------------------------|------------|
| ٢ | Container Engine      | Container clusters |                                                                                                    |            |
| Φ | Container clusters    |                    |                                                                                                    |            |
|   | Container Registry    |                    | Container Engine<br>Container clusters<br>Containers package an application so it can be easily deployed to<br>run in its own isolated environment. Containers are managed in<br>clusters that automate VM dreation and maintenance. Learn more<br>Create a container cluster |            |

Figure 3-53. Clicking on Create a Container Cluster

The URL https://console.cloud.google.com/kubernetes/add?project=kubernetes-gke (the URL could be slightly different) is invoked, and an input form is displayed to specify the container cluster detail as shown in Figure 3-54.

| =  | Google Cloud Platform | ٩                                                                          | Kube-GKE 👻 |  |  |  |  |
|----|-----------------------|----------------------------------------------------------------------------|------------|--|--|--|--|
| ٢  | Container Engine      | ← Create a container cluster                                               |            |  |  |  |  |
| Φ  | Container clusters    | A container cluster is a managed group of uniform VM instances for running |            |  |  |  |  |
| ⊞  | Container Registry    | Kubernetes Learn more                                                      |            |  |  |  |  |
|    |                       | kubecluster-1                                                              |            |  |  |  |  |
|    |                       | Description (Optional)                                                     |            |  |  |  |  |
|    |                       |                                                                            |            |  |  |  |  |
|    |                       | Zone 💿                                                                     |            |  |  |  |  |
|    |                       | us-east1-d 👻                                                               |            |  |  |  |  |
|    |                       | Machine type                                                               |            |  |  |  |  |
|    |                       | 1 vCPU * 3.75 6B memory Customize                                          |            |  |  |  |  |
|    |                       | Upgrade your account to create instances with up to 32 cores               |            |  |  |  |  |
|    |                       | Cluster size 🔞                                                             |            |  |  |  |  |
|    |                       | 3                                                                          |            |  |  |  |  |
|    |                       | Total cores 3 vCPUs                                                        |            |  |  |  |  |
| 42 |                       | Total memory 11.25 GB                                                      |            |  |  |  |  |

Figure 3-54. Specifying Cluster Name, Zone and Machine Type

Specify a cluster name or keep the default cluster name (for example kube-cluster-1). Select a Zone, for example us-east1-d. Select the Machine type as the number of CPU cores. For example, select 1 vCPU, which has 3.75 GB memory. Specify a Cluster size, 3 for example. Keep the "default" setting for Subnetwork. Optionally select Logging and monitoring options and click on Create as shown in Figure 3-55.

| loud.google.com/kubernetes/add?project=kube-gke                                                                                                    |                                                                                                    |
|----------------------------------------------------------------------------------------------------|----------------------------------------------------------------------------------------------------|
| rm Q                                                                                                    | Kube-GKE -                                                                                                    |
| ← Create a container cluster                                                                                                    |                                                                                                    |
| Upgrade your account to create instances with up to 32 cores                                                                                                    |                                                                                                    |
| Cluster size 📦<br>3                                                                                                    |                                                                                                    |
| Tetal cores     3 vCP Us       Total memory     11.25 GB       Cluster instances use ephemeral local diaks. You can attach a persistent diak to your pod, if needed.       Subnetwork                                                                                                    |                                                                                                    |
| default       ~         Logging and monitoring       •         Turn on Cloud Monitoring       To use Cloud Monitoring for instances, enable Cloud Monitoring for your project         Turn on Cloud Logging         * More         You will be billed for the 3 nodes (VM instances) in your cluster Learn more         Create         Cancel         Equivalent REST or command line |                                                                                                    |
|                                                                                                    | c       Create a container cluster          Create a container cluster         Upgrede your account to create instances with up to 32 cores         Gluster size       3         Total cores       3 vCPUs         Total cores       3 vCPUs         Total memory       11.25 GB         Cluster instances use ephemeral local disks. You can attach a persistent disk to your pod, if needed.         subnetwork       •         default       •         Logging and monitoring       •         Turn on Cloud Monitoring       •         To use Cloud Monitoring       •         Vou will be billed for the 3 nodes (VM instances) in your cluster Learn more         Cincel       Equivalent REST or command line |

Figure 3-55. Creating a container cluster

A container cluster is created as shown in Figure 3-56.

| =        | Google Cloud Platfo | orm | ٩                 |            |              |             |              |              | P   | Kube-GKE 👻 |
|----------|---------------------|-----|-------------------|------------|--------------|-------------|--------------|--------------|-----|------------|
| ۲        | Container Engine    | с   | ontainer clusters |            | 🛨 CREATE CLU | USTER T     | DELETE       |              |     |            |
| $\oplus$ | Container clusters  | c   | ontainer clusters |            |              |             |              |              |     |            |
| Ħ        | Container Registry  |     | Name              | Zone       | Cluster size | Total cores | Total memory | Node version |     |            |
|          |                     | N   | 🔮 kube-cluster-1  | us-east1-d | 3            | 3 vCPUs     | 11.25 GB     | 1.2.5        | / 1 |            |
|          |                     | 45  |                   |            |              |             |              |              |     |            |

Figure 3-56. Container cluster kube-cluster-1

## Connecting to the Google Cloud Shell

To connect to the Google Cloud Shell, click the  $\succ$  icon as shown in Figure 3-57. A message Welcome to Cloud Shell and the command prompt for the Cloud Shell should be displayed.

| =                | Google Cloud Platform                         |                       | ۹.                     |                  | Kube-GKE 🔫 |  |
|------------------|-----------------------------------------------|-----------------------|------------------------|------------------|------------|--|
| ۲                | Container Engine                              | ← Container o         | elusters 🧪 🗗           | r 👕 DELETE       |            |  |
| Φ                | Container clusters                            | 🥝 kube-cluster-1      |                        |                  |            |  |
| ⊞                | Container Registry                            | Working with Containe | Engine 🗗               |                  |            |  |
|                  |                                               | Master version        | 1.2.5                  |                  |            |  |
|                  |                                               | Endpoint              | 104.196.148.118        | Show credentiels |            |  |
|                  |                                               | Cluster size          | 3                      |                  |            |  |
|                  |                                               | Master zone           | us-east1-d             |                  |            |  |
| 1                |                                               | Nod e zon es          | us-east1-d             |                  |            |  |
|                  | 🗙 kube-ake x 🕂                                |                       |                        |                  |            |  |
| Welcom<br>dvohra | e to Cloud Shell! For hel<br>1108kube-gke:-\$ | p, visit https://cl   | oud.google.com/cloud-s | hell/help.       |            |  |

Figure 3-57. Connecting to the Google Cloud Shell

#### Configuring kubectl

The kubectl command-line interface is used to manage the resources in a cluster. If more than one container clusters exist, kubectl needs to be configured for the cluster to be managed. Using gcloud, which is a command-line tool for Google Cloud Platform, run the following command to configure kubectl to a specific cluster. The zone must be included in the command, with the -zone option:

gcloud container clusters get-credentials kube-cluster-1 --zone us-east1-d

The cluster endpoint and auth data are fetched, and a kubeconfig entry is generated for kube-cluster-1 as shown in Figure 3-58.

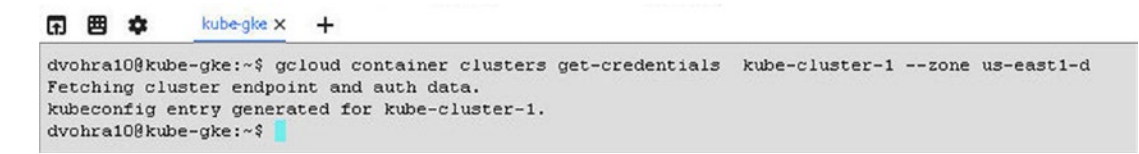

Figure 3-58. Configuring kubectl for the cluster

## Testing the Kubernetes Cluster

The cluster info may be listed with the following command:

#### kubectl cluster-info

As shown in Figure 3-59, the Kubernetes master and other cluster components are running.

```
dvohra10@kube-gke:~/hellonode% kubectl cluster-info
Kubernetes master is running at https://104.196.146.118
GLSOPefaultBackend is running at https://104.196.146.118/api/v1/proxy/namespaces/kube-system/services/default-http-backend
Heapster is running at https://104.196.148.118/api/v1/proxy/namespaces/kube-system/services/kube-das
KubeINS is running at https://104.196.148.118/api/v1/proxy/namespaces/kube-system/services/kube-das
Kubernetes-dashboard is running at https://104.196.148.118/api/v1/proxy/namespaces/kube-system/services/kube-das
Kubernetes-dashboard is running at https://104.196.148.118/api/v1/proxy/namespaces/kube-system/services/kube-das
Kubernetes-dashboard is running at https://104.196.148.118/api/v1/proxy/namespaces/kube-system/services/kube-das
Kubernetes-dashboard is running at https://104.196.148.118/api/v1/proxy/namespaces/kube-system/services/kube-das
Kubernetes-dashboard is running at https://104.196.148.118/api/v1/proxy/namespaces/kube-system/services/kube-das
Kubernetes-dashboard is running at https://104.196.148.118/api/v1/proxy/namespaces/kube-system/services/kube-system/services/kubernetes-dashboard
dvohra10@kube-gke:~/hellonode%
```

Figure 3-59. Listing cluster info

Next, we shall create a Node application to test the cluster. Create a folder called hellonode (or some other folder name). In the hellonode folder create a Node file server.js with the vi editor as shown in Figure 3-60.

```
dvohra10@kube-gke:~$ cd hellonode
dvohra10@kube-gke:~/hellonode$ 1s -1
total 0
dvohra10@kube-gke:~/hellonode$ sudo vi server.js
```

Figure 3-60. Creating a Node script server.js

The Node script server.js responds to any request with the response Hello World!.

```
var http = require('http');
var handleRequest = function (request, response) {
  response.writeHead(200);
  response.end('Hello World!');
};
var www = http.createServer(handleRequest);
www.listen(8080);
```

The server.js is shown in a vi editor in Figure 3-61.

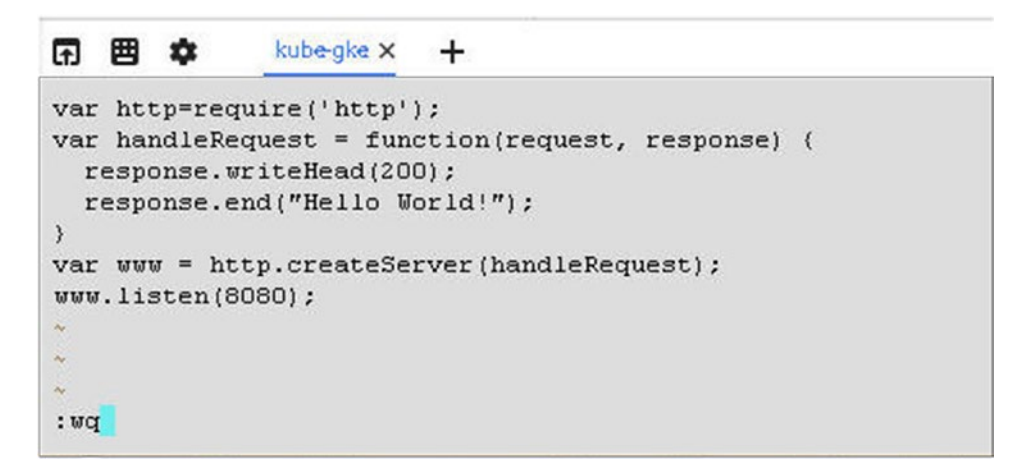

Figure 3-61. The server.js Node Script

Next, create a Docker file, also in the hellonode folder, to describe the Docker image to build including the port the application listens on.

FROM node:4.4 EXPOSE 8080 COPY server.js . CMD node server.js

The Docker file is shown in Figure 3-62.

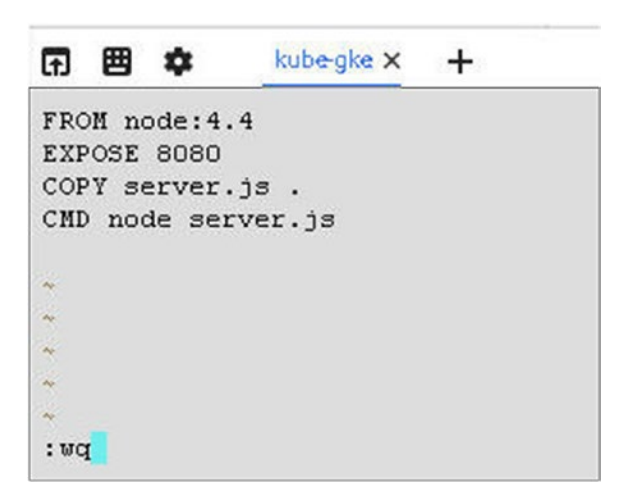

Figure 3-62. The Dockerfile

Next, build a Docker image using the docker build command.

docker build -t gcr.io/kube-gke/hello-node:v1.

The Docker image node:4.4, from which the image gcr.io/kube-gke/hello-node:v1 is built, is pulled as shown in Figure 3-63.

| (f) | 囲     | \$       | kube-gke 🗙 | +                                                      |  |
|-----|-------|----------|------------|--------------------------------------------------------|--|
| dv  | ohra: | 100 kube | -gke:~/hel | lonode\$ sudo vi Dockerfile                            |  |
| dv  | ohra: | 100 kube | -gke:~/hel | lonode\$ docker build -t gcr.io/kube-gke/hello-node:v1 |  |
| Se  | nding | y build  | context t  | o Docker daemon 3.072 kB                               |  |
| Ste | ep 1  | : FROM   | node:4.4   |                                                        |  |
| 4.  | 4: P1 | alling   | from libra | ry/node                                                |  |
| 17  | d205  | 58eOc6:  | Pull comp  | lete                                                   |  |
| 3f  | d3d   | 140ce1:  | Pull comp  | lete                                                   |  |
| c21 | Schet | t85c39:  | Pull comp  | lete                                                   |  |
| Od  | 8e866 | 5c82f3:  | Pull comp  | lete                                                   |  |
| 7e  | 16e22 | 273003:  | Pull comp  | lete                                                   |  |
| 05: | t9ces | 51426c:  | Pull comp  | lete                                                   |  |

Figure 3-63. Running the docker build command

The Docker image is built as shown in Figure 3-64.

```
c eaObb6249c5e
Removing intermediate container cOa2O129f2dd
Step 3 : COPY server.js .
    ---> 7544df55657d
Removing intermediate container e4b317cabdd7
Step 4 : CMD node server.js
    ---> Running in f474f2f7a5f8
    ---> d3f2ac12ee6a
Removing intermediate container f474f2f7a5f8
Successfully built d3f2ac12ee6a
dvohra10@kube-gke:~/hellonode$
```

Figure 3-64. The Docker image built

Run the Docker image with the docker run command:

docker run -d -p 8080:8080 gcr.io/kube-gke/hello-node:v1

Invoke the application with the curl command:

curl http://localhost:8080

The Hello World! message is output as shown in Figure 3-65.

```
      Removing intermediate container e4b317cabdd7

      Step 4 : CMD node server.js

      ---> Running in f474f2f7a5f8

      ---> d3f2ac12ee6a

      Removing intermediate container f474f2f7a5f8

      Successfully built d3f2ac12ee6a

      dvohra108kube-gke:~/hellonode$

      dvohra108kube-gke:~/hellonode$

      dvohra108kube-gke:~/hellonode$

      dvohra108kube-gke:~/hellonode$

      dvohra108kube-gke:~/hellonode$

      dvohra108kube-gke:~/hellonode$

      dvohra108kube-gke:~/hellonode$

      dvohra108kube-gke:~/hellonode$
```

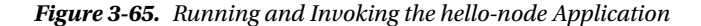

The Docker image may be pushed to the Google Container Registry, with the following command:

gcloud docker push gcr.io/kube-gke/hello-node:v1

The command output is shown in Figure 3-66.

```
dvohra10@kube-gke:~/hellonode$ gcloud docker push gcr.io/kube-gke/hello-node:v1
The push refers to a repository [gcr.io/kube-gke/hello-node] (len: 1)
d3f2ac12ee6a: Pushed
7544df55657d: Pushed
ea0bb6249c5e: Pushed
82b826d33703: Pushing [======>] 39.71 MB
```

Figure 3-66. Uploading the Docker Image to Google Container Registry

The Docker image is pushed to the repository as shown in Figure 3-67.

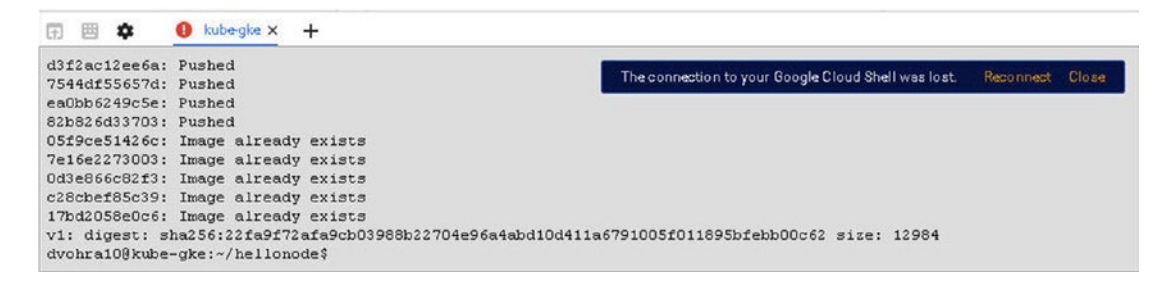

Figure 3-67. Docker Image Uploaded to Repository

The repository image may be used to create a Kubernetes deployment and Service. Run the kubectl run command to create a deployment:

kubectl run hello-node --image=gcr.io/kube-gke/hello-node:v1 --port=8080

The deployment hello-node is created as shown in Figure 3-68.

```
dvohra108kube-gke:~/hellonode$ kubectl run hello-node --image=gcr.io/kube-gke/hello-node:v1 --port=8080
deployment "hello-node" created
dvohra10@kube-gke:~/hellonode$ kubect1 get deployments
          DESIRED CURRENT UP-TO-DATE AVAILABLE
NAME
                                                     AGE
hello-node
           1
                                          0
                     1
                              1
                                                     125
dvohra10@kube-gke:~/hellonode$ kubect1 get pods
                           READY
                                    STATUS
                                                       RESTARTS AGE
NAME
                                    ContainerCreating 0
hello-node-2683538093-c9f0h 0/1
                                                                  235
dvohra10@kube-gke:~/hellonode$
```

Figure 3-68. Creating a deployment

List the deployments and the pods as shown in Figure 3-69, and you'll see a hello-node deployment and a hello-node prefixed pod listed.

| (†)        | 囲    | \$                | kube-gke ×               | +                 |          |        |          |        |             |     |
|------------|------|-------------------|--------------------------|-------------------|----------|--------|----------|--------|-------------|-----|
| dvo        | hra  | 100 kuk           | e-gke:~/he               | llonode           | kubect1  | get de | ployment | s      |             |     |
| NAI        | IE   |                   | DESIRED                  | CURRENT           | r up-to- | -DATE  | AVAILAB  | LE     | AGE         |     |
| he         | 10-1 | node              | 1                        | 1                 | 1        |        | 0        |        | 123         |     |
| dvo        | hra  | 100 kuk           | e-gke:~/he               | llonodes          | kubect1  | get po | ds       |        |             |     |
| NAI        | IE   |                   |                          |                   | READY    | STATU  | S        |        | RESTARTS    | AGE |
| hel        | 10-1 | node-2            | 683538093-               | c9f0h             | 0/1      | Conte  | inerCrea | ting   | 0           | 235 |
| dvo        | hra  | 108 kuk           | e-gke:~/he               | llonodes          | kubect1  | logs h | ello-nod | le-268 | 3538093-c9f | Oh  |
| dvo        | hra  | 100 kuk           | e-gke:~/he               | llonode           | kubect1  | get po | ds       |        |             |     |
| NAI        | 1E   |                   |                          |                   | READY    | STATU  | S RES    | TARTS  | AGE         |     |
| he.<br>dva | llo- | node-2<br>100 kuk | 683538093-<br>e-gke:~/he | c9f0h<br>11onode: | 1/1      | Runni  | ng O     |        | lm          |     |

Figure 3-69. Listing the deployment and pod

Create a LoadBalancer type service for the deployment:

kubectl expose deployment hello-node --type="LoadBalancer"

Subsequently describe the service. As shown in Figure 3-70 a service is created and the service description includes the endpoints.

| 日 田 💠                                                                                                    | kube-gke × +                                                                                                    |                                                                                                    |                                                                                                    |               |             |                      |                        |
|----------------------------------------------------------------------------------------------------|----------------------------------------------------------------------------------------------------|----------------------------------------------------------------------------------------------------|----------------------------------------------------------------------------------------------------|---------------|-------------|----------------------|------------------------|
| dvohra100kube<br>service "hell<br>dvohra100kube<br>NARE<br>hello-node<br>dvohra100kube<br>Name;<br>Namespace:<br>Labels:<br>Selector:<br>Type:<br>Labels:<br>Selector:<br>Type:<br>Pott:<br>NodePort:<br>Endpoints:<br>Session Affin<br>Session Affin<br>Events: | -gke:-/hellonod<br>o-node" exposed<br>o-gke://hellonod<br>CLUSTER-IP<br>10.127.245.128<br>-gke://hellonod<br>hell<br>defa<br>rum<br>Load<br>10.1<br><td>e\$ kubectl<br/>EXTERNAL<br/>e\$ kubectl<br/>o-node<br/>uut<br/>hello-node<br/>hello-node<br/>hello-node<br/>hello-node<br/>teslancer<br/>27.245.128<br/>et&gt; 8080/T<br/>24.0.3:8080</td> <td>expose deployment hello-<br/>get services hello-node<br/>-IP PORT(S) AGE<br/>8080/TCP 14s<br/>describe svc hello-node</td> <td>-nodetype="Lo</td> <td>adBalancer"</td> <td></td> <td></td> | e\$ kubectl<br>EXTERNAL<br>e\$ kubectl<br>o-node<br>uut<br>hello-node<br>hello-node<br>hello-node<br>hello-node<br>teslancer<br>27.245.128<br>et> 8080/T<br>24.0.3:8080 | expose deployment hello-<br>get services hello-node<br>-IP PORT(S) AGE<br>8080/TCP 14s<br>describe svc hello-node | -nodetype="Lo | adBalancer" |                      |                        |
| FirstSeen                                                                                                    | LastSeen                                                                                                    | Count                                                                                                    | From                                                                                                    | SubobjectPath | Type        | Reason               | Nessage                |
| 325                                                                                                    | 325                                                                                                    | 1                                                                                                    | <pre>(service-controller )</pre>                                                                                  |               | Normal      | CreatingLoadBalancer | Creating load balancer |
| dvohra100kube                                                                                                    | -gke:~/hellonod                                                                                                    | le\$ 📕                                                                                                    |                                                                                                    |               |             |                      |                        |

Figure 3-70. Creating and describing a service

List the service hello-node, and the cluster-IP, external-IP, and port for the service are listed as shown in Figure 3-71.

```
dvohra10@kube-gke:~/hellonode$ kubectl get services hello-node
NAME CLUSTER-IP EXTERNAL-IP PORT(S) AGE
hello-node 10.127.245.128 104.196.11.21 8080/TCP 3m
dvohra10@kube-gke:~/hellonode$
```

Figure 3-71. Obtaining a service external IP and port

Using the external-ip:port command, invoke the service in a browser as shown in Figure 3-72.

| 104.196.11                          | .21:8080 | ×                    |    |
|-------------------------------------|----------|----------------------|----|
| $\leftrightarrow \ \Rightarrow \ G$ | 104.1    | <b>96.11.21</b> :808 | 30 |

Hello World!

Figure 3-72. Invoking the service in a browser

The service and deployment can now be deleted:

kubectl delete service,deployment hello-node

The service hello-node and the deployment hello-node are deleted, as shown in Figure 3-73.

```
dvohra10@kube-gke:~/hellonode$ kubectl get services hello-node
NAME CLUSTER-IP EXTERNAL-IP PORT(S) AGE
hello-node 10.127.245.128 104.196.11.21 8080/TCP 14m
dvohra10@kube-gke:~/hellonode$ kubectl delete service,deployment hello-node
service "hello-node" deleted
deployment "hello-node" deleted
```

Figure 3-73. Deleting deployment and service

The container cluster kube-cluster-1 may also be deleted:

gcloud container clusters delete kube-cluster-1 --zone us-east1-d

Specify Y to delete the cluster when prompted, as shown in Figure 3-74.

```
dvohra10@kube-gke:~/hellonode$
dvohra10@kube-gke:~/hellonode$ gcloud container clusters delete kube-cluster-1 --zone us-east1-d
The following clusters will be deleted.
        - [kube-cluster-1] in [us-east1-d]
Do you want to continue (Y/n)? Y
```

Figure 3-74. Deleting the cluster

# Summary

In this chapter we discussed creating a Kubernetes cluster on Google Cloud Platform. The procedure was as follows: First, create a project in the Google Cloud Platform console. Subsequently, enable the Compute Engine API and permissions. Create and connect to a virtual machine instance and reserve a static address. Create a Kubernetes cluster and test the cluster by creating an application. We also discussed using Kubernetes on Google Container Engine. In the next chapter we shall discuss using multiple zones for a Kubernetes cluster.

PART II

# Administration and Configuration

# **CHAPTER 4**

# **Using Multiple Zones**

High availability in a Kubernetes cluster is implemented using various parameters. High availability of master controllers would provision multiple master controllers. High availability of etcd would provision multiple etcd nodes. High availability of public DNS would provision multiple public DNSes. In a cloud-native application, availability of a cluster would depend on the availability of the region or zone in which the nodes are run. AWS provides various high-availability design patterns, such as Multi Region Architecture, Multiple Cloud Providers, DNS Load Balancing Tier, and Multiple Availability Zones. In this chapter we will discuss the Multiple Availability Zones design pattern as implemented by Kubernetes. Amazon AWS availability zones are distinct physical locations with independent power, network and security and insulated from failures in other availability zones. Availability zones within the same region have low latency network connectivity between them.

# Problem

If all the nodes in a Kubernetes cluster are run in the same cloud provider zone (as defined by Amazon AWS and Google Cloud Platform), failure of a single zone would bring down the whole Kubernetes cluster as shown in Figure 4-1.

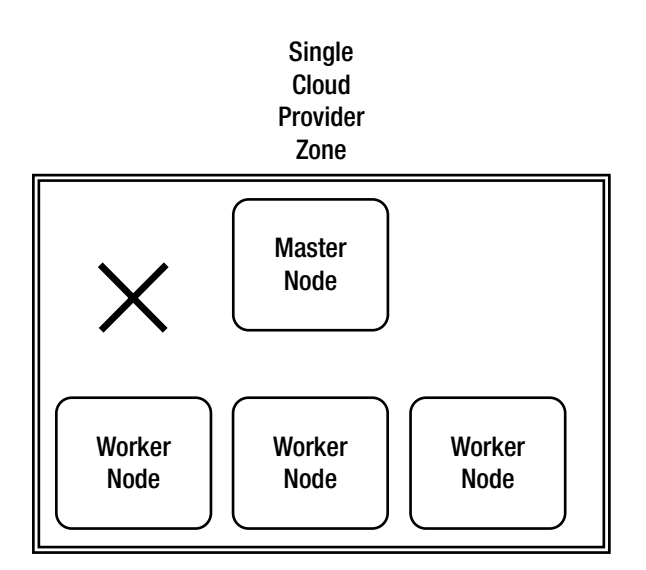

Figure 4-1. In a single-zone cluster no fault tolerance is provided

# Solution

Starting with Kubernetes 1.2, a cluster may be provisioned across multiple cloud provider zones. The pods managed by a replication controller or service are spread across zones so that the failure of a single zone does not affect the availability of the replication controller or service in other zones, as shown in Figure 4-2.

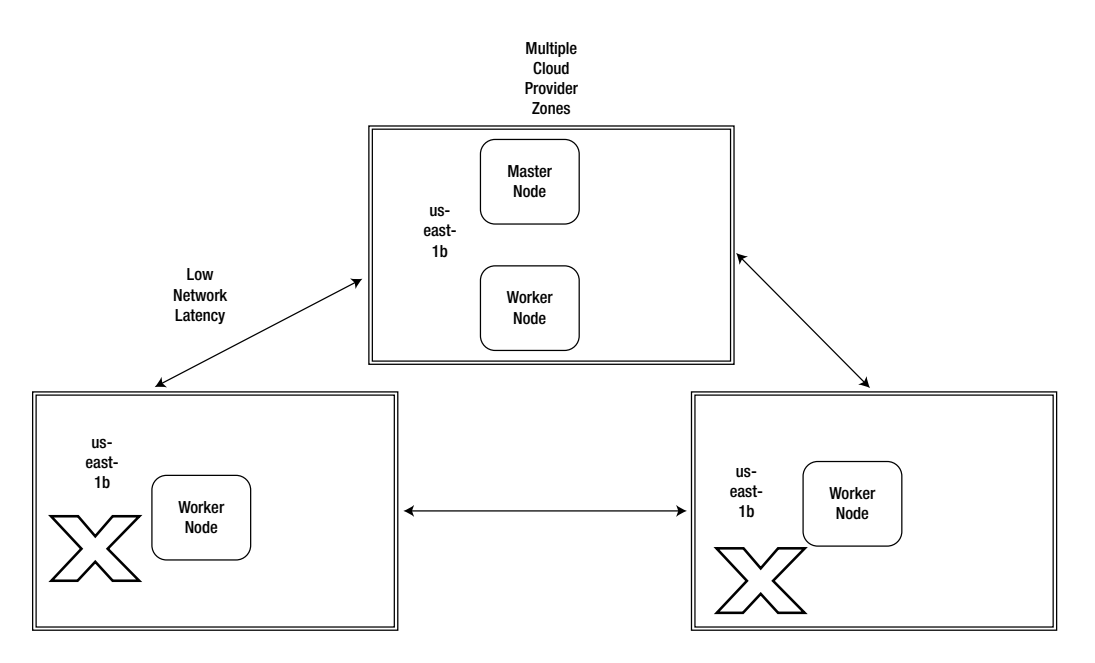

Figure 4-2. Failure of two zones in a three-zone cluster does not cause the whole cluster to fail

Zones are supported only with the GCE (Google Compute Engine) and AWS (Amazon Web Services) cloud providers. AWS refers to the zones as "availability zones." Pods that specify a persistent volume are placed in the same zone as the volume. The support for zones has some limitations, though:

- The multiple zones must be located in the same region. A cluster must not span multiple cloud formations.
- The zones are assumed to be in close proximity to avoid network latency as no zoneaware routing is provided.
- Pod-volume collocation in the same zone applies only to persistent volumes and not to other types of volumes such as EBS volume.
- The nodes are in multiple zones, but a single master controller is built by default and the master controller is located in a single zone.

# **Overview**

In this chapter we shall create a multiple-zone AWS CloudFormation on CoreOS. We shall also demonstrate volume-zone affinity for a persistent volume on a multiple-zone cluster with AWS cloud provider. The steps we'll take are as follows:

Setting the environment Initializing a CloudFormation Configuring cluster.yaml for multiple zones Launching the CloudFormation Configuring External DNS Running a Kubernetes Application Using Multiple Zones on AWS

# Setting the Environment

You'll find the details of creating a Kubernetes cluster on a CoreOS AWS CloudFormation in Chapter 2. We only need to start a single EC2 instance to launch the CloudFormation from. Create an EC2 instance using the Amazon Linux AMI, which has the AWS CLI installed by default; the AWS CLI is used to initialize and launch a CloudFormation. Obtain the Public IP address of the EC2 instance from the EC2 console. SSH log in into the EC2 instance:

```
ssh -i "docker.pem" ec2-user@184.73.19.214
```

The Amazon Linux AMI command prompt is displayed.

Because we will be launching an AWS CloudFormation for a Kubernetes cluster, the CloudFormation stack name must be one that is not already used. If a CloudFormation stack name is already used an error similar to the following (Figure 4-3) is generated.

#### Figure 4-3. Stack already exists error

To find whether a CloudFormation stack name can be used, click Services > CloudFormation as shown in Figure 4-4.
| History        | All AWS Services           | > | 😫 API G                                   | atevvay      |
|----------------|----------------------------|---|-------------------------------------------|--------------|
| EC2            | Compute                    |   | <table-cell-rows> AppSt</table-cell-rows> | ream         |
| 🛟 VPC          | Storage & Content Delivery |   | 🏟 AWS I                                   | loT          |
| 🧊 Console Home | Database                   |   | 苦 Certifi                                 | cate Manager |
| 🧊 Support      | Networking                 |   | Cloud                                     | Formation    |
| F IAM          | Developer Tools            |   | 😩 Cloud                                   | Front        |
| 🧊 Billing      | Management Tools           |   | 🗘 Cloud                                   | Search       |
|                | Security & Identity        |   | 1 Cloud                                   | Trail        |
|                | Analytics                  |   | 🎩 Cloud                                   | Watch        |
|                | Internet of Things         |   | Code(                                     | Commit       |
|                | Mobile Services            |   | 🌔 Codel                                   | Deploy       |
|                | Application Services       |   | 🌲 Codef                                   | ⊃ipeline     |
|                | Enterprise Applications    |   | 🟮 Cogni                                   | to           |
|                | Game Development           |   | 鏱 Config                                  | 1            |
|                |                            |   | 🌻 Data F                                  | Pipeline     |
|                |                            |   | B Devic                                   | e Farm       |

*Figure 4-4. Choosing Services* ➤ *CloudFormation* 

The stacks are listed as shown in Figure 4-5. A stack name the same as one that is listed cannot be used to create a new stack.

|   | C 🖀 https://console.aws  | amazon.com/cloudformation/hc | ome?region=us-east-1#/stac | ks?filter=active                                |
|---|--------------------------|------------------------------|----------------------------|-------------------------------------------------|
| Ĩ | AWS - Services -         | ✓ Edit ✓                     |                            | Deepak Vohra 👻 N. Virginia                      |
| ( | Create Stack Actions •   | Design template              |                            |                                                 |
| F | ilter: Active - By Name: |                              |                            | Sh                                              |
|   | Stack Name               | Created Time                 | Status                     | Description                                     |
|   | coreos-cluster           | 2016-07-09 10:50:49 UTC-0700 | CREATE_COMPLETE            | kube-aws Kubernetes cluster coreos-cluster      |
|   | kube-coreos-cluste       | 2016-07-09 10:15:54 UTC-0700 | CREATE_COMPLETE            | kube-aws Kubernetes cluster kube-coreos-cluste  |
|   | kube-coreos              | 2016-07-05 09:29:19 UTC-0700 | CREATE_COMPLETE            | kube-aws Kubernetes cluster kube-coreos         |
| 0 |                          |                              |                            |                                                 |
| 0 | kube-coreos-cluster      | 2016-07-04 14:32:59 UTC-0700 | DELETE_FAILED              | kube-aws Kubernetes cluster kube-coreos-cluster |

Figure 4-5. Listing the CloudFormation stacks

## Initializing a CloudFormation

Initializing a CloudFormation stack is discussed in detail in Chapter 2. The procedure to create an AWS CloudFormation is as follows:

- 1. Install Kube-aws (required to be installed only once for the Amazon Linux instance).
- 2. Set up Cluster Parameters, such as creating an EC2 key pair (kubernetes-coreos), KMS key, and External DNS name (oramagsearch.com).
- 3. Create an Asset Directory for a cluster CloudFormation.
- 4. Initialize the cluster CloudFormation.
- 5. Render the Contents of the asset directory.

A typical command to create an EC2 key pair is as follows:

```
aws ec2 create-key-pair --key-name kubernetes-coreos --query 'KeyMaterial' --output text >
kubernetes-coreos.pem
chmod 400 kubernetes-coreos.pem
```

The command to create a KMS key is as follows:

```
aws kms --region=us-east-1 create-key --description="kube-aws assets"
```

Copy the KeyMetadata.Arn string and use it to initialize a CloudFormation stack; for example, a cluster called kubernetes-coreos-cluster with the asset directory kube-coreos-cluster is initialized as follows:

```
mkdir kube-coreos-cluster
cd kube-coreos-cluster
kube-aws init --cluster-name=kubernetes-coreos-cluster --external-dns-name=ORAMAGSEARCH.COM
--region=us-east-1 --availability-zone=us-east-1c --key-name=kubernetes-coreos --kms-key-
arn="arn:aws:kms:us-east-1:xxxxxxxxx:key/xxxxxxxxxxxxxxxxx"
```

The command to render the contents of an assets directory is as follows:

kube-aws render

## Configuring cluster.yaml for Multiple Zones

By default a single zone is used to launch a CloudFormation. Next, we shall customize the CloudFormation to configure multiple zones. Open the cluster.yaml file in a vi editor:

```
sudo vi cluster.yaml
```

The region to provision the CloudFormation is set to us-east-1 as specified in the kube-aws init command. The availabilityZone is set to us-east-1c also as specified in the kube-aws init command. For a multi-availability zone or multiple zones, comment out the availabilityZone. By default workerCount, which specifies the number of worker nodes to create, is set to 1. To demonstrate a multiple-zone cluster, the worker nodes must be set to at least the number of zones to configure. Set workerCount to 6 as shown in Figure 4-6.

| 2                                                                         | ec2-user@ip-10-0-0-126:~/coreos-cluster _ 🗆 🗆                                                                                                    | ×  |
|---------------------------------------------------------------------------|----------------------------------------------------------------------------------------------------|----|
| #hostedZone]                                                              | (d: ""                                                                                                    | 4  |
| # Name of th<br># account be<br>keyName: kub                              | ne SSH keypair already loaded into the AWS<br>eing used to deploy this cluster.<br>pernetes-coreos                                                                                                    |    |
| <pre># Region to region: us-e</pre>                                       | provision Kubernetes cluster<br>east-1                                                                                                    |    |
| <pre># Availabil:<br/>le availabil<br/>one setting<br/>#availabili!</pre> | ty Zone to provision Kubernetes cluster when placing nodes in a sing<br>tity zone (not highly-available) Comment out for multi availability z<br>and use the below `subnets` section instead.<br>cyZone: us-east-1c |    |
| # ARN of the<br>kmsKeyArn: '<br>53720e5"                                  | e KMS key used to encrypt TLS assets.<br>'arn:aws:kms:us-east-1:672593526685:key/142c67fe-f3b4-4f0d-b9c1-d744a                                                                                                    | 10 |
| <pre># Instance 1 #controller]</pre>                                      | type for controller node<br>InstanceType: m3.medium                                                                                                    |    |
| # Disk size<br>#controllerf                                               | (GiB) for controller node<br>RootVolumeSize: 30                                                                                                    |    |
| <pre># Number of workerCount:</pre>                                       | worker nodes to create<br>6                                                                                                    |    |
| <pre># Instance 1 #workerInsta</pre>                                      | type for worker nodes<br>anceType: m3.medium                                                                                                    |    |

#### Figure 4-6. Setting workerCount to 6

Cluster.yaml is configured for a single availability zone by default, and the instanceCIDR setting specifies the CIDR for the Kubernetes subnet. For multiple availability zones the instanceCIDR must be commented out, as we need to configure multiple subnets in cluster.yaml. In setting subnets, specify the Kubernetes subnets and their CIDRs and availability zones. The objective of high availability is that failure of a single zone does not result in interruption in the service. At least two subnets must be specified for high availability zones. Each subnet is specified as an availabilityZone setting and an instanceCIDR setting. The availability zones that could be specified must be available to create subnets. If an availability zone is not available, an error such as the one shown in Figure 4-7 is generated when the CloudFormation is launched.

[ec2-user@ip-10-0-0-126 coreos-cluster]\$ kube-aws up Creating AWS resources. This should take around 5 minutes. Error: Error creating cluster: Stack creation failed: CREATE\_FAILED : The follow ing resource(s) failed to create: [Subnet1, RouteTable, IAMRoleWorker, Subnet0, SecurityGroupController, Subnet2, SecurityGroupWorker, IAMRoleController, VPCGat ewayAttachment]. Printing the most recent failed stack events: CREATE\_FAILED AWS::CloudFormation::Stack kubernetes-coreos-cluster The following resource(s) failed to create: [Subnet1, RouteTable, IAMRoleWorker, Subnet0, Sec urityGroupController, Subnet2, SecurityGroupWorker, IAMRoleController, VPCGatewa yAttachment]. CREATE\_FAILED AWS::EC2::Subnet Subnet0 Value (us-east-1a) for parameter availabi lityZone is invalid. Subnets can currently only be created in the following avai lability zones: us-east-1c, us-east-1e, us-east-1b, us-east-1d. [ec2-user@ip-10-0-0-126 coreos-cluster]\$

Figure 4-7. Error message when subnet could not be created because an availability zone is not valid

Run the following command to find the availability zones.

ec2-availability-zones -aws-access-key <access key id> --aws-secret-key <access key>

The availability zones are listed as shown in Figure 4-8. As indicated, the availability zones for the us-east-1 region are us-east-1a, us-east-1b, us-east-1c, us-east-1d, and us-east-1e.

```
[ec2-user@ip-10-0-0-126 ~]$ ec2-describe-availability-zones --aws-access-key AKI
AJGFCP4HUFH4453FA --aws-secret-key 7BaiUETep3zPYrhrzKYpBdwkwVV16BTT+pt2/EXF
AVAILABILITYZONE us-east-1a available us-east-1
AVAILABILITYZONE us-east-1b available us-east-1
AVAILABILITYZONE us-east-1c available us-east-1
AVAILABILITYZONE us-east-1d available us-east-1
AVAILABILITYZONE us-east-1d available us-east-1
AVAILABILITYZONE us-east-1e available us-east-1
[ec2-user@ip-10-0-0-126 ~]$
```

#### Figure 4-8. Listing the availability zones

The instanceCIDR block specifies the range of IPs to be used. Block sizes must be between a /16 netmask and a /28 netmask. Specify three subnets for three different availability zones:

subnets:

```
availabilityZone: us-east-1b
instanceCIDR: "10.0.0.0/24"
-
availabilityZone: us-east-1c
instanceCIDR: "10.0.0.0/24"
-
availabilityZone: us-east-1d
instanceCIDR: "10.0.0.0/24"
```

#### CHAPTER 4 USING MULTIPLE ZONES

Another setting that needs to be commented out is controllerIP. The controllerIP setting specifies the controller in a Kubernetes subnet. With two or more subnets the controller is placed in the first subnet, and controllerIP must be included in the instanceCIDR of the first subnet. If no instanceCIDRs in the configured Subnets contain the controllerIP and controllerIP is not commented out, the error shown in Figure 4-9 is generated.

[ec2-user@ip-10-0-0-126 coreos-cluster]\$ kube-aws up Error: Failed to read cluster config: file cluster.yaml: invalid cluster: No ins tanceCIDRs in Subnets ([10.0.1.0/24 10.0.2.0/24 10.0.3.0/24]) contain controller IP (10.0.0.50) [ec2-user@ip-10-0-0-126 coreos-cluster]\$

Figure 4-9. Error message when no instanceCIDRs in the configured subnets contain the controllerIP

The subnets must be formatted as shown in Figure 4-10.

| 8                                                                                 | ec2-user@ip-10-0-0-126:~/coreos-cluster                                                                                                    | _ 0 X                            |
|-----------------------------------------------------------------------------------|----------------------------------------------------------------------------------------------------|----------------------------------|
| # ID of ex<br>use the<br># routeTal                                               | xisting route table in existing VPC to attach subnet to. Leave<br>/PC's main route table.<br>pleId:                                                                                                    | blank to 🖄                       |
| # CIDR for<br>g vpc.<br># vpcCIDR                                                 | r Kubernetes VPC. If vpcId is specified, must match the CIDR of<br>: "10.0.0.0/16"                                                                                                    | existin                          |
| # CIDR for<br>ot highly<br>use the h<br># instance                                | r Kubernetes subnet when placing nodes in a single availability<br>available) Leave commented out for multi availability zone set<br>below `subnets` section instead.<br>eCIDR: "10.0.0.0/24"                                                                                                   | / zone (n<br>ting and            |
| <pre># Kubernet ailability single av subnets:</pre>                               | tes subnets with their CIDRs and availability zones. Differenti<br>/ zone for 2 or more subnets result in high-availability (failu<br>/ailability zone won't result in immediate downtimes)                                                                                                    | ating av<br>res of a<br>≣        |
| avai<br>insta                                                                     | labilityZone: us-east-1b<br>anceCIDR: "10.0.0.0/24"                                                                                                    |                                  |
| -<br>avai<br>insta                                                                | labilityZone: us-east-1c<br>anceCIDR: "10.0.1.0/24"                                                                                                    |                                  |
| avai<br>insta<br># IP Addre<br>nets, the<br>uded in th<br>e have H//<br># control | labilityZone: us-east-1d<br>anceCIDR: "10.0.2.0/24"<br>ess for the controller in Kubernetes subnet. When we have 2 or<br>controller is placed in the first subnet and controllerIP must<br>he instanceCIDR of the first subnet. This convention will chang<br>A controllers<br>LerIP: 10.0.0.50 | more sub<br>be incl<br>ge once w |
| :wq                                                                               |                                                                                                    | ~                                |

Figure 4-10. Listing the formatted subnets

## Launching the CloudFormation

After we modify cluster.yaml, the CloudFormation stack must be validated. Validate the CloudFormation stack with the following command:

kube-aws validate

Launch the CloudFormation stack.

kube-aws up

The AWS resources, such as the EC2 instances, scaling groups, and launch configurations are created, and the CloudFormation is launched as shown in Figure 4-11.

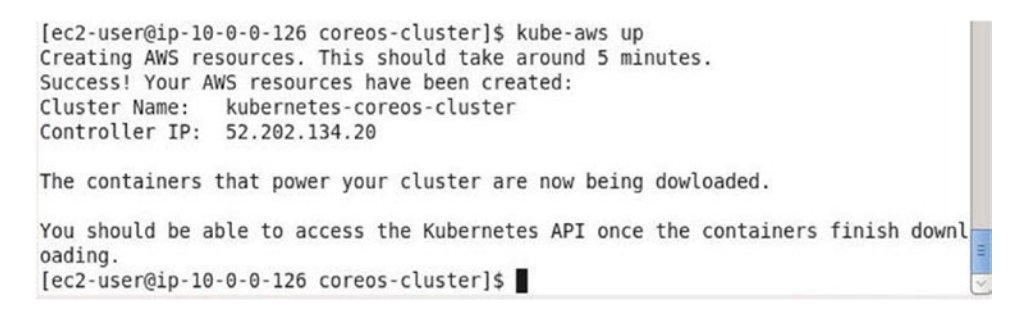

Figure 4-11. Launching the CloudFormation

The status of the CloudFormation may be found with the following command:

kube-aws status

The controller IP is listed, as shown in Figure 4-12.

```
[ec2-user@ip-10-0-0-126 coreos-cluster]$ kube-aws status
Cluster Name: kubernetes-coreos-cluster
Controller IP: 52.202.134.20
[ec2-user@ip-10-0-126 coreos-cluster]$
```

Figure 4-12. Finding the status of CloudFormation

The EC2 instances launched by the CloudFormation stack are shown in Figure 4-13. As indicated in the Availability Zone column, two instances each are launched in the us-east-1b, us-east-1c, and us-east-1d zones. The single controller runs in zone us-east-1b.

#### CHAPTER 4 USING MULTIPLE ZONES

| Caunch Ti              | me : > July 12, 201  | 16 at 11:30:00 AN | 1 UTC-7 💿 Add filter |                                   |                     |                                      |                 | o7 of7 >     |
|------------------------|----------------------|-------------------|----------------------|-----------------------------------|---------------------|--------------------------------------|-----------------|--------------|
| Name                   |                      |                   | * Instance ID        | <ul> <li>Instance Type</li> </ul> | Availability Zone + | Instance State +                     | Status Checks 🗵 | Alarm Status |
| kubernetes             | -coreos-cluster-kube | -aws-controller   | i-75b65dea           | m3.medium                         | us-east-1b          | running                              | 2/2 checks      | No Data      |
| kubernetes             | -coreos-cluster-kube | -aws-worker       | i-ceb65d51           | m3.medium                         | us-east-1b          | running                              | 2/2 checks      | None         |
| kubernetes             | -coreos-cluster-kube | -aws-worker       | i-cfb65d50           | m3.medium                         | us-east-1b          | running                              | 2/2 checks      | None         |
| kubernetes             | -coreos-cluster-kube | -aws-worker       | i-1a57109c           | m3.medium                         | us-east-1c          | running                              | 2/2 checks      | None         |
| kubernetes             | -coreos-cluster-kube | -aws-worker       | i-1b57109d           | m3.medium                         | us-east-1c          | running                              | 2/2 checks      | None         |
| kubernetes             | -coreos-cluster-kube | -aws-worker       | i-017dec91           | m3.medium                         | us-east-1d          | running                              | 2/2 checks      | None         |
| kubernetes             | -coreos-cluster-kube | -aws-worker       | i-027dec92           | m3.medium                         | us-east-1d          | running                              | 2/2 checks      | None         |
| nstance: <b> </b> i-75 | b65dea (kuberne      | tes-coreos-cli    | uster-kube-aws-cont  | troller) Elastic IP: 5            | 2.202.134.20        |                                      |                 | 880          |
| Description            | Instance ID          | i-75b65dea        | lags                 |                                   | Public DNS          | ec2-52-202-134-20<br>1.amazonaws.com | compute-        |              |
|                        | Instance state       | running           |                      |                                   | Public IP           | 52.202.134.20                        |                 |              |
|                        | Instance type        | m3.medium         |                      |                                   | Elastic IPs         | 52.202.134.20*                       |                 |              |
|                        | Private DNS          | in-10-0-0-50 ec.  | internal             |                                   | Availability zone   | ue.post.1h                           |                 |              |

Figure 4-13. Listing the formatted subnets

## **Configuring External DNS**

Configure the Public IP address of the controller instance in the Public DNS name for the nosqlsearch.com domain on the domain registrar. Add an A record for the Public IP of the controller instance as shown in Figure 4-14.

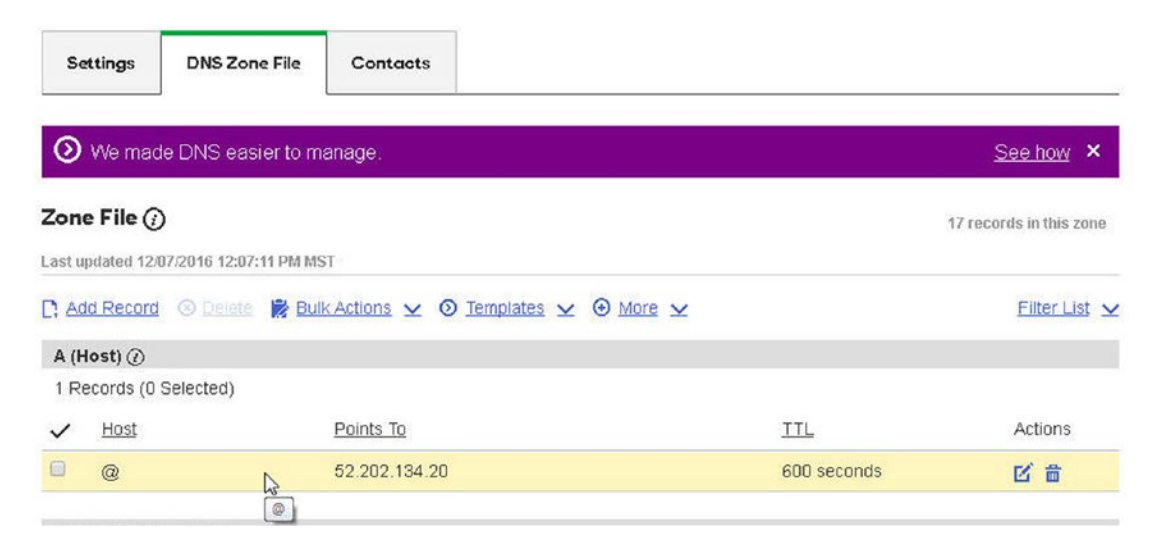

Figure 4-14. Listing the formatted subnets

## **Running a Kubernetes Application**

Next, we shall test the Kubernetes cluster to confirm that pods in an application do get allocated across the nodes in the different zones. Connect to the controller instance:

```
ssh -i "kubernetes-coreos.pem" core@52.202.134.20
```

The controller instance is logged into as shown in Figure 4-15.

```
[ec2-user@ip-10-0-0-126 ~]$ ssh -i "kubernetes-coreos.pem" core@52.202.134.20
CoreOS stable (1010.6.0)
Update Strategy: No Reboots
Failed Units: 2
    docker-4da24e21aef8496389d6bfafdd7de12dc7c39004a279d13eb0f0103c83086249.scope
    polkit.service
core@ip-10-0-0-50 ~ $
```

Figure 4-15. SSH logging into the controller CoreOS instance

Install the kubectl binaries and set permissions.

```
sudo wget https://storage.googleapis.com/kubernetes-release/release/v1.3.0/bin/linux/
amd64/./kubectl
sudo chmod +x ./kubectl
```

Kubectl binaries are installed. Move the kubectl binaries to /usr/local/bin/, which is in the path:

sudo mv ./kubectl /usr/local/bin/

List the nodes in the cluster:

./kubectl get nodes

The single master node and the six worker nodes are listed as shown in Figure 4-16.

| NAME                       | STATUS                    | AGE | - 1 |
|----------------------------|---------------------------|-----|-----|
| ip-10-0-0-186.ec2.internal | Ready                     | 4m  |     |
| ip-10-0-0-187.ec2.internal | Ready                     | 4m  |     |
| ip-10-0-0-50.ec2.internal  | Ready, SchedulingDisabled | 4m  | - 1 |
| ip-10-0-1-66.ec2.internal  | Ready                     | 4m  |     |
| ip-10-0-1-67.ec2.internal  | Ready                     | 4m  |     |
| ip-10-0-2-4.ec2.internal   | Ready                     | 4m  |     |
| ip-10-0-2-5.ec2.internal   | Ready                     | 4m  | =   |
| core@ip-10-0-0-50 ~ \$     |                           |     | 5   |

Figure 4-16. Listing the nodes in the Kubernetes cluster

Run the nginx Docker image to create six pod replicas:

kubectl run nginx --image=nginx --replicas=6 --port=80

Subsequently, list the pods:

kubectl get pods -o wide

The nginx deployment is created and the pods are listed. Initially the pods may be listed as not ready, as indicated by the READY column value of 0/1 and STATUS column value of ContainerCreating in Figure 4-17.

| core@ip-10-0-0-50 ~ \$  | ./kubectl | run nginximage=ng: | inxrepli | cas=61 | port=80               |
|-------------------------|-----------|--------------------|----------|--------|-----------------------|
| deployment "nginx" crea | ated      |                    |          |        | And Andrewson         |
| core@ip-10-0-0-50 ~ \$  | ./kubectl | get pods -o wide   |          |        |                       |
| NAME                    | READY     | STATUS             | RESTARTS | AGE    | IP                    |
| NODE                    |           |                    |          |        |                       |
| nginx-198147104-loi0n   | 0/1       | ContainerCreating  | Θ        | 13s    | <none< td=""></none<> |
| > ip-10-0-1-66.ec2.     | internal  |                    |          |        |                       |
| nginx-198147104-co4o0   | 0/1       | ContainerCreating  | Θ        | 13s    | <none< td=""></none<> |
| > ip-10-0-0-187.ec2     | .internal |                    |          |        |                       |
| nginx-198147104-gd3sd   | 0/1       | ContainerCreating  | Θ        | 13s    | <none< td=""></none<> |
| > ip-10-0-0-186.ec2     | .internal |                    |          |        |                       |
| nginx-198147104-jfpp7   | 0/1       | ContainerCreating  | Θ        | 13s    | <none< td=""></none<> |
| > ip-10-0-2-5.ec2.i     | nternal   |                    |          |        |                       |
| nginx-198147104-mtcle   | 0/1       | ContainerCreating  | Θ        | 13s    | <none< td=""></none<> |
| > ip-10-0-1-67.ec2.     | internal  |                    |          |        |                       |
| nginx-198147104-pbrsh   | 0/1       | ContainerCreating  | Θ        | 13s    | <none< td=""></none<> |
| > ip-10-0-2-5.ec2.i     | nternal   |                    |          |        |                       |

Figure 4-17. Running the Kubernetes nginx application

Run the kubectl get pods -o wide command again after a few more seconds (up to a minute) and all the pods should be running and ready as shown in Figure 4-18. As indicated in the NODE column, each of the six pods is running on a different node, which implies that the pods are spread across the zones in the cluster. A failure of a single zone will not affect the availability of the deployment.

| core@ip-10-0-0-50 ~ \$ .<br>NAME | /kubectl<br>READY | get pods -o<br>STATUS | wide<br>RESTARTS | AGE | IP        | NOD    |
|----------------------------------|-------------------|-----------------------|------------------|-----|-----------|--------|
| nginx-198147104-loi0n            | 1/1               | Running               | Θ                | 54s | 10.2.86.3 | ip-    |
| 10-0-1-66.ec2.internal           |                   |                       |                  |     |           |        |
| nginx-198147104-co4o0            | 1/1               | Running               | Θ                | 54s | 10.2.65.2 | ip-    |
| 10-0-0-187.ec2.internal          |                   |                       |                  |     |           |        |
| nginx-198147104-gd3sd            | 1/1               | Running               | Θ                | 54s | 10.2.39.2 | ip-    |
| 10-0-0-186.ec2.internal          |                   |                       |                  |     |           |        |
| nginx-198147104-jfpp7            | 1/1               | Running               | Θ                | 54s | 10.2.24.3 | ip-    |
| 10-0-2-5.ec2.internal            |                   |                       |                  |     |           |        |
| nginx-198147104-mtcle            | 1/1               | Running               | Θ                | 54s | 10.2.34.2 | ip-    |
| 10-0-1-67.ec2.internal           |                   |                       |                  |     |           |        |
| nginx-198147104-pbrsh            | 1/1               | Running               | Θ                | 54s | 10.2.24.2 | ip-    |
| 10-0-2-5.ec2.internal            |                   |                       |                  |     |           | =      |
| core@ip-10-0-0-50 ~ \$           |                   |                       |                  |     |           | $\leq$ |

Figure 4-18. All pods running and ready

## **Using Multiple Zones on AWS**

If a Kubernetes cluster is to be started with multi-zone capability, the MULTIZONE parameter must be set to true. Setting MULTIZONE to true does not automatically start nodes running in multiple zones; it only adds the capability to manage a multi-zone cluster. If cluster nodes are to be run in multiple zones, multiple sets of nodes must be started in separate zones using the same master controller as the first zone node set. When a node set is started in a zone-aware cluster, the nodes are labeled indicating the zone in which the nodes run.

First, start a multi-zone aware cluster using the AWS Kubernetes provider by setting MULTIZONE=true. Setting KUBE\_AWS\_ZONE to true creates the master controller node and all the minion nodes in the specified zone. The NUM\_NODES value sets the number of nodes to create. Run the following command to start a cluster in zone us-east-1c with three nodes:

```
curl -sS https://get.k8s.io | MULTIZONE=true KUBERNETES_PROVIDER=aws KUBE_AWS_ZONE=us-east-
1c NUM_NODES=3 bash
```

Kubernetes binaries are downloaded with the MULTIZONE command, as shown in Figure 4-19.

```
[ec2-user@ip-10-0-0-126 ~]$ curl -sS https://get.k8s.io | MULTIZONE=true KUBERNE
TES PROVIDER=aws KUBE AWS ZONE=us-east-1c NUM NODES=3 bash
Downloading kubernetes release v1.3.0 to /home/ec2-user/kubernetes.tar.gz
--2016-07-12 16:24:03-- https://storage.googleapis.com/kubernetes-release/relea
se/v1.3.0/kubernetes.tar.gz
Resolving storage.googleapis.com (storage.googleapis.com)... 173.194.204.128, 26
07:f8b0:400d:c00::80
Connecting to storage.googleapis.com (storage.googleapis.com) |173.194.204.128|:4
43... connected.
HTTP request sent, awaiting response... 200 OK
Length: 1486828686 (1.4G) [application/x-tar]
Saving to: 'kubernetes.tar.gz'
kubernetes.tar.gz
                     13%[=>
                                             ] 195.03M 18.0MB/s
                                                                    eta 66s
                                                                               П
```

#### Figure 4-19. Starting a multi-zone aware cluster

A multi-zone Kubernetes cluster is started as shown in Figure 4-20. What is different about the cluster is that it is aware of multiple-zones.

```
Done, listing cluster services:
Kubernetes master is running at https://52.206.28.220
Elasticsearch is running at https://52.206.28.220/api/v1/proxy/namespaces/kube-s
ystem/services/elasticsearch-logging
Heapster is running at https://52.206.28.220/api/v1/proxy/namespaces/kube-system
/services/heapster
Kibana is running at https://52.206.28.220/api/v1/proxy/namespaces/kube-system/s
ervices/kibana-logging
KubeDNS is running at https://52.206.28.220/api/v1/proxy/namespaces/kube-system/
services/kube-dns
kubernetes-dashboard is running at https://52.206.28.220/api/v1/proxy/namespaces
/kube-system/services/kubernetes-dashboard
Grafana is running at https://52.206.28.220/api/v1/proxy/namespaces/kube-system/
services/monitoring-grafana
InfluxDB is running at https://52.206.28.220/api/v1/proxy/namespaces/kube-system
/services/monitoring-influxdb
To further debug and diagnose cluster problems, use 'kubectl cluster-info dump'.
Kubernetes binaries at /home/ec2-user/kubernetes/cluster/
You may want to add this directory to your PATH in $HOME/.profile
Installation successful!
[ec2-user@ip-10-0-0-126 ~]$
```

Figure 4-20. Starting a multi-zone aware cluster

List the nodes with kubectl get nodes as shown in Figure 4-21.

| [ec2-user@ip-10-0-0-126 ~]\$ ku | ubectl get | nodes |   |
|---------------------------------|------------|-------|---|
| NAME                            | STATUS     | AGE   |   |
| ip-172-20-0-239.ec2.internal    | Ready      | 8m    |   |
| ip-172-20-0-240.ec2.internal    | Ready      | 8m    | = |
| ip-172-20-0-241.ec2.internal    | Ready      | 8m    |   |
| [ec2-user@ip-10-0-0-126 ~]\$    |            |       | 1 |

Figure 4-21. Listing the nodes

Next, list the nodes and include the labels to be listed as shown in Figure 4-22.

kubectl get nodes --show-labels

The labels include failure-domain.beta.kubernetes.io/region for the region and failure-domain.beta.kubernetes.io/zone for the zone.

```
[ec2-user@ip-10-0-0-126 ~]$ kubectl get nodes --show-labels
NAME
                               STATUS
                                         AGE
                                                   I AREI S
ip-172-20-0-239.ec2.internal
                                         8m
                                                   beta.kubernetes.io/arch=amd64
                               Ready
, beta.kubernetes.io/instance-type=t2.micro,beta.kubernetes.io/os=linux,failure-d
omain.beta.kubernetes.io/region=us-east-1,failure-domain.beta.kubernetes.io/zone
=us-east-lc,kubernetes.io/hostname=ip-172-20-0-239.ec2.internal
ip-172-20-0-240.ec2.internal
                                                   beta.kubernetes.io/arch=amd64
                               Ready
                                         8m
,beta.kubernetes.io/instance-type=t2.micro,beta.kubernetes.io/os=linux,failure-d
omain.beta.kubernetes.io/region=us-east-1,failure-domain.beta.kubernetes.io/zone
=us-east-1c,kubernetes.io/hostname=ip-172-20-0-240.ec2.internal
ip-172-20-0-241.ec2.internal
                               Ready
                                         8m
                                                   beta.kubernetes.io/arch=amd64
,beta.kubernetes.io/instance-type=t2.micro,beta.kubernetes.io/os=linux,failure-d
omain.beta.kubernetes.io/region=us-east-1,failure-domain.beta.kubernetes.io/zone
=us-east-lc,kubernetes.io/hostname=ip-172-20-0-241.ec2.internal
[ec2-user@ip-10-0-0-126 ~]$
```

Figure 4-22. Listing the nodes including the labels

As shown in the EC2 console in Figure 4-23, all the nodes are running in the same zone, us-east-1c. Why the same zone even though MULTIZONE is set to true? Because the setting makes the cluster multi-zone aware and not multi-zone to start with. We shall discuss subsequently adding node sets in other zones using the same master controller.

| 4 | Laun | Connect Mode                        | 115 -       |                  |   |                 |                     |                  |            |            | Q    | Q.      | •     | 0 |
|---|------|-------------------------------------|-------------|------------------|---|-----------------|---------------------|------------------|------------|------------|------|---------|-------|---|
|   | Q,   | Launch Time : > July 12, 2016 at 12 | 100:00 AM U | C-7 🔿 Add filter |   |                 |                     |                  | 0          | < <        | 1 to | 5 of 5  | > >   |   |
|   |      | Name                                | *           | Instance ID      | * | Instance Type 🔹 | Availability Zone * | Instance State + | Statu      | s Checks   | - 1  | Alarm S | tatus |   |
|   |      | Kubernetes-CoreOS                   |             | i-842c5802       |   | t2.micro        | us-east-1c          | running          | <b>2</b> / | 2 checks . |      | None    | 10    |   |
|   |      | kubernetes-minion                   |             | i-d3ade955       |   | t2.micro        | us-east-1c          | running          | <b>2</b> / | 2 checks . | . 1  | None    | 20    |   |
|   |      | kubernetes-minion                   |             | i-d4ade952       |   | t2.micro        | us-east-1c          | running          | 2/         | 2 checks . | . 1  | None    | 20    | , |
|   |      | kubernetes-minion                   |             | i-d5ade953       |   | t2.micro        | us-east-1c          | running          | O 2/       | 2 checks . | . 1  | None    | 20    |   |
|   |      | kubernetes-master                   |             | i-ebace86d       |   | m3.medium       | us-east-1c          | running          | 3 2/       | 2 checks . | . 1  | None    | 1     |   |

Figure 4-23. All nodes in the same zone, us-east-1c

Next, start another node set in a different zone but using the same master as the first node set. Obtain the Private IP of the master instance from the EC2 console. Run the following command in which the MASTER\_INTERNAL\_IP specifies the private IP of the master controller and KUBE\_SUBNET\_CIDR specifies the subnet CIDR. KUBE\_USE\_EXISTING\_MASTER is set to true, implying that the existing master is to be used. The KUBE\_AWS\_ZONE is set to a different zone, us-east-1b.

KUBE\_USE\_EXISTING\_MASTER=true MULTIZONE=true KUBERNETES\_PROVIDER=aws KUBE\_AWS\_ZONE=us-east-1b NUM\_NODES=3 KUBE\_SUBNET\_CIDR=172.20.1.0/24 MASTER\_INTERNAL\_IP=172.20.0.9 kubernetes/ cluster/kube-up.sh

Another node set in a different zone, us-east-1b, is started as shown by the command output in Figure 4-24.

```
[ec2-user@ip-10-0-0-126 ~]$ KUBE USE EXISTING MASTER=true MULTIZONE=true KUBERNE
TES PROVIDER=aws KUBE AWS ZONE=us-east-1b NUM NODES=3 KUBE SUBNET CIDR=172.20.1.
0/24 MASTER INTERNAL IP=172.20.0.9 kubernetes/cluster/kube-up.sh
Using subnet CIDR override: 172.20.1.0/24
... Starting cluster in us-east-1b using provider aws
... calling verify-prereqs
... calling kube-up
Starting cluster using os distro: jessie
Uploading to Amazon S3
+++ Staging server tars to S3 Storage: kubernetes-staging-3b2de58189ba7d2340027c
ecbbbe5060/devel
upload: ../../tmp/kubernetes.LOSThs/s3/bootstrap-script to s3://kubernetes-stagi
ng-3b2de58189ba7d2340027cecbbbe5060/devel/bootstrap-script
Uploaded server tars:
  SERVER BINARY TAR URL: https://s3.amazonaws.com/kubernetes-staging-3b2de58189b
a7d2340027cecbbbe5060/devel/kubernetes-server-linux-amd64.tar.gz
  SALT TAR URL: https://s3.amazonaws.com/kubernetes-staging-3b2de58189ba7d234002
7cecbbbe5060/devel/kubernetes-salt.tar.gz
  BOOTSTRAP_SCRIPT_URL: https://s3.amazonaws.com/kubernetes-staging-3b2de58189ba
7d2340027cecbbbe5060/devel/bootstrap-script
INSTANCEPROFILE arn:aws:iam::672593526685:instance-profile/kubernetes-master
                                                                               2
016-01-29T00:18:58Z
                       AIPAJR6YCBYPX27F553HI
                                               kubernetes-master
ROLES
       arn:aws:iam::672593526685:role/kubernetes-master
                                                                2016-01-29T00:18
               AROAIDG4HG76MJPGRWEEW
                                       kubernetes-master
:57Z
        1
ASSUMEROLEPOLICYDOCUMENT
                                2012-10-17
               sts:AssumeRole Allow
STATEMENT
PRINCIPAL
               ec2.amazonaws.com
INSTANCEPROFILE arn:aws:iam::672593526685:instance-profile/kubernetes-minion
                                                                               2
016-01-29T00:19:00Z
                        AIPAJHMVQBPLMRBJE5MN0
                                               kubernetes-minion
                                                                2016-01-29T00:18
ROLES
       arn:aws:iam::672593526685:role/kubernetes-minion
               AR0AJU44B2VYHK5GKUB3S
:59Z
                                        kubernetes-minion
        1
                                                                                 ¥
```

Figure 4-24. Starting a Kubernetes node cluster in another zone, us-east-1b

As indicated by the output in Figure 4-25, the master IP is the same but the subnet CIDR is different.

```
ip-172-20-0-241.ec2.internal
                               Ready
                                         40m
                                                                                  ~
Validate output:
Using subnet CIDR override: 172.20.1.0/24
NAME
                     STATUS
                               MESSAGE
                                                     ERROR
                     Healthy
scheduler
                               ok
controller-manager
                     Healthy
                               ok
etcd-1
                     Healthy
                               {"health": "true"}
etcd-0
                     Healthy
                               {"health": "true"}
Cluster validation succeeded
Done, listing cluster services:
Using subnet CIDR override: 172.20.1.0/24
Kubernetes master is running at https://52.206.28.220
Elasticsearch is running at https://52.206.28.220/api/v1/proxy/namespaces/kube-s
ystem/services/elasticsearch-logging
Heapster is running at https://52.206.28.220/api/v1/proxy/namespaces/kube-system
/services/heapster
Kibana is running at https://52.206.28.220/api/v1/proxy/namespaces/kube-system/s
ervices/kibana-logging
KubeDNS is running at https://52.206.28.220/api/v1/proxy/namespaces/kube-system/
services/kube-dns
kubernetes-dashboard is running at https://52.206.28.220/api/v1/proxy/namespaces
/kube-system/services/kubernetes-dashboard
Grafana is running at https://52.206.28.220/api/v1/proxy/namespaces/kube-system/
services/monitoring-grafana
InfluxDB is running at https://52.206.28.220/api/v1/proxy/namespaces/kube-system
/services/monitoring-influxdb
To further debug and diagnose cluster problems, use 'kubectl cluster-info dump'.
[ec2-user@ip-10-0-0-126 ~]$
```

Figure 4-25. The same master IP but a different subnet CIDR

The EC2 console lists another set of nodes in a different zone, us-east-1b as shown in Figure 4-26. The cluster has only one master in zone us-east-1c but minions in different zones, us-east-1b and us-east-1c.

| Q, | Launch Time : > July 12, 2016 at 12:00:00 AM UTC-7 (0) Add filter |   |             |   |                 |                     |                  |     |              |          |      |
|----|-------------------------------------------------------------------|---|-------------|---|-----------------|---------------------|------------------|-----|--------------|----------|------|
|    | Name                                                              | ~ | Instance ID | ÷ | Instance Type 🔹 | Availability Zone * | Instance State + | Sta | tus Checks 👻 | Alarm St | atus |
|    | kubernetes-minion                                                 |   | i-c432da5b  |   | t2.micro        | us-east-1b          | 🥥 running        | ٢   | 2/2 checks   | None     | 20   |
|    | kubernetes-minion                                                 |   | i-c532da5a  |   | t2.micro        | us-east-1b          | running          | 0   | 2/2 checks   | None     | 10   |
|    | kubernetes-minion                                                 |   | i-c732da58  |   | t2.micro        | us-east-1b          | running          | 0   | 2/2 checks   | None     | 10   |
|    | Kubernetes-CoreOS                                                 |   | i-842c5802  |   | t2.micro        | us-east-1c          | running          | 0   | 2/2 checks   | None     | 10   |
|    | kubernetes-minion                                                 |   | i-d3ade955  |   | t2.micro        | us-east-1c          | running          | 0   | 2/2 checks   | None     | 10   |
|    | kubernetes-minion                                                 |   | i-d4ade952  |   | t2.micro        | us-east-1c          | running          | 0   | 2/2 checks   | None     | 20   |
|    | kubernetes-minion                                                 |   | i-d5ade953  |   | t2.micro        | us-east-1c          | running          | 0   | 2/2 checks   | None     | 20   |
|    | kubernetes-master                                                 |   | i-ebace86d  |   | m3.medium       | us-east-1c          | running          | 0   | 2/2 checks   | None     | .0   |

Figure 4-26. The same master IP but a different subnet CIDR

Listing the nodes displays six nodes, as shown in Figure 4-27.

```
[ec2-user@ip-10-0-0-126 ~]$ kubectl get nodes
NAME
                                STATUS
                                          AGE
ip-172-20-0-239.ec2.internal
                                Ready
                                          56m
ip-172-20-0-240.ec2.internal
                                Ready
                                          56m
ip-172-20-0-241.ec2.internal
                                Ready
                                          56m
ip-172-20-1-96.ec2.internal
                                Ready
                                          10m
ip-172-20-1-97.ec2.internal
                                Ready
                                          10m
ip-172-20-1-98.ec2.internal
                                Ready
                                          10m
[ec2-user@ip-10-0-0-126 ~]$
```

Figure 4-27. Listing nodes in two different zones

Listing the nodes including the labels displays six nodes, three in the us-east-1c zone and three in us-east-1b, as shown in Figure 4-28.

```
[ec2-user@ip-10-0-0-126 ~]$ kubectl get nodes --show-labels
NAME
                               STATUS
                                         AGE
                                                   LABELS
ip-172-20-0-239.ec2.internal
                               Ready
                                         57m
                                                   beta.kubernetes.io/arch=amd64
,beta.kubernetes.io/instance-type=t2.micro,beta.kubernetes.io/os=linux,failure-d
omain.beta.kubernetes.io/region=us-east-1,failure-domain.beta.kubernetes.io/zone
=us-east-lc,kubernetes.io/hostname=ip-172-20-0-239.ec2.internal
ip-172-20-0-240.ec2.internal
                               Ready
                                         57m
                                                   beta.kubernetes.io/arch=amd64
,beta.kubernetes.io/instance-type=t2.micro,beta.kubernetes.io/os=linux,failure-d
omain.beta.kubernetes.io/region=us-east-1,failure-domain.beta.kubernetes.io/zone
=us-east-lc,kubernetes.io/hostname=ip-172-20-0-240.ec2.internal
                               Ready
ip-172-20-0-241.ec2.internal
                                         57m
                                                   beta.kubernetes.io/arch=amd64
,beta.kubernetes.io/instance-type=t2.micro,beta.kubernetes.io/os=linux,failure-d
omain.beta.kubernetes.io/region=us-east-1,failure-domain.beta.kubernetes.io/zone
=us-east-lc,kubernetes.io/hostname=ip-172-20-0-241.ec2.internal
ip-172-20-1-96.ec2.internal
                               Ready
                                                   beta.kubernetes.io/arch=amd64
                                         11m
,beta.kubernetes.io/instance-type=t2.micro,beta.kubernetes.io/os=linux,failure-d
omain.beta.kubernetes.io/region=us-east-1,failure-domain.beta.kubernetes.io/zone
=us-east-1b,kubernetes.io/hostname=ip-172-20-1-96.ec2.internal
                                                   beta.kubernetes.io/arch=amd64
ip-172-20-1-97.ec2.internal
                               Ready
                                         11m
,beta.kubernetes.io/instance-type=t2.micro,beta.kubernetes.io/os=linux,failure-d
omain.beta.kubernetes.io/region=us-east-1,failure-domain.beta.kubernetes.io/zone
=us-east-1b,kubernetes.io/hostname=ip-172-20-1-97.ec2.internal
ip-172-20-1-98.ec2.internal
                               Ready
                                                   beta.kubernetes.io/arch=amd64
                                         11m
,beta.kubernetes.io/instance-type=t2.micro,beta.kubernetes.io/os=linux,failure-d
omain.beta.kubernetes.io/region=us-east-1,failure-domain.beta.kubernetes.io/zone
=us-east-1b,kubernetes.io/hostname=ip-172-20-1-98.ec2.internal
[ec2-user@ip-10-0-0-126 ~]$
```

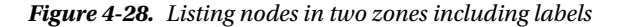

Launch another node set in the us-east-1d zone using the same master node. Specify a different subnet CIDR for the us-east-1d zone.

KUBE\_USE\_EXISTING\_MASTER=true MULTIZONE=true KUBERNETES\_PROVIDER=aws KUBE\_AWS\_ZONE=us-east-1d NUM\_NODES=3 KUBE\_SUBNET\_CIDR=172.20.2.0/24 MASTER\_INTERNAL\_IP=172.20.0.9 kubernetes/ cluster/kube-up.sh A node set is started in the us-east-1d zone as shown in Figure 4-29.

[ec2-user@ip-10-0-0-126 ~]\$ KUBE USE EXISTING MASTER=true MULTIZONE=true KUBERNE TES PROVIDER=aws KUBE AWS ZONE=us-east-1d NUM NODES=3 KUBE SUBNET CIDR=172.20.2. 0/24 MASTER INTERNAL IP=172.20.0.9 kubernetes/cluster/kube-up.sh Using subnet CIDR override: 172.20.2.0/24 ... Starting cluster in us-east-1d using provider aws ... calling verify-prereqs ... calling kube-up Starting cluster using os distro: jessie Uploading to Amazon S3 +++ Staging server tars to S3 Storage: kubernetes-staging-3b2de58189ba7d2340027c ecbbbe5060/devel upload: ../../tmp/kubernetes.PiXSEQ/s3/bootstrap-script to s3://kubernetes-stagi ng-3b2de58189ba7d2340027cecbbbe5060/devel/bootstrap-script Uploaded server tars: SERVER BINARY TAR URL: https://s3.amazonaws.com/kubernetes-staging-3b2de58189b a7d2340027cecbbbe5060/devel/kubernetes-server-linux-amd64.tar.gz SALT TAR URL: https://s3.amazonaws.com/kubernetes-staging-3b2de58189ba7d234002 7cecbbbe5060/devel/kubernetes-salt.tar.gz BOOTSTRAP SCRIPT URL: https://s3.amazonaws.com/kubernetes-staging-3b2de58189ba 7d2340027cecbbbe5060/devel/bootstrap-script INSTANCEPROFILE arn:aws:iam::672593526685:instance-profile/kubernetes-master 2 016-01-29T00:18:58Z AIPAJR6YCBYPX27F553HI kubernetes-master ROLES arn:aws:iam::672593526685:role/kubernetes-master 2016-01-29T00:18 AROAIDG4HG76MJPGRWEEW :57Z kubernetes-master 1 ASSUMEROLEPOLICYDOCUMENT 2012-10-17 sts:AssumeRole Allow STATEMENT PRINCIPAL ec2.amazonaws.com INSTANCEPROFILE arn:aws:iam::672593526685:instance-profile/kubernetes-minion 2 016-01-29T00:19:00Z AIPAJHMVQBPLMRBJE5MN0 kubernetes-minion ROLES 2016-01-29T00:18 arn:aws:iam::672593526685:role/kubernetes-minion :59Z AR0AJU44B2VYHK5GKUB3S kubernetes-minion 1

Figure 4-29. Launching a cluster in the us-east-1d zone

As indicated by the cluster output in Figure 4-30, the master IP is the same but the subnet CIDR is different.

```
ip-172-20-1-98.ec2.internal
                               Ready
                                          28m
Validate output:
Using subnet CIDR override: 172.20.2.0/24
NAME
                     STATUS
                               MESSAGE
                                                     ERROR
scheduler
                     Healthy
                               ok
controller-manager
                     Healthy
                               ok
etcd-1
                     Healthy
                                {"health": "true"}
etcd-0
                     Healthy
                               {"health": "true"}
Cluster validation succeeded
Done, listing cluster services:
Using subnet CIDR override: 172.20.2.0/24
Kubernetes master is running at https://52.206.28.220
Elasticsearch is running at https://52.206.28.220/api/v1/proxy/namespaces/kube-s
ystem/services/elasticsearch-logging
Heapster is running at https://52.206.28.220/api/v1/proxy/namespaces/kube-system
/services/heapster
Kibana is running at https://52.206.28.220/api/v1/proxy/namespaces/kube-system/s
ervices/kibana-logging
KubeDNS is running at https://52.206.28.220/api/v1/proxy/namespaces/kube-system/
services/kube-dns
kubernetes-dashboard is running at https://52.206.28.220/api/v1/proxy/namespaces
/kube-system/services/kubernetes-dashboard
Grafana is running at https://52.206.28.220/api/v1/proxy/namespaces/kube-system/
services/monitoring-grafana
InfluxDB is running at https://52.206.28.220/api/v1/proxy/namespaces/kube-system
/services/monitoring-influxdb
To further debug and diagnose cluster problems, use 'kubectl cluster-info dump'.
[ec2-user@ip-10-0-0-126 ~]$
```

Figure 4-30. The same master IP but a different subnet CIDR

The EC2 Console lists three minion sets, one each in the us-east-1b, us-east-1c, and us-east-1d zones as shown in Figure 4-31. The single master is in the us-east-1c zone.

| Q, | Launch Time : > July 12, 2016 at 12:00:00 AM UT | C-7 (3) Add filter |                 |                     |                  | @ K < 1 to      | 11 of 11 > > |
|----|-------------------------------------------------|--------------------|-----------------|---------------------|------------------|-----------------|--------------|
|    | Name ~                                          | Instance ID ~      | Instance Type 👻 | Availability Zone * | Instance State ~ | Status Checks 👻 | Alarm Status |
|    | kubernetes-minion                               | i-c432da5b         | t2.micro        | us-east-1b          | running          | 2/2 checks      | None 🍃       |
|    | kubernetes-minion                               | i-c532da5a         | t2.micro        | us-east-1b          | running          | 2/2 checks      | None 🍡 🍃     |
|    | kubernetes-minion                               | i-c732da58         | t2.micro        | us-east-1b          | running          | 2/2 checks      | None 🍾       |
|    | Kubernetes-CoreOS                               | i-842c5802         | t2.micro        | us-east-1c          | running          | 2/2 checks      | None 💊       |
|    | kubernetes-minion                               | i-d3ade955         | t2.micro        | us-east-1c          | running          | 🥝 2/2 checks    | None 🍾       |
|    | kubernetes-minion                               | i-d4ade952         | t2.micro        | us-east-1c          | running          | 2/2 checks      | None 🍾       |
|    | kubernetes-minion                               | i-d5ade953         | t2.micro        | us-east-1c          | running          | 2/2 checks      | None 🍡       |
|    | kubernetes-master                               | i-ebace86d         | m3.medium       | us-east-1c          | 🥥 running        | 2/2 checks      | None 🍡 🍃     |
|    | kubernetes-minion                               | i-38b021a8         | t2.micro        | us-east-1d          | running          | 2/2 checks      | None 🍃       |
|    | kubernetes-minion                               | i-39b021a9         | t2.micro        | us-east-1d          | running          | 2/2 checks      | None 🍾       |
|    | kubernetes-minion                               | i-3fb021af         | t2.micro        | us-east-1d          | running          | 2/2 checks      | None 🍾       |

Figure 4-31. Listing nodes in three zones

Listing the nodes displays 9 nodes. Some nodes may be initially in the NotReady state while the node set is started, as shown in Figure 4-32.

```
[ec2-user@ip-10-0-0-126 ~]$ kubectl get nodes
NAME
                               STATUS
                                          AGE
ip-172-20-0-239.ec2.internal
                               Ready
                                          1h
ip-172-20-0-240.ec2.internal
                               Ready
                                          1h
ip-172-20-0-241.ec2.internal
                               Ready
                                          1h
ip-172-20-1-96.ec2.internal
                               Ready
                                          34m
ip-172-20-1-97.ec2.internal
                               Ready
                                          34m
ip-172-20-1-98.ec2.internal
                               Ready
                                          34m
ip-172-20-2-23.ec2.internal
                               NotReady
                                          30s
                               NotReady
ip-172-20-2-24.ec2.internal
                                          27s
ip-172-20-2-25.ec2.internal
                               NotReady
                                          26s
[ec2-user@ip-10-0-0-126 ~]$ kubectl get nodes
NAME
                               STATUS
                                         AGE
ip-172-20-0-239.ec2.internal
                               Ready
                                         1h
                                         1h
ip-172-20-0-240.ec2.internal
                               Ready
ip-172-20-0-241.ec2.internal
                               Ready
                                         1h
ip-172-20-1-96.ec2.internal
                                         35m
                               Ready
ip-172-20-1-97.ec2.internal
                               Ready
                                         35m
ip-172-20-1-98.ec2.internal
                               Ready
                                         35m
ip-172-20-2-23.ec2.internal
                               Ready
                                         44s
ip-172-20-2-24.ec2.internal
                               Ready
                                         41s
ip-172-20-2-25.ec2.internal
                               Ready
                                         40s
[ec2-user@ip-10-0-0-126 ~]$
```

Figure 4-32. Listing Kubernetes nodes

Including the labels lists the nodes as being in three different zones, as shown in Figure 4-33.

[ec2-user@ip-10-0-0-126 ~]\$ kubectl get node ip-172-20-1-96.ec2.internal ip-172-20-0-241.ec2.internal ip-172-20-2-23.ec2.internal ip-172-20-2-25.ec2.internal ip -172-20-1-98.ec2.internal ip-172-20-2-25.ec2.internal ip-172-20-1-96.ec2.interna l ip-172-20-1-97.ec2.internal ip-172-20-0-240.ec2.internal ip-172-20-2-24.ec2.in ternal --show-labels AGE NAME STATUS LABELS Ready ip-172-20-1-96.ec2.internal 43m beta.kubernetes.io/arch=amd64 , beta.kubernetes.io/instance-type=t2.micro,beta.kubernetes.io/os=linux,failure-d omain.beta.kubernetes.io/region=us-east-1,failure-domain.beta.kubernetes.io/zone =us-east-1b,kubernetes.io/hostname=ip-172-20-1-96.ec2.internal ip-172-20-0-241.ec2.internal Ready 1h beta.kubernetes.io/arch=amd64 ,beta.kubernetes.io/instance-type=t2.micro,beta.kubernetes.io/os=linux,failure-d omain.beta.kubernetes.io/region=us-east-1,failure-domain.beta.kubernetes.io/zone =us-east-1c,kubernetes.io/hostname=ip-172-20-0-241.ec2.internal ip-172-20-2-23.ec2.internal beta.kubernetes.io/arch=amd64 Ready 8m ,beta.kubernetes.io/instance-type=t2.micro,beta.kubernetes.io/os=linux,failure-d omain.beta.kubernetes.io/region=us-east-1,failure-domain.beta.kubernetes.io/zone =us-east-1d, kubernetes.io/hostname=ip-172-20-2-23.ec2.internal ip-172-20-2-25.ec2.internal Ready 8m beta.kubernetes.io/arch=amd64 ,beta.kubernetes.io/instance-type=t2.micro,beta.kubernetes.io/os=linux,failure-d omain.beta.kubernetes.io/region=us-east-1,failure-domain.beta.kubernetes.io/zone =us-east-1d, kubernetes.io/hostname=ip-172-20-2-25.ec2.internal 43m ip-172-20-1-98.ec2.internal Ready beta.kubernetes.io/arch=amd64 , beta.kubernetes.io/instance-type=t2.micro,beta.kubernetes.io/os=linux,failure-d omain.beta.kubernetes.io/region=us-east-1,failure-domain.beta.kubernetes.io/zone =us-east-1b,kubernetes.io/hostname=ip-172-20-1-98.ec2.internal ip-172-20-2-25.ec2.internal Ready 8m beta.kubernetes.io/arch=amd64 ,beta.kubernetes.io/instance-type=t2.micro,beta.kubernetes.io/os=linux,failure-d omain.beta.kubernetes.io/region=us-east-1,failure-domain.beta.kubernetes.io/zone =us-east-1d,kubernetes.io/hostname=ip-172-20-2-25.ec2.internal ip-172-20-1-96.ec2.internal Ready 43m beta.kubernetes.io/arch=amd64 ,beta.kubernetes.io/instance-type=t2.micro,beta.kubernetes.io/os=linux,failure-d omain.beta.kubernetes.io/region=us-east-1,failure-domain.beta.kubernetes.io/zone

#### Figure 4-33. Listing nodes including labels

A PersistentVolume (PV) is a provisioned networked storage in a cluster, and a PersistentVolumeClaim (PVC) is a request for storage by a user. A PVC consumes PV resources just as a pod consumes node resources. Next, we shall create a persistent volume claim and subsequently claim the volume in a pod specification. The objective of the application is to demonstrate that a persistent volume cannot be attached across zones. A persistent volume is labeled with the zone in which it is created, and a pod that makes use of the persistent volume is allocated in the same zone as the persistent volume. First, create a JSON specification file claim.yaml for a persistent volume claim:

sudo vi claim1.json

Copy the following source code into claim.json:

```
{
  "kind": "PersistentVolumeClaim",
  "apiVersion": "v1",
  "metadata": {
    "name": "claim1",
    "annotations": {
        "volume.alpha.kubernetes.io/storage-class": "foo"
    }
 },
  "spec": {
    "accessModes": [
      "ReadWriteOnce"
    ],
    "resources": {
      "requests": {
        "storage": "3Gi"
      }
    }
 }
}
```

The resulting claim1. json is shown in the vi editor in Figure 4-34.

```
{
  "kind": "PersistentVolumeClaim",
  "apiVersion": "v1",
  "metadata": {
    "name": "claim1",
    "annotations": {
         "volume.alpha.kubernetes.io/storage-class": "foo"
    }
  },
  "spec": {
    "accessModes": [
      "ReadWriteOnce"
    ],
    "resources": {
      "requests": {
   "storage": "3Gi"
      }
   }
 }
}
```

Figure 4-34. A PersistentVolumeClaim claim1.json

Create a PVC with the kubectl create command:

kubectl create -f claim1.json

List the persistent volumes, including labels:

```
kubectl get pv --show-labels
```

The persistent volume is listed as being consumed by the persistent volume claim:

kubectl get pvc

As the command's output indicates, a persistentvolumeclaim is created. The persistent volume is listed to be in the us-east-1b zone as shown in Figure 4-35.

```
[ec2-user@ip-10-0-0-126 ~]$ kubectl create -f claim1.json
persistentvolumeclaim "claim1" created
[ec2-user@ip-10-0-0-126 ~]$ kubectl get pv --show-labels
NAME
                                           CAPACITY ACCESSMODES
                                                                    STATUS
                                                                              CL
AIM
               REASON
                        AGE
                                   LABELS
pvc-f2da72bf-4856-11e6-8be4-0ab9c2d7053d
                                                      RWO
                                                                    Bound
                                          3Gi
                                                                              de
fault/claim1
                         11s
                                   failure-domain.beta.kubernetes.io/region=us-e
ast-1, failure-domain.beta.kubernetes.io/zone=us-east-1b
[ec2-user@ip-10-0-0-126 ~]$ kubectl get pvc
                                                               CAPACITY ACCESS
NAME
          STATUS
                    VOLUME
MODES
        AGE
                    pvc-f2da72bf-4856-11e6-8be4-0ab9c2d7053d
claim1
          Bound
                                                               0
        205
[ec2-user@ip-10-0-0-126 ~]$
```

Figure 4-35. A PersistentVolumeClaim claim1.json

Next, define a pod specification that makes use of the PVC.

sudo vi pod.yaml

Copy the following code to pod.yaml:

```
name: pv
persistentVolumeClaim:
    claimName: claim1
```

The resulting pod.yaml is shown in a vi editor in Figure 4-36.

```
. . .
apiVersion: v1
kind: Pod
metadata:
 name: nginx
spec:
 containers:
      image: nginx
      name: nginx
      volumeMounts:
          mountPath: /var/www/html
          name: pv
 volumes:
      name: pv
      persistentVolumeClaim:
        claimName: claim1
```

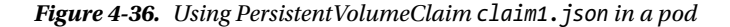

Create a pod from pod.yaml:

```
./kubectl create -f pod.yaml
```

A pod is created. Next, list the pods across the cluster:

kubectl get pods -o wide

The node on which the pod is running is listed, as shown in Figure 4-37.

```
[ec2-user@ip-10-0-0-126 ~]$ sudo vi pod.yaml
[ec2-user@ip-10-0-0-126 ~]$ kubectl create -f pod.yaml
pod "nginx" created
[ec2-user@ip-10-0-0-126 ~]$ kubectl get pods -o wide
NAME
                   STATUS
                                       RESTARTS AGE
                                                           IP
                                                                      NODE
         READY
         0/1
                   ContainerCreating
                                                  135
                                                           <none>
                                                                      ip-172-20
nginx
                                       0
-1-96.ec2.internal
[ec2-user@ip-10-0-0-126 ~]$ kubectl get pods -o wide
                                                            IP
         READY
                  STATUS
                                       RESTARTS AGE
                                                                      NODE
NAME
         0/1
                   ContainerCreating
                                       0
                                                  19s
                                                                      ip-172-20
nginx
                                                           <none>
-1-96.ec2.internal
[ec2-user@ip-10-0-0-126 ~]$ kubectl get pods -o wide
NAME
         READY
                   STATUS
                             RESTARTS AGE
                                                 IP
                                                               NODE
nginx
         1/1
                   Running
                             0
                                        38s
                                                 10.244.3.3 ip-172-20-1-96.e
c2.internal
[ec2-user@ip-10-0-0-126 ~]$
```

Figure 4-37. Creating a pod and listing its node

Alternatively obtain the Node IP as follows:

kubectl describe deployment nginx | grep Node

The Node IP is output as shown in Figure 4-38.

[ec2-user@ip-10-0-0-126 ~]\$ kubectl describe pod nginx | grep Node Node: ip-172-20-1-96.ec2.internal/172.20.1.96

Figure 4-38. A PersistentVolumeClaim claim1.json

Next, list the node labels:

kubectl get node <node ip> --show-labels

The node is running in the zone us-east-1b, which is the same as the zone of the persistent volume, as shown in Figure 4-39.

```
[ec2-user@ip-10-0-0-126 ~]$ kubectl get node ip-172-20-1-96.ec2.internal --show-
labels
NAME STATUS AGE LABELS
ip-172-20-1-96.ec2.internal Ready 23m beta.kubernetes.io/arch=amd64,
beta.kubernetes.io/instance-type=t2.micro,beta.kubernetes.io/os=linux,failure-do
main.beta.kubernetes.io/region=us-east-1,failure-domain.beta.kubernetes.io/zone=
us-east-1b,kubernetes.io/hostname=ip-172-20-1-96.ec2.internal
[ec2-user@ip-10-0-0-126 ~]$
```

Figure 4-39. A node is scheduled on the same zone as the persistent volume

## Summary

In this chapter we created a Kubernetes cluster using multiple zones on CoreOS. A multi-zone cluster is a highly available cluster. A multi-zone cluster is configured by specifying multiple Kubernetes subnets with their CIDRs and availability zones in cluster.yaml in the subnets section. We also discussed creating a multi-zone cluster on the AWS cloud provider by setting the MULTIZONE parameter to true in the curl -sS https://get.k8s.io command to launch a Kubernetes cluster. In the next chapter we will discuss using the Tectonic console.

#### **CHAPTER 5**

# **Using the Tectonic Console**

Tectonic is a commercial enterprise Kubernetes platform providing enterprise-level security, scalability, and reliability. Tectonic provides an integrated platform based on Kubernetes and CoreOS Linux. The Tectonic architecture consists of Kubernetes cluster manager orchestrating rkt containers running on CoreOS. Tectonic provides Distributed Trusted Computing using cryptographic verification of the entire environment, from the hardware to the cluster. Tectonic enhances open source Kubernetes, and applications may be deployed between cloud and data center environments.

## Problem

CoreOS Linux does provide a platform suitable for developing containerized applications, but a commandline interface still has to be used to run Kubernetes commands to create and manage a replication controller, deployment, pod, or service.

## Solution

Tectonic Console is a graphical user interface (GUI) to manage a Kubernetes cluster from a web browser. The Console may be used to deploy new applications, create rolling upgrades for deployments, and create pods, replication controllers, and services. Some of the benefits of Tectonic Console are as follows:

- Out-of-the-box Kubernetes cluster
- Authorization framework
- Enterprise authentication
- Improved scalability
- User-friendly Dashboard
- Scheduled Updates for cluster software
- Flexible architectures
- Automatic Load Balancing and Services
- Rollbacks
- Better machine utilization
- Environment consistency across teams
- Built-in credentials storage and distribution
- Demarcation between OS and applications
- LDAP-based secure authentication

## **Overview**

The Console can be used to deploy new applications, create rolling upgrades for deployments, and create pods, replication controllers and services. We'll explore the following topics:

Setting the environment Downloading the pull secret and the Tectonic Console manifest Installing the pull secret and the Tectonic Console Accessing the Tectonic Console Using the Tectonic Console

Removing the Tectonic Console

## Setting the Environment

As a prerequisite, install a Kubernetes cluster. Installing Kubernetes on CoreOS on the AWS cloud provider is discussed in Chapter 2. To reiterate briefly, first create an Amazon EC2 instance to launch an AWS CloudFormation for a Kubernetes cluster. The EC2 instance AMI should be Amazon Linux, as Amazon Client Interface (CLI) is preinstalled on an Amazon Linux AMI-based instance. Obtain the public IP address of the EC2 instance and SSH log in to the instance. Create a CloudFormation for a Kubernetes cluster consisting of one master and three worker nodes as shown in Figure 5-1.

| manne   |                            | Instance ID * | Instance Type * | Availability Zone * | Instance State * | Status Checks * | Alarm Status | s  | Public D  |
|---------|----------------------------|---------------|-----------------|---------------------|------------------|-----------------|--------------|----|-----------|
| Kuber   | metesCoreOS                | i-05121499    | t2.micro        | us-east-1b          | running          | 2/2 checks      | None         | >  | ec2-52-20 |
| kube-   | coreos-kube-aws-worker     | i-00e67c86    | m3.medium       | us-east-1c          | running          | 2/2 checks      | None         | 20 | ec2-54-22 |
| kube-   | coreos-kube-aws-worker     | i-01e67c87    | m3.medium       | us-east-1c          | running          | 2/2 checks      | None         | 10 | ec2-54-19 |
| kube-   | coreos-kube-aws-worker     | i-03e67c85    | m3.medium       | us-east-1c          | running          | 2/2 checks      | None         | 10 | ec2-54-15 |
| l kube- | coreos-kube-aws-controller | i-1de67c9b    | m3.medium       | us-east-1c          | running          | 2/2 checks      | No Data      | >  | ec2-23-20 |

Figure 5-1. CloudFormation EC2 instances for a Kubernetes cluster

Obtain the public IP address for the controller from the EC2 console and add an A record for the IP address to the public DNS used to initialize the CloudFormation stack as shown in Figure 5-2.

| N      | IOSQL<br>atus: Active | SEARCH.CO                    | M •<br>2   Expires: <u>28/07/2017</u> | Folder: <u>None</u> | Profile: None |             |                         |
|--------|-----------------------|------------------------------|---------------------------------------|---------------------|---------------|-------------|-------------------------|
|        | Renew                 | O Upgrade                    | \$ Buy & Sell   ▾) 🤶                  | Account Change      | O Delete      |             |                         |
| Se     | attings               | DNS Zone File                | Contacts                              |                     |               |             |                         |
| 0      | We mad                | le DNS easier to m           | anage.                                |                     |               |             | See how ×               |
| Zon    | e File (i             | )                            |                                       |                     |               |             | 17 records in this zone |
| Last u | pdated 05/            | 07/2016 9:38:25 AM MS        | ť.                                    |                     |               |             |                         |
| C: A0  | ld Record             | 🛞 <u>Delete</u> 🖹 <u>Bul</u> | k Actions ⊻ 🗿 Tem                     | plates ⊻ Θ          | More ⊻        |             | Filter List ⊻           |
| A (H   | lost) 🕧               |                              |                                       |                     |               |             |                         |
| 1 R    | ecords (O             | Selected)                    |                                       |                     |               |             |                         |
| ~      | Host                  |                              | Points To                             |                     |               | TTL         | Actions                 |
|        | @                     | A C                          | 23.20.52.23                           |                     |               | 600 seconds | 区首                      |
|        |                       |                              |                                       |                     |               |             |                         |

Figure 5-2. Adding an A record for the public IP address of the controller

SSH log in to the controller instance and install kubectl as shown in Figure 5-3.

```
[ec2-user@ip-172-30-1-188 ~]$ ssh -i "kubernetes-coreos.pem" core@23.20.52.23
CoreOS stable (1010.6.0)
Update Strategy: No Reboots
core@ip-10-0-050 ~ $
```

Figure 5-3. SSH logging into the CoreOS controller instance

Run the following command to list the binaries.

kubectl get nodes

The single master node and the three worker nodes are listed, as shown in Figure 5-4.

| core@ip-10-0-0-50 ~ \$ ./kub | ectl get nodes            |     |
|------------------------------|---------------------------|-----|
| NAME                         | STATUS                    | AGE |
| ip-10-0-0-107.ec2.internal   | Ready                     | 3m  |
| ip-10-0-0-108.ec2.internal   | Ready                     | 3m  |
| ip-10-0-0-109.ec2.internal   | Ready                     | 3m  |
| ip-10-0-0-50.ec2.internal    | Ready, SchedulingDisabled | 3m  |
| core@ip-10-0-0-50 ~ \$       |                           |     |

Figure 5-4. Listing the nodes

Tectonic provides the following services for applications deployed in a user's cluster: Tectonic Console, Tectonic Identity, Tectonic Support, Tectonic Wizard, and Tectonic Manager. Tectonic Console is a web management console for a Kubernetes cluster. Tectonic Identity is for user management for services on a Kubernetes cluster. Tectonic Support is the support from a team. Tectonic Wizard is the Tectonic installation and configuration wizard. Tectonic Manager is for management of the Tectonic services themselves.

Tectonic is available at three subscription levels: Starter, Lab, and Enterprise. Starter includes just the Tectonic Console and does not provide security (SSO) features; it is suitable as an initial starter level. Tectonic Lab includes the Tectonic Console with Quay Enterprise Basic but does not include security features. Tectonic Enterprise includes Tectonic Identity for Trusted Computing in addition to the Tectonic Console with Quay Enterprise Basic and is suitable for production. While the Lab and the Enterprise levels are fee-based, the Starter is free. We shall use the Tectonic Starter subscription level in this chapter. Tectonic Starter level does not authenticate users.

Next, register for the Tectonic Starter account at https://tectonic.com/starter/.

### Downloading the Pull Secret and the Tectonic Console Manifest

Tectonic is mainly an infrastructure platform that enables enterprises to run containers with Kubernetes anywhere, securely and reliably. The Kubernetes cluster makes use of a Pull Secret to download the Tectonic Console image. The Pull Secret is a Kubernetes formatted file containing the credentials required to download the Tectonic Console image. Click on Account Assets after creating a Tectonic Starter project and click Download Kubernetes Secret for the Pull Secret file coreos-pull-secret.yml as shown in Figure 5-5.

#### Universal Software License

Download Kubernetes Secre

| Kubernetes Secret | Raw Format                                  |   |
|-------------------|---------------------------------------------|---|
| apiVersion: v1    |                                             |   |
| kind: Secret      |                                             |   |
| metadata:         |                                             |   |
| name: tectonic    | -license                                    |   |
| data:             |                                             |   |
| license: ZXlKa    | GJHY21PaUpTVXpJMU5pSXNJbXRwWkNJNkluUmx      |   |
| ZM1J2Ym1sakxXeHB2 | ZMlZ1YzJVdGEyVjVJaXdpZEhsd0lqb2lTbGRVS      |   |
| W4wLmV5SmpjbVZoZB | EdsdmJrUmhkR1VpT2lJeU1ERTNMVEEzTFRBMUl      |   |
| ERTFPak15T2pNd0xd | qZzJNREkwT0NBck1EQXdNQ0JWVkVNaUxDSmxlS      |   |
| FTMV216MGEXOXVSR  | AVWWINTWKIGSXANVEIATURAAEIEVWANVEUSTXn<br>▶ | * |

#### Pull Secret

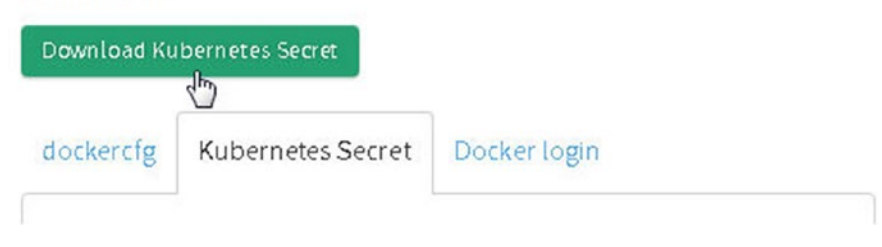

Figure 5-5. Downloading Kubernetes Secret

If the Pull Secret file is downloaded to a local machine, scp copy the file to the CoreOS instance for the Kubernetes controller. First, the key pair may need to be copied to the local machine:

scp -i docker.pem ec2-user@ec2-52-201-216-175.compute-1.amazonaws.com:~/kubernetes-coreos. pem ~/kubernetes-coreos.pem

The key pair used to SSH log in to the controller CoreOS instance is copied to the local machine. Next copy the coreos-pull-secret.yml file to the controller instance:

```
scp -i kubernetes-coreos.pem /media/sf_VMShared/kubernetes/tectonic/coreos-pull-secret.yml
core@ec2-23-20-52-23.compute-1.amazonaws.com:~/coreos-pull-secret.yml
```

Another file required for the Tectonic Console is the Tectonic Console Manifest file tectonic-console. yaml, which defines the Kubernetes deployment required to run a container for the Tectonic Console on the Kubernetes cluster. Download the Tectonic Console Manifest from <a href="https://tectonic.com/enterprise/docs/latest/deployer/files/tectonic-console.yaml">https://tectonic.com/enterprise/ docs/latest/deployer/files/tectonic-console.yaml</a>. Copy the Tectonic Console Manifest to the controller CoreOS instance.

```
scp -i kubernetes-coreos.pem /media/sf_VMShared/kubernetes/tectonic/tectonic-console.yaml
core@ec2-23-20-52-23.compute-1.amazonaws.com:~/tectonic-console.yaml
```

The Tectonic Console Manifest is copied to the controller CoreOS instance.

If the ls -l command is run on the CoreOS instance for the controller, the coreos-pull-secret.yml and the tectonic-console.yaml files should be listed as shown in Figure 5-6.

```
core@ip-10-0-0-50 ~ $ ls -l
total 55212
-rwxr-xr-x 1 core core 343 Jul 5 16:55 coreos-pull-secret.yml
-rwxr-xr-x 1 root root 56515944 Jul 1 20:06 kubectl
-rwxr-xr-x 1 core core 2121 Jul 5 16:55 tectonic-console.yaml
core@ip-10-0-0-50 ~ $
```

Figure 5-6. Listing files in the controller CoreOS instance

#### Installing the Pull Secret and the Tectonic Console Manifest

Next, install the Pull Secret on the Kubernetes cluster:

```
kubectl create -f coreos-pull-secret.yml
```

A Kubernetes Secret called coreos-pull-secret is created; it will be used by Kubernetes to pull and install the image for the Tectonic Console.

Next, install the Tectonic Console using the Tectonic Console Manifest, making use of the Pull Secret to pull and install the image for the tectonic-console. The following command creates a replication controller called tectonic-console.

kubectl create -f tectonic-console.yaml

List the pods, which should specify just the tectonic-console pod to be listed:

kubectl get pods -l tectonic-app=console

If the Tectonic Console was installed, output similar to Figure 5-7 should be generated from the preceding commands.

```
core@ip-10-0-0-50 ~ $ ./kubectl create -f coreos-pull-secret.yml
secret "coreos-pull-secret" created
core@ip-10-0-0-50 ~ $ ./kubectl create -f tectonic-console.yaml
replicationcontroller "tectonic-console-v0.1.9" created
core@ip-10-0-0-50 ~ $ ./kubectl get pods -l tectonic-app=console
NAME
                                READY
                                          STATUS
                                                    RESTARTS
                                                               AGE
tectonic-console-v0.1.9-dupbi
                                1/1
                                                                75
                                          Running
                                                    0
core@ip-10-0-0-50 ~ $
```

Figure 5-7. Creating a replication controller and pod for Tectonic Console

#### Accessing the Tectonic Console

Because Tectonic Starter does not authenticate users, the interface is not exposed outside the cluster, and port forwarding must be set from the controller machine to the Tectonic Console service port 9000. The following command sets up port forwarding from 127.0.0.1:9000 to port 9000 on the pod labelled app=tectonic-console:

```
kubectl get pods -l tectonic-app=console -o template --template="{{range.items}}{{.metadata.
name}}{{end}}" | xargs -i{} kubectl port-forward {} 9000
```

Port forwarding from the machine from which the preceding command is run, which is the controller instance, to the pod on which the container for the Tectonic Console is run, will be set up as shown in Figure 5-8.

```
core@ip-10-0-0-50 ~ $ ./kubectl get pods -l tectonic-app=console -o template --t
emplate="{{range.items}}{{.metadata.name}}{{end}}" | xargs -i{} ./kubectl port-f
orward {} 9000
Forwarding from 127.0.0.1:9000 -> 9000
Forwarding from [::1]:9000 -> 9000
```

Figure 5-8. Setting port forwarding

To invoke the Tectonic Console in a web browser we still need to set another port forwarding from a local machine to the controller machine, which has public IP 23.20.52.23 and public DNS ec2-23-20-52-23. compute-1.amazonaws.com. A port other than 9000 could be used on the local machine to forward to the Tectonic Console port. The command looks like this:

ssh -i kubernetes-coreos.pem -f -nNT -L 9001:127.0.0.1:9000 core@ec2-23-20-52-23.compute-1.
amazonaws.com

Port forwarding from the local machine on which the preceding command is run to the controller instance is set up. Access the Tectonic Console at URL http://localhost:9001 in a browser on the local machine as shown in Figure 5-9. The port could be different if a different localhost port is forwarded.

| Pods Nodes         | More → My Acc<br>More → All | ¢ €                                                                                                 |
|--------------------|-----------------------------|----------------------------------------------------------------------------------------------------|
| Pods Nodes         | More → My Ace<br>all        | kpand                                                                                               |
| Pods Nodes         | More + My Acc<br>all        | count 🔅                                                                                             |
| Search for a node. | Compact Ex                  | xpand                                                                                               |
| Search for a node. | Compact Ex                  | xpand                                                                                               |
| Search for a node. | Compact E                   | xpand                                                                                               |
| Search for a node. | Compact Ex                  | xpand                                                                                               |
|                    | and a second second second  | 1000000 J                                                                                           |
| NODE /             | ADDRESSES                   |                                                                                                    |
| Intern             | naliP: 10.0.0.107           |                                                                                                    |
| Intern             | maliP: 10.0.0.108           |                                                                                                    |
| Intern             | maliP: 10.0.0.109           |                                                                                                    |
| inverti            |                             |                                                                                                    |
| Intern             | mallP: 10.0.0.50            |                                                                                                    |
|                    |                             |                                                                                                    |
|                    | Inter                       | InternalIP: 10.0.0.107<br>InternalIP: 10.0.0.108<br>InternalIP: 10.0.0.109<br>InternalIP: 10.0.0.50 |

Figure 5-9. Accessing the Tectonic Console

## Using the Tectonic Console

The Tectonic Console may be used to view the different Kubernetes objects, such as deployments, replication controllers, replica sets, pods, and services, or to create new Kubernetes objects. To display the deployments, click the Deployments tab. To create a new deployment, click the Create a New Deployment link as shown in Figure 5-10.

| localhost:9001      | all-namespace | s/deployments                                             |              | <b>~</b> C  | <mark>8</mark> ≁ Go | ogle          | 鈴                              | ☆      | Ê  | + 1     |    |
|---------------------|---------------|-----------------------------------------------------------|--------------|-------------|---------------------|---------------|--------------------------------|--------|----|---------|----|
| TECTONIC            | Services      | Replication Controllers                                   | Replica Sets | Deployments | Pods                | Nodes         | More -                         |        | My | Account | \$ |
| - Create a New Depl | oyment        |                                                           | Deploy       | ments       |                     |               | $\downarrow$                   | Ś      |    | X       |    |
| Deployment          | List          |                                                           |              |             |                     | Filter deploy | ments by na                    | me     |    |         |    |
| NAME                |               | LABELS                                                    |              | STATUS      |                     | POD           | SELECTOR                       |        |    |         |    |
| 🌣 📵 heapste         | -v1.0.2       | k8s-app = heapster<br>kubernet = true<br>version = v1.0.2 |              | 1 of 1 pods |                     | đđ            | k8s-app=heap<br>version=v1.0.2 | ster > |    |         |    |

*Figure 5-10.* Begin by clicking the Create a New Deployment link

As an example, create a deployment for the nginx server by specifying the labels, pod selector, replicas, and pod labels as shown in Figure 5-11.

|                                         | New I                               | Deployment • Tectonic - Mo                | zilla Firefox                    |    |   |   |   | - |    |
|-----------------------------------------|-------------------------------------|-------------------------------------------|----------------------------------|----|---|---|---|---|----|
| New Deployment · T                      | × +                                 |                                           |                                  |    |   |   |   |   |    |
| localhost:9001/ns/                      | efault/deployments/new              |                                           | ❤ Ĉ <mark></mark> Soogle         | £9 | ☆ | Ê | + | 俞 | Ξ  |
| <ul> <li>Back to Deployments</li> </ul> |                                     | Create Deploy                             | ment                             |    |   |   |   |   | 1  |
| Deployment De                           | tails                               |                                           |                                  |    |   |   |   |   | 21 |
| Name:                                   | nginx                               |                                           |                                  |    |   |   |   |   |    |
| Labels:                                 | app=frontend                        |                                           |                                  |    |   |   |   |   |    |
| Pod Selector:                           | app=frontend                        |                                           |                                  |    |   |   |   |   |    |
| Replicas:                               | Write a label query that will match | labels on new or existing pods.           |                                  |    |   |   |   |   | 7  |
| Pod Labels:                             | app=frontend                        |                                           |                                  |    |   |   |   |   |    |
|                                         | Each pod instance will have these   | labels. Services matching these labels wi | Il automatically send traffic to |    |   |   |   |   |    |

Figure 5-11. Specifying deployment details for an nginx application

Specify the container name, image, and version/tag, and click Launch Deployment as shown in Figure 5-12.

| localhost:9001/ns/default/dep | loyments/new      | × € | S ← Google       | 99         | ☆ | Ê | + | A |
|-------------------------------|-------------------|-----|------------------|------------|---|---|---|---|
| Containers                    |                   |     |                  |            |   |   |   |   |
| Add Another Container         |                   |     |                  |            |   |   |   |   |
| CONTAINER NAME                | CONTAINER IMAGE   |     | CONTAINER VI     | ERSION/TAG |   | 0 | Э |   |
| nginx                         | nginx             |     | latest           |            |   |   |   |   |
| VOLUMES                       | PRIMARY COMMAND   |     | PULL POLICY      |            |   |   |   |   |
| 0 Volume Mounts >             | Default Command > |     | Always Pull >    |            |   |   |   |   |
| PORTS                         | LIFECYCLE HOOKS   |     | LIVENESS PROBE   |            |   |   |   |   |
| 0 Ports >                     | Not Configured >  |     | Not Configured > |            |   |   |   |   |
| ENVIRONMENT                   |                   |     | RESOURCE LIMITS  |            |   |   |   |   |
| 0 Variables >                 |                   |     | Not Configured > |            |   |   |   |   |
|                               |                   |     |                  |            |   |   |   |   |
| Launch Deployment             |                   |     |                  |            |   |   |   |   |
| Launch Deployment Cancel      |                   |     |                  |            |   |   |   |   |

Figure 5-12. Launching the deployment

You can list the replica sets using the Replica Sets tab, as shown in Figure 5-13.

| Iocalhost:9001/all-namespa  | ces/replicasets                                                   | ~ c                      | f 🛛 🕄 🗸 Goo | gle             | 熱合                                                       | Ê      | + 1               | r |
|-----------------------------|-------------------------------------------------------------------|--------------------------|-------------|-----------------|----------------------------------------------------------|--------|-------------------|---|
| TECTONIC Services           | Replication Controllers                                           | Replica Sets Deployments | Pods        | Nodes           | More +                                                   | 1      | My Account<br>all | - |
| • Create a New Replica Set  |                                                                   | Replica Sets             |             | -               |                                                          |        |                   |   |
| Replica Set List            |                                                                   |                          | F           | ilter replica s | ets by name                                              |        |                   |   |
| NAME                        | LABELS                                                            | STATUS                   |             | POD             | SELECTOR                                                 |        |                   |   |
| RS heapster-v1.0.2-3151615  | 8174 k8s-app = heapster<br>pod-tem = 31516191<br>version = v1.0.2 | 1 of 1 pods<br>74        |             |                 | 8s-app=heapster<br>ood-template-hash<br>version=v1.0.2 > | =31516 | 19174 >           |   |
| 🔅 🚯 heapster-v1.0.2-8089037 | 192 k8s-app = heapster<br>pod-tem = 80890379<br>version = v1.0.2  | 0 of 0 pods              |             | ar              | 8s-app=heapster<br>ood-template-hash<br>ersion=v1.0.2 >  | -80890 | 3792 >            |   |

Figure 5-13. Listing replica sets

To list the pods, click the Pods tab. To create a new pod, click the Create a New Pod link as shown in Figure 5-14.

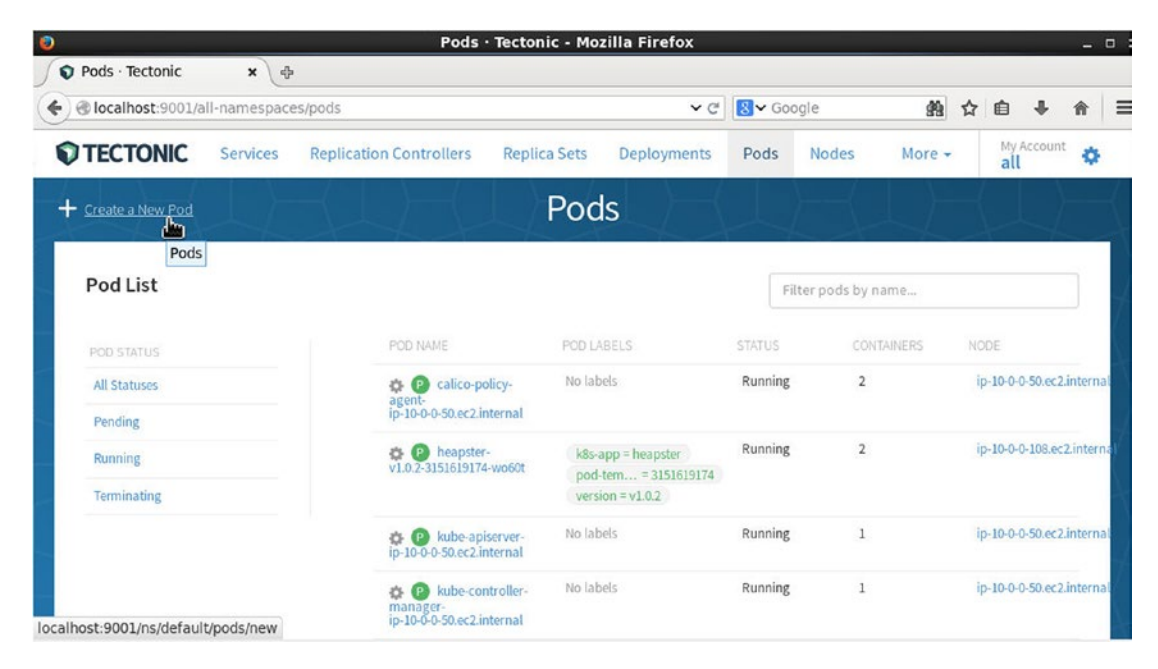

Figure 5-14. Begin by clicking the Create a New Pod link

To list the replication controllers, click the Replication Controllers tab. To create a new replication controller, click the Create a New Replication Controller link as shown in Figure 5-15.

| @ localnost:9001/ai                      | I-namespace    | s/replicationcontrollers                   |              | <b>∨</b> C <sup>4</sup> | <mark>8</mark> ≁ G | oogle           | <b>\$</b> \$                                          | ☆ €                         | •              | Â    |
|------------------------------------------|----------------|--------------------------------------------|--------------|-------------------------|--------------------|-----------------|-------------------------------------------------------|-----------------------------|----------------|------|
| TECTONIC                                 | Services       | Replication Controllers                    | Replica Sets | Deployments             | Pods               | Nodes           | More +                                                |                             | My Acco<br>all | ount |
| <ul> <li>Create a New Replica</li> </ul> | tion Controlle | Replic                                     | cation       | Controlle               | ers                |                 |                                                       |                             |                |      |
|                                          | Replica        | tion Controllers                           |              |                         | ,                  |                 |                                                       |                             |                |      |
| Replication Co<br>List                   | ontroller      |                                            |              |                         |                    | Filter replicat | ion controller                                        | s by na                     | ime            |      |
| CONTROLLER NAME                          |                | CONTROLLER LABELS                          |              | STATUS                  |                    | POD             | SELECTOR                                              |                             |                |      |
| 🎄 🔞 kube-dns-                            | v11            | k8s-app = kube-dns<br>kubernet = true vers | ion = v11    | 1 of 1 pods             |                    | đđ              | k8s-app=kube-d<br>version=v11 >                       | ns >                        |                |      |
| 🔅 🔞 tectonic-c                           | onsole-v0.1.9  | tectonic = console<br>tectonic = ui        |              | l of l pods             |                    | ada             | tectonic-app=co<br>tectonic-compo<br>tectonic-version | nsole<br>nent=ui<br>=v0.1.9 | 3              |      |

localhost:9001/ns/default/replicationcontrollers/new

Figure 5-15. Begin by clicking the Create a New Replication Controller link

Specify a controller name, controller labels, pod label selector, and replicas as shown in Figure 5-16.

| Iocalhost:9001/ns/de                      | fault/repli        | cationcontrollers/new                                                                                     |                          | <b>~</b> C <sup>*</sup> | 🛿 🗸 Go | ogle  | <b>\$</b> \$ | ☆ | ê ♣               | A |
|-------------------------------------------|--------------------|----------------------------------------------------------------------------------------------------|--------------------------|-------------------------|--------|-------|--------------|---|-------------------|---|
| TECTONIC Se                               | ervices            | Replication Controllers                                                                                   | Replica Sets             | Deployments             | Pods   | Nodes | More -       |   | My Account<br>all | • |
|                                           |                    | Create                                                                                                    | Replicati                | on Contr                | oller  | {     |              |   |                   |   |
|                                           |                    |                                                                                                    |                          |                         |        |       | 7            |   |                   |   |
| Replication Cont                          | roller De          | etails                                                                                                    |                          |                         |        |       |              |   |                   |   |
| Controller Name:                          | naina              |                                                                                                    |                          |                         |        |       |              |   |                   |   |
| condouer Name:                            | ingino             |                                                                                                    |                          |                         |        |       |              |   |                   |   |
| Controller Labels:                        | (app=              | nginx ×) app=frontend                                                                                     |                          |                         |        |       |              |   |                   |   |
| Controller Labels:                        | (app=<br>Labels fo | nginx ×) app=frontend                                                                                     |                          |                         |        |       |              |   |                   |   |
| Controller Labels:<br>Pod Label Selector: | Labels fo          | nginx ×) app=frontend rr this controller. nginx ×) app=frontend                                           |                          |                         |        |       |              |   |                   |   |
| Controller Labels:<br>Pod Label Selector: | Labels fo          | nginx ×) app=frontend<br>or this controller.<br>nginx × app=frontend<br>ubel query that will match labels | on new or existing pods. |                         |        |       |              |   |                   |   |

Figure 5-16. Specifying replication controller details

Specify the container name, container image, and container version/tag. Click on Launch Replication Controller as shown in Figure 5-17.

| locainost:9001/ns/default/replicat | ioncontrollers/new | ♥ Ĉ   <mark>8</mark> ♥ | Google        | <b>#</b> | T |   | + | î |
|------------------------------------|--------------------|------------------------|---------------|----------|---|---|---|---|
| Containers                         |                    |                        |               |          |   |   |   |   |
| Add Another Container              |                    |                        |               |          |   |   |   |   |
| CONTAINER NAME                     | CONTAINER IMAGE    |                        | CONTAINER VER | SION/TAG |   | e | 3 |   |
| nginx1                             | nginx              |                        | latest        |          |   |   |   |   |
| VOLUMES                            | PRIMARY COMMAND    | PULL P                 | OLICY         |          |   |   |   |   |
| 0 Volume Mounts >                  | Default Command >  | Alway                  | /s Pull >     |          |   |   |   |   |
| PORTS                              | LIFECYCLE HOOKS    | LIVENE                 | SS PROBE      |          |   |   |   |   |
| 0 Ports >                          | Not Configured >   | Not C                  | onfigured >   |          |   |   |   |   |
| ENVIRONMENT                        |                    | RESOU                  | IRCE LIMITS   |          |   |   |   |   |
| 0 Variables >                      |                    | Not C                  | onfigured >   |          |   |   |   |   |

Figure 5-17. Launching Replication Controller

A new replication controller is created, as shown in Figure 5-18.

| O localhost:9001/all-namespaces/replicationcontrollers |                         |              | <b>~</b> €  | S ← Google   | ● 10 10 10 10 10 10 10 10 10 10 10 10 10 | ● ☆ ● ◆         |                |  |  |
|--------------------------------------------------------|-------------------------|--------------|-------------|--------------|------------------------------------------|-----------------|----------------|--|--|
| TECTONIC Services                                      | Replication Controllers | Replica Sets | Deployments | Pods No      | des More <del>-</del>                    | My Accou<br>all | <sup>int</sup> |  |  |
| Create a New Replication Controller                    | Repli                   | cation (     | Controlle   | rs           |                                          |                 |                |  |  |
| Replication Controller                                 |                         |              |             | Filter re    | Filter replication controllers by name   |                 |                |  |  |
| LISU                                                   |                         |              |             |              |                                          |                 |                |  |  |
| CONTROLLER NAME                                        | CONTROLLER LABELS       |              | TATUS       | POD SELECTOR |                                          |                 |                |  |  |
| 🏩 🔞 kube-dns-v11                                       | k8s-app = kube-dns      |              | of 1 pods   |              | Q k8s-app=kube-dns >                     |                 |                |  |  |
|                                                        | kubernet= true ve       | rsion = v11  |             |              | Q version=v11 >                          |                 |                |  |  |
| 🔅 🔞 nginx-rc                                           | app = nginx             | 1            | of 3 pods   |              | Q app=nginx >                            |                 |                |  |  |
| 🛠 🚯 tectonic-console-v0.1.9                            | tectonic = console      |              | of 1 pods   |              | Q tectonic-app=consol                    | e >             |                |  |  |
|                                                        | tectonic = ui           |              |             |              | Q tectonic-component                     | =ui >           |                |  |  |
|                                                        | tectonic = v0.1.9       |              |             |              | Q tectonic-version=v0.1                  | 1.9 >           |                |  |  |

Figure 5-18. A new replication controller

To modify the replication controller settings, right-click the RC and select one of the options shown in Figure 5-19.

| O Calhost:9001/all-namespaces/replicationcontrollers                                          |                                                          |             | 🛩 🥙 🐻 🗸 Google                                   |                   |                                                                                      | ● ● 自 ◆ 合 |                   |   |  |
|-----------------------------------------------------------------------------------------------|----------------------------------------------------------|-------------|--------------------------------------------------|-------------------|--------------------------------------------------------------------------------------|-----------|-------------------|---|--|
| TECTONIC Services R                                                                           | eplication Controllers Re                                | eplica Sets | Deployments                                      | Pods              | Nodes                                                                                | More +    | My Account<br>all | 0 |  |
| Create a New Replication Controller                                                           | Replica                                                  | ition C     | Controlle                                        | rs                |                                                                                      |           |                   |   |  |
| Replication Controller                                                                        |                                                          |             |                                                  | Filt              | Filter replication controllers by name                                               |           |                   |   |  |
| CONTROLLER NAME                                                                               | CONTROLLER LABELS                                        | S           | TATUS                                            | ELECTOR           |                                                                                      |           |                   |   |  |
| 🏟 🔞 kube-dns-v11                                                                              | k8s-app = kube-dns<br>kubernet = true version            | 1<br>= v11  | 1 of 1 pods Q k8s-app=kube-dns > Q version=v11 > |                   |                                                                                      |           |                   |   |  |
| 🔅 🔞 nginx-rc                                                                                  | app = nginx                                              | 3           | of 3 pods                                        | ods Q app=nginx > |                                                                                      |           |                   |   |  |
| Modify Desired Count<br>Modify Label Selector<br>Modify Labels<br>Edit Replication Controller | tectonic = console<br>tectonic = ui<br>tectonic = v0.1.9 | 1           | of 1 pods                                        |                   | Q tectonic-app=console ⇒<br>Q tectonic-component=ui →<br>Q tectonic-version=v0.1.9 → |           |                   |   |  |

Figure 5-19. Modifying or deleting an RC
### CHAPTER 5 USING THE TECTONIC CONSOLE

Click the RC to list its details. You can list the pods in the RC by using the Pods tab, as shown in Figure 5-20.

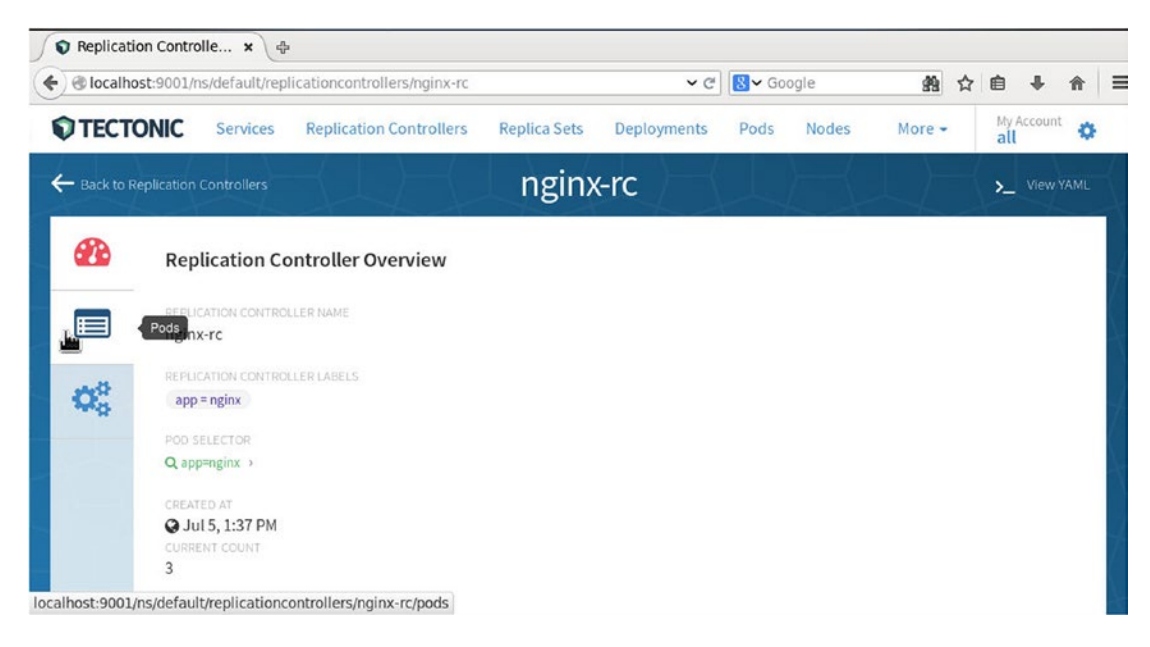

Figure 5-20. Listing Pods in an RC

| Iocalho        | st:9001/ns/default/replica | tioncontrollers/nginx-rc/po | ds           | ✓ C         | 8 <b>∨</b> Goo | gle        | <u>49</u>  |         |                | î       |
|----------------|----------------------------|-----------------------------|--------------|-------------|----------------|------------|------------|---------|----------------|---------|
| TECTO          | ONIC Services F            | Replication Controllers     | Replica Sets | Deployments | Pods           | Nodes      | More -     |         | My Acco<br>all | unt     |
| - Back to R    | eplication Controllers     |                             | ngin         | k-rc        |                |            |            | 1       | $\bot$         |         |
| •              | Matching Pods              |                             |              |             |                | Filter poo | ds by name |         |                |         |
|                | POD NAME                   | POD LABELS                  |              | STATUS      |                | CONTAINERS | 1          | NODE    |                |         |
|                | 🌣 🕑 nginx-rc-39mn          | j app = nginx               |              | Running     |                | 1          |            | ip-10-0 | -0-107.ec2.ir  | iternal |
| Q <sup>0</sup> | 🏟 🕑 nginx-rc-jauuv         | app = nginx                 |              | Running     |                | 1          |            | ip-10-0 | 0-107.ec2.ir   | iternal |
|                | 🌣 🕑 nginx-rc-w0bp          | g app = nginx               |              | Running     |                | 1          |            | ip-10-0 | -0-108.ec2.ir  | iternal |

The pods managed by the RC are listed as shown in Figure 5-21.

Figure 5-21. Pods in RC nginx-rc

To modify a pod's labels or delete it, right-click a pod and select one of the options shown in Figure 5-22. Click on Delete Pod to delete the pod.

| ) 🕲 localho          | ost:9001/ns/default/replic  | cationcontrollers/nginx-rc/po | ds           | <b>~</b> €  | S~ Go | ogle       | <b>\$</b> 9 |        | Ê      | + 1               | 1   |
|----------------------|-----------------------------|-------------------------------|--------------|-------------|-------|------------|-------------|--------|--------|-------------------|-----|
| TECT                 | ONIC Services               | Replication Controllers       | Replica Sets | Deployments | Pods  | Nodes      | More 🕶      |        | 1      | ty Account<br>Ill | ¢   |
| Back to R            | Replication Controllers     |                               | ngin         | k-rc        |       |            |             | \$     | Į      | X                 |     |
| <b>æ</b>             | Matching Pods               |                               |              |             |       | Filter pod | s by name   |        |        |                   |     |
|                      | POD NAME                    | POD LABELS                    |              | STATUS      |       | CONTAINERS | 1           |        |        |                   |     |
|                      | 🛊 🕑 nginx-rc-39n            | nnj app = nginx               |              | Running     |       | 1          |             | ip-10- | 0-0-10 | 7.ec2.inter       | nal |
| $\mathbf{Q}^{0}_{0}$ | Modify Labels<br>Delete Pod | app = nginx                   |              | Running     |       | 1          |             | ip-10- | 0-0-10 | 7.ec2.inter       | nal |
|                      | g (P) nginx-rc-wol          | app = nginx                   |              | Running     |       | 1          |             | ip-10- | 0-0-10 | 8.ec2.inter       | nal |

Figure 5-22. Modifying a pod's labels or deleting a pod

In the confirmation dialog, click Delete Pod as shown in Figure 5-23.

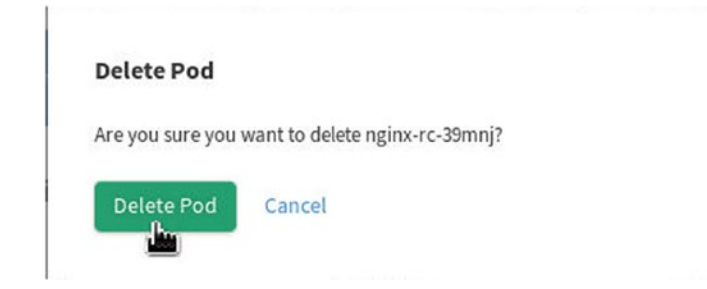

Figure 5-23. Deleting a pod

If the number of pods running is not the number of replicas specified for the RC, new pods are launched for the deleted pods, and the number of pods again becomes 3, as shown in Figure 5-24.

#### CHAPTER 5 USING THE TECTONIC CONSOLE

| TECT                        | ONIC Services Rep      | olication Controllers | Replica Sets D | eployments | Pods           | Nodes      | More •      |        | My<br>all | Account   |
|-----------------------------|------------------------|-----------------------|----------------|------------|----------------|------------|-------------|--------|-----------|-----------|
| - Back to R                 | eplication Controllers |                       | nginx-         | rc 🖯       | $ \downarrow $ |            | $\perp$     | 5      |           | X         |
|                             | Matching Pods          |                       |                |            |                | Filter poo | ls by name. |        |           |           |
|                             | POD NAME               | POD LABELS            |                | STATUS     |                | CONTAINERS |             | NODE   |           |           |
|                             | 🌣 🕑 nginx-rc-jauuw     | app = nginx           |                | Running    |                | 1          |             | ip-10- | 0-0-107.e | c2.intern |
| Q <sub>0</sub> <sup>0</sup> | 🌣 🕑 nginx-rc-w0bpg     | app = nginx           |                | Running    |                | 1          |             | ip-10- | 0-0-108.0 | c2.intern |
|                             | 🏟 🕑 nginx-rc-zs8sv     | app = nginx           |                | Running    |                | 1          |             | ip-10- | 0-0-109.e | c2.intern |

Figure 5-24. Relaunched pod

To list the services, click the Services tab. To create a new service click the Create a New Service link as shown in Figure 5-25.

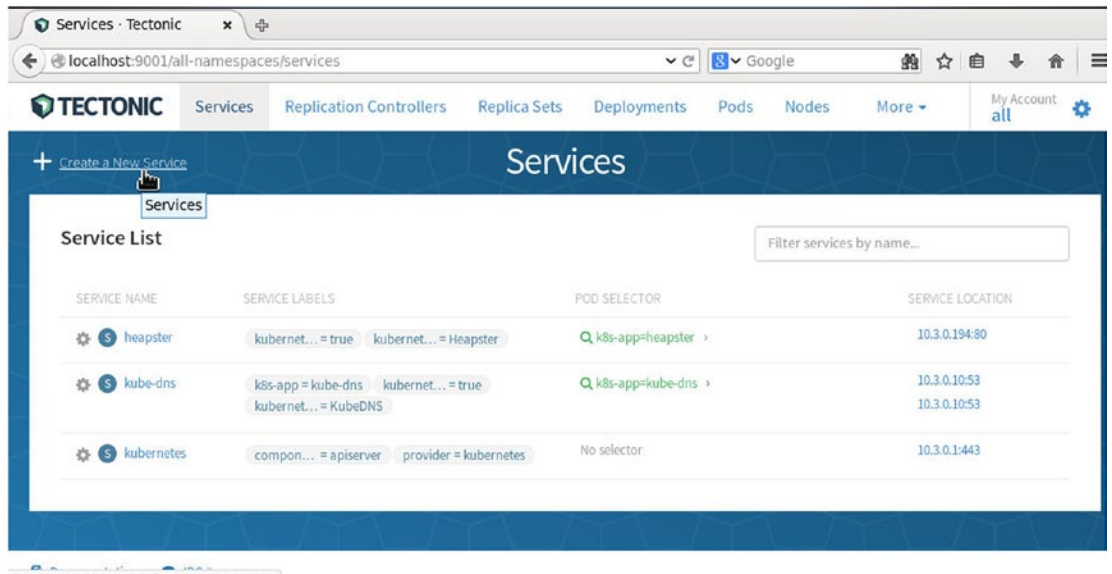

localhost:9001/ns/default/services/new

Figure 5-25. Begin by clicking the Create a New Service link

Specify the service details such as service name, labels, port, and routing method in the Create New Service form shown in Figure 5-26.

| - Back to Services Service Details Service Name: | Create New Service                                                                                                    |                             | L | \$<br>_ | $\downarrow$ |   |
|--------------------------------------------------|----------------------------------------------------------------------------------------------------|-----------------------------|---|---------|--------------|---|
| Service Details                                  |                                                                                                    |                             |   |         |              | _ |
| Service Name:                                    |                                                                                                    |                             |   |         |              |   |
|                                                  | nginx-service                                                                                                    |                             |   |         |              |   |
| Service Labels:                                  | app=nginx × app=frontend                                                                                                    |                             |   |         |              |   |
| Service Port:                                    | abels used to identify this service. Use a label like app=frontend to group related servi                                                                  | ces.                        |   |         |              |   |
| U<br>Vi                                          | Jsers of this service can communicate from any node in the duster over this port. It is e<br>variable (SERVICE_NGINX-SERVICE_80) in all new containers.    | oposed as an environment    |   |         |              |   |
| Routing Method:                                  | Internal Cluster IP (default)<br>Access the service from within the cluster from a dedicated virtual IP. Use any valid<br>conflict with any other service. | port you'd like, this won't |   |         |              |   |
| C                                                | O Node Port & Internal Cluster IP                                                                                                    |                             |   |         |              |   |

Figure 5-26. Specifying details for the new service

Select the Assign Any Available Port (default) to assign any port. Specify Pod Label Selector and Target Port, and click Create Service as shown in Figure 5-27.

| localhost:9001/ns/de | fault/services/new                                                                                                    | ✓ C <sup>e</sup> Soogle                                               | £9 | ☆ | Ê | + | A |
|----------------------|----------------------------------------------------------------------------------------------------|-----------------------------------------------------------------------|----|---|---|---|---|
| Routing Method:      | <ul> <li>Internal Cluster IP (default)         Access the service from within the cluster from a dedicated virtual IP. Use conflict with any other service.         Node Port &amp; Internal Cluster IP         Access this service via a specific port on each node in the duster. Useful fo              • Assign any available port (default)               • Specify a port:               Ports must be within the range: 30000-32767.      </li> </ul> | any valid port you'd like, this won't<br>r some cloud load balancers. |    |   |   |   |   |
| Pod Label Selector:  | app=nginx × app=frontend<br>Write a label query that will match labels on new or existing pods.                                                                                                    |                                                                       |    |   |   |   |   |
| Target Port:         | 80<br>Select the port of the pod that will respond to traffic for this service,                                                                                                    |                                                                       |    |   |   |   |   |

Figure 5-27. Creating a new service

A new Service is created, as shown in Figure 5-28.

| ) localhost:9001/all-nam | espaces/services                                         | ✓ C 8                | ✓ Google          | 会 館                        | ê 🖡 🏦      | ≡   1 |
|--------------------------|----------------------------------------------------------|----------------------|-------------------|----------------------------|------------|-------|
| TECTONIC Ser             | vices Replication Controllers Replica                    | Sets Deployments P   | ods Nodes         | More -                     | My Account | ¢     |
| + Create a New Service   | Se                                                       | rvices               |                   |                            |            | K     |
| Service List             |                                                          |                      | Filter services b | y name                     |            | 7     |
| SERVICE NAME             | SERVICE LABELS                                           | POD SELECTOR         |                   | SERVICE LO                 | CATION     |       |
| 🔅 🔇 heapster             | kubernet = true kubernet = Heapster                      | Q k8s-app=heapster > |                   | 10.3.0.194:                | 80         |       |
| 🔅 🔇 kube-dns             | k8s-app = kube-dns kubernet = true<br>kubernet = KubeDNS | Q k8s-app=kube-dns > |                   | 10.3.0.10:5<br>10.3.0.10:5 | 3          | 1     |
| 🔅 🔇 kubernetes           | compon = apiserver provider = kubernetes                 | No selector          |                   | 10.3.0.1:44                | 3          | ł     |
| 🔅 🏟 🕥 nginx-service      | app = nginx                                              | Q app=nginx >        |                   | 10.3.0.92:8                | 0          |       |

Figure 5-28. A new service created in Tectonic Console

### **Removing the Tectonic Console**

To delete the Tectonic Console, run the following command:

```
kubectl delete replicationcontrollers tectonic-console
```

To delete the Kubernetes Pull Secret, run the following command:

```
kubectl delete secrets coreos-pull-secret
```

## Summary

In this chapter we installed the GUI Tectonic Console, part of the free Starter version of the commercial enterprise Kubernetes platform Tectonic. We accessed the console in a browser and created a sample replication controller and service. Finally, we deleted the Tectonic Console. In the next chapter we shall discuss using Kubernetes volumes.

### **CHAPTER 6**

# **Using Volumes**

Kubernetes pods are invariably associated with data, and the data can either be made integral to a Docker container via its Docker image or decoupled from the Docker container.

### Problem

If data (in on-disk files) is made integral to a Docker container, the following issues could result:

- The data is not persistent. The data is removed when a Docker container is restarted, which could also be due to a container crash.
- The data is container-specific and cannot be shared with other containers as such.

### Solution

One of the principles of modular design is the Single Responsibility Principle (SRP). Kubernetes volumes implement the SRP by decoupling the data from a container. A volume is just a directory with or without data on some medium, which is different for different volume types. A volume is specified in a pod's spec and shared across different containers in the pod. A volume must be mounted in each container in a pod's spec independently, although it may be mounted in the different containers at the same (or different) file/directory path. A container in a pod has access to the filesystem inherited from its Docker image and the filesystem from a Kubernetes volume. A Docker image's filesystem is still at the root of the filesystem hierarchy, and a volume can only be mounted on a directory path within the root filesystem. Since volumes provide access to data outside a pod, volumes mounted in different pods are able to share the same data from the host or other external storage such as AWS EBS or a GitHub repository. Two types of volume abstractions or plugins are available: Volume and PersistentVolume. While a Volume is coupled with a pod, a PersistentVolume is provisioned on the networked cluster and is independent of a pod. Figure 6-1 shows an example of using an Amazon EBS Volume in a pod.

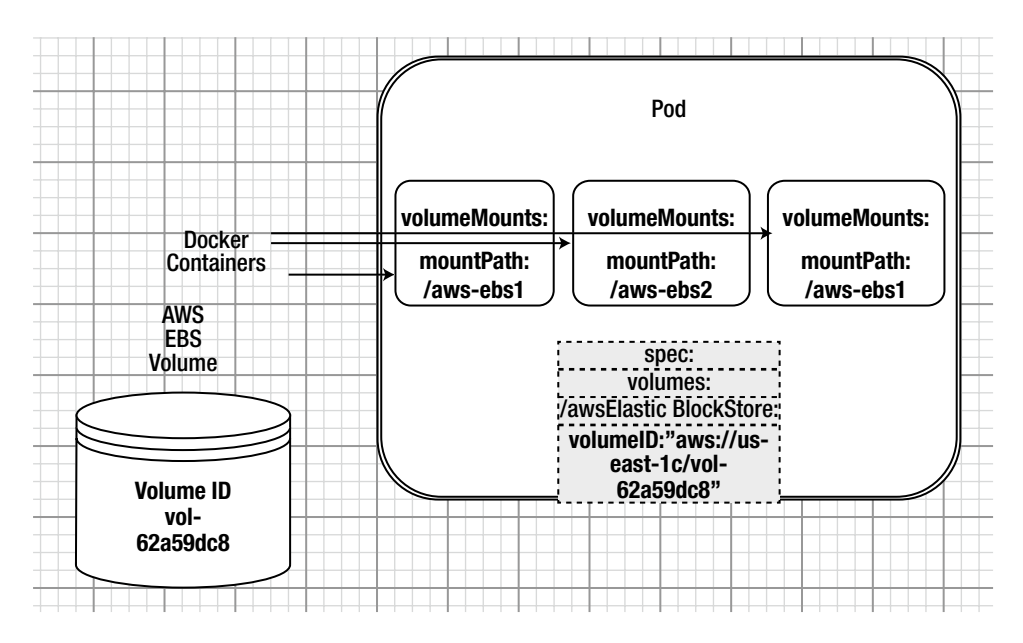

Figure 6-1. Using a volume in a pod

## **Overview**

Kubernetes volumes are storage units associated with pods. A volume can be shared by pod replicas or dedicated to a single pod. Several types of volumes are supported for different types of storage, such as AWS volume, GitHub repository, or directory on the host, to list a few. The different types of volumes are described in Table 6-1.

Table 6-1. Types of Volumes

| Volume Type       | Description                                                                                                    |
|-------------------|----------------------------------------------------------------------------------------------------|
| emptyDir          | A per-pod volume that is initially empty and shared by containers in a pod.<br>Each container may mount the volume at the same or different path. By<br>default, the volume is stored on the medium backing the machine, which<br>could be SSD or network storage. Alternatively, the medium could be set to<br>memory. When a pod is deleted the volume is deleted also, which means<br>the volume is not persistent. |
| hostPath          | Mounts a file or a directory form the host node's file system into the pod.<br>Writable by root only the volume data persists even if the pod is deleted. All<br>containers in the pod can access the volume. Designed for single node test<br>only and supported in a multi-node cluster.                                                                                                    |
| gcePersistentDisk | Mounts a Google Compute Engine Persistent Disk into a pod. The GCE PD's contents are not deleted if a pod is deleted and the volume is unmounted. Supported only for nodes of type GCE VMs in the same GCE project.                                                                                                    |
|                   |                                                                                                    |

(continued)

Table 6-1. (continued)

| Volume Type           | Description                                                                                                    |
|-----------------------|----------------------------------------------------------------------------------------------------|
| awsElasticBlockStore  | Mounts an AWS EBS volume into a pod. The volume is persistent, as its contents are not deleted when the pod is deleted; the volume is unmounted. The node on which pods are running must be an Amazon EC2 instance in the same region and availability zone as the EBS volume. A single instance may mount an EBS volume. |
| nfs                   | A persistent volume; mounts a Network File System (NFS) into a pod.                                                                                                    |
| flocker               | Mounts a Flocker dataset into a pod. Flocker is an open-source clustered container data volume manager.                                                                                                    |
| gitRepo               | Clones a Git repository into an empty directory.                                                                                                    |
| persistentVolumeClaim | Mounts a PersistentVolume into a pod.                                                                                                    |
| azureFileVolume       | Mounts a Microsoft Azure File Volume into a pod.                                                                                                    |

This chapter looks at the following topics:

Setting the Environment Creating a AWS Volume Using a awsElasticBlockStore Volume Creating a Git Repo Using a gitRepo Volume

### Setting the Environment

We will create an AWS CloudFormation on CoreOS for a Kubernetes cluster. To start, create a single EC2 instance from an Amazon Linux AMI.

SSH log in to the EC2 instance using the public IP address:

```
ssh -i "docker.pem" ec2-user@54.173.38.246
```

Spin up a CloudFormation consisting of a single controller and three worker nodes as shown in Figure 6-2.

| Q, | Launch Time : > July 10, 2016 at 12:00:00 AM  | I UT( | C-7 💿 ) Add filter |   |                 |                     |                  | Ø K < 1 t       | to 5 of 5 🔿 | $\geq$ |
|----|-----------------------------------------------|-------|--------------------|---|-----------------|---------------------|------------------|-----------------|-------------|--------|
|    | Name                                          | -     | Instance ID        | * | Instance Type 👻 | Availability Zone * | Instance State ~ | Status Checks 👻 | Alarm Statu | IS     |
|    | kubernetes-coreos-cluster-kube-aws-worker     |       | i-067f0280         |   | m3.medium       | us-east-1c          | 🥥 running        | 2/2 checks      | None        | 20     |
|    | kubernetes-coreos-cluster-kube-aws-worker     |       | i-087f028e         |   | m3.medium       | us-east-1c          | running          | 2/2 checks      | None        | 10     |
|    | kubernetes-coreos-cluster-kube-aws-worker     |       | i-097f028f         |   | m3.medium       | us-east-1c          | running          | 2/2 checks      | None        | 20     |
|    | kubernetes-coreos-cluster-kube-aws-controller |       | i-137f0295         |   | m3.medium       | us-east-1c          | 🥥 running        | 2/2 checks      | No Data     | 10     |
|    | Kubernetes-CoreOS                             |       | i-842c5802         |   | t2.micro        | us-east-1c          | running          | 2/2 checks      | None        | 10     |

Figure 6-2. CloudFormation EC2 instances

Obtain the Kubernetes clusters' controller's public IP and add an A record for it to the public DNS for which the CloudFormation is created, as shown in Figure 6-3.

| Status: Active                                                                                     | Created: 28/07/2012                                         | 2   Expires: <u>28/07/2017</u>   Folder: <u>None</u>   Prot     5 Buy & Sell     •     2 Account Change     0 De | file: <u>None</u><br>elete |                                              |
|----------------------------------------------------------------------------------------------------|-------------------------------------------------------------|----------------------------------------------------------------------------------------------------|----------------------------|----------------------------------------------|
| Settings                                                                                           | DNS Zone File                                               | Contacts                                                                                                    |                            |                                              |
| 🕑 We mad                                                                                           | e DNS easier to m                                           | anage.                                                                                                    |                            | See how ×                                    |
|                                                                                                    |                                                             |                                                                                                    |                            |                                              |
| Zone File ()                                                                                       | )                                                           |                                                                                                    |                            | 17 records in this zone                      |
| Zone File ()<br>Last updated 10/0                                                                  | )<br>07/2016 10:22:40 AM MS                                 | 51                                                                                                    |                            | 17 records in this zone                      |
| Zone File ()<br>Last updated 10/0<br>[] Add Record                                                 | )<br>17/2016 10:22:40 AM MS<br>© Delete 📝 Bull              | st<br>KActions ⊻ 📀 Templates ⊻ Θ More                                                                            | ⊻                          | 17 records in this zone          Filter List |
| Zone File ()<br>Last updated 10/0<br>[]: Add Record<br>A (Host) ()                                 | )<br>17/2016 10:22:40 AM MS<br>③ <u>Deleta</u> 🎇 Bull       | st<br>KActions ⊻ ③ Templates ⊻ ④ More                                                                            | ⊻                          | 17 records in this zone                      |
| Zone File ()<br>Last updated 1000<br>() Add Record<br>A (Host) ()<br>1 Records (0 S                | )<br>17/2016 10:22:40 AM MS<br>© Delete 💕 Bull<br>Selected) | st<br>KActions ⊻ 🎯 Templates ⊻ 🏵 More                                                                            | ¥                          | 17 records in this zone                      |
| Zone File ()<br>Last updated 10/0<br>() Add Record<br>A (Host) ()<br>1 Records (0 S<br><u>Host</u> | )<br>17/2016 10:22:40 AM MS<br>© Delete 📸 Bull<br>Selected) | ST<br>KActions ⊻ ③ Templates ⊻ ④ More<br>Points To                                                               | ⊻<br>∐L                    | 17 records in this zone                      |

Figure 6-3. Adding an A record for the domain

SSH log in in to the controller instance using the public IP:

ssh -i "kubernetes-coreos.pem" core@52.1.116.171

Install kubectl binaries and list the nodes in the cluster:

./kubectl get nodes

The single controller node and the three worker nodes are listed as shown in Figure 6-4.

| NAME                      | CTATUC                    | ACE |   |
|---------------------------|---------------------------|-----|---|
| NAME                      | STATUS                    | AGE |   |
| ip-10-0-0-50.ec2.internal | Ready, SchedulingDisabled | 4m  |   |
| ip-10-0-0-52.ec2.internal | Ready                     | 4m  |   |
| ip-10-0-0-53.ec2.internal | Ready                     | 4m  |   |
| ip-10-0-0-54.ec2.internal | Ready                     | 4m  | = |
| core@ip-10-0-0-50 ~ \$    |                           |     | 3 |

Figure 6-4. Listing running nodes

### **Creating an AWS Volume**

An awsElasticBlockStore volume mounts an AWS EBS volume into a pod. In this section we will create an AWS EBS volume. Click on Create Volume in the EC2 Console as shown in Figure 6-5.

| Create Volume     | Ac     | tions v         |      |            |   |               |            |   |               |                       |   |                     |     | <b>e</b>  | • | ¢   | 0    |
|-------------------|--------|-----------------|------|------------|---|---------------|------------|---|---------------|-----------------------|---|---------------------|-----|-----------|---|-----|------|
| Q. Filter by tags | and at | tributes or sea | arch | by keyword | ł |               |            |   |               |                       |   | ØK                  | < 1 | to 6 of   | 6 | > > |      |
| Name              | •      | Volume ID       | v    | Size       | Ŧ | Volume Type - | IOPS       | * | Snapshot -    | Created               | - | Availability Zone - | Sta | ate       |   | Ala | ırm  |
|                   |        | vol-1c2c1ab6    |      | 8 GiB      |   | gp2           | 100 / 3000 |   | snap-25dd2ac1 | July 8, 2016 at 2:08: |   | us-east-1c          | ۲   | in-use    |   | Nor | e    |
|                   |        | vol-bd457317    |      | 8 GiB      |   | gp2           | 100 / 3000 |   | snap-f70deff0 | July 8, 2016 at 1:38: |   | us-east-1c          | 0   | in-use    |   | Nor | 90   |
|                   |        | vol-4a6056e0    |      | 8 GiB      |   | gp2           | 100 / 3000 |   | snap-25dd2ac1 | July 8, 2016 at 1:16: |   | us-east-1c          | ۲   | in-use    |   | Nor | se   |
|                   |        | vol-19217d77    |      | 8 GiB      |   | gp2           | 100 / 3000 |   | snap-f70deff0 | May 24, 2016 at 11:   |   | us-east-1e          | •   | available |   | Nor | ne . |
|                   |        | vol-cd2ae406    |      | 8 GiB      |   | gp2           | 100 / 3000 |   | snap-f70deffD | April 3, 2016 at 5:12 |   | us-east-1e          | •   | available |   | Nor | e.   |
|                   |        | vol-922de359    |      | 8 GiB      |   | gp2           | 100 / 3000 |   | snap-f70deff0 | April 3, 2016 at 5:11 |   | us-east-1e          | •   | available |   | Nor | 90   |

Figure 6-5. Begin by clicking Create Volume

The EBS volume must be created in the same availability zone as the EC2 instance on which a pod is to mount the EBS volume. The availability zone is obtained from the EC2 console and is us-east-1c, as shown in Figure 6-6.

| Q, | Launch Time : > July 10, 2016 at 12:00:00 AN  | A UTO | Add filter  |   |                 |                     |                  |                 | to 5 of 5 | > > |
|----|-----------------------------------------------|-------|-------------|---|-----------------|---------------------|------------------|-----------------|-----------|-----|
|    | Name                                          | ÷     | Instance ID | ~ | Instance Type 🔹 | Availability Zone 🔺 | Instance State + | Status Checks 👻 | Alarm Sta | tus |
|    | kubernetes-coreos-cluster-kube-aws-worker     |       | i-067f0280  |   | m3.medium       | us-east-1c          | running          | 2/2 checks      | None      | 20  |
|    | kubernetes-coreos-cluster-kube-aws-worker     |       | i-087f028e  |   | m3.medium       | us-east-1c          | running          | 2/2 checks      | None      | 10  |
|    | kubernetes-coreos-cluster-kube-aws-worker     |       | i-097f028f  |   | m3.medium       | us-east-1c          | 🥥 running        | 2/2 checks      | None      | 10  |
|    | kubernetes-coreos-cluster-kube-aws-controller |       | i-137f0295  |   | m3.medium       | us-east-1c          | running          | 2/2 checks      | Ø OK      | 10  |
|    | Kubernetes-CoreOS                             |       | i-842c5802  |   | t2.micro        | us-east-1c          | running          | 2/2 checks      | None      | 10  |

Figure 6-6. Obtaining the availability zone

In the Create Volume dialog, set the Volume Type as General Purpose SSD (GP2) and the Size as 100 GiB. Set the Availability Zone as us-east-1c and click Create as shown in Figure 6-7.

| Volume Type       | (1) | General Purpose SSD      | (GP2)                  | •       |
|-------------------|-----|--------------------------|------------------------|---------|
| Size (GiB)        | (i) | 100 (                    | Min: 1 GiB, Max: 16384 | GiB)    |
| IOPS              | (j) | 300/3000                 | Baseline of 100 IOPS p | er GiB) |
| Throughput (MB/s) | (i) | Not Applicable           |                        |         |
| Availability Zone | (j) | us-east-1c 🔹             |                        |         |
| Snapshot ID       | (j) | Search (case-insensition | ve)                    |         |
| Encryption        | (1) | Encrypt this volume      |                        |         |

Figure 6-7. Creating a volume

An AWS EBS volume is created. An alternative method to create an EBS volume is with the aws ec2 create-volume command, as follows. The availability zone is specified with the --availability-zone command parameter as us-east-1c, the same as the EC2 instance on which the pod is running.

```
aws ec2 create-volume --availability-zone us-east-1c --size 10 --volume-type gp2
```

An AWS EBS volume is created, as shown in Figure 6-8.

```
[ec2-user@ip-10-0-0-126 ~]$ aws ec2 create-volume --availability-zone us-east-1c
--size 10 --volume-type gp2
{
    "AvailabilityZone": "us-east-1c",
    "Encrypted": false,
    "VolumeType": "gp2",
    "VolumeId": "vol-529fa7f8",
    "State": "creating",
    "Iops": 100,
    "SnapshotId": "",
    "CreateTime": "2016-07-10T18:04:31.554Z",
    "Size": 10
}
[ec2-user@ip-10-0-0-126 ~]$
```

Figure 6-8. Creating a volume on the command line

### Using an awsElasticBlockStore Volume

Next, we will use the EBS volume in a ReplicationController specification file. Create a file called pod-aws.yaml:

sudo vi pod-aws.yaml

Specify the awsElasticBlockStore volume with the volumes key with the format of the volumeID set to aws://zone/volumeid. Obtain the volumeID from the EC2 console as shown in Figure 6-9.

| Create Volume Actions 🗸             |                             |       |         |   |               |            |               |             | 🗬 🔂                  | • 6   |
|-------------------------------------|-----------------------------|-------|---------|---|---------------|------------|---------------|-------------|----------------------|-------|
| Q. Filter by tags and attributes or | search by keyword           |       |         |   |               |            |               | 0           | < < 1 to 12 of 1:    | z > > |
| Name                                | ~ Volume                    | ID -  | Size    | ¥ | Volume Type - | IOPS *     | Snapshot *    | Created     |                      | •     |
| Kubernetes Volume Type aw           | sElasticBlockStore vol-62a5 | dc8   | 100 GiB |   | gp2           | 300 / 3000 |               | July 10, 2  | 016 at 10:52:05 AM U | TC-7  |
|                                     | vol-8bc5t                   | d21 4 | 30 GiB  |   | standard      | •          | snap-5d8e455c | July 10, 2  | 016 at 10:15:32 AM U | TC-7  |
|                                     | vol-98c5t                   | d32   | 30 GiB  |   | standard      |            | snap-5d8e455c | July 10, 2  | 016 at 10:15:32 AM U | TC-7  |
|                                     | vol-9bc5t                   | d31   | 30 GiB  |   | standard      |            | snap-5d8e455c | July 10, 2  | 016 at 10:15:32 AM U | TC-7  |
|                                     | vol-a6c5t                   | dOc   | 30 GiB  |   | standard      |            | snap-5d8e455c | July 10, 2  | 016 at 10:15:00 AM U | TC-7  |
|                                     | vol-4/698                   | 73a   | 10 GiB  |   | gp2           | 100 / 3000 |               | July 10, 2  | 016 at 9:44:23 AM UT | C-7   |
|                                     | vol-1c2c                    | ab6   | 8 GiB   |   | gp2           | 100 / 3000 | snap-25dd2ac1 | July 8, 20  | 16 at 2:08:29 PM UTC | -7    |
|                                     | vol-bd457                   | 317   | 8 GiB   |   | gp2           | 100 / 3000 | snap-f70deff0 | July 8, 20  | 16 at 1:38:22 PM UTC | -7    |
|                                     | vol-4a60                    | 6e0   | 8 GiB   |   | gp2           | 100 / 3000 | snap-25dd2ac1 | July 8, 20  | 16 at 1:16:32 PM UTC | -7    |
|                                     | vol-19217                   | 77    | 8 GiB   |   | gp2           | 100 / 3000 | snap-f70deff0 | May 24, 2   | 016 at 11:07:11 AM U | TC-7  |
|                                     | vol-cd2a                    | 406   | 8 GiB   |   | gp2           | 100 / 3000 | snap-f70deff0 | April 3, 20 | 16 at 5:12:36 PM UT  | 2-7   |
|                                     | vol-922d                    | 359   | 8 GiB   |   | gp2           | 100 / 3000 | snap-170deff0 | April 3, 20 | 16 at 5:11:04 PM UTC | -7    |

Figure 6-9. Obtaining the volumeID

Specify the fsType as ext4 and the volume name as aws-volume:

```
volumes:
-
awsElasticBlockStore:
fsType: ext4
volumeID: "aws://us-east-1c/vol-62a59dc8"
name: aws-volume
```

The preceding volume definition is mounted with the volumeMounts key. The pod-aws.yaml file looks like this:

```
---
apiVersion: v1
kind: ReplicationController
metadata:
  labels:
    app: nginx
  name: nginx-rc
spec:
  replicas: 1
  template:
    metadata:
      labels:
        app: nginx
    spec:
      containers:
          image: nginx
          name: nginx
          volumeMounts:
              mountPath: /aws-ebs
              name: aws-volume
      volumes:
          awsElasticBlockStore:
            fsType: ext4
            volumeID: "aws://us-east-1c/vol-62a59dc8"
          name: aws-volume
```

Save the pod-aws.yaml file with :wq as shown in Figure 6-10.

```
---
apiVersion: v1
kind: ReplicationController
metadata:
  labels:
    app: nginx
 name: nginx-rc
spec:
  replicas: 1
  template:
    metadata:
      labels:
       app: nginx
    spec:
      containers:
         image: nginx
          name: nginx
          volumeMounts:
              mountPath: /aws-ebs
              name: aws-volume
      volumes:
          awsElasticBlockStore:
            fsType: ext4
            volumeID: "aws://us-east-1c/vol-62a59dc8"
          name: aws-volume
:wq
```

Figure 6-10. The pod-aws.yaml

Create a replication controller with the kubectl create command:

```
./kubectl create -f pod-aws.yaml
```

List the deployments, replication controllers, and pods:

```
./kubectl get deployments
./kubectl get rc
./kubectl get pods
```

A replication controller is created. The pod may initially be listed as not ready, as shown in Figure 6-11.

| core@ip-10-0-0-1<br>replicationcont<br>core@ip-10-0-0-1<br>NAME DESIE | 50 ~ \$ ./ <br>roller "no<br>50 ~ \$ ./ <br>RED CUR | kubectl create -f pod<br>ginx-rc" created<br>kubectl get rc<br>RENT AGE | -aws.yaml |     | ^   |
|-----------------------------------------------------------------------|-----------------------------------------------------|-------------------------------------------------------------------------|-----------|-----|-----|
| nginx-rc 1                                                            | 1                                                   | 14s                                                                     |           |     |     |
| core@ip-10-0-0-!                                                      | 50 ~ \$ ./                                          | kubectl get pods                                                        |           |     | 100 |
| NAME                                                                  | READY                                               | STATUS                                                                  | RESTARTS  | AGE |     |
| nginx-rc-a3mih                                                        | 0/1                                                 | ContainerCreating                                                       | Θ         | 28s |     |
| server                                                                | 1/1                                                 | Running                                                                 | Θ         | 31m |     |
| core@ip-10-0-0-5                                                      | 50 ~ 5 ./1                                          | kubectl get pods                                                        |           |     |     |
| NAME                                                                  | READY                                               | STATUS                                                                  | RESTARTS  | AGE |     |
| nginx-rc-a3mih                                                        | 0/1                                                 | ContainerCreating                                                       | 0         | 32s |     |
| server                                                                | 1/1                                                 | Running                                                                 | Θ         | 31m |     |

Figure 6-11. Pod created but not yet running and ready

Using the pod name, describe the pod with the following command:

kubectl describe pod nginx-rc-a3mih

The pod description is listed. The AWSElasticBlockStore volume should also be listed as shown in Figure 6-12.

```
Volumes:
  aws-volume:
              AWSElasticBlockStore (a Persistent Disk resource in AWS)
    Type:
    VolumeID: aws://us-east-1c/vol-62a59dc8
               ext4
    FSType:
    Partition: 0
    ReadOnly:
               false
  default-token-nx5cy:
             Secret (a volume populated by a Secret)
    Type:
    SecretName: default-token-nx5cy
QoS Tier:
               BestEffort
```

#### Figure 6-12. Volume description

List the pods again after a pause (up to a minute), and the pod should be running and ready as shown in Figure 6-13.

| NAME           | READY | STATUS  | RESTARTS | AGE |   |
|----------------|-------|---------|----------|-----|---|
| nginx-rc-a3mih | 1/1   | Running | Θ        | 2m  | - |
| server         | 1/1   | Running | Θ        | 32m | 1 |

Figure 6-13. Pod running and ready

Using the kubectl exec command, start an interactive bash shell. List the files and directories with 1s -1, and the aws-ebs directory should be listed; it is the mount path for the volume as shown in Figure 6-14.

```
core@ip-10-0-0-50 ~ $ ./kubectl get pods
NAME
                 READY STATUS
                                       RESTARTS
                                                  AGE
nginx-rc-a3mih
                1/1
                            Running
                                       0
                                                  2m
                           Running 0
server
                                                  32m
                 1/1
core@ip-10-0-0-50 ~ $
core@ip-10-0-0-50 ~ $ ./kubectl exec nginx-rc-a3mih -i -t -- bash -il
root@nginx-rc-a3mih:/# ls -l
total 132
drwxr-xr-x. 3 root root 4096 Jul 10 17:56 aws-ebs
drwxr-xr-x. 2 root root 4096 Jul 10 17:26 bin
drwxr-xr-x. 2 root root 4096 Mar 13 23:46 boot
drwxr-xr-x. 5 root root 380 Jul 10 17:56 dev
drwxr-xr-x.
             1 root root 4096 Jul 10 17:56 etc
drwxr-xr-x. 2 root root 4096 Mar 13 23:46 home
drwxr-xr-x. 9 root root 4096 Jul 10 17:26 lib
drwxr-xr-x. 2 root root 4096 Jul 10 17:26 lib64
drwxr-xr-x. 2 root root 4096 May 23 17:51 media
drwxr-xr-x. 2 root root 4096 May 23 17:51 mnt
drwxr-xr-x. 2 root root 4096 May 23 17:51 opt
dr-xr-xr-x. 94 root root
                             0 Jul 10 17:56 proc
drwx-----. 2 root root 4096 Jul 10 17:26 root
drwxr-xr-x. 1 root root 4096 Jul 10 17:56 run
drwxr-xr-x. 2 root root 4096 Jul 10 17:26 sbin
drwxr-xr-x. 2 root root 4096 May 23 17:51 srv
dr-xr-xr-x. 13 root root
                             0 Jul 10 17:16 sys
drwxrwxrwt. 2 root root 4096 Jun 1 18:00 tmp
drwxr-xr-x. 10 root root 4096 Jul 10 17:26 usr
drwxr-xr-x. 1 root root 4096 Jul 10 17:26 var
root@nginx-rc-a3mih:/#
```

Figure 6-14. Starting the interactive shell and listing files

Change directory (cd) to the /aws-ebs directory and list its contents. A default created file is listed as shown in Figure 6-15.

```
root@nginx-rc-a3mih:/# cd /aws-ebs
root@nginx-rc-a3mih:/aws-ebs# ls -l
total 16
drwx-----. 2 root root 16384 Jul 10 17:56 lost+found
root@nginx-rc-a3mih:/aws-ebs# ■
```

Figure 6-15. Listing the default file in the /aws-ebs directory

### **Creating a Git Repo**

For the gitRepo type of volume, we need to create a Git repository if one does not already exist. Create a GitHub account and click New Repository as shown in Figure 6-16.

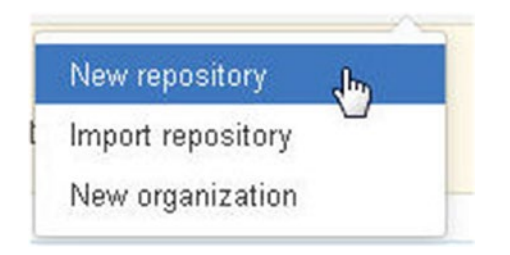

Figure 6-16. Selecting the New Repository option

In the Create a New Repository window, specify a Repository name, select the Public repository option, select Initialize This Repository with a README, and click Create Repository as shown in Figure 6-17.

### Create a new repository

A repository contains all the files for your project, including the revision history.

| Owner                                                                     | Repository name                                                                                                    |
|---------------------------------------------------------------------------|----------------------------------------------------------------------------------------------------|
| 🗖 dvohra 🕶                                                                | / kubernetes-volume                                                                                                    |
| Great repository na                                                       | mes are short and memorable. Need inspiration? How about automatic-potato.                                                              |
| Description (option                                                       | nal)                                                                                                    |
| Repo for Kuberne                                                          | tes Volume of type gitRepo                                                                                                    |
| <ul> <li>Public<br/>Anyone car</li> <li>Private<br/>You choose</li> </ul> | i see this repository. You choose who can commit.<br>e who can see and commit to this repository.                                       |
| Initialize this r<br>This will let you i                                  | epository with a README<br>mmediately clone the repository to your computer. Skip this step if you're importing an existing repository. |
| Add .gitignore: N                                                         | one - Add a license: None - (j                                                                                                    |
|                                                                           |                                                                                                    |
| Create reposito                                                           | ry                                                                                                    |
|                                                                           |                                                                                                    |

Figure 6-17. Creating a repository

A new repository is created, as shown in Figure 6-18.

| ↔ Code Repo for Ku | ① Issues (0)<br>Ibernetes Vo | In Pull requests | o)             | se 🔟 Graphs 🗘 Setti | ings         |           |              |                         |
|--------------------|------------------------------|------------------|----------------|---------------------|--------------|-----------|--------------|-------------------------|
|                    | I commit                     |                  | 🖗 1 branch     | S O releases        | 3            | đ         | 🕅 1 contribu | lor                     |
| Branch: ma         | ster 🕶 Nev                   | v pull request   |                | Create new file     | Upload files | Find file | Clone of     | r download <del>-</del> |
| 🖸 dvohra           | Initial commit               |                  |                |                     |              | Latest    | commit 558   | 2a92 just now           |
| README             | i.md                         |                  | Initial        | commit              |              |           |              | just now                |
|                    | E.md                         |                  |                |                     |              |           |              |                         |
| <b>ku</b><br>Repo  | berne                        | etes-vol         | ume<br>gitRepo |                     |              |           |              |                         |

Figure 6-18. The repository kubernetes-volume

Optionally add some files (pod.yaml) to the repository, as shown in Figure 6-19.

| eno for Kubernete        | s Volume of type gitPe             | oo — Edit            | III Graphs Q Setti | ngs          |           |                      |               |
|--------------------------|------------------------------------|----------------------|--------------------|--------------|-----------|----------------------|---------------|
| @ 2 com                  | mits                               | P 1 branch           | ©0 releases        |              | đ         | 🖟 <b>1</b> contribut | or            |
| Branch: master -         | New pull request                   |                      | Create new file    | Upload files | Find file | Clone or             | download a    |
| <b>A dvohra</b> committe | <b>d on GitHub</b> Add files via u | pload                |                    |              | Latest    | commit des           | 18bd just nov |
| README.md                |                                    | Initial commit       |                    |              |           |                      | an hour ag    |
| 🖹 pod. yaml              |                                    | Add files via upload |                    |              |           |                      | just nov      |
| 🕮 README.md              |                                    |                      |                    |              |           |                      |               |

Figure 6-19. Adding a file to the repository

The kubernetes-volume repo should be listed in the user account, as shown in Figure 6-20.

|   | Popular repositories                                                | Customize your pinned repositories |
|---|---------------------------------------------------------------------|------------------------------------|
|   | flume-ingestion     Flume - Ingestion, an Apache Flume distribution | 0 ★                                |
|   | § go-oci8<br>oracle driver for go that using database/sql           | 0 🖈                                |
| 6 | kubernetes-volume<br>Repo for Kubernetes Volume of type gitRepo     | 0 🖈                                |

Figure 6-20. Listing the kubernetes-volume repository

Obtain the HTTPS web URL for the Git repo as shown in Figure 6-21. We will use the web URL to define a volume in a pod specification file.

| Create new file | Upload files                             | Find file     | Clone or downl     | oad <del>-</del> |  |
|-----------------|------------------------------------------|---------------|--------------------|------------------|--|
| c               | lone with HTT                            | PS            | Us                 | e SSH            |  |
| U               | se Git or checko                         | ut with SVN u | using the web URL. |                  |  |
| N               | https://github.com/dvohra/kubernetes-vo] |               |                    |                  |  |
| 63              |                                          |               |                    |                  |  |
|                 | Open in Desktop Download ZII             |               |                    |                  |  |

Figure 6-21. Obtaining the web URL for the repository

We also need the commit revision number, which may be obtained from the GitHub repo, as shown in Figure 6-22.

| Add<br>P mast | <b>files v</b><br>ter | ia upload                                                                  | Browse files                     |
|---------------|-----------------------|----------------------------------------------------------------------------|----------------------------------|
| II di         | <b>vohra</b> c        | ommitted on GitHub 3 minutes ago 1 parent 5582a92 commit de818bd2e         | ea2fdacb791ec34fa6062e4ab894d875 |
| Show          | ving 1 ch             | anged file with 20 additions and 0 deletions.                              | Unified Split                    |
| 20            | po                    | d.yaml                                                                     | View                             |
|               |                       | @@ -0,0 +1,20 @@                                                           |                                  |
|               |                       |                                                                            |                                  |
|               |                       |                                                                            |                                  |
|               |                       | +kind: Pod                                                                 |                                  |
|               |                       |                                                                            |                                  |
|               |                       | + name: server                                                             |                                  |
|               |                       |                                                                            |                                  |
|               |                       | + containers:                                                              |                                  |
|               |                       |                                                                            |                                  |
|               |                       | + image: nginx                                                             |                                  |
|               |                       | + name: nginx                                                              |                                  |
|               |                       | + volumeMounts:                                                            |                                  |
|               |                       | + -                                                                        |                                  |
|               |                       | + mountrath: /git-repo                                                     |                                  |
|               |                       | • uplumet                                                                  |                                  |
|               |                       | · volumes.                                                                 |                                  |
|               |                       | + aftBenot                                                                 |                                  |
|               |                       | <pre>+ repository: "https://github.com/dvohra/kubernetes-volume.git"</pre> |                                  |
|               |                       | + revision: 22f1d8406d464b0c0874075539c1f2e96c253775                       |                                  |
|               |                       | + name: git-volume Ø+                                                      |                                  |

Figure 6-22. Obtaining the commit revision number

### Using a gitRepo Volume

Create a pod specification file pod.yaml in which to use the gitRepo volume:

```
sudo vi pod.yaml
```

Copy the following listing into pod.yaml. The repository and revision strings are kept empty in the following listing, and values obtained from a user repository should be substituted.

```
volumes:
-
gitRepo:
repository: ""
revision: ""
name: git-volume
```

The resulting pod.yaml is shown in the vi editor with the repository and revision added as shown in Figure 6-23; the repository and revision will be different for different users.

```
...
apiVersion: v1
kind: Pod
metadata:
 name: server
spec:
  containers:
      image: nginx
      name: nginx
      volumeMounts:
          mountPath: /git-repo
          name: git-volume
  volumes:
      gitRepo:
        repository: "https://github.com/dvohra/kubernetes-volume.git"
        revision: de818bd2ea2fdacb791ec34fa6062e4ab894d875
      name: git-volume
:wq
```

Figure 6-23. The pod. yaml file

Create a pod with the kubectl create command:

./kubectl create -f pod.yaml

List the replication controllers and pods:

```
./kubectl get rc
./kubectl get pods
```

As the output from the preceding commands shown in Figure 6-24 indicates, the pod "server" is created and started. Initially the pod may be listed as not running, but after a few seconds the pod should be running, as also shown in Figure 6-24.

```
core@ip-10-0-0-50 ~ $ ./kubectl create -f pod.yaml
pod "server" created
core@ip-10-0-0-50 ~ $ ./kubectl get rc
core@ip-10-0-0-50 ~ $ ./kubectl get pods
                  STATUS
                                      RESTARTS
NAME
        READY
                                                AGE
                  ContainerCreating
server
         0/1
                                      0
                                                225
core@ip-10-0-0-50 ~ $ ./kubectl get pods
NAME
        READY STATUS RESTARTS
                                      AGE
server
         1/1
                   Running
                           0
                                       35s
core@ip-10-0-0-50 ~ $
```

Figure 6-24. Creating a pod

Describe the pod:

kubectl describe pod server

The gitRepo volume should also be listed in the description, as shown in Figure 6-25.

Figure 6-25. Listing the volume description

Start an interactive shell on the "server" pod. List the directories and files, and you'll see the git-repo directory path on which the gitRepo volume is mounted listed as shown in Figure 6-26.

```
core@ip-10-0-0-50 ~ $ ./kubectl get pods
                              RESTARTS
         READY
                    STATUS
NAME
                                         AGE
server
          1/1
                    Running
                               Θ
                                          13m
core@ip-10-0-0-50 ~ $ ./kubectl exec server -i -t -- bash -il
root@server:/# ls -l
total 136
drwxr-xr-x. 2 root root 4096 Jul 10 17:26 bin
drwxr-xr-x. 2 root root 4096 Mar 13 23:46 boot
drwxr-xr-x. 5 root root 380 Jul 10 17:26 dev
drwxr-xr-x. 1 root root 4096 Jul 10 17:26 etc
drwxrwxrwx. 3 root root 4096 Jul 10 17:25 git-repo
drwxr-xr-x. 2 root root 4096 Mar 13 23:46 home
drwxr-xr-x. 9 root root 4096 Jul 10 17:26 lib
drwxr-xr-x. 2 root root 4096 Jul 10 17:26 lib64
drwxr-xr-x. 2 root root 4096 May 23 17:51 media
drwxr-xr-x. 2 root root 4096 May 23 17:51 mnt
drwxr-xr-x. 2 root root 4096 May 23 17:51 opt
dr-xr-xr-x. 85 root root
                            0 Jul 10 17:26 proc
drwx-----. 2 root root 4096 Jul 10 17:26 root
drwxr-xr-x. 1 root root 4096 Jul 10 17:26 run
drwxr-xr-x. 2 root root 4096 Jul 10 17:26 sbin
drwxr-xr-x. 2 root root 4096 May 23 17:51 srv
dr-xr-xr-x. 13 root root
                            0 Jul 10 17:16 sys
drwxrwxrwt. 2 root root 4096 Jun 1 18:00 tmp
drwxr-xr-x. 10 root root 4096 Jul 10 17:26 usr
drwxr-xr-x. 1 root root 4096 Jul 10 17:26 var
root@server:/#
```

Figure 6-26. Starting an interactive shell

Change directory (cd) to the git-repo directory. List the directories, and the kubernetes-volume directory is listed, as shown in Figure 6-27.

```
root@server:/# cd /git-repo
root@server:/git-repo# ls -l
total 8
drwxr-xr-x. 3 root root 4096 Jul 10 17:25 kubernetes-volume
root@server:/git-repo#
```

Figure 6-27. Listing the kubernetes-volume directory

Change directory (cd) to the kubernetes-volume directory. List the directories and the pod.yaml file on the Git repo should be listed, as shown in Figure 6-28.

```
root@server:/# cd /git-repo
root@server:/git-repo# ls -l
total 8
drwxr-xr-x. 3 root root 4096 Jul 10 17:25 kubernetes-volume
root@server:/git-repo# cd kubernetes-volume
root@server:/git-repo/kubernetes-volume# ls -l
total 16
-rw-r--r-. 1 root root 63 Jul 10 17:25 README.md
-rw-r--r-. 1 root root 63 Jul 10 17:25 pod.yaml
root@server:/git-repo/kubernetes-volume#
```

Figure 6-28. Listing files in the kubernetes-volume directory

### Summary

In this chapter we introduced the different types of Kubernetes volumes and then used two of these volumes, an awsElasticBlockStore volume and a gitRepo volume. For the awsElasticBlockStore an AWS volume had to be created, and for the gitRepo volume a Git repo had to be created. In the next chapter we will discuss using the different types of services.

### **CHAPTER 7**

# **Using Services**

A Kubernetes *service* is an abstraction serving a set of pods. The pods that a service defines or represents are selected using label selectors specified in the service spec. A service's label selector expression must be included in a pod's labels for the service to represent the pod. For example, if a service selector expression is "app=hello-world", a pod's labels must include the label "app=hello-world" for the service to represent the pod. A service is accessed at one or more *endpoints* provided by the service. The number of endpoints available is equal to the number of pod replicas for a deployment/replication controller. To be able to access a service outside its cluster, the service must be exposed at an external IP address. The ServiceType field defines how a service is exposed. By default a ServiceType is ClusterIP, which exposes the service only within the cluster and not at an external IP. The other ServiceTypes are NodePort and LoadBalancer, which expose the service at an external IP.

### Problem

Services are a classic example of the Single Responsibility Principle (SRP). Consider the alternative that a service is tightly coupled with a replication controller (RC) as shown in Figure 7-1. The following issues would result.

- If either the replication controller or the service is modified, the other has to be modified, too, as the two have a dependency on each other. If a replication controller is removed and replaced with another, the service would need to be replaced, too.
- For "high-functioning" DevOp teams, it is common for an application to have multiple release tracks, which could be daily or weekly. For multiple release applications it is typical to have multiple versions of replication controllers to coexist. Multiple RCs cannot coexist with a controller/service coupling.

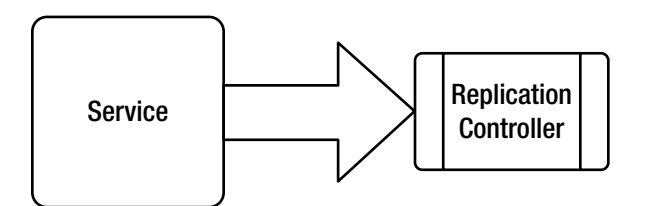

Figure 7-1. Listing nodes in a Kubernetes cluster

Another issue associated with services is that when a new RC is created, pods do not start immediately and take a certain time (which could be a few seconds). A service representing the RC would need to know when the containers in a pod are ready so that the service can route traffic to the pod.

### Solution

The service is a REST object similar to a pod and provides object-oriented benefits such as modularity or packaging, abstraction and reuse. Decoupling the service from the controller implements the SRP, and either the service or controller may be modified or deleted without having to modify or delete the other. Multiple replication controllers may be kept indefinitely, as shown in Figure 7-2, to meet the requirement of DevOps teams. A replication controller only manages the pods, and a service only exposes endpoints to access pods. Decoupling controller and service is a management design pattern.

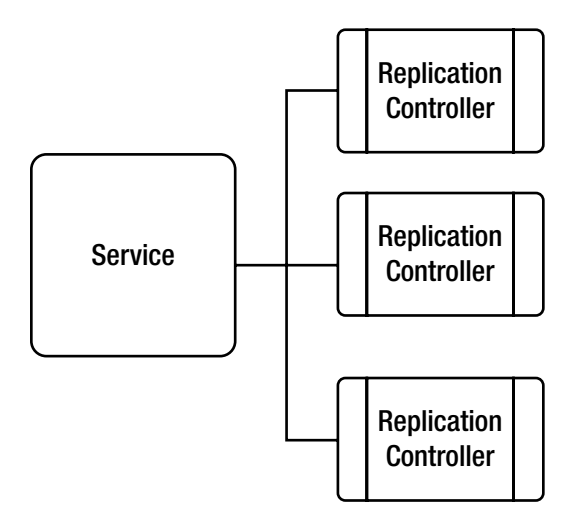

Figure 7-2. Service associated with multiple replication controllers

Another management pattern used in services is a readiness probe. A readiness probe is used to find whether a pod's containers are ready to receive traffic.

### **Overview**

Table 7-1 describes the different ServiceTypes.

| ServiceType  | External IP | Description                                                                                                    |
|--------------|-------------|----------------------------------------------------------------------------------------------------|
| ClusterIP    | No          | The default; exposes a service from within a cluster only.                                                                                                  |
| NodePort     | Yes         | In addition to exposing the service within a cluster, exposes the service at each node in the cluster at a specific port at URL <nodeip>:NodePort.</nodeip> |
| LoadBalancer | Yes         | In addition to exposing a service within the cluster and at each node in the cluster exposes the service at an external LoadBalancer IP.                    |

Table 7-1. Types of Services

In this chapter we shall discuss each of the ServiceTypes with an example. This chapter has the following sections:

Setting the Environment Creating a ClusterIP Service Creating a NodePort Service Creating a LoadBalancer Service

### Setting the Environment

Create an AWS EC2 instance from Amazon Linux AMI. SSH log in to the EC2 instance using the public IP address:

```
ssh -i "docker.pem" ec2-user@107.23.131.161
```

Create a CoreOS AWS CloudFormation for a Kubernetes cluster. Add an A record for the cluster controller instance to the public DNS name for the CloudFormation and SSH log in to the controller instance:

```
ssh -i "kubernetes-coreos.pem" core@52.203.239.87
```

Install kubectl binaries and list the nodes:

./kubectl get nodes

The nodes in the cluster should be listed, as shown in Figure 7-3.

| core@ip-10-0-0-50 ~ \$ ./kube | ectl get nodes            |     |   |
|-------------------------------|---------------------------|-----|---|
| NAME                          | STATUS                    | AGE |   |
| ip-10-0-0-159.ec2.internal    | Ready                     | 2h  |   |
| ip-10-0-0-160.ec2.internal    | Ready                     | 2h  |   |
| ip-10-0-0-161.ec2.internal    | Ready                     | 2h  | - |
| ip-10-0-0-50.ec2.internal     | Ready, SchedulingDisabled | 2h  | = |
| core@ip-10-0-0-50 ~ \$        |                           |     | 1 |

Figure 7-3. Listing nodes in a Kubernetes cluster

### **Creating a ClusterIP Service**

In this section we shall create a service of type ClusterIP, which is the default service type. First, create a deployment using the Docker image tutum/hello-world with three replicas:

```
./kubectl run hello-world --image=tutum/hello-world --replicas=3 --port=80
```

Next, list the deployments:

./kubectl get deployments

A hello-world deployment is created and listed as shown in Figure 7-4.

```
core@ip-10-0-0-50 ~ $ ./kubectl run hello-world --image=tutum/hello-world --replicas
=3 --port=80
deployment "hello-world" created
core@ip-10-0-0-50 ~ $ ./kubectl get deployments
              DESIRED
                                               AVAILABLE
NAME
                        CURRENT
                                  UP-TO-DATE
                                                            AGE
hello-world
                                                            115
              3
                        3
                                   3
                                                3
              15
                                   15
                                                12
                                                            30m
php-apache
                        15
core@ip-10-0-0-50 ~ $
```

Figure 7-4. Creating and listing the deployments

List the pods:

./kubectl get pods

The three pod replicas are listed. Expose the deployment as a service of type ClusterIP, which is the default, but may also be specified explicitly.

./kubectl expose deployment hello-world --port=80 --type=ClusterIP

List the services:

./kubectl get services

The hello-world service should be listed in addition to the kubernetes service and any other services, as shown in Figure 7-5.

```
core@ip-10-0-0-50 ~ $ ./kubectl expose deployment hello-world --port=80 --type=Clust
erTP
service "hello-world" exposed
core@ip-10-0-0-50 ~ $ ./kubectl get services
             CLUSTER-IP
                                              PORT(S)
NAME
                           EXTERNAL-IP
                                                        AGE
hello-world 10.3.0.234
                           <none>
                                              80/TCP
                                                        8s
kubernetes
              10.3.0.1
                           <none>
                                              443/TCP
                                                        1h
php-apache
              10.3.0.129
                           a0feb07714cfd...
                                              80/TCP
                                                        50m
core@ip-10-0-0-50 ~ $
```

Figure 7-5. Creating and listing a service

Describe the service:

./kubectl describe svc hello-world

The service description includes the service type as ClusterIP and three endpoints for the service, as shown in Figure 7-6.

```
core@ip-10-0-0-50 ~ $ ./kubectl describe svc hello-world
                        hello-world
Name:
                        default
Namespace:
Labels:
                       run=hello-world
                       run=hello-world
Selector:
Type:
                        ClusterIP
IP:
                       10.3.0.234
                       <unset> 80/TCP
Port:
                        10.2.12.7:80,10.2.49.7:80,10.2.83.6:80
Endpoints:
Session Affinity:
                        None
No events.
core@ip-10-0-0-50 ~ $
```

Figure 7-6. Describing the hello-world service

The service may be accessed at the clusterIP and each of the service endpoints. First, access the cluster IP with the command curl cluster-ip. The cluster-ip is 10.3.0.234, so access the service at curl 10.3.0.234. The HTML markup for the service is output as shown in Figure 7-7.

```
core@ip-10-0-0-50 ~ $ curl 10.3.0.234
<html>
<head>
        <title>Hello world!</title>
        <link href='http://fonts.googleapis.com/css?family=Open+Sans:400,700' rel='s</pre>
tylesheet' type='text/css'>
        <style>
        body {
                background-color: white;
                text-align: center;
                padding: 50px;
                font-family: "Open Sans", "Helvetica Neue", Helvetica, Arial, sans-serif
;
        }
        #logo {
                margin-bottom: 40px;
        }
        </style>
</head>
<body>
        <img id="logo" src="logo.png" />
        <h1>Hello world!</h1>
        <h3>My hostname is hello-world-3739649373-xyqhi</h3>
                                                                                   <h3>
Links found</h3>
                                         <b>PHP APACHE</b> listening in 80 available
at tcp://10.3.0.129:80<br />
                                                 <b>KUBERNETES</b> listening in 443 a
vailable at tcp://10.3.0.1:443<br />
                                 </body>
                                                                                       101
</html>
core@ip-10-0-0-50 ~ $
```

Figure 7-7. Invoking a service endpoint with curl

Similarly, invoke the service at a service endpoint 10.2.12.7 as shown in Figure 7-8. The HTML markup for the service is output.

```
core@ip-10-0-0-50 ~ $ curl 10.2.12.7
<html>
<head>
        <title>Hello world!</title>
        k href='http://fonts.googleapis.com/css?family=Open+Sans:400,700' rel='s
tylesheet' type='text/css'>
        <style>
        body {
                background-color: white;
                text-align: center;
                padding: 50px;
                font-family: "Open Sans", "Helvetica Neue", Helvetica, Arial, sans-serif
        }
        #logo {
                margin-bottom: 40px;
        </style>
</head>
<body>
        <img id="logo" src="logo.png" />
        <h1>Hello world!</h1>
        <h3>My hostname is hello-world-3739649373-ylpe3</h3>
                                                                                 <h3>
Links found</h3>
                                        <b>PHP_APACHE</b> listening in 80 available
at tcp://10.3.0.129:80<br />
                                                 <b>KUBERNETES</b> listening in 443 a
vailable at tcp://10.3.0.1:443<br />
                                </body>
</html>
core@ip-10-0-0-50 ~ $
```

Figure 7-8. Invoking a different service endpoint

To invoke the service in a web browser, set port forwarding from a local machine. First, copy the keypair used to access the cluster controller instance to the local machine:

scp -i docker.pem ec2-user@ec2-107-23-131-161.compute-1.amazonaws.com:~/kubernetes-coreos. pem ~/kubernetes-coreos.pem

Then set port forwarding from the local machine locahost:80 to the cluster IP of the service on the controller instance:

ssh -i kubernetes-coreos.pem -f -nNT -L 80:10.3.0.234:80 core@ec2-52-203-239-87.compute-1.
amazonaws.com

Port forwarding from local machine localhost:80 to cluster-ip:80 is set. Invoke the service in a web browser at http://localhost, as shown in Figure 7-9.

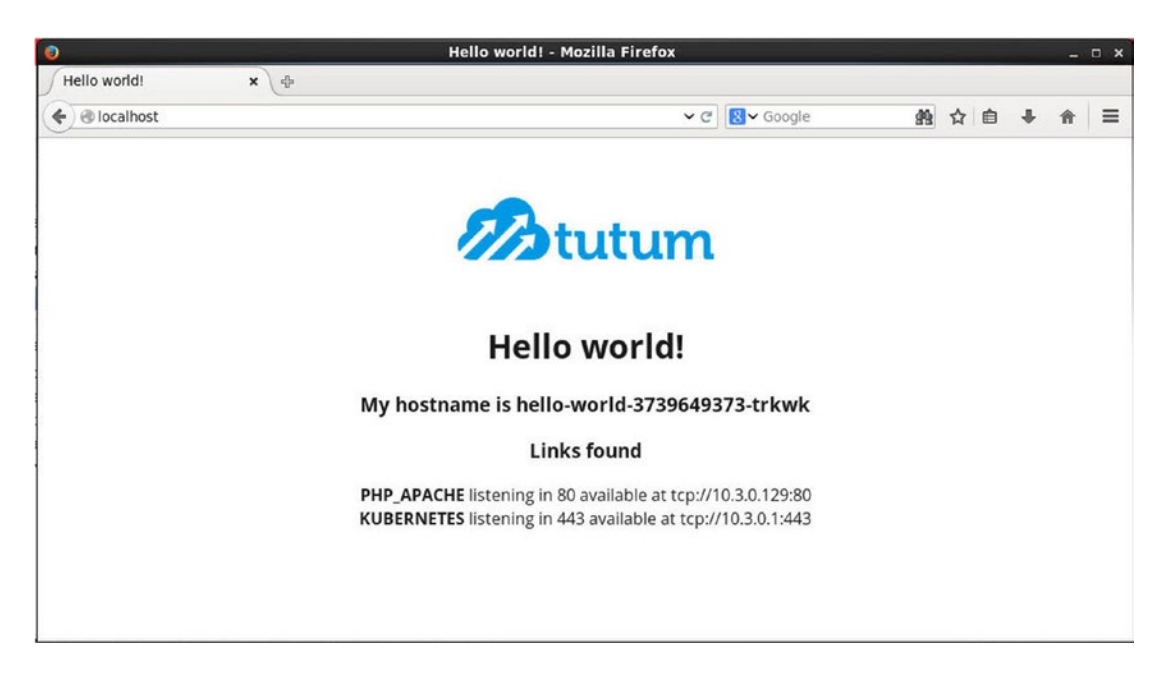

Figure 7-9. Invoking a service in a browser

### **Creating a NodePort Service**

In this section we shall expose the same deployment hello-world as a service of type NodePort. First, delete the service hello-world:

```
./kubectl delete svc hello-world
```

Then expose the deployment hello-world as a service of type NodePort:

```
./kubectl expose rc hello-world --port=80 --type=NodePort
```

A service of type NodePort is exposed, as shown in Figure 7-10.

```
core@ip-10-0-0-50 ~ $ ./kubectl delete svc hello-world
service "hello-world" deleted
core@ip-10-0-0-50 ~ $ ./kubectl expose deployment hello-world --port=80 --type=NodeP
ort
service "hello-world" exposed
```

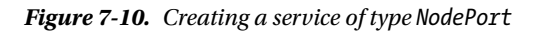

List the services, and the hello-world service is displayed. In addition to a cluster-ip, an externalip <nodes> is listed, as shown in Figure 7-11. Unlike the cluster-ip, the <nodes> ip is not a literal IP and indicates that the service is exposed at each of the nodes in the cluster.

| core@ip-10-0 | -0-50 ~ \$ ./k | ubectl get svc  |         |     |   |
|--------------|----------------|-----------------|---------|-----|---|
| NAME         | CLUSTER-IP     | EXTERNAL-IP     | PORT(S) | AGE |   |
| hello-world  | 10.3.0.125     | <nodes></nodes> | 80/TCP  | 42s |   |
| kubernetes   | 10.3.0.1       | <none></none>   | 443/TCP | 2h  | = |
| core@ip-10-0 | -0-50 ~ \$     |                 |         |     |   |

Figure 7-11. Listing the NodePort-type service

Access the service at the cluster-ip as for a service of type ClusterIP, and the HTML markup is displayed as shown in Figure 7-12.

```
core@ip-10-0-0-50 ~ $ curl 10.3.0.125
<html>
<head>
        <title>Hello world!</title>
        <link href='http://fonts.googleapis.com/css?family=Open+Sans:400,700' rel='s</pre>
tylesheet' type='text/css'>
        <style>
        body {
                background-color: white;
                text-align: center;
                padding: 50px;
                font-family: "Open Sans", "Helvetica Neue", Helvetica, Arial, sans-serif
;
        }
        #logo {
                margin-bottom: 40px;
        3
        </style>
</head>
<body>
        <img id="logo" src="logo.png" />
        <h1>Hello world!</h1>
        <h3>My hostname is hello-world-3739649373-b8gar</h3>
                                                                                  <h3>
Links found</h3>
                                         <b>PHP APACHE</b> listening in 80 available
at tcp://10.3.0.129:80<br />
                                                 <b>KUBERNETES</b> listening in 443 a
vailable at tcp://10.3.0.1:443<br />
                                                 <b>HELLO WORLD</b> listening in 80 a
vailable at tcp://10.3.0.234:80<br />
                                 </body>
</html>
```

Figure 7-12. Invoking a service at Cluster-IP

List the nodes, as shown in Figure 7-13.

| core@ip-10-0-0-50 ~ \$ ./kube | ectl get nodes           |     |   |
|-------------------------------|--------------------------|-----|---|
| NAME                          | STATUS                   | AGE |   |
| ip-10-0-0-159.ec2.internal    | Ready                    | 2h  |   |
| ip-10-0-0-160.ec2.internal    | Ready                    | 2h  |   |
| ip-10-0-0-161.ec2.internal    | Ready                    | 2h  |   |
| ip-10-0-0-50.ec2.internal     | Ready,SchedulingDisabled | 2h  | Ŧ |
| core@ip-10-0-0-50 ~ \$        |                          |     | Y |

Figure 7-13. Listing the nodes in a Kubernetes cluster

Describe the service to list the NodePort (32624), which is the port on each of the nodes at which the service is exposed, as shown in Figure 7-14.

```
core@ip-10-0-0-50 ~ $ ./kubectl describe svc hello-worldName:hello-worldNamespace:defaultLabels:run=hello-worldSelector:run=hello-worldType:NodePortIP:10.3.0.125Port:<unset> 80/TCPNodePort:10.2.12.3:80,10.2.49.2:80,10.2.49.3:80Session Affinity:NoneNo events.
```

Figure 7-14. Describing the NodePort service

Invoke the service at a worker node with the URL Node-IP:NodePort, and the same HTML markup should be listed, as shown in Figure 7-15.

```
core@ip-10-0-0-50 ~ $ curl http://ip-10-0-0-159.ec2.internal:32624
<html>
<head>
        <title>Hello world!</title>
        k href='http://fonts.googleapis.com/css?family=Open+Sans:400,700' rel='s
tylesheet' type='text/css'>
<style>
        body {
                background-color: white;
                text-align: center;
                padding: 50px;
                font-family: "Open Sans", "Helvetica Neue", Helvetica, Arial, sans-serif
;
        }
        #logo {
                margin-bottom: 40px;
        </style>
</head>
<body>
        <img id="logo" src="logo.png" />
        <h1>Hello world!</h1>
        <h3>My hostname is hello-world-3739649373-5ll92</h3>
                                                                                  <h3>
Links found</h3>
                                        <b>PHP APACHE</b> listening in 80 available
at tcp://10.3.0.129:80<br />
                                                 <b>HELLO WORLD</b> listening in 80 a
vailable at tcp://10.3.0.234:80<br />
                                                 <b>KUBERNETES</b> listening in 443 a
```

Figure 7-15. Invoking the service at a worker node

Similarly, the service may be invoked at the master node using the same node port, as shown in Figure 7-16.

```
core@ip-10-0-0-50 ~ $ curl http://ip-10-0-0-50.ec2.internal:32624
<html>
<head>
        <title>Hello world!</title>
        <link href='http://fonts.googleapis.com/css?family=Open+Sans:400,700' rel='s</pre>
tylesheet' type='text/css'>
        <style>
        body {
                background-color: white;
                text-align: center;
                padding: 50px;
                font-family: "Open Sans", "Helvetica Neue", Helvetica, Arial, sans-serif
;
        }
        #logo {
                margin-bottom: 40px;
        }
        </style>
</head>
<body>
        <img id="logo" src="logo.png" />
        <h1>Hello world!</h1>
        <h3>My hostname is hello-world-3739649373-51192</h3>
                                                                                  <h3>
Links found</h3>
                                         <b>PHP APACHE</b> listening in 80 available
at tcp://10.3.0.129:80<br />
                                                 <b>HELLO WORLD</b> listening in 80 a
vailable at tcp://10.3.0.234:80<br />
                                                 <b>KUBERNETES</b> listening in 443 a
vailable at tcp://10.3.0.1:443<br />
```

Figure 7-16. Invoking the service at the master node

To invoke the service in a web browser, we don't need to set port forwarding. Obtain the public DNS name of the node at which to invoke the service as shown in Figure 7-17.

|                              |                                                                                                    |                                                                                          |                          |       |                 |                                                                                      |                                                                                          |                  |           | 9   | 0        | * •   |
|------------------------------|----------------------------------------------------------------------------------------------------|------------------------------------------------------------------------------------------|--------------------------|-------|-----------------|--------------------------------------------------------------------------------------|------------------------------------------------------------------------------------------|------------------|-----------|-----|----------|-------|
| Q Launch Ti                  | ime : > July 18, 201                                                                               | 16 at 12:00:00 AM                                                                        | UTC-7 💿 Add filter       | C     |                 |                                                                                      |                                                                                          | 0                | K <       | 1 t | o 5 of 5 | > >   |
| Name                         |                                                                                                    |                                                                                          | - Instance ID            | ~     | Instance Type 👻 | Availability Zone -                                                                  | Instance State +                                                                         | Statu            | s Checks  |     | Alarm S  | tatus |
| Kubernete                    | s-CoreOS                                                                                           |                                                                                          | i-c37c0845               |       | t2.micro        | us-east-1c                                                                           | running                                                                                  | <b>2</b> /       | 2 checks  |     | None     | 20    |
| kubernetes                   | s-cluster-coreos-kube                                                                              | -aws-controller                                                                          | i-5a663edc               |       | m3.medium       | us-east-1c                                                                           | 🥥 running                                                                                | O 2/             | 2 checks  |     | OK       | 10    |
| kubernetes                   | s-cluster-coreos-kube                                                                              | -aws-worker                                                                              | i-88663e0e               |       | m3.medium       | us-east-1c                                                                           | running                                                                                  | 3 2/             | 2 checks  | ·   | None     | 10    |
| kubernetes                   | s-cluster-coreos-kube                                                                              | -aws-worker                                                                              | i-8e663e08               |       | m3.medium       | us-east-1c                                                                           | running                                                                                  | O 2/             | 2 checks  | ·   | None     | 10    |
|                              | a aluatar aaraaa kuba                                                                              | -swe-worker                                                                              | i-8663e09                |       | m3 medium       | us-east-1c                                                                           | running                                                                                  | O 2/             | 2 checks  |     | None     | 20    |
| kubernetes                   | s-ciuster-cureus-kube                                                                              | and Home                                                                                 |                          |       |                 |                                                                                      |                                                                                          |                  |           |     |          |       |
| nstance: 1-88                | 3663e0e (kuberne                                                                                   | tes-cluster-cor                                                                          | reos-kube-aws-wo         | rker) | Public DNS: ec2 | -54-172-247-225.cor                                                                  | npute-1.amazonaw                                                                         | vs.com           | 1         |     |          |       |
| nstance: II-88               | 3663e0e (kuberne<br>Status Checks                                                                  | tes-cluster-cor                                                                          | reos-kube-aws-wo         | rker) | Public DNS: ec2 | -54-172-247-225.cor                                                                  | npute-1.amazonaw                                                                         | vs.com           | 1         |     |          |       |
| nstance: 1-88<br>Description | 3663e0e (kuberne<br>Status Checks<br>Instance ID                                                   | tes-cluster-cor<br>Monitoring<br>i-88663e0e                                              | reos-kube-aws-wo         | rker) | Public DNS: ec2 | -54-172-247-225.cor                                                                  | npute-1.amazonaw<br>ec2-54-172-247-229<br>1.amazonaws.com                                | vs.com           | ı<br>ute- |     |          |       |
| nstance: 1-88<br>Description | 3663e0e (kuberne<br>Status Checks<br>Instance ID                                                   | tes-cluster-cor<br>Monitoring<br>i-88663e0e<br>running                                   | reos-kube-aws-wo         | rker) | Public DNS: ec2 | -54-172-247-225.cor                                                                  | ec2-54-172-247-222<br>1.amazonaws.com<br>54.172.247.225                                  | vs.com<br>5.comp | ute-      |     | -        | •••   |
| nstance: 1-88                | 3663e0e (kuberne<br>Status Checks<br>Instance ID<br>Instance state<br>Instance type                | tes-cluster-cor<br>Monitoring<br>i-88663e0e<br>running<br>m3.medium                      | reos-kube-aws-wo<br>Tags | rker) | Public DNS: ec2 | - <b>54-172-247-225.cor</b><br>Public DNS<br>Public INS<br>Public IPs<br>Elastic IPs | ec2-54-172-247-222<br>1. amazonaws.com<br>54.172.247.225                                 | <b>75.com</b>    | n<br>ute- |     | =        | •••   |
| nstance: 1-88                | 3663e0e (kuberne<br>Status Checks<br>Instance ID<br>Instance state<br>Instance type<br>Private DNS | tes-cluster-cor<br>Monitoring<br>i-88563e0e<br>running<br>m3.medium<br>ip-10-0-0-159.eci | reos-kube-aws-wo<br>Tags | rker) | Public DNS: ec2 | -54-172-247-225.cor<br>Public DNS<br>Public IPs<br>Public IPs<br>Availability zone   | npute-1.amazonaw<br>ec2-54-172-247-22<br>1.amazonaws.com<br>54.172.247.225<br>us-east-1c | <b>75.com</b>    | ı<br>ute- |     | =        |       |

Figure 7-17. Obtaining the public DNS

Invoke the service in a web browser at URL http://public-dns:32624 as shown in Figure 7-18.

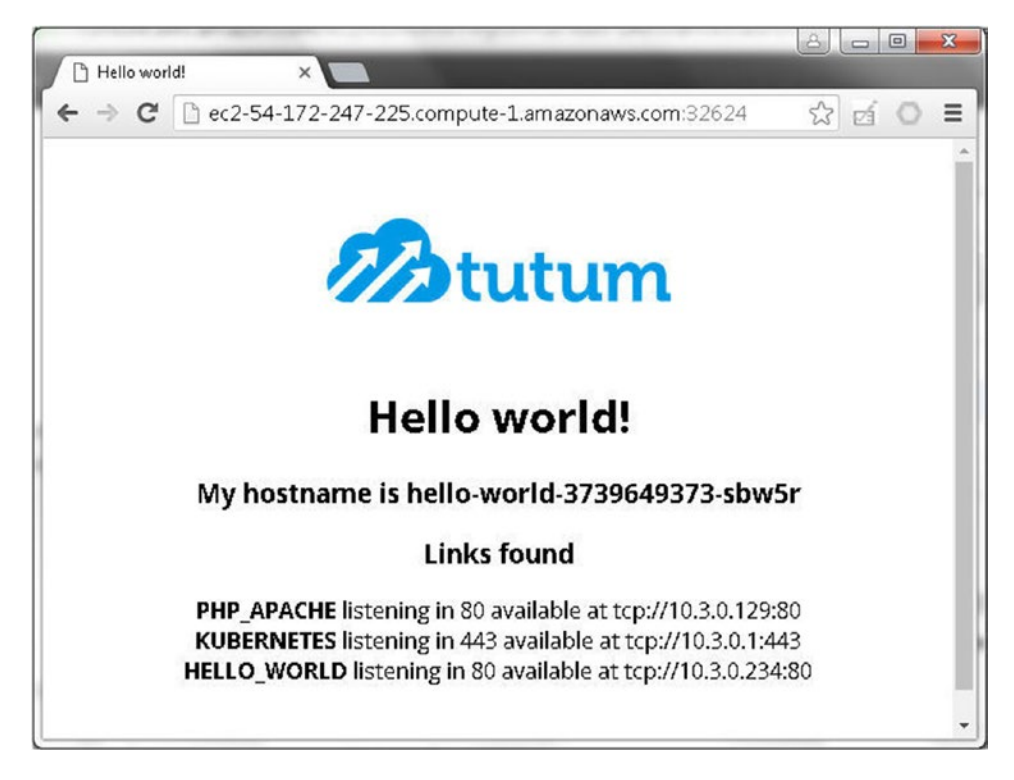

*Figure 7-18. Invoking the service in a browser* 

Similarly, obtain the public-dns for another worker node. Invoke the service at http://public-dns:node-port for the node as shown in Figure 7-19.

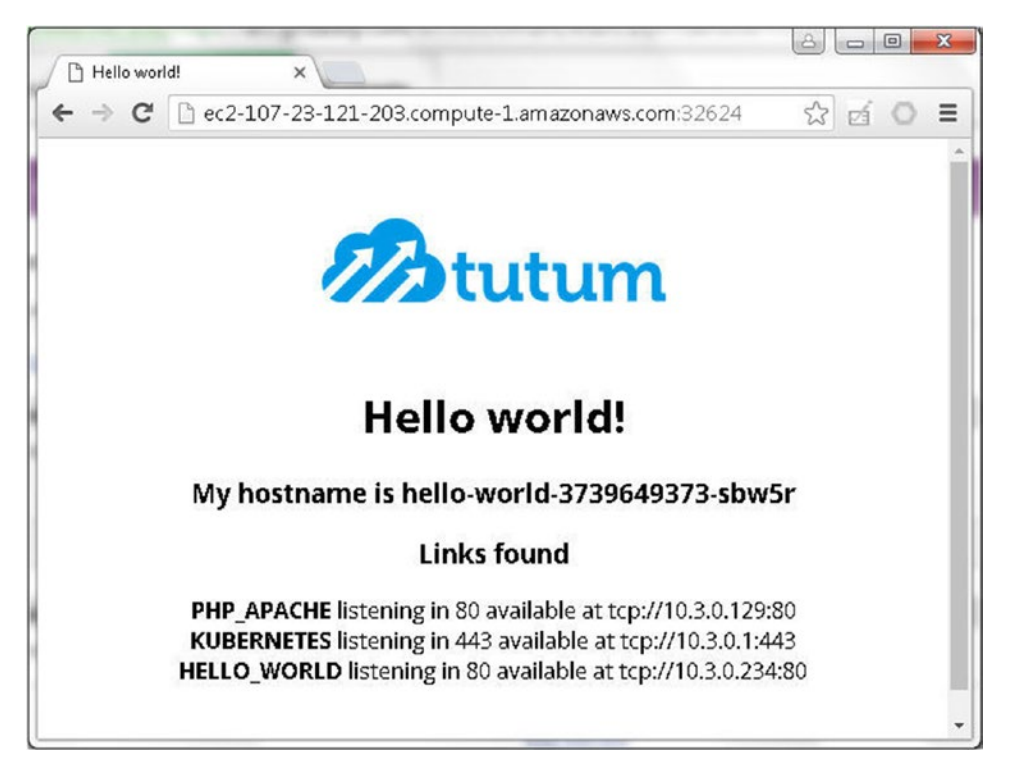

Figure 7-19. Invoking the service at another worker node

In addition to the cluster-ip:80 and node-ip:node-port, the service may also be invoked at each of the service endpoints as shown for one of the endpoints in Figure 7-20.
#### CHAPTER 7 USING SERVICES

```
core@ip-10-0-0-50 ~ $ curl 10.2.12.3:80
<html>
<head>
        <title>Hello world!</title>
        k href='http://fonts.googleapis.com/css?family=Open+Sans:400,700' rel='s
tylesheet' type='text/css'>
        <style>
        body {
                background-color: white;
                text-align: center;
                padding: 50px;
                font-family: "Open Sans", "Helvetica Neue", Helvetica, Arial, sans-serif
;
        }
        #logo {
                margin-bottom: 40px;
        }
        </style>
</head>
<body>
        <img id="logo" src="logo.png" />
        <h1>Hello world!</h1>
        <h3>My hostname is hello-world-3739649373-sbw5r</h3>
                                                                                  <h3>
Links found</h3>
                                        <b>PHP APACHE</b> listening in 80 available
at tcp://10.3.0.129:80<br />
                                                 <b>KUBERNETES</b> listening in 443 a
vailable at tcp://10.3.0.1:443<br />
                                                 <b>HELLO WORLD</b> listening in 80 a
vailable at tcp://10.3.0.234:80<br />
```

Figure 7-20. Invoking the service at an endpoint

### Creating a LoadBalancer Service

In this section we shall expose the same deployment as a service of type LoadBalancer. Delete the hello-world service and expose the hello-world deployment as a service of type LoadBalancer:

```
./kubectl expose deployment hello-world --port=80 --type=LoadBalancer
```

Subsequently the hello-world service listed should expose an external IP in addition to the cluster-ip as shown in Figure 7-21.

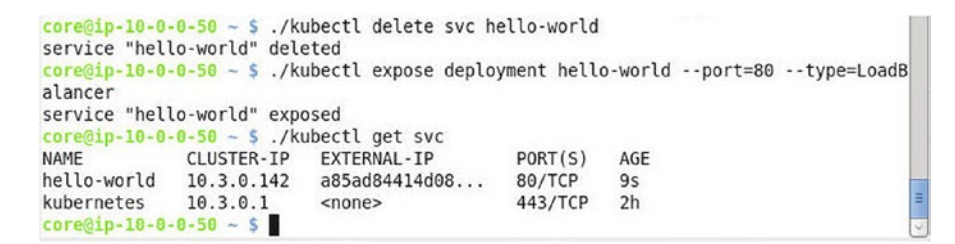

Figure 7-21. Creating a LoadBalancer service

The service is invoked at the cluster-internal cluster-ip for all types of Kubernetes services, as shown in Figure 7-22.

```
core@ip-10-0-0-50 ~ $ curl 10.3.0.142
                                                                                      -
<html>
<head>
        <title>Hello world!</title>
        k href='http://fonts.googleapis.com/css?family=Open+Sans:400,700' rel='s
tylesheet' type='text/css'>
        <style>
        body {
                background-color: white;
                text-align: center;
                padding: 50px;
                font-family: "Open Sans", "Helvetica Neue", Helvetica, Arial, sans-serif
;
        }
        #logo {
                margin-bottom: 40px;
        3
        </style>
</head>
<body>
        <img id="logo" src="logo.png" />
        <h1>Hello world!</h1>
        <h3>My hostname is hello-world-3739649373-51192</h3>
                                                                                 <h3>
Links found</h3>
                                        <b>PHP APACHE</b> listening in 80 available
at tcp://10.3.0.129:80<br />
                                                 <b>HELLO WORLD</b> listening in 80 a
vailable at tcp://10.3.0.234:80<br />
                                                <b>KUBERNETES</b> listening in 443 a
vailable at tcp://10.3.0.1:443<br />
```

Figure 7-22. Invoking a service at cluster-IP

Obtain the external IP, the LoadBalancer Ingress, at which the service is exposed with the following command:

```
./kubectl describe services hello-world | grep "LoadBalancer Ingress"
```

The LoadBalancer Ingress is listed as shown in Figure 7-23.

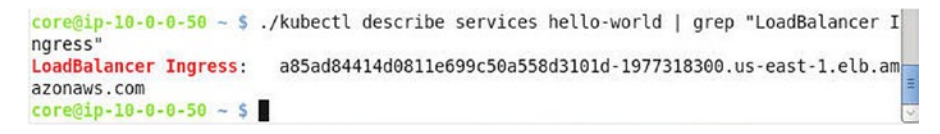

Figure 7-23. Obtaining the LoadBalancer Ingress

The LoadBalancer Ingress may also be obtained from the service description, as shown in Figure 7-24.

#### CHAPTER 7 USING SERVICES

| core@ip-10-0-0-50 ~ \$ .                                                                                                    | /kubectl        | describ  | be svc hello-world                                                                                             |                 |                       |
|----------------------------------------------------------------------------------------------------|-----------------|----------|----------------------------------------------------------------------------------------------------|-----------------|-----------------------|
| Name:                                                                                                    | hello-w         | orld     |                                                                                                    |                 |                       |
| Namespace:                                                                                                    | default         |          |                                                                                                    |                 |                       |
| Labels:                                                                                                    | run=hel         | lo-world | d                                                                                                    |                 |                       |
| Selector:                                                                                                    | run=hel         | lo-world | d                                                                                                    |                 |                       |
| Type:                                                                                                    | LoadBal         | ancer    |                                                                                                    |                 |                       |
| IP:                                                                                                    | 10.3.0.         | 142      |                                                                                                    |                 |                       |
| LoadBalancer Ingress:                                                                                                    | a85ad84         | 414d081  | 1e699c50a558d3101d-197731                                                                                      | 8300.us-east-1. | elb.am                |
| azonaws.com                                                                                                    |                 |          |                                                                                                    |                 | and the second second |
| Port:                                                                                                    | <unset></unset> | 80/TCP   |                                                                                                    |                 |                       |
| NodePort:                                                                                                    | <unset></unset> | 31653/1  | TCP                                                                                                    |                 |                       |
| Endpoints:                                                                                                    | 10.2.12         | .3:80.10 | 0.2.49.2:80.10.2.49.3:80                                                                                       |                 |                       |
| Session Affinity:                                                                                                    | None            |          | and a second second second second second second second second second second second second second second second |                 |                       |
| Events:                                                                                                    |                 |          |                                                                                                    |                 |                       |
| FirstSeen LastSee                                                                                                    | n               | Count    | From                                                                                                    | SubobjectPath   | Type                  |
| Reason                                                                                                    | Message         |          |                                                                                                    |                 |                       |
|                                                                                                    | -               |          |                                                                                                    |                 |                       |
|                                                                                                    |                 |          | •                                                                                                    |                 |                       |
| 5m 5m                                                                                                    |                 | 1        | <pre>{service-controller }</pre>                                                                               |                 | Norm                  |
| al Creatin                                                                                                    | gLoadBal        | ancer    | Creating load balancer                                                                                         |                 |                       |
| 5m 5m                                                                                                    |                 | 1        | <pre>{service-controller }</pre>                                                                               |                 | Norm                  |
| al Created                                                                                                    | LoadBala        | ncer     | Created load balancer                                                                                          |                 |                       |
| and the second second sec |                 |          |                                                                                                    |                 |                       |
|                                                                                                    |                 |          |                                                                                                    |                 |                       |
| core@ip-10-0-0-50 ~ \$                                                                                                    |                 |          |                                                                                                    |                 |                       |

Figure 7-24. LoadBalancer Ingress also listed in the service description

Invoke the service at the LoadBalancer Ingress IP as shown in Figure 7-25.

```
<mark>core@ip-10-0-0-50 ~ $</mark> curl a85ad84414d0811e699c50a558d3101d-1977318300.us-east-1.elb
.amazonaws.com
<html>
<head>
        <title>Hello world!</title>
        k href='http://fonts.googleapis.com/css?family=Open+Sans:400,700' rel='s
tylesheet' type='text/css'>
        <style>
        body {
                background-color: white;
                text-align: center;
                padding: 50px;
font-family: "Open Sans","Helvetica Neue",Helvetica,Arial,sans-serif
;
        }
        #logo {
                margin-bottom: 40px;
        </style>
</head>
<body>
        <img id="logo" src="logo.png" />
        <h1>Hello world!</h1>
        <h3>My hostname is hello-world-3739649373-51192</h3>
                                                                                   <h3>
Links found</h3>
                                         <b>PHP APACHE</b> listening in 80 available
at tcp://10.3.0.129:80<br />
                                                  <b>HELLO WORLD</b> listening in 80 a
vailable at tcp://10.3.0.234:80<br />
                                                  <b>KUBERNETES</b> listening in 443 a
vailable at tcp://10.3.0.1:443<br />
```

Figure 7-25. Invoking the service at the LoadBalancer Ingress

An AWS load balancer is created for a service of type LoadBalancer. The LoadBalancer Ingress is the public DNS of the load balancer, as shown in the EC2 Console in Figure 7-26.

| Create Load B  | alancer Actio    | ns ¥                                                                           |                                                                                                    |                                                                                               |                                                                                                    |                                                             |                                                                                                    |                                                                                                    | ¢                | ¢ ( |
|----------------|------------------|--------------------------------------------------------------------------------|----------------------------------------------------------------------------------------------------|-----------------------------------------------------------------------------------------------|----------------------------------------------------------------------------------------------------|-------------------------------------------------------------|----------------------------------------------------------------------------------------------------|----------------------------------------------------------------------------------------------------|------------------|-----|
| Filter: Q, Sea | rch Load Balance | rs                                                                             | ×                                                                                                    |                                                                                               |                                                                                                    |                                                             |                                                                                                    |                                                                                                    | < < 1 to 1 of 1  | > > |
| E Load Bala    | ancer Name       | • DNS name                                                                     |                                                                                                    | • Port Co                                                                                     | nfiguration                                                                                          | *                                                           | Availability Zones                                                                                                    | <ul> <li>Instance Count</li> </ul>                                                                    | t 👻 Health Check |     |
| a85ad8441      | 4dD811e699c50a5. | . a85ad84414                                                                   | d0811e699c50a5.                                                                                                | 80 (TCP)                                                                                      | forwarding to 3                                                                                      | 1653                                                        | us-east-1c                                                                                                    | 3 Instances                                                                                           | TCP:31653        |     |
| <              | a85ad84414d0     | 811e699c50a5f                                                                  | 8d3101d                                                                                                    |                                                                                               | 006                                                                                                  |                                                             |                                                                                                    |                                                                                                    |                  | ,   |
| Description    | Instances        | Health Check                                                                   | Monitoring                                                                                                    | Security                                                                                      | Listeners                                                                                            | Tags                                                        |                                                                                                    |                                                                                                    |                  |     |
|                | DNS name         | a85ad844<br>Because th<br>never crea<br>your load t<br>create a Cl<br>zone For | 4d0811e699c5<br>te set of IP addr<br>te an "A" record<br>alancer instead<br>NAME record fo<br>nore information | 0a558d3101<br>resses assoc<br>I with any spe<br>I of the name<br>r the LoadBa<br>1. see Using | d-1977318300<br>lated with a Lo<br>ecific IP address<br>generated by<br>lancer DNS na<br>Domain Name | ).us-east<br>adBalan<br>is. If you<br>the Elas<br>ame, or u | t-1.elb.amazonaws.c<br>loer can change ove<br>want to use a friend<br>stic Load Balancing s<br>use Amazon Route 5<br>lastic Load Balancin | om (A Record)<br>r time, you should<br>ly DNS name for<br>service, you should<br>3 to create a hosted |                  |     |
|                |                  |                                                                                |                                                                                                    |                                                                                               | Comain radine.                                                                                       | o weiter the                                                | Conc Loud Datancin                                                                                                    | 9 -                                                                                                   |                  |     |
|                | Scheme           | internet-fac                                                                   | ing                                                                                                    |                                                                                               | Contain reality.                                                                                     | 5 THUT L                                                    |                                                                                                    | 9.                                                                                                    |                  |     |
|                | Scheme<br>Status | internet-fac<br>3 of 3 insta                                                   | ing<br>ances in service                                                                                        |                                                                                               | e entant i tante.                                                                                    |                                                             |                                                                                                    | 8.                                                                                                    |                  |     |

Figure 7-26. Public DNS of the LoadBalancer

To invoke a service of type LoadBalancer, access the public DNS in a browser as shown in Figure 7-27.

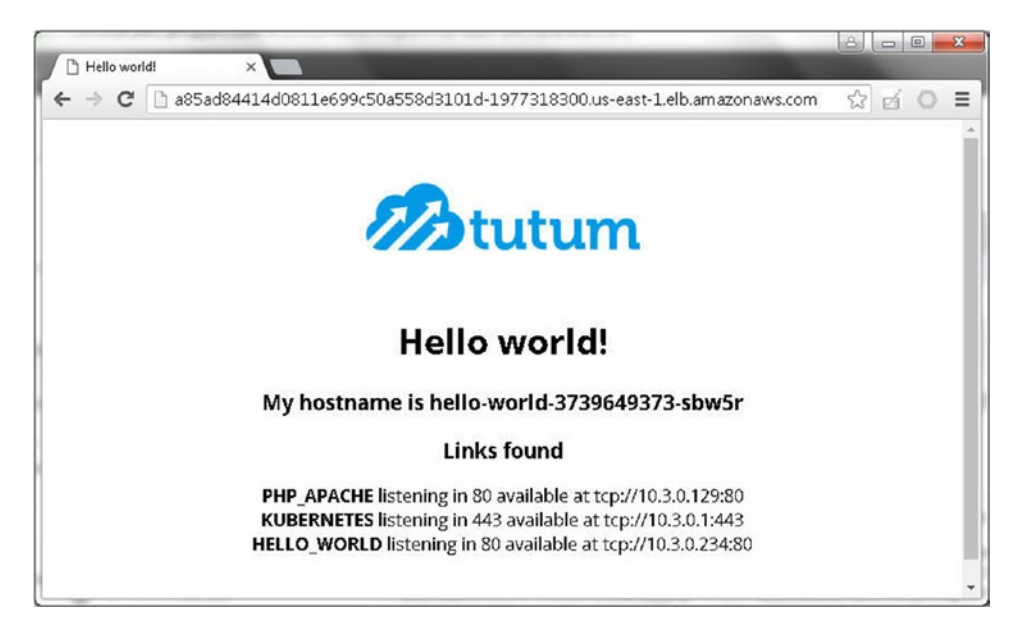

Figure 7-27. Invoking the public DNS in a browser

CHAPTER 7 USING SERVICES

In addition to the cluster-ip and the load balancer public DNS, the service may also be invoked at any of the service endpoints, as shown for one of the endpoints in Figure 7-28.

```
core@ip-10-0-0-50 ~ $ curl 10.2.12.3
                                                                                       ~
<html>
<head>
        <title>Hello world!</title>
        <link href='http://fonts.googleapis.com/css?family=Open+Sans:400,700' rel='s</pre>
tylesheet' type='text/css'>
        <style>
        body {
                background-color: white;
                text-align: center;
                padding: 50px;
                font-family: "Open Sans", "Helvetica Neue", Helvetica, Arial, sans-serif
;
        }
        #logo {
                margin-bottom: 40px;
        3
        </style>
</head>
<body>
        <img id="logo" src="logo.png" />
        <h1>Hello world!</h1>
        <h3>My hostname is hello-world-3739649373-sbw5r</h3>
                                                                                   <h3>
Links found</h3>
                                         <b>PHP APACHE</b> listening in 80 available
at tcp://10.3.0.129:80<br />
                                                  <b>KUBERNETES</b> listening in 443 a
vailable at tcp://10.3.0.1:443<br />
                                                  <b>HELLO WORLD</b> listening in 80 a
vailable at tcp://10.3.0.234:80<br />
                                 </body>
```

Figure 7-28. Invoking a service endpoint

### Summary

In this chapter we introduced the different types of Kubernetes services. The ClusterIP service type is the default and is invoked on a cluster IP. The NodePort service type is also exposed on each of the nodes in the cluster in addition to the cluster IP. The LoadBalancer service type is exposed on an AWS LoadBalancer DNS in addition to being exposed on a cluster IP, and each of the nodes in the cluster. Subsequently we created sample deployments and pods for each of the types of services and invoked them from the IPs or DNS from which they can be invoked. In the next chapter we shall discuss using rolling updates.

#### **CHAPTER 8**

# **Using Rolling Updates**

It is common for a replication controller specification or a container image to be updated. If a replication controller is created from an earlier image or definition file, the replication controller will need to be updated.

#### Problem

If the Docker image or controller specification for a replication controller has been updated while the replication controller's pods are running, the replication controller will need to be deleted and a new replication controller created based on the updated Docker image or controller specification. Shutting down an application will cause the application to become unavailable. One of the DevOps and Agile software development best practices is Continuous Deployment. The objective of Continuous Deployment is to minimize the lead time between a new application release/build being developed and being used in production.

#### Solution

During a rolling update, pods for any earlier version replication controller are terminated and pods for the new controller started. The earlier version pods are shut down using a "graceful termination" mechanism, which provides a callback into a container a configurable amount of time before the container is terminated to allow the container to shut down gracefully, which implies that the in-memory state of the container is persisted and the open connections are closed. The "graceful termination" mechanism Kubernetes makes use of is a single-container management design pattern.

As shown in Figure 8-1, for the rolling update of a replication controller RC1 to RC2, RC1 initially has three pods and RC2 no pods. In the next phase, RC1 has two pods and RC2 one pod. In the third phase RC1 has one pod and RC2 two pods. When the rolling update is completed RC1 has no pods and RC2 three pods. The rolling update is performed one pod at a time.

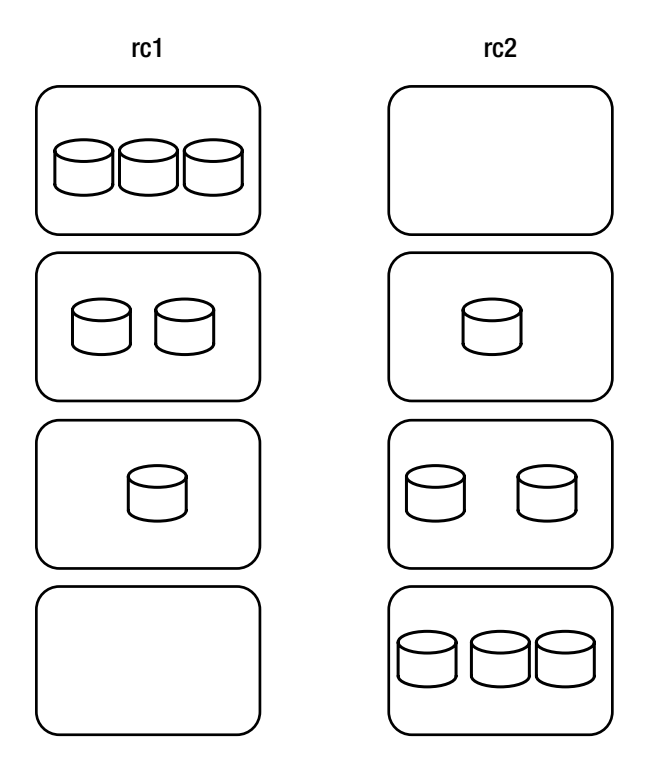

Figure 8-1. Rolling update of RC1 to RC2

Another management pattern used in rolling updates is the controller/service decoupling, which follows the Single Responsibility Principle. If controller and service are tightly coupled, multiple controllers cannot be associated with a single service as new replication controllers are created and earlier ones removed. One of the requirements of rolling updates is for multiple controllers to be associated with a service while an earlier version RC is deleted (a pod at a time as discussed in this chapter) and pods for a new RC are started.

### **Overview**

Kubernetes provides a mechanism by which a running replication controller can be updated to the newer image or specification while it is running—what is called a *rolling update*. The replication controller or a service representing the replication controller does not become unavailable at any time. The RC is updated one pod at a time so that at any given time the number of pods in the RC is at the specified replication level. In this chapter we shall use a rolling update to update a replication controller and a deployment while the replication controller or deployment is running. Topics include the following:

Setting the environment Rolling updates with an RC definition file Rolling update by updating the container image Rolling back an update Using only either a file or an image Rolling update on deployment with deployment file

#### Setting the Environment

Create an Amazon EC2 instance based on the Amazon Linux AMI. Obtain the public IP of the instance and SSH log in to the instance:

ssh -i "docker.pem" ec2-user@54.87.191.230

Create a Kubernetes cluster using an AWS CloudFormation consisting of a single controller and three worker nodes running CoreOS, as shown in Figure 8-2.

| - | Laur | nch Instance Connect           | Actions 🗸      |             |   |                 |                     |                  |             |      | 😋 tð        | 0  | 0      |
|---|------|--------------------------------|----------------|-------------|---|-----------------|---------------------|------------------|-------------|------|-------------|----|--------|
|   | Q    | Status Checks : All status ch  | hecks - passed | Add filter  |   |                 |                     |                  | 0           | ĸ    | 1 to 5 of 5 | >  | $\geq$ |
|   |      | Name                           | *              | Instance ID | w | Instance Type 👻 | Availability Zone * | Instance State ~ | Status Chec | ks ~ | Alarm Statu | s  | Publ   |
|   |      | coreos-cluster-kube-aws-worke  | er             | i-80fe8f06  |   | m3.medium       | us-east-1c          | running          | 2/2 check   | (\$  | None        | >  | ec2-5  |
|   |      | coreos-cluster-kube-aws-worke  | er             | i-81fe8f07  |   | m3.medium       | us-east-1c          | running          | 2/2 check   | (\$  | None        | >  | ec2-5  |
|   |      | coreos-cluster-kube-aws-worke  | er             | i-83fe8f05  |   | m3.medium       | us-east-1c          | 🥥 running        | 2/2 check   | (\$  | None        | 14 | ec2-5  |
|   |      | Kubernetes-CoreOS              |                | i-842c5802  |   | t2.micro        | us-east-1c          | 🥥 running        | 2/2 check   | (\$  | None        | 10 | ec2-5  |
|   |      | coreos-cluster-kube-aws-contro | oller          | i-89ff8e0f  |   | m3.medium       | us-east-1c          | iunning          | 2/2 check   | (s   | No Data     | >  | ec2-5  |

Figure 8-2. CloudFormation EC2 instances

After starting the cluster and setting up an A record for the controller instance IP address in the public DNS name for the CloudFormation, SSH log in to the controller instance:

```
ssh -i "kubernetes-coreos.pem" core@52.205.169.82
```

The controller CoreOS instance is logged in as shown in Figure 8-3.

```
[ec2-user@ip-10-0-0126 ~]$ ssh -i "kubernetes-coreos.pem" core@52.205.169.82
The authenticity of host '52.205.169.82 (52.205.169.82)' can't be established.
ECDSA key fingerprint is 37:1a:80:3e:d9:f4:d6:97:af:8a:a3:36:44:cf:bc:58.
Are you sure you want to continue connecting (yes/no)? yes
Warning: Permanently added '52.205.169.82' (ECDSA) to the list of known hosts.
CoreOS stable (1010.6.0)
Update Strategy: No Reboots
core@ip-10-0-050 ~ $ ■
```

Figure 8-3. SSH logging into the controller instance

Install kubect1 binaries and list the nodes:

./kubectl get nodes

The single controller node and the three worker nodes are listed as shown in Figure 8-4.

CHAPTER 8 USING ROLLING UPDATES

| core@ip-10-0-0-50 ~ \$ ./kube | ectl get nodes            |     |
|-------------------------------|---------------------------|-----|
| NAME                          | STATUS                    | AGE |
| ip-10-0-0-196.ec2.internal    | Ready                     | 14m |
| ip-10-0-0-197.ec2.internal    | Ready                     | 14m |
| ip-10-0-0-198.ec2.internal    | Ready                     | 14m |
| ip-10-0-0-50.ec2.internal     | Ready, SchedulingDisabled | 14m |
| core@ip-10-0-0-50 ~ \$        |                           |     |

Figure 8-4. Listing the nodes

The kubectl rolling-update command is used to perform a rolling update. The syntax for the rolling-update command is as follows.

```
kubectl rolling-update OLD_CONTROLLER_NAME ([NEW_CONTROLLER_NAME] --image=NEW_CONTAINER_
IMAGE | -f NEW_CONTROLLER_SPEC)
```

The old container name is required to be specified, and if a new controller name is to be assigned to the updated RC, a new controller name may be specified. Either a new container image or a new container specification must be specified as a command parameter. Next, we shall discuss performing a rolling update using each of the methods; a new container image and a new controller specification.

### **Rolling Update with an RC Definition File**

In this section we'll discuss the rolling update of an existing replication controller by providing an RC definition file to the kubectl rolling-update command. The following requirements apply for rolling-updating an RC.

- 1. The new replication controller must be in the same namespace.
- 2. The new replication controller name in the definition file must not be the same as the existing replication controller being updated.
- **3.** The new replication controller must specify at least one matching key with a nonequal value in the selector field.

First, create a replication controller to be updated. The following RC definition file mysql.yaml creates an RC called mysql and specifies three replicas. Create a definition file mysql.yaml in a vi editor:

```
sudo vi mysql.yaml
```

Copy the following source code to the definition file:

```
apiVersion: v1
kind: ReplicationController
metadata:
   name: mysql
   labels:
        app: mysql-app
```

```
spec:
 replicas: 3
 selector:
   app: mysql-app
    deployment: v1
 template:
   metadata:
      labels:
        app: mysql-app
        deployment: v1
    spec:
      containers:
          env:
              name: MYSQL_ROOT_PASSWORD
              value: mysql
          image: mysql
          name: mysql
          ports:
              containerPort: 3306
```

Create a replication controller with the following command:

```
kubectl create -f mysql.yaml
```

An RC called mysql with three replicas should be created.

Next, modify the mysql.yaml file based on the requirements listed earlier. The following mysql.yaml specifies a different RC name and a different value for the deployment key in the selector. Optionally, the Docker image tag can be different.

```
- - -
apiVersion: v1
kind: ReplicationController
metadata:
 name: mysql-v1
  labels:
    app: mysql-app
spec:
  replicas: 3
  selector:
    app: mysql-app
    deployment: v2
  template:
    metadata:
      labels:
        app: mysql-app
        deployment: v2
```

#### CHAPTER 8 USING ROLLING UPDATES

Next, perform a rolling update to the RC called mysql using the definition file mysql.yaml. Optionally, specify a timeout for the rolling update. When a timeout is set, the pods updated to the new image or specification are not rolled back after the timeout has elapsed and the rolling update has terminated. The rolling update may be performed again and resumes from the previous update.

kubectl rolling-update mysql -f mysql.yaml --timeout=1m

The mysql RC is updated to mysql-v1 as shown in Figure 8-5. Subsequently the RC mysql is deleted.

```
core@ip-10-0-050 ~ $ sudo vi mysql.yaml
core@ip-10-0-050 ~ $ ./kubectl rolling-update mysql -f mysql.yaml --timeout=1
m
Created mysql-v1
Scaling up mysql-v1 from 0 to 3, scaling down mysql from 3 to 0 (keep 3 pods ava
ilable, don't exceed 4 pods)
Scaling mysql-v1 up to 1
Scaling mysql down to 2
Scaling mysql down to 2
Scaling mysql down to 1
Scaling mysql down to 1
Scaling mysql down to 1
Scaling mysql down to 0
Update succeeded. Deleting mysql
replicationcontroller "mysql" rolling updated to "mysql-v1"
core@ip-10-0-050 ~ $
```

Figure 8-5. Rolling update of a replication controller

Delete the RC mysql-v1, as we shall be using the same RC name in the next section:

kubectl delete rc mysql-v1

#### **Rolling Update by Updating the Container Image**

In this section we shall update an RC by updating the Docker image. First, create an RC using the following mysql.yaml definition file:

```
- - -
apiVersion: v1
kind: ReplicationController
metadata:
 name: mysql-v1
 labels:
   app: mysql-app
spec:
 replicas: 3
  selector:
    app: mysql-app
    deployment: v1
  template:
   metadata:
      labels:
        app: mysql-app
        deployment: v1
    spec:
      containers:
          env:
            -
              name: MYSQL_ROOT_PASSWORD
              value: mysql
          image: mysql:5.5
          name: mysql
          ports:
              containerPort: 3306
```

Copy the preceding listing to a file mysql.yaml in a vi editor as shown in Figure 8-6.

```
- - -
apiVersion: v1
kind: ReplicationController
metadata:
  name: mysql-v1
 labels:
    app: mysql-app
spec:
  replicas: 3
  selector:
    app: mysql-app
    deployment: v1
  template:
    metadata:
      labels:
        app: mysql-app
        deployment: v1
    spec:
      containers:
         env:
             name: MYSQL_ROOT_PASSWORD
             value: mysql
         image: mysql:5.5
         name: mysql
         ports:
             containerPort: 3306
:wq
```

Figure 8-6. The mysql.yaml file in a vi editor

Run the following command to create an RC:

kubectl create -f mysql.yaml

List the RC and the pods:

kubectl get rc kubectl get pods

The mysql-v1 RC is created and listed. The three pods also are listed as shown in Figure 8-7.

```
core@ip-10-0-0-50 ~ $ sudo vi mysql.yaml
core@ip-10-0-0-50 ~ $ ./kubectl create -f mysql.yaml
replicationcontroller "mysgl-v1" created
core@ip-10-0-0-50 ~ $ ./kubectl get rc
NAME
          DESIRED CURRENT
                             AGE
mysql-v1 3
                    3
                              7s
core@ip-10-0-0-50 ~ $ ./kubectl get pods
                READY
                          STATUS
NAME
                                    RESTARTS
                                               AGE
mysql-vl-8ekze
                1/1
                          Running
                                    0
                                               14s
mysql-v1-p2udx
               1/1
                          Running
                                    0
                                               14s
                                    Θ
mysql-v1-wa9vi
                          Running
                                               145
                1/1
core@ip-10-0-0-50 ~ $
```

Figure 8-7. Creating an RC and listing the pods

The following command creates a rolling update on the RC with a new image tag and new RC name. The -a option displays all labels, and the --poll-interval specifies the interval between polling the replication controller for status after update.

kubectl rolling-update mysql-v1 mysql --image=mysql:latest -a --poll-interval=3ms

The RC mysql-v1 is rolling-updated to mysql as shown in Figure 8-8. Subsequently the RC mysql-v1 is deleted.

```
core@ip-10-0-0-50 ~ $ ./kubectl rolling-update mysql-v1 mysql --image=mysql:la
test -a --poll-interval=3ms
Created mysql
Scaling up mysql from 0 to 3, scaling down mysql-v1 from 3 to 0 (keep 3 pods ava
ilable, don't exceed 4 pods)
Scaling mysql up to 1
Scaling mysql up to 1
Scaling mysql up to 2
Scaling mysql up to 2
Scaling mysql-v1 down to 1
Scaling mysql-v1 down to 0
Update succeeded. Deleting mysql-v1
rolling updated to "mysql"
core@ip-10-0-50 ~ $
```

Figure 8-8. Rolling update to an RC using a Docker image

After the update, list the RC and the pods:

kubectl get rc kubectl get pods

A different RC, mysql, and different pods are now listed, as shown in Figure 8-9.

| concerb-ro | 0-0-50    | . / Kubeett  | geric    |     |  |
|------------|-----------|--------------|----------|-----|--|
| NAME       | DESIRED   | CURRENT AG   | E        |     |  |
| mysql      | 3         | 3 3m         |          |     |  |
| core@ip-10 | -0-0-50 ~ | \$ ./kubectl | get pods |     |  |
| NAME       | READY     | STATUS       | RESTARTS | AGE |  |
| mysql-6t00 | f 1/1     | Running      | Θ        | 2m  |  |
| mysql-cg4x | r 1/1     | Running      | Θ        | lm  |  |
| mysql-o79y | j 1/1     | Running      | Θ        | 3m  |  |
| core@ip-10 | -0-0-50 ~ | \$           |          |     |  |

Figure 8-9. Listing the RC and pods

A rolling update on an RC does not have to use a new RC name. As an example, perform a rolling update with a new image tag and same RC name.

```
kubectl rolling-update mysql --image=mysql:5.6
```

For the purpose of updating the RC a temporary RC is created and the update is applied to the RC as shown in Figure 8-10. Subsequently the original RC mysql is deleted and the temporary RC is renamed to mysql, as a result keeping the RC name the same.

#### CHAPTER 8 USING ROLLING UPDATES

```
core@ip-10-0-0-50 ~ $ ./kubectl rolling-update mysql --image=mysql:5.6
Created mysql-00679ccf736024b5b371245f35a7f867
Scaling up mysql-00679ccf736024b5b371245f35a7f867 from 0 to 3, scaling down mysq
l from 3 to 0 (keep 3 pods available, don't exceed 4 pods)
Scaling mysql-00679ccf736024b5b371245f35a7f867 up to 1
Scaling mysql down to 2
Scaling mysql-00679ccf736024b5b371245f35a7f867 up to 2
Scaling mysql-00679ccf736024b5b371245f35a7f867 up to 2
Scaling mysql-00679ccf736024b5b371245f35a7f867 up to 3
Scaling mysql-00679ccf736024b5b371245f35a7f867 up to 3
Scaling mysql down to 0
Update succeeded. Deleting old controller: mysql
Renaming mysql-00679ccf736024b5b371245f35a7f867 to mysql
replicationcontroller "mysql" rolling updated
core@ip-10-0-050 ~ $
```

Figure 8-10. Rolling Update using the same RC name

A rolling update does not have to be with the same Docker image. As an example, use a different image, postgres, to update an RC called mysql and based on the mysql image. The following command updates the mysql image to the postgresql image using image=postgres:

kubectl rolling-update mysql postgresql --image=postgres

The RC mysql is updated to RC postgresql as shown in Figure 8-11.

```
core@ip-10-0-50 ~ $ ./kubectl rolling-update mysql postgresql --image=postgre
S
Created postgresql
Scaling up postgresql from 0 to 3, scaling down mysql from 3 to 0 (keep 3 pods a
vailable, don't exceed 4 pods)
Scaling postgresql up to 1
Scaling mysql down to 2
Scaling mysql down to 1
Scaling postgresql up to 3
Scaling mysql down to 0
Update succeeded. Deleting mysql
replicationcontroller "mysql" rolling updated to "postgresql"
core@ip-10-0-50 ~ $
```

Figure 8-11. Rolling Update using a different Docker image

List the RC and the pods:

kubectl get rc
kubectl get pods

A different RC and pods should be listed, as shown in Figure 8-12. Not only has the RC been updated, the pods are also running different software.

| core@ip-10-0 | 0-0-50 | ~ \$ ./kub | ectl get re | C        |     |  |
|--------------|--------|------------|-------------|----------|-----|--|
| NAME         | DESIR  | RED CURF   | RENT AGE    |          |     |  |
| postgresql   | 3      | 3          | 4m          |          |     |  |
| core@ip-10-0 | 0-0-50 | ~ \$ ./kub | ectl get po | ods      |     |  |
| NAME         |        | READY      | STATUS      | RESTARTS | AGE |  |
| postgresql-  | gh0ix  | 1/1        | Running     | Θ        | 4m  |  |
| postgresql-  | n40u4  | 1/1        | Running     | Θ        | 2m  |  |
| postgresgl-  | vdde7  | 1/1        | Running     | Θ        | lm  |  |
| core@ip-10-0 | 9-0-50 | ~ \$       |             |          |     |  |

Figure 8-12. Listing updated RC and pods

A rolling update back to the mysql image-based RC may be performed by running a similar command. Then list the new RC and pods for the new RC:

kubectl rolling-update postgresql mysql --image=mysql kubectl get rc kubectl get pods

The RC postgresql is updated to the mysql image-based RC named mysql, as shown in Figure 8-13. The new RC and pods are listed.

```
core@ip-10-0-0-50 ~ $ ./kubectl rolling-update postgresql mysql --image=mysql
Created mysgl
Scaling up mysql from 0 to 3, scaling down postgresql from 3 to 0 (keep 3 pods a
vailable, don't exceed 4 pods)
Scaling mysgl up to 1
Scaling postgresql down to 2
Scaling mysql up to 2
Scaling postgresql down to 1
Scaling mysql up to 3
Scaling postgresql down to 0
Update succeeded. Deleting postgresql
replicationcontroller "postgresql" rolling updated to "mysql"
core@ip-10-0-0-50 ~ $ ./kubectl get rc
         DESIRED CURRENT
NAME
                            AGE
       3
mysql
                  3
                             6m
core@ip-10-0-0-50 ~ $ ./kubectl get pods
NAME
           READY
                     STATUS RESTARTS
                                           AGE
mysql-7zway 1/1
                       Running
                                Θ
                                           3m
mysql-l9l4r 1/1
                       Running
                                Θ
                                           бm
mysql-u92yw
            1/1
                       Running
                                0
                                           5m
core@ip-10-0-0-50 ~ $ ./kubectl describe rc mysql
              mysql
Name:
Namespace:
              default
Image(s):
             mysql
             app=mysql-app,deployment=b96c41ab125432331f3058c0d774809f
Selector:
Labels:
              app=mysql-app
              3 current / 3 desired
Replicas:
Pods Status: 3 Running / 0 Waiting / 0 Succeeded / 0 Failed
No volumes.
Events:
                               Count From
                                                                     Subobjec
               LastSeen
 FirstSeen
tPath Type
                      Reason
                                              Message
```

Figure 8-13. Rolling update back to an RC

A rolling update may be terminated while in progress and resumed later. As an example, create the ReplicationController definition file mysql.yaml shown in Figure 8-14.

```
- - -
apiVersion: v1
kind: ReplicationController
metadata:
  name: mysql-v1
  labels:
    app: mysql-app
spec:
  replicas: 3
  selector:
    app: mysql-app
    deployment: v1
  template:
    metadata:
      labels:
        app: mysql-app
        deployment: v1
    spec:
      containers:
         env:
             name: MYSQL ROOT PASSWORD
             value: mysql
         image: mysql:5.5
         name: mysql
         ports:
             containerPort: 3306
:wq
```

Figure 8-14. The definition file mysql.yaml

Create an RC with the following command:

kubectl create -f mysql.yaml

List the pods:

kubectl get pods

The RC mysql-v1 is created, and the pods are listed as shown in Figure 8-15.

```
core@ip-10-0-0-50 ~ $ ./kubectl create -f mysql.yaml
replicationcontroller "mysql-v1" created
core@ip-10-0-0-50 ~ $ ./kubectl get pods
NAME
                READY
                           STATUS
                                    RESTARTS
                                               AGE
mysql-v1-2blf9
                1/1
                           Running
                                    Θ
                                                7s
mysql-vl-6zmzb 1/1
                                               7s
                                    Θ
                           Running
mysql-vl-zvl4x
               1/1
                           Running
                                    Θ
                                               7s
core@ip-10-0-0-50 ~ $
```

Figure 8-15. Creating an RC and listing pods

Perform a rolling update of the mysql-v1 RC to a new RC called postgresql using a new Docker image, postgres:

kubectl rolling-update mysql-v1 postgresql --image=postgres

The rolling update is started as shown in Figure 8-16.

```
core@ip-10-0-0-50 ~ $ ./kubectl rolling-update mysql-v1 postgresql --image=post
gres
Created postgresql
Scaling up postgresql from 0 to 3, scaling down mysql-v1 from 3 to 0 (keep 3 pod
s available, don't exceed 4 pods)
Scaling postgresql up to 1
```

Figure 8-16. Starting a rolling update

While the rolling update is running, terminate the update with ^C as shown in Figure 8-17.

```
core@ip-10-0-0-50 ~ $ ./kubectl rolling-update mysql-v1 postgresql --image=post
gres
Created postgresql
Scaling up postgresql from 0 to 3, scaling down mysql-v1 from 3 to 0 (keep 3 pod
s available, don't exceed 4 pods)
Scaling postgresql up to 1
^C
core@ip-10-0-50 ~ $
```

Figure 8-17. Terminating a rolling update

To resume the rolling update, run the same command again:

kubectl rolling-update mysql-v1 postgresql --image=postgres

As the output in Figure 8-18 indicates, the existing update is found and resumed.

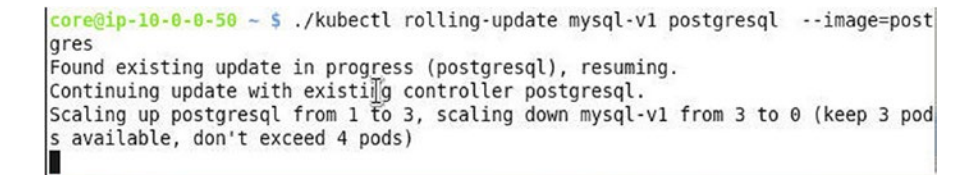

Figure 8-18. Resuming a rolling update

The rolling update is completed using an existing update as shown in Figure 8-19. Next, list the new RC and pods.

```
core@ip-10-0-0-50 ~ $ ./kubectl rolling-update mysql-v1 postgresql --image=post
gres
Created postgresgl
Scaling up postgresql from 0 to 3, scaling down mysql-v1 from 3 to 0 (keep 3 pod
s available, don't exceed 4 pods)
Scaling postgresql up to 1
^C
core@ip-10-0-50 ~ $ ./kubectl rolling-update mysgl-v1 postgresgl --image=post
ares
Found existing update in progress (postgresql), resuming.
Continuing update with existing controller postgresql.
Scaling up postgresql from 1 to 3, scaling down mysql-v1 from 3 to 0 (keep 3 pod
s available, don't exceed 4 pods)
Scaling mysql-v1 down to 2
Scaling postgresql up to 2
Scaling mysql-v1 down to 1
Scaling postgresql up to 3
Scaling mysql-v1 down to 0
Update succeeded. Deleting mysql-v1
replicationcontroller "mysql-v1" rolling updated to "postgresql"
core@ip-10-0-0-50 ~ $ ./kubectl get rc
NAME
            DESIRED
                      CURRENT
                                 AGE
mysql-v2
            0
                       0
                                 8m
postgresgl 3
                      3
                                 4m
core@ip-10-0-0-50 ~ $ ./kubectl get pods
                   READY
                                       RESTARTS
                                                  AGE
NAME
                             STATUS
postgresql-5a0rb
                   1/1
                             Running
                                       0
                                                  2m
postgresql-7p7a5
                   1/1
                             Running
                                       0
                                                  1m
postgresql-g8izq
                   1/1
                             Running
                                       0
                                                  4m
core@ip-10-0-0-50 ~ $
```

Figure 8-19. Rolling update using existing update

#### **Rolling Back an Update**

A rollback of a rolling update can be performed if required. As an example, a rolling update to an RC called postgresql is started using a new container image mysql:

```
kubectl rolling-update postgresql mysql --image=mysql
```

Now suppose that while the rolling update is still in progress, we realize the update should not have been started, or was started in error, or needs to be started with different parameters. Using ^C, terminate the update. Then run the following command to roll back the update:

```
kubectl rolling-update postgresql mysql -rollback
```

When the rolling update was terminated, the postgresql RC had already scaled down to one pod and the mysql RC had already scaled up to two pods. When the rollback is performed, the existing controller postgresql is scaled back up from one to three pods and the mysql RC is scaled down from two to zero pods, as shown in Figure 8-20.

```
core@ip-10-0-0-50 ~ $ ./kubectl rolling-update postgresql mysql --image=mysql
Created mysgl
Scaling up mysql from 0 to 3, scaling down postgresql from 3 to 0 (keep 3 pods a
vailable, don't exceed 4 pods)
Scaling mysql up to 1
Scaling postgresql down to 2
Scaling mysql up to 2
Scaling postgresql down to 1
^C
core@ip-10-0-0-50 ~ $ ./kubectl rolling-update postgresql mysql --rollback
Setting "postgresql" replicas to 3
Continuing update with existing controller postgresgl.
Scaling up postgresql from 1 to 3, scaling down mysql from 2 to 0 (keep 3 pods a
vailable, don't exceed 4 pods)
Scaling postgresql up to 2
```

Figure 8-20. Rolling back a rolling update

Next list the RC and the pods:

kubectl get rc kubectl get pods

The mysql RC is not listed and instead the postgresql RC is listed, as shown in Figure 8-21.

```
core@ip-10-0-0-50 ~ $ ./kubectl rolling-update postgresgl mysgl --image=mysgl
Created mysal
Scaling up mysgl from 0 to 3, scaling down postgresgl from 3 to 0 (keep 3 pods a
vailable, don't exceed 4 pods)
Scaling mysql up to 1
Scaling postgresql down to 2
Scaling mysgl up to 2
Scaling postgresql down to 1
^C
core@ip-10-0-0-50 ~ $ ./kubectl rolling-update postgresql mysql --rollback
Setting "postgresql" replicas to 3
Continuing update with existing controller postgresql.
Scaling up postgresql from 1 to 3, scaling down mysql from 2 to 0 (keep 3 pods a
vailable, don't exceed 4 pods)
Scaling postgresql up to 2
Scaling mysgl down to 1
Scaling postgresql up to 3
Scaling mysql down to 0
Update succeeded. Deleting mysgl
Error from server: replicationcontrollers "mysql" not found
core@ip-10-0-0-50 ~ $ ./kubectl get rc
NAME
            DESIRED
                     CURRENT
                                AGE
mysql-v2
            Θ
                      Θ
                                 15m
postgresql 3
                      3
                                10m
core@ip-10-0-0-50 ~ $ ./kubectl get pods
NAME
                  READY
                            STATUS
                                      RESTARTS AGE
                  1/1
                                      0
postgresql-2yq3y
                            Running
                                                 1m
                  1/1
                                      0
                                                 10m
postgresql-g8izq
                            Running
postgresql-yg6sl
                  1/1
                            Running
                                      0
                                                 2m
core@ip-10-0-0-50 ~ $
```

Figure 8-21. Listing a rolled-back RC and pods

Rollback of a deployment may be performed even after a rolling update has completed if an earlier revision is available. The rolling update of deployments is discussed in a later section.

#### Using Only Either File or Image

Only one of a container image or a definition file may be used, not both. To demonstrate, try specifying both image and file:

```
kubectl rolling-update mysql --image=mysql -f mysql.yaml
```

An error is generated as shown in Figure 8-22.

```
core@ip-10-0-0-50 ~ $ ./kubectl rolling-update postgresql --image=mysql -f my
sql.yaml
error: --filename and --image can not both be specified
See 'kubectl rolling-update -h' for help and examples.
core@ip-10-0-050 ~ $
```

Figure 8-22. An error is generated if both Docker image and definition file are used

### **Multiple-Container Pods**

A rolling update performs an update on an RC, which consists of pod replicas, using a new container image or pod spec. If -image is specified in the kubectl rolling-update command to perform an update, the image is used to update the pods. But what if the pod is a multicontainer pod? An image can update only one of the containers in the pod, and the container must be specified using the -container option.

#### **Rolling Update to a Deployment**

A deployment created using a definition file has the provision to specify spec for the rolling update. The default strategy of a deployment is rollingUpdate and may also be specified explicitly. The other option for the strategy type is Recreate. The following (Table 8-1) fields may be specified for a rolling update deployment, the default.

| Field          | Description                                                                                                    | Example                                                                                                    |
|----------------|----------------------------------------------------------------------------------------------------|----------------------------------------------------------------------------------------------------|
| maxUnavailable | The maximum number of pods<br>that may become unavailable<br>during the update. The value may<br>be an absolute number, such as 3,<br>or a percentage, for example 30%.<br>Default value is 1. The value cannot<br>be 0 if maxSurge is 0. | If set to 20% the maximum number of pods that<br>may be unavailable cannot exceed 20%, and 80%<br>of the pods must always be available. When the<br>update starts, the old RC is scaled down to 80%<br>immediately and new pods started for the new<br>RC. As new pods are started old RC pods are<br>stopped, so that the number of pods available is<br>always 80% of the configured replication level. |
| maxSurge       | The maximum number of pods<br>that may be running above<br>the configured or desired level<br>specified as a number or a<br>percentage. Default value is 1.<br>Cannot be 0 if maxUnavailable is 0.                                        | If set to 10% the new RC may surge to 110%<br>of the configured or desired number of pods<br>immediately when the update is started, but not<br>more than 110% of the configured replication<br>level. As old RC pods are stopped more new RC<br>pods are started, but at any given time the total<br>number of pods must not exceed 110%.                                                                |

Table 8-1. Fields for Rolling Update to a Deployment

The Deployment spec provides two fields (Table 8-2) for the rolling update rollback. Neither of these fields are required.

Table 8-2. Fields for Rolling Update Rollback

| Field                | Description                                                                                                    |
|----------------------|----------------------------------------------------------------------------------------------------|
| rollbackTo           | The config the deployment is rolled back to in a rollback. The RollbackConfig provides a field revision to specify the revision to roll back to. If set to 0 rolls back to the last revision. |
| revisionHistoryLimit | The number of old replica sets to retain to allow a rollback.                                                                                                    |

Next, we shall demonstrate rolling update of a deployment. Create a deployment file mysql-deployment.yaml:

sudo vi mysql-deployment.yaml

Copy the following listing to the definition file:

```
apiVersion: extensions/v1beta1
kind: Deployment
metadata:
   name: mysql-deployment
spec:
   replicas: 5
   template:
        metadata:
        labels:
        app: mysql
```

#### CHAPTER 8 USING ROLLING UPDATES

```
spec:
    containers:
        name: mysql
        image: mysql:5.5
        ports:
            containerPort: 80
strategy:
    type: RollingUpdate
    rollingUpdate:
        maxUnavailable: 75%
        maxSurge: 30%
rollbackTo:
    revision: 0
```

Figure 8-23 shows the definition file in a vi editor.

```
apiVersion: extensions/v1beta1
kind: Deployment
metadata:
 name: mysql-deployment
spec:
  replicas: 5
  template:
    metadata:
      labels:
        app: mysql
    spec:
      containers:
       name: mysql
       image: mysql:5.5
        ports:
         containerPort: 80
  strategy:
    type: RollingUpdate
    rollingUpdate:
         maxUnavailable: "75%"
         maxSurge: "30%"
  rollbackTo:
    revision: 0
:wq
```

Figure 8-23. Definition file for a deployment

Create a deployment:

kubectl create -f mysql-deployment.yaml

Find the rollout status:

kubectl rollout status deployment/mysql-deployment

List the deployments:

kubectl get deployments

The mysql-deployment is created and rolled out as shown in Figure 8-24.

```
core@ip-10-0-0-50 ~ $ ./kubectl create -f mysql-deployment.yaml
deployment "mysgl-deployment" created
core@ip-10-0-0-50 ~ $ ./kubectl rollout status deployment/mysql-deployment
deployment mysql-deployment successfully rolled out
core@ip-10-0-0-50 ~ $ ./kubectl get deployments
                  DESIRED CURRENT UP-TO-DATE
NAME
                                                   AVAILABLE
                                                               AGE
mysql-deployment
                  5
                                      5
                                                               48s
                            5
                                                   1
core@ip-10-0-0-50 ~ $
```

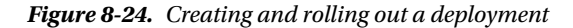

The Docker image specified in the definition file is mysql:5.5. The image may be updated using the kubectl set image command. As an example, update the image to the latest tag:

kubectl set image deployment/mysql-deployment mysql=mysql:latest

Find the deployment status, list the deployments, and describe the deployments:

kubectl describe deployments

As indicated in the output shown in Figure 8-25, the RollingUpdateStrategy is 75% unavailable and 30% max surge.

```
core@ip-10-0-50 ~ $ ./kubectl create -f mysql-deployment.yaml
deployment "mysql-deployment" created
core@ip-10-0-0-50 ~ $ ./kubectl rollout status deployment/mysql-deployment
deployment mysql-deployment successfully rolled out
core@ip-10-0-0-50 ~ $ ./kubectl get deployments
                  DESIRED CURRENT
NAME
                                                  AVAILABLE
                                                               AGE
                                     UP-TO-DATE
mysql-deployment 5
                            5
                                      5
                                                   1
                                                               48s
core@ip-10-0-50 ~ $ ./kubectl set image deployment/mysql-deployment mysql=mysq
l:latest
deployment "mysql-deployment" image updated
core@ip-10-0-0-50 ~ $ ./kubectl rollout status deployment/mysql-deployment
deployment mysql-deployment successfully rolled out
core@ip-10-0-0-50 ~ $ ./kubectl get deployments
NAME
                  DESIRED CURRENT
                                     UP-TO-DATE
                                                  AVAILABLE
                                                               AGE
mysql-deployment 5
                            5
                                      5
                                                   0
                                                               1m
core@ip-10-0-0-50 ~ $ ./kubectl describe deployment mysql-deployment
Name:
                       mysql-deployment
Namespace:
                       default
CreationTimestamp:
                       Sat, 09 Jul 2016 20:22:25 +0000
Labels:
                       app=mysql
Selector:
                       app=mysql
Replicas:
                       5 updated | 5 total | 0 available | 5 unavailable
StrategyType:
                       RollingUpdate
MinReadySeconds:
                       0
RollingUpdateStrategy: 75% max unavailable, 30% max surge
OldReplicaSets:
                       <none>
                      mysql-deployment-2839511385 (5/5 replicas created)
NewReplicaSet:
Events:
  FirstSeen
               LastSeen
                               Count From
                                                                      Subobjec
tPath Type
                      Reason
                                                               Message
                                     ....
                               ....
                       .....
....
      .....
                                                               .....
```

Figure 8-25. Describing a deployment

As listed in Events, one replica set is scaled down and another replica set is scaled up. Both replica sets are listed with kubectl get rs, but only one has pods, as shown in Figure 8-26.

```
FirstSeen
               LastSeen
                               Count From
                                                                       Subobjec
tPath Type
                      Reason
                                                               Message
                               ....
  .....
               .....
                                       ....
 ....
       ....
 2m
               2m
                               1
                                       {deployment-controller }
                                                                              N
                ScalingReplicaSet
                                                       Scaled up replica set my
ormal
sql-deployment-227245924 to 5
                                       {deployment-controller }
 2m
               2m
                               2
                                                                              W
               DeploymentRollbackRevisionNotFound
                                                      Unable to find last revi
arning
sion.
               59s
                                       {deployment-controller }
 59s
                               1
                                                                              N
ormal
               ScalingReplicaSet
                                                       Scaled up replica set my
sql-deployment-2839511385 to 2
 58s
               58s
                               1
                                       {deployment-controller }
                                                                              Ν
               ScalingReplicaSet
                                                       Scaled down replica set
ormal
mysql-deployment-227245924 to 2
                                       {deployment-controller }
 58s
               58s
                               1
ormal
               ScalingReplicaSet
                                                       Scaled up replica set my
sql-deployment-2839511385 to 5
               39s
                                       {deployment-controller }
 39s
                               1
                                                                              Ν
               ScalingReplicaSet
                                                       Scaled down replica set
ormal
mysql-deployment-227245924 to 1
                                       {deployment-controller }
 395
               39s
                               1
               ScalingReplicaSet
                                                       Scaled down replica set
ormal
mysql-deployment-227245924 to 0
core@ip-10-0-0-50 ~ $ ./kubectl get rs
                                       CURRENT
                                                 AGE
NAME
                             DESIRED
mysgl-deployment-227245924
                                                 3m
                             0
                                       0
mysql-deployment-2839511385
                             5
                                       5
                                                 2m
core@ip-10-0-50 ~ $
```

Figure 8-26. Scaling and listing ReplicaSets

Alternatively, edit the deployment with kubectl edit:

kubectl edit deployment/mysql-deployment

As an example, the mysql image tag could be set to 5.5 as shown in Figure 8-27.

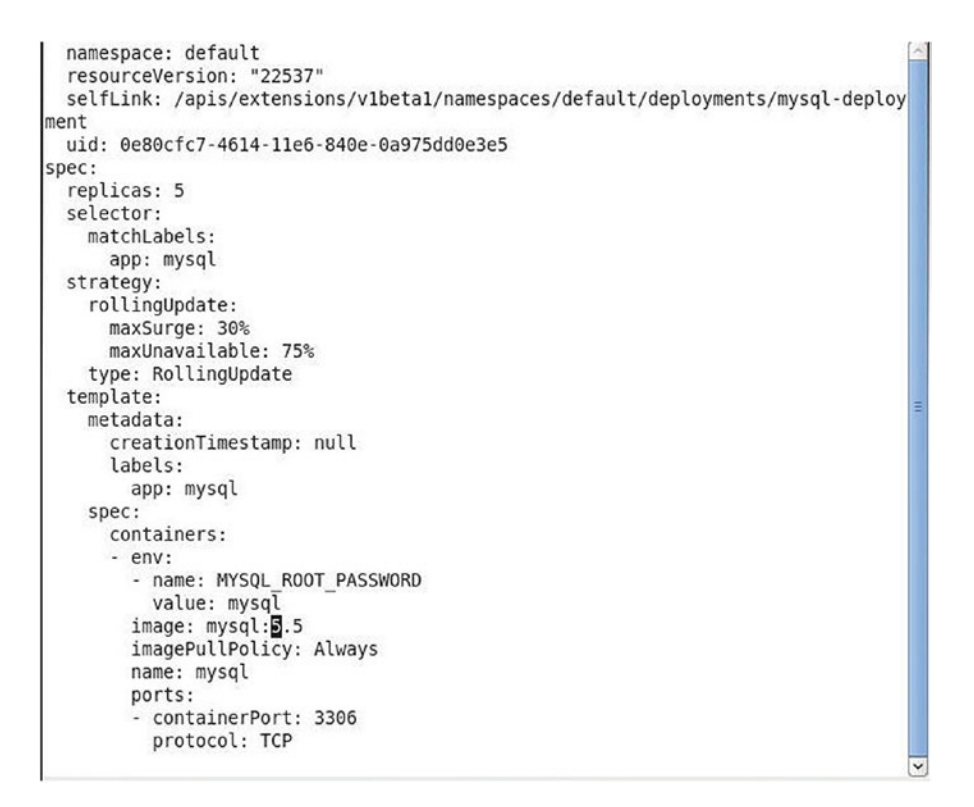

Figure 8-27. Editing a deployment

Modify the image tag to latest, the default when no tag is specified, as shown in Figure 8-28.

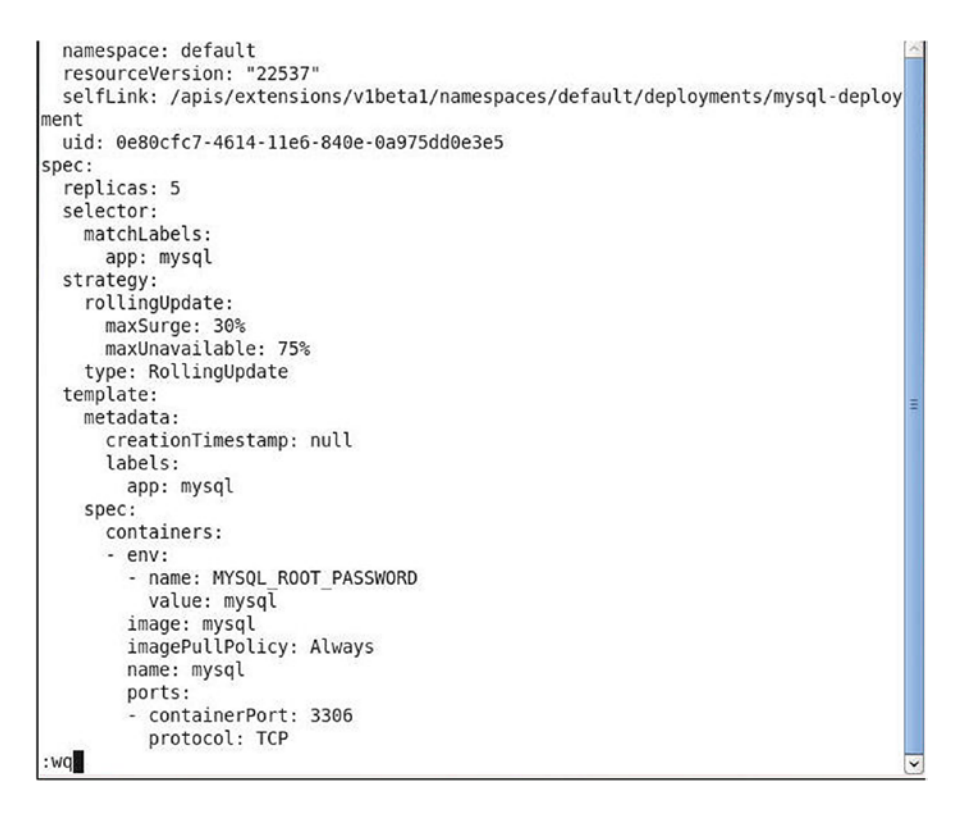

Figure 8-28. Setting the image tag to latest, which is the default for the mysql Docker image

Save the definition file with :wq. The message deployment edited indicates that the deployment has been edited as shown in Figure 8-29. List the deployments, the replica sets, and the pods. The old replica set does not have any pods, while the new replica set does.

```
core@ip-10-0-50 ~ $ sudo vi mysql-deployment.yaml
core@ip-10-0-0-50 ~ $ ./kubectl edit deployment/mysql-deployment
deployment "mysql-deployment" edited
core@ip-10-0-0-50 ~ $ ./kubectl rollout status deployment/mysql-deployment
deployment mysql-deployment successfully rolled out
core@ip-10-0-0-50 ~ $ ./kubectl get deployments
                   DESIRED
NAME
                             CURRENT
                                       UP-TO-DATE
                                                     AVAILABLE
                                                                 AGE
mysql-deployment 5
                                                     5
                                                                 7m
                             5
                                       5
core@ip-10-0-0-50 ~ $ ./kubectl get rs
                                        CURRENT
NAME
                              DESIRED
                                                   AGE
mysql-deployment-2212994012
                              0
                                        0
                                                   5m
mysql-deployment-789224202
                              5
                                        5
                                                   8m
core@ip-10-0-0-50 ~ $ ./kubectl get pods
NAME
                                             STATUS
                                                        RESTARTS
                                   READY
                                                                   AGE
mysql-deployment-789224202-5ws0p
                                   1/1
                                             Running
                                                        0
                                                                   1m
mysql-deployment-789224202-7pib1
                                   1/1
                                             Running
                                                        0
                                                                   1m
                                             Running
mysql-deployment-789224202-ferm1
                                   1/1
                                                        0
                                                                   1m
mysql-deployment-789224202-p69kh
                                                        0
                                   1/1
                                             Running
                                                                   1m
mysql-deployment-789224202-rolu3
                                   1/1
                                             Running
                                                        0
                                                                   1m
core@ip-10-0-0-50 ~ $
```

Figure 8-29. Deployment edited and rolled out

Make some more rolling updates. For example, the rolling update shown in Figure 8-30 sets the image tag to 5.6.

```
core@ip-10-0-0-50 ~ $ ./kubectl set image deployment/mysql-deployment mysql=mysq
l:5.6
deployment "mysql-deployment" image updated
core@ip-10-0-50 ~ $ ]
```

Figure 8-30. Applying a rolling update to the mysql Docker image tag

The kubectl set image command does not verify the validity of a tag. For example, suppose a mysql image with the invalid tag 5.5.5 is also used for a rolling update and the deployment is rolled out. Some of the pods of the old RC are stopped, but new pods are not started. Listing the pods shows that some of the pods have the Status ImagePullBackOff, or show another error message as illustrated in Figure 8-31.

```
core@ip-10-0-0-50 ~ $ ./kubectl set image deployment/mysql-deployment mysql=mysq
l:555
deployment "mysql-deployment" image updated
core@ip-10-0-0-50 ~ $ ./kubectl rollout status deployments mysql-deployment
deployment mysql-deployment successfully rolled out
core@ip-10-0-0-50 ~ $ ./kubectl get rs
NAME
                              DESIRED
                                         CURRENT
                                                   AGE
mysgl-deployment-2212994012
                              Θ
                                         0
                                                   9m
mysql-deployment-2296945629
                                                   2m
                              2
                                         2
mysql-deployment-2801114083
                              5
                                         5
                                                   22s
mysql-deployment-3585318469
                              0
                                         0
                                                   2m
mysql-deployment-789224202
                              Θ
                                         0
                                                   12m
core@ip-10-0-0-50 ~ $ ./kubectl get pods
NAME
                                     READY
                                               STATUS
                                                                   RESTARTS
                                                                              AGE
mysql-deployment-2296945629-1900b
                                     1/1
                                               Running
                                                                   Θ
                                                                              2m
mysql-deployment-2296945629-gan2a
                                     1/1
                                               Running
                                                                   0
                                                                              2m
mysql-deployment-2801114083-37h5b
                                     0/1
                                               ImagePullBackOff
                                                                  0
                                                                              45s
                                     0/1
mysql-deployment-2801114083-k9p7v
                                               ImagePullBackOff
                                                                  0
                                                                              45s
mysql-deployment-2801114083-rg12d
                                     0/1
                                               ErrImagePull
                                                                  Θ
                                                                              45s
                                               ImagePullBackOff
mysql-deployment-2801114083-vu09g
                                     0/1
                                                                   Θ
                                                                              45s
mysql-deployment-2801114083-znlrj
                                     0/1
                                               ImagePullBackOff
                                                                   Θ
                                                                              45s
core@ip-10-0-0-50 ~ $
```

Figure 8-31. Rolling update with an invalid image tag

As another example, rolling-update and roll out a deployment using the image mysql:latest. The deployment also is rolled out. But as indicated in the deployment description, only two of the pods are available, as shown in Figure 8-32.

```
core@ip-10-0-0-50 ~ $ ./kubectl describe deployment
                        mysql-deployment
Name:
Namespace:
                         default
CreationTimestamp: Sat, 09 Jul 2016 20:31:03 +0000
Labels: app=mysql
replicas: 5 updated | 5 total | 2 available | 5 unavailable
StrategyType: RollingUpdate
MinReadySeconds: 0
RollingUpdate
RollingUpdateStrategy: 75% max unavailable, 30% max surge
OldRepľicaSets: mysql-deployment-2296945629 (2/2 replicas created)
NewReplicaSet: mysql-deployment-2801114083 (5/5 replicas created)
NewReplicaSet:
Events:
  FirstSeen
                 LastSeen
                                                                             Subobjec
                                   Count From
                       Reason
tPath Type
                                                                     Message
  .....
                 .....
                                   ....
                                          ....
- - - - -
        . . . . . . . .
                         ----
                                                                     ----
                                  2
  14m
                                           {deployment-controller }
                 14m
                                                                                     W
                                                         Unable to find last revi
                 DeploymentRollbackRevisionNotFound
arning
sion.
                                           {deployment-controller }
  11m
                11m
                                   1
                                                                                     N
                 ScalingReplicaSet
ormal
                                                            Scaled up replica set my
sql-deployment-2212994012 to 2
                                           {deployment-controller }
  11m
                 11m
                                   1
                                                                                     N
                 ScalingReplicaSet
                                                            Scaled up replica set my
ormal
sql-deployment-2212994012 to 5
  11m
                11m
                                           {deployment-controller }
                                                                                     N
                                  1
ormal
                 ScalingReplicaSet
                                                            Scaled down replica set
mysql-deployment-789224202 to 1
          11m
  11m
                                           {deployment-controller }
                 ScalingReplicaSet
                                                            Scaled down replica set
ormal
mysgl-deployment-789224202 to 0
```

Figure 8-32. Only some of the replicas are available

If some deployment has an error, the deployment may be rolled back to an earlier revision. List the deployment revisions.

kubectl rollout history deployment/mysql-deployment

The deployment revisions are listed as shown in Figure 8-33.

| core@ip-10-0 | -0-50 ~ \$ ./kubectl | rollout | history | deployment/mysql-deployment |  |
|--------------|----------------------|---------|---------|-----------------------------|--|
| deployments  | "mysql-deployment":  |         |         |                             |  |
| REVISION     | CHANGE-CAUSE         |         |         |                             |  |
| 2            | <none></none>        |         |         |                             |  |
| 3            | <none></none>        |         |         |                             |  |
| 4            | <none></none>        |         |         |                             |  |
| 5            | <none></none>        |         |         |                             |  |
| 6            | <none></none>        |         |         |                             |  |
| core@ip-10-0 | -0-50 ~ \$           |         |         |                             |  |

Figure 8-33. Listing deployment revisions

We need to find which deployment revision does not have an error and subsequently roll back to that revision. The details of a revision can be displayed. For example, the following command lists the detail of revision 4:

```
kubectl rollout history deployment/mysql-deployment --revision=4
```

The details of revision 4 are listed as shown in Figure 8-34.

```
core@ip-10-0-050 ~ $ ./kubectl rollout history deployment/mysql-deployment
deployments "mysql-deployment":
REVISION
                CHANGE - CAUSE
2
                <none>
3
                <none>
4
                <none>
5
                <none>
6
                <none>
core@ip-10-0-0-50 ~ $ ./kubectl rollout history deployment/mysql-deployment --re
vision=4
deployments "mysql-deployment" revision 4
  Labels:
               app=mysgl
        pod-template-hash=2296945629
  Containers:
   mysql:
               mysql:5.6
   Image:
                3306/TCP
   Port:
   Environment Variables:
     MYSQL ROOT PASSWORD:
                                mysql
 No volumes.
core@ip-10-0-0-50 ~ $
```

Figure 8-34. Listing the details of revision 4

To roll back to the previous version, run the following command, assuming the rollbackTo->revision field is set to 0 (also the default) in the deployment definition file:

```
kubectl rollout undo deployment/mysql-deployment
```

Deployment is rolled back as shown in Figure 8-35. List the pods, and you may see some of the pods still not running, which indicates that the revision rolled back to has errors.

```
core@ip-10-0-0-50 ~ $ ./kubectl rollout undo deployment/mysql-deployment
deployment "mysql-deployment" rolled back
core@ip-10-0-0-50 ~ $ ./kubectl get deployment
                   DESIRED
                              CURRENT
                                        UP-TO-DATE
                                                      AVAILABLE
                                                                  AGE
NAME
mysql-deployment
                                                                  17m
                   5
                                        5
                                                      2
core@ip-10-0-0-50 ~ $ ./kubectl get pods
NAME
                                     READY
                                                STATUS
                                                                   RESTARTS
                                                                               AGE
mysql-deployment-2296945629-1900b
                                     1/1
                                                Running
                                                                   0
                                                                               7m
mysgl-deployment-2296945629-gan2a
                                     1/1
                                                Running
                                                                    0
                                                                               7m
                                                ImagePullBackOff
                                                                    0
mysql-deployment-3585318469-71ahh
                                     0/1
                                                                               40s
mysql-deployment-3585318469-83lam
                                     0/1
                                                ErrImagePull
                                                                    0
                                                                               40s
mysql-deployment-3585318469-nt4hs
                                     0/1
                                                ErrImagePull
                                                                    0
                                                                               40s
mysql-deployment-3585318469-vrcyw
                                                ErrImagePull
                                                                    0
                                                                               405
                                     0/1
mysql-deployment-3585318469-y8r0z
                                                ErrImagePull
                                     0/1
                                                                    0
                                                                               40s
core@ip-10-0-0-50 ~ $
```

Figure 8-35. Rolling back a deployment

Either keep rolling back one revision at a time and verifying whether the revision is valid or roll back to a specific revision that is known to be valid, for example revision 4:

kubectl rollout undo deployment/mysql-deployment --to-revision=4

Now list the pods. As indicated in Figure 8-36, all pods are running.

```
core@ip-10-0-0-50 ~ $ ./kubectl rollout undo deployment/mysql-deployment
deployment "mysql-deployment" rolled back
core@ip-10-0-0-50 ~ $ ./kubectl get deployment
NAME
                   DESIRED
                              CURRENT
                                        UP-TO-DATE
                                                      AVAILABLE
                                                                  AGE
mysgl-deployment
                                        5
                                                                  19m
                   5
                              7
                                                      2
core@ip-10-0-0-50 ~ $ ./kubectl get pods
NAME
                                     READY
                                                STATUS
                                                                   RESTARTS
                                                                               AGE
mysql-deployment-2296945629-1900b
                                     1/1
                                                Running
                                                                   0
                                                                               9m
mysql-deployment-2296945629-qan2a
                                     1/1
                                               Running
                                                                   0
                                                                               9m
mysql-deployment-3585318469-33sus
                                     0/1
                                                ImagePullBackOff
                                                                   0
                                                                               16s
mysql-deployment-3585318469-3w1e1
                                                ErrImagePull
                                                                   0
                                                                               16s
                                     0/1
mysql-deployment-3585318469-b1dxw
                                     0/1
                                               ErrImagePull
                                                                   0
                                                                               16s
mysql-deployment-3585318469-c63wa
                                                ImagePullBackOff
                                     0/1
                                                                    0
                                                                               16s
                                                                   Ω
mysql-deployment-3585318469-f280y
                                     0/1
                                               ImagePullBackOff
                                                                               16s
core@ip-10-0-50 ~ $ ./kubectl rollout undo deployment/mysql-deployment --to-re
vision=4
deployment "mysql-deployment" rolled back
core@ip-10-0-0-50 ~ $ ./kubectl get deployment
                   DESIRED
                              CURRENT
                                        UP-TO-DATE
                                                      AVAILABLE
                                                                  AGE
NAME
mysgl-deployment
                   5
                              5
                                        5
                                                      5
                                                                  20m
core@ip-10-0-0-50 ~ $ ./kubectl get pods
                                                                     AGE
NAME
                                     READY
                                                STATUS
                                                          RESTARTS
mysql-deployment-2296945629-1900b
                                     1/1
                                                Running
                                                          0
                                                                      10m
mysql-deployment-2296945629-ohyu0
                                                          0
                                                                     195
                                     1/1
                                                Running
mysql-deployment-2296945629-q1n74
                                     1/1
                                                Running
                                                          Θ
                                                                     19s
mysql-deployment-2296945629-gan2a
                                     1/1
                                                Running
                                                          0
                                                                     10m
mysql-deployment-2296945629-rbw0p
                                     1/1
                                                Running
                                                          0
                                                                     19s
core@ip-10-0-0-50 ~ $
```

Figure 8-36. Rolling back to revision 4

No further rollback is required.

## Summary

In this chapter we introduced rolling updates, a feature that is useful because it lets you update a running application to a newer image or RC definition without interruption in service. We created a rolling update using an updated RC definition file and also an updated container image. We also demonstrate rolling back an update. In the next chapter we shall discuss scheduling pods on nodes.

#### **CHAPTER 9**

# **Scheduling Pods on Nodes**

Scheduling involves finding the pods that need to be run and running (scheduling) them on nodes in a cluster.

#### Problem

Often containers have dependencies between them and need to be collocated on the same node to reduce the network latency between them. The pod abstraction can encapsulate multiple containers, which solves the problem of collocating containers with dependencies between them. The pattern can be extended further to dependencies between pods that need to be running on the same or a different machine (node).

### Solution

In a recent publication, *Design Patterns for Container-based Distributed Systems*, by Brendan Burns and David Oppenheimer (https://www.usenix.org/node/196347), three types of container design patterns are discussed:

- 1. Single Container Management Patterns
- 2. Single Node, Multi-Container Application Patterns
- 3. Multi-Node Application Patterns

All of these design patterns require pods to be scheduled on specific nodes in a cluster. Kubernetes provides various options for scheduling pods on specific nodes within a cluster. The sequence used to schedule a pod on a node is shown in Figure 9-1.

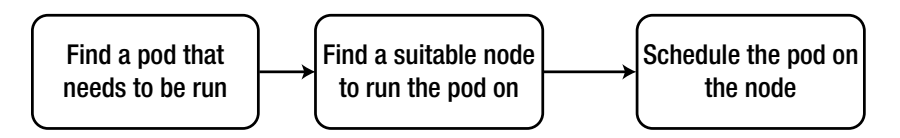

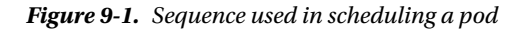

## **Overview**

Kubernetes Scheduler is a Kubernetes component or process that runs alongside the other components such as API Server. The purpose of the Scheduler is to monitor the API for pods that need to be scheduled, find a suitable node to schedule a pod, and schedule the pod, one pod at a time. This chapter looks at the following topics.

- Defining a scheduling policy
- Setting the environment
- Using the default scheduler
- Scheduling pods without a node selector
- Setting node labels
- Scheduling pods with node selector
- Setting node affinity
  - $Setting \ required During Scheduling Ignored During Execution$
  - $Setting \ preferred During Scheduling Ignored During Execution$

### **Defining a Scheduling Policy**

Scheduling is determined by a *scheduling policy*, involving predicates and priority functions. Scheduling involves the following process, starting with all nodes being viable to schedule a pod:

- 1. Filter out nodes using filtering policy predicates. The objective of filtering out nodes is to exclude those nodes that do not meet certain requirements of a pod.
- 2. Nodes are ranked using priority functions.
- **3.** The pod is scheduled onto the node with the highest priority. If multiple nodes have equal priority, one of the nodes is chosen at random.

Some of the salient predicates that implement filtering policy are discussed in Table 9-1.

| Predicate               | Description                                                                                                    |
|-------------------------|----------------------------------------------------------------------------------------------------|
| NoDiskConflict          | Evaluates whether there is any disk conflict due to the volumes requested<br>by the pod. Supported volume types are AWS EBS, GCE PD, and Ceph<br>RBD.                 |
| NoVolumeZoneConflict    | Taking into consideration zone restrictions, evaluates whether the volumes a pod requests are available on the zone.                                                  |
| PodFitsResources        | Verifies that the available resources (CPU and memory) on a node fit a pod's resource requirements.                                                                   |
| PodFitsHostPorts        | Verifies that a HostPort requested by a pod is not already taken up.                                                                                                  |
| HostName                | If the pod's spec specified a node name, filters out all the other nodes.                                                                                             |
| MatchNodeSelector       | Filters out nodes that do not have matching labels as set in the pod's nodeSelector field and the scheduler.alpha.kubernetes.io/affinity pod annotation if specified. |
| MaxEBSVolumeCount       | Verifies that the number of attached EBS Volumes does not exceed the limit of 39 available volumes (1 of the 40 available is reserved for the root volume).           |
| MaxGCEPDVolumeCount     | Verifies that the number of attached GCE PD Volumes does not exceed the limit of 16 available volumes.                                                                |
| CheckNodeMemoryPressure | Least priority (BestEffort) pods cannot be scheduled on nodes with memory pressure condition.                                                                         |
| CheckNodeDiskPressure   | Pods cannot be scheduled on nodes with a disk pressure condition.                                                                                                    |

 Table 9-1.
 Predicates for Filtering Policy

After the unsuitable nodes have been filtered out, the remaining nodes are ranked using priority functions. Some of the salient priority functions are discussed in Table 9-2.

| Priority Function             | Description                                                                                                    |
|-------------------------------|----------------------------------------------------------------------------------------------------|
| LeastRequestedPriority        | The objective of this priority function is to spread out the resource<br>consumption across the nodes. CPU and memory are equally<br>weighted in calculating the free resources fraction (the fraction of the<br>node that would be free if a pod were scheduled on the node) using a<br>formula: (capacity – sum of requests of all pods already on the node –<br>request of pod that is being scheduled) / capacity). The node with the<br>greatest free fraction is selected for scheduling. |
| BalancedResourceAllocation    | The objective of this priority function is to balance the CPU and memory utilization rate.                                                                                                    |
| SelectorSpreadPriority        | The objective is to avoid scheduling pods in the same replication controller, replica set or service on to the same node or zone.                                                                                                    |
| CalculateAntiAffinityPriority | The objective is to avoid scheduling pods in the same service on nodes with same label values for a particular label.                                                                                                    |

Table 9-2. Priority Functions

(continued)
### CHAPTER 9 SCHEDULING PODS ON NODES

| Priority Function     | Description                                                                                                    |
|-----------------------|----------------------------------------------------------------------------------------------------|
| ImageLocalityPriority | The objective is to schedule on nodes that already have some or all of the image packages installed. A node with the larger size of the already installed packages is preferred. |
| NodeAffinityPriority  | Evaluate node affinity using<br>preferredDuringSchedulingIgnoredDuringExecution and<br>requiredDuringSchedulingIgnoredDuringExecution.                                           |

The final node ranking is calculated using a weighted priority function score. Each node is given a score in the range of 1–10 for each of the applied priority functions, and the final score is calculated by assigning a weight for each priority function. For example, given three priority functions priorityFunc1Score, priorityFunc2Score, and priorityFunc3Score, the final score is calculated as follows:

```
RankingScoreNodeA = (weight1 * priorityFunc1Score) + (weight2 * priorityFunc2Score) +
(weight3 * priorityFunc3Score)
```

The node with the highest score is selected for scheduling a pod.

The default scheduling policy as determined by default predicates and priority functions may be customized or overridden using one of the following procedures:

- Use a --policy-config-file parameter to the scheduler. The policy config file is a json file, for example https://github.com/kubernetes/kubernetes/blob/ master/examples/scheduler-policy-config.json.
- 2. Modify the default predicates and/or priority functions in plugin/pkg/ scheduler/algorithm/predicates/predicates.go and/or plugin/pkg/ scheduler/algorithm/priorities/priorities.go respectively and register the policy in defaultPredicates() and/or defaultPriorities() in plugin/pkg/ scheduler/algorithmprovider/defaults/defaults.go.

## Setting the Environment

We shall be using a CoreOS-based AWS EC2 Cloud Formation to run a one-controller-three-worker-node Kubernetes cluster. Start an EC2 instance using Amazon Linux AMI. SSH log in to the EC2 instance:

```
ssh -i docker.pem ec2-user@54.197.206.44
```

Start a cloud configuration for a Kubernetes cluster and register the Public IP address of the controller in the Public DNS name. While configuring the cluster set the Kubernetes version to v1.3.0\_coreos.1 in the kubernetesVersion field in cluster.yaml.

Install the kubectl binaries. Both the Client and Server versions should be 1.3, as shown in Figure 9-2.

```
core@ip-10-0-050 ~ $ ./kubectl version
Client Version: version.Info{Major:"1", Minor:"3", GitVersion:"v1.3.0", GitCommi
t:"283137936a498aed572ee22af6774b6fb6e9fd94", GitTreeState:"clean", BuildDate:"2
016-07-01T19:26:38Z", GoVersion:"g01.6.2", Compiler:"gc", Platform:"linux/amd64"
}
Server Version: version.Info{Major:"1", Minor:"3", GitVersion:"v1.3.0+coreos.1",
GitCommit:"83e9c91279813860f241b68d076d58f9c5871357", GitTreeState:"clean", Bui
ldDate:"2016-07-06T20:04:26Z", GoVersion:"g01.6.2", Compiler:"gc", Platform:"lin
ux/amd64"}
```

Figure 9-2. Listing Kubernetes versions

SSH log in to the controller instance:

ssh -i "kubernetes-coreos.pem" core@50.19.44.241

List the nodes:

kubectl get nodes

The controller and three worker nodes are listed as running, but the controller node is not schedulable, as indicated by the SchedulingDisabled shown in Figure 9-3.

| NAME                       | STATUS                   | AGE |   |
|----------------------------|--------------------------|-----|---|
| INAVIE                     | 314103                   | AUE |   |
| ip-10-0-0-151.ec2.internal | Ready                    | 8m  |   |
| ip-10-0-0-152.ec2.internal | Ready                    | 8m  |   |
| ip-10-0-0-153.ec2.internal | Ready                    | 8m  |   |
| ip-10-0-0-50.ec2.internal  | Ready,SchedulingDisabled | 8m  | = |
| core@ip-10-0-0-50 ~ \$     |                          |     | 2 |

*Figure 9-3. Listing Nodes; the master node is nonschedulable* 

## Using the Default Scheduler

The default scheduler kube-scheduler is started automatically when the Kubernetes processes (components) are started. The component statuses should list the scheduler component, as shown in Figure 9-4.

```
      core@ip-10-0-0-50 ~ $ ./kubectl get cs

      NAME
      STATUS
      MESSAGE
      ERROR

      scheduler
      Healthy
      ok

      controller-manager
      Healthy
      ok

      etcd-0
      Healthy
      {"health": "true"}

      core@ip-10-0-050 ~ $
      ■
```

Figure 9-4. Listing component status for scheduler

A pod for the kube-scheduler is started in the kube-system namespace, as shown in Figure 9-5.

| <pre>core@ip-10-0-0-50 ~ \$ ./kubectl get podsnamespa</pre>      | ce=kube-s | ystem   |          |
|------------------------------------------------------------------|-----------|---------|----------|
| NAME                                                             | READY     | STATUS  | RESTARTS |
| AGE                                                              |           |         |          |
| heapster-v1.0.2-3151619174-3c0l2                                 | 2/2       | Running | 0        |
| 58m                                                              |           |         |          |
| kube-apiserver-ip-10-0-0-50.ec2.internal<br>58m                  | 1/1       | Running | 0        |
| <pre>kube-controller-manager-ip-10-0-0-50.ec2.internal 59m</pre> | 1/1       | Running | 0        |
| kube-dns-v11-uz9l4                                               | 4/4       | Running | 0        |
| 58m                                                              |           |         |          |
| <pre>kube-proxy-ip-10-0-0-213.ec2.internal 58m</pre>             | 1/1       | Running | 0        |
| <pre>kube-proxy-ip-10-0-0-214.ec2.internal 58m</pre>             | 1/1       | Running | 0        |
| <pre>kube-proxy-ip-10-0-0-215.ec2.internal 58m</pre>             | 1/1       | Running | 0        |
| <pre>kube-proxy-ip-10-0-0-50.ec2.internal 59m</pre>              | 1/1       | Running | 0        |
| <pre>kube-scheduler-ip-10-0-0-50.ec2.internal 59m</pre>          | 1/1       | Running | 0        |
| core@ip-10-0-0-50 ~ \$                                           |           |         | t        |

Figure 9-5. listing pods in the kube-system namespace, including the kube-scheduler pod

The kube-scheduler command can be used to start kube-scheduler with custom settings. The available command parameters can be listed with kube-scheduler -help as shown in Figure 9-6.

```
core@ip-10-0-0-50 ~ $ ./kube-scheduler -help
Usage of ./kube-scheduler:
      --address=127.0.0.1: The IP address to serve on (set to 0.0.0.0 for all in
terfaces)
      --algorithm-provider="DefaultProvider": The scheduling algorithm provider
to use, one of: DefaultProvider
      --alsologtostderr[=false]: log to standard error as well as files
      --bind-pods-burst=100: Number of bindings per second scheduler is allowed
to make during bursts
      --bind-pods-qps=50: Number of bindings per second scheduler is allowed to
continuously make
      --kubeconfig="": Path to kubeconfig file with authorization and master loc
ation information.
      --log-backtrace-at=:0: when logging hits line file:N, emit a stack trace
      --log-dir="": If non-empty, write log files in this directory
      --log-flush-frequency=5s: Maximum number of seconds between log flushes
      --logtostderr[=true]: log to standard error instead of files
      --master="": The address of the Kubernetes API server (overrides any value
in kubeconfig)
      --policy-config-file="": File with scheduler policy configuration
      --port=10251: The port that the scheduler's http service runs on
      --profiling[=true]: Enable profiling via web interface host:port/debug/ppr
of/
      --stderrthreshold=2: logs at or above this threshold go to stderr
      --v=0: log level for V logs
      --version=false: Print version information and quit
      --vmodule=: comma-separated list of pattern=N settings for file-filtered l
ogging
core@ip-10-0-0-50 ~ $
```

Figure 9-6. kube-scheduler command usage

The configuration files to launch the pods for the Kubernetes components, which include the API Server, Controller Manager, Proxy, and Scheduler are in the /etc/kubernetes/manifests directory as shown in Figure 9-7; the kube-scheduler.

```
core@ip-10-0-0-50 /etc/kubernetes/manifests $ ls -l
total 40
-rw-r--r-. 1 root root 748 Jul 26 16:53 calico-policy-agent.yaml
-rw-r--r-. 1 root root 1466 Jul 26 16:50 kube-apiserver.yaml
-rw-r--r-. 1 root root 1000 Jul 26 16:50 kube-controller-manager.yaml
-rw-r--r-. 1 root root 530 Jul 26 16:50 kube-proxy.yaml
-rw-r--r-. 1 root root 464 Jul 26 16:50 kube-scheduler.yaml
core@ip-10-0-050 /etc/kubernetes/manifests $
```

Figure 9-7. Listing files in the /etc/kubernetes/manifests directory

The kube-scheduler pod specification can be customized in a vi editor as shown in Figure 9-8.

```
apiVersion: v1
kind: Pod
metadata:
  name: kube-scheduler
  namespace: kube-system
spec:
  hostNetwork: true
  containers:
  - name: kube-scheduler
    image: quay.io/coreos/hyperkube:v1.2.4 coreos.1
    command:

    /hyperkube

    - scheduler
    - --master=http://127.0.0.1:8080
    - --leader-elect=true
    livenessProbe:
      httpGet:
        host: 127.0.0.1
        path: /healthz
        port: 10251
      initialDelaySeconds: 15
      timeoutSeconds: 1
"kube-scheduler.yaml" 22L, 464C
```

Figure 9-8. The kube-scheduler.yaml file in a vi editor

The kubelet must be restarted, as shown in Figure 9-9, if the modification to the kube-scheduler pod specification is to take effect.

```
core@ip-10-0-0-50 ~ $ sudo systemctl restart kubelet
core@ip-10-0-0-50 ~ $ sudo systemctl status kubelet
kubelet.service
   Loaded: loaded (/etc/systemd/system/kubelet.service; enabled; vendor preset
   Active: active (running) since Wed 2016-07-27 01:39:01 UTC; 15s ago
Main PID: 21353 (kubelet)
   Tasks: 11
   Memory: 34.8M
     CPU: 4.665s
   CGroup: /system.slice/kubelet.service
            -21353 /kubelet --api-servers=http://localhost:8080 --network-plug
           └─21551 journalctl -k -f
Jul 27 01:39:15 ip-10-0-0-50.ec2.internal kubelet-wrapper[21353]: E0727 01:39:
Jul 27 01:39:15 ip-10-0-0-50.ec2.internal kubelet-wrapper[21353]: E0727 01:39:
Jul 27 01:39:15 ip-10-0-0-50.ec2.internal kubelet-wrapper[21353]: W0727 01:39:
Jul 27 01:39:15 ip-10-0-0-50.ec2.internal kubelet-wrapper[21353]: W0727 01:39:
Jul 27 01:39:16 ip-10-0-0-50.ec2.internal kubelet-wrapper[21353]: W0727 01:39:
Jul 27 01:39:16 ip-10-0-0-50.ec2.internal kubelet-wrapper[21353]: E0727 01:39:
Jul 27 01:39:16 ip-10-0-0-50.ec2.internal kubelet-wrapper[21353]: W0727 01:39:
Jul 27 01:39:16 ip-10-0-0-50.ec2.internal kubelet-wrapper[21353]: W0727 01:39:
Jul 27 01:39:16 ip-10-0-0-50.ec2.internal kubelet-wrapper[21353]: W0727 01:39:
Jul 27 01:39:16 ip-10-0-0-50.ec2.internal kubelet-wrapper[21353]: W0727 01:39:
lines 1-21/21 (END)
```

Figure 9-9. Restarting the kubelet

A container is started for each of the Kubernetes components, including the scheduler. The containers may be listed with the docker ps command. The k8s\_kube-schduler container should be listed as shown in Figure 9-10.

| core@ip-10-0-0-50 ~ \$                         | sudo docker ps                                                         |                                  |                              | ^   |
|------------------------------------------------|------------------------------------------------------------------------|----------------------------------|------------------------------|-----|
| CONTAINER ID                                   | IMAGE                                                                  |                                  | COMMAND                      |     |
| CREATED                                        | STATUS                                                                 | PORTS                            | NAMES                        |     |
| d1f1f7d3f314 d                                 | uay.io/calico/leader                                                   | -elector:v0.1.0                  | "/run.shelecti               |     |
| on=c" About an hour                            | r ago Up About an h                                                    | our                              | k8s leader-e                 |     |
| lector.89250a02_calie                          | co-policy-agent-ip-10                                                  | -0-0-50.ec2.internal             | _calico-system_7d76          |     |
| 70060070660                                    | calico/k8s-policy-age                                                  | nt·v0 1 4                        | "/dist/nolicy age            |     |
| nt" About an hour                              | ago Un About an h                                                      | our                              | k8s k8s-noli                 |     |
| cy-agent 45b4585 cal                           | ico-policy-agent-in-1                                                  | A-A-A-5A ec2 internal            | calico-system 7d7            |     |
| 669564417afb929ddc4ed                          | db98cdd8f b2de300a                                                     | 0 0 0 50.002.11001110            |                              |     |
| de56581c3101                                   | gcr.io/google contain                                                  | ers/pause:2.0                    | "/pause"                     |     |
| About an hou                                   | r ago Up About an h                                                    | our                              | k8s POD.6059                 |     |
| dfa2_calico-policy-ag<br>929ddc4edb98cdd8f 184 | jent-ip-10-0-0-50.ec2<br>48cd1b                                        | .internal_calico-syst            | cem_7d7669564417afb          |     |
| ae4ead66828b                                   | quay.io/coreos/hyperk                                                  | ube:v1.2.4_coreos.1              | "/hyperkube contr            |     |
| troller-manager.f409<br>system c0c551a0956f0   | 10b4_kube-controller-<br>3772329794a28e37905 1                         | manager-ip-10-0-0-50.<br>b677095 | .ec2.internal_kube-          |     |
| ad08375a8d01m" About an hour                   | uay.io/coreos/hyperk                                                   | ube:v1.2.4_coreos.1              | <pre>"/hyperkube proxy</pre> |     |
| xy.ae2b61b3_kube-pro:<br>71e01a604f50c e80e130 | <pre><y-ip-10-0-0-50.ec2.i 01<="" pre=""></y-ip-10-0-0-50.ec2.i></pre> | nternal_kube-system_7            | 7f8f464c17931de0b37          |     |
| ed53c1e01525                                   | quay.io/coreos/hyperk                                                  | ube:v1.2.4_coreos.1              | "/hyperkube sched            |     |
| eduler.ce96e6_kube-se                          | cheduler-ip-10-0-0-50                                                  | .ec2.internal_kube-sy            | stem_6283345906d1f           |     |
| b1497beeb2dac0T42ba_                           | e3ddcc3f                                                               |                                  |                              |     |
| 454bebad24ee                                   | luay.10/coreos/hyperk                                                  | ube:v1.2.4_coreos.1              | "/nyperkube apise            |     |
| rver" About an hou                             | ago Up About an h                                                      | our                              | K85_KUDe-ap1                 |     |
| server.ea/56937_kube<br>2b8f921d859015ef0c39   | ∙apiserver-ip-10-0-0-:<br>5 a6e40a04                                   | 50.ec2.internal_kube-            | ∙system_e0e30a55da†          | 111 |
| e90f19b677fe                                   | cr.io/google contain                                                   | ers/pause:2.0                    | "/pause"                     | ~   |

Figure 9-10. Listing Docker containers, including the k8s\_kube-scheduler

The scheduler container cannot be terminated while the Kubernetes cluster is running. If the scheduler container is stopped explicitly, the container restarts as indicated in Figure 9-11 by the first container k8s\_kube-schduler listed and started 6 seconds earlier.

| <pre>core@ip-10-0-0-50 ~ \$ sudo docker stop ed53cle01525</pre>                                                  |                                                                                                    |
|----------------------------------------------------------------------------------------------------|----------------------------------------------------------------------------------------------------|
| ed53c1e01525                                                                                                    |                                                                                                    |
| core@ip-10-0-0-50 ~ \$ sudo docker ps                                                                            |                                                                                                    |
| CONTAINER ID IMAGE                                                                                               | COMMAND                                                                                                    |
| CREATED STATUS PORTS                                                                                             | NAMES                                                                                                    |
| f4f36613e226 quay.io/coreos/hyperkube:v1.2.4_coreos.1<br>uler" 6 seconds ago Up 5 seconds                        | <pre>"/hyperkube sched<br/>k8s kube-sch</pre>                                                                  |
| eduler.ce96e6_kube-scheduler-ip-10-0-0-50.ec2.internal_kube-                                                     | system_6283345906d1f                                                                                           |
| b1497bee62dac0†426a_69031829                                                                                     | the second second second second second second second second second second second second second second second s |
| dlf1f7d3f314 quay.io/calico/leader-elector:v0.1.0                                                                | "/run.shelecti                                                                                                 |
| on=c" About an hour ago Up About an hour                                                                         | k8s_leader-e                                                                                                   |
| lector.89250a02_calico-policy-agent-ip-10-0-0-50.ec2.interna<br>69564417afb929ddc4edb98cdd8f_86b65670            | l_calico-system_7d76                                                                                           |
| 7d0c6d070cc0 calico/k8s-policy-agent:v0.1.4                                                                      | <pre>"/dist/policy_age</pre>                                                                                   |
| nt" About an hour ago Up About an hour                                                                           | k8s_k8s-poli                                                                                                   |
| cy-agent.45b4585_calico-policy-agent-ip-10-0-0-50.ec2.intern<br>669564417afb929ddc4edb98cdd8f b2de300a           | al_calico-system_7d7                                                                                           |
| de56581c3101 gcr.io/google containers/pause:2.0                                                                  | "/pause"                                                                                                    |
| About an hour ago Up About an hour                                                                               | k8s P0D.6059                                                                                                   |
| dfa2_calico-policy-agent-ip-10-0-0-50.ec2.internal_calico-sy<br>929ddc4edb98cdd8f 1848cd1b                       | stem_7d7669564417afb                                                                                           |
| ae4ead66828b quay.io/coreos/hyperkube:v1.2.4_coreos.1<br>olle" About an hour ago Up About an hour                | "/hyperkube contr<br>k8s kube-con                                                                              |
| troller-manager.f40910b4 kube-controller-manager-ip-10-0-0-5<br>system c0c551a0956f03772329794a28e37905 1b677095 | 0.ec2.internal_kube-                                                                                           |
| ad08375a8d01 quay.io/coreos/hyperkube:v1.2.4_coreos.1<br>m" About an hour ago Up About an hour                   | /hyperkube proxy<br>k8s_kube-pro                                                                               |
| <pre>xy.ae2b61b3_kube-proxy-ip-10-0-0-50.ec2.internal_kube-system</pre>                                          | _7f8f464c17931de0b37                                                                                           |
| 71e01a604f50c_e80e1301                                                                                           |                                                                                                    |
| 454be0ad24ee quay.io/coreos/hyperkube:vl.2.4_coreos.1<br>rver" About an hour ago Up About an hour                | hyperkube apise////////////////////////////////////                                                            |
| server.ea756937 kube-apiserver-ip-10-0-0-50.ec2.internal kub                                                     | e-system e0e30a55daf                                                                                           |

Figure 9-11. The k8s\_kube-schduler container is restarted if stopped

The kube-scheduler pod description, including the command used to start the scheduler, may be obtained with the kubectl describe pod command as shown in Figure 9-12.

```
core@ip-10-0-0-50 ~ $ ./kubectl describe pod kube-scheduler --namespace=kube-sy
stem
Name:
               kube-scheduler
Namespace: kube-system
Node:
               ip-10-0-0-214.ec2.internal/10.0.0.214
Start Time: Tue, 26 Jul 2016 19:46:26 +0000
             <none>
Labels:
Status:
              Running
IP:
               10.0.0.214
Controllers: <none>
Containers:
  second-kube-scheduler:
    Container ID:
                       docker://6fc7d1452c832d1fe46a8eb735f857257b5e7b3d2aa877
175f1706f23e37cf56
    Image:
                       quay.io/coreos/hyperkube:v1.3.2 coreos.0
    Image ID:
                        docker://sha256:ff57fd92809bcec1cfbdd47bf933fd6d66376f5
249dd3f7a5bac91a91a19b170
    Port:
    Command:
     /hyperkube
     scheduler
      --master=http://127.0.0.1:8080
      --leader-elect=true
    State:
                               Running
      Started:
                               Tue, 26 Jul 2016 19:47:36 +0000
    Ready:
                               True
    Restart Count:
                               0
    Environment Variables:
                               <none>
Conditions:
  Туре
               Status
  Ready
               True
Volumes:
```

Figure 9-12. Listing the pod description for kube-scheduler

The scheduler component cannot be deleted, as shown in Figure 9-13.

```
core@ip-10-0-0-50 ~ $ ./kubectl delete cs scheduler
Error from server: the server does not allow this method on the requested resource
core@ip-10-0-0-50 ~ $
```

Figure 9-13. The scheduler component is not deleted

The optional scheduler.alpha.kubernetes.io/name annotation on a pod can be used to specify the scheduler to use. Next, we shall demonstrate the use of the annotation. Create a pod definition file named pod1.yaml:

sudo pod1.yaml

In the first example, we shall not specify the scheduler.alpha.kubernetes.io/name annotation. Copy the following listing to the pod1.yaml.

```
---
apiVersion: v1
kind: Pod
metadata:
    name: pod-without-annotation
    labels:
        name: multischeduler
spec:
    containers:
        -
        image: "gcr.io/google_containers/pause:2.0"
        name: pod-without-annotation
```

The pod1.yaml file is shown in a vi editor in Figure 9-14.

```
apiVersion: v1
kind: Pod
metadata:
    name: pod-without-annotation
    labels:
        name: multischeduler
spec:
    containers:
        image: "gcr.io/google_containers/pause:2.0"
        name: pod-without-annotation
~
~
```

Figure 9-14. Pod definition without scheduler annotation

Create a pod using the definition file:

./kubectl create -f pod1.yaml

Subsequently, list the pods:

./kubectl get pods -o wide

The pod-without-annotation is created and listed as shown in Figure 9-15. The default scheduler is used to schedule the pod using the default scheduling policy.

| <pre>core@ip-10-0-0-50 ~ \$ .,<br/>pod "pod-without-annotat<br/>core@ip-10-0-0-50 ~ \$ .,</pre> | /kubectl<br>tion" cre<br>/kubectl | create -f po<br>ated<br>get pods -o | odl.yaml<br>wide |     |           |    |
|-------------------------------------------------------------------------------------------------|-----------------------------------|-------------------------------------|------------------|-----|-----------|----|
| NAME                                                                                            | READY                             | STATUS                              | RESTARTS         | AGE | IP        | NO |
| DE                                                                                              |                                   |                                     |                  |     |           |    |
| pod-without-annotation                                                                          | 1/1                               | Running                             | Θ                | 18s | 10.2.54.2 | ip |
| -10-0-0-213.ec2.interna                                                                         |                                   |                                     |                  |     |           | -  |
| core@ip-10-0-0-50 ~ \$                                                                          |                                   |                                     |                  |     |           |    |

Figure 9-15. Pod definition without scheduler annotation

Next, we shall use the scheduler.alpha.kubernetes.io/name annotation in a pod definition file. Create another pod definition file, named pod2.yaml, and copy the following code into it. The scheduler. alpha.kubernetes.io/name annotation is set to the default-scheduler explicitly.

```
apiVersion: v1
kind: Pod
metadata:
    annotations:
        scheduler.alpha.kubernetes.io/name: default-scheduler
    labels:
        name: multischeduler
    name: default-scheduler
spec:
    containers:
        -
        image: "gcr.io/google_containers/pause:2.0"
        name: pod-with-default-scheduler-annotation-container
```

The pod2.yaml file is shown in the vi editor in Figure 9-16.

```
apiVersion: v1
kind: Pod
metadata:
    annotations:
    scheduler.alpha.kubernetes.io/name: default-scheduler
    labels:
        name: multischeduler
        name: pod-with-default-scheduler-annotation
    spec:
        containers:
            image: "gcr.io/google_containers/pause:2.0"
            name: pod-with-default-scheduler-annotation-container
```

Figure 9-16. Pod definition with scheduler annotation

Create a pod using the pod2.yaml definition file:

./kubectl create -f pod2.yaml

The pod pod-with-default-scheduler-annotation-container is created and listed, as shown in Figure 9-17.

| <pre>core@ip-10-0-0-50 ~ \$ sudo vi pod2.yaml<br/>core@ip-10-0-0-50 ~ \$ ./kubectl create<br/>pod "pod-with-default-scheduler-annotat<br/>core@ip-10-0-050 ~ \$ ./kubectl get pod</pre> | -f pod2.<br>ion" cre<br>s -o wid | yaml<br>ated<br>e |          |     |     |
|----------------------------------------------------------------------------------------------------|----------------------------------|-------------------|----------|-----|-----|
| NAME                                                                                                    | READY                            | STATUS            | RESTARTS | AGE |     |
| IP NODE                                                                                                    |                                  |                   |          |     |     |
| pod-with-default-scheduler-annotation                                                                                                    | 1/1                              | Running           | Θ        | 8s  |     |
| 10.2.54.3 ip-10-0-0-213.ec2.internal                                                                                                    |                                  |                   |          |     |     |
| pod-without-annotation                                                                                                    | 1/1                              | Running           | Θ        | 1m  | 100 |
| 10.2.54.2 ip-10-0-0-213.ec2.internal                                                                                                    |                                  |                   |          |     | =   |
| core@ip-10-0-0-50 ~ \$                                                                                                    |                                  |                   |          |     | 1   |

Figure 9-17. Creating and listing the pod with scheduler annotation

The default scheduler is used regardless of whether it is specified explicitly. To verify that the default-scheduler is used, list the Events. The pod named pod-with-default-scheduler-annotation-container is listed to have been scheduled using the default-scheduler, and so is the pod pod-without-annotation, as shown in Figure 9-18.

```
core@ip-10-0-0-50 ~ $ ./kubectl get events
          FIRSTSEEN
                      COUNT
LASTSEEN
                                 NAME
                                                                          KIND
   SUBOBJECT
                                                                       TYPE
            SOURCE
REASON
                                                   MESSAGE
59s
                                 pod-with-default-scheduler-annotation
           59s
                       1
                                                                          Pod
                                                                       Normal
            {default-scheduler }
Scheduled
                                                   Successfully assigned pod-wit
h-default-scheduler-annotation to ip-10-0-0-213.ec2.internal
                                 pod-with-default-scheduler-annotation
585
           585
                                                                          Pod
                       1
   spec.containers{pod-with-default-scheduler-annotation-container} Normal
Pulled
                                                   Container image "gcr.io/googl
            {kubelet ip-10-0-0-213.ec2.internal}
e_containers/pause:2.0" already present on machine
58s
           58s
                       1
                                 pod-with-default-scheduler-annotation
                                                                          Pod
   spec.containers{pod-with-default-scheduler-annotation-container}
                                                                      Normal
Created
            {kubelet ip-10-0-0-213.ec2.internal}
                                                   Created container with docker
 id 972b50807b73
57s
           57s
                       1
                                 pod-with-default-scheduler-annotation
                                                                          Pod
   spec.containers{pod-with-default-scheduler-annotation-container}
                                                                      Normal
Started
            {kubelet ip-10-0-0-213.ec2.internal}
                                                   Started container with docker
 id 972b50807b73
2m
                                 pod-without-annotation
                                                                          Pod
           2m
                       1
                                                                       Normal
Scheduled ] {default-scheduler }
                                                   Successfully assigned pod-wit
hout-annotation to ip-10-0-0-213.ec2.internal
                                 pod-without-annotation
           2m
                       1
                                                                          Pod
2m
   spec.containers{pod-without-annotation}
                                                                       Normal
Pulled
            {kubelet ip-10-0-0-213.ec2.internal}
                                                   Container image "gcr.io/googl
e containers/pause:2.0" already present on machine
2m
           2m
                       1
                                 pod-without-annotation
                                                                          Pod
   spec.containers{pod-without-annotation}
                                                                       Normal
            {kubelet ip-10-0-0-213.ec2.internal} Created container with docker
Created
 id 5d7bb224f843
```

Figure 9-18. The pods are scheduled using the default-scheduler

## Scheduling Pods without a Node Selector

The nodeSelector field in the pod specification may be used to select a node for the pod to be scheduled on. The nodeSelector field specifies a label, which should be the same as a node's label for the pod to be scheduled on the node. If a nodeSelector is not specified, the pod definition (pod.yaml) for a pod for nginx will be similar to the following:

```
apiVersion: v1
kind: Pod
metadata:
   name: nginx
   labels:
        env: test
spec:
        containers:
        name: nginx
        image: nginx
        imagePullPolicy: IfNotPresent
```

Run the pod using the definition file:

```
kubectl create -f pod.yaml
```

The pod is scheduled on a suitable node using the default scheduling policy.

## **Setting Node Labels**

Next, we shall use labels to match pods with labels. First, we need to set labels on nodes. The node names on which to set labels may be found with kubectl get nodes, as shown in Figure 9-3 earlier.

The syntax to label a node is as follows:

```
kubectl label nodes <node-name> <label-key>=<label-value>
```

Some built-in labels are also provided, which can also be used in the nodeSelector field, but only one label may be specified.

kubernetes.io/hostname, failure-domain.beta.kubernetes.io/zone,failure-domain.beta. kubernetes.io/region,beta.kubernetes.io/instance-type

As an example, label the node ip-10-0-0-151.ec2.internal with the label kubernetes.io/image-name=nginx:

```
kubectl label nodes ip-10-0-0-151.ec2.internal kubernetes.io/image-name=nginx
Similarly, label node ip-10-0-0-152.ec2.internal.
kubectl label nodes ip-10-0-0-152.ec2.internal kubernetes.io/image-name=hello-world
```

Nodes are labeled, as shown in Figure 9-19.

```
CHAPTER 9 SCHEDULING PODS ON NODES
```

```
core@ip-10-0-0-50 ~ $ ./kubectl label nodes ip-10-0-0-151.ec2.internal kubernete
s.io/image-name=nginx
node "ip-10-0-0-151.ec2.internal" labeled
core@ip-10-0-0-50 ~ $ ./kubectl label nodes ip-10-0-0-152.ec2.internal kubernete
s.io/image-name=hello-world
node "ip-10-0-0-152.ec2.internal" labeled
core@ip-10-0-0-50 ~ $
```

Figure 9-19. Labeling nodes

List the nodes, including the labels, using the -show-labels command argument to the kubectl get nodes command. The labels added are listed in addition to the default labels, as shown in Figure 9-20.

```
core@ip-10-0-0-50 ~ $ ./kubectl get nodes --show-labels
NAME
                             STATUS
                                                         AGE
                                                                   LABELS
ip-10-0-0-151.ec2.internal
                             Ready
                                                        11m
                                                                   beta.kubernete
s.io/instance-type=m3.medium,failure-domain.beta.kubernetes.io/region=us-east-1,
failure-domain.beta.kubernetes.io/zone=us-east-1e,kubernetes.io/hostname=ip-10-0
-0-151.ec2.internal,kubernetes.io/image-name=nginx
ip-10-0-0-152.ec2.internal
                             Ready
                                                         11m
                                                                   beta.kubernete
s.io/instance-type=m3.medium,failure-domain.beta.kubernetes.io/region=us-east-1,
failure-domain.beta.kubernetes.io/zone=us-east-le,kubernetes.io/hostname=ip-10-0
-0-152.ec2.internal,kubernetes.io/image-name=hello-world
ip-10-0-0-153.ec2.internal
                            Ready
                                                        11m
                                                                   beta.kubernete
s.io/instance-type=m3.medium,failure-domain.beta.kubernetes.io/region=us-east-1,
failure-domain.beta.kubernetes.io/zone=us-east-1e,kubernetes.io/hostname=ip-10-0
-0-153.ec2.internal
                             Ready, SchedulingDisabled
ip-10-0-0-50.ec2.internal
                                                         11m
                                                                   kubernetes.io/
hostname=ip-10-0-0-50.ec2.internal
core@ip-10-0-0-50 ~ $
```

Figure 9-20. Listing nodes including labels

When using labels to match pods with nodes, one of the following results:

- 1. The pod is scheduled on the labeled node.
- 2. The pod is scheduled on an unlabeled node if a node affinity is specified.
- **3.** The pod is not scheduled.

We shall discuss each of these in the following sections using the labeled and unlabeled nodes from this section.

## Scheduling Pods with a Node Selector

The nodeSelector field in a pod's specification may be used to explicitly select a node for a pod. To assign a pod to a label, create a pod definition file pod-nginx.yaml. Copy the following code to the definition file:

```
apiVersion: v1
kind: Pod
metadata:
name: nginx
labels:
env: test
```

```
spec:
    containers:
        name: nginx
        image: nginx
        imagePullPolicy: IfNotPresent
        nodeSelector:
        kubernetes.io/image-name: nginx
```

The resulting pod-nginx.yaml is shown in a vi editor in Figure 9-21.

| E core@ip-10-0-0-50:/home/core                                                                                                    | _ 🗆 🗙 |
|----------------------------------------------------------------------------------------------------|-------|
| File Edit View Search Terminal Help                                                                                                    |       |
| apiVersion: v1<br>kind: Pod<br>metadata:<br>name: hello-world<br>labels:<br>env: test<br>spec:<br>containers:<br>- name: hello-world<br>image: hello-world<br>imagePullPolicy: IfNotPresent<br>nodeSelector:<br>kubernetes.io/image-name: hello-world | E     |

Figure 9-21. The pod definition file pod-nginx.yaml

Create a pod using the definition file:

```
kubectl create -f pod-nginx.yaml
```

Similarly, create another pod definition file pod-helloworld.yaml. Copy the following listing into pod-helloworld.yaml:

```
apiVersion: v1
kind: Pod
metadata:
   name: hello-world
   labels:
      env: test
spec:
   containers:
      name: hello-world
      image: hello-world
      imagePullPolicy: IfNotPresent
   nodeSelector:
      kubernetes.io/image-name: hello-world
```

Create the pod using the pod definition file:

```
kubectl create -f pod-helloworld.yaml
```

List the cluster-wide pods:

kubectl get pods -o wide

As the output from the preceding commands in Figure 9-22 indicates, the two pods are created and started. Initially the pods may be not running.

| core@ip-10-0                   | -0-50 ~ \$                             | ./kubectl create -f p         | pod-nginx.ya | aml      |               |     |
|--------------------------------|----------------------------------------|-------------------------------|--------------|----------|---------------|-----|
| core@ip-10-0-<br>pod "hello-wa | - <mark>0-50 ~ \$</mark><br>orld" crea | ./kubectl create -f  <br>ited | pod-hellowo  | rld.yaml |               |     |
| core@ip-10-0                   | -0-50 ~ \$                             | ./kubectl get pods -          | o wide       |          |               |     |
| NAME                           | READY                                  | STATUS                        | RESTARTS     | AGE      | IP            | NOD |
| E                              |                                        |                               |              |          |               |     |
| hello-world                    | 0/1                                    | CrashLoopBackOff              | 1            | 95       | 10.2.92.3     | ip- |
| 10-0-0-152.ed                  | c2.interna                             | il .                          |              |          |               |     |
| nginx                          | 0/1                                    | ContainerCreating             | 0            | 18s      | <none></none> | ip- |
| 10-0-0-151.ed                  | c2.interna                             | ıl                            |              |          |               | -   |

#### Figure 9-22. Creating pods that make use of nodeSelector

List the pods again, including the nodes, and the pods should either be running or have completed. The Node column lists the node on which a pod is running, as shown in Figure 9-23.

| core@ip-10-0 | -0-50 ~ \$ | ./kubectl get | t pods -o w | ide |           |             |
|--------------|------------|---------------|-------------|-----|-----------|-------------|
| NAME         | READY      | STATUS        | RESTARTS    | AGE | IP        | NODE        |
| hello-world  | 0/1        | Completed     | 2           | 22s | 10.2.92.3 | ip-10-0-0-1 |
| 52.ec2.inter | nal        |               |             |     |           |             |
| nginx        | 1/1        | Running       | Θ           | 31s | 10.2.17.2 | ip-10-0-0-1 |
| 51.ec2.inter | nal        |               |             |     |           |             |

#### Figure 9-23. Listing pods including the nodes

Using the node name, obtain the labels for each of the two nodes as shown in Figure 9-24. The labels for each of the nodes include the label specified in the nodeSelector for the pod scheduled on the node.

```
core@ip-10-0-0-50 ~ $ ./kubectl get nodes ip-10-0-0-152.ec2.internal --show-labe
ls
NAME
                             STATUS
                                       AGE
                                                 LABELS
ip-10-0-0-152.ec2.internal
                             Ready
                                       18m
                                                 beta.kubernetes.io/instance-typ
e=m3.medium,failure-domain.beta.kubernetes.io/region=us-east-1,failure-domain.be
ta.kubernetes.io/zone=us-east-1e,kubernetes.io/hostname=ip-10-0-0-152.ec2.intern
al, kubernetes.io/image-name=hello-world
core@ip-10-0-0-50 ~ $ ./kubectl get nodes ip-10-0-0-151.ec2.internal --show-labe
ls
                             STATUS
NAME
                                       AGE
                                                 LABELS
                                       19m
                                                 beta.kubernetes.io/instance-typ
ip-10-0-0-151.ec2.internal
                             Ready
e=m3.medium, failure-domain.beta.kubernetes.io/region=us-east-1, failure-domain.be
ta.kubernetes.io/zone=us-east-le,kubernetes.io/hostname=ip-10-0-0-151.ec2.intern
al, kubernetes.io/image-name=nginx
core@ip-10-0-0-50 ~ $
```

Figure 9-24. Listing node labels

Next, we shall demonstrate that if multiple pods have matching labels, one of the nodes is used. Label the third node with the same label as one of the other nodes:

kubectl label nodes ip-10-0-0-153.ec2.internal kubernetes.io/image-name=hello-world

The third node is also labeled, as shown in Figure 9-25.

```
core@ip-10-0-050 ~ $ ./kubectl label nodes ip-10-0-0-153.ec2.internal kubernete
s.io/image-name=hello-world
node "ip-10-0-0-153.ec2.internal" labeled
core@ip-10-0-050 ~ $
```

#### Figure 9-25. Labeling a third node

Listing the node labels should display two nodes with the common label kubernetes.io/image-name=hello-world, as shown in Figure 9-26.

| core@ip-10-0-0-50 ~ \$ ./kub                                       | ectl get nodesshow-labels                                          | S              |                    |
|--------------------------------------------------------------------|--------------------------------------------------------------------|----------------|--------------------|
| NAME                                                               | STATUS                                                             | AGE            | LABELS             |
| ip-10-0-0-151.ec2.internal                                         | Ready                                                              | 23m            | beta.kubernete     |
| s.io/instance-type=m3.mediu                                        | m,failure-domain.beta.kuber                                        | netes.io       | /region=us-east-1, |
| failure-domain.beta.kuberne                                        | tes.io/zone=us-east-le,kube                                        | rnetes.i       | o/hostname=ip-10-0 |
| -0-151.ec2.internal,kuberne                                        | tes.io/image-name=nginx                                            |                |                    |
| ip-10-0-0-152.ec2.internal                                         | Ready                                                              | 23m            | beta.kubernete     |
| s.io/instance-type=m3.mediu                                        | m,failure-domain.beta.kuber                                        | netes.io       | /region=us-east-1, |
| failure-domain.beta.kuberne                                        | tes.io/zone=us-east-le,kube                                        | rnetes.i       | o/hostname=ip-10-0 |
| -0-152.ec2.internal, kuberne                                       | tes.10/1mage-name=hello-wor                                        | ld             | 2.0. 2.2.          |
| 1p-10-0-0-153.ec2.internal                                         | Ready                                                              | 23m            | beta.kubernete     |
| s.io/instance-type=m3.mediu                                        | m,failure-domain.beta.kuber                                        | netes.io       | /region=us-east-1, |
| <pre>failure-domain.beta.kuberne -0-153.ec2.internal,kuberne</pre> | <pre>tes.io/zone=us-east-le,kube tes.io/image-name=hello-wor</pre> | rnetes.i<br>ld | o/hostname=ip-10-0 |
| ip-10-0-0-50.ec2.internal                                          | Ready,SchedulingDisabled                                           | 23m            | kubernetes.io/     |
| hostname=ip-10-0-0-50.ec2.i                                        | nternal                                                            |                |                    |
| core@ip-10-0-0-50 ~ \$                                             |                                                                    |                |                    |

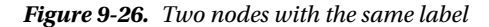

Delete the pod hello-world with kubectl, as next we shall create the pod again to find which node is the pod scheduled on, given two nodes with the same label as in the nodeSelector field. Create the hello-world pod again using the same definition file. List the pod, and it should be shown on one of the two nodes that have the label kubernetes.io/image-name=hello-world, which are ip-10-0-0-152.ec2.internal and ip-10-0-0-153.ec2.internal. The pod is scheduled on the first node it finds with the matching label, which is ip-10-0-0-152.ec2.internal as shown in Figure 9-27.

#### CHAPTER 9 SCHEDULING PODS ON NODES

```
core@ip-10-0-0-50 ~ $ ./kubectl create -f pod-helloworld.yaml
pod "hello-world" created
core@ip-10-0-0-50 ~ $ ./kubectl get pods -o wide
                                                               IP
                                                                           NODE
NAME
             READY
                       STATUS
                                          RESTARTS
                                                     AGE
hello-world 0/1
                       CrashLoopBackOff
                                                               10.2.92.3
                                          2
                                                     335
                                                                           ip-1
0-0-0-152.ec2.internal
core@ip-10-0-0-50 ~ $ ./kubectl get pods -o wide
                                                               IP
                                                                           NODE
NAME
             READY
                       STATUS
                                          RESTARTS
                                                     AGE
                       CrashLoopBackOff
                                                               10.2.92.3
hello-world
             0/1
                                          3
                                                     1m
                                                                           ip-1
0-0-0-152.ec2.internal
core@ip-10-0-0-50 ~ $
```

Figure 9-27. The pod is scheduled on the first node it finds with the matching label

Next, we shall demonstrate that if a node with a matching label is not found, the pod is not scheduled at all. We need to delete all the labels, as we shall be using the same definition files for pods and with the same nodeSelector field settings. Delete the label added previously to each of the nodes:

kubectl label nodes ip-10-0-0-151.ec2.internal kubernetes.io/image-name kubectl label nodes ip-10-0-0-152.ec2.internal kubernetes.io/image-name kubectl label nodes ip-10-0-0-153.ec2.internal kubernetes.io/image-name

The node labels are removed, even though the command output indicates that the node was labeled, as shown in Figure 9-28. Removing a node label is also considered labeling a node.

```
core@ip-10-0-050 ~ $ ./kubectl label nodes ip-10-0-0-153.ec2.internal kubernete
s.io/image-name-
node "ip-10-0-0-153.ec2.internal" labeled
core@ip-10-0-0-50 ~ $ ./kubectl label nodes ip-10-0-0-152.ec2.internal kubernete
s.io/image-name-
node "ip-10-0-050 ~ $ ./kubectl label nodes ip-10-0-0-151.ec2.internal kubernete
s.io/image-name-
node "ip-10-0-0-151.ec2.internal" labeled
core@ip-10-0-0-151.ec2.internal" labeled
core@ip-10-0-0-50 ~ $ ./kubectl label nodes ip-10-0-0-151.ec2.internal kubernete
s.io/image-name-
node "ip-10-0-0-50 ~ $ ./kubectl label nodes ip-10-0-0-151.ec2.internal kubernete
s.io/image-name-
node "ip-10-0-0-50 ~ $ ./kubectl label nodes ip-10-0-0-151.ec2.internal kubernete
s.io/image-name-
node "ip-10-0-0-50 ~ $ ./kubectl labeled
core@ip-10-0-0-50 ~ $ ./kubectl labeled
core@ip-10-0-0-50 ~ $ ./kubectl labeled
core@ip-10-0-0-50 ~ $ ./kubectl labeled
core@ip-10-0-0-50 ~ $ ./kubectl labeled
core@ip-10-0-0-50 ~ $ ./kubectl labeled
```

#### Figure 9-28. Removing node labels

List the nodes, including labels, and the node labels should not include the labels added previously, as shown in Figure 9-29.

```
core@ip-10-0-0-50 ~ $ ./kubectl get nodes --show-labels
                                                        AGE
                                                                  LABELS
NAME
                             STATUS
ip-10-0-0-151.ec2.internal
                             Ready
                                                        32m
                                                                  beta.kubernete
s.io/instance-type=m3.medium,failure-domain.beta.kubernetes.io/region=us-east-1,
failure-domain.beta.kubernetes.io/zone=us-east-le,kubernetes.io/hostname=ip-10-0
-0-151.ec2.internal
ip-10-0-0-152.ec2.internal
                             Ready
                                                        32m
                                                                  beta.kubernete
s.io/instance-type=m3.medium,failure-domain.beta.kubernetes.io/region=us-east-1,
failure-domain.beta.kubernetes.io/zone=us-east-le,kubernetes.io/hostname=ip-10-0
-0-152.ec2.internal
ip-10-0-0-153.ec2.internal Ready
                                                        32m
                                                                  beta.kubernete
s.io/instance-type=m3.medium,failure-domain.beta.kubernetes.io/region=us-east-1,
failure-domain.beta.kubernetes.io/zone=us-east-le,kubernetes.io/hostname=ip-10-0
-0-153.ec2.internal
ip-10-0-0-50.ec2.internal
                             Ready, SchedulingDisabled 32m
                                                                  kubernetes.io/
hostname=ip-10-0-0-50.ec2.internal
core@ip-10-0-0-50 ~ $
```

Figure 9-29. Listing node labels after removing labels

Create the two pods again using the same pod definition files, as shown in Figure 9-30.

```
core@ip-10-0-0-50 ~ $ ./kubectl create -f pod-nginx.yaml
pod "nginx" created
core@ip-10-0-0-50 ~ $ ./kubectl create -f pod-helloworld.yaml
pod "hello-world" created
core@ip-10-0-0-50 ~ $
core@ip-10-0-0-50 ~ $
```

Figure 9-30. Creating pods using definition files used earlier

List the pods cluster-wide. The pods are listed with the STATUS column value as Pending, as shown in Figure 9-31, because none of the nodes have labels that are the same as specified in the nodeSelector field.

| core@ip-10-0 | -0-50 ~ \$ | ./kubectl | get pods -o | wide |               |      |   |
|--------------|------------|-----------|-------------|------|---------------|------|---|
| NAME         | READY      | STATUS    | RESTARTS    | AGE  | IP            | NODE |   |
| hello-world  | 0/1        | Pending   | Θ           | 56s  | <none></none> |      |   |
| nginx        | 0/1        | Pending   | Θ           | 1m   | <none></none> |      | = |
| core@ip-10-0 | -0-50 ~ \$ |           |             |      |               |      | - |

Figure 9-31. Pods with "pending" status

Add labels to the nodes to match the nodeSelector field settings in the pod definitions, as shown in Figure 9-32.

```
core@ip-10-0-0-50 ~ $ ./kubectl label nodes ip-10-0-0-151.ec2.internal kubernete
s.io/image-name=nginx
node "ip-10-0-0-151.ec2.internal" labeled
core@ip-10-0-0-50 ~ $ ./kubectl label nodes ip-10-0-0-152.ec2.internal kubernete
s.io/image-name=hello-world
node "ip-10-0-0-152.ec2.internal" labeled
core@ip-10-0-0-50 ~ $
```

Figure 9-32. Labeling nodes to match nodeSelector labels

Then list the pods; the pods should not be in Pending status, having completed or running as shown in Figure 9-33. The pods are scheduled when suitable nodes are found.

| NAME         | READY      | STATUS           | RESTARTS | AGE | IP        | NODE |
|--------------|------------|------------------|----------|-----|-----------|------|
| hello-world  | 0/1        | CrashLoopBackOff | 2        | 2m  | 10.2.92.3 | ip-1 |
| 0-0-0-152.ec | 2.interna  | l                |          |     |           |      |
| nginx        | 1/1        | Running          | Θ        | 2m  | 10.2.17.2 | ip-1 |
| 0-0-0-151.ec | 2.interna  | ι -              |          |     |           |      |
| core@ip-10-0 | -0-50 ~ \$ |                  |          |     |           | 3    |

Figure 9-33. Previously Pendingpods are scheduled when nodes with matching labels are found

If node labels are modified at runtime, for example if a label from a node is removed, a Running pod does not have its status changed to Pending and continues to run if running even though the node on which the pod is running does not have a matching label. As an example, remove the labels from the node on which the nginx pod is running, and the pod continues to run as shown in Figure 9-34.

| <pre>core@ip-10-0- s.io/image-na</pre> | 0-50 ~ \$<br>me- | ./kubectl label nod | es ip-10-0- | 0-151.ec | 2.internal kub | ernete |
|----------------------------------------|------------------|---------------------|-------------|----------|----------------|--------|
| node "ip-10-0                          | -0-151.ed        | 2.internal" labeled |             |          |                |        |
| core@ip-10-0-                          | 0-50 ~ \$        | ./kubectl get pods  | -o wide     |          |                |        |
| NAME                                   | READY            | STATUS              | RESTARTS    | AGE      | IP             | NODE   |
| hello-world                            | 0/1              | CrashLoopBackOff    | 4           | 4m       | 10.2.92.3      | ip-1   |
| 0-0-0-152.ec2                          | .internal        | L                   |             |          |                |        |
| nginx                                  | 1/1              | Running             | Θ           | 4m       | 10.2.17.2      | ip-1   |
| 0-0-0-151.ec2                          | .internal        |                     |             |          |                |        |
| core@ip-10-0-                          | 0-50 ~ \$        |                     |             |          |                | 5      |

Figure 9-34. A running pod continues to run on a node even though matching labels from node are removed

## **Setting Node Affinity**

Starting with version 1.2, Kubernetes offers an alpha version of a new mechanism for selecting nodes, called *node affinity*. The alpha version of node affinity is based on labels, but support for other types of node affinity is planned to be added, such as scheduling pods on a node based on which other pods are running on the node. Currently, two types of node affinity are supported as discussed in Table 9-3.

| Node Affinity                                       | Description                                                                                                    |
|-----------------------------------------------------|----------------------------------------------------------------------------------------------------|
| requiredDuringScheduling<br>IgnoredDuringExecution  | Specifies a node affinity condition that must be met. Similar to<br>nodeSelector but declarative. IgnoredDuringExecution implies that<br>the node affinity requirement is ignored once a pod is running. For<br>example, if a label on a node is changed to make a running pod non<br>schedulable on the node, the pod continues to run on the node. If<br>both nodeSelector and nodeAffinity are set and nodeAffinity is<br>requiredDuringSchedulingIgnoredDuringExecution, both must be<br>met for a pod to be scheduled on a node.                                                     |
| preferredDuringScheduling<br>IgnoredDuringExecution | A node affinity a scheduler tries to implement but does not<br>guarantee. A pod can be scheduled on a specified labeled<br>node or not based on matching labels. A pod can even be<br>scheduled on an unlabeled node. If nodeAffinity is set to<br>preferredDuringSchedulingIgnoredDuringExecution and none<br>of the nodes meet the settings, another node is scheduled on. If<br>both nodeSelector and nodeAffinity are set and nodeAffinity is<br>preferredDuringSchedulingIgnoredDuringExecution, only the<br>nodeSelector must be met, as the other is only a hint for a preference. |

Table 9-3. Types of Node Affinity

Node affinity in the alpha version is specified using annotations, but these will be replaced with fields. An example nodeAffinity requiredDuringSchedulingIgnoredDuringExecution setting using annotations is as follows:

```
annotations:
    scheduler.alpha.kubernetes.io/affinity: >
      {
        "nodeAffinity": {
          "requiredDuringSchedulingIgnoredDuringExecution": {
            "nodeSelectorTerms": [
              {
                "matchExpressions": [
                  {
                    "key": " kubernetes.io/image-name",
                    "operator": "In",
                    "values": ["image1", "image2"]
                  }
             ]
}
           ]
         }
        }
      }
```

another-annotation-key: another-annotation-value

The another-annotation-key: another-annotation-value setting implies that from the nodes found suitable with the nodeAffinity condition, the node with the another-annotation-key: another-annotation-value label should be preferred, which again is a hint for a preference that may or may not be implemented. The another-annotation-key: another-annotation-value is found to be implemented with requiredDuringSchedulingIgnoredDuringExecution and not with preferredDuringSchedulingIgnoredDuringExecution, the other supported operators are NotIn, Exists, DoesNotExist, Gt and Lt.

Next, we shall discuss each of the node affinities with an example.

## Setting requiredDuringSchedulingIgnoredDuringExecution

Create a pod definition file pod-node-affinity.yaml for a pod named with-labels and set the nodeAffinity to requiredDuringSchedulingIgnoredDuringExecution with matching expressions for nodeSelectorTerms to be a label kubernetes.io/image-name with value as one of nginx2 or hello-world2. The another-annotation-key: another-annotation-value is kubernetes.io/image-name: nginx. The container image is nginx.

```
apiVersion: v1
kind: Pod
metadata:
  name: with-labels
  annotations:
    scheduler.alpha.kubernetes.io/affinity: >
      {
        "nodeAffinity": {
          "requiredDuringSchedulingIgnoredDuringExecution": {
            "nodeSelectorTerms": [
              {
                "matchExpressions": [
                   {
                     "key": "kubernetes.io/image-name",
                     "operator": "In",
                     "values": ["nginx2", "hello-world2"]
                   }
                1
              }
            1
          }
        }
      }
    kubernetes.io/image-name: nginx
spec:
  containers:
  - name: with-labels
    image: nginx
```

List the nodes, including labels. The resulting labels on nodes should not include the required labels nginx2 or hello-world2, as shown in Figure 9-35.

```
core@ip-10-0-0-50 ~ $ ./kubectl get nodes --show-labels
NAME
                             STATUS
                                                        AGE
                                                                  I ABELS
ip-10-0-0-151.ec2.internal
                             Ready
                                                        53m
                                                                  beta.kubernete
s.io/instance-type=m3.medium,failure-domain.beta.kubernetes.io/region=us-east-1,
failure-domain.beta.kubernetes.io/zone=us-east-le,kubernetes.io/hostname=ip-10-0
-0-151.ec2.internal,kubernetes.io/image-name=nginx
                            Ready
ip-10-0-0-152.ec2.internal
                                                        53m
                                                                  beta.kubernete
s.io/instance-type=m3.medium, failure-domain.beta.kubernetes.io/region=us-east-1,
failure-domain.beta.kubernetes.io/zone=us-east-le,kubernetes.io/hostname=ip-10-0
-0-152.ec2.internal,kubernetes.io/image-name=hello-world
ip-10-0-0-153.ec2.internal
                            Ready
                                                        53m
                                                                  beta.kubernete
s.io/instance-type=m3.medium,failure-domain.beta.kubernetes.io/region=us-east-1,
failure-domain.beta.kubernetes.io/zone=us-east-le,kubernetes.io/hostname=ip-10-0
-0-153.ec2.internal
ip-10-0-0-50.ec2.internal
                             Ready,SchedulingDisabled
                                                       53m
                                                                  kubernetes.io/
hostname=ip-10-0-0-50.ec2.internal
core@ip-10-0-0-50 ~ $
```

Figure 9-35. None of the nodes have matching labels

The pod-node-affinity.yaml file is shown in a vi editor in Figure 9-36.

```
apiVersion: v1
kind: Pod
metadata:
 name: with-labels
  annotations:
    scheduler.alpha.kubernetes.io/affinity: >
      {
        "nodeAffinity": {
          "requiredDuringSchedulingIgnoredDuringExecution": {
            "nodeSelectorTerms": [
              {
                "matchExpressions": [
                     "key": "kubernetes.io/image-name",
                     "operator": "In",
                     "values": ["nginx2", "hello-world2"]
                  }
                ]
              }
            ]
          }
        }
      }
#
     kubernetes.io/image-name: nginx
spec:
 containers:
  - name: with-labels
    image: nginx
```

Figure 9-36. The pod-node-affinity.yaml definition file

Create the pod from the definition file:

```
kubectl create -f pod-node-affinity.yaml
```

The pod with-labels is created as shown in Figure 9-37.

```
core@ip-10-0-50 ~ $ sudo vi pod-node-affinity.yaml
core@ip-10-0-50 ~ $ ./kubectl create -f pod-node-affinity.yaml
pod "with-labels" created
```

Figure 9-37. Creating the pod with-labels

List the pods across the cluster. The pod STATUS is Pending because none of the nodes have the label nginx2 or hello-world2, as shown in Figure 9-38.

| core@ip-10-0        | -0-50 - \$   | ./kubectl         | get pods -o   | wide       |                     |      |   |
|---------------------|--------------|-------------------|---------------|------------|---------------------|------|---|
| NAME<br>with-labels | READY<br>0/1 | STATUS<br>Pending | RESTARTS<br>0 | AGE<br>27s | IP<br><none></none> | NODE |   |
| core@ip-10-0        | -0-50 ~ \$   |                   | 100           |            |                     |      | 2 |

Figure 9-38. Listing pods with Pending status

Subsequently, add one of the required labels to one of the nodes, for example the hello-world2 label to the ip-10-0-0-153.ec2.internal node. The STATUS of the with-labels pod changes from Pending to Running, as shown in Figure 9-39.

| s.io/image-name=hello-world2<br>node "ip-10-0-0-153.ec2.internal" labeled<br>core@ip-10-0-0-50 ~ \$ ./kubectl get pods -o wide<br>NAME READY STATUS RESTARTS AGE IP NODE<br>with-labels 0/1 Pending 0 1m <none><br/>core@ip-10-0-0-50 ~ \$ ./kubectl get pods -o wide<br/>NAME READY STATUS RESTARTS AGE IP NODE<br/>with-labels 0/1 ContainerCreating 0 1m <none> ip-10<br/>-0-0-153.ec2.internal<br/>core@ip-10-0-0-50 ~ \$ ./kubectl get pods -o wide<br/>NAME READY STATUS RESTARTS AGE IP NODE<br/>with-labels 0/1 ContainerCreating 0 1m <none> ip-10<br/>-0-0-153.ec2.internal<br/>core@ip-10-0-0-50 ~ \$ ./kubectl get pods -o wide<br/>NAME READY STATUS RESTARTS AGE IP NODE<br/>with-labels 0/1 ContainerCreating 0 1m <none> ip-10<br/>-0-0-153.ec2.internal<br/>core@ip-10-0-0-50 ~ \$ ./kubectl get pods -o wide<br/>NAME READY STATUS RESTARTS AGE IP NODE<br/>with-labels 0/1 ContainerCreating 0 1m <none> ip-10<br/>-0-0-153.ec2.internal<br/>core@ip-10-0-0-50 ~ \$ ./kubectl get pods -o wide<br/>NAME READY STATUS RESTARTS AGE IP NODE<br/>with-labels 0/1 ContainerCreating 0 1m <none> ip-10<br/>-0-0-153.ec2.internal<br/>core@ip-10-0-0-50 ~ \$ ./kubectl get pods -o wide<br/>NAME READY STATUS RESTARTS AGE IP NODE<br/>with-labels 0/1 ContainerCreating 0 1m <none> ip-10<br/>-0-0-153.ec2.internal<br/>core@ip-10-0-0-50 ~ \$ ./kubectl get pods -o wide<br/>NAME READY STATUS RESTARTS AGE IP NODE<br/>with-labels 1/1 Running 0 1m &lt;10 2.94 3 ip.10-0.0-0.515}</none></none></none></none></none></none></none>                                                                                                    | core@ip-10-0- | 0-50 ~ \$  | ./kubectl  | label nodes | ip-10-0-0- | 153.ec2.in    | ternal ku     | bernete |
|----------------------------------------------------------------------------------------------------|---------------|------------|------------|-------------|------------|---------------|---------------|---------|
| node "ip-10-0-0-153.ec2.internal" labeled<br>core@ip-10-0-0-50 ~ \$ ./kubectl get pods -o wide<br>NAME READY STATUS RESTARTS AGE IP NODE<br>with-labels 0/1 Pending 0 1m <none><br/>core@ip-10-0-0-50 ~ \$ ./kubectl get pods -o wide<br/>NAME READY STATUS RESTARTS AGE IP NODE<br/>with-labels 0/1 ContainerCreating 0 1m <none> ip-10<br/>-0-0-153.ec2.internal<br/>core@ip-10-0-0-50 ~ \$ ./kubectl get pods -o wide<br/>NAME READY STATUS RESTARTS AGE IP NODE<br/>with-labels 0/1 ContainerCreating 0 1m <none> ip-10<br/>-0-0-153.ec2.internal<br/>core@ip-10-0-0-50 ~ \$ ./kubectl get pods -o wide<br/>NAME READY STATUS RESTARTS AGE IP NODE<br/>with-labels 0/1 ContainerCreating 0 1m <none> ip-10<br/>-0-0-153.ec2.internal<br/>core@ip-10-0-0-50 ~ \$ ./kubectl get pods -o wide<br/>NAME READY STATUS RESTARTS AGE IP NODE<br/>with-labels 0/1 ContainerCreating 0 1m <none> ip-10<br/>-0-0-153.ec2.internal<br/>core@ip-10-0-0-50 ~ \$ ./kubectl get pods -o wide<br/>NAME READY STATUS RESTARTS AGE IP NODE<br/>with-labels 0/1 ContainerCreating 0 1m <none> ip-10<br/>-0-0-153.ec2.internal<br/>core@ip-10-0-0-50 ~ \$ ./kubectl get pods -o wide<br/>NAME READY STATUS RESTARTS AGE IP NODE<br/>with-labels 0/1 ContainerCreating 0 1m <none> ip-10<br/>-0-0-153.ec2.internal<br/>core@ip-10-0-0-50 ~ \$ ./kubectl get pods -o wide<br/>NAME READY STATUS RESTARTS AGE IP NODE<br/>with-labels 0/1 ContainerCreating 0 1m <none> ip-10<br/>-0-0-153.ec2.internal<br/>core@ip-10-0-0-50 ~ \$ ./kubectl get pods -o wide<br/>NAME READY STATUS RESTARTS AGE IP NODE<br/>with-labels 0/1 ContainerCreating 0 1m <none> ip-10<br/>-0-0-153.ec2.internal<br/>core@ip-10-0-0-50 ~ \$ ./kubectl get pods -o wide<br/>NAME READY STATUS RESTARTS AGE IP NODE<br/>with-labels 0/1 ContainerCreating 0 1m <none> ip-10<br/>-0-0-153.ec2.internal<br/>core@ip-10-0-0-50 ~ \$ ./kubectl get pods -o wide<br/>NAME READY STATUS RESTARTS AGE IP NODE<br/>with-labels 0/1 ContainerCreating 0 1m <none> ip-10<br/>-0-0-153.ec2.internal</none></none></none></none></none></none></none></none></none></none></none> | s.io/image-na | ame=hello  | -world2    |             |            |               |               |         |
| core@ip-10-0-0-50 ~ \$ ./kubectl get pods -o wide         NAME       READY       STATUS       RESTARTS       AGE       IP       NODE         with-labels       0/1       Pending       0       1m <none>         core@ip-10-0-0-50 ~ \$ ./kubectl get pods -o wide       NAME       READY       STATUS       RESTARTS       AGE       IP       NODE         with-labels       0/1       ContainerCreating       0       1m       <none>       ip-10         -0-0-153.ec2.internal       ContainerCreating       0       1m       <none>       ip-10         core@ip-10-0-0-50 ~ \$ ./kubectl get pods -o wide       NAME       READY       STATUS       RESTARTS       AGE       IP       NODE         with-labels       0/1       ContainerCreating       0       1m       <none>       ip-10         -0-0-153.ec2.internal       core@ip-10-0-0-50 ~ \$ ./kubectl get pods -o wide       NAME       READY       STATUS       RESTARTS       AGE       IP       NODE         with-labels       0/1       ContainerCreating       0       1m       <none>       ip-10         -0-0-153.ec2.internal       core@ip-10-0-0-50 ~ \$ ./kubectl get pods -o wide       Im       <none>       ip-10         -0-0-153.ec2.internal</none></none></none></none></none></none>                                                                                                    | node "ip-10-0 | 0-0-153.ed | 2.internal | " labeled   |            |               |               |         |
| NAME     READY     STATUS     RESTARTS     AGE     IP     NODE       with-labels     0/1     Pending     0     1m <none>       core@ip-10-0-0-50     \$     ./kubectl get pods -o wide     RESTARTS     AGE     IP     NODE       NAME     READY     STATUS     RESTARTS     AGE     IP     NODE       with-labels     0/1     ContainerCreating     0     1m     <none>     ip-10       -0-0-153.ec2.internal    </none></none>                                                                                                    | core@ip-10-0- | 0-50 ~ \$  | ./kubectl  | get pods -o | wide       |               |               |         |
| <pre>with-labels 0/1 Pending 0 lm <none> core@ip-10-0-0-50 ~ \$ ./kubectl get pods -o wide NAME READY STATUS RESTARTS AGE IP NODE with-labels 0/1 ContainerCreating 0 lm <none> ip-10 -0-0-153.ec2.internal core@ip-10-0-0-50 ~ \$ ./kubectl get pods -o wide NAME READY STATUS RESTARTS AGE IP NODE with-labels 0/1 ContainerCreating 0 lm <none> ip-10 -0-0-153.ec2.internal core@ip-10-0-0-50 ~ \$ ./kubectl get pods -o wide NAME READY STATUS RESTARTS AGE IP NODE with-labels 0/1 ContainerCreating 0 lm <none> ip-10 -0-0-153.ec2.internal core@ip-10-0-0-50 ~ \$ ./kubectl get pods -o wide NAME READY STATUS RESTARTS AGE IP NODE with-labels 0/1 ContainerCreating 0 lm <none> ip-10 -0-0-153.ec2.internal core@ip-10-0-0-50 ~ \$ ./kubectl get pods -o wide NAME READY STATUS RESTARTS AGE IP NODE with-labels 0/1 ContainerCreating 0 lm <none> ip-10 -0-0-153.ec2.internal core@ip-10-0-0-50 ~ \$ ./kubectl get pods -o wide NAME READY STATUS RESTARTS AGE IP NODE with-labels 0/1 ContainerCreating 0 lm <none> ip-10 -0-0-153.ec2.internal core@ip-10-0-0-50 ~ \$ ./kubectl get pods -o wide NAME READY STATUS RESTARTS AGE IP NODE with-labels 0/1 ContainerCreating 0 lm <none> ip-10 -0-0-153.ec2.internal core@ip-10-0-0-50 ~ \$ ./kubectl get pods -o wide NAME READY STATUS RESTARTS AGE IP NODE with-labels 0/1 ContainerCreating 0 lm <none> ip-10 -0-0-153.ec2.internal core@ip-10-0-0-50 ~ \$ ./kubectl get pods -o wide NAME READY STATUS RESTARTS AGE IP NODE</none></none></none></none></none></none></none></none></none></pre>                                                                                                    | NAME          | READY      | STATUS     | RESTARTS    | AGE        | IP            | NODE          |         |
| core@ip-10-0-0-50 ~ \$       ./kubectl get pods -o wide         NAME       READY       STATUS       RESTARTS       AGE       IP       NODE         with-labels       0/1       ContainerCreating       0       1m <none> ip-10         -0-0-153.ec2.internal       core@ip-10-0-0-50 ~ \$       ./kubectl get pods -o wide       NAME       READY       STATUS       RESTARTS       AGE       IP       NODE         with-labels       0/1       ContainerCreating       0       1m       <none> ip-10         -0-0-153.ec2.internal       core@ip-10-0-0-50 ~ \$       ./kubectl get pods -o wide       NAME       NODE         NAME       READY       STATUS       RESTARTS       AGE       IP       NODE         vith-labels       0/1       ContainerCreating       0       1m       <none> ip-10         -0-0-153.ec2.internal       core@ip-10-0-0-50 ~ \$       ./kubectl get pods -o wide       NAME       NODE       ip-10         -0-0-153.ec2.internal       core@ip-10-0-0-50 ~ \$       ./kubectl get pods -o wide       NODE       ip-10         -0-0-153.ec2.internal       core@ip-10-0-0-50 ~ \$       ./kubectl get pods -o wide       NODE       ip-10         -0-0-153.ec2.internal       core@ip-10-0-0-50 ~ \$       ./kubectl get pods -o wide</none></none></none>                                                                                                    | with-labels   | 0/1        | Pending    | Θ           | 1m         | <none></none> |               |         |
| NAME     READY     STATUS     RESTARTS     AGE     IP     NODE       with-labels     0/1     ContainerCreating     0     1m <none>     ip-10       -0-0-153.ec2.internal     core@ip-10-0-0-50     \$     ./kubectl get pods     -0     wide       NAME     READY     STATUS     RESTARTS     AGE     IP     NODE       with-labels     0/1     containerCreating     0     1m     <none>     ip-10       -0-0-153.ec2.internal     core@ip-10-0-0-50     \$     ./kubectl get pods     owide       NAME     READY     STATUS     RESTARTS     AGE     IP     NODE       vith-labels     0/1     ContainerCreating     0     1m     <none>     ip-10       -0-0-153.ec2.internal     core@ip-10-0-0-50     \$     ./kubectl get pods     owide       NAME     READY     STATUS     RESTARTS     AGE     IP     NODE       with-labels     0/1     ContainerCreating     0     1m     <none>     ip-10       -0-0-153.ec2.internal     core@ip-10-0-0-50     \$     ./kubectl get pods     owide       NAME     READY     STATUS     RESTARTS     AGE     IP     NODE       with-labels     1/1     ContainerCreating</none></none></none></none>                                                                                                    | core@ip-10-0. | 0-50 ~ \$  | ./kubectl  | get pods -o | wide       |               |               |         |
| <pre>with-labels 0/1 ContainerCreating 0 lm <none> ip-10 -0-0-153.ec2.internal core@ip-10-0-0-50 ~ \$ ./kubectl get pods -o wide NAME READY STATUS RESTARTS AGE IP NODE with-labels 0/1 ContainerCreating 0 lm <none> ip-10 -0-0-153.ec2.internal core@ip-10-0-50 ~ \$ ./kubectl get pods -o wide NAME READY STATUS RESTARTS AGE IP NODE with-labels 0/1 ContainerCreating 0 lm <none> ip-10 -0-0-153.ec2.internal core@ip-10-0-0-50 ~ \$ ./kubectl get pods -o wide NAME READY STATUS RESTARTS AGE IP NODE with-labels 0/1 ContainerCreating 0 lm <none> ip-10 -0-0-153.ec2.internal core@ip-10-0-0-50 ~ \$ ./kubectl get pods -o wide NAME READY STATUS RESTARTS AGE IP NODE with-labels 1/1 ContainerCreating 0 lm <none> ip-10 -0-0-153.ec2.internal core@ip-10-0-0-50 ~ \$ ./kubectl get pods -o wide NAME READY STATUS RESTARTS AGE IP NODE with-labels 1/1 ContainerCreating 0 lm <none> ip-10 -0-0-153.ec2.internal core@ip-10-0-0-50 ~ \$ ./kubectl get pods -o wide NAME READY STATUS RESTARTS AGE IP NODE</none></none></none></none></none></none></pre>                                                                                                    | NAME          | READY      | STATUS     |             | RESTARTS   | AGE           | IP            | NODE    |
| -0-0-153.ec2.internal<br>core@ip-10-0-0-50 ~ \$ ./kubectl get pods -o wide<br>NAME READY STATUS RESTARTS AGE IP NODE<br>with-labels 0/1 ContainerCreating 0 1m <none> ip-10<br/>-0-0-153.ec2.internal<br/>core@ip-10-0-0-50 ~ \$ ./kubectl get pods -o wide<br/>NAME READY STATUS RESTARTS AGE IP NODE<br/>with-labels 0/1 ContainerCreating 0 1m <none> ip-10<br/>-0-0-153.ec2.internal<br/>core@ip-10-0-0-50 ~ \$ ./kubectl get pods -o wide<br/>NAME READY STATUS RESTARTS AGE IP NODE<br/>with-labels 1/1 Bunning 0 1m 10.2.94.3 ip.10-0-0-153.ec2.</none></none>                                                                                                    | with-labels   | 0/1        | Containe   | rCreating   | 0          | lm            | <none></none> | ip-10   |
| core@ip-10-0-0-50 ~ \$       ./kubectl get pods -o wide         NAME       READY       STATUS       RESTARTS       AGE       IP       NODE         with-labels       0/1       ContainerCreating       0       1m <none> ip-10         -0-0-153.ec2.internal       core@ip-10-0-50 ~ \$       ./kubectl get pods -o wide       NAME       READY       STATUS       RESTARTS       AGE       IP       NODE         with-labels       0/1       ContainerCreating       0       1m       <none> ip-10         -0-0-153.ec2.internal       core@ip-10-0-0-50 ~ \$       ./kubectl get pods -o wide       NODE         with-labels       0/1       ContainerCreating       0       1m       <none> ip-10         -0-0-153.ec2.internal       core@ip-10-0-0-50 ~ \$       ./kubectl get pods -o wide       NODE       wide         NAME       READY       STATUS       RESTARTS       AGE       IP       NODE         with-labels       1/1       Buoping       0       1m       10.2.94.3       ip.10-0.0.9153</none></none></none>                                                                                                    | -0-0-153.ec2. | internal   |            |             |            |               |               |         |
| NAME     READY     STATUS     RESTARTS     AGE     IP     NODE       with-labels     0/1     ContainerCreating     0     1m <none>     ip-10       -0-0-153.ec2.internal     core@ip-10-0-0-50 ~ \$     ./kubectl get pods -0 wide     NAME     READY     STATUS     RESTARTS     AGE     IP     NODE       with-labels     0/1     ContainerCreating     0     1m     <none>     ip-10       -0-0-153.ec2.internal     core@ip-10-0-0-50 ~ \$     ./kubectl get pods -0 wide     1m     <none>     ip-10       -0-0-153.ec2.internal     core@ip-10-0-0-50 ~ \$     ./kubectl get pods -0 wide     NODE     with-labels     IP     NODE       with-labels     0/1     ContainerCreating     0     1m     <none>     ip-10</none></none></none></none>                                                                                                    | core@ip-10-0- | 0-50 - \$  | ./kubectl  | get pods -o | wide       |               |               |         |
| <pre>with-labels 0/1 ContainerCreating 0 1m <none> ip-10 -0-0-153.ec2.internal core@ip-10-0-0-50 ~ \$ ./kubectl get pods -0 wide NAME READY STATUS RESTARTS AGE IP NODE with-labels 0/1 ContainerCreating 0 1m <none> ip-10 -0-0-153.ec2.internal core@ip-10-0-0-50 ~ \$ ./kubectl get pods -0 wide NAME READY STATUS RESTARTS AGE IP NODE with-labels 1/1 Running 0 1m 10.2.94.3 ip.10-0-0-153.ec2.</none></none></pre>                                                                                                    | NAME          | READY      | STATUS     |             | RESTARTS   | AGE           | IP            | NODE    |
| -0-0-153.ec2.internal<br>core@ip-10-0-0-50 ~ \$ ./kubectl get pods -o wide<br>NAME READY STATUS RESTARTS AGE IP NODE<br>with-labels 0/1 ContainerCreating 0 lm <none> ip-10<br/>-0-0-153.ec2.internal<br/>core@ip-10-0-0-50 ~ \$ ./kubectl get pods -o wide<br/>NAME READY STATUS RESTARTS AGE IP NODE<br/>with-labels 1/1 Running 0 lm 10.2.94.3 ip.10-0-0-153-</none>                                                                                                    | with-labels   | 0/1        | Containe   | rCreating   | 0          | 1m            | <none></none> | ip-10   |
| core@ip-10-0-0-50 ~ \$ ./kubectl get pods -o wide         NAME       READY       STATUS       RESTARTS       AGE       IP       NODE         with-labels       0/1       ContainerCreating       0       1m <none>       ip-10         -0-0-153.ec2.internal       core@ip-10-0-0-50 ~ \$ ./kubectl get pods -o wide       NAME       READY       STATUS       RESTARTS       AGE       IP       NODE         with-labels       1/1       Bunping       0       1m       10.2.94.3       ip.10-0-0-153</none>                                                                                                    | -0-0-153.ec2. | internal   |            |             |            |               |               |         |
| NAME     READY     STATUS     RESTARTS     AGE     IP     NODE       with-labels     0/1     ContainerCreating     0     1m <none>     ip-10       -0-0-153.ec2.internal     core@ip-10-0-0-50     \$     ./kubectl get pods -0 wide       NAME     READY     STATUS     RESTARTS     AGE     IP     NODE       with-labels     1/1     Bunping     0     1m     10.2.94.3     ip.10-0-0-153-</none>                                                                                                    | core@ip-10-0- | 0-50 ~ \$  | ./kubectl  | get pods -o | wide       |               |               |         |
| <pre>with-labels 0/1 ContainerCreating 0 1m <none> ip-10 -0-0-153.ec2.internal core@ip-10-0-0-50 ~ \$ ./kubectl get pods -o wide NAME READY STATUS RESTARTS AGE IP NODE with-labels 1/1 Running 0 1m 10.2.94.3 ip.10-0-0-153-</none></pre>                                                                                                    | NAME          | READY      | STATUS     |             | RESTARTS   | AGE           | IP            | NODE    |
| -0-0-153.ec2.internal<br>coregip-10-0-0-50 ~ \$ ./kubectl get pods -o wide<br>NAME READY STATUS RESTARTS AGE IP NODE<br>with-labels 1/1 Running 0 1m 10.2.94.3 in.10-0-0-153-                                                                                                    | with-labels   | 0/1        | Containe   | rCreating   | 0          | 1m            | <none></none> | ip-10   |
| core@ip-10-0-0-50 ~ \$ ./kubectl get pods -o wide<br>NAME READY STATUS RESTARTS AGE IP NODE<br>with-labels 1/1 Bunning 0 1m 10.2.94.3 in.10-0-0-153-                                                                                                    | -0-0-153.ec2. | internal   |            |             |            |               |               |         |
| NAME READY STATUS RESTARTS AGE IP NODE                                                                                                    | core@ip-10-0- | 0-50 ~ \$  | ./kubectl  | get pods -o | wide       |               |               |         |
| with-labels 1/1 Running 0 1m 10.2.94.3 in-10-0-0-153-                                                                                                    | NAME          | READY      | STATUS     | RESTARTS    | AGE        | IP            | NODE          |         |
|                                                                                                    | with-labels   | 1/1        | Running    | 0           | lm         | 10.2.94.3     | ip-10-        | 0-0-153 |
| .ec2.internal                                                                                                    | .ec2.internal |            | 1          |             |            |               |               | -       |
| core@ip-10-0-50 ~ \$                                                                                                    | core@ip-10-0- | 0-50 ~ \$  |            |             |            |               |               | 8       |

Figure 9-39. The pod Status changes from Pending to Running

Next, we shall demonstrate that if both nodeAffinity and nodeSelector are specified with nodeAffinity set to requiredDuringSchedulingIgnoredDuringExecution, both conditions must be met. Add a nodeSelector label to pod-node-affinity.yaml:

```
nodeSelector:
    kubernetes.io/image-name: nginx
```

The modified pod-node-affinity.yaml is shown in a vi editor in Figure 9-40.

```
kind: Pod
metadata:
  name: with-labels
  annotations:
    scheduler.alpha.kubernetes.io/affinity: >
         "nodeAffinity": {
           "requiredDuringSchedulingIgnoredDuringExecution": {
             "nodeSelectorTerms": [
               ł
                 "matchExpressions": [
                   {
                     "key": "kubernetes.io/image-name",
                     "operator": "In",
                     "values": ["nginx2", "hello-world2"]
                   }
                ]
              3
            1
        }
      }
     kubernetes.io/image-name: nginx
spec:
  containers:
  - name: with-labels
    image: nginx
  nodeSelector:
    kubernetes.io/image-name: nginx
:wq
```

**Figure 9-40.** Adding nodeSelector in addition to nodeAffinity set to requiredDuringSchedulingIgnoredDuringExecution

We had added a node label kubernetes.io/image-name with the value hello-world2, but none of the nodes has the label kubernetes.io/image-name: nginx. When the pod is created, it is created but is not scheduled, as indicated by the Pending status in Figure 9-41.

| core@ip-10-0-<br>core@ip-10-0-<br>pod "with-lat | 0-50 ~ \$<br>0-50 ~ \$<br>0els" crea | sudo vi po<br>./kubectl<br>ted<br>(kubect) | d-node-affin<br>create -f po | nity.yam<br>od-node-a | l<br>affinity.ya    | ml   |  |
|-------------------------------------------------|--------------------------------------|--------------------------------------------|------------------------------|-----------------------|---------------------|------|--|
| NAME<br>with-labels<br>core@ip-10-0-            | READY<br>0/1<br>0-50 ~ \$            | STATUS<br>Pending                          | RESTARTS<br>0                | AGE<br>9s             | IP<br><none></none> | NODE |  |

Figure 9-41. The pod is created but not scheduled

Modify the nodeSelector field to specify a label that exists in addition to the required label from the node affinity. Add the label kubernetes.io/host-name: ip-10-0-0-151.ec2.internal as shown in the vi editor in Figure 9-42.

#### CHAPTER 9 SCHEDULING PODS ON NODES

```
kind: Pod
metadata:
  name: with-labels
  annotations:
    scheduler.alpha.kubernetes.io/affinity: >
         "nodeAffinity": {
          "requiredDuringSchedulingIgnoredDuringExecution": {
             "nodeSelectorTerms": [
               {
                 "matchExpressions": [
                   {
                     "key": "kubernetes.io/image-name",
                     "operator": "In",
                     "values": ["nginx2", "hello-world2"]
                   }
                1
            ]
          }
        }
      }
#
     kubernetes.io/image-name: nginx
spec:
  containers:
  - name: with-labels
    image: nginx
  nodeSelector:
    kubernetes.io/hostname: ip-10-0-0-153.ec2.internal
:wa
```

Figure 9-42. Specifying a nodeSelector label that exists

Delete the with-labels pod. Create the pod with the updated pod definition file. You'll see that the pod is scheduled and is running on the scheduled host as shown in Figure 9-43 with both the nodeSelector and node affinity conditions met.

| core@ip-10-0-<br>core@ip-10-0-<br>pod "with-lat | 0-50 ~ \$<br>0-50 ~ \$<br>Dels" crea | sudo vi po<br>./kubectl | d-node-affi<br>create -f p | nity.yam<br>od-node- | l<br>affinity.yaml |               |
|-------------------------------------------------|--------------------------------------|-------------------------|----------------------------|----------------------|--------------------|---------------|
| core@ip-10-0-                                   | 0-50 ~ \$                            | ./kubectl               | get pods -o                | wide                 |                    |               |
| NAME                                            | READY                                | STATUS                  | RESTARTS                   | AGE                  | IP                 | NODE          |
| with-labels<br>.ec2.internal<br>core@ip-10-0-   | 1/1<br>-0-50 ~ \$                    | Running                 | Θ                          | 12s                  | 10.2.94.3          | ip-10-0-0-153 |

Figure 9-43. Both the nodeSelector and node affinity conditions are met

Next, we shall demonstrate that if multiple label values as specified in the matchExpressions field match, the first node with the matching expression is used. Add or overwrite labels to add kubernetes.io/image-name: nginx to one of the nodes and kubernetes.io/image-name: hello-world to two of the three nodes, as shown in Figure 9-44.

```
core@ip-10-0-0-50 ~ $ ./kubectl label nodes --overwrite ip-10-0-0-151.ec2.intern
al kubernetes.io/image-name=nginx
node "ip-10-0-0-151.ec2.internal" labeled
core@ip-10-0-050 ~ $ ./kubectl label nodes --overwrite ip-10-0-0-153.ec2.intern
al kubernetes.io/image-name=hello-world
node "ip-10-0-0-153.ec2.internal" labeled
core@ip-10-0-0-50 ~ $ ./kubectl get nodes --show-labels
NAME
                                                        AGE
                                                                  LABELS
                             STATUS
ip-10-0-0-151.ec2.internal
                             Ready
                                                        1h
                                                                  beta.kubernete
s.io/instance-type=m3.medium,failure-domain.beta.kubernetes.io/region=us-east-1,
failure-domain.beta.kubernetes.io/zone=us-east-1e,kubernetes.io/hostname=ip-10-0
-0-151.ec2.internal,kubernetes.io/image-name=nginx
ip-10-0-0-152.ec2.internal
                            Ready
                                                        1h
                                                                  beta.kubernete
s.io/instance-type=m3.medium,failure-domain.beta.kubernetes.io/region=us-east-1,
failure-domain.beta.kubernetes.io/zone=us-east-1e,kubernetes.io/hostname=ip-10-0
-0-152.ec2.internal,kubernetes.io/image-name=hello-world
ip-10-0-0-153.ec2.internal
                             Ready
                                                        1h
                                                                  beta.kubernete
s.io/instance-type=m3.medium,failure-domain.beta.kubernetes.io/region=us-east-1,
failure-domain.beta.kubernetes.io/zone=us-east-1e,kubernetes.io/hostname=ip-10-0
-0-153.ec2.internal,kubernetes.io/image-name=hello-world
ip-10-0-0-50.ec2.internal
                             Ready, SchedulingDisabled
                                                        1h
                                                                  kubernetes.io/
hostname=ip-10-0-0-50.ec2.internal
core@ip-10-0-0-50 ~ $
```

#### Figure 9-44. Adding labels to nodes

Modify the pod-node-affinity.yaml to add both the nginx and hello-world for expressions to match as shown in Figure 9-45.

```
apiVersion: v1
kind: Pod
metadata:
  name: with-labels
  annotations:
    scheduler.alpha.kubernetes.io/affinity: >
        "nodeAffinity": {
          "requiredDuringSchedulingIgnoredDuringExecution": {
            "nodeSelectorTerms": [
              {
                "matchExpressions": [
                   Ł
                     "key": "kubernetes.io/image-name",
                     "operator": "In",
                     "values": ["nginx", "hello-world"]
                  }
                1
              }
            ]
         }
        }
      }
#
     kubernetes.io/image-name: nginx2
spec:
  containers:
  - name: with-labels
    image: nginx
   nodeSelector:
     kubernetes.io/hostname: ip-10-0-0-153.ec2.internal
#
:Wq
```

Figure 9-45. Setting matchExpressions label values

Delete the pod with-labels and create the pod again as shown in Figure 9-46. The pod is scheduled on the node with the label kubernetes.io/image-name: nginx.

core@ip-10-0-0-50 ~ \$ ./kubectl create -f pod-node-affinity.yaml pod "with-labels" created core@ip-10-0-0-50 ~ \$ ./kubectl get pods -o wide IP NODE NAME READY STATUS RESTARTS AGE with-labels 1/1 Running 0 16s 10.2.17.2 ip-10-0-0-151 .ec2.internal core@ip-10-0-0-50 ~ \$

Figure 9-46. Scheduling a pod on the first matching node

Next, we shall demonstrate that the node labeled another-annotation-key with value anotherannotation-value is preferred if node affinity is requiredDuringSchedulingIgnoredDuringExecution. Add or overwrite node labels so that a node exists with each of the label values nginx2 and hello-world2 for key kubernetes.io/image-name as shown in Figure 9-47.

```
core@ip-10-0-0-50 ~ $ ./kubectl label nodes --overwrite ip-10-0-0-153.ec2.intern
al kubernetes.io/image-name=hello-world2
node "ip-10-0-0-153.ec2.internal" labeled
core@ip-10-0-0-50 ~ $ kubectl label nodes --overwrite ip-10-0-0-151.ec2.internal
kubernetes.io/image-name=nginx2
-bash: kubectl: command not found
core@ip-10-0-050 ~ $ ./kubectl label nodes --overwrite ip-10-0-0-151.ec2.intern
al kubernetes.io/image-name=nginx2
node "ip-10-0-0-151.ec2.internal" labeled
core@ip-10-0-0-50 ~ $ ./kubectl get nodes --show-labels
NAME
                             STATUS
                                                        AGE
                                                                  LABELS
ip-10-0-0-151.ec2.internal
                            Ready
                                                        1h
                                                                  beta, kubernete
s.io/instance-type=m3.medium,failure-domain.beta.kubernetes.io/region=us-east-1,
failure-domain.beta.kubernetes.io/zone=us-east-le,kubernetes.io/hostname=ip-10-0
-0-151.ec2.internal,kubernetes.io/image-name=nginx2
                            Readv
ip-10-0-0-152.ec2.internal
                                                        1h
                                                                  beta.kubernete
s.io/instance-type=m3.medium,failure-domain.beta.kubernetes.io/region=us-east-1,
failure-domain.beta.kubernetes.io/zone=us-east-1e,kubernetes.io/hostname=ip-10-0
-0-152.ec2.internal,kubernetes.io/image-name=hello-world
ip-10-0-0-153.ec2.internal
                            Ready
                                                        1h
                                                                  beta.kubernete
s.io/instance-type=m3.medium, failure-domain.beta.kubernetes.io/region=us-east-1,
failure-domain.beta.kubernetes.io/zone=us-east-1e,kubernetes.io/hostname=ip-10-0
-0-153.ec2.internal,kubernetes.io/image-name=hello-world2
ip-10-0-0-50.ec2.internal
                            Ready, SchedulingDisabled
                                                                  kubernetes.io/
                                                       1h
hostname=ip-10-0-0-50.ec2.internal
core@ip-10-0-0-50 ~ $
```

Figure 9-47. Adding the label values nginx2 and hello-world2 for key kubernetes.io/image-name

In the pod-node-affinity.yaml file, set another-annotation-key kubernetes.io/image-name to nginx2 and comment out the nodeSelector field as shown in Figure 9-48.

```
apiVersion: v1
kind: Pod
metadata:
 name: with-labels
  annotations:
    scheduler.alpha.kubernetes.io/affinity: >
      {
        "nodeAffinity": {
          "requiredDuringSchedulingIgnoredDuringExecution": {
            "nodeSelectorTerms": [
              {
                "matchExpressions": [
                  ł
                    "key": "kubernetes.io/image-name",
                    "operator": "In",
                    "values": ["nginx2", "hello-world2"]
                  }
                ]
              }
         } ]
        }
      }
    kubernetes.io/image-name: nginx2
spec:
  containers:
  - name: with-labels
    image: nginx
#
  nodeSelector:
     kubernetes.io/hostname: ip-10-0-0-153.ec2.internal
#
:Wq
```

Figure 9-48. Setting another-annotation-key and removing nodeSelector

Delete the pod with-labels and create the pod again. The pod is scheduled on the node with the label kubernetes.io/image-name: nginx2, as indicated by the NODE in the pod listing in Figure 9-49.

```
core@ip-10-0-0-50 ~ $ ./kubectl delete pod with-labels
pod "with-labels" deleted
core@ip-10-0-0-50 ~ $ sudo vi pod-node-affinity.yaml
core@ip-10-0-0-50 ~ $ ./kubectl create -f pod-node-affinity.yaml
pod "with-labels" created
core@ip-10-0-0-50 ~ $ ./kubectl get pods -o wide
           READY
                      STATUS RESTARTS AGE
                                                     TP
                                                                NODE
NAME
with-labels
                       Running
                                Θ
                                           7s
                                                     10.2.17.2 ip-10-0-0-151
            1/1
.ec2.internal
core@ip-10-0-0-50 ~ $
```

Figure 9-49. The pod is scheduled on another-annotation-key valued node

## Setting preferredDuringSchedulingIgnoredDuringExecution

In this section we will use the node affinity preferredDuringSchedulingIgnoredDuringExecution, which is only a hint to the scheduler and not guaranteed. A slightly different set of node values is used for the example, as shown in Figure 9-50.

#### CHAPTER 9 SCHEDULING PODS ON NODES

| core@ip-10-0-0-50 ~ \$ ./kub | ectl get nodes           |     |       |
|------------------------------|--------------------------|-----|-------|
| NAME                         | STATUS                   | AGE |       |
| ip-10-0-0-222.ec2.internal   | Ready                    | 22m |       |
| ip-10-0-0-223.ec2.internal   | Ready                    | 22m |       |
| ip-10-0-0-224.ec2.internal   | Ready                    | 22m | 1.025 |
| ip-10-0-0-50.ec2.internal    | Ready,SchedulingDisabled | 22m | =     |
| core@ip-10-0-0-50 ~ \$       |                          |     | X     |

**Figure 9-50.** Listing nodes used for node affinity preferredDuringSchedulingIgnoredDuringExecution example

Set the label key kubernetes.io/image-name to nginx on one of the nodes and hello-world on another node as shown in Figure 9-51. The third node is kept unlabeled.

```
core@ip-10-0-0-50 ~ $ ./kubectl label nodes --overwrite ip-10-0-0-222.ec2.intern
al kubernetes.io/image-name=hello-world
node "ip-10-0-0-222.ec2.internal" labeled
core@ip-10-0-0-50 ~ $ ./kubectl label nodes ip-10-0-0-223.ec2.internal kubernete
s.io/image-name=nginx
node "ip-10-0-0-223.ec2.internal" labeled
core@ip-10-0-0-50 ~ $
```

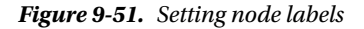

List the labels for each node as shown in Figure 9-52.

```
core@ip-10-0-0-50 ~ $ ./kubectl get nodes --show-labels
NAME
                                                                   I ABELS
                             STATUS
                                                         AGE
ip-10-0-0-222.ec2.internal
                             Ready
                                                         32m
                                                                   beta.kubernete
s.io/arch=amd64, beta.kubernetes.io/instance-type=m3.medium, beta.kubernetes.io/os
=linux,failure-domain.beta.kubernetes.io/region=us-east-1,failure-domain.beta.ku
bernetes.io/zone=us-east-le,kubernetes.io/hostname=ip-10-0-0-222.ec2.internal,ku
bernetes.io/image-name=hello-world
ip-10-0-0-223.ec2.internal
                             Ready
                                                         32m
                                                                   beta.kubernete
s.io/arch=amd64, beta.kubernetes.io/instance-type=m3.medium, beta.kubernetes.io/os
=linux,failure-domain.beta.kubernetes.io/region=us-east-1,failure-domain.beta.ku
bernetes.io/zone=us-east-le,kubernetes.io/hostname=ip-10-0-0-223.ec2.internal,ku
bernetes.io/image-name=nginx
ip-10-0-0-224.ec2.internal
                             Ready
                                                         32m
                                                                   beta.kubernete
s.io/arch=amd64,beta.kubernetes.io/instance-type=m3.medium,beta.kubernetes.io/os
=linux,failure-domain.beta.kubernetes.io/region=us-east-1,failure-domain.beta.ku
bernetes.io/zone=us-east-le,kubernetes.io/hostname=ip-10-0-0-224.ec2.internal
ip-10-0-0-50.ec2.internal
                             Ready, SchedulingDisabled
                                                        32m
                                                                   beta.kubernete
s.io/arch=amd64,beta.kubernetes.io/os=linux,kubernetes.io/hostname=ip-10-0-0-50.
ec2.internal
core@ip-10-0-0-50 ~ $
```

Figure 9-52. Listing node labels

As discussed earlier, NodeAffinity is a priority function; and priority functions have weight allocated to them in ranking nodes. Create a pod definition file podNodeAffinity.yaml and allocate a weight of 75 for a pod using node affinity preferredDuringSchedulingIgnoredDuringExecution. Set the expressions to match to the label key kubernetes.io/image-name to be either nginx or hello-world.

```
apiVersion: v1
kind: Pod
metadata:
  name: with-labels
  annotations:
    scheduler.alpha.kubernetes.io/affinity: >
      {
        "nodeAffinity": {
           "preferredDuringSchedulingIgnoredDuringExecution": [
            {
               "weight": 75,
               "preference":
               {
                 "matchExpressions": [
                   {
                     "key": "kubernetes.io/image-name",
                     "operator": "In",
                     "values": ["nginx", "hello-world"]
                  }
                ]
              }
            }
          ]
        }
      }
    kubernetes.io/image-name: hello-world
spec:
  containers:
  - name: with-labels
    image: nginx
```

The pod definition file podNodeAffinity.yaml is shown in a vi editor in Figure 9-53.

#### CHAPTER 9 SCHEDULING PODS ON NODES

```
apiVersion: v1
kind: Pod
metadata:
  name: with-labels
  annotations:
    scheduler.alpha.kubernetes.io/affinity: >
      {
        "nodeAffinity": {
           "preferredDuringSchedulingIgnoredDuringExecution": [
            {
               "weight": 75,
               "preference":
               {
                 "matchExpressions": [
                   {
                     "key": "kubernetes.io/image-name",
                     "operator": "In",
                     "values": ["nginx", "hello-world"]
                  }
                 ]
              }
            }
          ]
        }
      }
     kubernetes.io/image-name: hello-world
#
spec:
  containers:
    name: with-labels
    image: nginx
:WQ
```

Figure 9-53. Pod definition file podNodeAffinity.yaml

Create the with-labels pod using the pod definition file. List the cluster-wide pods. The with-labels pod is scheduled on the node with the label kubernetes.io/image-name: nginx, as shown in Figure 9-54. The scheduling policy does not just constitute the priority functions, and the node affinity is not the only priority function; and with node affinity being soft, the pod could have been allocated to a random node or the allocation could be based on the result of the priority function's score calculation.

| core@ip-10-0<br>core@ip-10-0<br>pod "with-lat<br>core@ip-10-0 | -0-50 ~ \$<br>-0-50 ~ \$<br>Dels" crea | sudo vi po<br>./kubectl<br>ated<br>./kubectl | dNodeAffini<br>create -f po<br>get pods -o | ty.yaml<br>odNodeAf<br>wide | finity.yaml |               |
|---------------------------------------------------------------|----------------------------------------|----------------------------------------------|--------------------------------------------|-----------------------------|-------------|---------------|
| NAME                                                          | READY                                  | STATUS                                       | RESTARTS                                   | AGE                         | IP          | NODE          |
| with-labels<br>.ec2.internal<br>core@ip-10-0                  | 1/1<br>-0-50 ~ \$                      | Running                                      | 0                                          | 26s                         | 10.2.45.2   | ip-10-0-0-223 |

Figure 9-54. Scheduing pod using node affinity preferredDuringSchedulingIgnoredDuringExecution

Add the another-annotation-key: another-annotation-value as kubernetes.io/image-name: hello-world as shown in Figure 9-55.

```
apiVersion: v1
kind: Pod
metadata:
  name: with-labels
  annotations:
    scheduler.alpha.kubernetes.io/affinity: >
      {
         "nodeAffinity": {
           "preferredDuringSchedulingIgnoredDuringExecution": [
            {
               "weight": 75,
               "preference":
               {
                 "matchExpressions": [
                   {
                     "key": "kubernetes.io/image-name",
                     "operator": "In",
                     "values": ["nginx", "hello-world"]
                   }
                 1
              }
            }
          ]
        }
      3
    kubernetes.io/image-name: hello-world
spec:
  containers:
  - name: with-labels
    image: nginx
:wq
```

Figure 9-55. Adding another-annotation-key: another-annotation-value

Delete the with-label pod and create the pod again as shown in Figure 9-56. The pod is again scheduled on the node with the label kubernetes.io/image-name: nginx.

| core@ip-10-0<br>pod "with-la                | - <mark>0-50 ~ \$</mark><br>bels" crea | ./kubectl<br>ated | create -f po | odNodeAf | finity.yaml |               |
|---------------------------------------------|----------------------------------------|-------------------|--------------|----------|-------------|---------------|
| core@ip-10-0                                | -0-50 - 5                              | ./kubectl         | get pods -o  | wide     |             |               |
| NAME                                        | READY                                  | STATUS            | RESTARTS     | AGE      | IP          | NODE          |
| with-labels<br>.ec2.interna<br>core@ip-10-0 | 1/1<br>L<br>-0-50 ~ \$                 | Running           | 0            | 8s       | 10.2.45.2   | ip-10-0-0-223 |

Figure 9-56. Scheduling a pod with node affinity

The node affinity preferredDuringSchedulingIgnoredDuringExecution is only a hint. To demonstrate that, set all the options for the kubernetes.io/image-name label key to hello-world, both in the In expression and in the another annotation as shown in Figure 9-57.

#### CHAPTER 9 SCHEDULING PODS ON NODES

```
apiVersion: v1
kind: Pod
metadata:
  name: with-labels
  annotations:
    scheduler.alpha.kubernetes.io/affinity: >
      {
        "nodeAffinity": {
          "preferredDuringSchedulingIgnoredDuringExecution": [
            {
               "weight": 75,
               "preference":
               {
                 "matchExpressions": [
                   {
                     "key": "kubernetes.io/image-name",
                     "operator": "In",
                     "values": ["hello-world", "hello-world"]
                   }
                1
              }
            }
          ]
        }
      3
    kubernetes.io/image-name: hello-world
spec:
  containers:
  - name: with-labels
    image: nginx
:wq
```

Figure 9-57. Setting all label values to nginx

Delete and create the pod again. The pod is scheduled on the node with kubernetes. io/image-name label key set to hello-world, as shown in Figure 9-58. Again the scheduler does not guarantee pod allocation to a node with the specified labels when the node affinity is preferredDuringSchedulingIgnoredDuringExecution. With the same settings, the pod could just as well have been allocated to a different node.

| pod "with-la<br>core@ip-10-0 | bels" crea<br>-0-50 ~ \$ | ./kubectl ( | det pods -o | wide     |            |               |         |
|------------------------------|--------------------------|-------------|-------------|----------|------------|---------------|---------|
| NAME                         | READY                    | STATUS      | get peus e  | RESTARTS | AGE        | IP            | NODE    |
| with-labels<br>-0-0-222.ec2  | 0/1<br>.internal         | Containe    | rCreating   | 0        | 8s         | <none></none> | ip-10   |
| core@ip-10-0                 | -0-50 ~ \$               | ./kubectl   | get pods -o | wide     |            |               |         |
| NAME                         | READY                    | STATUS      | RESTARTS    | AGE      | IP         | NODE          |         |
| with-labels                  | 1/1                      | Running     | Θ           | 24s      | 10.2.100.3 | 3 ip-10       | -0-0-22 |
| 2.ec2.intern                 | al                       |             |             |          |            |               |         |
| core@ip-10-0                 | -0-50 ~ \$               |             |             |          |            |               |         |

*Figure 9-58.* Scheduling a pod with node affinity preferredDuringSchedulingIgnoredDuringExecution does not guarantee pod schedulement on a particular node

As another example, specify all the kubernetes.io/image-name key values to those not used in node labels, as shown in Figure 9-59.

```
apiVersion: v1
kind: Pod
metadata:
  name: with-labels
  annotations:
    scheduler.alpha.kubernetes.io/affinity: >
        "nodeAffinity": {
          "preferredDuringSchedulingIgnoredDuringExecution": [
            {
               "weight": 75,
               "preference":
               {
                 "matchExpressions": [
                   {
                     "key": "kubernetes.io/image-name",
                     "operator": "In",
                     "values": ["helloworld", "nginx2"]
                 ]
              }
            }
          1
        }
      3
    kubernetes.io/image-name: helloworld
spec:
  containers:
  - name: with-labels
    image: nginx
:wq
```

Figure 9-59. Setting all the kubernetes.io/image-name key values to non existing values

Delete the pod with-labels and create the pod again. The pod is still scheduled even though none of the nodes have matching labels, as shown in Figure 9-60. By comparison, when we used the node affinity requiredDuringSchedulingIgnoredDuringExecution with none of the nodes having matching labels, the pods were placed in Pending status until a matching label was added. Now the pod is scheduled because the preferredDuringSchedulingIgnoredDuringExecution setting is not binding and is only a hint.

| core@ip-10-0                                | -0-50 ~ \$<br>bels" crea | ./kubectl | create -f po | odNodeAf | finity.yaml |               |
|---------------------------------------------|--------------------------|-----------|--------------|----------|-------------|---------------|
| core@ip-10-0                                | -0-50 ~ \$               | ./kubectl | get pods -o  | wide     |             |               |
| NAME                                        | READY                    | STATUS    | RESTARTS     | AGE      | IP          | NODE          |
| with-labels<br>.ec2.interna<br>core@ip-10-0 | 1/1<br>l<br>-0-50 ~ \$   | Running   | 0            | 65       | 10.2.45.2   | ip-10-0-0-223 |

Figure 9-60. Pods are scheduled even though no nodes with matching labels are found

The nodeSelector field if specified with node affinity preferredDuringSchedulingIgnoredDuringExecution is still guaranteed. Add the nodeSelector field with the label kubernetes.io/image-name: nginx as shown in Figure 9-61. All the other matching expressions are set to kubernetes.io/image-name: hello-world.

#### CHAPTER 9 SCHEDULING PODS ON NODES

```
metadata:
  name: with-labels
  annotations:
    scheduler.alpha.kubernetes.io/affinity: >
      {
        "nodeAffinity": {
          "preferredDuringSchedulingIgnoredDuringExecution": [
            {
              "weight": 75,
              "preference":
                 "matchExpressions": [
                  {
                     "key": "kubernetes.io/image-name",
                     "operator": "In",
                     "values": ["hello-world", "hello-world"]
                  }
                ]
              }
            }
          1
        }
      }
    kubernetes.io/image-name: hello-world
spec:
  containers:
  - name: with-labels
    image: nginx
  nodeSelector:
    kubernetes.io/image-name: nginx
:wq
```

**Figure 9-61.** Setting nodeSelector in addiiton to node affinity preferredDuringSchedulingIgnoredDuringExecution

Delete and create the with-labels pod again. The pod is scheduled on the node with kubernetes.io/ image-name: nginx label because the nodeSelector expression is kubernetes.io/image-name: nginx as shown in Figure 9-62.

| core@ip-10-0<br>core@ip-10-0<br>pod "with-lal<br>core@ip-10-0 | 0-50 ~ \$<br>0-50 ~ \$<br>0els" crea | sudo vi poo<br>./kubectl o<br>ated<br>./kubectl o | dNodeAffini<br>create -f po<br>det pods -o | ty.yaml<br>odNodeAf<br>wide | finity.yaml |               |
|---------------------------------------------------------------|--------------------------------------|---------------------------------------------------|--------------------------------------------|-----------------------------|-------------|---------------|
| NAME                                                          | READY                                | STATUS                                            | RESTARTS                                   | AGE                         | IP          | NODE          |
| with-labels<br>.ec2.interna                                   | 1/1<br>0-50 ~ \$                     | Running                                           | 0                                          | 21s                         | 10.2.45.2   | ip-10-0-0-223 |

Figure 9-62. The pod is scheduled on the node with label matching the nodeSelector expression

## Summary

In this chapter we first discussed the default scheduling policy used by Kubernetes. Then we used the default scheduler and also the node selector to schedule pods on nodes. We also discussed scheduling pods using node affinity. In the next chapter we shall discuss configuring compute resources.

## **CHAPTER 10**

# **Configuring Compute Resources**

Kubernetes's resource model is simple, regular, extensible and precise. The Kubernetes container cluster manager provides two types of resources: compute resources and API resources. Supported compute resources (simply called "resources" in this chapter) are CPU and RAM (or memory). Support for other compute resources, such as network bandwidth, network operations, storage space, storage operations, and storage time may be added later.

## Problem

A Kubernetes node capacity in terms of allocable resources (CPU and memory) is fixed and has to be apportioned among the different pods running on the node. A pod also has some fixed requirements for resources (CPU and memory) with some flexibility in resource consumption. The problem in resource usage is how to allocate resources to the different pods and also add some flexibility for a pod to be able to use more than the minimum requested resources if available.

## Solution

Kubernetes provides a flexible resource usage design pattern based on *requests* and *limits* as shown in Figure 10-1. A *request* is the minimum resource (CPU and memory) a container in a pod requests so it can be scheduled and run on a node. A *limit* is the maximum resource (CPU and memory) that can be allocated to a container.

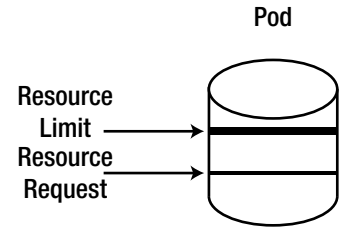

Figure 10-1. Kubernetes resource request and limit
# **Overview**

The two types of resources, compute resources and API resources, are shown in Figure 10-2. Compute resources are measurable quantities that can be requested by containers in a pod, allocated to containers and consumed by containers. API resources are Kubernetes objects such as pods and services, which are written to and retrieved from the API server.

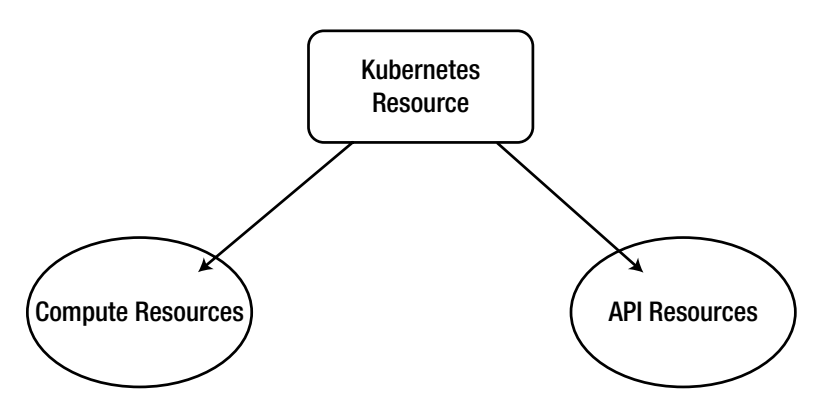

Figure 10-2. Kubernetes resource types

We will only be discussing compute resources in this chapter. By default, compute resources available to a container or a pod are limited only by the node capacity. While resources are consumed by containers in a pod (a pod can have one or more container), resources are also implied to be consumed by pods. The resources requested, allocated, and consumed by a pod are the total of the resources requested, allocated, and consumed by a pod are the total of the resources available to a node in terms of CPUs, memory, and the maximum number of pods that can be scheduled on the node. The total of all allocated resources for each resource (CPUs, memory) to containers running on a node cannot exceed the node capacity for the resource. Kubernetes Scheduler ensures that sufficient resources are available on a node before it schedules a pod on the node. Even after scheduling a node, the Scheduler ensures that the total of allocated resources on a node does not exceed the node capacity. The Scheduler only monitors the containers started by the kubelet and not containers started by the Docker engine. This chapter looks at the following topics:

Types of compute resources Resource requests and limits Quality of service Setting the environment Finding node capacity Creating a pod with resources specified Overcommitting resource limits Reserving node resources

### **Types of Compute Resources**

Kubernetes provides two types of compute resources, CPUs and memory, as shown in Figure 10-3.

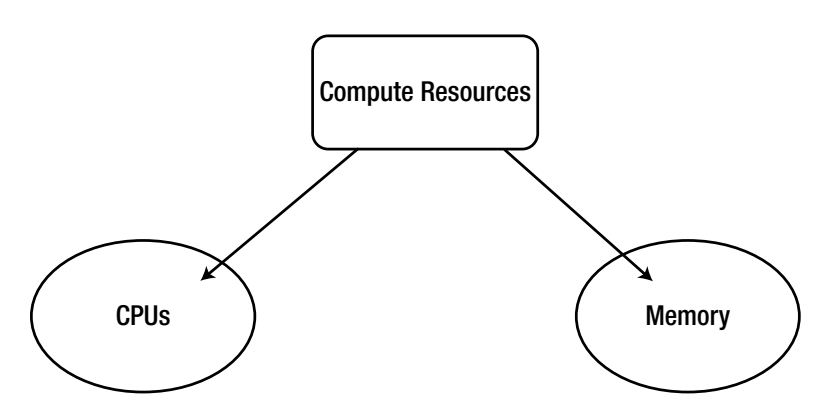

Figure 10-3. Types of compute resources

A compute resource is also referred to simply as a "resource," and each resource type is a distinctly measurable quantity at the container level. By default a pod's compute resources are unbounded, only limited by the node capacity. A pod's container could optionally specify resource request and limit levels for each type of resource, as discussed in the next section. Specifying explicit values for resource request and limit is recommended for the following reasons:

Doing so makes it easier for the Scheduler to assign pods on a node.

It makes it easier for a Scheduler to handle excess resources and contention of resources.

Available node capacity could make some pods non-schedulable on the node if the pod's containers require more capacity than the node capacity. Specifying resource requests and limits makes feasible a better design of the pod scheduling.

Separate namespaces could be created for development and production workloads with separate resource requests and limits, the resource consumption being different for different types of workloads.

More efficient utilization of a cluster's resources is made feasible by specifying explicit requests and limits for resources. While exceeding a node's capacity is one issue, a node could be underutilized if a pod that consumes only a fraction of the node's capacity is scheduled on the node, with the remaining node capacity neither suitable for scheduling another pod nor used by the pod scheduled.

CPUs are the processor cycles and measured in units of CPU cores (or just "CPUs"); one CPU core could be one AWS vCPU, one GCP core, one Azure vCore, or one hyperthread on a bare-metal Intel processor with hyperthreading. A value of 1 in the cpu field is 1000 millicpu. The value can be multiples of 1 such as 2, 3, or 4. Fractional CPU values can also be specified and translate to x1000 millicpu. For example, a value of .001 is 1 millicpu, which is the lowest value that can be specified; a finer precision is not feasible.

The memory field unit is bytes and may be set as a plain integer such as 134217728 or 135e6, a fixed-point integer with an SI suffix such as 135M, or the binary multiple of bytes equivalent 128Mi.

### **Resource Requests and Limits**

In addition to the limits imposed by a node capacity, a container may request a specific amount of a resource and also impose a limit on the maximum amount of resource a container can be allowed to use. These are called the container *request* and *limit*. A container *request* is the quantity of resource a container is guaranteed; a scheduler won't assign a pod on a node if the node cannot provide the total of the containers' requests for each of the resource types. A container limit is the maximum quantity of a resource the system allows a container to use. While the total of allocated resource requests cannot exceed the node capacity limit for the resource, the total of resource limits may exceed the node capacity limit.—Assuming that each of the container may exceed the guaranteed resource allocated to it via the resource request, up to the resource limit as long as the total resource consumption on a node does not exceed the node capacity. But if due to contention of resources the total of resource consumption by containers on a node exceeds the node capacity, some pods may have to be terminated; and if the restartPolicy is set to Always the pod may be restarted.

Resource guarantees are either compressible or incompressible. CPU resource guarantees are compressible and memory resource guarantees are incompressible. A compressible CPU resource guarantee implies that pods or more specifically containers are throttled if they exceed their CPU limit. A container could be throttled back to its guaranteed CPU level if the excess memory allocated to it is requested by another process such as a newly started pod or a system task or daemon. If extra CPU is available after all the pods on the node have been allocated, the minimum requested (guaranteed) CPU and the system tasks and daemons are getting the CPU they need, the extra CPU is distributed among the pods in the proportion of their minimum CPU requests (the guaranteed CPU). For example, if a node has three pods with one allocated a guaranteed CPU of 150m, the second a guaranteed CPU of 300m, and the third a guaranteed CPU of 450m, the extra CPU is distributed in the same proportion 1:2:3 up to the limit of each container. CPU resource is an elastic resource allocated within the range of the minimum request guarantee and the resource limit. Memory resource guarantee is elastic in one direction only; a container or pod can use more memory than the minimum requested (guaranteed) up to the limit, but if a container consumes more than the request level memory, the pod could be terminated if another pod that was consuming less than the minimum guaranteed level starts to consume more memory or if a system task or daemon requests more memory. A container consuming less than and up to the request level guaranteed memory is never terminated unless some system task or daemon has requested more memory. And a container consuming more memory than the limit is terminated regardless of excess memory availability.

When referring to node capacity, what is implied is *node allocable*, as some resources must be reserved for system components and Kubernetes components. The resource request and limit define a range 0 <= request <=Node Allocatable and request <= limit.

Pod specification provides the fields shown in Table 10-1 for resource requests and limits.

| Pod Spec Field                                        | Description                                                                                                    |
|-------------------------------------------------------|----------------------------------------------------------------------------------------------------|
| <pre>spec.container[].resources.requests.cpu</pre>    | CPU resource requested by a container. The<br>container is guaranteed the specified requested<br>CPU. The Scheduler schedules a pod based on the<br>requested CPU and the available CPU on a node.<br>Defaults to spec.container[].resources.limits.<br>cpu if not specified.                                |
| <pre>spec.container[].resources.requests.memory</pre> | Memory resource requested by a container. The<br>container is guaranteed the specified requested<br>memory. The Scheduler schedules a pod based on<br>the requested memory and the available memory on<br>a node. Defaults to spec.container[].resources.<br>limits.memory if not specified.                 |
| <pre>spec.container[].resources.limits.cpu</pre>      | The upper limit on the CPU a container can use. The<br>Scheduler does not take into consideration the CPU<br>limit. The spec.container[].resources.limits.<br>cpu value must be greater than or equal to spec.<br>container[].resources.requests.cpu. Defaults to<br>the allocable node capacity.            |
| <pre>spec.container[].resources.limits.memory</pre>   | The upper limit on the memory a container can use.<br>The Scheduler does not take into consideration the<br>memory limit. The spec.container[].resources.<br>limits.memory value must be greater than or equal<br>to spec.container[].resources.requests.memory.<br>Defaults to the allocable node capacity. |

Table 10-1. Pod Specification Fields for Compute Resources

Specifying the resource fields is optional; if it is unset the values could be set to 0 or default values and the implementation varies with cluster configuration. The following are some examples of the field settings for cpu and memory:

```
containers:
```

```
- name: db
image: mysql
resources:
    requests:
    memory: "64Mi"
    cpu: ".1"
    limits:
    memory: "128Mi"
    cpu: ".5"
containers:
    name: db
image: mysql
resources:
```

```
CHAPTER 10 CONFIGURING COMPUTE RESOURCES
      requests:
        memory: "64Mi"
        cpu: "100m"
      limits:
        memory: "64Mi"
        cpu: "500m"
containers:
  - name: db
    image: mysql
    resources:
      requests:
        memory: "1Gi"
        cpu: "250m"
      limits:
        memory: "2Gi"
        cpu: "250m"
```

The requests and limits are applied to the Docker run command when starting a container as shown in Table 10-2.

Table 10-2. The Docker run Command Option Equivalents for Pod Spec Fields

| Spec Field                                           | Docker run Command Option | Description                                           |
|------------------------------------------------------|---------------------------|-------------------------------------------------------|
| <pre>spec.container[].resources.requests. cpu</pre>  | cpu-shares                | CPU shares                                            |
| <pre>spec.container[].resources.limits.cpu</pre>     | cpu-quota                 | Sets the CPU CFS (Completely<br>Fair Scheduler) quota |
| <pre>spec.container[].resources.limits. memory</pre> | memory flag               | Memory limit                                          |

### **Quality of Service**

Kubernetes's Quality of Service (QoS) is a level for the resource availability. Pods or containers within a pod that need a minimum level of resources can request guaranteed resources with the spec.container[]. resources.requests.cpu and spec.container[].resources.requests.memory fields. Pods that do not need guaranteed resources can omit specifying the request levels. Three QoS classes are provided for containers for each of the resource types. The QoS classes are based on requests and limits and are as shown in Table 10-3 in decreasing order of priority.

| QoS Class   | Description                                                                                                    |
|-------------|----------------------------------------------------------------------------------------------------|
| Guaranteed  | Limits and optionally requests (not equal to 0) are set for all the resources across all<br>the containers and they are all equal. Requests default to limits if not set. These are the<br>highest-priority pods and not terminated (due to memory) or throttled (due to CPU)<br>unless a system task or daemon requests a resource and a lower priority pod is not<br>available.                                                                                                    |
| Burstable   | Requests and optionally limits (not equal to 0) are set for one or more resources across<br>one or more containers and they are not equal. These pods have intermediate priority<br>and have some level of resource guarantee. If CPU is required by a higher priority<br>pod or system and no Best-Effort pod is running, the pod's CPU could be throttled.<br>Similarly, if memory is required by a higher priority pod or system and no Best-Effort<br>pod is running the pod could be terminated. |
| Best-Effort | Requests and limits are not set for any of the resources for any of the containers. These<br>are the lowest priority pods and could be terminated if memory resource is required by<br>another pod at a higher priority or a system task or daemon needs memory. The CPU<br>could be throttled if required by other pods and system.                                                                                                    |

Table 10-3. QoS Classes

The QoS policy assumes that swap is disabled.

### Setting the Environment

Create a Kubernetes cluster as an AWS CloudFormation with CoreOS Linux. First, create an AWS EC2 instance from Amazon Linux AMI. SSH log in to the EC2 instance.

```
ssh -i "docker.pem" ec2-user@174.129.50.31
```

Launch a CloudFormation for a Kubernetes cluster with one controller node and three worker nodes. Install the kubectl binaries and list the nodes:

```
./kubectl get nodes
```

The nodes in the Kubernetes cluster are listed, as shown in Figure 10-4.

|                           | JIAIUJ                    | AGE |  |
|---------------------------|---------------------------|-----|--|
| ip-10-0-0-50.ec2.internal | Ready, SchedulingDisabled | 2m  |  |
| ip-10-0-0-63.ec2.internal | Ready                     | 2m  |  |
| ip-10-0-0-64.ec2.internal | Ready                     | 2m  |  |
| ip-10-0-0-65.ec2.internal | Ready                     | 2m  |  |

Figure 10-4. Kubernetes node cluster

### **Finding Node Capacity**

A node's capacity may be found by describing the node. For example:

```
kubectl describe node ip-10-0-0-50.ec2.internal
```

The Capacity field lists the node capacity in terms of CPU, memory, and number of pods. The Allocatable field lists the allocable CPU, memory, and number of pods as shown in Figure 10-5.

```
10.0.0.64, 10.0.0.64, 54.243.23.193
Addresses:
Capacity:
 cpu:
                1
                3857824Ki
 memory:
 pods:
                110
Allocatable:
cpu:
                1
                3857824Ki
 memory:
                110
pods:
```

Figure 10-5. Node capacity, total and allocatable

The CPU and Memory Requests and Limits including allocated resources are also listed but should initially all be 0 if no pod is running on the node, as shown in Figure 10-6.

```
Non-terminated Pods:
                               (5 in total)
 Namespace
                                                                             C
                               Name
                CPU Limits
                               Memory Requests Memory Limits
PU Requests
 -----
                               ----
 . . . . . . . . . . . .
                .....
                               .....
                               calico-policy-agent-ip-10-0-0-50.ec2.internal 0
  calico-system
 (0%)
                0 (0%)
                               0 (0%)
                                               0 (0%)
  kube-system
                               kube-apiserver-ip-10-0-0-50.ec2.internal
                                                                             0
 (0%)
                0 (0%)
                               0 (0%)
                                               0 (0%)
                               kube-controller-manager-ip-10-0-0-50.ec2.intern
  kube-system
                0 (0%)
al
                               0 (0%)
                                               0 (0%)
                                                               0 (0%)
                               kube-proxy-ip-10-0-0-50.ec2.internal
  kube-system
                                                                             0
 (0%)
                0 (0%)
                               0 (0%)
                                               0 (0%)
  kube-system
                               kube-scheduler-ip-10-0-0-50.ec2.internal
                                                                             0
                0 (0%)
                               0 (0%)
 (0%)
                                               0 (0%)
Allocated resources:
  (Total limits may be over 100 percent, i.e., overcommitted. More info: http:/
/releases.k8s.io/HEAD/docs/user-guide/compute-resources.md)
 CPU Requests CPU Limits
                             Memory Requests Memory Limits
  0 (0%)
                0 (0%)
                               0 (0%)
                                               0 (0%)
No events.
core@ip-10-0-0-50 ~ $
```

Figure 10-6. CPU and memory requests and limits

For the controller node, the node description should always list the allocated resources as 0 because the node is not schedulable, as indicated by the NodeNotSchedulable in the Type column in Figure 10-7.

| Allocated resou | irces:         |            |                                            |
|-----------------|----------------|------------|--------------------------------------------|
| (Total limits   | may be over 1  | 00 percent | t, i.e., overcommitted. More info: http:// |
| releases.k8s.id | /HEAD/docs/use | r-guide/co | ompute-resources.md)                       |
| CPU Requests    | CPU Limits     | Memory     | Requests Memory Limits                     |
|                 |                |            |                                            |
| 0 (0%)          | Θ (0%)         | Θ (0%)     | 0 (0%)                                     |
| Events:         |                |            |                                            |
| FirstSeen       | LastSeen       | Count      | From S                                     |
| ubobjectPath    | Туре           | Reason     | Message                                    |
|                 |                |            |                                            |
|                 |                |            |                                            |
| 11m             | 11m            | 1          | {kubelet ip-10-0-0-50.ec2.internal} N      |
| ormal           | Starting       |            | Starting kubelet.                          |
| 11m             | 11m            | 1          | {kubelet ip-10-0-0-50.ec2.internal} N      |
| ormal           | NodeNotSchedu  | lable      | Node ip-10-0-0-50.ec2.internal status is   |
| now: NodeNotSo  | chedulable     |            |                                            |
| 10m             | 10m            | 1          | {kube-proxy ip-10-0-0-50.ec2.internal} N   |
| ormal           | Starting       |            | Starting kube-proxy.                       |

Figure 10-7. The controller node is not schedulable

### Creating a Pod with Resources Specified

In this section we will create an example pod with a resource request and limit specified for the container. Create a definition file mysql.yaml using the Docker image mysql for a replication controller. Specify container resource request and limit. The same resource type may be specified only once in a list.

```
---
apiVersion: v1
kind: ReplicationController
metadata:
  name: mysql-v1
  labels:
    app: mysql-app
spec:
  replicas: 3
  selector:
    app: mysql-app
    deployment: v1
  template:
   metadata:
      labels:
        app: mysql-app
        deployment: v1
    spec:
      containers:
          env:
              name: MYSQL ROOT PASSWORD
              value: mysql
          image: mysql
          name: mysql
```

The definition file mysql.yaml is shown in the vi editor in Figure 10-8.

```
labels:
    app: mysql-app
spec:
 replicas: 3
  selector:
    app: mysql-app
    deployment: v1
  template:
    metadata:
      labels:
        app: mysql-app
        deployment: v1
    spec:
      containers:
          env:
              name: MYSQL ROOT PASSWORD
              value: mysql
          image: mysql
          name: mysql
          ports:
              containerPort: 3306
          resources:
            requests:
              memory: "64Mi"
cpu: "250m"
            limits:
              memory: "128Mi"
              cpu: "500m"
:wq
```

Figure 10-8. Replication controller definition file mysql.yaml

Create a replication controller using the definition file:

./kubectl create -f mysql.yaml

List the cluster-wide pods:

./kubectl get pods

Initially the pods may be not running or Ready. List the pods after a minute, and all the pods should be running. Each pod is scheduled on a different node, as shown in Figure 10-9.

```
core@ip-10-0-0-50 ~ $ ./kubectl create -f mysql.yaml
replicationcontroller "mysql-v1" created
core@ip-10-0-0-50 ~ $ ./kubectl get pods -o wide
                                           IJE IP
NAME
               READY
                        STATUS
                                 RESTARTS AGE
                                                               NODE
mysql-v1-80tj3 1/1
                                                   10.2.56.3 ip-10-0-0
                        Running
                                 0
-63.ec2.internal
mysql-v1-kn53w 1/1
                        Running
                                 0
                                          13s
                                                    10.2.83.2 ip-10-0-0
-64.ec2.internal
mysql-v1-pfd3r
                        Running
               1/1
                                 0
                                           13s
                                                    10.2.39.3 ip-10-0-0
-65.ec2.internal
core@ip-10-0-0-50 ~ $
```

Figure 10-9. Each pod is scheduled on a different node

Describe a node to find the resource consumption on the node, as shown in Figure 10-10. Only one pod is running on the node. The CPU and Memory Requests and Limits for each pod in the default namespace are listed. The MySQL pod CPU request of 250m and CPU Limit of 500m and Memory Request of 64Mi and Memory Limit of 128 Mi are listed. The allocated CPU and Memory Requests and Limits are also listed. Allocated CPU and Memory requests are less than the limits, which is the desired level.

```
Non-terminated Pods:
                            (3 in total)
 Namespace
                           Name
                                                                    C
PU Requests
              CPU Limits
                           Memory Requests Memory Limits
 .....
                           ----
              -----
                           default
                           mysql-v1-80tj3
                                                                    2
              500m (50%)
                                        128Mi (3%)
50m (25%)
                           64Mi (1%)
  kube-system
                           kube-dns-v11-uzc57
                                                                    3
             310m (31%)
10m (31%)
                           170Mi (4%) 920Mi (24%)
 kube-system
                            kube-proxy-ip-10-0-0-63.ec2.internal
                                                                    0
             0 (0%)
 (0%)
                           0 (0%)
                                         0 (0%)
Allocated resources:
 (Total limits may be over 100 percent, i.e., overcommitted. More info: http:/
/releases.k8s.io/HEAD/docs/user-guide/compute-resources.md)
 CPU Requests CPU Limits Memory Requests Memory Limits
  .....
                           .....
                        234Mi (6%)
 560m (56%) 810m (81%)
                                         1048Mi (27%)
No events.
core@ip-10-0-0-50 ~ $ ./kubectl get pods
NAME
              READY
                       STATUS
                                RESTARTS
                                         AGE
mysql-v1-80tj3 1/1
                       Running
                                2
                                         1m
mysql-v1-kn53w
             1/1
                       Running
                                2
                                          1m
              1/1
mysgl-v1-pfd3r
                       Running
                                2
                                          1m
core@ip-10-0-0-50 ~ $
```

Figure 10-10. CPU and memory requests and limits on a schedulable node

CHAPTER 10 CONFIGURING COMPUTE RESOURCES

Describe a pod started with the previously discussed settings, and the Limits and Requests for the resource types should be listed as shown in Figure 10-11 (the pod name can be from a different run with the same settings).

| core@ip-10-0-0-!      | 50 ~ 5 .                                                | /kubectl describe pod mysgl-v1-f3j7k                     | ^ |  |  |  |
|-----------------------|---------------------------------------------------------|----------------------------------------------------------|---|--|--|--|
| Name:                 | mysal-                                                  | /1-f3j7k                                                 |   |  |  |  |
| Namespace:            | default                                                 |                                                          |   |  |  |  |
| Node:                 | ip-10-0-0-63.ec2.internal/10.0.0.63                     |                                                          |   |  |  |  |
| Start Time:           | Mon, 13                                                 | l Jul 2016 16:35:02 +0000                                |   |  |  |  |
| Labels:               | app=mysql-app<br>deployment=v1                          |                                                          |   |  |  |  |
| Status:               | Running                                                 | 1                                                        |   |  |  |  |
| IP:                   | 10.2.50                                                 | 5.3                                                      |   |  |  |  |
| Controllers:          | Replica                                                 | ationController/mysgl-v1                                 |   |  |  |  |
| Containers:<br>mysgl: |                                                         |                                                          |   |  |  |  |
| Container I           | D:                                                      | docker://5c5df522ab85de6eb02ddb1d153d7743878a21444065915 | 5 |  |  |  |
| 3e16136eff9ce324      | 40                                                      |                                                          |   |  |  |  |
| Image:                |                                                         | mysal                                                    |   |  |  |  |
| Image ID:             | docker://sha256:1195b21c3a45d9bf93aae497f2538f89a09aade |                                                          |   |  |  |  |
| 18d6648753aa3ce       | 76670f4                                                 | ld                                                       |   |  |  |  |
| Port:                 |                                                         | 3306/TCP                                                 |   |  |  |  |
| Limits:               |                                                         |                                                          |   |  |  |  |
| I cpu:                | 500m                                                    |                                                          |   |  |  |  |
| memory:               | 128Mi                                                   |                                                          |   |  |  |  |
| Requests:             |                                                         |                                                          |   |  |  |  |
| cpu:                  |                                                         | 250m                                                     |   |  |  |  |
| memory:               |                                                         | 64Mi                                                     |   |  |  |  |
| State:                |                                                         | Running                                                  |   |  |  |  |

Figure 10-11. Pod CPU and memory requests and limits

The resource limits must be set higher than the requests. As an example, set the limits to be lower than the requests, as shown in Figure 10-12.

```
spec:
  replicas: 3
  selector:
    app: mysql-app
    deployment: v1
  template:
    metadata:
      labels:
        app: mysql-app
        deployment: v1
    spec:
      containers:
          env:
               name: MYSQL ROOT PASSWORD
               value: mysql
          image: mysql
          name: mysql
          ports:
              containerPort: 3306
          resources:
             requests:
              memory: "64Mi"
               cpu: "250m"
             limits:
              memory: "60Mi"
cpu: "200m"
:wq
```

Figure 10-12. Pod CPU and memory requests set higher than the limits

When the pod is created an error is generated, indicating that the CPU and memory limits must be higher than the requests, as shown in Figure 10-13.

```
core@ip-10-0-050 ~ $ ./kubectl delete rc mysql-v1
replicationcontroller "mysql-v1" deleted
core@ip-10-0-050 ~ $ sudo vi mysql.yaml
core@ip-10-0-050 ~ $ ./kubectl create -f mysql.yaml
The ReplicationController "mysql-v1" is invalid.
* spec.template.spec.containers[0].resources.limits[cpu]: Invalid value: "200m":
must be greater than or equal to request
* spec.template.spec.containers[0].resources.limits[memory]: Invalid value: "60M
i": must be greater than or equal to request
core@ip-10-0-50 ~ $
```

Figure 10-13. Error indicating an invalid value for resource limits

The cpu may be specified as fractions (for example 0.3) instead of absolute value, as shown in Figure 10-14. A cpu value of 0.3 is 300m. The requests are equal to the limits in the example.

```
app: mysql-app
spec:
  replicas: 3
 selector:
   app: mysgl-app
   deployment: v1
  template:
   metadata:
      labels:
        app: mysql-app
        deployment: v1
   spec:
      containers:
          env:
              name: MYSQL ROOT PASSWORD
              value: mysql
          image: mysql
          name: mysql
          ports:
              containerPort: 3306
          resources:
            requests:
              memory: "385782Ki"
              cpu: "0.3"
            limits:
              memory: "3857824Ki"
              cpu: "0.3"
:wq
```

Figure 10-14. CPU specified as a fraction

Create the replication controller and list the pods. The three replicas are scheduled on three different nodes. Scale the RC to six pods. The six pods are scheduled on the three nodes with two pods on each node, as shown in Figure 10-15.

```
core@ip-10-0-0-50 ~ $ ./kubectl scale --replicas=6 rc/mysql-v1
replicationcontroller "mysql-v1" scaled
core@ip-10-0-50 ~ $ ./kubectl get pods -o wide
                READY
                                                                     NODE
NAME
                          STATUS
                                    RESTARTS AGE
                                                         TP
mysql-vl-c8aed
                          Running
                                    0
                                               23m
                                                         10.2.56.3
                                                                     ip-10-0-0
                1/1
-63.ec2.internal
mysql-vl-ckywi
                          Running
                                    0
                                               7m
                                                         10.2.56.4
                                                                     ip-10-0-0
                1/1
-63.ec2.internal
mysql-v1-gl2r4
                                                         10.2.39.3
                1/1
                          Running
                                    0
                                               23m
                                                                    ip-10-0-0
-65.ec2.internal
                          Running
                                                         10.2.83.2
                                                                    ip-10-0-0
mysql-v1-kqp2t
                1/1
                                    0
                                               7m
-64.ec2.internal
mysql-vl-q9nep
                          Running
                                               2m
                                                         10.2.39.4
                                                                     ip-10-0-0
                1/1
                                     0
-65.ec2.internal
mysql-vl-gins5
                          Running
                                    0
                                               23m
                                                         10.2.83.3
                                                                     ip-10-0-0
                1/1
-64.ec2.internal
core@ip-10-0-0-50 ~ $
```

*Figure 10-15. Two pods are scheduled on each node* 250

The number of pod replicas has a limit, as the per-node resource capacity could start to be approached with more replicas. With the previous settings seven replicas are scheduled, as shown in Figure 10-16. One of the nodes has three pods.

| core@ip-10-0-0-                    | 50 ~ \$ ./  | kubectl sca | lereplicated | as=7 rc/i | mysql-v1  |           |
|------------------------------------|-------------|-------------|--------------|-----------|-----------|-----------|
| core@ip-10-0-0-5                   | 50 ~ \$ ./I | kubectl aet | pods -o wi   | de        |           |           |
| NAME                               | READY       | STATUS      | RESTARTS     | AGE       | IP        | NODE      |
| mysql-v1-b3ucj<br>-64.ec2.internal | 1/1         | Running     | Θ            | 55s       | 10.2.83.4 | ip-10-0-0 |
| mysql-v1-c8aed<br>-63.ec2.internal | 1/1         | Running     | Θ            | 26m       | 10.2.56.3 | ip-10-0-0 |
| mysql-vl-ckywi<br>-63.ec2.internal | 1/1         | Running     | 0            | 10m       | 10.2.56.4 | ip-10-0-0 |
| mysql-v1-gl2r4<br>-65.ec2.internal | 1/1         | Running     | 0            | 26m       | 10.2.39.3 | ip-10-0-0 |
| mysql-v1-kgp2t<br>-64.ec2.internal | 1/1         | Running     | 0            | 10m       | 10.2.83.2 | ip-10-0-0 |
| mysql-v1-q9nep<br>-65.ec2.internal | 1/1         | Running     | Θ            | 5m        | 10.2.39.4 | ip-10-0-0 |
| mysql-vl-qins5<br>-64.ec2.internal | 1/1         | Running     | Θ            | 26m       | 10.2.83.3 | ip-10-0-0 |

*Figure 10-16.* Kubernetes cluster capacity has a limit, allowing seven pods to be scheduled on three nodes in this example

Describe the node with the three pods, and you'll see that resource consumption is at 90% for both CPU and memory, as shown in Figure 10-17. No more pods can be scheduled on the pod.

```
Non-terminated Pods:
                                     (4 in total)
  Namespace
                                     Name
                                                                                          С
PU Requests
                  CPU Limits
                                    Memory Requests Memory Limits
 .....
                                    ....
. . . . . . . . . . . .
                  .....
                                    .....
  default
                                   mysql-v1-b3ucj
                                                                                          3
                 300m (30%) 385782Ki (9%) 3857824Ki (100%)
mysql-v1-kgp2t
00m (30%)
  default
                                                                                          3

      300m (30%)
      385782Ki (9%)
      3857824Ki (100%)

      mysql-vl-qins5
      300m (30%)
      385782Ki (9%)
      3857824Ki (100%)

      sube-proxy-ip-10-0-0-64.ec2.internal
      0 (0%)
      0 (0%)
      0 (0%)

00m (30%)
  default
                                                                                          3
00m (30%)
  kube-system
                                                                                          0
 (0%)
Allocated resources:
  (Total limits may be over 100 percent, i.e., overcommitted. More info: http:/
/releases.k8s.io/HEAD/docs/user-guide/compute-resources.md)
  CPU Requests CPU Limits Memory Requests Memory Limits
  -----
                                    -----
  900m (90%) 900m (90%) 1157346Ki (29%) 11573472Ki (300%)
No events.
core@ip-10-0-0-50 ~ $
```

Figure 10-17. Resource consumption is at 90%

The minimum memory limit allowed is 4 MB.

### Limit on Number of Pods

The number of pods that can be scheduled on a node is limited by the allocable node capacity, which includes the limit of 110 on the number of pods. To demonstrate, scale the RC to 400 pods. The RC is scaled to 400 replicas and no error is generated, as shown in Figure 10-18.

```
core@ip-10-0-0-50 ~ $ ./kubectl scale --replicas=400 rc/mysql-v1
replicationcontroller "mysql-v1" scaled
core@ip-10-0-50 ~ $
```

### Figure 10-18. Scaling to 400 nodes

But 400 pods cannot run on three nodes; this is limited not only by the limit on the number of pods per node but also by the allocable CPU and memory. The pods that cannot run are put in Pending status and no node is allocated to them, as shown in Figure 10-19.

| core@ip-10-0-0- | 50 ~ \$ ./ | kubectl get | pods -o wi | de  |               |      |
|-----------------|------------|-------------|------------|-----|---------------|------|
| NAME            | READY      | STATUS      | RESTARTS   | AGE | IP            | NODE |
| mysql-v1-02ptf  | 0/1        | Pending     | 0          | 30s | <none></none> |      |
| mysql-v1-076yo  | 0/1        | Pending     | Θ          | 35s | <none></none> |      |
| mysql-v1-087wk  | 0/1        | Pending     | Θ          | 40s | <none></none> |      |
| mysql-v1-08dwx  | 0/1        | Pending     | Θ          | 30s | <none></none> |      |
| mysql-v1-0a5s5  | 0/1        | Pending     | Θ          | 37s | <none></none> |      |
| mysql-v1-0dngp  | 0/1        | Pending     | Θ          | 46s | <none></none> |      |
| mysql-v1-0ilqr  | 0/1        | Pending     | Θ          | 33s | <none></none> |      |
| mysql-v1-0l0w4  | 0/1        | Pending     | Θ          | 32s | <none></none> |      |
| mysql-v1-0rbl5  | 0/1        | Pending     | Θ          | 44s | <none></none> |      |
| mysql-v1-Orgui  | 0/1        | Pending     | Θ          | 33s | <none></none> |      |
| mysql-v1-0w8ht  | 0/1        | Pending     | Θ          | 36s | <none></none> |      |
| mysql-v1-16sf9  | 0/1        | Pending     | Θ          | 44s | <none></none> |      |
| mysql-v1-183yv  | 0/1        | Pending     | Θ          | 34s | <none></none> |      |
| mysql-v1-1dfzl  | 0/1        | Pending     | Θ          | 305 | <none></none> |      |
| mysql-v1-lelp2  | 0/1        | Pending     | Θ          | 44s | <none></none> |      |
| mysql-v1-1ffkn  | 0/1        | Pending     | Θ          | 30s | <none></none> |      |
| mysql-v1-1mh9d  | 0/1        | Pending     | Θ          | 38s | <none></none> |      |
| mysql-v1-lofg5  | 0/1        | Pending     | Θ          | 47s | <none></none> |      |
| mysql-v1-lojz6  | 0/1        | Pending     | Θ          | 31s | <none></none> |      |
| mysql-v1-1pl9f  | 0/1        | Pending     | Θ          | 34s | <none></none> |      |
| mysql-v1-lpswb  | 0/1        | Pending     | Θ          | 34s | <none></none> |      |
| mysql-v1-luqyb  | 0/1        | Pending     | Θ          | 47s | <none></none> |      |
| mysql-v1-1x88g  | 0/1        | Pending     | Θ          | 45s | <none></none> |      |
| mysql-v1-22gkg  | 0/1        | Pending     | Θ          | 39s | <none></none> |      |
| mysql-v1-23gx5  | 0/1        | Pending     | Θ          | 345 | <none></none> |      |
| mysql-v1-27ol8  | 0/1        | Pending     | Θ          | 34s | <none></none> |      |
| mysql-v1-2839x  | 0/1        | Pending     | Θ          | 34s | <none></none> |      |
| mysql-v1-2acfx  | 0/1        | Pending     | Θ          | 38s | <none></none> |      |
| mysql-v1-2i4cl  | 0/1        | Pending     | Θ          | 41s | <none></none> |      |
| mysql-v1-2ixqd  | 0/1        | Pending     | Θ          | 325 | <none></none> |      |

### Figure 10-19. Pods put in Pending status

Scale the RC back to five replicas. The Pending pods are not immediately removed. But five running pods are listed, as shown in Figure 10-20.

| core@ip-10-0-0-! | 50 ~ \$ ./ | kubectl scale      | replicas=5  | rc/mysq | l-v1          |        |
|------------------|------------|--------------------|-------------|---------|---------------|--------|
| replicationcont  | roller "m  | ysql-v1" scale     | ed          |         |               |        |
| core@ip-10-0-0-! | 50 ~ \$ ./ | kubectl get p      | ods -o wide |         |               |        |
| NAME             | READY      | STATUS             | RESTARTS    | AGE     | IP            | NODE   |
| mysql-v1-087wk   | 0/1        | Pending            | Θ           | 3m      | <none></none> | 0.0000 |
| mysql-v1-2i4cl   | 0/1        | Pending            | Θ           | Зm      | <none></none> |        |
| mysql-v1-2n792   | 0/1        | Pending            | Θ           | Зm      | <none></none> |        |
| mysql-v1-2s3rd   | 0/1        | Pending            | Θ           | 3m      | <none></none> |        |
| mysql-v1-2tnkn   | 0/1        | Pending            | Θ           | Зm      | <none></none> |        |
| mysql-v1-38f0p   | 0/1        | Pending            | Θ           | Зm      | <none></none> |        |
| mysql-vl-3aiy6   | 0/1        | Pending            | Θ           | Зm      | <none></none> |        |
| mysql-v1-3lxxb   | 0/1        | Pending            | Θ           | 3m      | <none></none> |        |
| mysql-v1-5ldcn   | 0/1        | Pending            | Θ           | Зm      | <none></none> |        |
| mysql-v1-60nlf   | 0/1        | Pending            | Θ           | 3m      | <none></none> |        |
| mysql-v1-630i9   | 0/1        | Pending            | Θ           | Зm      | <none></none> |        |
| mysql-v1-72psi   | 0/1        | Pending            | Θ           | 3m      | <none></none> |        |
| mysql-v1-7hgki   | 0/1        | Pending            | Θ           | Зm      | <none></none> |        |
| mysql-v1-8go2u   | 0/1        | Pending            | Θ           | Зm      | <none></none> |        |
| mysql-vl-8k0o2   | 0/1        | Pending            | Θ           | Зm      | <none></none> |        |
| mysql-vl-8umyf   | 0/1        | Pending            | Θ           | Зm      | <none></none> |        |
| mysql-v1-bb5fs   | 0/1        | Pending            | Θ           | 3m      | <none></none> |        |
| mysql-v1-bz5s7   | 0/1        | Pending            | Θ           | Зm      | <none></none> |        |
| mysql-v1-c8aed   | 1/1        | Running            | Θ           | 19m     | 10.2.56.3     | ip-10  |
| -0-0-63.ec2.inte | ernal      |                    |             |         |               |        |
| mysql-v1-cad66   | 0/1        | Pending            | Θ           | 3m      | <none></none> |        |
| mysql-v1-cc5aw   | 0/1        | Pending            | Θ           | 3m      | <none></none> |        |
| mysql-vl-cfszj   | 0/1        | Pending            | Θ           | 3m      | <none></none> |        |
| mysql-vl-ckywi   | 1/1        | Running            | Θ           | Зm      | 10.2.56.4     | ip-10  |
| -0-0-63.ec2.inte | ernal      | State and State 24 |             |         |               |        |
| mysql-v1-cqcf5   | 0/1        | Pending            | Θ           | 3m      | <none></none> | 1      |

Figure 10-20. Pods put in pending status

Scale the RC to 10 replicas. Only seven pods are Running and the others are Pending, as shown in Figure 10-21.

| core@ip-10-0-0-! | 50 ~ \$ ./ | kubectl sca | lereplic   | as=10 rc, | /mysql-v1     |           |
|------------------|------------|-------------|------------|-----------|---------------|-----------|
| replicationcont  | roller "m  | ysql-v1" sc | aled       |           |               |           |
| core@ip-10-0-0-  | 50 ~ \$ ./ | kubectl get | pods -o wi | de        |               | 2000      |
| NAME             | READY      | STATUS      | RESTARTS   | AGE       | IP            | NODE      |
| mysql-v1-3n0tv   | 0/1        | Pending     | Θ          | 10s       | <none></none> |           |
| mysql-v1-c8aed   | 1/1        | Running     | Θ          | 21m       | 10.2.56.3     | ip-10-0-0 |
| -63.ec2.interna  | l          |             |            |           |               |           |
| mysql-vl-ckywi   | 1/1        | Running     | Θ          | 5m        | 10.2.56.4     | ip-10-0-0 |
| -63.ec2.interna  | l          |             |            |           |               |           |
| mysql-vl-cmkod   | 0/1        | Pending     | Θ          | 10s       | <none></none> |           |
| mysql-v1-gl2r4   | 1/1        | Running     | Θ          | 21m       | 10.2.39.3     | ip-10-0-0 |
| -65.ec2.interna  | ι          |             |            |           |               |           |
| mysql-vl-kgp2t   | 1/1        | Running     | Θ          | 5m        | 10.2.83.2     | ip-10-0-0 |
| -64.ec2.interna  | l          |             |            |           |               |           |
| mysql-vl-q9nep   | 1/1        | Running     | Θ          | 10s       | 10.2.39.4     | ip-10-0-0 |
| -65.ec2.interna  | ι          |             |            |           |               |           |
| mysql-v1-qins5   | 1/1        | Running     | Θ          | 21m       | 10.2.83.3     | ip-10-0-0 |
| -64.ec2.interna  | ι          |             |            |           |               |           |
| mysql-vl-u51zs   | 1/1        | Running     | Θ          | 10s       | 10.2.83.4     | ip-10-0-0 |
| -64.ec2.interna  | ι          |             |            |           |               |           |
| mysql-v1-wek22   | 0/1        | Pending     | Θ          | 10s       | <none></none> |           |
| core@ip-10-0-0-! | 50 ~ \$    |             |            |           |               |           |

Figure 10-21. Scaling to 10 replicas has only seven of the 10 pods Running

# **Overcommitting Resource Limits**

As shown in an earlier example, a maximum of three pods can be scheduled on a node with the allocated requests consuming 90% of allocable CPU. The memory limits are at 300%, which makes the limits overcommitted. If all the pods were to request their maximum allocable memory concurrently, the resource consumption would exceed 100% and some pods would terminate. Even with a single pod on a node the memory limits are overcommitted at 109%, though not by much, as shown in Figure 10-22.

| Non-terminated | Pods:            | (3 in total)      |                           | c      |
|----------------|------------------|-------------------|---------------------------|--------|
| Dil Doqueste   | CDU Limite       | Momory Poquests   | Momory Limite             | C      |
| PU Requests    | CPU LIMILS       | Hemory Requests   | Plemory Limits            |        |
|                |                  |                   |                           | -      |
|                |                  |                   |                           |        |
| default        |                  | mysgl-v1-gl2r4    |                           | 3      |
| 00m (30%)      | 300m (30%)       | 385782Ki (9%)     | 3857824Ki (100%)          |        |
| kube-system    |                  | heapster-v1.0.2   | -3151619174-5darl         | 1      |
| 50m (15%)      | 150m (15%)       | 366Mi (9%)        | 366Mi (9%)                |        |
| kube-system    | 1000 (100)       | kube-proxy-ip-1   | 0-0-0-65.ec2.internal     | 0      |
| (0%)           | 0 (0%)           | 0 (0%)            | 0 (0%)                    |        |
| Allocated reso | urces:           |                   |                           |        |
| (Total limits  | s may be over 10 | 0 percent, i.e.,  | overcommitted. More info: | http:/ |
| /releases.k8s. | io/HEAD/docs/use | r-quide/compute-r | esources.md)              |        |
| CPIL Requests  | CPIL Limits      | Memory Requests   | Memory Limits             |        |
| cro nequests   | CFU LIMILS       | Hemory Requests   | Ficanol y Clarics         |        |
|                |                  |                   |                           |        |
| 450m (45%)     | 450m (45%)       | 760566Ki (19%)    | 4232608K1 (109%)          |        |

Figure 10-22. Overcommitted memory limits

### **Reserving Node Resources**

Pods are not the only objects or processes consuming resources on a node. It may be suitable to reserve some resources for non-pod processes such as system processes. Resources may be reserved by running a placeholder pod. Create a pod definition file pod-reserve-resource.yaml. Run the Docker image gcr.io/ google\_containers/pause and specify resource limits for resources to be reserved such as 200m for cpu and 200Mi for memory.

```
apiVersion: v1
kind: Pod
metadata:
   name: reserve-resource
spec:
   containers:
        - name: reserve-resource
        image: gcr.io/google_containers/pause:0.8.0
        resources:
        limits:
            cpu: "0.1"
            memory: 200Mi
```

The pod definition file is shown in a vi editor in Figure 10-23.

111

Figure 10-23. Pod definition to reserve some resources

First, create the placeholder pod as shown in Figure 10-24. Then create the MySQL RC.

```
core@ip-10-0-50 ~ $ ./kubectl delete rc mysql-v1
replicationcontroller "mysql-v1" deleted
core@ip-10-0-0-50 ~ $ ls -l
total 55212
-rwxr-xr-x 1 root root 56515944 Jul 1 20:06 kubectl
-rw-r--r-- 1 root root 685 Jul 11 18:13 mysql.yaml
-rw-r--r-- 1 root root
                              226 Jul 11 18:18 pod-reserve-resource.yaml
core@ip-10-0-0-50 ~ $ ./kubectl create -f pod-reserve-resource.yaml
pod "reserve-resource" created
core@ip-10-0-0-50 ~ $ ./kubectl get pods
NAME
                    READY STATUS
                                         RESTARTS AGE
                              Running
reserve-resource 1/1
                                                     10s
                                         Θ
core@ip-10-0-0-50 ~ $ ./kubectl create -f mysql.yaml
replicationcontroller "mysql-v1" created
core@ip-10-0-0-50 ~ $ ./kubectl get pods
NAME
mysql-v1-c8aed 1/1
mysql-v1-gl2r4 1/1
mysql-v1-gins5 1/1
1/1
NAME
                   READY
                              STATUS RESTARTS AGE
                                                   7s
                               Running 0
                              Running 0
Running 0
Running 0
                                                    7s
                                                     7s
reserve-resource 1/1
                                                     39s
core@ip-10-0-0-50 ~ $
```

Figure 10-24. Creating the resource reserving pod and RC for MySQL

Describe the reserve-resource pod, and you'll see that it is reserving the specified resources as shown in Figure 10-25.

```
core@ip-10-0-0-50 ~ $ ./kubectl describe pod reserve-resource
Name:
               reserve-resource
Namespace:
               default
Node:
               ip-10-0-0-64.ec2.internal/10.0.0.64
Start Time: Mon, 11 Jul 2016 18:22:09 +0000
Labels:
               <none>
               Running
Status:
IP:
               10.2.83.2
Controllers:
               <none>
Containers:
 reserve-resource:
                        docker://4bb88ca8468d834db1a97fe9b94ee3341ca95967553abb
   Container ID:
4a06406178f6cbb93d
                        gcr.io/google containers/pause:0.8.0
   Image:
                        docker://sha256:bf595365a5588ec1bae3e9dc9efde13672f7b75
   Image ID:
61b6cc4514a82f07be9d01ca6
    Port:
   Limits:
               100m
     CDU:
                200Mi
     memory:
   Requests:
                                100m
     cpu:
                                200Mi
     memory:
    State:
                                Running
     Started:
                                Mon, 11 Jul 2016 18:22:10 +0000
   Ready:
                                True
   Restart Count:
                                0
    Environment Variables:
                                <none>
Conditions:
                Status
  Туре
  Ready
                True
Volumes:
```

Figure 10-25. Pod description for the resource-reserving pod

### Summary

In this chapter we discussed the configuration and use of compute resources. The two compute resources that are configurable are CPU and memory. Two configuration values may be specified for each of these resources, the requested value and the limiting value. Then we created a pod with compute resource request and limit configured. We also discussed overcommitting resources and reserving resources on a node. In the next chapter we shall discuss using configmaps.

### **CHAPTER 11**

# Using ConfigMaps

In Chapter 10 and some earlier chapters, we used the spec: containers: env: field to specify an environment variable for the Docker image mysql for the MySQL database.

# Problem

Consider the use case that some environment variables such as username and password for a database are to be used in multiple replication controller or pod definition files. The username and password value would need to be specified in each of the definition files. And if the username and password were to change, all the definition files would need to be updated as well, which could be very tedious. Alternatively, variable values could be supplied to kubectl when a command is run, which involves specifying command-line flags each time the command is run.

# Solution

The ConfigMap management pattern is a map of configuration properties that can be used in definition files for pods, replication controllers, and other Kubernetes objects to configure environment variables, command arguments, and configuration files such as key-value pairs in volumes, to list a few example uses. A single ConfigMap may package multiple configuration properties as key/value pairs. By creating ConfigMaps, you specify the configuration properties in a single configuration map, which can be updated as required without having to update each of the definition files in which the ConfigMap is used. Decoupling the containers from the configuration data provides portability of the applications running in the containers.

### **Overview**

A ConfigMap definition file schema provides for the following (Table 11-1) fields.

| Field      | Description                                               |
|------------|-----------------------------------------------------------|
| kind       | The resource type. Must be set to ConfigMap.              |
| apiVersion | Version of the schema.                                    |
| metadata   | Metadata such as name, labels, namespace and annotations. |
| data       | Configuration data as key/value pairs.                    |

 Table 11-1.
 ConfigMap Fields

In this chapter we shall discuss ConfigMaps and some common uses of them. This chapter covers the following topics:

The kubectl create configmap command

Setting the environment

Creating ConfigMaps from directories

Creating ConfigMaps from files

Creating ConfigMaps from literal values

Consuming a ConfigMap in a volume

### Kubectl create configmap Command

The kubectl create configmap command is used to create a ConfigMap from a file, directory, or literal values and has the following syntax:

```
kubectl create configmap NAME [--from-file=[key=]source] [--from-literal=key1=value1]
[--dry-run]
```

When creating a ConfigMap from a file, the file name forms the key in the ConfigMap and the content of the file forms the value. When creating a ConfigMap from a directory, a ConfigMap key/value pair is created from each of the files in the directory with the file name being the key and the file content being the value. Only regular files in a directory are used to create ConfigMap entries, and other directory contents such as subdirectories and symlinks are omitted. The command argument for creating a ConfigMap from a directory or file is the same, --from-file.

In the following sections we will set the environment and create ConfigMaps from a directory, files, and literal values and also consume the ConfigMaps in a pod as environment variables, command arguments, or config files in a volume.

### Setting the Environment

Create a Kubernetes cluster using an AWS CloudFormation. SSH log in to the controller instance, install the kubectl binaries, and list the nodes, as discussed in Chapter 2. The number of nodes in the cluster is a variable, the default being one schedulable worker node and one controller node. The kubectl get nodes command lists six worker nodes and one controller node.

```
core@ip-10-0-0-50 ~ $ ./kubectl get nodes
NAME
                                                          AGE
                              STATUS
ip-10-0-0-50.ec2.internal
                              Ready, SchedulingDisabled
                                                          3m
ip-10-0-0-87.ec2.internal
                                                          3m
                              Ready
                              Ready
                                                          3m
ip-10-0-0-88.ec2.internal
ip-10-0-1-29.ec2.internal
                              Ready
                                                          3m
ip-10-0-1-30.ec2.internal
                              Ready
                                                          3m
ip-10-0-2-122.ec2.internal
                              Ready
                                                          3m
ip-10-0-2-123.ec2.internal
                              Ready
                                                          3m
core@ip-10-0-0-50 ~ $
```

Figure 11-1. Kubernetes cluster nodes

### Creating ConfigMaps from Directories

In this section we shall create a ConfigMap from files in a directory. First, create a directory /mysql/env and set the directory's permissions to global (777):

sudo mkdir /mysql/env
sudo chmod -R 777 /mysql/env

The /mysql/env directory is created as shown in Figure 11-2. CD (change directory) to the /mysql/env directory.

```
core@ip-10-0-0-50 ~ $ sudo mkdir -p /mysql/env
core@ip-10-0-0-50 ~ $ sudo chmod -R 777 /mysql/env
core@ip-10-0-0-50 ~ $ cd /mysql/env
core@ip-10-0-0-50 /mysql/env $
```

Figure 11-2. Creating the /mysql/env directory

Create five files, each with a file name that would form the key for a configuration property in the ConfigMap as listed in Table 11-2.

| File name                  | File content |
|----------------------------|--------------|
| mysql.root.password        | mysql        |
| mysql.user                 | mysql        |
| mysql.password             | mysql        |
| mysql.allow.empty.password | no           |
| mysql.database             | mysql        |

Table 11-2. ConfigMap Fields

Use the vi editor to create each of the files; for example:

sudo vi mysql.root.password

Specify the value that is to be used as the root password and save the file with :wq as shown in Figure 11-3.

```
mysql
~
~
:wq
```

Figure 11-3. File mysql.root.password

Similarly, the value stored in the mysql.allow.empty.password would be no as shown in Figure 11-4.

| no       |  |
|----------|--|
| ~        |  |
| -<br>:wq |  |

Figure 11-4. File mysql.allow.empty.password

The files are to be created in the directory /mysql/env, as shown in Figure 11-5.

```
core@ip-10-0-0-50 /mysql/env $ ls -l
total 32
-rw-r--r-. 1 root root 4 Jul 16 18:52 mysql.allow.empty.password
-rw-r--r-. 1 root root 6 Jul 16 18:51 mysql.password
-rw-r--r-. 1 root root 6 Jul 16 18:50 mysql.root.password
-rw-r--r-. 1 root root 6 Jul 16 18:51 mysql.user
core@ip-10-0-0-50 /mysql/env $
```

Figure 11-5. Files for generating ConfigMaps

Create a ConfigMap called mysql-config from the directory /mysql/env.

./kubectl create configmap mysql-config --from-file=/mysql/env

The ConfigMap mysql-config is created as shown in Figure 11-6. Describe the ConfigMap:

```
./kubectl describe configmaps mysql-config
```

The configuration data stored in the ConfigMap, which essentially consists of key/value pairs created from the files in the directory, is listed as shown in Figure 11-6.

```
core@ip-10-0-0-50 ~ $ ./kubectl create configmap mysgl-config --from-file=/mysgl
l/env
configmap "mysgl-config" created
core@ip-10-0-0-50 ~ $ ./kubectl describe configmaps mysql-config
Name:
               mysgl-config
Namespace:
              default
Labels:
              <none>
Annotations: <none>
Data
----
mysql.allow.empty.password: 4 bytes
mysgl.database:
                               6 bytes
mysgl.password:
                             6 bytes
mysql.root.password:
                             6 bytes
                              6 bytes
mysql.user:
core@ip-10-0-0-50 ~ $
```

### Figure 11-6. Creating a ConfigMap from a directory

You can list the ConfigMap YAML definition with the following command:

```
./kubectl get configmaps mysql-config -o yaml
```

The mysql-config definition file is listed as shown in Figure 11-7.

```
core@ip-10-0-0-50 ~ $ ./kubectl get configmaps mysgl-config -o yaml
apiVersion: v1
data:
 mysgl.allow.empty.password: |
    no
 mysql.database: |
   mysql
 mysql.password: |
    mysql
 mysql.root.password: |
    mysql
 mysql.user: |
    mysql
kind: ConfigMap
metadata:
 creationTimestamp: 2016-07-16T18:59:18Z
 name: mysgl-config
 namespace: default
 resourceVersion: "12088"
 selfLink: /api/vl/namespaces/default/configmaps/mysgl-config
  uid: 66015cea-4b87-11e6-ac0d-1241999f191f
core@ip-10-0-0-50 ~ $
```

Figure 11-7. ConfigMap definition file

Next, consume the ConfigMap in a replication controller; to do that, create a definition file mysql.yaml:

sudo vi mysql.yaml

Use the config map mysql-config to obtain environment variable values for the MySQL database Docker image mysql.

```
- - -
apiVersion: v1
kind: ReplicationController
metadata:
 labels:
    app: mysql-app
  name: mysql
spec:
  replicas: 3
  selector:
    app: mysql-app
  template:
    metadata:
      labels:
        app: mysql-app
    spec:
      containers:
          env:
              name: MYSQL_ROOT_PASSWORD
              valueFrom:
                configMapKeyRef:
                  key: mysql.root.password
                  name: mysql-config
              name: MYSQL DATABASE
              valueFrom:
                configMapKeyRef:
                  key: mysql.database
                  name: mysql-config
              name: MYSQL USER
              valueFrom:
                configMapKeyRef:
                  key: mysql.user
                  name: mysql-config
              name: MYSQL_PASSWORD
              valueFrom:
                configMapKeyRef:
                  key: mysql.user
                  name: mysql-config
            _
```

```
name: MYSQL_ALLOW_EMPTY_PASSWORD
valueFrom:
    configMapKeyRef:
        key: mysql.allow.empty.password
        name: mysql-config
image: mysql
ports:
    containerPort: 3306
```

The mysql.yaml is shown in the vi editor in Figure 11-8.

```
env:
   name: MYSQL ROOT PASSWORD
   valueFrom:
     configMapKeyRef:
       key: mysql.root.password
       name: mysql-config
   name: MYSQL DATABASE
   valueFrom:
     configMapKeyRef:
       key: mysgl.database
       name: mysql-config
   name: MYSQL USER
   valueFrom:
     configMapKeyRef:
       key: mysql.user
       name: mysql-config
   name: MYSQL PASSWORD
   valueFrom:
     configMapKeyRef:
       key: mysql.password
       name: mysql-config
   name: MYSQL ALLOW EMPTY PASSWORD
   valueFrom:
     configMapKeyRef:
       key: mysql.allow.empty.password
       name: mysql-config
image: mysql
```

Figure 11-8. Using ConfigMap key reference in an RC definition file

The key for a ConfigMap may not be any arbitrary name but must follow a specific regexp. To demonstrate, use the key the same as the environment variable name as shown in Figure 11-9.

```
env:
              name: MYSQL ROOT PASSWORD
              valueFrom:
                configMapKeyRef:
                  key: MYSQL ROOT PASSWORD
                  name: mysql-config
              name: MYSQL DATABASE
              valueFrom:
                configMapKeyRef:
                  key: MYSQL DATABASE
                  name: mysql-config
              name: MYSQL USER
              valueFrom:
                configMapKeyRef:
                  key: MYSQL USER
                  name: mysql-config
              name: MYSQL PASSWORD
              valueFrom:
                configMapKeyRef:
                  key: MYSQL PASSWORD
                  name: mysql-config
              name: MYSQL ALLOW EMPTY PASSWORD
              valueFrom:
                configMapKeyRef:
                  key: MYSQL ALLOW EMPTY PASSWORD
                  name: mysql-config
          image: mysql
:wq
```

Figure 11-9. ConfigMap key ref set to same value as the environment variable name

An error is generated, as shown in Figure 11-10.

```
core@ip-10-0-0-50 ~ $ ./kubectl create -f mysgl.yaml
The ReplicationController "mysgl" is invalid.
* spec.template.spec.containers[0].env[0].valueFrom.configMapKeyRef.key: Invalid
value: "MYSQL ROOT PASSWORD": must have at most 253 characters and match regex
\.?[a-z0-9]([-a-z0-9]*[a-z0-9])?(\.[a-z0-9]([-a-z0-9]*[a-z0-9])?)*
* spec.template.spec.containers[0].env[1].valueFrom.configMapKeyRef.key: Invalid
value: "MYSQL DATABASE": must have at most 253 characters and match regex \.?[a
-z0-9]([-a-z0-9]*[a-z0-9])?(\.[a-z0-9]([-a-z0-9]*[a-z0-9])?)*
* spec.template.spec.containers[0].env[2].valueFrom.configMapKeyRef.key: Invalid
value: "MYSQL USER": must have at most 253 characters and match regex \.?[a-z0-
9]([-a-z0-9]*[a-z0-9])?(\.[a-z0-9]([-a-z0-9]*[a-z0-9])?)*
* spec.template.spec.containers[0].env[3].valueFrom.configMapKeyRef.key: Invalid
value: "MYSQL PASSWORD": must have at most 253 characters and match regex \.?[a
-z0-9]([-a-z0-9]*[a-z0-9])?(\.[a-z0-9]([-a-z0-9]*[a-z0-9])?)*
* spec.template.spec.containers[0].env[4].valueFrom.configMapKeyRef.key: Invalid
value: "MYSQL ALLOW EMPTY PASSWORD": must have at most 253 characters and match
 regex \.?[a-z0-9]([-a-z0-9]*[a-z0-9])?(\.[a-z0-9]([-a-z0-9]*[a-z0-9])?)*
core@ip-10-0-50 ~ $
```

Figure 11-10. Error indicating invalid value for ConfigMap key ref

Delete the mysql RC if it already exists and create a replication controller from the definition file with a valid ConfigMapKeyRef as in Figure 11-8.

```
./kubectl create -f mysql.yaml
```

List the RC and the pods:

./kubectl get rc
./kubectl get pods

The RC and pods are created as shown in Figure 11-11.

```
core@ip-10-0-0-50 ~ $ ./kubectl delete rc mysql
replicationcontroller "mysql" deleted
core@ip-10-0-0-50 ~ $ sudo vi mysql.yaml
core@ip-10-0-0-50 ~ $ ./kubectl create -f mysql.yaml
replicationcontroller "mysgl" created
core@ip-10-0-0-50 ~ $ ./kubectl get rc
                    CURRENT
NAME
          DESIRED
                              AGE
                    3
mysql
          3
                               85
core@ip-10-0-0-50 ~ $ ./kubectl get pods
NAME
              READY
                        STATUS
                                  RESTARTS
                                              AGE
                        Running
                                              8s
mysgl-1cwns
              1/1
                                   0
mysql-5eegy
              1/1
                        Running
                                   0
                                              85
mysql-unuye
              1/1
                        Running
                                   0
                                              8s
core@ip-10-0-0-50 ~ $
```

Figure 11-11. Creating a replication controller with a valid definition file

### Creating ConfigMaps from Files

Next, we shall create a ConfigMap using only some of the files in the /mysql/env directory. Only the MYSQL\_ROOT\_PASSWORD environment variable is mandatory. As an example, create a ConfigMap called mysql-config-2 from the mysql.allow.empty.password and mysql.root.password files.

/kubectl create configmap mysql-config-2 --from-file=/mysql/env/mysql.root.password --fromfile=/mysql/env/mysql.allow.empty.password

The mysql-config-2 ConfigMap is created as shown in Figure 11-12. Next, describe the ConfigMap. The two key/value pairs are listed. The ConfigMap may also be listed as a YAML.

```
core@ip-10-0-0-50 ~ $ ./kubectl create configmap mysgl-config-2 --from-file=/my
sql/env/mysql.root.password --from-file=/mysql/env/mysql.allow.empty.password
configmap "mysgl-config-2" created
core@ip-10-0-0-50 ~ $ ./kubectl describe configmaps mysql-config-2
                mysql-config-2
Name:
                default
Namespace:
Labels:
                <none>
Annotations:
                <none>
Data
====
mysgl.allow.empty.password:
                                3 bytes
mysql.root.password:
                                6 bytes
core@ip-10-0-50 ~ $ ./kubectl get configmaps mysgl-config-2 -o yaml
apiVersion: v1
data:
  mysql.allow.empty.password: |
   no
  mysql.root.password: |
   mysal
kind: ConfigMap
metadata:
 creationTimestamp: 2016-07-16T19:22:39Z
  name: mysql-config-2
  namespace: default
  resourceVersion: "16040"
  selfLink: /api/v1/namespaces/default/configmaps/mysgl-config-2
  uid: a9245c47-4b8a-11e6-ac0d-1241999f191f
core@ip-10-0-0-50 ~ $
```

Figure 11-12. Creating ConfigMap from files

Next, consume the ConfigMap in a replication controller definition file mysql.yaml.

```
---
apiVersion: v1
kind: ReplicationController
metadata:
 labels:
    app: mysql-app
  name: mysql
spec:
 replicas: 3
  selector:
    app: mysql-app
  template:
   metadata:
      labels:
        app: mysql-app
    spec:
     containers:
          env:
              name: MYSQL ROOT PASSWORD
              valueFrom:
                configMapKeyRef:
                  key: mysql.root.password
                  name: mysql-config-2
              name: MYSQL_ALLOW_EMPTY_PASSWORD
              valueFrom:
                configMapKeyRef:
                  key: mysql.allow.empty.password
                  name: mysql-config-2
          image: mysql
          name: mysql
          ports:
              containerPort: 3306
```

The mysql.yaml definition file is shown in the vi editor in Figure 11-13.

```
- - -
apiVersion: v1
kind: ReplicationController
metadata:
  labels:
    app: mysgl-app
  name: mysql
spec:
  replicas: 3
  selector:
    app: mysql-app
  template:
    metadata:
      labels:
        app: mysgl-app
    spec:
      containers:
          env:
            -
             name: MYSQL ROOT PASSWORD
             valueFrom:
               configMapKeyRef:
                 key: mysql.root.password
                 name: mysql-config-2
             name: MYSQL ALLOW EMPTY PASSWORD
             valueFrom:
               configMapKeyRef:
                 key: mysql.allow.empty.password
                 name: mysql-config-2
          image: mysql
:wq
```

Figure 11-13. Consuming ConfigMaps

CHAPTER 11 USING CONFIGMAPS

Create a replication controller from the definition file:

```
./kubectl create -f mysql.yaml
```

List the RC and the pods:

./kubectl get rc
./kubectl get pods

The RC and pods are created and listed as shown in Figure 11-14.

```
core@ip-10-0-0-50 ~ $ ./kubectl create -f mysql.yaml
replicationcontroller "mysql" created
core@ip-10-0-0-50 ~ $ ./kubectl get rc
NAME
          DESIRED
                    CURRENT
                              AGE
                              7s
mysal
                    3
          3
core@ip-10-0-0-50 ~ $ ./kubectl get pods
NAME
              READY
                        STATUS
                                  RESTARTS
                                             AGE
mysgl-96a3s
                        Running
                                             7s
              1/1
                                  0
mysql-b19pk
              1/1
                        Running
                                  0
                                             7s
mysql-mveyp
                        Running
                                  0
                                             7s
            1/1
core@ip-10-0-0-50 ~ $
```

### Figure 11-14. Creating replication controller and listing pods

Describe a pod, and the ConfigMap mysql-config-2 with the data should be listed as shown in Figure 11-15.

```
core@ip-10-0-0-50 ~ $ ./kubectl describe pod mysgl-96a3s
Name:
                mysgl-96a3s
                default
Namespace:
Node:
                ip-10-0-0-88.ec2.internal/10.0.0.88
Start Time:
                Sat, 16 Jul 2016 19:33:38 +0000
Labels:
                app=mysql-app
Status:
                Running
IP:
                10.2.40.2
Controllers:
                ReplicationController/mysgl
Containers:
  mysql:
    Container ID:
                        docker://7084958b889c213ad55c58afc5013e290cee5933215e10
6deae90573789f1979
                        mysql
    Image:
    Image ID:
                        docker://sha256:1195b21c3a45d9bf93aae497f2538f89a09aade
d18d6648753aa3ce76670f41d
    Port:
                        3306/TCP
    State:
                        Running
      Started:
                        Sat, 16 Jul 2016 19:33:39 +0000
    Ready:
                        True
    Restart Count:
                        Θ
    Environment Variables:
      MYSQL ROOT PASSWORD:
                                        <set to the key 'mysql.root.password' o
f config map 'mysql-config-2'>
      MYSQL ALLOW EMPTY PASSWORD:
                                        <set to the key 'mysql.allow.empty.pass
word' of config map 'mysql-config-2'>
Conditions:
  Туре
                Status
  Ready
                True
Volumes:
  default-token-ni84s:
                Secret (a volume populated by a Secret)
    Type:
    SecretName: default-token-ni84s
```

Figure 11-15. Pod description includes environment variables' values consuming ConfigMaps

### Creating ConfigMaps from Literal Values

In this section we shall create and consume a ConfigMap using literal key/value pairs specified on the command line with the --from-literal option. As an example, create a ConfigMap called hello-config with two key/value pairs, message1=hello and message2=kubernetes.

```
kubectl create configmap hello-config --from-literal=message1=hello --from-
literal=message2=kubernetes
```

A ConfigMap hello-config with two key/value pairs is created as shown in Figure 11-16. Describe the configmap to list the key/values.

```
core@ip-10-0-0-50 ~ $ ./kubectl create configmap hello-config --from-literal=me
ssage1=hello --from-literal=message2=kubernetes
configmap "hello-config" created
core@ip-10-0-0-50 ~ $ ./kubectl describe configmaps hello-config
                hello-config
Name:
              default
Namespace:
Labels:
               <none>
Annotations:
               <none>
Data
====
message1:
               5 bytes
message2:
               10 bytes
core@ip-10-0-050 ~ $ ./kubectl get configmaps hello-config -o yaml
apiVersion: v1
data:
  message1: hello
  message2: kubernetes
kind: ConfigMap
metadata:
  creationTimestamp: 2016-07-16T19:41:52Z
  name: hello-config
  namespace: default
  resourceVersion: "19233"
  selfLink: /api/vl/namespaces/default/configmaps/hello-config
  uid: 58645d5b-4b8d-11e6-ac0d-1241999f191f
core@ip-10-0-0-50 ~ $
```

Figure 11-16. Creating ConfigMaps from literal values

Create a pod definition file hello-world.yaml to consume the ConfigMap hello-world. The pod is based on the Ubuntu Docker image and runs a /bin/echo command with the two configuration properties in the ConfigMap as arguments.

```
- - -
apiVersion: v1
kind: Pod
metadata:
  labels:
    app: helloApp
  name: hello-world
spec:
  containers:
      args:
        - " $(MESSAGE1)"
        - " $(MESSAGE2)"
      command:
        - /bin/echo
      env:
          name: MESSAGE1
          valueFrom:
            configMapKeyRef:
              key: message1
              name: hello-config
          name: MESSAGE2
          valueFrom:
            configMapKeyRef:
              key: message2
              name: hello-config
      image: ubuntu
      name: hello
```

The pod definition file hello.yaml is shown in the vi editor in Figure 11-17.

```
CHAPTER 11 USING CONFIGMAPS
metadata:
  labels:
    app: helloApp
  name: hello-world
spec:
  containers:
      args:
        - " $(MESSAGE1)"
        - " $(MESSAGE2)"
      command:
         - /bin/echo
      env:
           name: MESSAGE1
           valueFrom:
             configMapKeyRef:
               key: message1
               name: hello-config
           name: MESSAGE2
           valueFrom:
             configMapKeyRef:
               key: message2
               name: hello-config
      image: ubuntu
      name: hello
:wq
```

Figure 11-17. Pod definition file consuming ConfigMaps

List the ConfigMap hello-world. The ConfigMap has two data key/value pairs. Create a pod from the definition file:

./kubectl create -f hello-world.yaml

List the pods:

./kubectl get pods

The hello-world pod is listed as Completed as shown in Figure 11-18.

```
core@ip-10-0-0-50 ~ $ ./kubectl get configmaps hello-config -o yaml
apiVersion: v1
data:
 message1: hello
 message2: kubernetes
kind: ConfigMap
metadata:
  creationTimestamp: 2016-07-16T19:41:52Z
  name: hello-config
  namespace: default
  resourceVersion: "19233"
  selfLink: /api/v1/namespaces/default/configmaps/hello-config
  uid: 58645d5b-4b8d-11e6-ac0d-1241999f191f
core@ip-10-0-0-50 ~ $ sudo vi hello-world.yaml
core@ip-10-0-0-50 ~ $ ./kubectl create -f hello-world.yaml
pod "hello-world" created
core@ip-10-0-0-50 ~ $ ./kubectl get pods
              READY
                        STATUS
                                             RESTARTS
                                                        AGE
NAME
                        ContainerCreating
hello-world
              0/1
                                             0
                                                        95
mysql-t316q
                                             0
                                                        6m
              1/1
                        Running
mysql-wwei3
                                             0
                                                        6m
              1/1
                        Running
mysql-xsnjt
             1/1
                        Running
                                             0
                                                        6m
core@ip-10-0-0-50 ~ $ ./kubectl get pods
                                    RESTARTS
NAME
              READY
                        STATUS
                                                AGE
hello-world
                        Completed
                                                18s
              0/1
                                     0
mysql-t316q
                                                6m
              1/1
                        Running
                                     0
mysql-wwei3
              1/1
                        Running
                                                6m
                                     0
mysql-xsnjt
              1/1
                        Running
                                     0
                                                6m
core@ip-10-0-0-50 ~ $
```

Figure 11-18. Creating pod-consuming ConfigMaps

List the logs generated from the pod:

```
./kubectl logs hello-world
```

The message generated from the two key/value pairs should be output as shown in Figure 11-19.

| core@ip-10-0 | -0-50 ~ \$ | ./kubectl ge  | t pods      |     |
|--------------|------------|---------------|-------------|-----|
| NAME         | READY      | STATUS        | RESTARTS    | AGE |
| hello-world  | 0/1        | Completed     | Θ           | 18s |
| mysql-t316q  | 1/1        | Running       | Θ           | 6m  |
| mysql-wwei3  | 1/1        | Running       | Θ           | 6m  |
| mysql-xsnjt  | 1/1        | Running       | Θ           | 6m  |
| core@ip-10-0 | -0-50 ~ \$ | ./kubectl log | gs hello-wo | rld |
| hello kube   | rnetes     |               |             |     |
| core@ip-10-0 | -0-50 ~ \$ |               |             |     |

Figure 11-19. Pod logs include the message generated using ConfigMaps
#### Consuming a ConfigMap in a Volume

In this section we shall create a ConfigMap to store a certificate key-value pair and consume the ConfigMap in a volume. Create a definition file cert.yaml for a ConfigMap in which to specify the certificate.

```
apiVersion: v1
kind: ConfigMap
metadata:
   name: nginx-cert
data:
   cert.pem: |-
        -----BEGIN CERTIFICATE-----
        abc
        -----END CERTIFICATE-----
privkey.pem: |-
        -----BEGIN PRIVATE KEY-----
        abc
        -----END PRIVATE KEY-----
```

The ConfigMap definition file is shown in the vi editor in Figure 11-20.

```
apiVersion: v1
kind: ConfigMap
metadata:
name: nginx-cert
data:
cert.pem: |-
----BEGIN CERTIFICATE-----
abc
-----END CERTIFICATE-----
privkey.pem: |-
-----BEGIN PRIVATE KEY-----
abc
-----BEGIN PRIVATE KEY-----
```

Figure 11-20. ConfigMap to store a certificate key-value pair

Create a ConfigMap from the definition file as shown in Figure 11-21.

./kubectl create -f cert.yaml

Describe the ConfigMap to list the two key/value pairs as shown in Figure 11-21.

^

```
core@ip-10-0-0-50 ~ $ sudo vi cert.yaml
core@ip-10-0-0-50 ~ $ ./kubectl create -f cert.yaml
configmap "nginx-cert" created
core@ip-10-0-50 ~ $ ./kubectl get configmaps nginx-cert -o yaml
apiVersion: v1
data:
 cert.pem: |-
    -----BEGIN CERTIFICATE-----
    abc
    -----END CERTIFICATE-----
 privkey.pem: |-
    ----BEGIN PRIVATE KEY-----
    abc
    -----END PRIVATE KEY-----
kind: ConfigMap
metadata:
 creationTimestamp: 2016-07-16T20:52:47Z
 name: nginx-cert
 namespace: default
  resourceVersion: "30843"
 selfLink: /api/v1/namespaces/default/configmaps/nginx-cert
 uid: 408e0916-4b97-11e6-ac0d-1241999f191f
core@ip-10-0-0-50 ~ $ ./kubectl describe configmaps nginx-cert
               nginx-cert
Name:
               default
Namespace:
Labels:
               <none>
Annotations: <none>
Data
====
               57 bytes
privkey.pem:
               57 bytes
cert.pem:
```

Figure 11-21. Creating and listing a ConfigMap storing key/value pairs

Next, consume the ConfigMap in a pod. Create a volume of type ConfigMap from the nginx-cert ConfigMap. Mount the volume in the pod at some directory cert from which the certificate can be retrieved, such as /etc/config/.

```
apiVersion: v1
kind: Pod
metadata:
name: configmap-volume
spec:
containers:
-
image: nginx
name: nginx
volumeMounts:
```

```
CHAPTER 11 USING CONFIGMAPS

mountPath: /etc/config/cert

name: config-volume

readOnly: true

volumes:

-

configMap:

name: nginx-cert

name: config-volume
```

The pod definition file is shown in the vi editor in Figure 11-22.

```
- - -
apiVersion: v1
kind: Pod
metadata:
 name: configmap-volume
spec:
  containers:
     image: nginx
     name: nginx
     volumeMounts:
         mountPath: /etc/config/cert
         name: config-volume
  volumes:
     configMap:
        name: nginx-cert
     name: config-volume
```

Figure 11-22. Pod consuming a ConfigMap in a volume mount

Create a pod from the definition file and list the pods as shown in Figure 11-23.

Figure 11-23. Creating and listing a pod

Describe the pod to list the volume of type ConfigMap as shown in Figure 11-24.

```
core@ip-10-0-0-50 ~ $ ./kubectl get pods
                                                                                  ~
NAME
                   READY
                             STATUS
                                        RESTARTS
                                                   AGE
configmap-volume
                             Running
                                                   12s
                   1/1
                                        0
core@ip-10-0-0-50 ~ $ ./kubectl describe pod configmap-volume
Name:
                configmap-volume
                default
Namespace:
Node:
                ip-10-0-0-88.ec2.internal/10.0.0.88
Start Time:
                Sat, 16 Jul 2016 20:56:47 +0000
Labels:
                <none>
Status:
                Running
IP:
                10.2.40.2
Controllers:
                <none>
Containers:
 nginx:
    Container ID:
                                 docker://aa7d39f31c6d8946837cb546bd05772d0b5a63
019afb8e65b8eb719fe5b5dc70
    Image:
                                nginx
                                 docker://sha256:0d409d33b27e47423b049f7f863faa0
   Image ID:
8655a8c901749c2b25b93ca67d01a470d
   Port:
   State:
                                 Running
      Started:
                                 Sat, 16 Jul 2016 20:56:48 +0000
    Ready:
                                 True
    Restart Count:
                                 Θ
    Environment Variables:
                                <none>
Conditions:
  Туре
                Status
 Ready
                True
Volumes:
  config-volume:
                ConfigMap (a volume populated by a ConfigMap)
    Type:
                nginx-cert
    Name:
```

Figure 11-24. Pod description lists volume of type ConfigMap

#### Summary

In this chapter we introduced ConfigMaps, which are maps of configuration properties that may be used in Kubernetes object definitions such as pods, replication controllers, and also to set environment variables and command arguments. Subsequently we discussed creating ConfigMaps from directories, files, and literal values, and finally consuming the ConfigMaps. In the next chapter we shall discuss setting resource quotas.

#### **CHAPTER 12**

#### 

# **Using Resource Quotas**

In Chapter 10 we introduced a resource consumption model based on *requests* and *limits*, using which resources (CPU and memory) are allocated to a pod's containers.

## Problem

Although we discussed allocating resources to a pod's containers, we did not take some other factors into consideration. The resource requirements vary from one development team to another. If one development team were to use all or most of the resources on a node, another team would not be able to run any application on the same node. Second, the resource requirements vary across the different phases of application development. Application development would have different resource usage than application testing and application in-production work. The resource allocation pattern discussed in Chapter 10 does not provide a solution for any of these factors.

# Solution

Kubernetes provides a management design pattern for elastic quotas. Elastic quotas are not completely elastic, and a fixed upper limit that is flexible to some extent based on the scope (discussed later in this chapter) is imposed. Resource quotas are a specification for limiting the use of certain resources in a particular namespace. The quota is not on a particular object, such as a pod or a replication controller, but on the aggregate use within a namespace. The objective is to provide a fair share of resources to different teams, with each team assigned a namespace with quotas. Another application of quotas is creating different namespaces for production, development, and testing; different phases of application development have different resource requirements. Creating or updating a resource should not exceed the quota restraint, failing which the resource is not created or updated, and an error message is generated. Quotas could be set on compute resources (CPU and memory), which were discussed in chapter 10, and object counts (such as pods, replication controllers, services, load balancers, and ConfigMaps, to list a few). When a quota is set for compute resources, requests or limits must be specified for those resources. Quotas are enabled by default. The total cluster capacity, which could vary if nodes are added or removed, is not a limiting factor when setting quotas. The total of the quotas of namespaces could exceed the cluster capacity, and resource contention will be resolved on a first-come-first-served basis. Resource contention is resolved before a resource is created and does not affect resources already created. Once a resource has been created, any changes to the quota setting do not affect the resource.

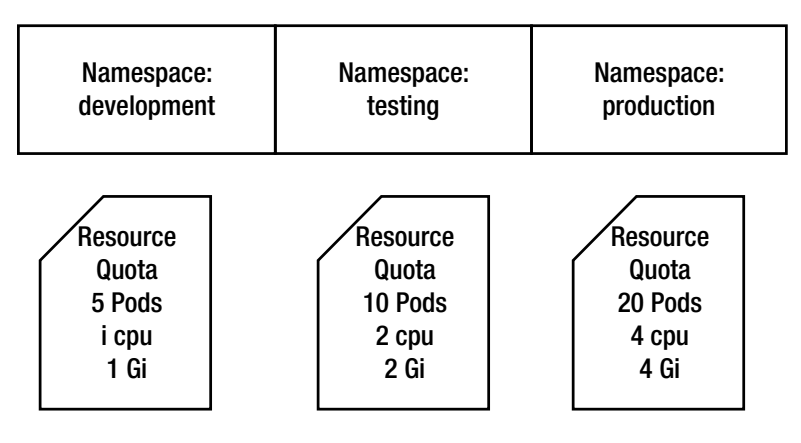

Figure 12-1. Different resource quotas for different namespaces

A quota could optionally be associated with a scope, which further limits the types of resources a quota would be applied to. The available scopes are Terminating, NotTerminating, BestEffort, and NotBestEffort. Terminating scope is for pods that terminate, and NotTerminating scope is for pods that do not terminate. BestEffort scope is for pods that have best-effort quality of service, and NotBestEffort scope is for pods that do not have a best-effort quality of service. The resource quota spec fields are discussed in Table 12-1.

| Table 12 | -1. | Resource | Ouota | Snec | Fields   |
|----------|-----|----------|-------|------|----------|
| 14010 12 | -1. | nesource | Quoin | Spec | 1 101005 |

| Field      | Description                                                                                                    |
|------------|----------------------------------------------------------------------------------------------------|
| kind       | Should be set to ResourceQuota.                                                                                                    |
| apiVersion | Schema version.                                                                                                    |
| metadata   | Metadata such as name, labels, and annotations.                                                                                                    |
| spec       | The ResourceQuota spec provides two fields: hard, which specifies the hard<br>limits for each defined resource, and scopes, which sets the scopes. A quota<br>measures the usage of a resource only if it matches the intersection of the<br>scopes. The spec defines the desired settings for hard limits. |
| status     | The status is the actual use of resources and is set with hard and used.<br>The hard status is the enforced hard limits, and used is the actual total<br>usage of a resource in a namespace. The status values are those actually<br>implemented in contrast to the desired settings in the spec.           |

#### **Overview**

In this chapter we will discuss using resource quotas with Kubernetes applications. This chapter covers the following topics.

Setting the environment

Defining compute resource quotas

Exceeding compute resource quotas Defining object quotas Exceeding object resource quotas Defining best-effort quotas Using quotas Exceeding object quotas Exceeding the ConfigMaps quota

#### Setting the Environment

Create a Kubernetes cluster with an AWS CloudFormation with one controller node and three worker nodes as shown in Figure 12-2.

| Q, | Launch Time : > July 21, 2016 at 12:00 | :00 A | MUTC-7 💿 🛛 Add | filter |                 |                     |                  |          | 0 K     | < 1 to 5    | of 5 | >     |
|----|----------------------------------------|-------|----------------|--------|-----------------|---------------------|------------------|----------|---------|-------------|------|-------|
|    | Name                                   | *     | Instance ID    | •      | Instance Type 🔹 | Availability Zone - | Instance State * | Status C | hecks * | Alarm St    | atus | Publi |
|    | kubernetes-coreos-kube-aws-controller  |       | i-90210a16     |        | m3.medium       | us-east-1c          | 🥥 running        | ⊘ 2/2 c  | hecks   | <b>Ø</b> 0K | >    | ec2-5 |
|    | kubernetes-coreos-kube-aws-worker      |       | i-b838133e     |        | m3.medium       | us-east-1c          | 🥥 running        | 2/2 c    | hecks   | None        | 7    | ec2-5 |
|    | kubernetes-coreos-kube-aws-worker      |       | i-b938133f     |        | m3.medium       | us-east-1c          | running          | ⊘ 2/2 c  | hecks   | None        | 7    | ec2-5 |
|    | kubernetes-coreos-kube-aws-worker      |       | i-ba38133c     |        | m3.medium       | us-east-1c          | running          | ⊘ 2/2 c  | hecks   | None        | 20   | ec2-5 |
|    | Kubernetes-CoreOS                      |       | i-c37c0845     |        | t2.micro        | us-east-1c          | running          | Ø 2/2 c  | hecks   | None        | >    | ec2-5 |

Figure 12-2. CloudFormation for a Kubernetes cluster on CoreOS

SSH log in to the controller instance, install kubectl binaries, and list the nodes:

./kubectl get nodes

The controller instance and the worker nodes should be listed as shown in Figure 12-3.

| core@ip-10-0-0-50 ~ \$ ./kube                       | ectl get nodes           |     |   |
|-----------------------------------------------------|--------------------------|-----|---|
| NAME                                                | STATUS                   | AGE |   |
| ip-10-0-0-180.ec2.internal                          | Ready                    | lm  |   |
| ip-10-0-0-181.ec2.internal                          | Ready                    | lm  |   |
| ip-10-0-0-182.ec2.internal                          | Ready                    | lm  |   |
| ip-10-0-0-50.ec2.internal<br>core@ip-10-0-0-50 ~ \$ | Ready,SchedulingDisabled | 5m  | = |

Figure 12-3. Listing the Kubernetes cluster nodes

## **Defining Compute Resource Quotas**

The compute resource quotas limit the total compute resources used by pods in a namespace. Table 12-2 lists the compute resources supported.

Table 12-2. Supported Compute Resources

| Compute Resource | Description                                                                                                    |
|------------------|----------------------------------------------------------------------------------------------------|
| сри              | The total of all cpu requests across all pods in non-terminal state cannot exceed this setting. The container must specify a requests->CPU value if the cpu quota is set, or pod creation could fail.             |
| limits.cpu       | The total of all CPU limits across all pods in non-terminal state cannot exceed this setting. The container must specify a limits->CPU value if the limits.cpu quota is set, or pod creation could fail.          |
| limits.memory    | The total of all memory limits across all pods in non-terminal state cannot exceed this setting. The container must specify a limits->memory value if the limits.memory quota is set, or pod creation could fail. |
| memory           | The total of all memory requests across all pods in non-terminal state cannot exceed this setting. The container must specify a requests->memory value if the memory quota is set. or pod creation could fail.    |
| requests.cpu     | Same as cpu.                                                                                                    |
| requests.memory  | Same as memory.                                                                                                    |

Create a ResourceQuota definition file compute-resource-quotas.yaml. In the spec field set hard limits on the number of pods, total of CPU requests, total of memory requests, CPU limits, and memory limits. Set NotBestEffort as a scope in the scopes list.

```
apiVersion: v1
kind: ResourceQuota
metadata:
   name: compute-resource-quotas
spec:
   hard:
    pods: "10"
   requests.cpu: "1"
   requests.cpu: "1"
   requests.memory: 2Gi
   limits.cpu: "2"
   limits.memory: 4Gi
   scopes:
        -
        NotBestEffort
```

The definition file is shown in the vi editor in Figure 12-4.

```
apiVersion: v1
kind: ResourceQuota
metadata:
   name: compute-resource-quotas
spec:
   hard:
      pods: "10"
      requests.cpu: "1"
      requests.memory: 2Gi
      limits.cpu: "2"
      limits.memory: 4Gi
   scopes:
      -
      NotBestEffort
~
```

Figure 12-4. ResourceQuota definition file

Create the ResourceQuota in the default namespace:

./kubectl create -f compute-resource-quotas.yaml --namespace=default

The ResourceQuota is created as shown in Figure 12-5.

```
core@ip-10-0-050 ~ $ sudo vi compute-resource-quotas.yaml
core@ip-10-0-050 ~ $ ./kubectl create -f compute-resource-quotas.yaml --namespa
ce=default
resourcequota "compute-resource-quotas" created
core@ip-10-0-050 ~ $
```

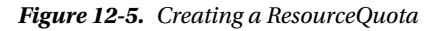

List the quotas:

./kubectl get quota --namespace=default

The compute-resource-quotas quota should be listed as shown in Figure 12-6.

Figure 12-6. Listing the quotas in the default namespace

Describe the quota compute-resource-quotas:

./kubectl describe quota compute-resource-quotas --namespace=default

The quota description includes the used resources and hard limits. Because we have not yet created any resource, the Used column values are all 0, as shown in Figure 12-7.

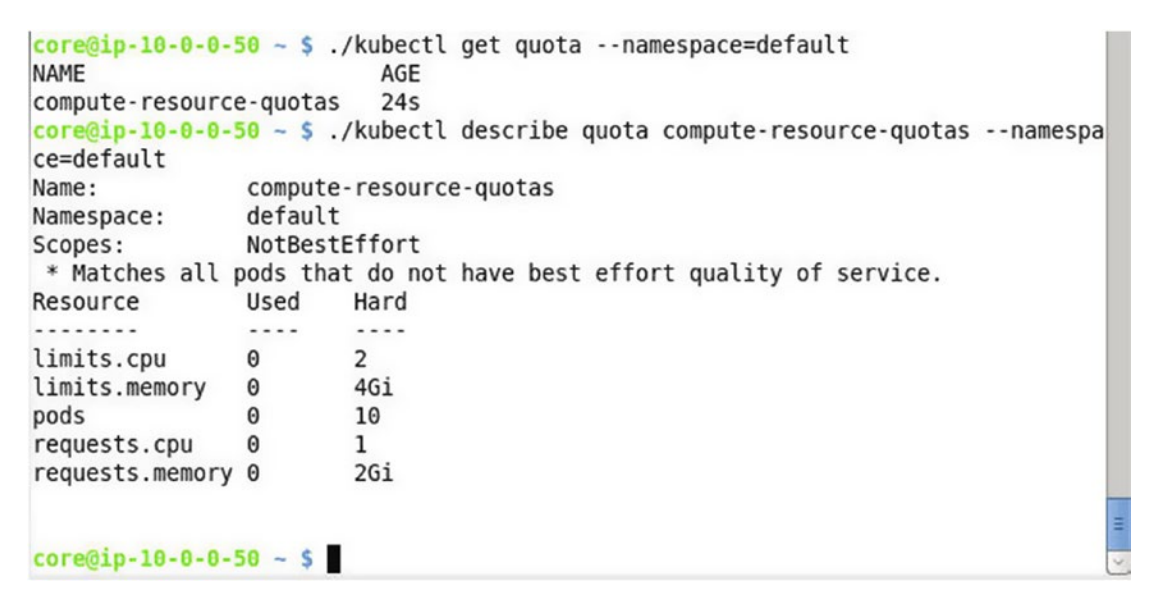

Figure 12-7. Describing compute-resource-quotas

#### **Exceeding Compute Resource Quotas**

Next, we shall use the resource quotas to limit the use of compute resources in the default namespace. Create an RC definition file mysql.yaml:

```
---
apiVersion: v1
kind: ReplicationController
metadata:
  name: mysql-rc
  labels:
    app: mysql-app
spec:
  replicas: 3
  selector:
    app: mysql-app
    deployment: v1
  template:
    metadata:
      labels:
        app: mysql-app
```

```
deployment: v1
spec:
 containers:
      env:
          name: MYSQL ROOT PASSWORD
          value: mysql
      image: mysql
      name: mysql
      ports:
          containerPort: 3306
      resources:
        requests:
          memory: "640Mi"
          cpu: "500m"
        limits:
          memory: "1280Mi"
          cpu: "2"
```

Create a replication controller with 10 replicas:

```
./kubectl scale rc mysql-rc --replicas=10
```

Next, describe the compute-resource-quotas. The Used column lists the actual used resources. None of the used resources exceed the hard limits, as shown in Figure 12-8.

```
core@ip-10-0-50 ~ $ ./kubectl describe quota compute-resource-quotas --namespa
ce=default
Name:
              compute-resource-quotas
Namespace:
             default
Scopes:
              NotBestEffort
* Matches all pods that do not have best effort quality of service.
Resource Used Hard
               ----
                      - - - -
. . . . . . . .
limits.cpu
              2
                       2
limits.memory 1280Mi 4Gi
pods
               10
                       10
              500m
requests.cpu
                       1
requests.memory 640Mi
                       2Gi
core@ip-10-0-0-50 ~ $
```

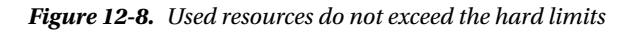

To demonstrate that hard limits cannot be exceeded, scale the RC to 20 replicas:

```
./kubectl scale rc mysql-rc --replicas=20
```

Now describe the compute-resources-quota. The Used column still has 10 in the pods row, as shown in Figure 12-9.

```
core@ip-10-0-50 ~ $ ./kubectl scale rc mysql-rc --replicas=20
                                                                                  ~
replicationcontroller "mysql-rc" scaled
core@ip-10-0-50 ~ $ ./kubectl describe quota compute-resource-quotas --namespa
ce=default
                compute-resource-quotas
Name:
                default
Namespace:
                NotBestEffort
Scopes:
 * Matches all pods that do not have best effort quality of service.
Resource
                Used
                        Hard
. . . . . . . .
                ....
                        ----
                2
                        2
limits.cpu
limits.memory
                1280Mi
                        4Gi
                        10
pods
                10
requests.cpu
                500m
                        1
requests.memory 640Mi
                        2Gi
core@ip-10-0-0-50 ~ $
```

Figure 12-9. Pods not exceeding the hard limit even though scaled to do so

Describe the RC, and you'll see that Replicas are listed as 10 current / 20 desired, as shown in Figure 12-10.

|         |                 | ····· •         |              |               | -                              |          |
|---------|-----------------|-----------------|--------------|---------------|--------------------------------|----------|
| core@i  | <b>0-10-0-0</b> | -50 ~ \$ ./kube | ctl scale    | rc mysql      | -rcreplicas=20                 |          |
| reptica |                 | croccer mysqc   | tl docori    | u<br>ho rc mu | ical co                        |          |
| Namo    | 10-0-0          | mysel rc        | cit descri   | bercilly      | sqt-re                         |          |
| Name:   |                 | dofoult         |              |               |                                |          |
| Tranco  | ace:            | uerautt         |              |               |                                |          |
| Image(  | 5):             | mysqt           | deployme     | nt-11         |                                |          |
| Jahola  | 51:             | app=mysql-app   | b, dep toyme | IIL=VI        |                                |          |
| Poplic  |                 | app-mysqt-ap    | 20 dociro    | d             |                                |          |
| Reptice |                 | 10 Current /    | 20 desire    |               | cooded ( 0 Esiled              |          |
| No volu |                 | 10 Kullining /  | 0 waiting    | / 0 Suc       | ceeded / 0 Faited              |          |
| Events  | unics.          |                 |              |               |                                |          |
| Firet   | Seen            | LastSeen        | Count        | From          |                                | Subobjec |
| tPath   | Type            | Reas            | count        | I I OM        | Message                        | Subobjec |
|         | Type            |                 |              |               | nessage                        |          |
|         |                 |                 |              |               |                                |          |
| 23m     |                 | 23m             | 1            | {repli        | <pre>cation-controller }</pre> | N        |
| ormal   |                 | SuccessfulCr    | eate         | Create        | d pod: mysql-rc-1nyks          |          |
| 23m     |                 | 23m             | 1            | {repli        | cation-controller }            | N        |
| ormal   |                 | SuccessfulCr    | eate         | Create        | d pod: mysql-rc-h2q9h          |          |
| 23m     |                 | 23m             | 1            | {repli        | cation-controller }            | N        |
| ormal   |                 | SuccessfulCr    | eate         | Create        | d pod: mysql-rc-rgxzs          |          |
| 22m     |                 | 22m             | 1            | {repli        | <pre>cation-controller }</pre> | N        |
| ormal   |                 | SuccessfulCr    | eate         | Create        | d pod: mysql-rc-y6cvy          |          |
| 22m     |                 | 22m             | 1            | {repli        | <pre>cation-controller }</pre> | N        |
| ormal   |                 | SuccessfulCr    | eate         | Create        | d pod: mysql-rc-5j4gp          | -        |
| 22m     |                 | 22m             | 1            | {repli        | <pre>cation-controller }</pre> | N        |
| ormal   |                 | SuccessfulCr    | eate         | Create        | d pod: mysql-rc-xhf84          |          |
| 22m     |                 | 22m             | 1            | {repli        | <pre>cation-controller }</pre> | N ~      |

Figure 12-10. Describing the replication controller: 10 current replicas instead of the 20 desired

List the pods cluster-wide, and you may see some of the pods being terminated or restarted if some other compute resource is exceeded, as shown in Figure 12-11.

| core@ip-10-0-0-50 | 0 ~ \$ ./kut | pectl get pods -o w | ide      |     |           |   |
|-------------------|--------------|---------------------|----------|-----|-----------|---|
| NAME              | READY        | STATUS              | RESTARTS | AGE | IP        | N |
| ODE               |              |                     |          |     |           |   |
| mysql-rc-1nyks    | 1/1          | Running             | 4        | 5m  | 10.2.26.2 | i |
| p-10-0-0-180.ec2  | .internal    |                     |          |     |           |   |
| mysql-rc-5911t    | 0/1          | CrashLoopBackOff    | 3        | 4m  | 10.2.47.4 | i |
| p-10-0-0-182.ec2. | .internal    |                     |          |     |           |   |
| mysql-rc-5j4gp    | 0/1          | CrashLoopBackOff    | 3        | 4m  | 10.2.47.3 | i |
| p-10-0-0-182.ec2. | .internal    |                     |          |     |           |   |
| mysql-rc-h2q9h    | 0/1          | CrashLoopBackOff    | 4        | 5m  | 10.2.98.3 | i |
| p-10-0-0-181.ec2. | .internal    |                     |          |     |           |   |
| mysql-rc-k07te    | 1/1          | Running             | 3        | 4m  | 10.2.26.6 | i |
| p-10-0-0-180.ec2. | .internal    |                     |          |     |           |   |
| mysql-rc-rgxzs    | 1/1          | Running             | 4        | 5m  | 10.2.26.3 | i |
| p-10-0-0-180.ec2. | .internal    |                     |          |     |           |   |
| mysql-rc-uf3za    | 1/1          | Running             | 3        | 4m  | 10.2.26.5 | i |
| p-10-0-0-180.ec2. | .internal    |                     |          |     |           |   |
| mysql-rc-xhf84    | 1/1          | Running             | 3        | 4m  | 10.2.26.4 | i |
| p-10-0-0-180.ec2. | .internal    |                     |          |     |           |   |
| mysql-rc-xj2oj    | 1/1          | Running             | 4        | 4m  | 10.2.98.5 | i |
| p-10-0-0-181.ec2. | .internal    |                     |          |     |           |   |
| mysql-rc-y6cvy    | 1/1          | Running             | 4        | 4m  | 10.2.98.4 | i |
| p-10-0-0-181.ec2. | .internal    |                     |          |     |           | = |
| core@ip-10-0-0-50 | 0~\$         |                     |          |     |           | ~ |

Figure 12-11. Pods terminated or restarted if some resource is exceeded

#### **Defining Object Quotas**

In this section we will set object quotas and demonstrate what happens when the object quotas are exceeded: the resource object is not created. Create a ResourceQuota definition file object-quotas.yaml. Specify hard limits for the number of ConfigMaps, replication controllers, and services:

```
apiVersion: v1
kind: ResourceQuota
metadata:
    name: object-quotas
spec:
    hard:
        configmaps: "5"
        replicationcontrollers: "1"
        services: "2"
```

The definition file is shown in the vi editor in Figure 12-12.

```
apiVersion: v1
kind: ResourceQuota
metadata:
name: object-quotas
spec:
hard:
configmaps: "5"
replicationcontrollers: "1"
services: "2"
```

Figure 12-12. ResourceQuota definition file for object quotas

Create the ResourceQuota from the definition file in the default namespace as shown in Figure 12-13.

```
./kubectl create -f object-quotas.yaml --namespace=default
```

Then list and describe the quota:

```
./kubectl get quota --namespace=default
./kubectl describe quota object-quotas --namespace=default
```

The resource quota is created and listed as shown in Figure 12-13. The quota description includes the Used resources and Hard limits.

```
core@ip-10-0-0-50 ~ $ ./kubectl create -f object-quotas.yaml --namespace=defaul
t
resourcequota "object-quotas" created
core@ip-10-0-0-50 ~ $ ./kubectl get quota --namespace=default
NAME
                          AGE
compute-resource-quotas
                         10m
object-quotas
                          12s
core@ip-10-0-50 ~ $ ./kubectl describe quota object-quotas --namespace=default
                       object-quotas
Name:
Namespace:
                       default
                       Used
                               Hard
Resource
. . . . . . . .
                       ....
                               ....
                       Θ
configmaps
                               5
replicationcontrollers 0
                               1
                       1
                               2
services
core@ip-10-0-0-50 ~ $
```

Figure 12-13. Creating, listing, and describing the resource quota for object quotas

# **Exceeding Object Quotas**

In this section we will demonstrate that object quotas cannot be exceeded; instead, the resource object that would exceed the hard limit is not created. First, create an RC definition file mysql-rc.yaml.

```
- - -
apiVersion: v1
kind: ReplicationController
metadata:
  name: mysql-rc
  labels:
    app: mysql-app
spec:
  replicas: 3
  selector:
    app: mysql-app
    deployment: v1
  template:
    metadata:
      labels:
        app: mysql-app
        deployment: v1
    spec:
      containers:
          env:
            _
              name: MYSQL_ROOT_PASSWORD
              value: mysql
          image: mysql
          name: mysql
          ports:
              containerPort: 3306
          resources:
            requests:
              memory: "64Mi"
              cpu: "0.1"
            limits:
              memory: "128Mi"
              cpu: "0.2"
```

The definition file is shown in the vi editor in Figure 12-14.

```
app: mysql-app
spec:
  replicas: 3
  selector:
    app: mysql-app
    deployment: v1
  template:
    metadata:
      labels:
        app: mysql-app
        deployment: v1
    spec:
      containers:
         env:
             name: MYSQL ROOT PASSWORD
             value: mysql
         image: mysql
         name: mysql
         ports:
             containerPort: 3306
         resources:
            requests:
              memory: "64Mi"
              cpu: ".1"
            limits:
              memory: "128Mi"
              cpu: ".2"
:wq
```

```
Figure 12-14. ReplicationController definition file
```

Create the RC and list the RC and pods as shown in Figure 12-15.

| core@ip-10-0-5                     | 0 ~ \$ ./ | kubectl get | pods -o wi | de  |           |                         |
|------------------------------------|-----------|-------------|------------|-----|-----------|-------------------------|
| NAME                               | READY     | STATUS      | RESTARTS   | AGE | IP        | NODE                    |
| mysql-rc-b6j4o<br>180.ec2.internal | 1/1       | Running     | 0          | 29s | 10.2.26.2 | ip-10-0-0-              |
| mysql-rc-t09up<br>182.ec2.internal | 1/1       | Running     | Θ          | 28s | 10.2.47.3 | ip-10-0-0-              |
| mysql-rc-zxdun<br>181.ec2.internal | 1/1       | Running     | 0          | 29s | 10.2.98.3 | ip-10-0-0- <sub>≣</sub> |
| core@ip-10-0-0-5                   | 0 - \$    |             |            |     |           | ¥.                      |

Figure 12-15. Creating and listing an RC

Listing the pods cluster-wide indicates that each of the pods was scheduled on a different node, as shown in Figure 12-16.

| core@ip-10-0-0-5                                       | 0 - 5 ./      | kubectl get | pods -o wie | de  |           |            |
|--------------------------------------------------------|---------------|-------------|-------------|-----|-----------|------------|
| NAME                                                   | READY         | STATUS      | RESTARTS    | AGE | IP        | NODE       |
| mysql-rc-b6j4o<br>180.ec2.internal                     | 1/1           | Running     | 0           | 29s | 10.2.26.2 | ip-10-0-0- |
| mysql-rc-t09up<br>182.ec2.internal                     | 1/1           | Running     | Θ           | 28s | 10.2.47.3 | ip-10-0-0- |
| mysql-rc-zxdun<br>181.ec2.internal<br>core@ip-10-0-0-5 | 1/1<br>0 ~ \$ | Running     | Θ           | 29s | 10.2.98.3 | ip-10-0-0- |

*Figure 12-16.* Each of the three pods is scheduled on a different node, keeping in consideration the resource consumption

Next, create another replication controller from another RC definition file, similar to the first. The second RC is not created, and the error message indicates that the object-quotas quota is exceeded, as shown in Figure 12-17.

```
core@ip-10-0-050 ~ $ sudo vi mysql2.yaml
core@ip-10-0-050 ~ $ ./kubectl create -f mysql2.yaml
Error from server: error when creating "mysql2.yaml": replicationcontrollers "my
sql-rc2" is forbidden: Exceeded quota: object-quotas, requested: replicationcont
rollers=1, used: replicationcontrollers=1, limited: replicationcontrollers=1
core@ip-10-0-050 ~ $
```

*Figure 12-17. Error message indicates that the object-quotas quota is exceeded for replicationcontrollers* 

The hard limit on the number of services is 2. Create one service and create another with a different name than the default. The second service is not created, and the error message indicates that the object-quota quota is being exceeded, as shown in Figure 12-18.

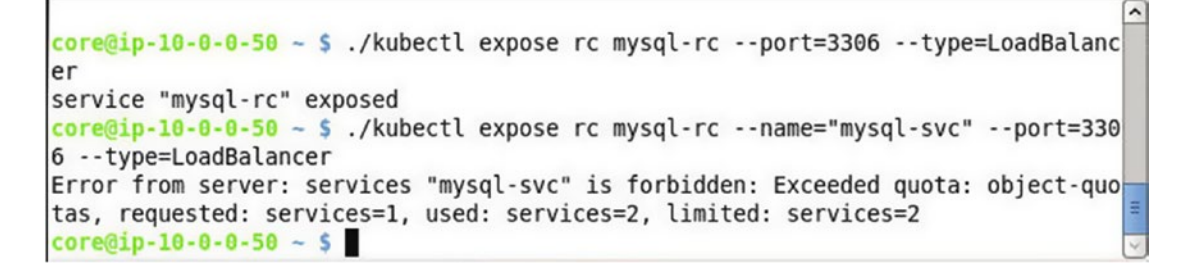

Figure 12-18. Error message indicates that the object-quotas quota is exceeded for services

Next, we shall demonstrate exceeding a ConfigMaps quota. Chapter 11 showed how to create ConfigMaps, but I'll briefly repeat the procedure here. We shall create some ConfigMaps from files in a directory. The file names must be the same as the ConfigMap key, and the value is the content of the file. Create a directory and set its permissions:

```
sudo mkdir /mysql/env
sudo chmod -R 777 /mysql/env
cd /mysql/env
```

Add the five files listed in Table 12-3 to the directory.

| File                                  | Content |
|---------------------------------------|---------|
| mysql.root.password                   | mysql   |
| mysql.database                        | mysqldb |
| mysql.user                            | mysql   |
| mysql.password                        | mysql   |
| <pre>mysql.allow.empty.password</pre> | no      |

Table 12-3. Files from Which to Create ConfigMaps

Create five ConfigMaps from the five files.

```
./kubectl create configmap mysql-config --from-file=/mysql/env/mysql.root.password
./kubectl create configmap mysql-config2 --from-file=/mysql/env/mysql.database
./kubectl create configmap mysql-config3 --from-file=/mysql/env/mysql.user
./kubectl create configmap mysql-config4 --from-file=/mysql/env/mysql.password
./kubectl create configmap mysql-config5 --from-file=/mysql/env/allow.empty.password
```

The five ConfigMaps are created as shown in Figure 12-19.

```
core@ip-10-0-0-50 ~ $ ./kubectl create configmap mysql-config --from-file=/mysq
l/env/mysql.root.password
configmap "mysql-config" created
core@ip-10-0-0-50 ~ $ ./kubectl create configmap mysql-config2 --from-file=/mys
ql/env/mysql.database
configmap "mysql-config2" created
core@ip-10-0-0-50 ~ $ ./kubectl create configmap mysql-config3 --from-file=/mys
ql/env/mysql.user
configmap "mysql-config3" created
core@ip-10-0-0-50 ~ $ ./kubectl create configmap mysql-config4 --from-file=/mys
ql/env/mysql.password
configmap "mysql-config4" created
```

Figure 12-19. Creating ConfigMaps

The hard limit on the number of ConfigMaps is 5. Create another file, named mysql.config, and set its content to mysql. Create, or try to create, the sixth ConfigMap:

./kubectl create configmap mysql-config6 --from-file=/mysql/env/mysql.config

An error message indicates that the number of ConfigMaps is being exceeded, as shown in Figure 12-20.

```
core@ip-10-0-0-50 ~ $ ./kubectl create configmap mysql-config5 --from-file=/mys
ql/env/mysql.allow.empty.password
configmap "mysql-config5" created
core@ip-10-0-0-50 ~ $ sudo vi mysql.config
core@ip-10-0-0-50 ~ $ ./kubectl create configmap mysql-config6 --from-file=/mys
ql/env/mysql.config
Error from server: configmaps "mysql-config6" is forbidden: Exceeded quota: obje
ct-quotas, requested: configmaps=1, used: configmaps=5, limited: configmaps=5
core@ip-10-0-0-50 ~ $
```

Figure 12-20. Error message indicates that the object-quotas quota is exceeded for ConfigMaps

#### **Defining Best-Effort Scope Quotas**

The BestEffort scope quota is used only for tracking pods. And if excess resources are available, pods in excess of the hard limit could be scheduled, although the pods (exceeding the hard limit) would be the first to be terminated if resources are required for another object. To demonstrate, create a ResourceQuota definition file best-effort-quotas.yaml. Set the hard limit on the number of pods to 5. Set scopes to BestEffort.

```
apiVersion: v1
kind: ResourceQuota
metadata:
name: best-effort-quotas
spec:
hard:
pods: "5"
scopes:
BestEffort
```

The definition file is shown in the vi editor in Figure 12-21.

```
apiVersion: v1
kind: ResourceQuota
metadata:
name: best-effort-quotas
spec:
hard:
pods: "5"
scopes:
BestEffort
```

Figure 12-21. ResourceQuota definition file with scope BestEffort

We shall use the quota in a separate namespace. Create a namespace called best-effort.

```
./kubectl create namespace best-effort
```

Create the ResourceQuota from the definition file as shown in Figure 12-22.

./kubectl create -f best-effort-quotas.yaml --namespace=best-effort

List the quota and describe it:

```
./kubectl get quota --namespace=best-effort
./kubectl describe quota best-effort-quotas --namespace=best-effort
```

The BestEffort scope quota is created, listed, and described as shown in Figure 12-22.

```
core@ip-10-0-0-50 ~ $ ./kubectl create namespace best-effort
namespace "best-effort" created
core@ip-10-0-050 ~ $ ./kubectl create -f best-effort-quotas.yaml --namespace=b
est-effort
resourcequota "best-effort-quotas" created
core@ip-10-0-0-50 ~ $ ./kubectl get guota --namespace=best-effort
NAME
                     AGE
best-effort-quotas
                     13s
core@ip-10-0-050 ~ $ ./kubectl describe guota best-effort-guotas --namespace=be
st-effort
               best-effort-quotas
Name:
               best-effort
Namespace:
               BestEffort
Scopes:
 * Matches all pods that have best effort quality of service.
               Used
                       Hard
Resource
               ....
.....
                        ....
pods
               Θ
                        5
core@ip-10-0-0-50 ~ $
```

Figure 12-22. Creating and describing a ResourceQuota with scope BestEffort in namespace best-effort

Using the same RC definition file mysql.yaml, create an RC and list the three pods as shown in Figure 12-23.

| core@ip-10-0-0-50 | ) ~ \$ ./ki | ubectl crea | te -f mysql | .yamlna  | mespace=best | -effort    |
|-------------------|-------------|-------------|-------------|----------|--------------|------------|
| replicationcontro | oller "mys  | sql-rc" cre | ated        |          |              |            |
| core@ip-10-0-0-50 | ) ~ \$ ./ki | ubectl get  | pods -o wid | denamesp | ace=best-eff | ort        |
| NAME              | READY       | STATUS      | RESTARTS    | AGE      | IP           | NODE       |
| mysql-rc-fcrcq    | 1/1         | Running     | Θ           | 16s      | 10.2.98.7    | ip-10-0-0- |
| 181.ec2.internal  |             |             |             |          |              |            |
| mysql-rc-i9ynz    | 1/1         | Running     | Θ           | 16s      | 10.2.47.6    | ip-10-0-0- |
| 182.ec2.internal  |             |             |             |          |              |            |
| mysql-rc-s55kd    | 1/1         | Running     | Θ           | 16s      | 10.2.26.8    | ip-10-0-0- |
| 180.ec2.internal  |             |             |             |          |              |            |
| core@ip-10-0-0-50 | ~ \$ _      |             |             |          |              | =          |
| core@ip-10-0-50   | - 5         |             |             |          |              | <u></u>    |

Figure 12-23. Creating an RC and listing the pods

Scale the RC to five pods, which is also the hard limit. The RC is scaled as shown in Figure 12-24.

```
core@ip-10-0-050 ~ $ ./kubectl scale rc mysql-rc --replicas=5
replicationcontroller "mysql-rc" scaled
core@ip-10-0-050 ~ $ ./kubectl scale rc mysql-rc --replicas=5 --namespace=best-
effort
replicationcontroller "mysql-rc" scaled
```

Figure 12-24. Scaling the replicas to the hard limit of 5

Scale the RC to six pods, which would exceed the hard limit. The RC is scaled as shown in Figure 12-25.

```
core@ip-10-0-0-50 ~ $ ./kubectl scale rc mysql-rc --replicas=6 --namespace=best-
effort
replicationcontroller "mysql-rc" scaled
```

Figure 12-25. Scaling the replicas to exceed the hard limit of 5

Describe the RC, and the Replicas value is listed as 6 current / 6 desired, as shown in Figure 12-26. Even though the hard limit on the number of pods is exceeded, an extra pod is scheduled because the scope is set to BestEffort.

| <pre>mysql-rc<br/>best-effort<br/>mysql<br/>app=mysql-app,deployme<br/>app=mysql-app<br/>6 current / 6 desired<br/>6 Running / 0 Waiting<br/>LastSeen Count<br/>Reason<br/></pre> | nt=v1<br>/ 0 Succeeded / 0 Failed<br>From<br>Message<br><br>{replication-controller }                | Subobjec<br>N                                                                                                    |
|----------------------------------------------------------------------------------------------------|----------------------------------------------------------------------------------------------------|----------------------------------------------------------------------------------------------------|
| best-effort<br>mysql<br>app=mysql-app,deployme<br>app=mysql-app<br>6 current / 6 desired<br>6 Running / 0 Waiting<br>LastSeen Count<br>Reason<br>                                 | nt=v1<br>/ 0 Succeeded / 0 Failed<br>From<br>Message<br><br>{replication-controller }                | Subobjec<br>                                                                                                    |
| mysql<br>app=mysql-app,deployme<br>app=mysql-app<br>6 current / 6 desired<br>6 Running / 0 Waiting<br>LastSeen Count<br>Reason<br>                                                | nt=v1<br>/ 0 Succeeded / 0 Failed<br>From<br>Message<br><br>{replication-controller }                | Subobjec<br>                                                                                                    |
| app=mysql-app,deployme<br>app=mysql-app<br>6 current / 6 desired<br>6 Running / 0 Waiting<br>LastSeen Count<br>Reason<br>                                                         | <pre>nt=v1 / 0 Succeeded / 0 Failed From Message {replication-controller }</pre>                     | Subobjec<br>                                                                                                    |
| app=mysql-app<br>6 current / 6 desired<br>6 Running / 0 Waiting<br>LastSeen Count<br>Reason<br>                                                                                   | / 0 Succeeded / 0 Failed<br>From<br>Message<br>{replication-controller }                             | Subobjec<br>                                                                                                    |
| 6 current / 6 desired<br>6 Running / 0 Waiting<br>LastSeen Count<br>Reason<br>                                                                                                    | <pre>/ 0 Succeeded / 0 Failed From Message {replication-controller }</pre>                           | Subobjec<br>                                                                                                    |
| 6 Running / 0 Waiting<br>LastSeen Count<br>Reason<br><br>7m 1<br>SuccessfulCreate                                                                                                 | / 0 Succeeded / 0 Failed<br>From<br>Message<br>{replication-controller }                             | Subobjec<br>                                                                                                    |
| LastSeen Count<br>Reason<br>                                                                                                    | From Message {replication-controller }                                                               | Subobjec<br>                                                                                                    |
| LastSeen Count<br>Reason<br>                                                                                                    | From<br>Message<br>{replication-controller }                                                         | Subobjec                                                                                                    |
| Reason<br><br>7m 1<br>SuccessfulCreate                                                                                                    | Message<br>{replication-controller }                                                                 | N                                                                                                    |
| 7m 1<br>SuccessfulCreate                                                                                                    | <pre>{replication-controller }</pre>                                                                 | <br>N                                                                                                    |
| 7m 1<br>SuccessfulCreate                                                                                                    | <pre>{replication-controller }</pre>                                                                 | N                                                                                                    |
| 7m 1<br>SuccessfulCreate                                                                                                    | {replication-controller }                                                                            | N                                                                                                    |
| SuccessfulCreate                                                                                                    |                                                                                                    |                                                                                                    |
|                                                                                                    | Created pod: mysql-rc-s55kd                                                                          |                                                                                                    |
| 7m 1                                                                                                    | <pre>{replication-controller }</pre>                                                                 | N                                                                                                    |
| SuccessfulCreate                                                                                                    | Created pod: mysql-rc-fcrcq                                                                          |                                                                                                    |
| 7m 1                                                                                                    | <pre>{replication-controller }</pre>                                                                 | N                                                                                                    |
| SuccessfulCreate                                                                                                    | Created pod: mysql-rc-i9ynz                                                                          |                                                                                                    |
| 5m 1                                                                                                    | <pre>{replication-controller }</pre>                                                                 | N                                                                                                    |
| SuccessfulCreate                                                                                                    | Created pod: mysql-rc-5cnmg                                                                          |                                                                                                    |
| 5m 1                                                                                                    | <pre>{replication-controller }</pre>                                                                 | N                                                                                                    |
| SuccessfulCreate                                                                                                    | Created pod: mysql-rc-dnkuf                                                                          |                                                                                                    |
| 1m 1                                                                                                    | <pre>{replication-controller }</pre>                                                                 | N                                                                                                    |
| SuccessfulCreate                                                                                                    | Created pod: mysql-rc-739se                                                                          |                                                                                                    |
|                                                                                                    | SuccessfulCreate<br>5m 1<br>SuccessfulCreate<br>5m 1<br>SuccessfulCreate<br>1m 1<br>SuccessfulCreate | SuccessfulCreateCreated pod: mysql-rc-i9ynz5m1{replication-controller }SuccessfulCreateCreated pod: mysql-rc-5cnmg5m1{replication-controller }SuccessfulCreateCreated pod: mysql-rc-dnkuf1m1{replication-controller }SuccessfulCreateCreated pod: mysql-rc-dnkuf1m1{replication-controller }SuccessfulCreateCreated pod: mysql-rc-739se |

Figure 12-26. The replicas exceed the hard limit because the scope is BestEffort

# Summary

In this chapter we introduced resource quotas, a specification for limiting the allocation of certain resources to a particular namespace with the objective of distributing the resources in a fair, shared manner. The quotas may be set on compute resources and objects. In the next chapter we will discuss autoscaling.

#### **CHAPTER 13**

#### 

# **Using Autoscaling**

Starting new pods may sometimes be required in a Kubernetes cluster, for example, to meet the requirements of an increased load. The replication controller has the ability to restart a container, which is actually starting a replacement container, if a container in a pod were to fail.

## Problem

Cluster load is a variable, and depending on application use requirements, cluster load can increase or decrease. One of the benefits of the Kubernetes cluster manager is the ability to scale a cluster of containers (pods) as required. If more load is expected, a user may scale up (increase the number of pods) and if less load is expected, a user may scale down (decrease the number of pods). But a user-intervened scaling model is suitable only for development and a small-scale cluster. For a production-level cluster in which the load is not predictable and high availability is a requirement, user-initiated scaling may not be timely or proportional to the load requirements.

# Solution

For production-level clusters Kubernetes provides the autoscaling management design pattern. Autoscaling is based on the volatile configuration pattern. A horizontal pod autoscaler (HPA) can be created with a preconfigured minimum and maximum number of pods within which to scale a cluster. When load is increased on a running cluster, the HPA automatically increases the number of pods in proportion to the load requirements up to the configured maximum number of pods, as shown in Figure 13-1, and when the load decreases the HPA decreases the number of pods proportionally without user intervention.

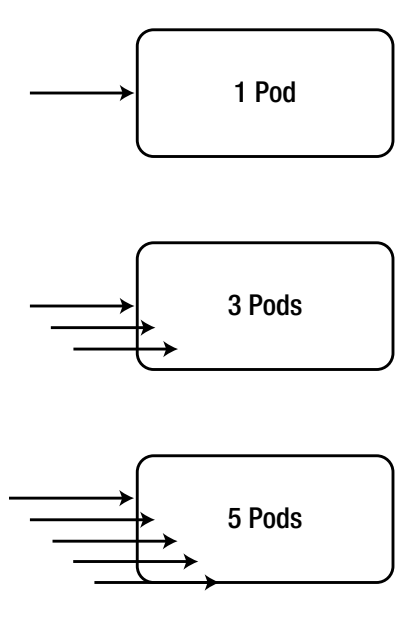

Figure 13-1. Increasing the load increases the number of pods

An HPA has two main benefits over user-intervened scaling: the scaling is automatic, and extra pods are not kept running consuming resources that could be used for some other application. An autoscaler may be created for a replication controller, replica set, or deployment. An autoscaler uses heapster to collect CPU utilization of a resource, based on which it determines whether more or fewer pods should be run. Autoscaling is based on a target CPU utilization, implying that the CPU utilization of a resource such as a deployment should be x%.

## **Overview**

In this chapter we shall demonstrate the use of autoscaling. This chapter discusses the following topics.

Setting the environment Running PHP Apache Server deployment Creating a service Creating a horizontal pod autoscaler Increasing load

#### Setting the Environment

Create a Kubernetes cluster running as a CoreOS AWS CloudFormation consisting of one controller node and three worker nodes. List the nodes:

./kubectl get nodes

The single controller node and the worker nodes should be listed as shown in Figure 13-2.

| NAME                                                | STATUS                   | AGE |   |
|-----------------------------------------------------|--------------------------|-----|---|
| ip-10-0-0-109.ec2.internal                          | Ready                    | 2m  |   |
| ip-10-0-0-110.ec2.internal                          | Ready                    | 2m  |   |
| ip-10-0-0-111.ec2.internal                          | Ready                    | 2m  | 1 |
| ip-10-0-0-50.ec2.internal<br>core@ip-10-0-0-50 ~ \$ | Ready,SchedulingDisabled | 2m  | = |

Figure 13-2. Listing Kubernetes nodes

List the services across all namespaces as shown in Figure 13-3. The heapster service, which monitors the CPU utilization, should be listed in the kube-system namespace.

| NAMESPACE   | NAME       | CLUSTER-IP | EXTERNAL-IP   | PORT(S)       | AGE |     |
|-------------|------------|------------|---------------|---------------|-----|-----|
| default     | kubernetes | 10.3.0.1   | <none></none> | 443/TCP       | 35m |     |
| kube-system | heapster   | 10.3.0.52  | <none></none> | 80/TCP        | 35m | 100 |
| kube-system | kube-dns   | 10.3.0.10  | <none></none> | 53/UDP,53/TCP | 35m | =   |

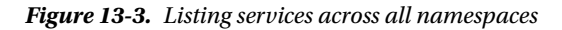

List pods across all the namespaces, and the heapster pod should be listed as shown in Figure 13-4.

```
core@ip-10-0-0-50 ~ $ ./kubectl get pods --namespace=kube-system
NAME
                                                                STATUS
                                                     READY
                                                                          RESTARTS
   AGE
heapster-v1.0.2-3151619174-v7r2x
                                                     2/2
                                                                Running
                                                                          0
   56m
kube-apiserver-ip-10-0-0-50.ec2.internal
                                                     1/1
                                                                Running
                                                                          0
   56m
kube-controller-manager-ip-10-0-0-50.ec2.internal
                                                     1/1
                                                                Running
                                                                          0
   56m
kube-dns-v11-1xc5y
                                                     4/4
                                                                Running
                                                                          0
   55m
kube-proxy-ip-10-0-0-109.ec2.internal
                                                     1/1
                                                                Running
                                                                          0
   55m
kube-proxy-ip-10-0-0-110.ec2.internal
                                                     1/1
                                                                Running
                                                                          0
   55m
kube-proxy-ip-10-0-0-111.ec2.internal
                                                     1/1
                                                                Running
                                                                          0
   56m
kube-proxy-ip-10-0-0-50.ec2.internal
                                                     1/1
                                                                Running
                                                                          0
   56m
kube-scheduler-ip-10-0-0-50.ec2.internal
                                                                Running
                                                     1/1
                                                                          0
   56m
mysql-rc-utaqt
                                                     1/1
                                                                Running
                                                                          0
   4m
core@ip-10-0-0-50 ~ $
```

Figure 13-4. Listing pods across all namespaces

#### **Running a PHP Apache Server Deployment**

First, we need to create a resource to scale. Create a deployment resource using the Docker image gcr.io/google\_containers/hpa-example. Set CPU requests to 200m.

./kubectl run php-apache --image=gcr.io/google\_containers/hpa-example --requests=cpu=200m

A deployment called php-apache is created as shown in Figure 13-5.

```
core@ip-10-0-0-50 ~ $ ./kubectl run php-apache --image=gcr.io/google_containers/
hpa-example --requests=cpu=200m
deployment "php-apache" created
```

Figure 13-5. Creating a deployment for PHP and Apache

List the deployments:

./kubectl get deployment

The php-apache deployment should be listed as shown in Figure 13-6.

```
      core@ip-10-0-0-50 ~ $ ./kubectl get deployment

      NAME
      DESIRED
      CURRENT
      UP-TO-DATE
      AVAILABLE
      AGE

      php-apache
      1
      1
      0
      1m

      core@ip-10-0-50 ~ $
```

Figure 13-6. Listing the deployments

#### **Creating a Service**

Create a service of type LoadBalancer by exposing the deployment on port 80.

./kubectl expose deployment php-apache --port=80 --type=LoadBalancer

A service is created and then listed as shown in Figure 13-7.

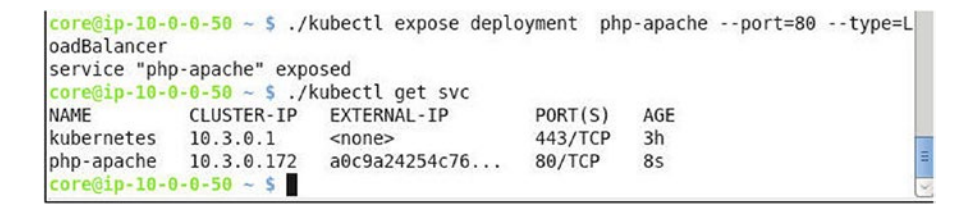

Figure 13-7. Creating a service

List the pods, and a single pod is listed as shown in Figure 13-8.

```
core@ip-10-0-0-50 ~ $ ./kubectl get svc
                                                     AGE
NAME
            CLUSTER-IP
                        EXTERNAL-IP
                                           PORT(S)
kubernetes
            10.3.0.1
                         <none>
                                            443/TCP
                                                     3h
php-apache 10.3.0.172
                        a0c9a24254c76...
                                           80/TCP
                                                     30s
core@ip-10-0-0-50 ~ $ ./kubectl get pods
NAME
                                              RESTARTS
                                                         AGE
                           READY
                                     STATUS
php-apache-16292324-1hy2a
                          1/1
                                     Running
                                              0
                                                         2m
core@ip-10-0-0-50 ~ $
```

Figure 13-8. Listing the pods

We shall invoke the service, which provides an external IP, to put load on the deployment and test whether varying loads make the autoscaler alter the number of pods proportionately. Obtain the LoadBalancer Ingress for the service:

./kubectl describe services php-apache | grep "LoadBalancer Ingress"

The public DNS at which the service may be invoked is listed, as shown in Figure 13-9.

```
core@ip-10-0-0-50 ~ $ ./kubectl describe services php-apache | grep "LoadBalance
r Ingress"
LoadBalancer Ingress: a0c9a24254c7611e68ee50a92211bd41-40787046.us-east-1.elb.
amazonaws.com
core@ip-10-0-50 ~ $
```

Figure 13-9. Obtaining the LoadBalancer Ingress

Invoke the service using the Load Balancer Ingress. An output such as "OK!" is generated as shown in Figure 13-10; the php-apache deployment is designed only for testing and more elaborate output is not generated.

```
core@ip-10-0-0-50 ~ $ ./kubectl describe services php-apache | grep "LoadBalance
r Ingress"
LoadBalancer Ingress: a0c9a24254c7611e68ee50a92211bd41-40787046.us-east-1.elb.
amazonaws.com
core@ip-10-0-0-50 ~ $ curl a0c9a24254c7611e68ee50a92211bd41-40787046.us-east-1.elb.
b.amazonaws.com
0K!core@ip-10-0-50 ~ $
```

Figure 13-10. Invoking the LoadBalancer Ingress

#### **Creating a Horizontal Pod Autoscaler**

Next, we shall create a horizontal pod autoscaler for the deployment. An HPA can be created using one of two available methods:

- A HorizontalPodAutoscaler object
- The kubectl autoscale command

The HorizontalPodAutoscaler specification provides the fields shown in Table 13-1.

| Field                          | Description                                                                                    |
|--------------------------------|------------------------------------------------------------------------------------------------|
| scaleTargetRef                 | The target resource to be scaled. Can be a Deployment,<br>ReplicaSet or ReplicationController. |
| minReplicas                    | The minimum number of pods. Default is 1.                                                      |
| maxReplicas                    | The maximum number of pods. Cannot be less than minReplicas.                                   |
| targetCPUUtilizationPercentage | The target average CPU utilization. If not specified, a default autoscaler policy is used,     |

Table 13-1. HorizontalPodAutoscaler Spec Fields

The kubectl autoscale command has the following syntax, which essentially provides the same settings as the specification.

```
kubectl autoscale (-f FILENAME | TYPE NAME | TYPE/NAME) [--min=MINPODS] --max=MAXPODS
[--cpu-percent=CPU] [flags]
```

Some of the options supported by kubectl autoscale are as discussed in Table 13-2.

| Option      | Description                                                                                                    | Default Value | Required (explicit<br>or default) |
|-------------|----------------------------------------------------------------------------------------------------|---------------|-----------------------------------|
| cpu-percent | The target average<br>CPU utilization over<br>all the pods in the<br>resource represented<br>as a percentage of the<br>CPU requests. If not set<br>or negative, a default<br>autoscaling policy is<br>used. | -1            | Yes                               |
| -f,filename | File name, directory, or<br>URL for the resource to<br>autoscale.                                                                                                    | []            | Yes                               |
| max         | Upper limit for the number of pods.                                                                                                    | -1            | Yes                               |
| min         | Lower limit for the<br>number of pods. If not<br>specified or -ve a default<br>value is used.                                                                                                    | -1            | Yes                               |
| name        | The name of the newly created object.                                                                                                    | un.           | No                                |

Table 13-2. kubectl autoscale Options

Using the kubectl autoscale command, create a horizontal pod autoscaler. Set target CPU utilization to 100% and set minimum number of pods to 3 and maximum number of pods to 10.

```
./kubectl autoscale rc php-apache --cpu-percent=100 --min=3 --max=10
```

The deployment is autoscaled and an HPA is created, as shown in Figure 13-11.

```
core@ip-10-0-0-50 ~ $ ./kubectl autoscale deployment php-apache --cpu-percent=10
0 --min=3 --max=10
deployment "php-apache" autoscaled
core@ip-10-0-0-50 ~ $
```

Figure 13-11. Creating a horizontal pod autoscaler

List the HPA:

./kubectl get hpa

The single HPA should be listed as shown in Figure 13-12. The TARGET column lists the target CPU utilization, the CURRENT column lists the current CPU utilization, the MINPODS column lists the minimum number of pods, and the MAXPODS lists the maximum number of pods. Because the CPU utilization takes a while to be monitored by heapster, the CURRENT column is indicating a value of <waiting>.

| core@ip-10-0 | <mark>0-0-50 ~ \$</mark> ./kubectl auto<br>-max=10 | oscale dep | loyment php-        | apachec | pu-percent | =10 |
|--------------|----------------------------------------------------|------------|---------------------|---------|------------|-----|
| deployment ' | "php-apache" autoscaled                            |            |                     |         |            |     |
| core@ip-10-0 | 0-0-50 ~ \$ ./kubectl get                          | hpa        |                     |         |            |     |
| NAME         | REFERENCE                                          | TARGET     | CURRENT             | MINPODS | MAXPODS    | A   |
| GE           |                                                    |            |                     |         |            |     |
| php-apache   | Deployment/php-apache                              | 100%       | <waiting></waiting> | 3       | 10         | 1   |
| 95           |                                                    |            |                     |         |            | =   |
| core@ip-10-0 | 0-0-50 ~ \$                                        |            |                     |         |            | 1   |

Figure 13-12. Listing the horizontal pod autoscaler

List the pods. The number of pods has increased from 1 in the initial deployment to 3 (the minimum number of pods in the HPA) as shown in Figure 13-13.

| core@ip-10-0-0-50 ~ \$ ./kul                       | bectl get | pods    |          |     |   |
|----------------------------------------------------|-----------|---------|----------|-----|---|
| NAME                                               | READY     | STATUS  | RESTARTS | AGE |   |
| php-apache-16292324-1hy2a                          | 1/1       | Running | Θ        | 10m |   |
| php-apache-16292324-hpwqo                          | 1/1       | Running | Θ        | Зm  |   |
| php-apache-16292324-wmg6k<br>core@ip-10-0-050 ~ \$ | 1/1       | Running | Θ        | Зm  | = |

Figure 13-13. Number of pods scaled to the minimum number of pods in the horizontal pod autoscaler

List the HPA again, and the CURRENT CPU utilization is at 0% as no load is being put on the deployment as shown in Figure 13-14.

| core@ip-10- | 0-0-50 ~ \$ ./kubectl get | hpa    |         |         |         |     | 1 |
|-------------|---------------------------|--------|---------|---------|---------|-----|---|
| NAME        | REFERENCE                 | TARGET | CURRENT | MINPODS | MAXPODS | AGE |   |
| core@ip-10- | 0-0-50 ~ \$               | 100%   | 0.9     | 3       | 10      | 511 | 3 |

Figure 13-14. CPU Utilization is at 0%

#### **Increasing Load**

Next, we shall demonstrate what increasing load on the deployment does to the number of pods and CPU utilization. Run the following command by substituting the LoadBalancer Ingress to put some load on the deployment:

curl <LoadBalancer Ingress>

In another terminal, get the HPA. The number of pods is listed as 3 because the CPU utilization at 22% is below the target CPU Utilization of 100%, as shown in Figure 13-15.

```
[root@localhost ~]# ssh -i "docker.pem" ec2-user@52.91.91.148
Last login: Sun Jul 17 19:27:48 2016 from d64-180-241-52.bchsia.telus.net
                    Amazon Linux AMI
https://aws.amazon.com/amazon-linux-ami/2016.03-release-notes/
5 package(s) needed for security, out of 14 available
Run "sudo yum update" to apply all updates.
[ec2-user@ip-10-0-0-196 ~]$ ssh -i "kubernetes-coreos.pem" core@52.205.169.82
^C
[ec2-user@ip-10-0-0-196 ~]$ ssh -i "kubernetes-coreos.pem" core@52.20.201.138
Core05 stable (1068.6.0)
Last login: Sun Jul 17 23:40:14 2016 from 52.91.91.148
Update Strategy: No Reboots
core@ip-10-0-0-50 ~ $ ./kubectl get hpa
                                                                  MAXPODS
NAME
            REFERENCE
                                     TARGET
                                              CURRENT
                                                        MINPODS
                                                                             AGE
php-apache Deployment/php-apache
                                    100%
                                              22%
                                                        3
                                                                  10
                                                                             7m
core@ip-10-0-0-50 ~ $ ./kubectl get hpa
            REFERENCE
                                              CURRENT
                                                        MINPODS
                                                                  MAXPODS
NAME
                                    TARGET
                                                                             AGE
php-apache Deployment/php-apache
                                     100%
                                               22%
                                                        3
                                                                  10
                                                                             7m
core@ip-10-0-0-50 ~ $
```

Figure 13-15. CPU utilization increases to 22%

Run the following command loop by substituting the LoadBalancer Ingress to put more load on the deployment:

```
while true; do curl <loadbalancer ingress>; done
```

Invoking the service in a loop outputs the same message repeatedly, as shown in Figure 13-16.

```
core@ip-10-0-0-50 ~ $ ./kubectl describe services php-apache | grep "LoadBalance
r Ingress"
LoadBalancer Ingress:
      a0c9a24254c7611e68ee50a92211bd41-40787046.us-east-1.elb.
amazonaws.com
core@ip-10-0-0-50 ~ $ curl a0c9a24254c7611e68ee50a92211bd41-40787046.us-east-1.e
lb.amazonaws.com
OK!core@ip-10-0-0-50 ~ $ while true;
> do curl a0c9a24254c7611e68ee50a92211bd41-40787046.us-east-1.elb.amazonaws.com;
done
10K10K10K10K10K10K10K10K10K10K10K1
```

Figure 13-16. Invoking a service in a loop

List the horizontal pod autoscaler:

./kubectl get hpa

The CURRENT column value has become 224%, which indicates an increased load on the deployment, as shown in Figure 13-17. The CPU utilization is above the target CPU utilization.

| core@ip-10-0 | 0-0-50 ~ \$ ./kubectl get | hpa    |         |         |         |     |
|--------------|---------------------------|--------|---------|---------|---------|-----|
| NAME         | REFERENCE                 | TARGET | CURRENT | MINPODS | MAXPODS | AGE |
| php-apache   | Deployment/php-apache     | 100%   | 224%    | 3       | 10      | 12m |
| core@ip-10-0 | 0-0-50 ~ \$               |        |         |         |         | 2   |

Figure 13-17. Current CPU utilization above the target

The number of pods is still 3 because it takes a while for the number of pods to increase and the cluster to stabilize, as shown in Figure 13-18.

| core@ip-10- | 0-0-50 ~ \$ | ./kubectl | get deployme | nt        |     |
|-------------|-------------|-----------|--------------|-----------|-----|
| NAME        | DESIRED     | CURRENT   | UP-TO-DATE   | AVAILABLE | AGE |
| php-apache  | 3           | 3         | 3            | 3         | 15m |

*Figure 13-18.* The number of pods is still 3 as it takes a while for the cluster to stabilize when load is increased

List the deployment after a few more seconds, and the number of pods has increased to 5 as shown in Figure 13-19. The autoscaler has scaled up the cluster by increasing the number of pods.

| NAME         | REFERENCE   |              | TARGET       | CURRENT   | MINPODS | MAXPODS | AGE |
|--------------|-------------|--------------|--------------|-----------|---------|---------|-----|
| php-apache   | Deploymen   | nt/php-apach | ne 100%      | 224%      | 3       | 10      | 12m |
| core@ip-10-0 | 0-0-50 - \$ | ./kubectl c  | et deploymer | nt        |         |         |     |
| NAME         | DESIRED     | CURRENT      | UP-TO-DATE   | AVAILABLE | AGE     |         |     |
| nhn-anache   | 5           | 5            | 5            | 5         | 19m     |         |     |

Figure 13-19. The number of pods increases to 5 when load is increased

# Summary

This chapter introduced autoscaling. To demonstrate autoscaling we create a PHP Apache Server deployment and created a service for the deployment. Subsequently we created a horizontal pod autoscaler and tested autoscaling by increasing load on the Apache server. In the next chapter we shall discuss configuring logging.

#### **CHAPTER 14**

# **Configuring Logging**

*Logging* is the process of collecting and storing log messages generated by different components of a system (which would be a Kubernetes cluster) and by applications running on the cluster.

## Problem

One of the problems associated with logging is demarcating the components and applications generating logging messages. Another problem is decoupling the logging from the component/application. The component generating logs in a Kubernetes application would be a container in a pod.

# Solution

A container runs in isolation on the Docker Engine and is an object from which the single-container management pattern of tracking an application running within a container, including application-specific logging, can be used. Similarly, a pod is an object generating its own logging messages, and so is a replication controller and a service.

A design pattern introduced in the recent publication *Design Patterns for Container-based Distributed Systems*, by Brendan Burns and David Oppenheimer (https://www.usenix.org/node/196347) is a single-node multi-container application pattern called the *Sidecar Pattern*, using which a main container (for example a container generating web server logs) could be paired with a "logsaver" sidecar container, as shown in Figure 14-1, to collect the web server's logs from the local disk filesystem and stream them to a cluster storage system. Sidecar containers are made feasible by containers on the same machine being able to share a local disk volume.

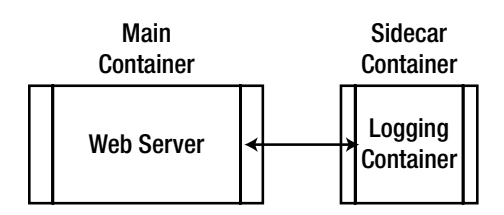

Figure 14-1. Sidecar container for logging

Another single-node, multiple-container application pattern, called the *Adapter Pattern*, could be used to create an Adapter container (Figure 14-2) to provide a unified interface for aggregating logs from multiple containers (or pods) on a node running the same or a different application.

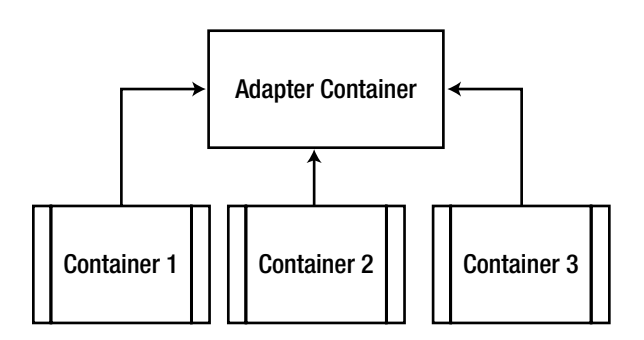

Figure 14-2. Listing Kubernetes nodes

Using a logging-specific container provides separation of concerns, a modular design principle.

#### **Overview**

By default, Kubernetes components such as apiserver and kubelet use the "glog" logging library. For clusterlevel logging various options are available, two of which are as follows:

Logging to Google Cloud Logging

Logging to Elasticsearch and Kibana

In this chapter we shall discuss getting the single pod/container logs and also cluster-level logging with Elasticsearch and Kibana. The procedure to use cluster-level logging with Elasticsearch and Kibana is as follows.

- 1. Start Elasticsearch.
- 2. Start a Replication Controller from which logs are to be collected.
- 3. Start Fluentd and Elasticsearch to collect logs.
- 4. Start Kibana to view the logs.

This chapter covers the following topics:

- Setting the environment
- Getting the logs generated by the default logger
- Docker log files
- Cluster-level logging with Elasticsearch and Kibana
- Starting Elastic Search
- Starting a replication controller
- Starting Fluentd and Elasticsearch to collect logs
- Starting Kibana

### Setting the Environment

Create a Kubernetes cluster using a CoreOS-based AWS CloudFormation. List the nodes with kubectl get nodes. The controller and worker nodes should be listed; we have used a single-controller, three-worker node cluster as shown in Figure 14-3.

```
core@ip-10-0-0-50 ~ $ ./kubectl get nodes
NAME
                                                          AGE
                             STATUS
ip-10-0-0-206.ec2.internal
                             Ready
                                                          28s
ip-10-0-0-207.ec2.internal
                             Ready
                                                          28s
ip-10-0-0-208.ec2.internal
                             Ready
                                                          28s
                             Ready, SchedulingDisabled
ip-10-0-0-50.ec2.internal
                                                          28s
core@ip-10-0-0-50 ~ $
```

Figure 14-3. Listing Kubernetes nodes

### Getting the Logs Generated by Default Logger

The logs generated by a running pod may be obtained with the kubectl logs *<POD>* command. If a pod has more than one container, the logs for a particular container may be obtained with the command kubectl logs *<POD> <container>*. Kubernetes performs log rotation, and only the latest logs are available to kubectl logs.

First, create a sample pod from which to get the logs. Use the following listing to create a pod definition file counter-pod.yaml; the pod generates a message using a counter.

```
apiVersion: v1
kind: Pod
metadata:
    name: counter
spec:
    containers:
    -
    args:
        - bash
        - "-c"
        - "for ((i = 0; ; i++)); do echo \"$i: $(date)\"; sleep 1; done"
        image: "ubuntu:14.04"
        name: count
```

The pod definition file is shown in the vi editor in Figure 14-4.

#### CHAPTER 14 CONFIGURING LOGGING

Figure 14-4. Counter pod definition file

Create a pod from the pod definition file:

```
./kubectl create -f counter-pod.yaml
```

The counter pod is generated. List the pods. Get the logs for the pod counter:

./kubectl logs counter

The logs are listed as shown in Figure 14-5.

```
core@ip-10-0-50 ~ $ sudo vi counter-pod.yaml
core@ip-10-0-0-50 ~ $ ./kubectl create -f counter-pod.yaml
pod "counter" created
core@ip-10-0-0-50 ~ $ ./kubectl get pods
                                       RESTARTS
NAME
          READY
                   STATUS
                                                  AGE
counter
          0/1
                   ContainerCreating
                                       0
                                                  10s
core@ip-10-0-0-50 ~ $ ./kubectl get pods
NAME
                                       RESTARTS
                                                  AGE
         READY
                   STATUS
counter 0/1
                   ContainerCreating
                                                  23s
                                       0
core@ip-10-0-0-50 ~ $ ./kubectl logs counter
0: Wed Jul 27 19:21:05 UTC 2016
1: Wed Jul 27 19:21:06 UTC 2016
2: Wed Jul 27 19:21:07 UTC 2016
3: Wed Jul 27 19:21:08 UTC 2016
4: Wed Jul 27 19:21:09 UTC 2016
5: Wed Jul 27 19:21:10 UTC 2016
6: Wed Jul 27 19:21:11 UTC 2016
7: Wed Jul 27 19:21:12 UTC 2016
8: Wed Jul 27 19:21:13 UTC 2016
9: Wed Jul 27 19:21:14 UTC 2016
10: Wed Jul 27 19:21:15 UTC 2016
11: Wed Jul 27 19:21:16 UTC 2016
core@ip-10-0-0-50 ~ $
```

Figure 14-5. Creating the counter pod and getting pod logs

## **Docker Log Files**

By default the Docker containers log file directories are in the /var/lib/docker/containers directory. CD (change directory) to the /var/lib/docker/containers directory and list the files and directories. A log directory exists for each of the Docker containers, as shown in Figure 14-6.

```
core@ip-10-0-0-50 /var/lib/docker/containers $ sudo ls -l
total 88
drwx-----. 2 root root 4096 Jul 27 18:58 041501f4cecbfa26c89c8369282fe13a7e01c8
1c28152d248e6575a22d20de24
drwx-----. 3 root root 4096 Jul 27 18:57 1f58566a7617c7327808297e280ec803dae2bf
dbf1b23d29da52c2095dbe4e76
drwx-----. 3 root root 4096 Jul 27 18:57 33fb20dfb63881369d02566eb2eb8a3ba5cc1b
e07daf0e70381aa13ffaed6e57
drwx-----. 3 root root 4096 Jul 27 18:57 365da624bcd5590fea6f9fb5d7e1b4712cdc79
a3c3c62724a422ab0d064e6f6a
drwx-----. 3 root root 4096 Jul 27 18:58 68bcd06c7c718a04d97a94bc58309f4832fef5
f7cf38bd54cb90b6a1dafbe64f
drwx-----. 2 root root 4096 Jul 27 18:58 6ef0f0bdaac8ac53dfa9dfb6af853978365774
2932e25349c7f4f5277eaaf276
drwx-----. 3 root root 4096 Jul 27 18:57 9479ac4a8bd76f560fa5ba6156f060264081ee
70d37ebc7c4b42c73370f5a313
drwx-----. 2 root root 4096 Jul 27 18:59 d4dbad8595cf3f16c6e6b64b4f747c66cb2f27
92fcf31611ff3a3a2ab7379019
drwx-----. 2 root root 4096 Jul 27 18:58 dda5e849d5063a2f9fa9c72aa51d76174bf2ed
```

Figure 14-6. Docker container log directories

To access a container directory we need to set permissions with chmod +x as shown in Figure 14-7. Then CD to the container directory.

```
core@ip-10-0-50 /var/lib/docker/containers $ sudo chmod +x 041501f4cecbfa26c89
c8369282fe13a7e01c81c28152d248e6575a22d20de24
core@ip-10-0-50 /var/lib/docker/containers $ cd 041501f4cecbfa26c89c8369282fe1
3a7e01c81c28152d248e6575a22d20de24
```

Figure 14-7. Setting Permissions on a Docker container log directory

List the files in the container directory as shown in Figure 14-8. The containerid-json.log file is the log file generated by the container.

```
core@ip-10-0-50 /var/lib/docker/containers/041501f4cecbfa26c89c8369282fe13a7e0
1c81c28152d248e6575a22d20de24 $ sudo ls -l
total 24
-rw-r----. 1 root root 1030 Jul 27 18:58 041501f4cecbfa26c89c8369282fe13a7e01c8
1c28152d248e6575a22d20de24-json.log
-rw-r--r-. 1 root root 1325 Jul 27 18:58 config.v2.json
-rw-r--r-. 1 root root 1229 Jul 27 18:58 hostconfig.json
core@ip-10-0-050 /var/lib/docker/containers/041501f4cecbfa26c89c8369282fe13a7e0
1c81c28152d248e6575a22d20de24 $
```

Figure 14-8. Listing log files for a Docker container

Open the -json.log file in a vi editor. The JSON logs should be displayed as shown in Figure 14-9.

```
E core@ip-10-0-0-50:/var/lib/docker/containers/041501f4cecbfa26c89c83692 _
File Edit View Search Terminal Help
"log": "I0727 18:58:24.249275
                                    1 server.go:200] Using iptables Proxier.\n",
"stream":"stderr","time":"2016-07-27T18:58:24.264395246Z"}
{"log":"I0727 18:58:24.249401
                                    1 server.go:213] Tearing down userspace rule
s.\n","stream":"stderr","time":"2016-07-27T18:58:24.264432779Z"}
{"log":"I0727 18:58:24.331715
                                    1 conntrack.go:36] Setting nf conntrack max
to 262144\n","stream":"stderr","time":"2016-07-27T18:58:24.353325373Z"}
{"log":"I0727 18:58:24.331784
                                   1 conntrack.go:41] Setting conntrack hashsiz
e to 65536\n","stream":"stderr","time":"2016-07-27T18:58:24.353351574Z"}
{"log":"I0727 18:58:24.332047
                                   1 conntrack.go:46] Setting nf conntrack tcp
timeout established to 86400\n","stream":"stderr","time":"2016-07-27T18:58:24.35
3358813Z"}
                                    1 event.go:202] Unable to write event: 'Post
{"log": "E0727 18:58:24.332656
http://127.0.0.1:8080/api/v1/namespaces/default/events: dial tcp 127.0.0.1:8080
: connection refused' (may retry after sleeping)\n","stream":"stderr","time":"20
16-07-27T18:58:24.35336476Z"}
<f4cecbfa26c89c8369282fe13a7e01c81c28152d248e6575a22d20de24-json.log" 6L, 1030C
```

Figure 14-9. Docker container logs in JSON format

Logs of the system components are in the /var/log directory as shown in Figure 14-10.

| core@ip-10-0 | )-1 | 0-50 - | <pre>&gt; \$ cd /var/log /var/log \$ ls -l</pre> |        |     |    |       |          |
|--------------|-----|--------|--------------------------------------------------|--------|-----|----|-------|----------|
| total 48     |     |        | 101/103 + 10 1                                   |        |     |    |       |          |
| - rw         | 1   | root   | utmp                                             | Θ      | Jul | 27 | 18:52 | btmp     |
| -rw-rr       | 1   | root   | root                                             | Θ      | Jul | 27 | 18:52 | faillog  |
| drwxr-sr-x.  | 4   | root   | systemd-journal                                  | 4096   | Jul | 27 | 18:51 | journal  |
| -rw-rr       | 1   | root   | root                                             | 146292 | Jul | 27 | 19:11 | lastlog  |
| drwx         | 2   | root   | root                                             | 4096   | Jul | 18 | 06:27 | sssd     |
| - rw         | 1   | root   | root                                             | 32064  | Jul | 27 | 19:11 | tallylog |
| - rw- rw- r  | 1   | root   | utmp                                             | 2688   | Jul | 27 | 19:11 | wtmp     |
| core@in-10-0 | 1-1 | 0-50   | /var/log \$                                      |        |     |    |       |          |

Figure 14-10. System component logs

### **Cluster-Level Logging with Elasticsearch and Kibana**

Cluster-level logging collects the standard output and standard error logs of applications running in containers. For aggregating log files of applications running within containers, the Fluentd aggregator can be used. In this section we shall configure and use cluster-level logging with Fluentd, Elasticsearch, and Kibana. Fluentd is an open source data collector for a unified logging layer. Unified logging implies that Fluentd decouples data sources from backend systems. The data source for the example would be logs generated in a Kubernetes cluster, and the backend would be Elasticsearch. Elasticsearch is an open source distributed, highly available, document-oriented, RESTful search engine designed for the cloud environment and built on top of Lucene. Kibana is an open source analytics and search dashboard for Elasticsearch and is accessed from a web browser. The three components of the cluster-level logging are shown in Figure 14-11.

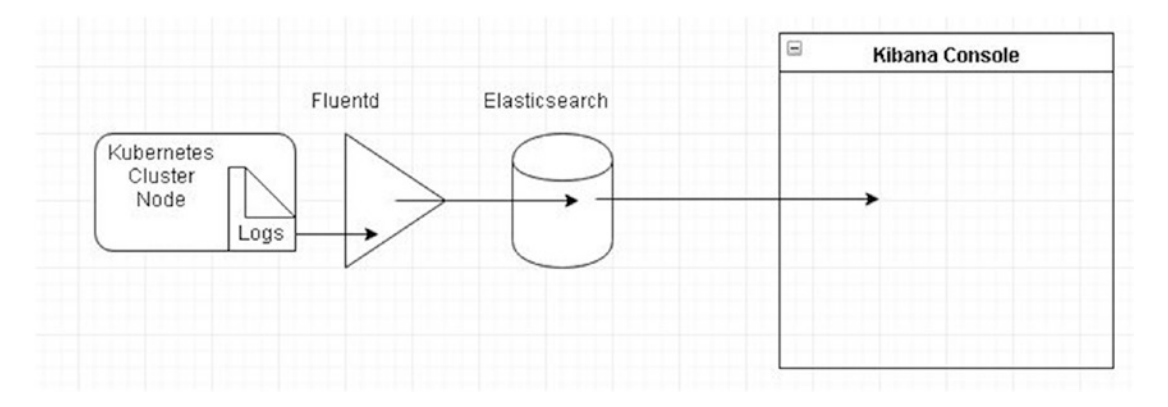

Figure 14-11. Cluster-level logging components

To configure logging, use the following procedure:

- 1. Start the MySQL replication controller and pods.
- 2. Start the Elasticsearch service.
- 3. Start Fluentd.
- 4. Start Kibana.
- 5. Access the logs in KIbana.

The following sections discuss each of the preceding steps in detail.

#### Starting a Replication Controller

To generate some application logs in pods we shall start a sample replication controller. Create an RC definition file for a mysql Docker image-based container. The RC is created in the kube-system namespace.

```
---
apiVersion: v1
kind: ReplicationController
metadata:
  labels:
    app: mysqlapp
  name: mysql-rc
namespace: kube-system
spec:
  replicas: 3
  selector:
    app: mysqlapp
  template:
    metadata:
      labels:
        app: mysqlapp
```

#### CHAPTER 14 CONFIGURING LOGGING

The RC definition file is shown in a vi editor in Figure 14-12.

```
---
apiVersion: v1
kind: ReplicationController
metadata:
  labels:
    app: mysqlapp
 name: mysql-rc
 namespace: kube-system
spec:
  replicas: 3
  selector:
   app: mysqlapp
  template:
   metadata:
      labels:
       app: mysqlapp
    spec:
      containers:
          env:
              name: MYSQL ROOT PASSWORD
              value: mysql
          image: mysql
          name: mysql
          ports:
              containerPort: 3306
:wq
```

Figure 14-12. Replication controller definition file

Create an RC with kubectl create using the definition file:

./kubectl create -f mysql-rc.yaml

List the RC:

./kubectl get rc -namespace=kube-system

The mysql-rc RC should be listed as shown in Figure 14-13.

```
core@ip-10-0-0-50 ~ $ sudo vi mysql-rc.yaml
core@ip-10-0-0-50 ~ $ ./kubectl create -f mysql-rc.yaml
replicationcontroller "mysql-rc" created
core@ip-10-0-50 ~ $ ./kubectl get rc --namespace=kube-system
                                DESIRED CURRENT AGE
NAME
                                       2
1
elasticsearch-logging-v1 2
                                                           21m
                                 1
kibana-logging-v1
                                                           9m
kube-dns-v11
                                  1
                                              1
                                                           26m
                                            3
mysql-rc
                                 3
                                                           11s
```

Figure 14-13. Creating and listing a replication controller in the kube-system namespace

List the pods in the kube-system namespace, and the mysql pods should be listed as shown in Figure 14-14.

| <pre>core@ip-10-0-0-50 ~ \$ ./kubectl get podsnamespa</pre> | ce=kube-s | ystem   |
|-------------------------------------------------------------|-----------|---------|
| NAME                                                        | READY     | STATUS  |
| RESTARTS AGE                                                |           |         |
| elasticsearch-logging-v1-3eqmk                              | 1/1       | Running |
| 0 22m                                                       |           |         |
| elasticsearch-logging-v1-mnjy8                              | 1/1       | Running |
| 0 22m                                                       |           |         |
| fluentd-elasticsearch                                       | 1/1       | Running |
| 0 13m                                                       |           |         |
| heapster-v1.0.2-3151619174-kl0ek                            | 2/2       | Running |
| 0 25m                                                       |           |         |
| kibana-logging-v1-sdb3m                                     | 1/1       | Running |
| 0 9m                                                        |           |         |
| kube-apiserver-ip-10-0-0-50.ec2.internal                    | 1/1       | Running |
| 0 26m                                                       |           |         |
| kube-controller-manager-ip-10-0-0-50.ec2.internal           | 1/1       | Running |
| 0 26m                                                       |           |         |
| kube-dns-v11-or90k                                          | 4/4       | Running |
| 0 25m                                                       |           |         |
| kube-proxy-ip-10-0-0-206.ec2.internal                       | 1/1       | Running |
| 0 25m                                                       |           |         |
| kube-proxy-ip-10-0-0-207.ec2.internal                       | 1/1       | Running |

Figure 14-14. Listing pods in the kube-system namespace

#### Starting Elastic Search

In this section we shall create a replication controller and service for Elasticsearch using the Docker image gcr.io/google\_containers/elasticsearch:1.9. Create an RC definition file es-controller.yaml and copy the following listing into it.

```
---
apiVersion: v1
kind: ReplicationController
metadata:
  labels:
    k8s-app: elasticsearch-logging
    kubernetes.io/cluster-service: "true"
    version: v1
  name: elasticsearch-logging-v1
  namespace: kube-system
spec:
  replicas: 2
  selector:
    k8s-app: elasticsearch-logging
    version: v1
  template:
    metadata:
      labels:
        k8s-app: elasticsearch-logging
        kubernetes.io/cluster-service: "true"
        version: v1
    spec:
      containers:
          image: "gcr.io/google_containers/elasticsearch:1.9"
          name: elasticsearch-logging
          ports:
              containerPort: 9200
              name: db
              protocol: TCP
              containerPort: 9300
              name: transport
              protocol: TCP
          resources:
            limits:
              cpu: "0.1"
            requests:
              cpu: "0.1"
          volumeMounts:
              mountPath: /data
              name: es-persistent-storage
```

```
volumes:
```

emptyDir: {}
name: es-persistent-storage

Create an RC using the definition file:

```
./kubectl create -f es-controller.yaml
```

Create a service definition file es-service.yaml for the Elasticsearch RC. Expose the service at port 9200. The selector labels should match labels in the pod.

```
---
apiVersion: v1
kind: Service
metadata:
 labels:
    k8s-app: elasticsearch-logging
    kubernetes.io/cluster-service: "true"
    kubernetes.io/name: Elasticsearch
  name: elasticsearch-logging
  namespace: kube-system
spec:
  ports:
      port: 9200
     protocol: TCP
      targetPort: db
  selector:
    k8s-app: elasticsearch-logging
```

Create a service from the definition file:

```
./kubectl create -f es-service.yaml
```

The RC, pods, and service for Elasticsearch are created in the kube-system namespace and may be listed and described as shown in Figure 14-15.

```
core@ip-10-0-0-50 ~ $ sudo vi es-service.vaml
core@ip-10-0-0-50 ~ $ sudo vi es-controller.yaml
core@ip-10-0-0-50 ~ $ ./kubectl create -f es-controller.yaml
replicationcontroller "elasticsearch-logging-v1" created
core@ip-10-0-0-50 ~ $ ./kubectl create -f es-service.yaml
service "elasticsearch-logging" created
core@ip-10-0-0-50 ~ $ ./kubectl get rc --namespace=kube-system
NAME
                           DESIRED
                                    CURRENT
                                               AGE
elasticsearch-logging-v1
                                               325
                                     2
                           2
kube-dns-v11
                           1
                                     1
                                               4m
core@ip-10-0-0-50 ~ $ ./kubectl get svc --namespace=kube-system
NAME
                        CLUSTER-IP EXTERNAL-IP
                                                   PORT(S)
                                                                   AGE
elasticsearch-logging
                        10.3.0.79
                                    <none>
                                                   9200/TCP
                                                                    34s
heapster
                        10.3.0.18
                                    <none>
                                                   80/TCP
                                                                    5m
                                                   53/UDP,53/TCP
                                                                   5m
kube-dns
                        10.3.0.10
                                    <none>
core@ip-10-0-0-50 ~ $ ./kubectl get pods --namespace=kube-system
                                                              STATUS
NAME
                                                    READY
  RESTARTS
            AGE
elasticsearch-logging-v1-3eqmk
                                                    0/1
                                                              ContainerCreating
  0
             1m
elasticsearch-logging-vl-mnjy8
                                                              ContainerCreating
                                                    0/1
 0
             1m
heapster-v1.0.2-3151619174-kl0ek
                                                              Running
                                                    2/2
             4m
  0
```

Figure 14-15. Creating an RC and service for Elasticsearch

Describe the Elasticsearch service to list the service endpoints as shown in Figure 14-16.

```
core@ip-10-0-0-50 ~ $ ./kubectl describe svc elasticsearch-logging --namespace=k
ube-system
Name:
                        elasticsearch-logging
Namespace:
                        kube-system
Labels:
                        k8s-app=elasticsearch-logging
                        kubernetes.io/cluster-service=true
                        kubernetes.io/name=Elasticsearch
Selector:
                        k8s-app=elasticsearch-logging
Type:
                        ClusterIP
IP:
                        10.3.0.79
Port:
                        <unset> 9200/TCP
Endpoints:
                        10.2.15.2:9200,10.2.69.3:9200
Session Affinity:
                        None
No events.
core@ip-10-0-0-50 ~ $
```

Figure 14-16. Describing the Elasticsearch service

Invoke the service endpoints to invoke the Elasticsearch service, as shown in Figure 14-17.

```
core@ip-10-0-0-50 ~ $ curl 10.2.15.2:9200
{
  "status" : 200,
  "name" : "Jason",
"cluster_name" : "kubernetes-logging",
  "version" : {
    "number" : "1.5.2",
    "build hash" : "62ff9868b4c8a0c45860bebb259e21980778ab1c",
    "build_timestamp" : "2015-04-27T09:21:06Z",
    "build snapshot" : false,
    "lucene version" : "4.10.4"
 3.
  "tagline" : "You Know, for Search"
}
core@ip-10-0-0-50 ~ $ curl 10.2.69.3:9200
{
  "status" : 200,
  "name" : "Maestro",
  "cluster_name" : "kubernetes-logging",
  "version" : {
    "number" : "1.5.2",
    "build hash" : "62ff9868b4c8a0c45860bebb259e21980778ab1c",
    "build timestamp" : "2015-04-27T09:21:06Z",
    "build snapshot" : false,
    "lucene version" : "4.10.4"
  },
  "tagline" : "You Know, for Search"
}
core@ip-10-0-0-50 ~ $
```

Figure 14-17. Invoke testing for the Elasticsearch service

The kubectl cluster info should list the Elasticsearch as running, as shown in Figure 14-18.

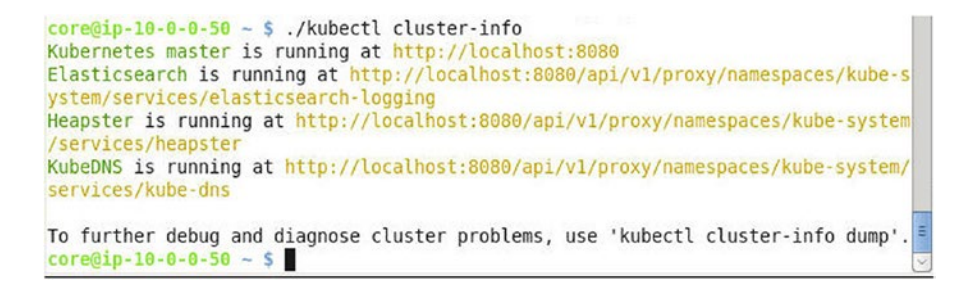

Figure 14-18. Elasticsearch service listed as Running in Kubernetes Cluster Info

#### Starting Fluentd to Collect Logs

Having started the data source (the Kuebrnetes cluster application) and the backend database (Elasticsearch), next we shall start the unifying layer between the two, Fluentd. Create a pod definition file fluentd-es.yaml for Fluentd and copy the following listing to the definition file. The Docker image fabric8/fluentd-kubernetes:v1.9 is used in the pod's container. The Elasticsearch endpoint URL and port to interface with are also specified. The pod mounts the system log directory /var/log and the Docker containers directory /var/lib/docker/containers from the host path. Volumes of type hostPath are used. A different log directory could also be mounted.

```
---
apiVersion: v1
kind: Pod
metadata:
  name: fluentd-elasticsearch
spec:
  containers:
      env:
          name: ELASTICSEARCH HOST
          value: "10.2.15.2"
          name: ELASTICSEARCH PORT
          value: "9200"
      image: "fabric8/fluentd-kubernetes:v1.9"
      name: fluentd-elasticsearch
      resources:
        limits:
          cpu: "0.1"
      securityContext:
        privileged: true
      volumeMounts:
          mountPath: /var/log
          name: varlog
          mountPath: /var/lib/docker/containers
          name: varlibdockercontainers
          readOnly: true
  volumes:
      hostPath:
        path: /var/log
      name: varlog
      hostPath:
        path: /var/lib/docker/containers
      name: varlibdockercontainers
```

The pod definition file is shown in the vi editor in Figure 14-19.

```
. . .
apiVersion: v1
kind: Pod
metadata:
 name: fluentd-elasticsearch
spec:
  containers:
      env:
          name: ELASTICSEARCH HOST
          value: "10.2.15.2"
          name: ELASTICSEARCH PORT
          value: "9200"
      image: "fabric8/fluentd-kubernetes:v1.9"
      name: fluentd-elasticsearch
      resources:
        limits:
      cpu: "0.1"
securityContext:
        privileged: true
      volumeMounts:
        -
          mountPath: /var/log
          name: varlog
          mountPath: /var/lib/docker/containers
:wq
```

Figure 14-19. Pod definition file for fluentd

Create the pod for Fluentd:

./kubectl create -f fluentd-es.yaml

The pod is created in the kube-system namespace as shown in Figure 14-20.

| <pre>core@ip-10-0-0-50 ~ \$ sudo vi fluentd-es.yaml</pre>        |           |         |          |
|------------------------------------------------------------------|-----------|---------|----------|
| core@ip-10-0-0-50 ~ \$ ./kubectl create -f fluentd               | -es.yaml  |         |          |
| <pre>pod "fluentd-elasticsearch" created</pre>                   |           |         |          |
| <pre>core@ip-10-0-0-50 ~ \$ ./kubectl get podsnamespa</pre>      | ce=kube-s | ystem   |          |
| AGE AGE                                                          | READY     | STATUS  | RESTARTS |
| elasticsearch-logging-v1-3eqmk<br>8m                             | 1/1       | Running | Θ        |
| elasticsearch-logging-vl-mnjy8<br>8m                             | 1/1       | Running | Θ        |
| fluentd-elasticsearch<br>21s                                     | 1/1       | Running | Θ        |
| heapster-v1.0.2-3151619174-kl0ek<br>12m                          | 2/2       | Running | Θ        |
| <pre>kube-apiserver-ip-10-0-0-50.ec2.internal 12m</pre>          | 1/1       | Running | Θ        |
| <pre>kube-controller-manager-ip-10-0-0-50.ec2.internal 12m</pre> | 1/1       | Running | Θ        |
| kube-dns-v11-or90k<br>12m                                        | 4/4       | Running | Θ        |
| <pre>kube-proxy-ip-10-0-0-206.ec2.internal 12m</pre>             | 1/1       | Running | Θ        |
| <pre>kube-proxy-ip-10-0-0-207.ec2.internal 12m</pre>             | 1/1       | Running | Θ        |
| <pre>kube-proxy-ip-10-0-0-208.ec2.internal 12m</pre>             | 1/1       | Running | Θ        |
| <pre>kube-proxy-ip-10-0-0-50.ec2.internal 12m</pre>              | 1/1       | Running | Θ        |
| kube-scheduler-ip-10-0-0-50.ec2.internal<br>12m                  | 1/1       | Running | Θ        |
| core@ip-10-0-0-50 ~ \$                                           |           |         |          |

Figure 14-20. Creating and listing pod for fluentd

#### Starting Kibana

Next, we shall start Kibana to view the logs. Create an RC definition file kibana-rc.yaml and copy the following listing to the file. The container image for Kibana is gcr.io/google\_containers/kibana:1.3. The URL for Elasticsearch also needs to be specified.

```
apiVersion: v1
kind: ReplicationController
metadata:
   labels:
        k8s-app: kibana-logging
        kubernetes.io/cluster-service: "true"
        version: v1
        name: kibana-logging-v1
        namespace: kube-system
spec:
    replicas: 1
        selector:
        k8s-app: kibana-logging
        version: v1
```

```
template:
  metadata:
   labels:
     k8s-app: kibana-logging
      kubernetes.io/cluster-service: "true"
     version: v1
  spec:
   containers:
       env:
            name: ELASTICSEARCH URL
            value: "http://10.2.15.2:9200"
        image: "gcr.io/google_containers/kibana:1.3"
        name: kibana-logging
        ports:
            containerPort: 5601
            name: ui
            protocol: TCP
       resources:
          limits:
            cpu: "0.1"
          requests:
            cpu: "0.1"
```

The RC definition file is shown in the vi editor in Figure 14-21.

#### CHAPTER 14 CONFIGURING LOGGING

```
replicas: 1
 selector:
   k8s-app: kibana-logging
   version: v1
  template:
   metadata:
     labels:
        k8s-app: kibana-logging
        kubernetes.io/cluster-service: "true"
       version: vl
   spec:
     containers:
          env:
              name: ELASTICSEARCH URL
              value: "http://10.2.15.2:9200"
          image: "gcr.io/google_containers/kibana:1.3"
          name: kibana-logging
          ports:
              containerPort: 5601
              name: ui
              protocol: TCP
          resources:
            limits:
              cpu: "0.1"
            requests:
              cpu: "0.1"
:wq
```

Figure 14-21. Replication controller definition file for Kibana

Create a service definition file kibana-service.yaml for the RC and copy the following listing to the file. The Kibana service is exposed at port 5601.

```
- - -
apiVersion: v1
kind: Service
metadata:
  labels:
    k8s-app: elasticsearch-logging
    kubernetes.io/cluster-service: "true"
    kubernetes.io/name: Kibana
  name: kibana-logging
  namespace: kube-system
spec:
  ports:
      port: 5601
      protocol: TCP
  selector:
    k8s-app: kibana-logging
```

The service definition file in the vi editor is shown in Figure 14-22.

```
...
apiVersion: v1
kind: Service
metadata:
  labels:
    k8s-app: elasticsearch-logging
    kubernetes.io/cluster-service: "true"
    kubernetes.io/name: Kibana
 name: kibana-logging
  namespace: kube-system
spec:
 ports:
     port: 5601
     protocol: TCP
  selector:
    k8s-app: kibana-logging
```

Figure 14-22. Service definition file for Kibana

Create an RC for Kibana:

./kubectl create -f kibana-rc.yaml

Also, create the Kibana service:

./kubectl create -f kibana-service.yaml

Kibana RC and service are created as shown in Figure 14-23. List the RC and service, which are in the kube-system namespace.

```
core@ip-10-0-0-50 ~ $ sudo vi kibana-rc.yaml
core@ip-10-0-0-50 ~ $ sudo vi kibana-service.vaml
core@ip-10-0-0-50 ~ $ ./kubectl create -f kibana-rc.yaml
replicationcontroller "kibana-logging-v1" created
core@ip-10-0-0-50 ~ $ ./kubectl create -f kibana-service.yaml
service "kibana-logging" created
core@ip-10-0-0-50 ~ $ ./kubectl get rc --namespace=kube-system
                            DESIRED CURRENT AGE
NAME
elasticsearch-logging-v1 2 2
                                                  13m
kibana-logging-v1
                            1
                                       1
                                                  50s
                                      1
kube-dns-v11
                                                 17m
                            1
core@ip-10-0-0-50 ~ $ ./kubectl get svc --namespace=kube-system
NAMECLUSTER-IPEXTERNAL-IPPORT(S)elasticsearch-logging10.3.0.79<none>9200/TCPheapster10.3.0.18<none>80/TCP
                                                                      AGE
                                                      9200/TCP
                                                                       13m
heapster
kibana-logging
                                                                       18m
                        10.3.0.213 <none> 5601/TCP 1m
10.3.0.10 <none> 53/UDP,53/TCP 18m
kube-dns
core@ip-10-0-0-50 ~ $
```

Figure 14-23. Creating and listing RC and service for Kibana

Describe the service to obtain the service endpoint, which is 10.2.15.4:5601, as shown in Figure 14-24.

| core@ip-10-0-0-50 ~ | <pre>\$ ./kubectl describe svc kibana-loggingnamespace=kube-sys</pre> |
|---------------------|-----------------------------------------------------------------------|
| tem                 |                                                                       |
| Name:               | kibana-logging                                                        |
| Namespace:          | kube-system                                                           |
| Labels:             | k8s-app=elasticsearch-logging                                         |
|                     | kubernetes.io/cluster-service=true                                    |
|                     | kubernetes.io/name=Kibana                                             |
| Selector:           | k8s-app=kibana-logging                                                |
| Type:               | ClusterIP                                                             |
| IP:                 | 10.3.0.213                                                            |
| Port:               | <unset> 5601/TCP</unset>                                              |
| Endpoints:          | 10.2.15.4:5601                                                        |
| Session Affinity:   | None                                                                  |
| No events.          |                                                                       |
| core@ip-10-0-0-50 ~ | \$                                                                    |

Figure 14-24. Describing the Kibana logging service

To access Kibana Dashboard from a web browser set port forwarding from a local machine. First, we need to copy the key-pair for the CoreOS Kubernetes controller instance to be able to SSH into the controller instance to set port forwarding:

scp -i docker.pem ec2-user@ec2-54-208-177-36.compute-1.amazonaws.com:~/kubernetes-coreos.pem ~/kubernetes-coreos.pem ssh -i kubernetes-coreos.pem -f -nNT -L 5601:10.2.15.4:5601:5601 core@ec2-52-207-33-106. compute-1.amazonaws.com

Port forwarding is set.

Access the Kibana Dashboard from a browser on the local machine with the URL http://localhost:5601. The Kibana Dashboard is started, as shown in Figure 14-25.

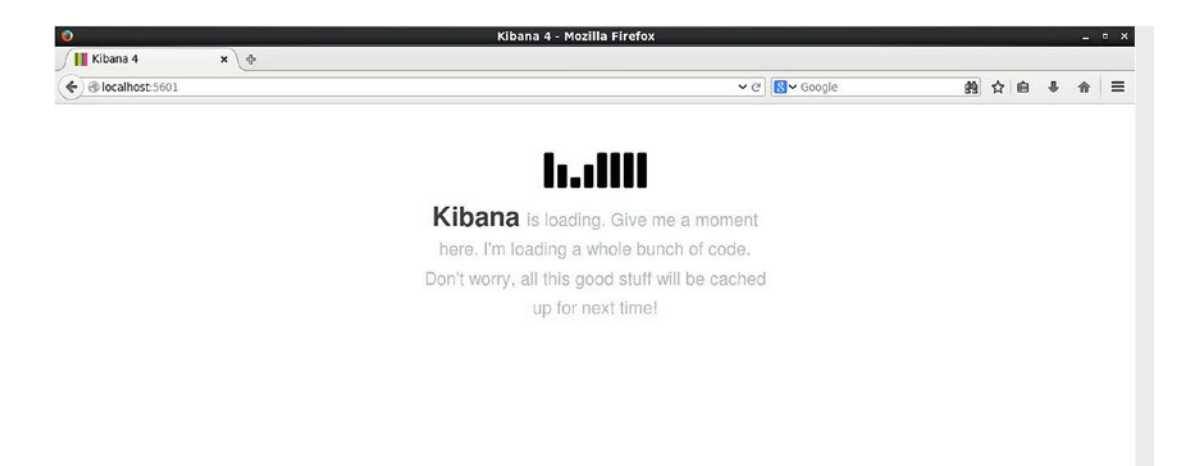

Figure 14-25. Kibana Dashboard

For using Kibana, refer the Kibana documentation. An index pattern may be configured for search as shown in Figure 14-26.

| Discover Visu    | alize Dashboard Settings                                                                                                    |
|------------------|----------------------------------------------------------------------------------------------------|
| Indices Advanced | Objects About                                                                                                    |
| Index Patterns   |                                                                                                    |
| *'               | Configure an index pattern                                                                                                    |
|                  | In order to use Kibana you must configure at least one index pattern. Index patterns are used to identify the Elasticsearch index to run search and<br>analytics against. They are also used to configure fields. |
|                  | Index contains time-based events                                                                                                    |
|                  | Index name or pattern                                                                                                    |
|                  | Patterns allow you to define dynamic index names using * as a wildcard. Example: logstash-* .                                                                                                    |
|                  | Create                                                                                                    |

Figure 14-26. Configuring an index pattern

The logs collected from the Kubernetes cluster by Fluentd and the log messages generated by Fluentd itself are displayed as shown in Figure 14-27.

| 0                                           | Discover - Kibana 4 - Mozilla Firefox _ 0                                                                                                    |
|---------------------------------------------|----------------------------------------------------------------------------------------------------|
| Discover - Kibana                           | x ¢                                                                                                    |
| ♦ ♦ @ localhost:50                          | 1/#/discover?_g=(refreshinterval:(display:Off,section:0,value:0),time:(from:now%2Fd,mode:quick,to:no 🗸 🕑 Google 🏙 🕁 💼 💺 🏚                                                                                                    |
| / _index                                    | *                                                                                                    |
| t_type                                      | Timesource                                                                                                    |
| r message<br>r plugin_ld<br>r tag<br>r type | > July 27th 2016, 19:26:02.000 message: Connection opened to Elasticsearch cluster → {:host→"10,2.15.2", :port→9200, :scheme→"http"}<br>tag: Huent.info @timestamp: July 27th 2016, 19:26:02.000 _source: {"message":"Connection opened to Elasticsearch<br>cluster → {:host→"10.2.15.2", :port→9200, :scheme→\"http<br>\"","rag:""fileumt.info", @timestamp":"2016-07-27T23:26:02+00:00"}_id: AVYurj8v8BCVM#ES0v5z _type: fluentd<br>index: lostach-2016.07.27 |
|                                             | July 27th 2016, 19:26:60.000 message: shutting down fluentd tag: fluent.info @timestamp: July 27th 2016, 19:26:00.000 _source:<br>{"message":"shutting down fluentd", "tag":"fluent.info", "@timestamp":"2016-07-27T23:26:00+00:00"} _id: AVYuri3-<br>B8CVMteSovSx _type: fluentd _index: logstash-2016.07.27                                                                                                    |
|                                             | July 27th 2016, 19:26:00.000 type: tail plugin_id: object:10803f4 message: shutting down input type="tail" plugin_id="object:10803f4" tag: fluent.info @timestamp: July 27th 2016, 19:26:00.000 _source:                                                                                                    |
|                                             | <ul> <li>July 27th 2016, 19:26:00.080 message: shutting down fluentd tag: fluent.info etimestamp: July 27th 2016, 19:26:00.000 _source:<br/>{"nessage::"shutting down fluentd", "tag": fluent.info", "@timestamp":"2016-07-27723:26:00+00:00"}<br/>_dd: AVYurhoTBECVMMESOv5(7 - File Browser) _index: logstash-2016.07.27</li> </ul>                                                                                                    |

Figure 14-27. Displaying log messages in Kibana

#### CHAPTER 14 CONFIGURING LOGGING

The fields may be navigated from the Popular Fields list as shown in Figure 14-28.

| 0                              |       |           |                |              | Discover                            | - Kibana 4 -                       | Mozilla Firefox           |                        |                  |            |             |         |        |         |
|--------------------------------|-------|-----------|----------------|--------------|-------------------------------------|------------------------------------|---------------------------|------------------------|------------------|------------|-------------|---------|--------|---------|
| Discover - Kibana 4 🗙          | ¢     |           |                |              |                                     |                                    |                           |                        |                  |            |             |         |        |         |
| ( Iocalhost:5601/#/discover?   | _g=(r | efreshint | erval:(displa; | :Off,section | 0,value:0),ti                       | me:(from:now%                      | 2Fd,mode:quick,to:n       | ow%: 🛩 🕑 🚺 🖌 Go        | ogle             |            | <b>#9</b> 7 | 合自      | 4      | *       |
| kibana                         |       | Discover  | Visualize      | Dashboard    | Settings                            |                                    |                           |                        |                  |            |             |         |        | Today 🧿 |
| •                              |       |           |                |              |                                     |                                    |                           |                        |                  | Q          | B           |         |        |         |
| logstash-*                     |       |           |                |              |                                     |                                    |                           |                        |                  |            |             |         |        | 11 hits |
| Selected Fields                |       |           |                |              |                                     | July 27th 20                       | 16, 00:00:00.000 - July 2 | 7th 2016, 23:59:59.999 |                  |            |             |         |        | R.      |
| / _source                      |       | 0         |                |              |                                     |                                    |                           |                        |                  |            |             |         |        |         |
| Fields                         | ount  |           |                |              |                                     |                                    |                           |                        |                  |            |             |         |        |         |
| Popular fields                 | 0     | 5         |                |              |                                     |                                    |                           |                        |                  |            |             |         |        |         |
| <ul> <li>@timestamp</li> </ul> |       | 0         |                |              | 1                                   | No.                                |                           | a ha                   |                  |            |             |         |        | 1       |
| / _id                          |       |           | 00:510         | 0            | 5:00                                | 08:00                              | @timestamp.per            | 14:00<br>30 minutes    | 17:00            | -          | 20:00       |         | 22     | .:00    |
| / _index                       |       |           |                |              |                                     |                                    | ^                         |                        |                  |            |             |         |        |         |
| / _type                        | т     | me 🗸      |                | 50           | urce                                |                                    |                           |                        |                  |            |             |         |        |         |
| / message                      | . :   | July 27th | 2016, 19:26    | :02.000 m    | essage: Con                         | nection opened                     | to Elasticsearch cl       | uster => {:host=>"10   | 0.2.15.2", :port | ->9288. :5 | schene«     | >"htto" | >      |         |
| / plugin_id                    |       |           |                | t            | ag: fluent.                         | info @timestam                     | p: July 27th 2016,        | 19:26:02.000 _sour     | ce: {"message":" | Connection | n opene     | to El   | astics | search  |
| / tag                          |       |           |                | cl           | uster => {:1                        | nost=>\"10.2.15                    | .2\*, :port=>9200,        | :scheme=>\*http        |                  |            |             |         |        |         |
| / type                         |       |           |                | 7.           | <pre>}","tag":"fi index: loos</pre> | luent.info","@t<br>tash-2016.07.21 | imestamp":"2016-07-       | 27T23:26:02+00:00"}    | _id: AVYurj8v8   | BCVMWESOV5 | iz _typ     | pe: flu | entd   |         |
|                                |       |           |                |              |                                     |                                    |                           |                        |                  |            |             |         |        |         |

Figure 14-28. Popular fields in the index

The Kubernetes cluster info should also list Kibana in addition to the Elasticsearch service as shown in Figure 14-29.

```
core@ip-10-0-0-50 ~ $ ./kubectl cluster-info
Kubernetes master is running at http://localhost:8080
Elasticsearch is running at http://localhost:8080/api/v1/proxy/namespaces/kube-s
ystem/services/elasticsearch-logging
Heapster is running at http://localhost:8080/api/v1/proxy/namespaces/kube-system
/services/kibana-logging
KubeDNS is running at http://localhost:8080/api/v1/proxy/namespaces/kube-system/s
ervices/kibana-logging
KubeDNS is running at http://localhost:8080/api/v1/proxy/namespaces/kube-system/s
ervices/kube-dns
To further debug and diagnose cluster problems, use 'kubectl cluster-info dump'.
core@ip-10-0-50 ~ $
```

Figure 14-29. Kibana is listed as Running

Pods for MySQL, Elasticsearch, Fluentd, and Kibana are listed in the kube-system namespace as shown in Figure 14-30.

| <pre>core@ip-10-0-0-50 ~ \$ ./kubectl get podsnamespa</pre>      | ce=kube-s | ystem   | [        |
|------------------------------------------------------------------|-----------|---------|----------|
| NAME                                                             | READY     | STATUS  | RESTARTS |
| AGE                                                              |           |         |          |
| elasticsearch-logging-v1-3eqmk<br>22m                            | 1/1       | Running | 0        |
| elasticsearch-logging-vl-mnjy8<br>22m                            | 1/1       | Running | 0        |
| fluentd-elasticsearch<br>14m                                     | 1/1       | Running | 0        |
| heapster-v1.0.2-3151619174-kl0ek<br>26m                          | 2/2       | Running | 0        |
| kibana-logging-vl-sdb3m<br>9m                                    | 1/1       | Running | 0        |
| <pre>kube-apiserver-ip-10-0-0-50.ec2.internal 27m</pre>          | 1/1       | Running | 0        |
| <pre>kube-controller-manager-ip-10-0-0-50.ec2.internal 27m</pre> | 1/1       | Running | 0        |
| kube-dns-vll-or90k<br>26m                                        | 4/4       | Running | 0        |
| <pre>kube-proxy-ip-10-0-0-206.ec2.internal 26m</pre>             | 1/1       | Running | Θ        |
| <pre>kube-proxy-ip-10-0-0-207.ec2.internal 26m</pre>             | 1/1       | Running | Θ        |
| <pre>kube-proxy-ip-10-0-0-208.ec2.internal 26m</pre>             | 1/1       | Running | Θ        |
| <pre>kube-proxy-ip-10-0-0-50.ec2.internal 27m</pre>              | 1/1       | Running | 0        |
| <pre>kube-scheduler-ip-10-0-0-50.ec2.internal 27m</pre>          | 1/1       | Running | 0        |
| mysql-rc-5jfdy<br>59s                                            | 1/1       | Running | Θ        |
| mysql-rc-nnhmt                                                   | 1/1       | Running | 0        |

Figure 14-30. Pods for MySQL, Elasticsearch, Fluentd, and Kibana

### Summary

In this chapter we introduced logging, including the default logger and the Docker log files. Subsequently we demonstrate using cluster-level logging to collect and monitor logs with Elasticsearch, Fluentd, and Kibana. In the next chapter we shall discuss using a high-availability master with OpenShift.

PART III

# **High Availability**

#### **CHAPTER 15**

# Using an HA Master with OpenShift

A Platform as a Service (PaaS) is a cloud platform on which applications may be developed, run, and managed with almost no configuration as the platform provides the application infrastructure including networking, storage, OS, runtime middleware, databases, and other dependency services. Kubernetes is the most commonly used container cluster manager and can be used as the foundation for developing a PaaS. OpenShift is an example of a PaaS.

OpenShift Origin is an open source container application platform providing full application life-cycle management. OpenShift Origin provides standardization through containerization. OpenShift includes an embedded Kubernetes cluster manager to orchestrate Docker containers.

### Problem

A single master in a Kubernetes cluster is a single point of failure (SPOF). Failure of the node on which the master controller is running causes the Kubernetes cluster to fail and become inaccessible. At the time of developing this book, CoreOS does not support a high-availability (HA) controller out-of-the-box. CoreOS does provision an Auto Scaling Group and a Launch Configuration so that if a worker node is stopped or fails, another worker node is started.

### Solution

Using a high availability (HA) master, which consists of more than one Kubernetes master with failover configured, provides high availability to the cluster, and failure of a single master does not cause the cluster to fail. An alternative to the CoreOS Linux-based cluster is to use the OpenShift platform, which can configure multiple master nodes. Amazon Elastic Load Balancers may be used to provide failover from a controller node running in one zone to a controller node running in another zone with an Inter-AWS Zone High-availability Architecture. AWS does not support Inter-AWS Region High-Availability Architecture for Elastic Load Balancers. HA master is a Kubernetes design pattern that is implemented by only some of the tools, such as the Kubernetes-based PaaS OpenShift. The OpenShift HA Master is based on the Active-Active architectural pattern, in which both master nodes are active and provide redundancy. An Elastic Load Balancer is used to distribute the load across the two master nodes. The HA master nodes.

#### CHAPTER 15 USING AN HA MASTER WITH OPENSHIFT

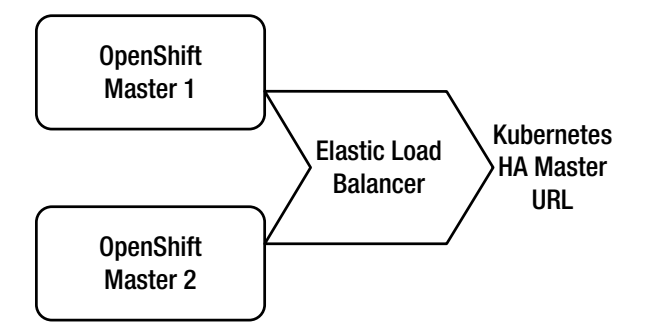

Figure 15-1. OpenShift HA master

### **Overview**

A typical production level OpenShift Origin cluster would consist of a high-availability master. In this chapter we shall discuss such a high-availability master OpenShift Origin cluster. The stages are as follows:

Setting the environment Installing the credentials Installing the network manager Installing OpenShift Ansible Configuring Ansible Running Ansible Playbook Testing the cluster Testing the HA

## Setting the Environment

The OpenShift cluster we shall create consists of the following EC2 instances.

- 1 Ubuntu instance for OpenShift Ansible
- 2 CentOS 7 for OpenShift Masters
- 1 CentOS 7 for HAProxy
- 1 CentOS 7 for OpenShift Worker
- 1 Centos 7 for etcd

CentOS 7 instances may be launched from https://aws.amazon.com/marketplace/pp/B0007WM7QW. Select a Region and click Continue. In the Launch on EC2:CentOS 7 (x86\_64) - with Updates HVM dialog that appears, select an m3.large or larger EC2 Instance Type. For VPC select EC2 Classic. For Key Pair select a pre-existing key pair (docker.pem in the example). Click the button Launch With 1-Click. The CentOS instances are shown in Figure 15-2.

| lour Coffware Subcorinti         | one (1)      |                           | Eachie 12 and exacts hilling close 12 for MMC Madrateleon a       |
|----------------------------------|--------------|---------------------------|-------------------------------------------------------------------|
| our sonware subscripti           |              |                           | Enable (2% and create billing alerts (2% for AVVS (Warketplace ci |
| Products                         | Instances    |                           | Actions                                                           |
| CentOS 7 (x86_64) - with Updates | 😑 🤣 4 active |                           | Usage Instructions                                                |
| нум                              | i-55df1bcc   | Version 1602              |                                                                   |
| Contact vendor                   | running      | Manage in AVVS Console 🍱  | Launch more software                                              |
| Write a review                   | i-b8df1b21   | Version 1602              |                                                                   |
| Cancel subscription              | 🔵 running    | Manage in AI/VS Console 🍱 |                                                                   |
|                                  | i-d5d2164c   | Version 1602              |                                                                   |
|                                  | running      | Manage in AI/VS Console   |                                                                   |
|                                  | i-1edc1887   | Version 1602              |                                                                   |
|                                  | running      | Manage in AVVS Console    |                                                                   |

Figure 15-2. Launching CentoOS instances

Launch one EC2 instance based on the Ubuntu AMI. The required instances for the OpenShift cluster are shown in Figure 15-3. Additional master, worker and Etcd instances may be added, but we have used the minimum number of instances to define a HA master cluster.

|      | Name        |                  | -              | Instance ID        | <ul> <li>Instance Type</li> </ul> | Availability Zone 🔺           | Instance State |
|------|-------------|------------------|----------------|--------------------|-----------------------------------|-------------------------------|----------------|
| )    | OpenShift   |                  |                | i-32e7c9ac         | t2.micro                          | us-east-1b                    | 🥥 running      |
|      | OpenShift N | Master 1         |                | i-029d5f9b         | m3.large                          | us-east-1c                    | 🥥 running      |
|      | OpenShift M | Master 2         |                | i-239c5eba         | m3.large                          | us-east-1c                    | 🥥 running      |
|      | OpenShift \ | Worker 1         |                | i-a5a2603c         | m3.large                          | us-east-1c                    | running        |
|      | OpenShift L | .oad Balancer    |                | i-eca06275         | m3.large                          | us-east-1c                    | 🥥 running      |
|      | OpenShift B | Etcd             |                | i-faa26063         | m3.large                          | us-east-1c                    | 🥚 running      |
| het  | nce: 1:32   | e7c9ac (OpenShit | (t) Public DNS | · 6/2.52.97.179.15 | computed amazonawa                | com                           |                |
| 1914 | scription   | Status Checks    | Monitoring     | Tags               | compute-r.amazonawa               |                               |                |
| Des  |             |                  |                |                    | D. U                              |                               |                |
| Des  |             | Instance ID      | i-32e7c9ac     |                    | Public DNS                        | ec2-52-87-178-<br>15.compute- |                |

Figure 15-3. CentoOS instances for OpenShift cluster

The following software needs to be installed:

- Docker on each CoreOS instance
- Etcd on the etcd instances
- HAProxy on the LoadBalancer instance
- Network Manager on each CentOS instance

All of the preceding software except the Network Manager is installed automatically when we run the Ansible playbook. We also need to install the docker.pem credentials on each of the CoreOS instances and the Ubuntu instance for OpenShift Ansible, which we shall install next.

#### Installing the Credentials

From the local machine SCP copy the docker.pem into the Ubuntu instance that is the client instance for launching the OpenShift cluster using the Public IP address or Public DNS, which may be obtained from the EC2 Console:

scp -i docker.pem docker.pem ubuntu@ec2-52-87-178-15.compute-1.amazonaws.com:~

Similarly, obtain the Public DNS for each of the CentOS instances, the ones for the masters, worker, Etcd, and LoadBalancer. SCP copy the docker.pem file to each of the CentOS instances. The following scp commands copy the docker.pem file to the master instances:

```
scp -i docker.pem docker.pem centos@ec2-54-90-107-98.compute-1.amazonaws.com:~
scp -i docker.pem docker.pem centos@ec2-54-221-182-68.compute-1.amazonaws.com:~
The following scp command copies the docker.pem to the Worker instance.
scp -i docker.pem docker.pem centos@ec2-54-159-26-13.compute-1.amazonaws.com:~
The following scp command copies the docker.pem to the LoadBalancer instance.
scp -i docker.pem docker.pem centos@ec2-54-226-7-241.compute-1.amazonaws.com:~
```

The following scp command copies the docker.pem to the Etcd instance:

scp -i docker.pem docker.pem centos@ec2-54-160-210-253.compute-1.amazonaws.com:~

The scp commands do not generate any output, as shown in Figure 15-4.

```
[root@localhost ~]# scp -i docker.pem docker.pem centos@ec2-54-221-182-68.comput
e-1.amazonaws.com:~
docker.pem
                                              100% 1696
                                                           1.7KB/s 00:00
[root@localhost ~]# scp -i docker.pem docker.pem centos@ec2-54-159-26-13.compute
-1.amazonaws.com:~
docker.pem
                                              100% 1696
                                                           1.7KB/s 00:00
[root@localhost ~]# scp -i docker.pem docker.pem centos@ec2-54-226-7-241.compute
-1.amazonaws.com:~
docker.pem
                                              100% 1696
                                                            1.7KB/s
                                                                     00:00
[root@localhost ~]# scp -i docker.pem docker.pem centos@ec2-54-160-210-253.compu
te-1.amazonaws.com:~
docker.pem
                                             100% 1696
                                                           1.7KB/s 00:00
```

Figure 15-4. Copying docker.pem to each of the CoreOS instances

### Installing the Network Manager

For network connectivity the OpenShift cluster makes use of Network Manager, which we need to install on each of the CentOS instances. SSH log in into each of the CentOS instances:

```
ssh -i docker.pem centos@ec2-54-90-107-98.compute-1.amazonaws.com
ssh -i docker.pem centos@ec2-54-221-182-68.compute-1.amazonaws.com
ssh -i docker.pem centos@ec2-54-159-26-13.compute-1.amazonaws.com
ssh -i docker.pem centos@ec2-54-226-7-241.compute-1.amazonaws.com
ssh -i docker.pem centos@ec2-54-160-210-253.compute-1.amazonaws.com
```

Run the following commands on each of the CentOS instances to install, start, and enable the Network Manager and find its status:

```
sudo yum install NetworkManager
sudo systemctl start NetworkManager
sudo systemctl enable NetworkManager
sudo systemctl status NetworkManager
```

### Installing OpenShift via Ansible on the Client Machine

We shall use the Ansible software automation platform to install the OpenShift software remotely from the Ubuntu instance. We do not need to log into each of the OpenShift cluster instances to launch any software other than the Network Manager, which we already have installed. SSH log into the Ubuntu instance:

```
ssh -i "docker.pem" ubuntu@ec2-52-87-178-15.compute-1.amazonaws.com
```

Ubuntu builds for Ansible are available in the Ubuntu Personal Package Archive (PPA). To configure PPA and install Ansible, first run the following commands:

```
sudo apt-get install software-properties-common
sudo apt-add-repository ppa:ansible/ansible
```

The Ansible PPA is added to the repository as shown in Figure 15-5.

CHAPTER 15 USING AN HA MASTER WITH OPENSHIFT

```
ubuntu@ip-10-0-0-120:~$ sudo apt-get install software-properties-common
Reading package lists... Done
Building dependency tree
Reading state information... Done
software-properties-common is already the newest version.
0 upgraded, 0 newly installed, 0 to remove and 0 not upgraded.
ubuntu@ip-10-0-0-120:~$ sudo apt-add-repository ppa:ansible/ansible
Ansible is a radically simple IT automation platform that makes your applicatio
ns and systems easier to deploy. Avoid writing scripts or custom code to deploy
and update your applications- automate in a language that approaches plain Engli
sh, using SSH, with no agents to install on remote systems.
http://ansible.com/
More info: https://launchpad.net/~ansible/+archive/ubuntu/ansible
Press [ENTER] to continue or ctrl-c to cancel adding it
gpg: keyring `/tmp/tmpiz0jc41y/secring.gpg' created
gpg: keyring `/tmp/tmpiz0jc41y/pubring.gpg' created
gpg: requesting key 7BB9C367 from hkp server keyserver.ubuntu.com
gpg: /tmp/tmpiz0jc41y/trustdb.gpg: trustdb created
gpg: key 7BB9C367: public key "Launchpad PPA for Ansible, Inc." imported
gpg: Total number processed: 1
                   imported: 1 (RSA: 1)
qpq:
0K
ubuntu@ip-10-0-0-120:~$
```

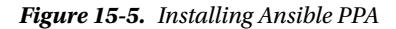

Update the repository and install Ansible:

```
sudo apt-get update
sudo apt-get install ansible
```

Ansible is installed on the Ubuntu instance.

Download the openshift-ansible git repository. CD (change directory) to the openshift-ansible directory:

```
git clone https://github.com/openshift/openshift-ansible.git
cd openshift-ansible
```

To list the default settings for the IP addresses and host names run the following command:

ansible-playbook playbooks/byo/openshift\_facts.yml

The command output is shown in Figure 15-6.

1

```
ubuntu@ip-10-0-0-120:~/openshift-ansible$ ansible-playbook playbooks/byo/openshi
ft facts.yml
[WARNING]: provided hosts list is empty, only localhost is available
skipping: [localhost]
ok: [localhost]
[DEPRECATION WARNING]: Using bare variables is deprecated. Update your playbooks
so that the environment value uses the full variable syntax
('{{g all hosts}}').
This feature will be removed in a future release.
Deprecation warnings can be disabled by setting deprecation warnings=False in
ansible.cfg.
skipping: no hosts matched
```

Figure 15-6. Listing the default settings for the IP addresses and hostnames

The default IP address/hostname settings are output as shown in Figure 15-7.

| TASK [Evaluate oo_etcd_to_config] ************************************    |
|---------------------------------------------------------------------------|
| TASK [Evaluate oo_masters_to_config] ************************************ |
| TASK [Evaluate oo_nodes_to_config] ************************************   |
| TASK [Evaluate oo_nodes_to_config] ************************************   |
| TASK [Evaluate oo_first_etcd] ************************************        |
| TASK [Evaluate oo_first_master] ************************************      |
| TASK [Evaluate oo_lb_to_config] ************************************      |
| TASK [Evaluate oo_nfs_to_config] ************************************     |
| PLAY [Gather Cluster facts] ************************************          |
| PLAY RECAP ************************************                           |
| localhost : ok=1 changed=0 unreachable=0 failed=0                         |
| ubuntu@ip-10-0-0-120:~/openshift-ansible\$                                |

Figure 15-7. Default IP address/hostname settings

## **Configuring Ansible**

Some of the Ansible configuration settings may be modified in the /etc/ansible.ansible.cfg configuration file. We need to modify some of these settings for OpenShift Ansible. Open the /etc/ansible/ansible.cfg file in a vi editor.

```
sudo vi /etc/ansible/ansible.cfg
```

Add/modify the following settings in the [defaults] header.

```
sudo= yes
ask_sudo_pass=False
ask_pass=False
remote_user = centos
host_key_checking = False
timeout=0
private_key_file= ~/docker.pem
```

Some of the settings are shown in ansible.cfg in Figure 15-8.

```
host key checking = False
# change the default callback
#stdout callback = skippy
# enable additional callbacks
#callback whitelist = timer, mail
# Determine whether includes in tasks and handlers are "static" by
# default. As of 2.0, includes are dynamic by default. Setting these
# values to True will make includes behave more like they did in the
# 1.x versions.
#task includes static = True
#handler_includes static = True
# change this for alternative sudo implementations
#sudo exe = sudo
# What flags to pass to sudo
# WARNING: leaving out the defaults might create unexpected behaviours
#sudo flags = -H -S -n
# SSH timeout
timeout = 0
# default user to use for playbooks if user is not specified
# (/usr/bin/ansible will use current user as default)
remote_user = centos
# logging is off by default unless this path is defined
                                                               79.20
                                                                             16%
```

Figure 15-8. Configuring ansible.cfg

These properties are spread out throughout the file and are not collocated, as shown in Figure 15-9.

```
# if set, always use this private key file for authentication, same as
# if passing --private-key to ansible or ansible-playbook
private_key_file = ~/docker.pem
# If set, configures the path to the Vault password file as an alternative to
# specifying --vault-password-file on the command line.
#vault password file = /path/to/vault password file
# format of string {{ ansible managed }} available within Jinja2
# templates indicates to users editing templates files will be replaced.
# replacing {file}, {host} and {uid} and strftime codes with proper values.
#ansible managed = Ansible managed: {file} modified on %Y-%m-%d %H:%M:%S by {uid
} on {host}
# This short version is better used in templates as it won't flag the file as ch
anged every run.
#ansible managed = Ansible managed: {file} on {host}
# by default, ansible-playbook will display "Skipping [host]" if it determines a
task
# should not be run on a host. Set this to "False" if you don't want to see the
se "Skipping"
# messages. NOTE: the task header will still be shown regardless of whether or n
ot the
# task is skipped.
display_skipped_hosts = True
                                                              125.1
                                                                             32%
```

Figure 15-9. The ansible.cfg configuration properties are not collocated

The default inventory file used by Ansible is /etc/ansible/hosts, which is used to configure the hosts for the OpenShift master nodes, worker nodes, etcd nodes, and LoadBalancer node. Open the /etc/ ansible/hosts file in a vi editor.

sudo vi /etc/ansible/hosts

At the top of the file configure the following:

[OSEv3:children]
masters
etcd
lb
nodes

Next, specify some variables:

[OSEv3:vars]
ansible\_user=centos
ansible\_sudo=true
deployment\_type=origin
ansible\_ssh\_private\_key\_file=~/docker.pem

The top section of the /etc/ansible/hosts file is shown in Figure 15-10.

```
This is the default ansible 'hosts' file.
# It should live in /etc/ansible/hosts
#
#
    - Comments begin with the '#' character
#
   - Blank lines are ignored
#
   - Groups of hosts are delimited by [header] elements
   - You can enter hostnames or ip addresses
#
   - A hostname/ip can be a member of multiple groups
[OSEv3:children]
masters
etcd
lb
nodes
# Ex 1: Ungrouped hosts, specify before any group headers.
[OSEv3:vars]
ansible user=centos
ansible sudo=true
deployment_type=origin
ansible_ssh_private_key_file=~/docker.pem
"/etc/ansible/hosts" 77L, 3193C
                                                              1,1
                                                                             Top
```

Figure 15-10. The /etc/ansible/hosts file

Several other cluster variables are supported (see Table 2. Cluster Variables at https://docs. openshift.org/latest/install\_config/install/advanced\_install.html#multiple-masters), but we have used only the minimum required. With multiple masters the HA (High Availability) method native is supported, which makes use of a LoadBalancer configured with [lb] host in the hosts file or preconfigured.

openshift master cluster method=native

We shall be specifying a host for the load balancer in the /etc/ansible/hosts file. Obtain the hostname or the Public DNS or the Public IP for the load balancer instance from the EC2 Console and specify the same in the following settings in the /etc/ansible/hosts file:

openshift\_master\_cluster\_hostname=ec2-54-226-7-241.compute-1.amazonaws.com
openshift\_master\_cluster\_public\_hostname=ec2-54-226-7-241.compute-1.amazonaws.com

Next, specify the masters in the /etc/ansible/hosts file.

Several host variables (see Table 1. Host Variables at the URL shown above) are supported, but we have used only the host variables shown in Table 15-1 for the master, worker, etcd and lb.

| Host Variable             | Description                                                                                         | ExampleValue                                 |
|---------------------------|----------------------------------------------------------------------------------------------------|----------------------------------------------|
| openshift_ip              | Private IP which may be obtained from the EC2 Console                                               | 10.156.14.183                                |
| openshift_public_ip       | Public IP which may be obtained from the EC2 Console                                                | 54.90.107.98                                 |
| openshift_hostname        | The hostname for the host which<br>may be obtained from the Private<br>DNS in the EC2 Console       | ip-10-156-14-183.ec2.internal                |
| openshift_public_hostname | The public hostname for the host<br>which may be obtained from the<br>Public DNS in the EC2 Console | ec2-54-90-107-98.compute-1.<br>amazonaws.com |

#### Table 15-1. Host Variables

Similarly configure the [etcd], [1b] and [nodes] sections. The masters are also listed in the [nodes] but made non-schedulable with openshift\_schedulable set to false and have the labels added with openshift\_node\_labels. The hosts settings should be similar to the following; the hostnames and IP address would be different for different users.

#### [masters]

ec2-54-90-107-98.compute-1.amazonaws.com openshift\_ip=10.156.14.183 openshift\_public\_ ip=54.90.107.98 openshift\_hostname=ip-10-156-14-183.ec2.internal openshift\_public\_ hostname=ec2-54-90-107-98.compute-1.amazonaws.com ec2-54-221-182-68.compute-1.amazonaws.com openshift\_ip=10.154.46.153 openshift\_public\_ ip=54.221.182.68 openshift\_hostname=ip-10-154-46-153.ec2.internal openshift\_public\_ hostname=ec2-54-221-182-68.compute-1.amazonaws.com

#### [etcd]

ec2-54-160-210-253.compute-1.amazonaws.com openshift\_ip=10.153.195.121 openshift\_public\_ ip=54.160.210.253 openshift\_hostname=ip-10-153-195-121.ec2.internal openshift\_public\_ hostname=ec2-54-160-210-253.compute-1.amazonaws.com

#### [lb]

ec2-54-226-7-241.compute-1.amazonaws.com openshift\_ip=10.154.38.224 openshift\_public\_ ip=54.226.7.241 openshift\_hostname=ip-10-154-38-224.ec2.internal openshift\_public\_ hostname=ec2-54-226-7-241.compute-1.amazonaws.com

#### [nodes]

ec2-54-90-107-98.compute-1.amazonaws.com openshift\_ip=10.156.14.183 openshift\_public\_ ip=54.90.107.98 openshift\_hostname=ip-10-156-14-183.ec2.internal openshift\_public\_ hostname=ec2-54-90-107-98.compute-1.amazonaws.com openshift\_node\_labels="{'region': 'primary', 'zone': 'east'}" openshift\_schedulable=false ec2-54-221-182-68.compute-1.amazonaws.com openshift\_ip=10.154.46.153 openshift\_public\_ ip=54.221.182.68 openshift\_hostname=ip-10-154-46-153.ec2.internal openshift\_public\_ hostname=ec2-54-221-182-68.compute-1.amazonaws.com openshift\_node\_labels="{'region': 'primary', 'zone': 'east'}" openshift\_schedulable=false ec2-54-159-26-13.compute-1.amazonaws.com openshift\_ip=10.113.176.99 openshift\_public\_ ip=54.159.26.13 openshift\_hostname=ip-10-113-176-99.ec2.internal openshift\_public\_ hostname=ec2-54-159-26-13.compute-1.amazonaws.com openshift\_ip=10.113.176.99 openshift\_public\_ ip=54.159.26.13 openshift\_hostname=ip-10-113-176-99.ec2.internal openshift\_public\_ hostname=ec2-54-159-26-13.compute-1.amazonaws.com openshift\_node\_labels="{'region': 'primary', 'zone': 'east'}"

### **Running the Ansible Playbook**

The default inventory file is /etc/ansible/hosts but another file may be configured with the inventory setting in the ansible.cfg, for example:

inventory = /etc/ansible/inventory/hosts

We have configured the default inventory file /etc/ansible/hosts. Start the OpenShift cluster by running the Ansible playbook:

ansible-playbook ~/openshift-ansible/playbooks/byo/config.yml

The OpenShift software such as Docker, HAProxy, and so on are installed and started on the configured hosts, as shown in Figure 15-11.

```
skipping: [ec2-54-90-107-98.compute-1.amazonaws.com]
TASK [openshift_hosted : Determine if volume is already attached to dc/docker-re
gistry] ***
skipping: [ec2-54-90-107-98.compute-1.amazonaws.com]
skipping: [ec2-54-90-107-98.compute-1.amazonaws.com]
skipping: [ec2-54-90-107-98.compute-1.amazonaws.com]
ok: [ec2-54-90-107-98.compute-1.amazonaws.com]
ec2-54-159-26-13.compute-1.amazonaws.com : ok=143 changed=42 unreachable=0
failed=0
ec2-54-160-210-253.compute-1.amazonaws.com : ok=97 changed=34 unreachable=0
 failed=0
ec2-54-221-182-68.compute-1.amazonaws.com : ok=274 changed=91 unreachable=0
 failed=0
ec2-54-226-7-241.compute-1.amazonaws.com : ok=71 changed=17 unreachable=0
failed=0
ec2-54-90-107-98.compute-1.amazonaws.com : ok=411 changed=106 unreachable=0
failed=0
                  : ok=15 changed=9
                                             failed=0
localhost
                                 unreachable=0
ubuntu@ip-10-0-0-128:~/openshift-ansible$
```

Figure 15-11. Running the Ansible Playbook

SSH log in to one of the master instances and list the nodes in the OpenShift cluster:

oc get nodes

The three nodes, two of them non-schedulable, are listed as shown in Figure 15-12.

```
[root@localhost ~]# ssh -i docker.pem centos@ec2-54-90-107-98.compute-1.amazonaw
S.COM
Last login: Tue Aug 9 01:17:23 2016 from ec2-52-87-178-15.compute-1.amazonaws.c
om
[centos@ip-10-156-14-183 ~]$ sudo oc get nodes
NAME
                                STATUS
                                                           AGE
ip-10-113-176-99.ec2.internal
                                Ready
                                                           33m
                               Ready, SchedulingDisabled
ip-10-154-46-153.ec2.internal
                                                           33m
ip-10-156-14-183.ec2.internal
                                Ready, SchedulingDisabled
                                                           33m
[centos@ip-10-156-14-183 ~]$
```

Figure 15-12. The nodes in the OpenShift cluster

### **Testing the Cluster**

To test the OpenShift cluster, log in to the cluster.

oc login

Specify Username as system and Password as admin. The OpenShift cluster is logged in. Initially no projects are created, as shown in Figure 15-13.

```
[centos@ip-10-156-14-183 ~]$ oc login
Authentication required for https://ec2-54-226-7-241.compute-1.amazonaws.com:844
3 (openshift)
Username: system
Password:
Login successful.
You don't have any projects. You can try to create a new project, by running
$ oc new-project <projectname>
[centos@ip-10-156-14-183 ~]$ ■
```

Figure 15-13. Logging into the OpenShift cluster

Create a new project, for example hello-openshift with the oc new-project command:

oc new-project hello-openshift

The hello-openshift project is created as shown in Figure 15-14.

```
[centos@ip-10-156-14-183 ~]$ oc new-project hello-openshift
Now using project "hello-openshift" on server "https://ec2-54-226-7-241.compute-
1.amazonaws.com:8443".
You can add applications to this project with the 'new-app' command. For example
, try:
        $ oc new-app centos/ruby-22-centos7~https://github.com/openshift/ruby-hello-
world.git
to build a new hello-world application in Ruby.
[centos@ip-10-156-14-183 ~]$ ■
```

Figure 15-14. Creating the hello-openshift project

#### CHAPTER 15 USING AN HA MASTER WITH OPENSHIFT

Find the project status:

```
oc status
```

Create a new OpenShift application with the oc new-app command.

```
oc new-app openshift/ruby-20-centos7~https://github.com/openshift/ruby-hello-world.git
```

A new OpenShift application is created. To delete all the objects for an application run the following command:

oc delete all -1 app=appName

For example, to delete all the objects for the hello-world application, run the following command:

oc delete all -l app=hello-world

Create some other application with the oc new-app command. The image tag may be specified, for example for the openshift/deployment-example Docker image.

```
oc new-app openshift/deployment-example:v1
```

An OpenShift application is created. Initially the oc get pods command may list the pods as not running, but with Status ContainerCreating as shown in Figure 15-15.

| [centos@ip-10-156-14-183 ~]\$ | oc get | pods              |          |     |
|-------------------------------|--------|-------------------|----------|-----|
| NAME                          | READY  | STATUS            | RESTARTS | AGE |
| deployment-example-1-deploy   | 0/1    | ContainerCreating | Θ        | 17s |
| [centos@ip-10-156-14-183 ~]\$ | oc get | pods              |          |     |
| NAME                          | READY  | STATUS            | RESTARTS | AGE |
| deployment-example-1-deploy   | 0/1    | ContainerCreating | Θ        | 22s |

#### Figure 15-15. Listing the pods

Multiple applications from the same Docker image may be started concurrently; for example, run the same command again:

oc new-app openshift/deployment-example:v1

When both the applications have started, two pods are listed, as shown in Figure 15-16.

| [centos@ip-10-156-14-183 ~]\$ | oc get p | ods     |          |     |  |
|-------------------------------|----------|---------|----------|-----|--|
| NAME                          | READY    | STATUS  | RESTARTS | AGE |  |
| deployment-example-1-awoib    | 1/1      | Running | Θ        | 4s  |  |
| deployment-example-1-deploy   | 1/1      | Running | Θ        | 38s |  |
| [centos@ip-10-156-14-183 ~]\$ |          | -       |          |     |  |

Figure 15-16. Running multiple applications concurrently
The node on which a pod is running may be listed with the following command:

oc get -o wide pods

The node for the pod also is listed as shown in Figure 15-17.

[centos@ip-10-156-14-183 ~]\$ oc get -o wide pods NAME READY STATUS RESTARTS AGE NODE deployment-example-1-awoib 1/1 Running 0 1m ip-10-113-176-99.ec2.internal [centos@ip-10-156-14-183 ~]\$ ■

Figure 15-17. Listing pods including the nodes

The oc describe command is used to describe a deployment:

oc describe dc/deployment-example

The services are listed with the following command:

```
oc get services
```

List all OpenShift objects with the following command:

oc get all

### **Testing the High Availability**

With multiple masters and High availability configured with the native method, the load balancer distributes the master load across the masters. The master API server is exposed on the IP Address of the load balancer, but actually one API server is running on each of the masters. The two master instances and the single worker instance are shown in Figure 15-18.

#### CHAPTER 15 USING AN HA MASTER WITH OPENSHIFT

|   |       | Name        |                  |             | - Inst   | ance ID 👻         | Instance Type 👻   | Availability Zone 🔺           | Instance State |
|---|-------|-------------|------------------|-------------|----------|-------------------|-------------------|-------------------------------|----------------|
| Ì |       | OpenShift   |                  |             | i-32     | a7c9ac            | t2.micro          | us-east-1b                    | running        |
| 2 |       | OpenShift I | Master 1         |             | i-029    | 9d5f9b            | m3.large          | us-east-1c                    | 🥥 running      |
|   |       | OpenShift I | Master 2         |             | i-239    | 9c5eba            | m3.large          | us-east-1c                    | running        |
|   |       | OpenShift V | Worker 1         |             | i-a5a    | a2603c            | m3.large          | us-east-1c                    | 🔵 running      |
|   |       | OpenShift I | Load Balancer    |             | i-eca    | 06275             | m3.large          | us-east-1c                    | 🔵 running      |
|   |       | OpenShift I | Etcd             |             | i-faa    | 26063             | m3.large          | us-east-1c                    | 🥚 running      |
|   | 4     |             |                  |             |          |                   |                   |                               | 1              |
|   | Insta | ance: i-02  | 9d5f9b (OpenShif | t Master 1) | Public D | NS: ec2-54-90-10  | 7-98.compute-1.an | nazonaws.com                  | 888            |
|   | Des   | scription   | Status Checks    | Monitoring  | Tags     | Usage Instruction | ons               |                               |                |
|   |       |             | Instance ID      | i-029d5f9b  |          |                   | Public DNS        | ec2-54-90-107-<br>98.compute- |                |

Figure 15-18. EC2 instances running OpenShift masters and worker

To demonstrate the high availability of the cluster, shut down one of the masters. Select the master instance in the EC2 Console and in Actions select Instance State  $\succ$  Stop as shown in Figure 15-19.

| Q | Instance State : Running 💿 | Connect<br>Get Windows Password |           |                     |                     |                |  |  |  |  |  |
|---|----------------------------|---------------------------------|-----------|---------------------|---------------------|----------------|--|--|--|--|--|
|   | Name                       | Launch More Like This           | ce ID 👻   | Instance Type 👻     | Availability Zone * | Instance State |  |  |  |  |  |
|   | OpenShift                  | Instance State                  | Start     | t2.micro            | us-east-1b          | running        |  |  |  |  |  |
|   | OpenShift Master 1         | Instance Settings 🕨             | Reboot    | m3.large us-east-1c |                     | running        |  |  |  |  |  |
|   | OpenShift Master 2         | Networking 🕨                    | Terminate | m3.large            | us-east-1c          | 🥥 running      |  |  |  |  |  |
|   | OpenShift Worker 1         | ClassicLink 🕨 🕨                 | i03c      | m3.large            | us-east-1c          | 🥚 running      |  |  |  |  |  |
|   | OpenShift Load Balancer    | CloudWatch Monitoring 🕨         | 6275      | m3.large            | us-east-1c          | running        |  |  |  |  |  |
|   | OpenShift Etcd             | i-faa2                          | 6063      | m3.large            | us-east-1c          | 🥚 running      |  |  |  |  |  |

Figure 15-19. Stopping an OpenShift master

In the Stop Instances dialog click on Yes, Stop as shown in Figure 15-20.

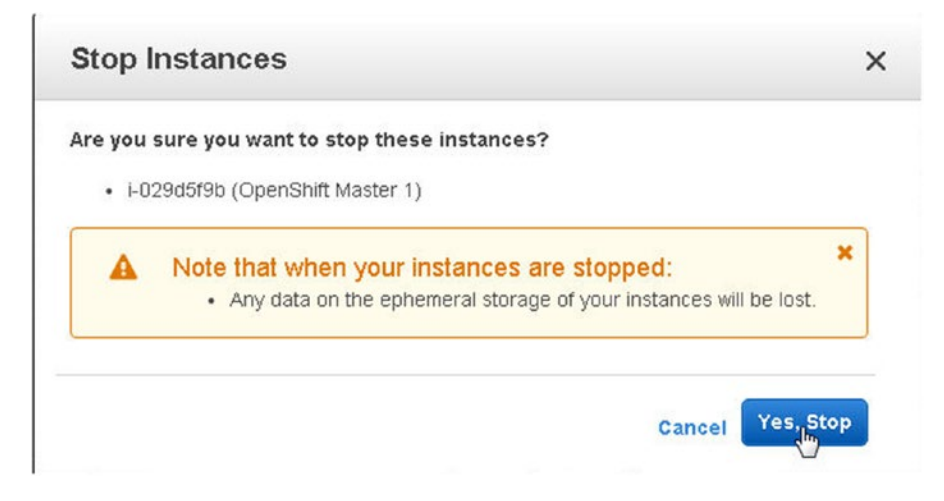

Figure 15-20. The Stop Instances dialog

One of the masters starts to shut down, as shown in Figure 15-21.

|   | 4        | Add in                  |   |             |   |                 |                     |                |  |  |  |
|---|----------|-------------------------|---|-------------|---|-----------------|---------------------|----------------|--|--|--|
|   |          | Name                    | * | Instance ID | * | Instance Type 👻 | Availability Zone 🔺 | Instance State |  |  |  |
| ľ |          | OpenShift               |   | i-32e7c9ac  |   | t2.micro        | us-east-1b          | 🥚 running      |  |  |  |
| 2 | States - | OpenShift Master 1      |   | i-029d5f9b  |   | m3.large        | us-east-1c          | 🔵 stopping     |  |  |  |
| 0 |          | OpenShift Master 2      |   | i-239c5eba  |   | m3.large        | us-east-1c          | running        |  |  |  |
|   |          | OpenShift Worker 1      |   | i-a5a2603c  |   | m3.large        | us-east-1c          | running        |  |  |  |
|   |          | OpenShift Load Balancer |   | i-eca06275  |   | m3.large        | us-east-1c          | 🥥 running      |  |  |  |
|   |          | OpenShift Etcd          |   | i-faa26063  |   | m3.large        | us-east-1c          | running        |  |  |  |

Figure 15-21. One of the OpenShift masters stopping

After the master shuts down, the load balancer and the other masters should still be running as shown in Figure 15-22.

#### CHAPTER 15 USING AN HA MASTER WITH OPENSHIFT

| 4  | Q  | Instance S              | tate : Running O | Add filter |                  |                     |          |                  |                                                  | 6 of      | 6 >   | N     |
|----|----|-------------------------|------------------|------------|------------------|---------------------|----------|------------------|--------------------------------------------------|-----------|-------|-------|
|    |    | Name                    |                  | r sau mor  | ∗ Ins            | tance ID            | *        | Instance Type 🔹  | Availability Zone *                              | Ins       | tance | State |
|    |    | OpenShift               |                  |            | i-32             | e7c9ac              |          | t2.micro         | us-east-1b                                       | running   |       | ng    |
|    |    | OpenShift N             | flaster 1        |            | i-02             | i-029d5f9b m3.large |          | us-east-1c       | stopped                                          |           | bed   |       |
|    |    | OpenShift Master 2      |                  |            | i-239c5eba m3.la |                     | m3.large | large us-east-1c |                                                  | 🥥 running |       |       |
|    |    | OpenShift Worker 1      |                  | i-a5       | a2603c           |                     | m3.large | us-east-1c       | •                                                | runni     | ng    |       |
| N  |    | OpenShift Load Balancer |                  | i-ec       | a06275           |                     | m3.large | us-east-1c       | ۲                                                | runni     | ng    |       |
| 63 |    | OpenShift E             | Etcd             |            | i-fa             | a26063              |          | m3.large         | us-east-1c                                       | 0         | runni | ng    |
|    | 4  |                         |                  |            | _                |                     |          |                  |                                                  |           |       | •     |
|    |    |                         |                  |            |                  | 0.0.0               |          |                  |                                                  |           |       |       |
|    | De | scription               | Status Checks    | Monitoring | Tags             | Usage Ins           | tructio  | ins              |                                                  |           |       |       |
|    |    |                         | Instance ID      | i-eca06275 |                  |                     |          | Public DNS       | ec2-54-226-7-<br>241.compute-<br>1.amazonaws.com |           |       |       |

Figure 15-22. OpenShift Load Balancer and the other master still running

Run the following command to list the cluster kubeconfig configuration.

#### kubectl config view

The cluster API server is listed as the Public DNS of the load balancer as shown in Figure 15-23.

```
[centos@ip-10-154-46-153 ~]$ kubectl config view
apiVersion: v1
clusters:
- cluster:
    certificate-authority-data: REDACTED
    server: https://ec2-54-226-7-241.compute-1.amazonaws.com:8443
 name: ec2-54-226-7-241-compute-1-amazonaws-com:8443
contexts:
- context:
    cluster: ec2-54-226-7-241-compute-1-amazonaws-com:8443
   namespace: default
   user: system:admin/ec2-54-226-7-241-compute-1-amazonaws-com:8443
 name: default/ec2-54-226-7-241-compute-1-amazonaws-com:8443/system:admin
current-context: default/ec2-54-226-7-241-compute-1-amazonaws-com:8443/system:ad
min
kind: Config
preferences: {}
users:
- name: system:admin/ec2-54-226-7-241-compute-1-amazonaws-com:8443
 user:
    client-certificate-data: REDACTED
    client-key-data: REDACTED
[centos@ip-10-154-46-153 ~]$
```

Figure 15-23. Listing the cluster kubeconfig configuration

Alternatively, run the following command to list the cluster info.

kubectl cluster-info

The Kubernetes master URL listed is constructed from the Public DNS of the load balancer as shown in Figure 15-24.

```
[centos@ip-10-154-46-153 ~]$ kubectl cluster-info
Kubernetes master is running at https://ec2-54-226-7-241.compute-1.amazonaws.com
:8443
[centos@ip-10-154-46-153 ~]$
```

Figure 15-24. Listing the cluster info

SSH log in to the other master instance and list the nodes with oc get nodes. One of the master nodes is listed as NotReady, while the other master node is Ready, as shown in Figure 15-25. If the stopped master is restarted, it is again listed as Ready.

```
[centos@ip-10-154-46-153 ~]$ oc get nodes
NAME
                                 STATUS
                                                               AGE
ip-10-113-176-99.ec2.internal
                                Ready
                                                               1h
                                Ready, SchedulingDisabled
ip-10-154-46-153.ec2.internal
                                                               1h
ip-10-156-14-183.ec2.internal
                                NotReady, SchedulingDisabled
                                                               1h
[centos@ip-10-154-46-153 ~]$ oc get nodes
NAME
                                STATUS
                                                            AGE
ip-10-113-176-99.ec2.internal
                                Ready
                                                            1h
ip-10-154-46-153.ec2.internal
                                Ready, SchedulingDisabled
                                                            1h
ip-10-156-14-183.ec2.internal
                                Ready, SchedulingDisabled
                                                            1h
[centos@ip-10-154-46-153 ~]$
```

Figure 15-25. Listing nodes, schedulable and non-schedulable

### Summary

In this chapter we introduced another platform, called OpenShift, which is a PaaS platform with embedded Kubernetes. A single master is a single point of failure (SPOF). We discussed creating a high-availability master with OpenShift. In the next chapter we shall discuss creating a high-availability web site.

### **CHAPTER 16**

# Developing a Highly Available Website

In Chapter 4 we used multiple AWS availability zones to provide fault tolerance for failure of a zone. But a high-availability master was not used, and the single master is a single point of failure. In Chapter 15 we did use a high-availability master with OpenShift and Ansible, but the single elastic load balancer remains a single point of failure.

# Problem

For a high-availability website, multiple public DNSes need to be configured. Another problem is that Amazon Elastic Load Balancers do not support Inter-AWS Region High-availability Architecture, in which the multiple master controllers in an HA master can be located in different AWS Regions. Amazon Elastic Load Balancers only support Inter-AWS Zone High-availability Architecture within the same region. While AWS zones are in different physical locations and are insulated from each other (failure of a one zone does not cause failure in another zone), the HA is not spread across a wider geographical region.

# Solution

Amazon Route 53 provides DNS failover, using which a high-availability website may be developed. Route 53 provides DNS failover across AWS regions as shown in Figure 16-1. Route 53 DNS failover can be used to run applications across AWS zones or regions and configure alternate elastic load balancers to provide failover across zones or regions. Route 53 DNS failover is not a Kubernetes design pattern but makes use of the Amazon Route 53 Primary-Secondary architectural pattern.

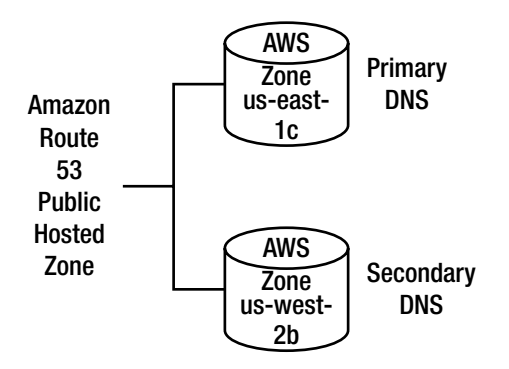

Figure 16-1. Amazon Route 53 DNS failover

## **Overview**

Amazon Route 53 is a highly available and scalable cloud domain name service (DNS) connecting user requests to infrastructure running on the AWS, such as Amazon EC2 instances, load balancers, and Amazon S3 buckets. A Kubernetes cluster can be deployed using AWS CloudFormation, as discussed in Chapter 4. But the cluster developed there, using the kube-aws CLI tool, was a single master cluster without the provision of a failover. A highly available cluster has the tolerance for failure of a node in the cluster with built-in failover to another node in the cluster. In this chapter we shall develop a highly available Kubernetes cluster using AWS CloudFormation on CoreOS. We shall provision multiple (three) AWS CloudFormations and subsequently host an example application (hello-world) Kubernetes Service on each of the CloudFormations. We'll use a public hosted zone for an example domain to route traffic to that domain. This chapter covers the following topics.

Setting the environment Creating CloudFormations Configuring external DNS Creating a Kubernetes service Creating an AWS Route 53 Creating a hosted zone Configuring name servers Creating record sets

Testing high availability

# Setting the Environment

The following procedure is used to create a highly available web application.

- 1. Create three AWS CloudFormations on CoreOS with one Kubernetes controller in each. The CloudFormations can be in the same region or multiple regions; we have used the same region in the example, as some AWS resources may not be available in all regions and availability zones. Add an A record for each of the controller IPs to the Domain oramagsearch.com (the URL used in the chapter, but the domain name will be different for different users).
- 2. Log in to each CoreOS controller instance. Create a Kubernetes service for an example application (hello-world) exposed on an elastic load balancer. With one Elastic Load Balancer exposed on each CloudFormation, three public DNS are available.
- 3. Create an AWS Route 53 with the two DNS configured for failover.
- 4. Create an AWS public hosted zone for an example domain such as the domain oramagsearch.com (the domain name would be different for different users).
- 5. Add name servers assigned to the Public Hosted Zone to the oramagsearch.com domain registrar.
- **6.** Create two alias resource record sets pointing to two different elastic load balancers. The record sets are configured for failover, with one being the primary and the other being the secondary in the Failover configuration.

Create a single EC2 instance with Amazon Linux AMI. The instance is used to launch the three CloudFormations, and SSH log in to each of the controllers to create a Kubernetes service.

## **Creating CloudFormations**

SSH Login into the Amazon Linux instance from three different Linux shells on the local machine.

```
ssh -i docker.pem ec2-user@ec2-54-242-131-243.compute-1.amazonaws.com
```

As discussed in Chapter 3, the procedure to create an AWS CloudFormation is as follows:

- 1. Install Kube-aws (required to be installed only once for the Amazon Linux instance)
- 2. Set up Cluster Parameters such as creating an EC2 key pair, KMS key, and External DNS name. The same EC2 key pair (kubernetes-coreos) and External DNS name (oramagsearch.com) are used for each CloudFormation.
- **3.** Create an Asset Directory for a Cluster CloudFormation (a different directory for each of the CloudFormations).
- 4. Initialize the cluster CloudFormation.
- 5. Render the contents of the Asset Directory.
- 6. Customize the cluster to create three worker nodes instead of one.
- 7. Validate the CloudFormation stack.
- 8. Launch the cluster CloudFormation.

A typical command to create an EC2 key pair is as follows:

```
aws ec2 create-key-pair --key-name kubernetes-coreos --query 'KeyMaterial' --output text >
kubernetes-coreos.pem
chmod 400 kubernetes-coreos.pem
```

The command to create a KMS key is as follows:

aws kms --region=us-east-1 create-key --description="kube-aws assets"

Copy the KeyMetadata.Arn string and use it to initialize a CloudFormation stack. For example, a cluster called kubernetes-coreos-cluster-1 with the asset directory as kube-coreos-cluster-1 is initialized as follows:

```
mkdir kube-coreos-cluster-1
cd kube-coreos-cluster-1
kube-aws init --cluster-name=kubernetes-coreos-cluster-1 --external-dns-name=ORAMAGSEARCH.
COM --region=us-east-1 --availability-zone=us-east-1c --key-name=kubernetes-coreos --kms-
key-arn="arn:aws:kms:us-east-1:xxxxxxxxx:key/xxxxxxxxxxxxx"
```

The commands to render the contents of an assets directory, validate a CloudFormation stack, and launch a CloudFormation stack are as follows:

kube-aws render kube-aws validate kube-aws up

Next, launch into the controller instance for each of the Kubernetes clusters. The Public IP of a controller may be obtained from the EC2 Console as shown in Figure 16-2.

| Launch Insta | Connect                                    | Actions 🛩         |          |            |   |               |              | Q                                                 | Ð    | •         | 0     |
|--------------|--------------------------------------------|-------------------|----------|------------|---|---------------|--------------|---------------------------------------------------|------|-----------|-------|
| Q Instance   | e State : Running 💿                        | Add filter        |          |            |   |               |              |                                                   | 5 of | 5 >       | >     |
| Name         |                                            |                   | ~   Ir   | istance ID | Ŧ | Instanc       | e Type 👻     | Availability Zone 🔺                               | Ins  | tance     | State |
| kuberne      | tes-coreos-cluster-1-ku                    | be-aws-worker     | i-0      | )1966d98   |   | m3.med        | lium         | us-east-1c                                        |      | runni     | ng    |
| le kuberne   | tes-coreos-cluster-1-ku                    | be-aws-controller | i-8      | 68976cf1   |   | m3.med        | lium         | us-east-1c                                        |      | runni     | ng    |
| Kuberne      | tesCoreOS                                  |                   | i-t      | 04a55e2d   |   | t2.micro      |              | us-east-1c                                        | ۲    | runni     | ng    |
| kuberne      | ubernetes-coreos-cluster-1-kube-aws-worker |                   | i-f      | i-18966d61 |   | m3.medium us- |              | us-east-1c                                        |      | 🥥 running |       |
| kuberne      | tes-coreos-cluster-1-ku                    | be-aws-worker     | i-f      | 9966d60    |   | m3.med        | lium         | us-east-1c                                        |      | runni     | ng    |
| 4            |                                            |                   |          |            |   |               |              |                                                   |      |           | +     |
| Description  | Status Checks                              | Monitoring        | Tags     | 5          |   |               |              |                                                   |      |           |       |
|              | Instance ID                                | i-68976cf1        |          |            |   | ſ             | Public DNS   | ec2-52-70-185-<br>156.compute-<br>1.amazonaws.com |      |           |       |
|              | Instance state                             | running           |          |            |   | 3             | Public IP    | 52.70.185.156                                     |      |           |       |
|              | Instance type                              | m3.medium         |          |            |   |               | Elastic IPs  | 52.70.185.156*                                    |      |           |       |
|              | Private DNS                                | ip-10-0-0-50.ec2. | internal |            |   | Availa        | ability zone | us-east-1c                                        |      |           |       |
|              | Private IPs                                | 10.0.0.50         |          |            |   | Secu          | irity groups | kubernetes-coreos-                                |      |           | *     |

Figure 16-2. CloudFormation for Kubernetes cluster

SSH log in using the EC2 key pair:

ssh -i "kubernetes-coreos.pem" core@52.70.185.156

The CoreOS command prompt should be displayed. Install the kubectl binaries and list the nodes:

```
sudo wget https://storage.googleapis.com/kubernetes-release/release/v1.3.0/bin/linux/
amd64/./kubectl
sudo chmod +x ./kubectl
./kubectl get nodes
```

The single master node and the three worker nodes in a cluster should be listed, as shown in Figure 16-3.

```
core@ip-10-0-0-50 ~ $ sudo wget https://storage.googleapis.com/kubernetes-releas
e/release/v1.3.0/bin/linux/amd64/./kubectl
--2016-08-06 22:19:48-- https://storage.googleapis.com/kubernetes-release/relea
se/v1.3.0/bin/linux/amd64/kubectl
Resolving storage.googleapis.com... 209.85.144.128, 2607:f8b0:400d:c06::80
Connecting to storage.googleapis.com/209.85.144.128/:443... connected.
HTTP request sent, awaiting response... 200 OK
Length: 56515944 (54M) [application/octet-stream]
Saving to: 'kubectl'
kubectl
                    100%[===========] 53.90M 63.8MB/s
                                                                   in 0.8s
2016-08-06 22:19:49 (63.8 MB/s) - 'kubectl' saved [56515944/56515944]
core@ip-10-0-0-50 ~ $ sudo chmod +x ./kubectl
core@ip-10-0-0-50 ~ $ ./kubectl get nodes
                                                       AGE
NAME
                             STATUS
ip-10-0-0-132.ec2.internal
                            Ready
                                                        2m
ip-10-0-0-133.ec2.internal
                            Ready
                                                       2m
ip-10-0-0-134.ec2.internal
                            Ready
                                                        2m
                            Ready, SchedulingDisabled
ip-10-0-0-50.ec2.internal
                                                       2m
core@ip-10-0-0-50 ~ $
```

Figure 16-3. Listing nodes in a Kubernetes cluster

Similarly, log in to the second controller instance as shown in Figure 16-4.

```
[ec2-user@ip-10-0-0-224 ~]$ ssh -i "kubernetes-coreos.pem" core@52.207.18.45
The authenticity of host '52.207.18.45 (52.207.18.45)' can't be established.
ECDSA key fingerprint is 59:f2:dd:8f:d6:19:7b:19:40:f5:5e:0d:75:8d:fb:34.
Are you sure you want to continue connecting (yes/no)? yes
Warning: Permanently added '52.207.18.45' (ECDSA) to the list of known hosts.
CoreOS stable (1068.8.0)
Last login: Sat Aug 6 22:40:14 2016 from 54.198.174.131
Update Strategy: No Reboots
core@ip-10-0-50 ~ $ ■
```

Figure 16-4. SSH logging into second controller instance

List the cluster nodes as shown in Figure 16-5.

core@ip-10-0-0-50 ~ \$ ./kubectl get nodes NAME STATUS AGE ip-10-0-0-110.ec2.internal Ready 2m ip-10-0-0-111.ec2.internal Ready 2m ip-10-0-0-112.ec2.internal Ready 2m ip-10-0-0-50.ec2.internal Ready, SchedulingDisabled 2m core@ip-10-0-0-50 ~ \$

Figure 16-5. Nodes for second Kubernetes cluster

And similarly, SSH log in to the third controller instance as shown in Figure 16-6.

```
[ec2-user@ip-10-0-0-224 ~]$ ssh -i "kubernetes-coreos.pem" core@52.204.178.21
The authenticity of host '52.204.178.21 (52.204.178.21)' can't be established.
ECDSA key fingerprint is 5e:69:e6:da:f0:d5:c7:4d:b2:1c:96:55:a9:f3:f5:b3.
Are you sure you want to continue connecting (yes/no)? yes
Warning: Permanently added '52.204.178.21' (ECDSA) to the list of known hosts.
CoreOS stable (1068.8.0)
Last login: Sat Aug 6 22:54:13 2016 from 54.198.174.131
Update Strategy: No Reboots
core@ip-10-0-50 ~ $
```

Figure 16-6. SSH logging into third controller instance

List the cluster nodes as shown in Figure 16-7.

```
core@ip-10-0-0-50 ~ $ ./kubectl get nodes
core@ip-10-0-0-50 ~ $ ./kubectl get nodes
NAME
                              STATUS
                                                         AGE
ip-10-0-0-189.ec2.internal
                              Ready
                                                          1m
ip-10-0-0-190.ec2.internal
                              Ready
                                                         1m
ip-10-0-0-191.ec2.internal
                             Ready
                                                         1m
ip-10-0-0-50.ec2.internal
                              Ready, SchedulingDisabled
                                                         1m
core@ip-10-0-0-50 ~ $
```

Figure 16-7. Nodes for thirdKubernetes cluster

When the three CloudFormations have been started, in all three controllers should be running in the EC2 Console, with each controller managing three worker nodes as shown in Figure 16-8.

|   | Q, | Instance State : Running O Add filter           |               |                 | Ø K ≤ 1 to 13       | 3 of 13 > >    |
|---|----|-------------------------------------------------|---------------|-----------------|---------------------|----------------|
|   |    | Name *                                          | Instance ID - | Instance Type 🔹 | Availability Zone 🔺 | Instance State |
|   |    | kubernetes-coreos-cluster-3-kube-aws-worker     | i-13c9ed8d    | m3.medium       | us-east-1b          | 🥥 running 🔶    |
|   |    | kubernetes-coreos-cluster-3-kube-aws-worker     | i-14c9ed8a    | m3.medium       | us-east-1b          | running        |
|   |    | kubernetes-coreos-cluster-3-kube-aws-worker     | i-15c9ed8b    | m3.medium       | us-east-1b          | 🥥 running      |
| D |    | kubernetes-coreos-cluster-3-kube-aws-controller | i-4ac8ecd4    | m3.medium       | us-east-1b          | running        |
| N |    | kubernetes-coreos-cluster-1-kube-aws-worker     | i-01966d98    | m3.medium       | us-east-1c          | running        |
|   |    | kubernetes-coreos-cluster-1-kube-aws-controller | i-68976cf1    | m3.medium       | us-east-1c          | 🥥 running      |
|   |    | KubernetesCoreOS                                | i-b4a55e2d    | t2.micro        | us-east-1c          | running        |
|   |    | kubernetes-coreos-cluster-1-kube-aws-worker     | i-f8966d61    | m3.medium       | us-east-1c          | 🥥 running      |
|   |    | kubernetes-coreos-cluster-1-kube-aws-worker     | i-19966d60    | m3.medium       | us-east-1c          | 🥥 running      |
|   |    | kube-coreos-cluster-2-kube-aws-controller       | i-60c2f2f0    | m3.medium       | us-east-1d          | 🥥 running      |
|   |    | kube-coreos-cluster-2-kube-aws-worker           | i-a4c4f434    | m3.medium       | us-east-1d          | 🥥 running 🖕    |

Figure 16-8. EC2 instances for three CloudFormations for Kubernetes clusters

# **Configuring External DNS**

Next, add an A record for each of the controller instances to the oramagsearch.com (the domain name would be different users) domain zone file as shown in Figure 16-9.

|                                   | Status: Active                                                                                                    | GSEARCH.<br>  Created: 02/04/201<br>• O Upgrade                             | COIVI                                                       | /04/2017   Fold | er: <u>None</u>   Profile: <u>None</u><br>Change (C) Delete                                              |                                        |
|-----------------------------------|----------------------------------------------------------------------------------------------------|-----------------------------------------------------------------------------|-------------------------------------------------------------|-----------------|----------------------------------------------------------------------------------------------------|----------------------------------------|
| 5                                 | Settings                                                                                                    | DNS Zone File                                                               | Contacts                                                    |                 |                                                                                                    |                                        |
| 0                                 | ) We mad                                                                                                    | le DNS easier to n                                                          | nanage.                                                     |                 |                                                                                                    | <u>See how</u> ×                       |
| -                                 | ne File 🕜                                                                                                    | )                                                                           |                                                             |                 | 10                                                                                                    | records in this zone                   |
| Last                              | updated 06A                                                                                                    | 08/2016 3:56:17 PM MS                                                       | ST                                                          |                 |                                                                                                    |                                        |
|                                   | updated 06/                                                                                                    | 08/2016 3:56:17 PM MS                                                       | st<br><u>ilk Actions</u> ⊻                                  | Templates       | ⊻ ⊕ More ⊻                                                                                               | Filter List                            |
|                                   | updated 06/<br>Add Record<br>(Host) ②                                                                                                    | 08/2016 3:56:17 PM MS                                                       | ST<br>Ilk Actions ⊻                                         | <u> </u>        | ⊻ ⊕ More ⊻                                                                                               | <u>Filter List</u>                     |
|                                   | updated 06A<br>Add Record<br>(Host) @<br>Records (0                                                                                                | 98/2016 3:56:17 PM MS                                                       | st                                                          |                 | ⊻ ⊕ More ⊻                                                                                               | Filter List                            |
| Last<br>Last<br>A I<br>4 F        | updated 06/<br>Add Record<br>(Host) @<br>Records (0<br><u>Host</u>                                                                                 | 08/2016 3:56:17 PM MS<br>O Delete 📦 Bu<br>Selected)                         | st<br>I <u>Ik Actions</u> ⊻<br>ints To                      | <u> </u>        | ⊻ ⊕ More ⊻<br>IIL                                                                                        | Filter List S                          |
| Last<br>Last<br>A 1<br>4 F        | updated 06/<br>Add Record<br>(Host) @<br>Records (0<br><u>Host</u><br>@                                                                            | 08/2016 3:56:17 PM MS<br>Delete <b>8 Bu</b><br>Selected)<br><u>Po</u><br>52 | sT<br><u>Ilk Actions</u> ⊻<br><u>ints To</u><br>.70.185.156 |                 | Y                                                                                                    | Filter List S<br>Actions<br>단 급        |
| Last<br>Last<br>A 1<br>4 F        | updated 06/<br>Add Record<br>(Host) @<br>Records (0<br><u>Host</u><br>@<br>@                                                                       | 38/2016 3:56:17 PM MS<br>Delete R Bu<br>Selected)<br>Po<br>52<br>52         | ints To<br>.70.185.156<br>.204.178.21                       | Templates       | ✓ ③ More ✓          IIL         600 seconds         600 seconds                                          | Filter List N<br>Actions<br>단 급<br>단 급 |
| Last<br>C 2<br>A1<br>41<br>0<br>0 | updated 06/t<br>Add Record<br>(Host) ()<br>Records (0<br><u>Host</u><br>()<br>()<br>()<br>()<br>()<br>()<br>()<br>()<br>()<br>()<br>()<br>()<br>() | 28/2016 3:56:17 PM MS<br>Delete R Bu<br>Selected)<br>Po<br>52<br>52<br>52   | Ints To<br>.70.185.156<br>.204.178.21<br>.207.18.45         | Templates       | ✓ ⑦ More ✓          IIIL         600 seconds         600 seconds         600 seconds         600 seconds | Filter List N<br>Actions<br>단급<br>단급   |

Figure 16-9. Adding A records for controller instances

### **Creating a Kubernetes Service**

In this section we shall create a hello-world application and expose the application as a service of type LoadBalancer on each of the three Kubernetes clusters. As a result, three elastic load balancers each exposing the hello-world service should be available.

SSH log in to each of the controller instances and after verifying that the cluster nodes are being listed create an application with the tutum/hello-world Docker image.

kubectl -s http://localhost:8080 run hello-world --image=tutum/hello-world --replicas=2
--port=8

List the cluster-wide pods:

kubectl get pods -o wide

List the deployments:

kubectl get deployments

Subsequently, expose the deployment as a service of type LoadBalancer:

kubectl expose deployment hello-world--port=80 --type=LoadBalancer

List the services:

kubectl get services

The output from the preceding commands is shown in Figure 16-10.

```
core@ip-10-0-0-50 ~ $ ./kubectl -s http://localhost:8080 run hello-world --image
=tutum/hello-world --replicas=2 --port=80
deployment "hello-world" created
core@ip-10-0-0-50 ~ $ ./kubectl get pods -o wide
NAME
                               READY
                                         STATUS
                                                   RESTARTS
                                                              AGE
                                                                        IP
    NODE
hello-world-3739649373-fz010
                               1/1
                                         Running
                                                   0
                                                              33s
                                                                        10.2.43.
3
   ip-10-0-0-191.ec2.internal
hello-world-3739649373-xbrvl
                               1/1
                                         Running
                                                   Θ
                                                              33s
                                                                        10.2.6.2
    ip-10-0-0-190.ec2.internal
core@ip-10-0-0-50 ~ $ ./kubectl get deployments
             DESIRED
                        CURRENT
                                               AVAILABLE
                                                           AGE
NAME
                                  UP-TO-DATE
hello-world 2
                        2
                                  2
                                               2
                                                           1m
core@ip-10-0-050 ~ $ ./kubectl expose deployment hello-world --port=80 --type=L
oadBalancer
service "hello-world" exposed
core@ip-10-0-0-50 ~ $ ./kubectl get services
                                              PORT(S)
                                                        AGE
NAME
              CLUSTER-IP
                           EXTERNAL-IP
                           a91023d495c29...
hello-world
             10.3.0.66
                                              80/TCP
                                                        105
                                              443/TCP
kubernetes
             10.3.0.1
                           <none>
                                                        3m
core@ip-10-0-0-50 ~ $
```

Figure 16-10. Creating a hello-world deployment and service

Describe the service:

kubectl describe svc hello-world

The service details, including the LoadBalancer Ingress, are listed as shown in Figure 16-11.

```
core@ip-10-0-0-50 ~ $ ./kubectl describe svc hello-world
                        hello-world
Name:
Namespace:
                       default
                  run=hello-world
run=hello-world
LoadBalancer
10.3.0.251
Labels:
Selector:
Type:
IP:
LoadBalancer Ingress: a26d378025c2411e691100aa20bff3c6-791280703.us-east-1.elb
                        10.2.47.2:80,10.2.84.3:80
               LastSeen
Reason
                               Count From
                                                                SubobjectPath T
ype
                                        Message
                                 .....
                                                                  .....
  ----
                .....
.....
                                 .....
43s43s1{service-controller }ormalCreatingLoadBalancerCreating load balancer41s41s1{service-controller }ormalCreatedLoadBalancerCreated load balancer
                                                                                 N
                                                                                  Ν
core@ip-10-0-0-50 ~ $
```

Figure 16-11. Describing the hello-world service

The elastic load balancer should also be listed in the EC2 Console > LOAD BALANCING > Load Balancers display. The Public DNS name of the load balancer is obtained from the EC2 Console as shown in Figure 16-12.

| Snapshors                         | 4                             |                   |                              |                                     |                                  |                                   |                                |                          | 63                         | •       | 0     |
|-----------------------------------|-------------------------------|-------------------|------------------------------|-------------------------------------|----------------------------------|-----------------------------------|--------------------------------|--------------------------|----------------------------|---------|-------|
| NETWORK & SECURITY                | Filter: Q, Sea                | rch Load Balancer | 5                            | ×                                   |                                  |                                   |                                | I< < 1                   | to 1 of 1                  | >>      | P]    |
| Security Groups<br>Elastic IPs    | Load Bal                      | ancer Name        | DNS name                     |                                     | • Port Con                       | figuration                        |                                |                          | ÷                          | Availa  | biliț |
| Placement Groups<br>Key Pairs     | a26d37802                     | 25c2411e691100aa  | a26d3780250                  | :2411e691100aa.                     | 80 (TCP)                         | forwarding to 3                   | 2330 (TCP)                     |                          |                            | us-east | 1-1c  |
| Network Interfaces                | 4                             |                   |                              |                                     |                                  |                                   |                                |                          |                            |         |       |
| LOAD BALANCING     Load Balancers | Load balancer:<br>Description | a26d378025c24     | 11e691100aa2<br>lealth Check | 0bff3c6<br>Monitoring               | Security                         | Listeners                         | Tags                           |                          |                            | 88      | Î     |
| AUTO SCALING                      |                               | DNC name:         | 006497901                    | 602411060110                        | 000000000000                     | 701000700.00                      | and 1 alb a                    | mo700000                 | com (A                     |         | -1    |
| Launch<br>Configurations          |                               | DNS hame.         | Record)                      | .002411205110                       | 000020011300-                    | 791200703.0.                      | -cast-r.cib.a                  |                          |                            |         | I     |
| Auto Scaling Groups               |                               |                   | Because th<br>you should     | ie set of IP addr<br>never create a | resses associ:<br>n "A" record v | ated with a Lo<br>with any specif | adBalancer c<br>ic IP address. | an change<br>. If you wa | e over time<br>nt to use a | 2.<br>a | 1     |
| COMMANDS                          |                               |                   | friendly DN                  | S name for you                      | r load balance                   | er instead of t                   | ne name gene                   | erated by                | the Elastic                |         |       |
| Command History                   |                               |                   | name, or u                   | se Amazon Rou                       | ite 53 to creat                  | te a hosted zo                    | ne. For more                   | informatio               | n see Us                   | ina     |       |
| Documents                         |                               |                   | Domain Na                    | mes With Elasti                     | c Load Balan                     | cing.                             |                                |                          |                            |         |       |
| Managed Instances                 |                               | Scheme:           | internet-fac                 | ing                                 |                                  |                                   |                                |                          |                            |         |       |
|                                   |                               |                   |                              |                                     |                                  |                                   |                                |                          |                            |         |       |

Figure 16-12. LoadBalancer for a service

The Instances tab lists the EC2 instances being load-balanced by the load balancer. Initially the Status may be OutOfService as shown in Figure 16-13.

|                                                       |                                                                                                    |                                          |                                                                      | C.                                                                                          |           |
|-------------------------------------------------------|----------------------------------------------------------------------------------------------------|------------------------------------------|----------------------------------------------------------------------|---------------------------------------------------------------------------------------------|-----------|
| ilter: Q, Sea                                         | irch Load Balancers X                                                                                                    |                                          |                                                                      | K ≤ 1 to 1 of 1                                                                             | > >       |
| Load Bal                                              | ancer Name 👻 DNS name                                                                                                    | <ul> <li>Port Conf</li> </ul>            | figuration                                                           | •                                                                                           | Availabil |
| a26d37802                                             | 25c2411e69110Daa a26d378025c2411e69                                                                                                    | 1100aa 80 (TCP) f                        | orwarding to 3233D (TC                                               | P)                                                                                          | us-east-1 |
|                                                       |                                                                                                    | 000                                      |                                                                      |                                                                                             |           |
| Description                                           | Instances Health Check Monito                                                                                                    | oring Security                           | Listeners Tags                                                       |                                                                                             |           |
|                                                       |                                                                                                    |                                          |                                                                      |                                                                                             |           |
| Edit Instand                                          | Name                                                                                                    | Availability                             | Status                                                               | Actions                                                                                     |           |
| Edit Instand                                          | Name                                                                                                    | Availability                             | <b>Status</b><br>OutOfService                                        | Actions<br>Remove from Load                                                                 |           |
| Edit Instance                                         | Name<br>kubernetes-coreos-cluster-1-kube-aws-<br>worker                                                                                     | <b>Availability</b><br>us-east-1c        | Status<br>OutOfService                                               | Actions<br>Remove from Load<br>Balancer                                                     |           |
| Edit Instance                                         | Name<br>kubernetes-coreos-cluster-1-kube-aws-<br>worker<br>kubernetes-coreos-cluster-1-kube-aws-                                            | Availability<br>us-east-1c               | Status<br>OutOfService<br>(i)<br>OutOfService                        | Actions<br>Remove from Load<br>Balancer<br>Remove from Load                                 |           |
| Edit Instance<br>Instance<br>i-19966d60<br>i-18966d61 | kubernetes-coreos-cluster-1-kube-aws-<br>worker<br>kubernetes-coreos-cluster-1-kube-aws-<br>worker                                          | Availability<br>us-east-1c<br>us-east-1c | Status<br>OutOfService<br>(1)<br>OutOfService<br>(1)                 | Actions<br>Remove from Load<br>Balancer<br>Remove from Load<br>Balancer                     |           |
| Edit Instance<br>Instance<br>i-8966d60<br>i-8966d61   | kubernetes-coreos-cluster-1-kube-aws-<br>worker<br>kubernetes-coreos-cluster-1-kube-aws-<br>worker<br>kubernetes-coreos-cluster-1-kube-aws- | Availability<br>us-east-1c<br>us-east-1c | Status<br>OutOfService<br>(1)<br>OutOfService<br>(1)<br>OutOfService | Actions<br>Remove from Load<br>Balancer<br>Remove from Load<br>Balancer<br>Remove from Load |           |

Figure 16-13. Initially the instances in the LoadBalancer may be OutOfService

After about a minute, the Status should become InService as shown in Figure 16-14.

| reate Load Ba                | Actions V                     |                            |                 |                    | <del>ତ</del> 🕈 🙆          |
|------------------------------|-------------------------------|----------------------------|-----------------|--------------------|---------------------------|
| ilter: Q Sear                | ch Load Balancers             | ×                          |                 |                    | < < 1 to 1 of 1 > >       |
| Load Balar                   | ncer Name 🔹 DNS nam           | me                         | Port Configur   | ation              | ~ Availabili              |
| a26d378025                   | c2411e69110Daa a26d3780       | 025c2411e691100aa          | 80 (TCP) forwa  | rding to 32330 (TC | P) us-east-1c             |
| oad balancer:<br>Description | a26d378025c2411e691100        | aa20bff3c6<br>k Monitoring | Security Lis    | steners Tags       |                           |
| Edit Instance                | :5                            |                            |                 |                    |                           |
| Instance ID                  | Name                          | Av                         | ailability Zone | Status             | Actions                   |
| i-f9966d60                   | kubernetes-coreos-cluster-1-k | ube-aws-worker us          | -east-1c        | ▶ InService ①      | Remove from Load Balancer |
| i-f8966d61                   | kubernetes-coreos-cluster-1-k | ube-aws-worker us          | -east-1c        | InService (i)      | Remove from Load Balancer |
|                              |                               |                            |                 |                    |                           |

Figure 16-14. LoadBalancer instances InService

The Listeners tab should list the load balancer listener as shown in Figure 16-15.

| riter. Go    | earch Load Bala    | ncers               | ×               |                                |                      | 1      | < < 1 to 1 of 1 | > >      |
|--------------|--------------------|---------------------|-----------------|--------------------------------|----------------------|--------|-----------------|----------|
| Load B       | alancer Name       | · DNS nam           | e               | • Port Cor                     | nfiguration          |        | ~ A             | vailabil |
| a26d378      | 3025c2411e691100   | aa a26d37802        | 25c2411e6911    | 00aa 80 (TCP)                  | forwarding to 32330  | (TCP)  | us              | -east-1c |
| and halamas  |                    | -2411 - CD1100 -    | -20h662.cc      | 000                            |                      |        |                 | -        |
| Load balance | er: az60378020     | 002411e691100a      | a20011306       |                                |                      |        |                 |          |
| Description  | Instances          | Health Check        | Monitorin       | g Security                     | Listeners            | ags    |                 |          |
| Description  | motorioco          |                     |                 |                                | c In                 |        |                 |          |
| The followin | g listeners are cu | irrently configured | d for this load | d balancer:                    | 40                   |        |                 |          |
| The followin | g listeners are cu | irrently configured | d for this load | d balancer:<br>stance Protocol | (h)<br>Instance Port | Cipher | SSL Certificate |          |

Figure 16-15. Listeners for LoadBalancer

Invoke the Public DNS name in a web browser. The hello-world application output should be displayed as shown in Figure 16-16.

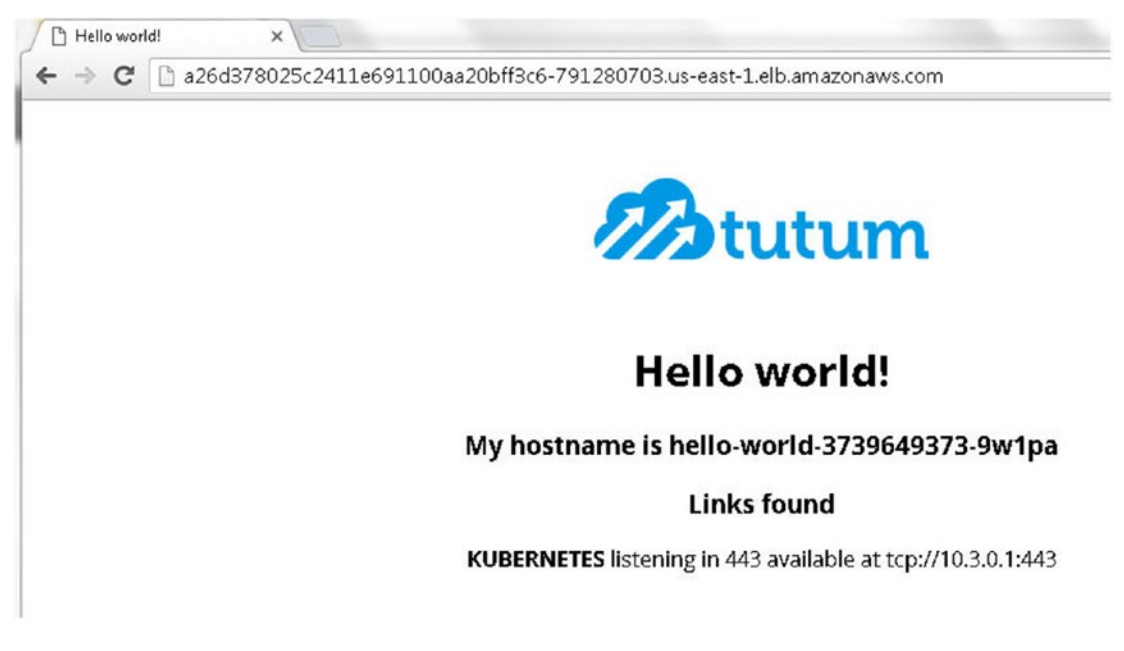

Figure 16-16. Invoking the public DNS in a browser

When the Kubernetes service hello-world of type LoadBalancer has been created in each of the Kubernetes clusters, three elastic load balancers should be created as shown in the EC2 Console in Figure 16-17.

| Load Balance                                                                                                    | r Name 🔹 👻                           | DNS name                                                           | Port Con | figuration                                    |    | *                                      | Availability Zones                      | *                | Instance Count       | * | He  |
|----------------------------------------------------------------------------------------------------|--------------------------------------|--------------------------------------------------------------------|----------|-----------------------------------------------|----|----------------------------------------|-----------------------------------------|------------------|----------------------|---|-----|
| a26d378025c24                                                                                                    | 411e691100aa                         | a26d378025c2411e691100aa                                           | 80 (TCP) | forwarding to 32330 (TCP)                     |    |                                        | us-east-1c                              |                  | 3 Instances          |   | тс  |
| afe63b8885c26                                                                                                    | 11e685f40e3c                         | afe63b8885c2611e685f4De3c                                          | 80 (TCP) | forwarding to 32413 (TCP)                     |    |                                        | us-east-1d                              |                  | 3 Instances          |   | TC  |
| a91023d495c29                                                                                                    | 311e68454124                         | a91023d495c2911e68454124                                           | 80 (TCP) | forwarding to 30231 (TCP)                     |    |                                        | us-east-1b                              |                  | 3 Instances          |   | тся |
|                                                                                                    |                                      |                                                                    |          |                                               |    |                                        |                                         |                  |                      |   | ÷   |
| Description Instruction Description Instruction Description Instruction Description Descripticon Description Description Description Description Descr | stances He                           | e684541242d3feaf6<br>alth Check Monitoring<br>Edit)                | Security | Listeners Tags                                |    |                                        |                                         |                  |                      |   | -   |
|                                                                                                    |                                      |                                                                    |          |                                               |    |                                        |                                         |                  |                      |   | I   |
| Edit Instances                                                                                                    |                                      |                                                                    |          |                                               |    |                                        |                                         |                  |                      |   |     |
| Edit Instances                                                                                                    | Name                                 |                                                                    |          | Availability Zone                             |    | Status                                 | Actions                                 |                  |                      |   |     |
| Edit Instances<br>Instance ID<br>i-14c9ed8a                                                                                                    | Name<br>kubernetes-c                 | oreos-cluster-3-kube-aws-worker                                    |          | Availability Zone                             | G. | Status<br>InService ()                 | Actions                                 | n Load           | Balancer             |   |     |
| Edit Instances<br>Instance ID<br>i-14c9ed8a<br>i-15c9ed8b                                                                                                    | Name<br>kubernetes-c<br>kubernetes-c | oreos-cluster-3-kube-aws-worker<br>oreos-cluster-3-kube-aws-worker |          | Availability Zone<br>us-east-1b<br>us-east-1b | ß  | Status<br>InService (i<br>InService (i | Actions Actions Remove from Remove from | n Load<br>n Load | Balancer<br>Balancer |   |     |

Figure 16-17. Three LoadBalancers, one for each CloudFormation

The Public DNS name for each of the ELBs should display the result for the hello-world application as shown in Figure 16-18.

| Hello world!           | and the providence and the second                           |
|------------------------|-------------------------------------------------------------|
| ← → C 🗋 a91023d495c291 | 1e684541242d3feaf6-43112609.us-east-1.elb.amazonaws.com     |
|                        |                                                             |
|                        |                                                             |
|                        | tutum                                                       |
|                        |                                                             |
|                        |                                                             |
|                        | Hello world!                                                |
|                        | My hostname is hello-world-3739649373-fz010                 |
|                        | Links found                                                 |
|                        | Links Ioulu                                                 |
|                        | KUBERNETES listening in 443 available at tcp://10.3.0.1:443 |
|                        |                                                             |

Figure 16-18. Invoking the public DNS for another Elastic Load Balancer

## Creating an AWS Route 53 Service

In this section we shall create an AWS Route 53 service to route user requests to the oramagsearch.com domain to the elastic load balancers, more specifically the public DNS name of the ELBs. We shall create two resource record sets, pointing to two different ELBs configured for failover, with one of the ELBs being the primary resource record set and another being the secondary record set. When the oramagsearch.com domain is invoked in a web browser, the AWS Route 53 service routes the request to the primary resource record set. If the primary record set becomes unavailable, the service routes the user request to the secondary record set, in effect providing high availability of the Hello World web application on the oramagsearch.com domain.

To create an AWS Route 53 service, select Route 53 in AWS Services as shown in Figure 16-19.

| History        |  |
|----------------|--|
| EC2            |  |
| 🜓 VPC          |  |
| 🧊 Console Home |  |
| 📔 Billing      |  |
| 🊺 Support      |  |
| PRoute 53      |  |

Figure 16-19. Selecting the Route 53 service

### Creating a Hosted Zone

To create a hosted zone, select Hosted Zones in the margin and click Create Hosted Zone as shown in Figure 16-20.

| 0 0                   |
|-----------------------|
| of 1 Hosted Zones 🔉 🔌 |
| Hosted Zone ID -      |
| 2VHDTL52GH9LR         |
|                       |

Figure 16-20. Creating a hosted zone

In the Create Hosted Zone dialog, specify a Domain Name (oramagsearch.com). The domain name must be registered with the user. Select Public Hosted Zone as the type, as shown in Figure 16-21.

| Dashboard          | 4 |                                                  |                    |                                                  |                                                                                            |
|--------------------|---|--------------------------------------------------|--------------------|--------------------------------------------------|--------------------------------------------------------------------------------------------|
| Hosted zones       |   | Q Search all fields X All Types •                |                    | Create Hosted Zone                               |                                                                                            |
| Health checks      |   | ≪ Sisplaying 1 to 1 out of                       | 1 Hosted Zones 🗦 🗦 | A hosted zone is a ci<br>want to route traffic f | ontainer that holds information about how you<br>or a domain, such as example com, and its |
| raffic flow        |   | Domain Name  ~ Type ~ Record Set Count ~ Comment | Hosted Zone ID 👻   | subdomains.                                      |                                                                                            |
| raffic policies    |   | onosqlsearch.com. Public 2                       | ZVHDTL5ZGH9LR      | Domain Name:                                     | oramagsearch.com                                                                           |
| lomains            |   |                                                  |                    | Comment:                                         |                                                                                            |
| tegistered domains |   |                                                  |                    | Type:                                            | Public Hosted Zone                                                                         |
| Pending requests   |   |                                                  |                    |                                                  | A public hosted zone determines how traffic is<br>routed on the internet                   |

Figure 16-21. Configuring a hosted zone

A new public hosted zone is created. The name servers for the hosted zone are also assigned, as shown in Figure 16-22.

| Hosted zones<br>Health checks                   | Q Search all fields | X All Types                       |                                          | Hosted Zone Details<br>Domain Name: oramagsearch.com.                                                                                                    |
|-------------------------------------------------|---------------------|-----------------------------------|------------------------------------------|----------------------------------------------------------------------------------------------------|
| Traffic flow                                    | Domain Name         | Type - Record Set Count - Comment | f 2 Hosted Zones >> <br>Hosted Zone ID ~ | Type: Public Hosted Zone<br>Hosted Zone ID: Z19GML0P780ERG                                                                                                    |
| Traffic policies                                | nosqisearch.com.    | Public 2                          | ZVHDTL5ZGH9LR                            | Record Set Count: 2<br>Comment: Ø                                                                                                    |
| Policy records<br>Domains<br>Registered domains | oramagsearch.com    | Public 2                          | Z19GML0P780ERG                           | Name Servers *: ns-1504.awsdns-80.org<br>ns-1871.awsdns-18.co.uk<br>ns-609.awsdns-12.net<br>ns-145.awsdns-18.com                                                                                                    |
| Pending requests                                |                     |                                   |                                          | * Before the Domain Name System will start to route<br>quoties for this domain to Faceb ST name servers, you<br>must update the name server records either with the<br>current DAS service or with the register for the domain<br>as applicable. For more information, click the 7 icon<br>above. |

Figure 16-22. A new public hosted zone

### Configuring Name Servers on a Domain Name

Next, we need to update the name server records for the domain oramagsearch.com with the domain registrar so that the Domain Name System is able to route requests for the domain to Route 53 name servers. Copy the Route 53 name servers as shown in Figure 16-23.

| Q, S | earch all fields  |        | X All Types       | •                   |                    | Hosted Zone Details                                                                                                    |
|------|-------------------|--------|-------------------|---------------------|--------------------|----------------------------------------------------------------------------------------------------|
|      |                   |        |                   | iying 1 to 2 out of | 2 Hosted Zones 🔰 渊 | Domain Name: oramagsearch.com.<br>Type: Public Hosted Zone                                                                                                    |
|      | Domain Name 👻     | Туре - | Record Set Count* | Comment             | Hosted Zone ID 👻   | Hosted Zone ID: Z19GML0P780ERG                                                                                                    |
|      | nosqlsearch.com.  | Public | 2                 |                     | ZVHDTL5ZGH9LR      | Record Set Count: 2                                                                                                    |
|      | oramagsearch.com. | Public | 2                 |                     | Z19GML0P78OERG     | Name Servers *: ns-1504.awsdns-60.org<br>ns-1671.awsdns-16.co.uk<br>ns-609.awsdns-12.net<br>ns-145.awsdns-18.com                                                                                                    |
|      |                   |        |                   |                     |                    | <sup>4</sup> Before the Domain Name System will start to route<br>queries for this domain to Route 53 name servers, you<br>must update the name server records either with the<br>current DNS service or with the registrar for the domain<br>as applicable. For more information, click the 7 kon<br>the service of the service of the service of the service of the 1 kon<br>the service of the service of the serv |

Figure 16-23. Route 53 name servers

The default name server records for a domain are typically provided by the domain registrar as shown in Figure 16-24.

| <b>NS</b><br>2 R | (Nameserver) ()<br>ecords (0 Selected) |                                   |                        |         |
|------------------|----------------------------------------|-----------------------------------|------------------------|---------|
| ~                | Host                                   | Points To                         | TTL                    | Actions |
|                  | @ (Informational)                      | ns01.domaincontrol.com (Informati | 1 Hour (Informational) |         |
|                  | @ (Informational)                      | ns02.domaincontrol.com (Informati | 1 Hour (Informational) |         |

#### Figure 16-24. Domain nameservers

Add the name servers for the Route 53 service to the domain NS records as shown in Figure 16-25.

| NS  | NS (Nameserver) 🕖   |                                   |                        |         |  |  |  |
|-----|---------------------|-----------------------------------|------------------------|---------|--|--|--|
| 6 R | ecords (0 Selected) |                                   |                        |         |  |  |  |
| ~   | Host                | Points To                         | TTL                    | Actions |  |  |  |
|     | @                   | ns-145.awsdns-18.com              | 600 seconds            | 区首      |  |  |  |
|     | @                   | ns-609.awsdns-12.net              | 600 seconds            | 区首      |  |  |  |
|     | @                   | ns-1504.awsdns-60.org             | 600 seconds            | 区首      |  |  |  |
|     | @                   | ns-1671.awsdns-16.co.uk           | 600 seconds            | 区首      |  |  |  |
|     | @ (Informational)   | ns01.domaincontrol.com (Informati | 1 Hour (Informational) |         |  |  |  |
|     | @ (Informational)   | ns02.domaincontrol.com (Informati | 1 Hour (Informational) |         |  |  |  |

Figure 16-25. Adding name servers for Route 53 to DNS record

Next, select the default name servers provided by the domain registrar as shown in Figure 16-26.

| NS  | (Nameserver) 🕖      |                                   |                        |     |      |
|-----|---------------------|-----------------------------------|------------------------|-----|------|
| 6 R | ecords (2 Selected) |                                   |                        |     |      |
| ~   | Host                | Points To                         | TTL                    | Act | ions |
|     | @                   | ns-145.awsdns-18.com              | 600 seconds            | Ľ   | 畲    |
|     | @                   | ns-609.awsdns-12.net              | 600 seconds            | Ľ   | 曲    |
|     | @                   | ns-1504.awsdns-60.org             | 600 seconds            | Ľ   | Ô    |
|     | @                   | ns-1671.awsdns-16.co.uk           | 600 seconds            | Ľ   | 音    |
|     | @ (Informational)   | ns01.domaincontrol.com (Informati | 1 Hour (Informational) |     |      |
| •   | @ (Informational)   | ns02.domaincontrol.com (Informati | 1 Hour (Informational) |     |      |

Figure 16-26. Selecting default name servers on domain

Click on Delete to delete the default name servers as shown in Figure 16-27.

| Zon   | e File ()     | 23 records in this zone |                  |                      |             |               |
|-------|---------------|-------------------------|------------------|----------------------|-------------|---------------|
| Lastı | updated 06/01 |                         |                  |                      |             |               |
|       | dd Record     |                         | 🖹 Bulk Actions ⊻ | ⊙ <u>Templates</u> ⊻ | ⊕ More ⊻    | Filter List ⊻ |
| A (I  | Host) 🕜       | 0                       |                  |                      |             |               |
| 4 R   | ecords (0 S   | elected)                |                  |                      |             |               |
| ~     | Host          |                         | Points To        |                      | TTL         | Actions       |
|       | @             |                         | 52.70.185.156    |                      | 600 seconds | C 🖻           |
|       | @             |                         | 52.204.178.21    |                      | 600 seconds | 区面            |
|       | @             |                         | 52.207.18.45     |                      | 600 seconds | 区首            |

Figure 16-27. Deleting default name servers

Save the custom name server settings as shown in Figure 16-28.

| Setu<br>S                         | ip type:<br>tandard<br>Daddybesting forwarding and parked domains |             |
|-----------------------------------|-------------------------------------------------------------------|-------------|
| <ul> <li>C</li> <li>Cu</li> </ul> | ustom<br>stomizable nameserver settings.                          | Edit Manage |
| #                                 | Nameserver                                                        | Status      |
| 1                                 | NS-1504 AWSDNS-60.ORG                                             |             |
| 2                                 | NS-1671.AWSDNS-16.CO.UK                                           |             |
| з                                 | NS-609.AWSDNS-12.NET                                              |             |
| 4                                 | NS-145.AWSDNS-18.COM                                              |             |
| _                                 | de Nomasarvar                                                     |             |

×

Figure 16-28. Domain name servers

The new settings may take a while to take effect, as shown by the message in Figure 16-29.

| Settings            | DNS Zone File Contacts                   |                                                                                      |
|---------------------|------------------------------------------|--------------------------------------------------------------------------------------|
| Auto-Renew 🕢        | Standard: Off<br>Extended: Off<br>Manage | Set Nameservers<br>Your request has been submitted.<br>Changes may take a few moment |
| .ock 🕑              | On<br>Manage                             | to take effect.vmenship<br>PROTECTION<br>Not owned Add                               |
| lameservers 🕗       | NS01.DOMAINCONTROL.COM                   | CERTIFIED DOMAIN @                                                                   |
|                     | Updated 07/09/2010                       | PREMIUM LISTING @                                                                    |
| Forwarding (?)      | Domain: Of                               | CASHPARKING® @                                                                       |
|                     | Manage                                   | CODADBY AUCTIONS® O<br>Not owned Add                                                 |
|                     | Manage                                   | SSL CERTIFICATE @                                                                    |
| S Records (?)       | 0 DS records created                     | V BUSINESS REGISTRATION (                                                            |
| lost Names ()       | 2 hostnames created                      | DOMAIN APPRAISAL     O     Domain Appraised Add     Extras                           |
| omain Transfer 🏵    | Iransfer Out                             | CUSTOM DOMAIN BUNDLE @                                                               |
| uthorization Code G | Emeil my code                            |                                                                                      |

Figure 16-29. Updating domain nameservers can take a while

When the new name server records have taken effect, the NS records should indicate the same as shown in Figure 16-30.

| ORAMA<br>Status: Active | GSEARCH.C                                                                  | COM                                                                          | 2017   Folder: <u>None</u>   Profile: <u>None</u><br>Account Change O Delete |
|-------------------------|----------------------------------------------------------------------------|------------------------------------------------------------------------------|------------------------------------------------------------------------------|
| Settings                | DNS Zone File                                                              | Contacts                                                                     |                                                                              |
| Auto-Renew 🅑            | Standard:<br>Extended:<br>Manage                                           | Off<br>Off                                                                   |                                                                              |
| Lock 🕑                  | On<br><u>Manage</u>                                                        |                                                                              |                                                                              |
| Nameservers 🕑           | NS-1504J<br>NS-1671J<br>NS-609,A<br>NS-145,A<br>Updated (<br><u>Menage</u> | WSDNS-60.0RG<br>WSDNS-16.CO.UK<br>WSDNS-12.NET<br>WSDNS-18.COM<br>16/08/2016 |                                                                              |

Figure 16-30. Configured domain nameservers

### **Creating Record Sets**

Next, we shall create resource record sets to point to the elastic load balancers for the hello-world service. Click on Go to Record Sets as shown in Figure 16-31.

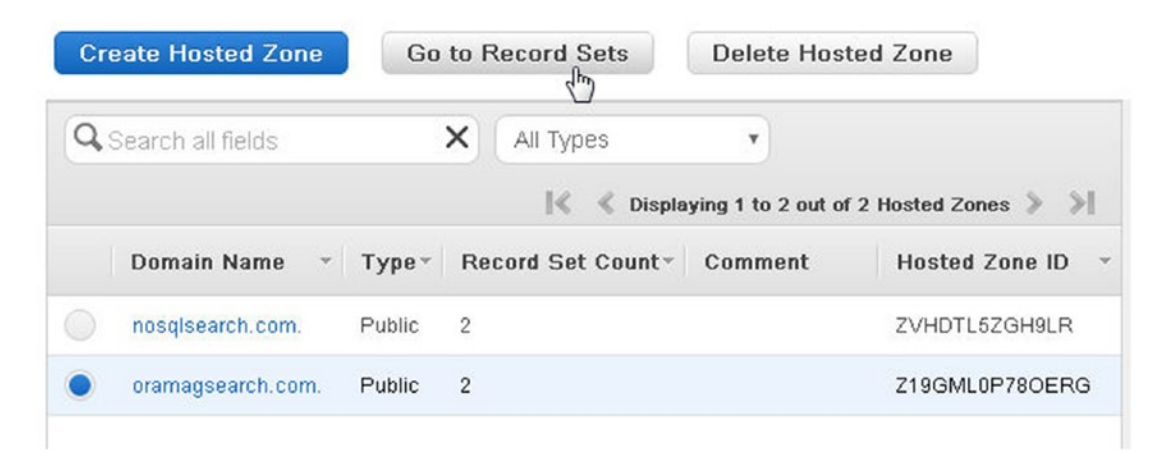

Figure 16-31. Start creating a record set by clicking Go To Record Sets

Then click on Create Record Set as shown in Figure 16-32.

| Ba | ck to Hosted Zones |       | Create Record Set                                                                               | Import Zone File        | e Delete Record S                      |
|----|--------------------|-------|-------------------------------------------------------------------------------------------------|-------------------------|----------------------------------------|
| Q  | Record Set Name    |       | X Any Type •                                                                                    | Aliases Only            | Weighted Only                          |
|    |                    |       | !≪                                                                                              | K Displaying 1 to 2 out | of 2 Record Sets 🔌 🔌                   |
|    | Name 🔺             | Туре∵ | Value                                                                                           |                         | <ul> <li>Evaluate Target He</li> </ul> |
|    | oramagsearch.com.  | NS    | ns-1504.awsdns-60.org<br>ns-1671.awsdns-16.co.<br>ns-609.awsdns-12.net.<br>ns-146.awsdns-18.com | uk.                     | -                                      |
|    | oramagsearch.com.  | SOA   | ns-1504.awsdns-60.org                                                                           | . awsdns-hostmaster.ama | azoi -                                 |

Figure 16-32. Clicking on Create Record Set

In the Create Record Set dialog, set the Type as A - IPv4 address as shown in Figure 16-33. Select the Alias radio button.

| Q, | Record Set Name   |       | X Any Type V Aliases C                                                                                       | nly W           | eighted Only       | Create R                                                     | lecord                                                     | Set                                                                                                    |                                                                           |                                       |
|----|-------------------|-------|----------------------------------------------------------------------------------------------------|-----------------|--------------------|--------------------------------------------------------------|------------------------------------------------------------|----------------------------------------------------------------------------------------------------|---------------------------------------------------------------------------|---------------------------------------|
|    |                   |       | < < Displaying                                                                                               | 1 to 2 out of 2 | Record Sets > >    | Name:                                                        |                                                            |                                                                                                    | oramag                                                                    | search.com.                           |
|    | Name 🔺            | Турет | Value                                                                                                    | -               | Evaluate Target He | Type:                                                        | A – IF                                                     | ⊃∨4 address                                                                                                    |                                                                           | *                                     |
|    |                   |       | no 1604 ounded 60 ora                                                                                        |                 |                    | Alias:                                                       | • Yes                                                      | () No                                                                                                    |                                                                           |                                       |
|    | oramagsearch.com. | NS    | ns-1604, awsdns-60, org.<br>ns-1671, awsdns-18, co.uk.<br>ns-609, awsdns-12, net.<br>ns-146, awsdns-18, com. |                 | •                  | Alias T<br>You can<br>- CloudF                               | arget:<br>also type<br>ront distri                         | Enter target name<br>the domain name for the n<br>bution domain name: d111                                        | esource. Examp<br>111abcdef8.clo                                          | les:<br>xdfront.net                   |
|    | oramagsearch.com. | SOA   | ns-1504.awsdns-60.org. awsdns-hostn                                                                          | aster. amazoi   | •                  | - Elastic<br>- ELB lot<br>- S3 web<br>I - Resour<br>Learn Mo | Beanstall<br>ad balance<br>osite endp<br>rce record<br>ore | k environment CNAME: ex<br>er DNS name: example-1 /<br>oint: example.e3-website-<br>st set in this hosted zone: ( | ample.elasticber<br>us-east-1.elb.an<br>us-east-1.amazi<br>www.example.co | instalk.com<br>iazonawe.com<br>m<br>m |
|    |                   |       |                                                                                                    |                 |                    | Routing                                                      | Policy                                                     | Simple                                                                                                    | Y                                                                         |                                       |
|    |                   |       |                                                                                                    |                 |                    | Route 63<br>More                                             | responds                                                   | s to queries based only or                                                                                        | the values in th                                                          | is record. Let                        |
|    |                   |       |                                                                                                    |                 |                    | Evaluat                                                      | o Taro                                                     | at Liasith. Over                                                                                                  | - Ma                                                                      |                                       |

Figure 16-33. Setting the Type in the Create Record Set dialog

Click in the Alias Target field to display the drop-down for the targets. Select one of the ELB Load Balancers, assuming that all the ELB Load Balancers are for the hello-world service as shown in Figure 16-34.

| Name:                                         |                                                    | oramagsearch.co                                                                                                    | m. |
|-----------------------------------------------|----------------------------------------------------|----------------------------------------------------------------------------------------------------|----|
| Type:                                         | A – IF                                             | °∨4 address ▼                                                                                                    |    |
| Alias:                                        | • Yes                                              | © No                                                                                                    |    |
| Alias T                                       | arget:                                             |                                                                                                    |    |
| You can<br>- CloudF<br>- Elastic<br>- ELB los | also type<br>Front distr<br>Beanstall<br>ad balanc | — S3 website endpoints —<br>No Targets Available<br>— ELB load balancers —                                                |    |
| - S3 wek<br>- Resou<br>Learn M                | osite endp<br>rce recori<br>ore                    | a26d378025c2411e691100aa20bff3c679128<br>afe63b8885c2611e685f40e3c04a7592-14608<br>a91023d495c2911e684541242d3feaf6-43112 |    |
| Routing                                       | ) Policy                                           | - CloudFront distributions -                                                                                              |    |
| Route 53<br>More                              | respond                                            | — Elastic Reanstalk environments —                                                                                        | •  |

Figure 16-34. Selecting one of the ELB Load Balancers as alias target

For Routing Policy, select Failover as shown in Figure 16-35.

| vame.                                                                                                    |                                                                                                    |                                                                                                    | Ura                                                                              | maysearch.co                                                                                      | m. |  |  |
|----------------------------------------------------------------------------------------------------|----------------------------------------------------------------------------------------------------|----------------------------------------------------------------------------------------------------|----------------------------------------------------------------------------------|---------------------------------------------------------------------------------------------------|----|--|--|
| Type:                                                                                                    | A – IPv                                                                                                    | l address                                                                                                    | ¥                                                                                |                                                                                                   |    |  |  |
| Alias: 💿                                                                                                    | Yes 🔘                                                                                                    | No                                                                                                    |                                                                                  |                                                                                                   |    |  |  |
| Alias Tai                                                                                                    | rget: d                                                                                                    | ualstack.a26d378                                                                                                    | alstack.a26d378025c2411e691100                                                   |                                                                                                   |    |  |  |
| Alias Ho                                                                                                    | sted Zo                                                                                                    | ne ID: Z35SXDOT                                                                                                    | RQ7X7K                                                                           |                                                                                                   |    |  |  |
| You can als<br>- CloudFro<br>- Elastic Be<br>- ELB load<br>- S3 websit                                                                  | to type the<br>nt distribut<br>eanstalk er<br>balancer [<br>te endpoin                                                | domain name for the n<br>ion domain name: d111<br>nvironment CNAME: ex<br>DNS name: example-1.1<br>t: example.s3-website-                                                                                     | esource. E<br>111abcdef<br>ample.elas<br>us-east-1.e<br>us-east-1.e              | xamples:<br>8.cloudfront.net<br>ticbeanstalk.com<br>Ib.amazonaws.co<br>amazonaws.com              | om |  |  |
| You can als<br>- CloudFroi<br>- Elastic Be<br>- ELB load<br>- S3 websit<br>- Resource<br>Learn More<br>Routing F                        | to type the<br>nt distribut<br>eanstalk er<br>balancer (<br>te endpoin<br>e record se<br>e<br><b>Policy:</b>          | domain name for the m<br>ion domain name: d111<br>wironment CNAME: ex<br>DNS name: example-1.0<br>t: example.s3-website-<br>et in this hosted zone: w<br>Simple                                               | esource. E<br>111abcdef<br>ample.elas<br>us-east-1.e<br>us-east-1.e<br>vww.examp | xamples:<br>8.cloudfront.net<br>ticbeanstalk.com<br>alb.amazonaws.com<br>amazonaws.com<br>ole.com | om |  |  |
| You can als<br>- CloudFroi<br>- Elastic Be<br>- ELB load<br>- S3 websit<br>- Resource<br>Learn More<br>Routing F                        | to type the<br>nt distribut<br>eanstalk er<br>balancer (<br>te endpoin<br>e record se<br><b>Policy:</b>               | domain name for the n<br>ion domain name: d111<br>nvironment CNAME: ex<br>DNS name: example-1,<br>t: example.s3-website-<br>et in this hosted zone: t<br>Simple                                               | esource. E<br>111abcdef<br>ample.elas<br>us-east-1.e<br>us-east-1.e<br>www.examp | xamples:<br>8.cloudfront.net<br>ticbeanstalk.com<br>ilb.amazonaws.com<br>amazonaws.com<br>ole.com | om |  |  |
| You can als<br>- CloudFroi<br>- Elastic Be<br>- ELB load<br>- S3 websit<br>- Resource<br>Learn More<br>Routing F<br>Route 53 re         | to type the<br>nt distribut<br>eanstalk er<br>balancer I<br>te endpoin<br>e record se<br><b>Policy:</b><br>esponds to | domain name for the m<br>ion domain name: d111<br>nvironment CNAME: ex<br>DNS name: example-1 ;<br>t: example.s3-website-<br>et in this hosted zone: w<br>Simple<br>Simple<br>Weighted                        | esource. E<br>111abcdef<br>ample.elas<br>us-east-1.e<br>us-east-1.e<br>www.examp | xamples:<br>8.cloudfront.net<br>ticbeanstalk.com<br>elb.amazonaws.com<br>amazonaws.com<br>ole.com | om |  |  |
| You can als<br>- CloudFroi<br>- Elastic Be<br>- ELB load<br>- S3 websit<br>- Resource<br>Learn More<br>Routing F<br>Route 53 re<br>More | to type the<br>nt distribut<br>eanstalk er<br>balancer (<br>te endpoin<br>e record se<br><b>Policy:</b><br>esponds to | domain name for the m<br>ion domain name: d111<br>wironment CNAME: ex<br>DNS name: example-1.0<br>t: example.s3-website-<br>et in this hosted zone: w<br>Simple<br>G Simple<br>Weighted<br>Latency            | esource. E<br>111abcdef<br>ample.elas<br>us-east-1.e<br>us-east-1.e<br>www.examp | xamples:<br>8.cloudfront.net<br>ticbeanstalk.com<br>alb.amazonaws.com<br>amazonaws.com<br>ole.com | om |  |  |
| You can als<br>- CloudFroi<br>- Elastic Be<br>- ELB load<br>- S3 websit<br>- Resource<br>Learn More<br>Routing F<br>Route 53 re<br>More | to type the<br>nt distribut<br>eanstalk er<br>balancer (<br>te endpoin<br>e record se<br><b>Policy:</b><br>esponds to | domain name for the m<br>ion domain name: d111<br>nvironment CNAME: ex<br>DNS name: example-1.1<br>t: example.s3-website-<br>et in this hosted zone: v<br>Simple<br>Simple<br>Weighted<br>Latency<br>Failover | esource. E<br>111abcdef<br>ample.elas<br>us-east-1.e<br>us-east-1.e<br>www.examp | xamples:<br>8.cloudfront.net<br>ticbeanstalk.com<br>ilb.amazonaws.com<br>amazonaws.com<br>ole.com | om |  |  |

Figure 16-35. Selecting Failover as the Routing Policy

For Failover Record Type, select Primary as shown in Figure 16-36.

|                                                                                                    | ecord Set                                                                                               | t                                                                                                    |                                                                                                    |
|----------------------------------------------------------------------------------------------------|----------------------------------------------------------------------------------------------------|----------------------------------------------------------------------------------------------------|----------------------------------------------------------------------------------------------------|
| Name:                                                                                                    |                                                                                                    |                                                                                                    | oramagsearch.com.                                                                                      |
| Type:                                                                                                    | A – IPv4                                                                                                | l address                                                                                                    | •                                                                                                    |
| Alias: 🌘                                                                                                    | Yes 🔘                                                                                                   | No                                                                                                    |                                                                                                    |
| Alias Ta                                                                                                    | arget: di                                                                                               | ualstack.a26d378                                                                                                    | 025c2411e691100                                                                                        |
| Alias He                                                                                                    | osted Zor                                                                                               | ne ID: Z35SXDOT                                                                                                    | RQ7X7K                                                                                                 |
| - ELB load                                                                                                    | d balancer [                                                                                            | NS name: evample_1 u                                                                                                  | ample.elasticbearistaik.com                                                                            |
| 1.elb.amaz<br>- S3 webs<br>- Resourc<br>Learn Mor                                                                 | conaws.com<br>site endpoint<br>ce record se<br>re                                                       | t: example.s3-website-t<br>et in this hosted zone: w                                                                  | is-east-<br>is-east-1.amazonaws.com<br>ww.example.com                                                  |
| 1.elb.amaz<br>- S3 webs<br>- Resourc<br>Learn Mor<br>Routing                                                      | zonaws.com<br>site endpoint<br>ce record se<br>re<br><b>Policy:</b>                                     | t: example.s3-website.c<br>et in this hosted zone: w<br>Failover                                                      | us-east-<br>us-east-1.amazonaws.com<br>www.example.com                                                 |
| 1.elb.amaz<br>- S3 webs<br>- Resourc<br>Learn Mor<br>Routing<br>Route 53 r<br>healthy, or                         | zonaws.com<br>site endpoint<br>ce record se<br>re<br><b>Policy:</b><br>responds to<br>r using seco      | t: example.s3-website-u<br>et in this hosted zone: w<br>Failo∨er<br>queries using primary i<br>ndary record sets othe | Is-east-<br>us-east-1.amazonaws.com<br>www.example.com<br>record sets if any are<br>erwise. Learn More |
| 1.elb.amaz<br>- S3 webs<br>- Resource<br>Learn Mon<br>Routing<br>Route 53 n<br>healthy, or<br>Failove             | conaws.com<br>site endpoint<br>ce record se<br>re<br>Policy:<br>responds to<br>r using seco<br>r Record | Failover<br>queries using primary i<br>ndary record sets othe<br><b>Type:</b> Primary                                 | Is-east-<br>us-east-1.amazonaws.com<br>www.example.com<br>record sets if any are<br>erwise. Learn More |
| 1.elb.amaz<br>- S3 webs<br>- Resource<br>Learn More<br>Routing<br>Route 53 m<br>healthy, or<br>Failove<br>Set ID: | re<br>Policy:<br>responds to<br>r using seco<br>r Record                                                | Failover<br>queries using primary i<br>ndary record sets othe<br><b>Type:</b> Primary                                 | Is-east-1.amazonaws.com<br>www.example.com<br>record sets if any are<br>erwise. Learn More             |

*Figure 16-36. Setting the Failover Record Type as Primary* 

For Evaluate Target Health, select Yes. For Associate with Health Check, select No. Click on Create as shown in Figure 16-37.

| Allas Target:                                                                                                    | dualstack.a26d378025c2411e691100                                                                                                    |
|----------------------------------------------------------------------------------------------------|----------------------------------------------------------------------------------------------------|
| Alias Hosted                                                                                                    | Zone ID: Z35SXDOTRQ7X7K                                                                                                    |
| You can also type<br>- CloudFront distr<br>- Elastic Beanstal<br>- ELB load balanc<br>1.elb.amazonaws.<br>- S3 website endg<br>- Resource recor<br>Learn More | the domain name for the resource. Examples:<br>ibution domain name: d111111abcdef8.cloudfront.net<br>k environment CNAME: example.elasticbeanstalk.com<br>er DNS name: example-1.us-east-<br>com<br>point: example.s3-website-us-east-1.amazonaws.com<br>d set in this hosted zone: www.example.com |
| Routing Policy                                                                                                    | r Failover 🔻                                                                                                    |
| Route 53 respond                                                                                                    | is to queries using primary record sets if any are                                                                                                    |
| Route 53 respond<br>healthy, or using s<br>Failover Reco                                                                                                    | s to queries using primary record sets if any are secondary record sets otherwise. Learn More <b>ord Type:</b> () Primary () Secondary                                                                                                    |
| Route 53 respond<br>healthy, or using s<br>Failover Reco<br>Set ID: Prim                                                                                      | is to queries using primary record sets if any are<br>secondary record sets otherwise. Learn More<br>ord Type:                                                                                                    |
| Route 53 respond<br>healthy, or using s<br>Failover Reco<br>Set ID: Prin                                                                                      | et Health: • Yes No                                                                                                    |
| Route 53 respond<br>healthy, or using s<br>Failover Reco<br>Set ID: Prin<br>Evaluate Targ<br>Associate with                                                   | is to queries using primary record sets if any are<br>secondary record sets otherwise. Learn More<br>ord Type:  Primary Secondary<br>nary<br>et Health:  Yes No<br>h Health Check: Yes No                                                                                                    |

Figure 16-37. Creating a record set

A new resource record set is added as shown in Figure 16-38.

| Q | Record Set Name   |       | X Any Type  Aliases Only We                                                                          | eighted Only      |
|---|-------------------|-------|----------------------------------------------------------------------------------------------------|-------------------|
|   |                   |       | I≪ ≪ Displaying 1 to 3 out of 3                                                                      | Record Sets 🔌 渊   |
|   | Name 🔺            | Турет | Value *                                                                                              | Evaluate Target H |
|   | oramagsearch.com. | A     | ALIAS dualstack.a26d378025c2411e691100aa20bff:                                                       | Yes               |
|   | oramagsearch.com. | NS    | ns-1504.awsdns-60.org.<br>ns-1671.awsdns-16.co.uk.<br>ns-609.awsdns-12.net.<br>ns-145.awsdns-18.com. | -                 |
|   | oramagsearch.com. | SOA   | ns-1504, awsdns-60, org. awsdns-hostmaster, amazoj                                                   | 12                |

Figure 16-38. Resource record set

Click on Create Record Set to create another resource record set as shown in Figure 16-39. In a Failover routing policy, two resource record sets need to be configured, one as the primary and the other as the secondary. If the primary record set is not available, the Route 53 routes any request for the hosted zone to the secondary record set.

| Q | Record Set Name                                |       | X Any Type  Aliases Only We                                                                          | ighted Only       |  |  |  |  |
|---|------------------------------------------------|-------|----------------------------------------------------------------------------------------------------|-------------------|--|--|--|--|
|   | 🔣 💰 Displaying 1 to 3 out of 3 Record Sets 🔌 🔊 |       |                                                                                                    |                   |  |  |  |  |
|   | Name *                                         | Турет | Value *                                                                                              | Evaluate Target H |  |  |  |  |
|   | oramagsearch.com.                              | A     | ALIAS dualstack.a26d378025c2411e691100aa20bff:                                                       | Yes               |  |  |  |  |
|   | oramagsearch.com.                              | NS    | ns-1504.awsdns-60.org.<br>ns-1671.awsdns-16.co.uk.<br>ns-609.awsdns-12.net.<br>ns-145.awsdns-18.com. | -                 |  |  |  |  |
|   | oramagsearch.com.                              | SOA   | ns-1504.awsdns-60.org. awsdns-hostmaster.amazoi                                                      | -                 |  |  |  |  |

Figure 16-39. Clicking on Create Record Set to create another record set

In Create Record Set, set the Type as A -IPv4 address and the Alias as Yes. For Alias Target select a different ELB Load Balancer as shown in Figure 16-40.

| Name:                                                                                |                                                                                   | oramagsearch cor                                     | 'n |
|--------------------------------------------------------------------------------------|-----------------------------------------------------------------------------------|------------------------------------------------------|----|
| vuine.                                                                               |                                                                                   | orannago caren.com                                   |    |
| Туре:                                                                                | A – IF                                                                            | ∾v4 address 🔹                                        |    |
| Alias: (                                                                             | ) Yes                                                                             | ○ No                                                 |    |
| Alias T                                                                              | arget:                                                                            | [                                                    |    |
| You can a<br>- CloudFi<br>- Elastic<br>- ELB loa<br>- S3 web<br>- Resour<br>Learn Mo | also type<br>ront distr<br>Beanstall<br>Id balanc<br>site endp<br>ce recon<br>ore |                                                      | *  |
| Routing                                                                              | Policy                                                                            | — CloudFront distributions —<br>No Targets Available |    |
| Route 53                                                                             | respond                                                                           | — Flastic Reanstalk environments —                   | *  |

Figure 16-40. Configuring the record set

Set the Routing Policy as Failover. Select Secondary as the Failover Record Type. Set Evaluate Target Health as Yes and Associate with Health Check as No. Click on Create as shown in Figure 16-41.

| Alias Target:                                                                                                    | dualstack.afe63b8                                                                                                    | 885c2611e685f40                                                                                                    | е          |
|----------------------------------------------------------------------------------------------------|----------------------------------------------------------------------------------------------------|----------------------------------------------------------------------------------------------------|------------|
| Alias Hosted                                                                                                    | Zone ID: Z35SXDO                                                                                                    | TRQ7X7K                                                                                                    | 2          |
| You can also type<br>- CloudFront distr<br>- Elastic Beanstal<br>- ELB load balanc<br>1.elb.amazonaws.<br>- S3 website endp<br>- Resource recor<br>Learn More | the domain name for the<br>ibution domain name: d11<br>k environment CNAME: e<br>er DNS name: example-1<br>com<br>point: example.s3-website<br>d set in this hosted zone: | resource. Examples:<br>1111abcdef8.cloudfront.r<br>xample.elasticbeanstalk.r<br>.us-east-<br>-us-east-1.amazonaws.c<br>www.example.com | net<br>com |
|                                                                                                    |                                                                                                    |                                                                                                    |            |
| Routing Policy                                                                                                    | Failover                                                                                                    | T                                                                                                    |            |
| Routing Policy<br>Route 53 respond<br>healthy, or using s<br>Failover Reco                                                                                    | Failover<br>s to queries using primary<br>econdary record sets oth<br>ord Type: O Primar                                                                                  | ▼<br>v record sets if any are<br>herwise. Learn More<br>v                                                                              |            |
| Routing Policy<br>Route 53 respond<br>healthy, or using s<br>Failover Reco<br>Set ID: Sec                                                                     | Failover<br>s to queries using primary<br>recondary record sets off<br><b>ord Type:</b> O Primar<br>ondary                                                                | ▼<br>v record sets if any are<br>herwise. Learn More<br>v                                                                              |            |
| Routing Policy<br>Route 53 respond<br>healthy, or using s<br>Failover Reco<br>Set ID: Sec<br>Evaluate Targ                                                    | Failover<br>s to queries using primary<br>recondary record sets off<br>ord Type: O Primar<br>ondary<br>et Health: O Yes                                                   | ▼<br>y record sets if any are<br>herwise. Learn More<br>y ● Secondary<br>○ No                                                          | )          |

Figure 16-41. Creating a second record set

A second resource record set is added, as shown in Figure 16-42.

|   | Q, | Record Set Name   |       | X Any Type  Aliases Only We                                                                          | ighted Only        |
|---|----|-------------------|-------|----------------------------------------------------------------------------------------------------|--------------------|
|   |    |                   |       | Ҝ 💰 Displaying 1 to 4 out of 4                                                                       | Record Sets 📏 🔌    |
|   |    | Name 🔺            | Турет | Value *                                                                                              | Evaluate Target He |
|   |    | oramagsearch.com. | A     | ALIAS dualstack.a26d378025c2411e691100aa20bff:                                                       | Yes                |
| 3 |    | oramagsearch.com. | A     | ALIAS dualstack.afe63b8885c2611e685f40e3c04a7:                                                       | Yes                |
|   |    | oramagsearch.com. | NS    | ns-1504.awsdns-60.org.<br>ns-1671.awsdns-16.co.uk.<br>ns-609.awsdns-12.net.<br>ns-145.awsdns-18.com. | -                  |
|   |    | oramagsearch.com. | SOA   | ns-1504.awsdns-60.org. awsdns-hostmaster.amazoi                                                      | 2                  |

Figure 16-42. A second resource record set

The Public Hosted Zone for the oramagsearch.com (domain name would be different for different users) domain should list the Record Set Count as 4 instead of 2 to start with, as shown in Figure 16-43.

|   | Air types |                   |        |                  |         |                |  |  |  |
|---|-----------|-------------------|--------|------------------|---------|----------------|--|--|--|
|   |           | Domain Name 👻     | Турет  | Record Set Count | Comment | Hosted Zone ID |  |  |  |
| ſ |           | nosqlsearch.com.  | Public | 2                |         | ZVHDTL5ZGH9LR  |  |  |  |
|   |           | oramagsearch.com. | Public | 4                |         | Z19GML0P78OERG |  |  |  |
| ~ |           |                   |        |                  |         |                |  |  |  |
|   |           |                   |        |                  |         |                |  |  |  |

Figure 16-43. Public hosted zone with four record sets

# **Testing High Availability**

Next, we shall demonstrate high availability. Open the domain oramagsearch.com (the domain name would be different for different users/user groups) in a web browser. The primary resource record set for the public hosted zone is invoked, which points to one of the elastic load balancers for the Kubernetes service hello-service, and the result of the tutum/hello-world application is displayed as shown in Figure 16-44.

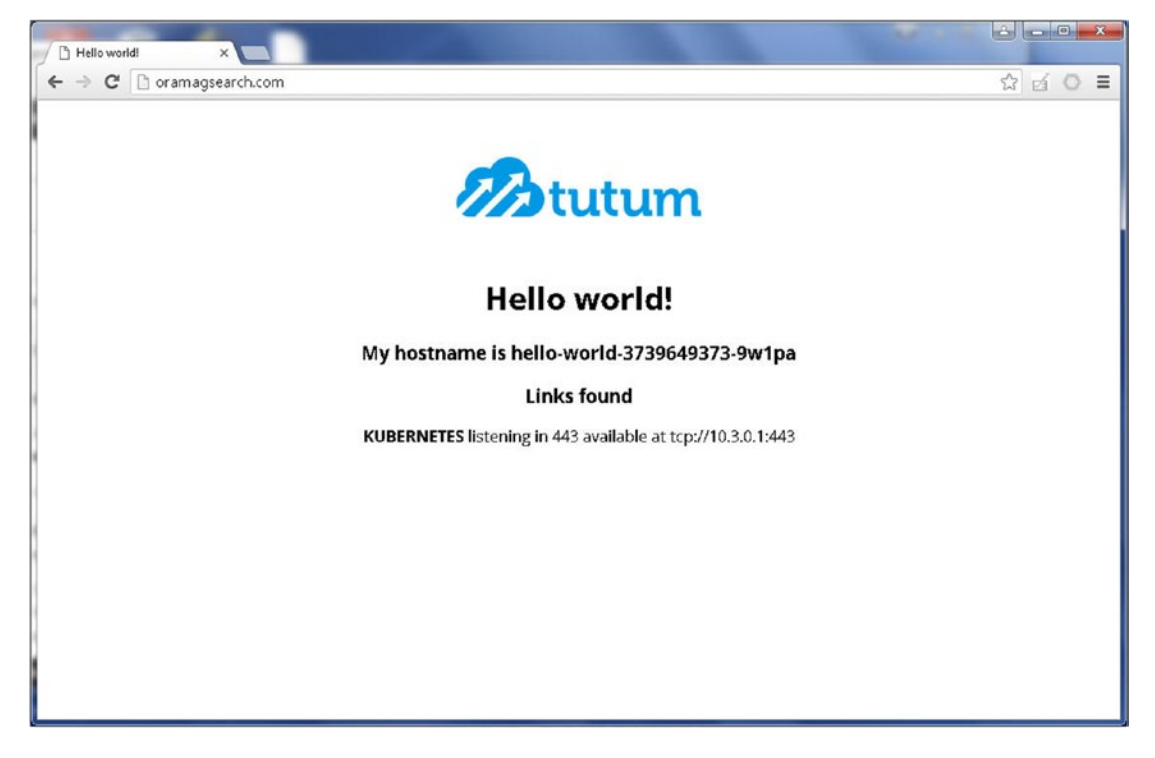

Figure 16-44. Invoking domain in browser

The Primary resource record set points to one of the elastic load balancers, and the load balancer should be available as indicated by all the registered instances being InService, as shown in Figure 16-45.

| F | ilter: Q Sear                                                          | h Load Balancers                                        | ×                                                                               |                                               |                         | K ≤ 1 to 3 of                                             | 3 > >        |
|---|------------------------------------------------------------------------|---------------------------------------------------------|---------------------------------------------------------------------------------|-----------------------------------------------|-------------------------|-----------------------------------------------------------|--------------|
|   | Load Balar                                                             | cer Name 👻                                              | DNS name                                                                        | • Port Configura                              | ation                   | *                                                         | Availat      |
|   | a26d378025                                                             | :2411e69110Daa                                          | a26d378025c2411e691100;                                                         | aa 80 (TCP) forwar                            | ding to 32330 (TC       | P)                                                        | us-east-     |
|   | afe63b8885c                                                            | 2611e685f40e3c                                          | afe63b8885c2611e685f40e3                                                        | 3c 80 (TCP) forwar                            | ding to 32413 (TC       | P)                                                        | us-east-     |
|   |                                                                        |                                                         |                                                                                 | 24 - 00 (TOD) (                               | ding to 20021 /TO       | D)                                                        |              |
| • | a91023d495<br>Edit Instance                                            | s                                                       | ay1U230495c2911e664541.                                                         | eee                                           |                         | ")                                                        | us-eas       |
|   | a91023d495<br>Edit Instance<br>Instance ID                             | s<br>Name                                               | ay1U23d495c2911e664541.                                                         | Availability Zone                             | Status                  | Actions                                                   | US-east-     |
| 4 | e91023d495<br>Edit Instance<br>Instance ID<br>i-f9966d60               | s<br>Name<br>kubernetes-coreos-c                        | ay1U23d495c2911e664541.<br>luster-1-kube-aws-worker                             | Availability Zone                             | Status                  | Actions<br>Remove from Load Bala                          | us-east-     |
| 4 | a91023d495<br>Edit Instance<br>Instance ID<br>i-f9966d60<br>i-f8966d61 | s<br>Name<br>kubernetes-coreos-c<br>kubernetes-coreos-c | av1U23d495c2911e664541.<br>luster-1-kube-aws-worker<br>luster-1-kube-aws-worker | Availability Zone<br>us-east-1c<br>us-east-1c | Status<br>InService (j) | Actions<br>Remove from Load Bala<br>Remove from Load Bala | ncer<br>ncer |

Figure 16-45. LoadBalancer for primary resource record set with all instances inService

To demonstrate high availability, stop the controller for the Kubernetes cluster exposing the elastic load balancer pointed to by the primary resource record set, as shown in Figure 16-46.

| Q | Filter by tags and attributes or se   | Connect<br>Get Windows Passw        | /ord         |               |                 | Ø K < 1 to 13       | 3 of 13 > >    |
|---|---------------------------------------|-------------------------------------|--------------|---------------|-----------------|---------------------|----------------|
|   | Name                                  | Launch More Like Th                 |              | ce ID 👻       | Instance Type 🔹 | Availability Zone 🔺 | Instance State |
| 0 | kubernetes-coreos-cluster-1-ku        | Instance State<br>Instance Settings | •            | Start<br>Stop | m3.medium       | us-east-1c          | running *      |
|   | kubernetes-coreos-cluster-1-ku        | Image                               | •            | Reboot 🖑      | m3.medium       | us-east-1c          | 🥚 running      |
|   | KubernetesCoreOS                      | Networking                          | •            | Terminate     | t2.micro        | us-east-1c          | running        |
|   | kubernetes-coreos-cluster-1-ku        | ClassicLink                         | •            | d61           | m3.medium       | us-east-1c          | 🥥 running      |
|   | kubernetes-coreos-cluster-1-ku        | CloudWatch Monitor                  | lonitoring 🕨 | d60           | m3.medium       | us-east-1c          | 🥥 running      |
|   | kube-coreos-cluster-2-kube-aws-       | controller                          | i-60c2       | 1210          | m3.medium       | us-east-1d          | running        |
|   | kube-coreos-cluster-2-kube-aws-       | worker                              | i-a4c4       | f434          | m3.medium       | us-east-1d          | 🥥 running      |
|   | kube-coreos-cluster-2-kube-aws-       | vorker i-a6c4                       |              | f436          | m3.medium       | us-east-1d          | 🥥 running      |
|   | kube-coreos-cluster-2-kube-aws-worker |                                     | i-a7c4f437   |               | m3.medium       | us-east-1d          | 🥥 running 🖕    |

*Figure 16-46.* Stopping the controller instance for the cluster exposing the ELB pointed to by the primary resource record set

The controller instance and the worker node instances should be stopped, as shown in Figure 16-47, in effect making the elastic load balancer for the primary resource record set unavailable. If the hosted zone had just one resource record set without the Failover routing configured, the oramagsearch.com domain would become unavailable.
#### CHAPTER 16 DEVELOPING A HIGHLY AVAILABLE WEBSITE

| Q,         | Filter by tags and attributes or search by keyword |             |   |                 |                     | 3 of 13 > >    |
|------------|----------------------------------------------------|-------------|---|-----------------|---------------------|----------------|
|            | Name                                               | Instance ID | Ŧ | Instance Type 🔹 | Availability Zone 🔺 | Instance State |
|            | kubernetes-coreos-cluster-3-kube-aws-worker        | i-13c9ed8d  |   | m3.medium       | us-east-1b          | 🥥 running      |
|            | kubernetes-coreos-cluster-3-kube-aws-worker        | i-14c9ed8a  |   | m3.medium       | us-east-1b          | running        |
|            | kubernetes-coreos-cluster-3-kube-aws-worker        | i-15c9ed8b  |   | m3.medium       | us-east-1b          | 🔵 running      |
|            | kubernetes-coreos-cluster-3-kube-aws-controller    | i-4ac8ecd4  |   | m3.medium       | us-east-1b          | running        |
|            | kubernetes-coreos-cluster-1-kube-aws-worker        | i-01966d98  |   | m3.medium       | us-east-1c          | 💛 stopping     |
|            | kubernetes-coreos-cluster-1-kube-aws-controller    | i-68976cf1  |   | m3.medium       | us-east-1c          | 🥥 stopped      |
|            | KubernetesCoreOS                                   | i-b4a55e2d  |   | t2.micro        | us-east-1c          | running        |
| (          | kubernetes-coreos-cluster-1-kube-aws-worker        | i-f8966d61  |   | m3.medium       | us-east-1c          | 💛 stopping     |
| $\bigcirc$ | kubernetes-coreos-cluster-1-kube-aws-worker        | i-f9966d60  |   | m3.medium       | us-east-1c          | 💛 stopping     |
|            | kube-coreos-cluster-2-kube-aws-controller          | i-60c2f2f0  |   | m3.medium       | us-east-1d          | 🥥 running ,    |
| 4          |                                                    |             |   |                 |                     |                |

*Figure 16-47.* Stopping the controller instance and worker instances for primary resource record set CloudFormation

But the oramagsearch.com hosted zone fails over to the secondary resource record set and continues to serve the hello-world service, as shown in Figure 16-48. As indicated by the output in the browser, the hostname has changed (the hostname could also change due to the service distributing traffic between Pods on the same deployment) but the service continues to be available.

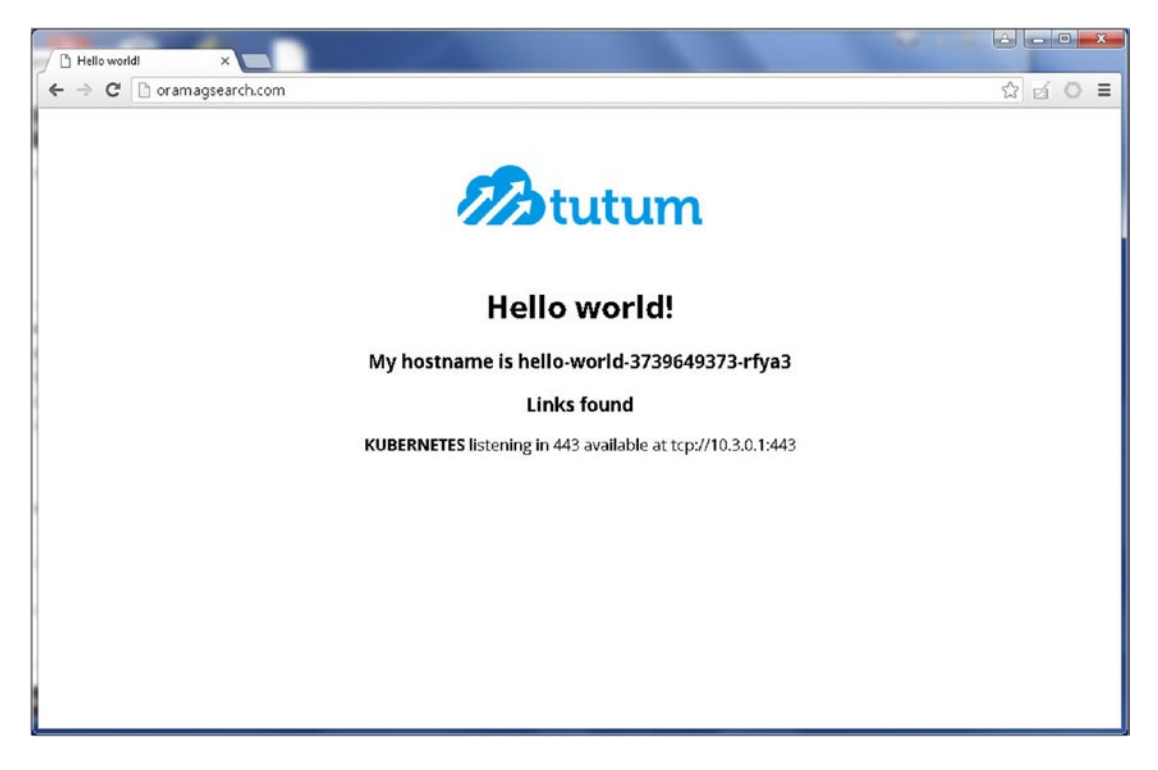

Figure 16-48. The oramagsearch.com hosted zone fails over to the secondary resource record set and continues to serve

When the primary resource record set becomes unavailable and the user request is routed to the secondary record set, in effect the service is being served by one record set and is thus not highly available any more. To make the service highly available, we need to either make the primary record set point to a different elastic load balancer or delete and create a new record set. Taking the second approach, select the primary resource record set and click Delete Record Set as shown in Figure 16-49.

| Q | Record Set Name   |       | X Any Type + Aliases Only W                                                                          | eighted Only       | Edit Record Set                                                                                                    |                                                                                                    |                                            |  |
|---|-------------------|-------|----------------------------------------------------------------------------------------------------|--------------------|----------------------------------------------------------------------------------------------------|----------------------------------------------------------------------------------------------------|--------------------------------------------|--|
|   |                   |       | ≮ ≮ Displaying 1 to 4 out of                                                                         | 4 Record Sets >>   | Name: oramags                                                                                                    | earch.com. 💊                                                                                                    |                                            |  |
|   | Name *            | Турет | Value                                                                                                | Evaluate Target He | Type: A-IP                                                                                                    | /4 address                                                                                                    | •                                          |  |
|   | oramagsearch.com. | A     | ALIAS dualstack.a26d378025c2411e691100aa20bff                                                        | Yes                | Allas Target                                                                                                    | No                                                                                                    |                                            |  |
|   | oramagsearch.com. | А     | ALIAS dualstack.afe63b8885c2611e685f40e3c04a7                                                        | Yes                | Alias Hosted Z                                                                                                    | ne ID: Z35SXDOTRQ7X                                                                                                    | 411e691100<br>K                            |  |
|   | oramagsearch.com. | NS    | ns-1504.awsdns-60.org.<br>ns-1871.awsdns-18.co.uk.<br>ns-609.awsdns-12.net.<br>ns-145.awsdns-18.com. | × .                | You can also type th<br>- CloudFront distribu-<br>Elastic Beanstalk<br>- ELB load balancer<br>1.elb.amazonaws.cc<br>- S3 website endoor | You can also type the domain name for the resource. Examples:<br>- CloudForth distribution domain name: d11111abcdef8 cloudFort in<br>- Elastic Beardanke environmer (-LNME): example elasticbeanstalk c<br>- EL8 load balancer DNS name: example-1 us-east-<br>fuel amazonniws.com<br>- S3 vebste enoport: example.3-website-us-east-1 amazonavs.co |                                            |  |
|   | oramagsearch.com. | SOA   | ns-1504.awsdns-60.org. awsdns-hostmaster.amazo                                                       |                    | - Resource record<br>Learn More                                                                                                    | set in this hosted zone: www.exa                                                                                                    | imple.com                                  |  |
|   |                   |       |                                                                                                    |                    | Routing Policy:                                                                                                    | Failover                                                                                                    | •                                          |  |
|   |                   |       |                                                                                                    |                    | Route 53 responds the attrity, or using set Failover Recor                                                                              | o queries using primary record a<br>condary record sets otherwise.<br>d Type:                                                                                                    | eets If any are<br>Learn More<br>Secondary |  |

Figure 16-49. Deleting the primary resource record set

Click on Confirm in the Confirmation dialog as shown in Figure 16-50.

| Confirm                               |                     | Cancel [  |
|---------------------------------------|---------------------|-----------|
| Are you sure you want to delet        | te the following re | cord set? |
| <ul> <li>oramagsearch.com.</li> </ul> |                     |           |
|                                       |                     |           |
|                                       |                     |           |

Figure 16-50. Confirmation dialog

Only the secondary record set is available to route user requests to, as shown in Figure 16-51.

#### CHAPTER 16 DEVELOPING A HIGHLY AVAILABLE WEBSITE

|   | Record Set Name                                |       | X Any Type  Aliases Only                                                                             | Veighted Only                         |  |  |  |
|---|------------------------------------------------|-------|----------------------------------------------------------------------------------------------------|---------------------------------------|--|--|--|
|   | 🔣 💰 Displaying 1 to 3 out of 3 Record Sets 🔌 🔊 |       |                                                                                                    |                                       |  |  |  |
|   | Name *                                         | Турет | Value                                                                                                | <ul> <li>Evaluate Target H</li> </ul> |  |  |  |
| 3 | oramagsearch.com.                              | А     | ALIAS dualstack.afe63b8885c2611e685f40e3c04a2                                                        | 7: Yes                                |  |  |  |
|   | oramagsearch.com.                              | NS    | ns-1604.awsdns-60.org.<br>ns-1671.awsdns-16.co.uk.<br>ns-609.awsdns-12.net.<br>ns-145.awsdns-18.com. | -                                     |  |  |  |
| 1 | oramagsearch.com.                              | SOA   | ns-1504.awsdns-60.org. awsdns-hostmaster.amazo                                                       | 01 -                                  |  |  |  |

Figure 16-51. Only the secondary record set is available

The service continues to be served at oramagsearch.com as shown in Figure 16-52. The hostname may have changed, as the load balancer also balances the load between the two replicas in the deployment.

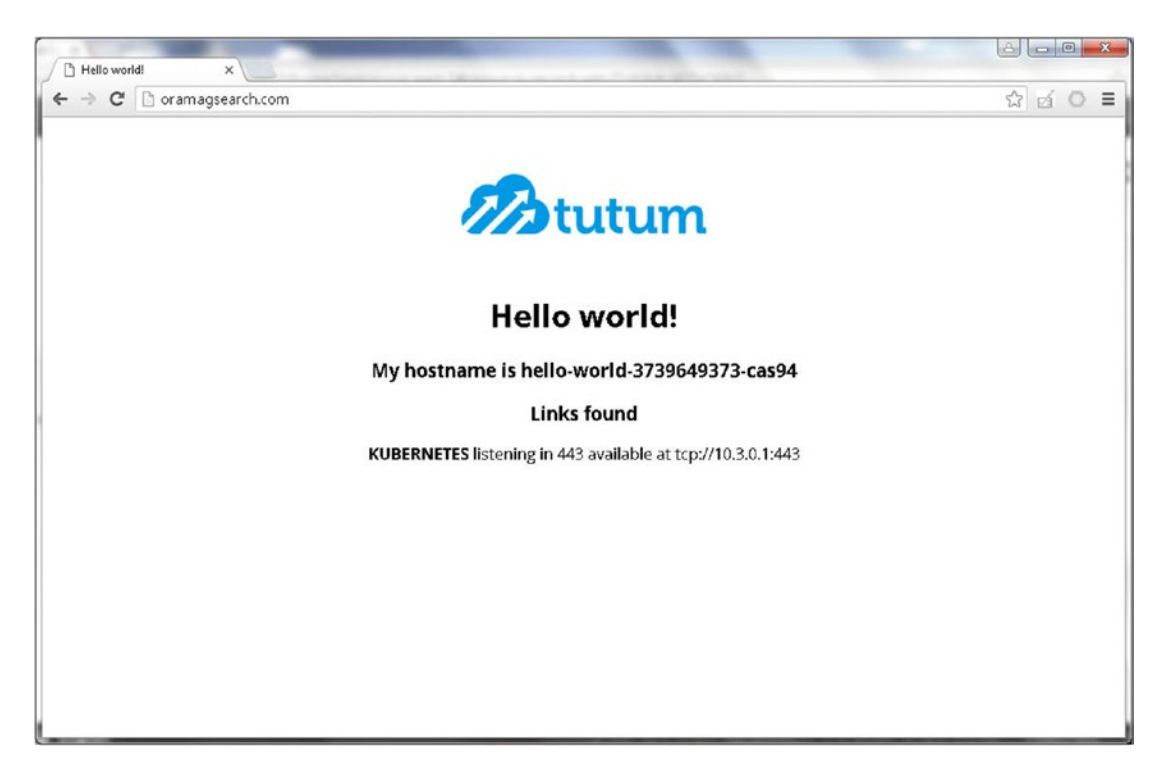

Figure 16-52. Hosted zone served by secondary record set

To add a primary resource record set, click on Create Record Set as shown in Figure 16-53. In the Create Record Set dialog set the Type as A - IPv4 address. Set Alias as Yes and select the third elastic load balancer in Alias Target.

| Name:                                                                               |                                 | oramagsearch.com                                                                                                    | m. |
|-------------------------------------------------------------------------------------|---------------------------------|----------------------------------------------------------------------------------------------------|----|
| Туре:                                                                               | A – IF                          | rv4 address ▼                                                                                                    |    |
| Alias: (                                                                            | • Yes                           | ⊙ No                                                                                                    |    |
| Alias T                                                                             | arget:                          |                                                                                                    |    |
| You can also type<br>- CloudFront distr<br>- Elastic Beanstall<br>- ELB load balanc |                                 | — S3 website endpoints —<br>No Targets Available<br>— ELB load balancers —                                                 |    |
| <ul> <li>S3 web</li> <li>Resour</li> <li>Learn Model</li> </ul>                     | osite endp<br>rce recori<br>ore | a26d378025c2411e691100aa20bff3c6-79128<br>afe63b8885c2611e685f40e3c04a7592-14608<br>a91023d495c2911e684541242d3feaf6-43112 |    |
| Routing                                                                             | ) Policy                        | — CloudFront distributions — 🗟<br>No Targets Available                                                                     |    |
| Route 53                                                                            | respond                         | — Flastic Reanstalk environments —                                                                                         | •  |

Figure 16-53. Adding back a primary resource record set

Set the Routing Policy as Failover and the Failover Record Type as Primary. With other settings the same as when the Primary/Secondary record set was created, click on Create as shown in Figure 16-54.

| Allas Taryet.                                                                                                    | dualstack.a91023                                                                                                    | 3d495c2911e684541                                                                                                    |
|----------------------------------------------------------------------------------------------------|----------------------------------------------------------------------------------------------------|----------------------------------------------------------------------------------------------------|
| Alias Hosted                                                                                                    | Zone ID: Z36SXDC                                                                                                    | DTRQ7X7K                                                                                                    |
| You can also type<br>- CloudFront distr<br>- Elastic Beanstal<br>- ELB load balanc<br>1.elb.amazonaws.<br>- S3 website endp<br>- Resource recor<br>Learn More | the domain name for the<br>ibution domain name: d1<br>k environment CNAME:<br>er DNS name: example-<br>com<br>point: example.s3-websit<br>d set in this hosted zone | e resource. Examples:<br>11111abcdef8.cloudfront.ne/<br>example.elasticbeanstalk.co<br>1.us-east-<br>e-us-east-1.amazonaws.cor<br>a: www.example.com |
|                                                                                                    |                                                                                                    |                                                                                                    |
| Routing Policy                                                                                                    | Failover                                                                                                    | •                                                                                                    |
| Routing Policy<br>Route 53 respond<br>healthy, or using s<br>Failover Reco                                                                                    | Failover<br>s to queries using prima<br>secondary record sets o<br>ord Type: () Prima                                                                               | v<br>ry record sets if any are<br>therwise. Learn More<br>ary O Secondary                                                                            |
| Routing Policy<br>Route 53 respond<br>healthy, or using s<br>Failover Reco<br>Set ID: Prin                                                                    | Failover<br>s to queries using prima<br>econdary record sets o<br>ord Type:  Prima<br>nary                                                                          | v<br>ry record sets if any are<br>therwise. Learn More<br>ary O Secondary                                                                            |
| Routing Policy<br>Route 53 respond<br>healthy, or using s<br>Failover Reco<br>Set ID: Prin<br>Evaluate Targ                                                   | Failover<br>s to queries using prima<br>econdary record sets o<br>ord Type:  Prima<br>nary<br>et Health:  Yes                                                       | v<br>ry record sets if any are<br>therwise. Learn More<br>ary O Secondary                                                                            |

Figure 16-54. Creating a primary resource record set

A Primary Record Set is added as shown in Figure 16-55.

#### CHAPTER 16 DEVELOPING A HIGHLY AVAILABLE WEBSITE

| Q | Record Set Name   |       | X Any Type  Aliases Only                                                                                                    | eighted Only       |  |
|---|-------------------|-------|----------------------------------------------------------------------------------------------------|--------------------|--|
|   |                   |       | Solution of the second Sets Solution of the second Sets Solution of the second Sets Solution of the second Set Solution of the second Set Set Set Set Set Set Set Set Set Set |                    |  |
|   | Name 🔺            | Турет | Value                                                                                                    | Evaluate Target He |  |
|   | oramagsearch.com. | A     | ALIAS dualstack.a91023d495c2911e684541242d3fe                                                                                                    | Yes                |  |
|   | oramagsearch.com. | A     | ALIAS dualstack.afe63b8885c2611e685f40e3c04a7:                                                                                                    | Yes                |  |
| D | oramagsearch.com. | NS    | ns-1504.awsdns-60.org.<br>ns-1671.awsdns-16.co.uk.<br>ns-609.awsdns-12.net.<br>ns-145.awsdns-18.com.                                                                                                    | -                  |  |
|   | oramagsearch.com. | SOA   | ns-145.awsdns-18.com.<br>ns-1504.awsdns-60.org. awsdns-hostmaster.amazoi                                                                                                    | -                  |  |

Figure 16-55. A new primary resource record set

The web browser request is routed to the primary resource record set, as shown in Figure 16-56.

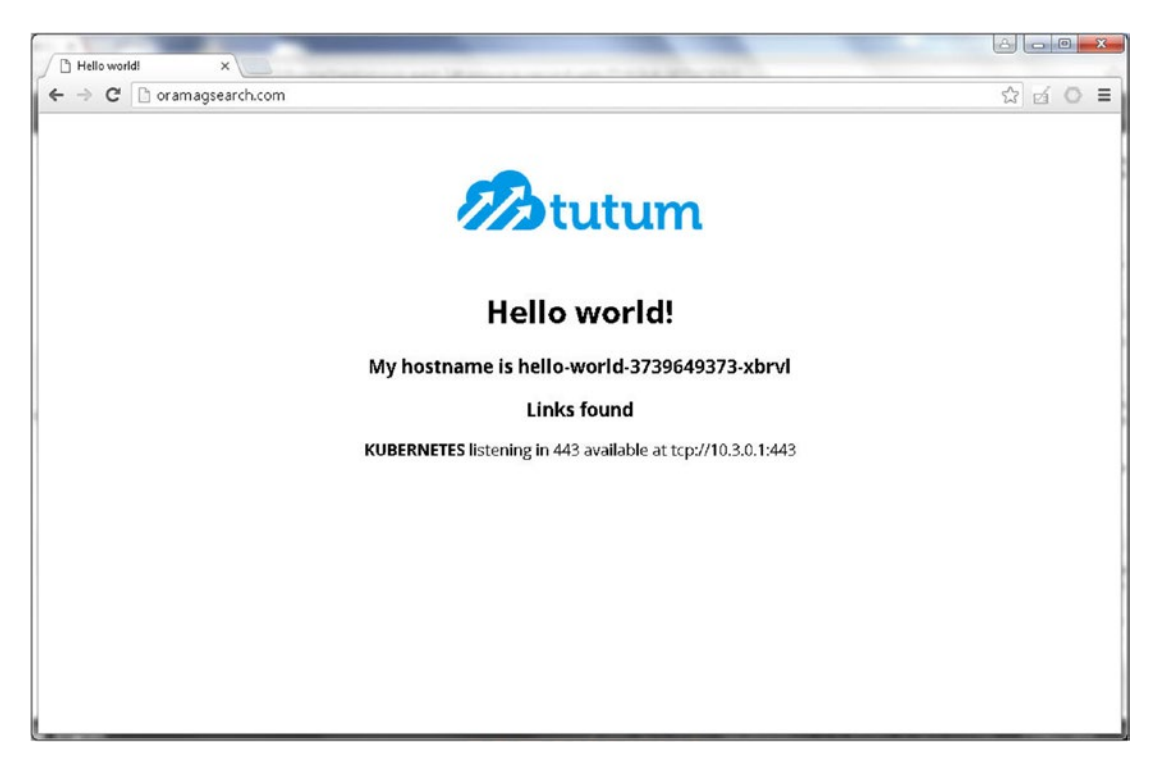

Figure 16-56. Hosted zone served the new primary resource record set

The AWS CloudFormations for the Kubernetes clusters have launch configurations and scaling groups associated with them. If a controller instance is shut down directly, at first the controller and worker instances would shut down; but because a launch configuration is associated with the CloudFormation, other controller and worker instances for the CloudFormation are started. If the CloudFormation is removed, the cluster is removed and is not relaunched. If both the primary and secondary resource record sets are made unavailable, the Kubernetes service hosted on oramagsearch.com becomes unavailable, as shown in Figure 16-57.

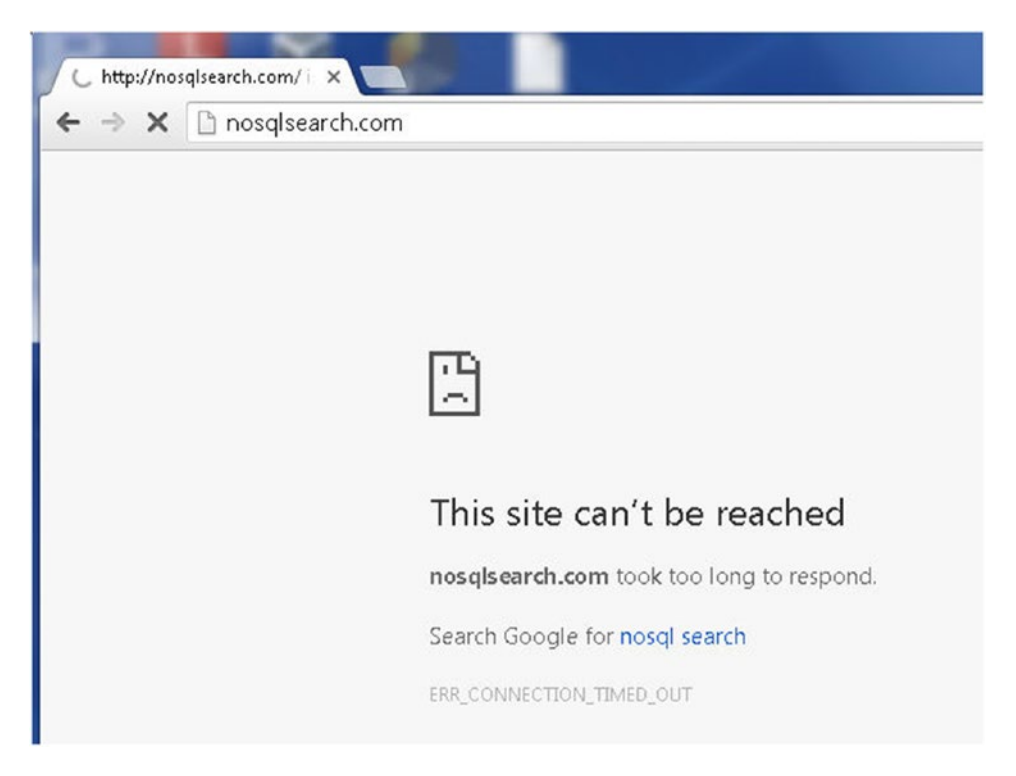

Figure 16-57. The hosted zone becomes unreachable if all resource record sets are deleted

# Summary

In this chapter we created a highly available website. The high availability is made feasible by creating multiple cloud formations and subsequently creating an AWS Route 53 service with DNS failover configured.

This chapter concludes the book *Kubernetes Management Design Patterns*. As subsequent Kubernetes versions are developed, other features will be added. At the time of writing this book, Kubernetes 1.3 has added cross-cluster federation, which can be used to develop federated services that span multiple clusters, thus providing another form of high availability.

# Index

#### **A**

Agile software, 171 Amazon Linux AMI, 173 Amazon Machine Image (AMI), 4 Amazon Web Services (AWS) CLI, 3 components, 3 environment access key, 4 Amazon Linux AMI, 5 command prompt, 7 configuration, 6 EC2 instance, 4 instance type, 5 public DNS, 6 users, 4 Kubernetes (see Cluster) multiple zones, 103 VPC configuration confirmation screen, 10 console selection, 8 delete command, 10 default output format (json), 11 list and delete selection, 9 nondeletable message, 11 wizard, 9 another-annotation-key, 222 Ansible configuration ansible.cfg, 342-343 client machine, 339 default settings, 341 IP addresses and hostnames, 340-341 PPA. 339-340 Ubuntu instances, 339 /etc/ansible/ansible.cfg file, 342 /etc/ansible/hosts file, 343-344 host variables, 345 inventory file, 343 IP address and hostnames, 345 running, 346

Autoscaling Kubernetes cluster running, 300 management design pattern, 299 AWS. *See* Amazon Web Services (AWS) AWS CloudFormation, 118, 137, 155, 173 awsElasticBlockStore Volume, 141–142, 144–145 AWS volume create-volume command, 140 EC2 Console, 139 us-east-1c, 139

#### B

BestEffort scope quota, 294, 296

#### C

Capacity field, 244 Certificate key-value pair, 274 Client Interface (CLI), 118 CloudFormations choosing services, 93-94 cluster nodes, 360 CoreOS command prompt, 359 EC2 instances, Kubernetes cluster, 118, 361 initializing, 95 KMS key, 358 kube-coreos-cluster-1, 358 Kubernetes clusters, 358 launch, 99-100 nodes, 359 second controller instance, 359 SSH, 357 stacks, 93, 94 launching, 34-35 validation, 34 third controller instance, 360 ClusterIP Service, 156-159 Cluster load, 299 Clusters action selection, 15 components, 13

INDEX

Clusters (cont.) configuration source code, 18 us-west-2a zone, 21 zone modification. 20 EC2 console nodes, 13 inbound rules, 16 installation process, 11 kubectl cluster-info command, 14 logging components, 315 Elasticsearch, 314, 318 Fluentd, 322 Kibana, 324 kube-system namespace, 317 replication controller, 315 master and minions. 12 master node, 15 minion nodes, 16 OpenShift nodes, 347 testing, 347 security groups, 14 stop command, 21-22 testing directory path, 17 LoadBalancer, 17 nginx image, 17-18 PATH environment variable, 17 pods, 17 Cluster.vaml file, 95-98 Command-line interface, 117 Compute-resource-quotas, 283-286 Compute resources and API resources, 238 node capacity, 244 node resources, 254 number of pods, 252 pod specification fields, 241 requests and limits, 240, 245 resource consumption, 254 types, 239 ConfigMap definition file, 257, 261 ConfigMap Fields, 257, 259 ConfigMap key/value pair, 258, 264 ConfigMaps, 268, 293 configuration data, 260 environment variables, 258 management pattern, 257 multiple replication controller, 257 ConfigMaps quota, 293 ConfigMap storing key/value pairs, 275 Configuring cluster.yaml, multiple zones, 95-98 Configuring external DNS, 100 CoreOS

AWS configuration, 25 CLI tool, 24 CloudFormation, 23-24 cluster accessing, 39-41 asset directory, 30 CloudFormation, 30 CloudFormation stack, 34-35 configuration, 31-33 creation, 29 directory, 29 testing, 41-42, 44-47 cluster parameters, 27-28 DNS, 35-39 environment, 25 external DNS name, 29 KMS key, 28-29 kube-aws installation, 25-27 kube-aws tool, 23 CoreOS Linux, 117 CPUs and memory, 239 CPU utilization increases, 306 Creating and listing pod, 276

## D

Default scheduler, 203 Definition file, 291 definition file mysql.yaml, 246 Docker image, 189 Docker run command option equivalents, 242 Domain name service (DNS), 35-39, 356 elastic load balancer, 367 external DNS, 361 failover, 356 Downloading Kubernetes secret, 120-121

# E

Elasticsearch, 314 es-controller.yaml, 318 es-service.yaml, 319 kubectl cluster, 321 kube-system namespace, 319 service endpoints, 320 testing, 321 Exceeding object quotas, 290

# F

File mysql.root.password, 259 file object-quotas.yaml, 288 Filtering policy, 201 Final node ranking, 202 Fluentd, 322

#### G

gitRepo type creation, 146 description, 151 HTTPS web URL, 148 interactive shell, 151 Kubernetes-volume, 147, 152 pod.yaml, 149 repository window, 146 revision number, 148-149 server. 150 vi editor, 150 volume, 145 Google Cloud Logging, 77 **Google Cloud Platform** Billing Account, 59 Compute Engine API, 56-58, 60-61 console display, 50-51 credentials page, 60 database services and infrastructure, 49 "Kube-GCE" message, 52 Kubernetes (see Kubernetes) permissions, enable, 55-56 project addition. 52 creation, 51-52 description, 53 link, Dashboard dialog, 54 management, 54 selection, 53 static external IP address, 67 VM instance page, 62-66 Google Cloud Shell, 80 Google Cloud VPN, 77 **Google Container Engine** cluster creation, 78 Google Cloud Platform, component, 77 Google Cloud Shell, 80 kube-cluster-1, 79 kubectl configuration, 80 Kubernetes application, 77 name, zone and machine type, 78 services, 77 Google Container Registry, 77, 84 Graphical user interface (GUI), 117, 134

#### H

hello-config, 270 hello-world pod, 272 hello-world2 label, 224 hello-world.yaml, 271 High availability (HA)master. *See also* OpenShift cluster info, 353 EC2 instances, 349–350 kubeconfig configuration, 352 load balancer and master, 352 nodes, schedulable and non-schedulable, 353 shut down, 351 stop action, 350 stop instances dialog, 350–351 Horizontal pod autoscaler (HPA), 299, 303, 305 HorizontalPodAutoscaler specification, 303, 304

#### 🛛 I, J

Infrastructure as a Service (IaaS), 49

#### K

Kibana, 314 dashboard, 328 Elasticsearch service, 330 index pattern, 329 kibana-rc.yaml file, 324, 325 kibana-service.yaml, 326 kube-system namespace, 330-331 logging service, 328 log messages, 329 popular fields, 330 RC definition file, 325-326 service and RC creation, 327 service definition file, 327 KMS key, 28-29, 95 Kube-aws, 25-27 kubectl autoscale command, 304 kubectl autoscale options, 304 kubectl create configmap command, 258 Kubernetes. See also Google Container Engine applications, 101-102, 280 binaries, 68 cluster, 91, 137, 243, 258, 281 capacity, 251 commands, 67 info, 81 nodes, 258, 281 components, 206 controller and minion instances, 71 CPU utilization, 70 deployment nginx, 71 deployments and services, 85, 72, 87 design patterns, 49 docker build command, 83 Dockerfile, 82 docker image built, 83 external IP addresses, 71 hello-node application, 84 IaaS and PaaS, 49 namespaces, 70 nginx Docker image, 71 node replicas, 72

INDEX

Kubernetes (cont.) nodes, 68, 70, 301 node script server.js, 81 pods, 69, 85 procedure, 50 repository image uploaded, 85 resource types, 238 scheduler. 200 server.js Node Script, 82 service description, 73 service endpoint, 73-75 service external IP and port, 86 services in all namespaces, 69 SSH installation, 50 stopping the cluster, 75, 77 Kubernetes node cluster, 243 Kubernetes service cluster. 153 ClusterIP Service, 156-159 cluster-wide pods, 362 CoreOS AWS CloudFormation, 155 deployment and service, 362 elastic load balancer, 367 hello-world application, 362 hello-world service, 363 InService, 365 LoadBalancer, 364-366 LoadBalancer Service, 166-168, 170 management pattern, 154 multiple replication controllers, 154 NodePort Service, 159-160, 162-164, 166 OutOfService, 364 overview, 154 public DNS name, 366 replication controller, 153 SRP. 153 Kubernetes versions, 203 kube-scheduler pod description, 208 kube-scheduler, 205 kube-system namespace, 204 kube-up.sh, 3

#### L

Labeling nodes, 214 LoadBalancer Ingress, 167–168, 303 LoadBalancer Service, 166–168, 170 Logging configuration adapter pattern, 310 cluster components, 315 Elasticsearch, 314, 318 Fluentd, 322 Kibana, 314, 324

kube-system namespace, 317 replication controller, 315 components, 309 counter pod creation, 312 counter-pod.yaml file, 311 design pattern, 309 Docker containers directories, 313 ISON format, 314 listing files, 313 permissions setting, 313 system component logs, 314 environment, 311 kubectl logs, 311 nodes, 310 overview, 310 pod definition file, 311-312 sidecar container, 309

## M

Memory field unit, 240 Multi-node application patterns, 199 Multiple zones on AWS aware cluster, 104 EC2 console, 105, 108, 112 Kubernetes binaries, 103 listing Kubernetes nodes, 111-112 listing nodes including labels, 112-113 listing nodes, zones, 108, 110 listing nodes, two zones including labels, 108 listing nodes, including the labels, 104-105 master controller, 103 PVC. 113-116 PV. 113 same master IP, different subnet CIDR, 107-108, 110, 112 us-east-1b, 106-108 us-east-1c, 105 zone-aware cluster, 103 AWS CloudFormation, 93 cloud provider zones, 92 configuring cluster.yaml, 95-98 configuring external DNS, 100 environment setting, 93-94 GCE. 92 initializing, CloudFormation, 95 Kubernetes application, 101-102 Kubernetes cluster, 91 launch, CloudFormation, 99-100 mysql Docker image tag, 194 mysql image-based RC, 181

mysql-config definition file, 261 mysql-config-2, 266 mysql/env directory, 259 MySQL pod CPU request, 247 mysql.yaml definition file, 267 mysql.yaml file, 177–178, 182, 263

#### N

New pod link, 127 New replication controller link, 127 New Service link, 132 nginx application, 125 Kubernetes nginx application, 102 nginx, 234 Node affinity, 220 Node capacity, 244 Node label kubernetes, 225 Node labels, 213, 216 NodePort service, 159–164, 166 nodeSelector field, 225 nodeSelector label, 226

#### 0

Object quotas, 288 OpenShift Ansible (see Ansible configuration) cluster nodes, 347 testing, 347 credentials, 338 environnment CentoOS instances, 337 cluster, 337 EC2 instances, 336 software, 337 HA controller, 335 HA master, 336 network manager, 339 overview, 336 Overcommitted memory limits, 254

#### P

PersistentVolumeClaim (PVC), 113–116 PersistentVolume (PV), 113 Personal Package Archive (PPA), 339 php-apache deployment, 302 PHP Apache Server Deployment, 302 Placeholder pod, 255 Platform as a Service (PaaS), 49, 335 Pod CPU and memory requests and limits, 248 pod definition file, 254, 276, 272 pod definition file hello.yaml, 271 Pod description, 269 Pod description lists volume, 277 Pod logs, 273 pod-node-affinity.yaml, 225, 227 Pod specification fields, 241 pod-with-default-scheduler-annotationcontainer, 212 Priority functions, 201 Public DNS, 100, 169 Public IP address, 100, 118–119 Pull Secret file, 120

## Q

QoS classes, 243 Quality of Service (QoS), 242 quota --namespace=default, 289

#### R

RC mysql-v1, 179 RC nginx-rc, 130 Relaunched pod, 131-132 Replication controller, 250, 269, 279, 285, 287 Replication controller definition file mysql.yaml, 246 reserve-resource pod, 256 Resource guarantees, 240 ResourceQuota definition file, 282-283, 289, 295 resource quotas namespaces, 280 Kubernetes applications, 280 spec fields, 280 resource requirements, 279 resource-reserving pod, 256 **Rolling updates** container image, 177-184 deployment, 186-189, 191-197 file/image, 186 multiple-container pods, 186 overview, 172 problem, 171 RC definition file, 174-176 replication controller, 176 rollback, 184-186 setting, 173-174 solution, 171-172 RollingUpdateStrategy, 189 Route 53 service hosted zone, 368 name servers/domain name configuration, 373 default selection, 371

INDEX

Route 53 service (cont.) delete, 371 DNS record, 370 domain nameservers, 370 records. 369-370 save option, 371-372 update server, 373 record sets Alias radio button selection, 375 configuration, 381 creation, 374 ELB load balancers, 376 failover record type, 378 public hosted zone, 383 record set creation, 379 resource set, 379-380 routing policy, 377 second record set, 382 routes, 367 selection. 367

#### S

Scheduler annotation, 211 Scheduling pods, nodes cloud configuration, 202 default scheduler. 203 design patterns, 199 priority functions, 201 sequence, 199 Scheduling policy, 200 ServiceTypes, 153-155 Single container management patterns, 199 Single controller node, 301 Single master node, 120 Single node, multi-container application patterns, 199 Single Responsibility Principle (SRP), 135, 153-154, 172 Single-zone cluster, 91 SSH logging, 101, 118-119, 122 SSO features, 120 Supported compute resources, 282

#### T

Tectonic console accessing, 123 benefits, 117 CoreOS Linux, 117 deleting a pod, 131 downloading, pull secret, 120 environment setting, 118–120

GUI, 117 installing, pull secret, 122 launching replication controller, 128 launching the deployment, 126 listing pods, RC, 130 manifest, 120, 122 modifying pod's labels/deleting a pod, 131 modifying/deleting an RC, 129 new deployment creation, 124-125 new pod link, 127 new replication controller link, 127, 129 new service link, 132 nginx application, 125 pods, RC nginx-rc, 130 relaunched pod, 132 removing, 134 replica sets, 126 service creation, 134 service details, 133 specifying replication controller details, 128 subscription levels, 120 web management console, 120 Tectonic identity, 120 Tectonic manager, 120 Tectonic support, 120 Tectonic wizard, 120 Total cluster capacity, 279

## U

user-intervened scaling, 300

# V

Virtual private cloud (VPC), 5 Volumes Amazon EBS Volume, 135 Docker container, 135 EC2 instance, 137 Kubernetes clusters, 138 nodes, 138 SSH log, 138 types, 135–137

# 🛛 W, X, Y, Z

Website (high-availability) AWS, 355 CloudFormations cluster nodes, 360 CoreOS command prompt, 359 EC2 instances, 361 KMS key, 358 kube-coreos-cluster-1, 358 Kubernetes clusters, 358 nodes, 359 second controller instance, 359 SSH, 357 third controller instance, 360 DNS failover, 355-356 environment, 357 external DNS, 361 Kubernetes (*see* Kubernetes service) overview, 356 Route 53service (*see* Route 53 service) testing browser, 384 confirmation dialog, 387 controller and worker instances, 386 delete, 387 hosted zone, 392 hosted zone server, 388 InService, 384 oramagsearch.com, 386 primary resource record set, 385 primary set, 389–391 secondary record set, 388 web browser, 391